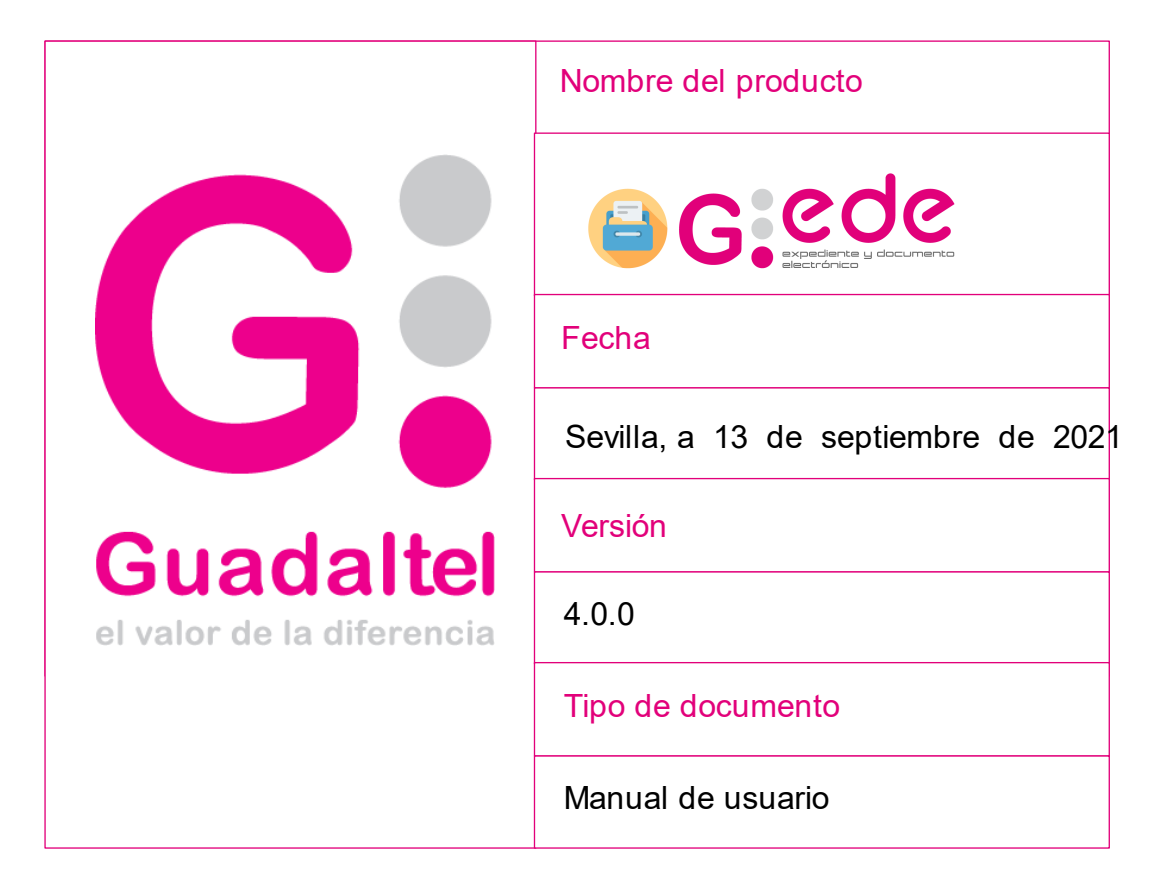

Queda prohibido cualquier tipo de explotación y, en particular, la reproducción, distribución, comunicación pública y/o transformación, total o parcial, por cualquier medio, de este documento sin el previo consentimiento expreso y por escrito de Guadaltel, S.A.

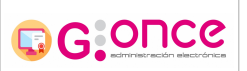

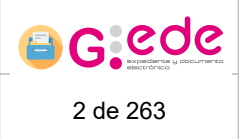

# Índice de contenido

| 1 Introducción                             | 9  |
|--------------------------------------------|----|
| 2 Generalidades                            | 9  |
| 2.1 Acciones sobre tablas                  | 9  |
| 2.2 Otras generalidades                    | 10 |
| 3 Acceso a la aplicación                   | 11 |
| 3.1 Acceso mediante usuario y contraseña   | 11 |
| 3.2 Acceso con certificado digital         | 12 |
| 3.3 Acceso mediante Idap                   | 13 |
| 3.4 Menú principal                         | 13 |
| 4 Administración                           | 15 |
| 4.1 Gestión de usuarios y grupos           | 15 |
| 4.1.1 Gestión de usuarios                  | 16 |
| 4.1.1.1 Añadir usuario                     | 17 |
| 4.1.1.2 Modificar usuario                  | 19 |
| 4.1.1.3 Eliminar usuario                   | 20 |
| 4.1.1.4 Cambiar contraseña                 | 21 |
| 4.1.1.5 Políticas de acceso                | 22 |
| 4.1.2 Gestión de grupos                    | 23 |
| 4.1.2.1 Añadir grupo                       | 24 |
| 4.1.2.2 Listado de usuarios                | 26 |
| 4.1.2.3 Modificar grupo                    | 28 |
| 4.1.2.4 Eliminar grupo                     | 30 |
| 4.1.2.5 Políticas de acceso                | 30 |
| 4.2 Gestión de políticas de acceso         | 32 |
| 4.2.1 Añadir Política de acceso            | 32 |
| 4.2.2 Modificar Política de acceso         | 34 |
| 4.2.3 Eliminar Política de acceso          | 35 |
| 4.2.4 Exportar JSON                        | 35 |
| 4.2.5 Restricciones de la Política         | 36 |
| 4.2.5.1 Visibilidad por Metadatos          | 36 |
| 4.2.5.2 Visibilidad por Tipos Documentales | 38 |

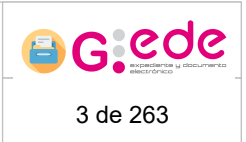

| 4.2.5.3 Visibilidad por Series documentales         | 40 |
|-----------------------------------------------------|----|
| 4.2.5.4 Visibilidad por Archivos y Depósitos        | 42 |
| 4.3 Gestión de repositorios                         | 44 |
| 4.3.1 Añadir repositorio                            | 45 |
| 4.3.2 Modificar repositorio                         | 47 |
| 4.3.3 Eliminar repositorio                          | 48 |
| 4.3.4 Configuración del repositorio                 | 49 |
| 4.3.5 Asignar repositorio de gestión                | 51 |
| 4.4 Gestión de catálogos                            | 52 |
| 4.4.1 Añadir                                        | 53 |
| 4.4.2 Modificar                                     | 54 |
| 4.4.3 Borrar                                        | 55 |
| 4.5 Gestión de depósitos                            | 56 |
| 4.5.1 Añadir depósito                               | 57 |
| 4.5.2 Modificar depósito                            | 58 |
| 4.5.3 Eliminar depósito                             | 59 |
| 4.5.4 Diseño del Depósito                           | 60 |
| 4.5.4.1 Crear estructura                            | 61 |
| 4.5.4.2 Crear signatura                             | 65 |
| 4.5.4.3 Consultar estructura                        | 66 |
| 4.5.5 Repositorios del Depósito                     | 66 |
| 4.5.5.1 Añadir repositorio                          | 67 |
| 4.5.5.2 Modificar / Editar repositorios de depósito | 68 |
| 4.6 Cuadro de clasificación                         | 69 |
| 4.6.1 Añadir nuevo cuadro                           | 70 |
| 4.6.2 Explorar Cuadro Clasificación                 | 73 |
| 4.6.3 Consultar Cuadro Clasificación                | 78 |
| 4.6.4 Buscador de series                            | 79 |
| 4.6.5 Editar Cuadro de Clasificación                | 81 |
| 4.6.6 Listar Cuadro de Clasificación                | 83 |
| 4.6.7 Exportar series en formato CSV                | 85 |
| 4.6.8 Exportar series en formato PDF                | 86 |
| 4.6.9 Eliminar Cuadro de Clasificación              | 86 |

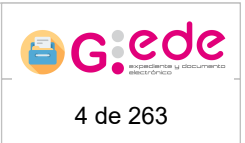

| 4.6.10 Administrar Niveles del Cuadro Clasificación | 87  |
|-----------------------------------------------------|-----|
| 4.6.10.1 Añadir nivel del cuadro                    | 88  |
| 4.6.10.2 Editar nivel del cuadro                    | 93  |
| 4.6.10.3 Eliminar nivel del cuadro                  | 93  |
| 4.6.11 Administrar Series del Cuadro Clasificación  | 94  |
| 4.6.11.1 Añadir serie documental                    | 95  |
| 4.6.11.2 Editar serie documental                    | 99  |
| 4.6.11.3 Eliminar serie documental                  | 99  |
| 4.6.11.4 Cerrar serie documental                    | 100 |
| 4.6.11.5 Crear tabla de valoración                  | 101 |
| 4.7 Tipos de contenido                              | 104 |
| 4.7.1 Añadir tipo de contenido                      | 107 |
| 4.7.2 Descargar modelos                             | 108 |
| 4.7.3 Gestión de columnas genéricas                 | 109 |
| 4.7.4 Metadatos del sistema                         | 111 |
| 4.7.5 Exportar tipos documentales                   | 112 |
| 4.7.6 Modificar el tipo de contenido                | 113 |
| 4.7.7 Eliminar el tipo de contenido                 | 114 |
| 4.7.8 Vigencia tipo contenido                       | 115 |
| 4.7.9 Previsualización de formulario de alta        | 117 |
| 4.7.10 Previsualización de formulario de búsqueda   | 118 |
| 4.7.11 Configuración de categorías de metadatos     | 119 |
| 4.7.12 Configuración de metadatos ENI               | 121 |
| 4.7.13 Consulta tipo contenido                      | 122 |
| 4.7.13.1 Metadatos                                  | 123 |
| 4.7.13.2 Configuración de metadatos                 | 124 |
| 4.7.13.3 Restricciones                              | 126 |
| 4.7.13.4 Obligatoriedad                             | 127 |
| 4.7.13.5 Valores por defecto                        | 128 |
| 4.8 Gestión de peticiones                           | 129 |
| 4.8.1 Buscar peticiones                             | 130 |
| 4.8.2 Pausar / Apagar el Quartz                     | 131 |
| 4.8.3 Errores en la petición                        | 131 |

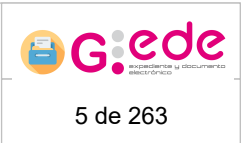

| 4.8.4 Ejecución de la petición                   | 132 |
|--------------------------------------------------|-----|
| 4.8.5 Descargar metadatos de la petición         | 132 |
| 4.8.6 Actualizar metadatos de la petición        | 132 |
| 4.8.7 Borrar errores petición                    | 133 |
| 4.9 Configurador de transferencias               | 133 |
| 4.10 Gestión de tablas de valoración             | 134 |
| 4.11 Gestión de remisiones                       | 136 |
| 4.11.1 Listado de importaciones                  | 137 |
| 4.11.2 Listado de exportaciones                  | 139 |
| 4.12 Gestión de auditoría                        | 140 |
| 4.13 Gestión de niveles de almacenaje            | 141 |
| 4.13.1 Añadir nivel de almacenaje                | 142 |
| 4.13.2 Modificar nivel de almacenaje             | 143 |
| 4.13.3 Eliminar nivel de almacenaje              | 144 |
| 4.14 Gestión de tipos de unidades de instalación | 145 |
| 4.14.1 Añadir tipo de unidad                     | 146 |
| 4.14.2 Modificar tipo de unidad                  | 147 |
| 4.14.3 Eliminar tipo de unidad                   | 148 |
| 4.15 Gestión de Archivos                         | 148 |
| 4.15.1 Añadir archivo                            | 149 |
| 4.15.2 Modificar archivo                         | 150 |
| 4.15.3 Eliminar archivo                          | 150 |
| 5 Gestión de expedientes y documentos            | 151 |
| 5.1 Alta de expediente                           | 151 |
| 5.2 Detalle del expediente                       | 154 |
| 5.2.1 Metadatos del expediente                   | 155 |
| 5.2.2 Documentos del expediente                  | 157 |
| 5.2.3 Índices del expediente                     | 159 |
| 5.2.4 Remisiones del expediente                  | 160 |
| 5.2.5 Tratamiento archivístico                   | 161 |
| 5.2.6 Trazabilidad                               | 162 |
| 5.3 Alta de documentos                           | 163 |
| 5.3.1 Incorporar documento                       | 164 |

### G-EDE - Manual de usuario

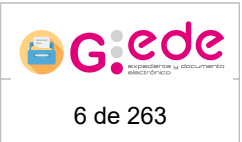

| 5.3.2 Digitalizar documento                                    | 167 |
|----------------------------------------------------------------|-----|
| 5.3.3 Copia auténtica                                          | 170 |
| 5.3.4 Incorporación de metadatos                               | 170 |
| 5.4 Detalle del documento                                      | 173 |
| 5.4.1 Metadatos del documento                                  | 173 |
| 5.4.2 Expedientes del documento                                | 176 |
| 5.4.3 Tratamiento archivístico                                 | 176 |
| 5.4.4 Trazabilidad                                             | 177 |
| 5.5 Bandeja de borradores                                      | 178 |
| 6 Consultas y recuperación                                     | 178 |
| 6.1 Búsquedas simples                                          | 179 |
| 6.2 Búsquedas complejas                                        | 182 |
| 6.3 Búsquedas avanzadas                                        | 186 |
| 7 Gestión de Transferencias                                    | 189 |
| 7.1 Transferencias soporte electrónico                         | 190 |
| 7.1.1 Envío de transferencias                                  | 191 |
| 7.1.1.1 Iniciar solicitud de transferencia                     | 193 |
| 7.1.1.2 Detalle solicitud de transferencia                     | 194 |
| 7.1.1.2.1 Crear solicitud a partir de expedientes y documentos | 194 |
| 7.1.1.2.2 Selección de serie documental                        | 195 |
| 7.1.1.2.3 Asignar filtros de expedientes y documentos          | 197 |
| 7.1.1.2.4 Relación de entrega                                  | 199 |
| 7.1.1.2.5 Enviar solicitud de transferencia                    | 200 |
| 7.1.2 Recepción de transferencias                              | 200 |
| 7.1.2.1 Detalle solicitud de transferencia                     | 202 |
| 7.1.2.1.1 Crear solicitud a partir de expedientes y documentos | 203 |
| 7.1.2.1.2 Acta de entrega                                      | 204 |
| 7.1.2.1.3 Aceptar transferencia                                | 206 |
| 7.2 Transferencias soporte papel                               | 206 |
| 7.2.1 Envío de transferencias                                  | 207 |
| 7.2.1.1 Iniciar solicitud de transferencia                     | 210 |
| 7.2.1.2 Detalle solicitud de transferencia                     | 211 |
| 7.2.1.2.1 Crear solicitud a partir de cajas                    | 213 |

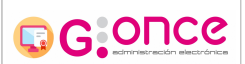

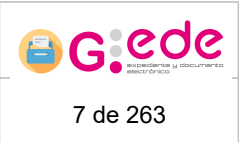

| 7.2.1.2.2 Incluir expedientes en transferencia          | 214        |
|---------------------------------------------------------|------------|
| 7.2.1.2.3 Incluir unidades instalación en transferencia | 217        |
| 7.2.1.2.4 Asociar expedientes a unidad de instalación   | 218        |
| 7.2.1.2.5 Relación de entrega                           | 220        |
| 7.2.1.2.6 Enviar solicitud de transferencia             | 222        |
| 7.2.2 Recepción de transferencias                       | 222        |
| 7.2.2.1 Detalle solicitud de transferencia              | 224        |
| 7.2.2.1.1 Crear solicitud a partir de cajas (2)         | 225        |
| 7.2.2.1.2 Establecer ubicación                          | 226        |
| 7.2.2.1.3 Acta de entrega                               | 228        |
| 7.2.2.1.4 Aceptar transferencia                         | 229        |
| 8 Gestión de Eliminaciones 2                            | 230        |
| 8.1 Iniciar solicitud de eliminación                    | 231        |
| 8.2 Detalle solicitud de eliminación                    | 232        |
| 8.2.1 Selección de serie documental                     | 232        |
| 8.2.2 Asignar filtros de expedientes y documentos       | 234        |
| 8.2.3 Muestreo de expedientes y documentos              | 235        |
| 8.2.4 Relación de expurgo                               | 237        |
| 8.2.5 Eliminar solicitud                                | 238        |
| 8.3 Calendario de retención                             | 238        |
| 9 Solicitudes de servicio 2                             | 238        |
| 9.1 Envío de solicitud de servicio                      | 239        |
| 9.1.1 Crear solicitud de servicio                       | 241        |
| 9.1.2 Detalle solicitud de servicio                     | 243        |
| 9.1.3 Enviar solicitud                                  | 243        |
| 9.2 Recepción de solicitudes                            | 244        |
| 9.2.1 Detalle solicitud                                 | 245        |
| 9.2.1.1 Generar solicitud anidada                       | 247        |
| 9.2.1.2 Préstamos o puesta a disposición                | 248        |
| 9.2.1.2.1 Agregar expedientes/documentos                |            |
|                                                         | 249        |
| 9.2.1.2.2 Agregar unidades de instalación               | 249<br>251 |

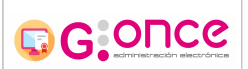

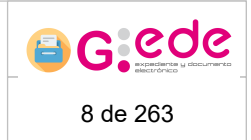

| 9.2.1.4 Consultas de información / Asesoramiento técnico / Información de referencia | 253 |
|--------------------------------------------------------------------------------------|-----|
| 9.2.1.5 Copias                                                                       | 254 |
| 9.2.1.6 Informes                                                                     | 255 |
| 9.2.1.7 Inserción/intercalación                                                      | 255 |
| 10 Gestión de depósitos físicos                                                      | 256 |
| 10.1 Detalle de un depósito                                                          | 257 |
| 10.2 Detalle unidad de instalación                                                   | 259 |
| 11 Gestión de informes                                                               | 261 |
| 11.1 Detalle de informe                                                              | 261 |
| 12 Mis avisos                                                                        | 262 |

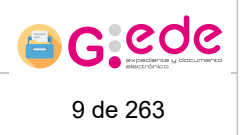

# 1 Introducción

El objeto del presente documento es facilitar al usuario el manejo del sistema, enseñándole cada una de las funcionalidades implementadas en el módulo de Gestión Documental del sistema G-EDE.

Este documento pretende servir de manual, desarrollando todas y cada una de las funcionalidades que permite la herramienta, de manera clara y concisa, atendiendo a las necesidades del usuario en su trabajo diario.

# 2 Generalidades

A lo largo de la aplicación existen diferentes acciones y comportamientos de la misma, que son generales e independientes del usuario o apartado concreto, y es por ello que se ven de forma resumida en el presente punto.

# 2.1 Acciones sobre tablas

Para todas las pantallas del sistema existen una serie de acciones generalmente comunes sobre los resultados mostrados en tablas:

Ordenar: Si hacemos clic sobre la cabecera de la columna concreta de una tabla podemos ordenar los registros de la tabla por ese campo. A través de las flechas situadas a la derecha del título establecemos el orden ascendente o descendente en los que se mostrarán los registros. Si por el contrario se pulsa sobre el título del campo se irán alternando los sentidos ascendente y descendente en el orden de los registros.

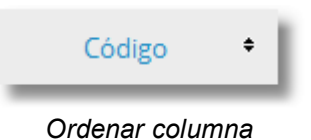

 Paginar: En las pantallas en las que se considere oportuno, se permite avanzar y retroceder sobre las tablas de información, consultando así todos los registros del listado. También es posible desplazarnos a una página en concreto de las

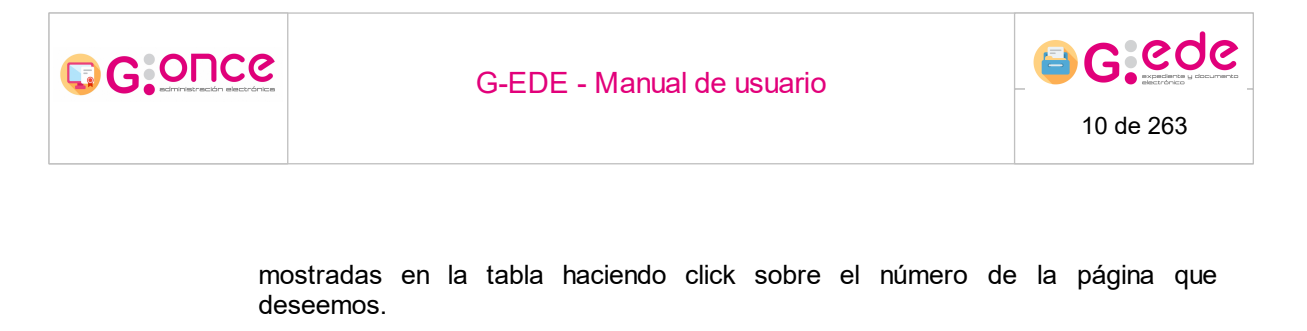

| «« ( | œ | 1 | 2 | 3 | 4 | 5_ | 6 | 7 | 8 | 9 | 10 | » | »» |
|------|---|---|---|---|---|----|---|---|---|---|----|---|----|
|      |   |   |   |   | _ |    |   |   |   |   |    |   |    |

Paginación tabla

**Filtros de búsqueda sobre columnas**: La mayoría de las tablas del sistema disponen de un formulario de búsqueda con el cual poder filtrar la búsqueda deseada de resultados, en función de las características en cada caso. Las búsquedas en campos de tipo 'cadena' son aproximadas, es decir al buscar una cadena, ésta se buscará como subcadena dentro del campo especificado. Por ejemplo, al buscar la cadena 'gen' la aplicación buscará cualquier valor de ese campo que contenga la subcadena '\*gen\*' ('general', 'antígeno', 'margen'...)

| Código 🕈 | Nombre + | 1er Apellido 🔶 | 2o Apellido 🔶 | ldentificador 🕈 |
|----------|----------|----------------|---------------|-----------------|

Filtros de tabla

# 2.2 Otras generalidades

- Se recomienda no hacer uso nunca de los botones del navegador (Atrás/Adelante/Actualizar) para navegar entre las distintas pantallas de la aplicación, sino de los propios botones de la aplicación: "Volver", "Cancelar" o "Refrescar".
- En todos los formularios de alta y edición de información, aquellos campos obligatorios se indican mediante un asterisco (\*), siendo más fácil identificar la información requerida.
- El sistema dispone de mecanismos de ayuda contextuales en diferentes pantallas de la herramienta. Se podrá acceder a ella al posicionar el ratón sobre el icono

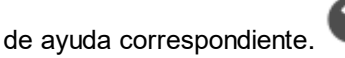

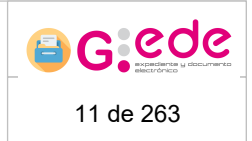

# 3 Acceso a la aplicación

Para acceder a la aplicación debemos hacerlo a través de nuestro navegador web introduciendo en la barra de direcciones la URL facilitada o bien a través de un acceso directo al sistema.

| Usuario                 |
|-------------------------|
| Contraseña              |
| Autenticar              |
| Acceder con certificado |
| Acceder con Oauth       |

Pantalla de inicio

Tras iniciar la aplicación, se muestra la pantalla de inicio que permitirá acceder a la misma. El acceso se puede realizar mediante:

- Usuario y contraseña, a través de la opción Autenticar.
- Certificado digital del usuario
- Ldap corporativo

Las diferentes opciones dependerá de la configuración de la herramienta en cada implantación. Así, podrán no aparecer algunas de las opciones descritas.

# 3.1 Acceso mediante usuario y contraseña

Para la autenticación mediante usuario y contraseña, a través del formulario de inicio, se podrá introducir las credenciales de usuario para el acceso al sistema. Una vez introducido el usuario y contraseña, haciendo click sobre el botón Autenticar, se podrá acceder a la pantalla de bienvenida de la aplicación.

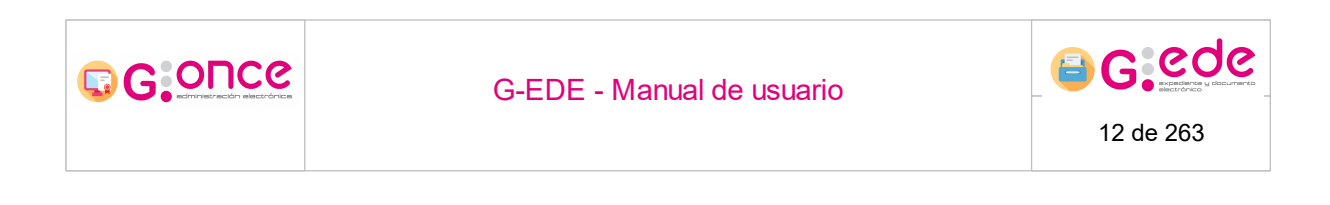

| gede |            |  |
|------|------------|--|
| •••• |            |  |
|      | Autenticar |  |

Acceso con usuario y contraseña

# 3.2 Acceso con certificado digital

Para acceder a la aplicación a través de certificado digital, se hará click sobre el botón "Acceder con certificado" de la pantalla inicial del sistema.

Este certificado tiene que haber sido importado al navegador web que se esté utilizando, o bien estar contenido en el DNI electrónico, en este caso es necesario un lector de tarjetas inteligentes compatible (PC/SC).

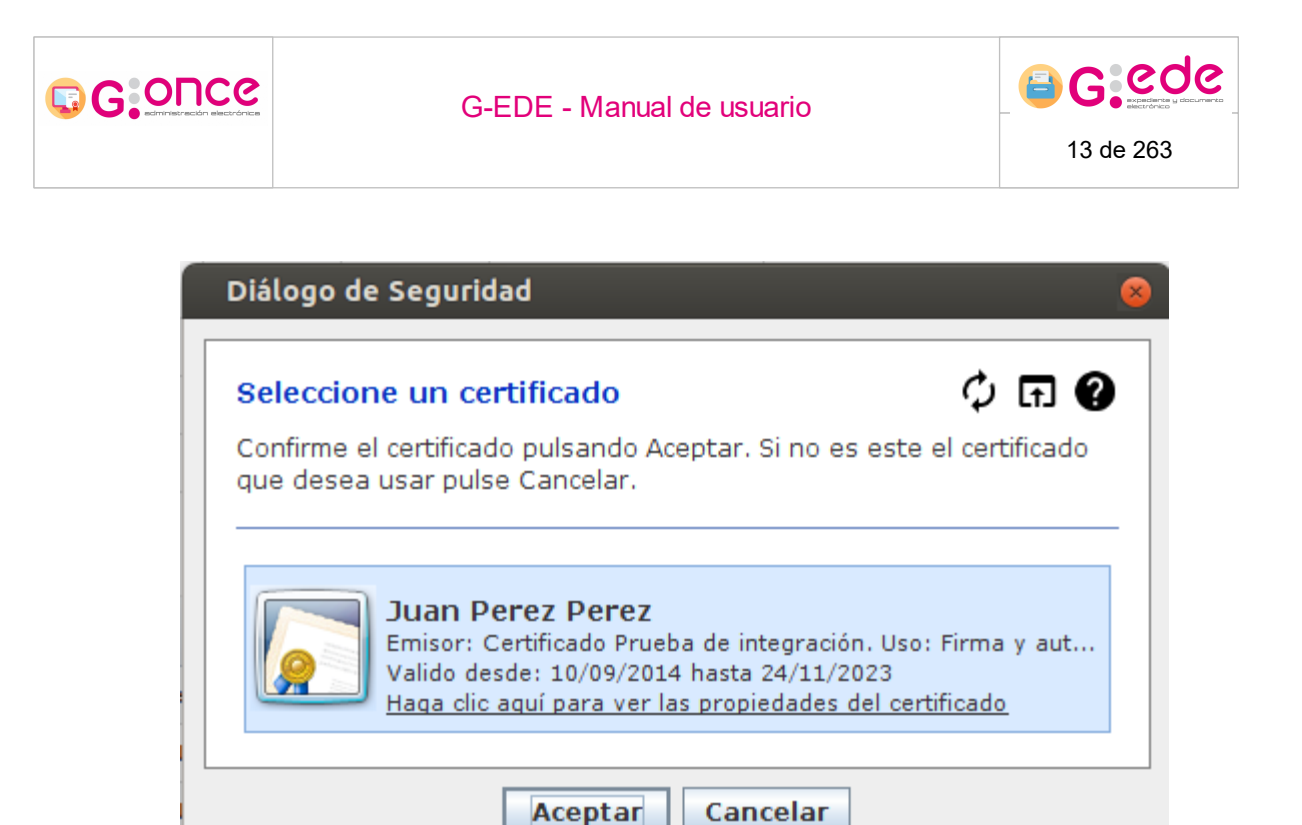

Acceso con certificado digital

Seleccionando nuestro certificado y pulsando sobre Aceptar accederemos al sistema.

# 3.3 Acceso mediante Idap

Para acceder a través del LDAP corporativo, simplemente tendrá que pulsar sobre la opción correspondiente y el sistema le redigirá a la pantalla de Idap correspondiente donde podrán introducir sus credenciales. Una vez, se haya realizado con éxito en el LDAP, se redigirá a la pantalla de bienvenida de G-EDE.

Para cualquier duda, sobre el acceso en el LDAP, deberá ponerse en contacto con su administrador.

# 3.4 Menú principal

Una vez se ha realizado la autenticación y hemos accedido a la aplicación, si el usuario tiene perfiles en diferentes orgnaismos, se mostrará una pantalla donde se podrá escoger la entidad con la que se desea trabajar y pulsando el botón "Acceder", podrá entrar en la pantalla de inicio del sistema. Si el usuario solo se encuentra asociado a una entidad, el acceso será directo a la pantalla de bienvenida:

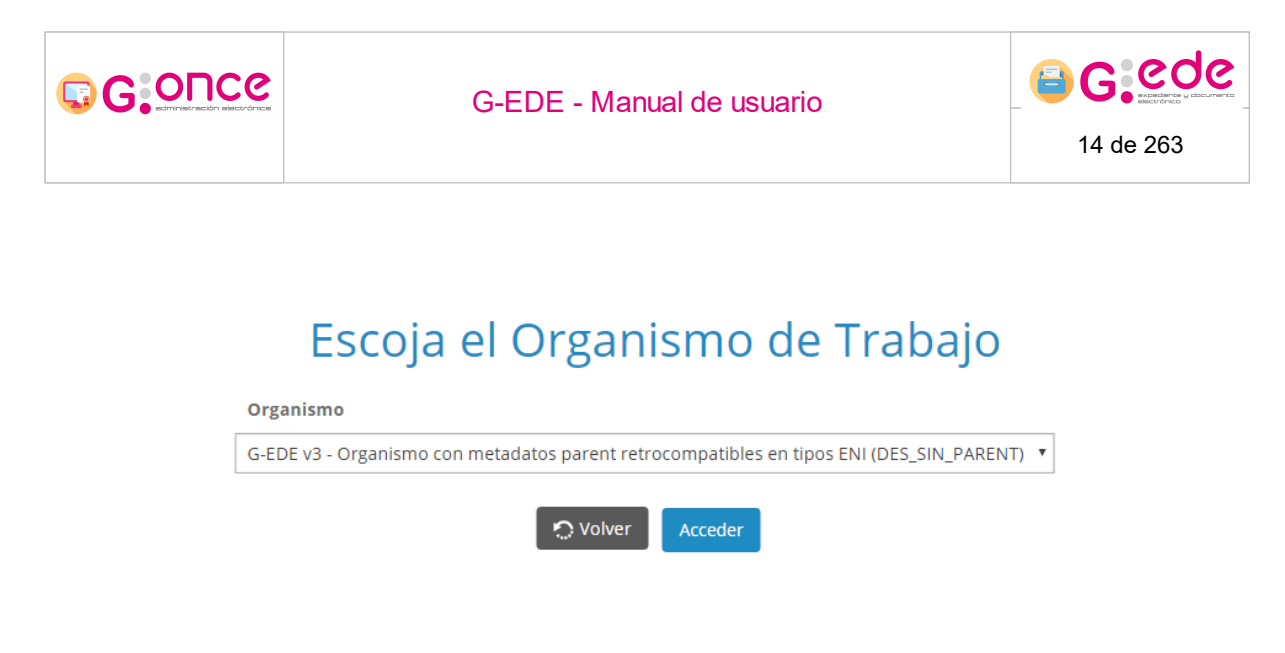

Selección organismo de trabajo

Una vez hayamos accedido nos aparece la siguiente pantalla:

|                                        |                    |                                                         |                      | Administrador Admin Admin 🗟 🛈<br>Descripción Organismo PRUV4 |
|----------------------------------------|--------------------|---------------------------------------------------------|----------------------|--------------------------------------------------------------|
| Administración Administración avanzada | Archivo de oficina | Archivo del organismo                                   |                      |                                                              |
|                                        |                    |                                                         | Buscar Expedientes ~ | ۹.                                                           |
|                                        |                    |                                                         |                      |                                                              |
|                                        |                    |                                                         |                      |                                                              |
|                                        |                    |                                                         |                      |                                                              |
|                                        |                    | Bienvenido                                              |                      |                                                              |
|                                        |                    | Districtings                                            |                      |                                                              |
|                                        |                    | Administrador Admin Admin (Descripción Organismo PRUV4) |                      |                                                              |
|                                        |                    |                                                         |                      |                                                              |
|                                        |                    |                                                         |                      |                                                              |
|                                        |                    |                                                         |                      |                                                              |
|                                        |                    |                                                         |                      |                                                              |
|                                        |                    |                                                         |                      |                                                              |
|                                        |                    |                                                         |                      |                                                              |
|                                        |                    | G-EDE (Versión 4.0.0)                                   |                      |                                                              |

Pantalla de bienvenida

En la parte superior derecha aparecerá el nombre del usuario conectado y el sistema o entidad al que pertenece, así como los iconos para abandonar la aplicación y cambiar de entidad.

Además aparecerán los módulos a los que tiene acceso el usuario a través del menú de la aplicación. Este menú es configurable y dependerá de los perfiles del usuario autenticado en la plataforma, apareciendo diferentes opciones accesibles al usuario.

Para cerrar sesión y volver a la página principal haremos click en el siguiente icono :

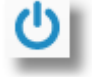

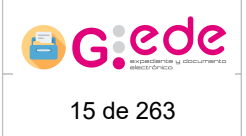

# 4 Administración

El módulo de administración permitirá configurar y parametrizar el sistema de cara a adaptarlo a las necesidades del organismo en concreto. Se divide en diferentes secciones agrupadas en diferentes funcionalidades. La administración de G-EDE se compone de varios módulos de gestión, como son:

- Gestión de usuarios y grupos
- Gestión de repositorios (gestores documentales)
- Gestión de catálogos.
- Gestión de depósitos (depósitos de archivo)
- Cuadro de clasificación de documentos (se incluye el cuadro de clasificación avanzado)
- Gesti
   ó
   í
   d
   e
   metadatos
- Gestión de archivos
- Gestión de peticiones (jobs en diferido)
- Gestión de auditoría
- Gestión de remisión

# 4.1 Gestión de usuarios y grupos

La herramienta G-EDE es multiorganismo, permitiendo una configuración individualizada para cada organización. Si bien, dentro de una misma entidad, la plataforma está orientada a distintos perfiles de usuario:

 Usuarios gestores que realizan la gestión del expediente y documento electrónico en la propia herramienta a lo largo de todo su ciclo de vida. Finalmente los expedientes cerrados será archivados pasando a ser responsabilidad de los usuarios archiveros con perfiles específicos para la gestión del archivo.

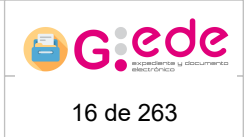

- Archiveros o responsables de archivo que tienen visibilidad sobre uno o varios archivos de la organización. Estos realizarán las tareas propias de archivo en el sistema: gestión del cuadro de clasificación, gestión de metadatos y tipos documentales, transferencias entre archivos, expurgo de documentos, ingresos en archivo, gestión y control de acceso a los documentos, etc.
- Administradores del sistema: encargados de la configuración del sistema. Realizan labores de administración de usuarios, gestión de perfiles, gestión de terceras aplicaciones que se integran con la herramienta, gestión de repositorios documentales, etc.

La herramienta permite igualmente la gestión de grupos de usuarios de modo que se pueda realizar la asignación de perfiles o visibilidad a un conjunto de usuarios de forma masiva.

La gestión de usuarios y grupos permite realizar altas, modificaciones y bajas en el sistema de modo que se gestione todos los perfiles y accesos al mismo.

| Administració   | on de usuarios        | istado de Grupos |             |                    |               |               |             |          |
|-----------------|-----------------------|------------------|-------------|--------------------|---------------|---------------|-------------|----------|
| ) Ver también u | isuarios dados de baj | a                |             |                    |               |               |             |          |
|                 |                       |                  |             |                    |               |               |             |          |
| Código<br>•     | Nombre<br>¢           | 1er Apellido     | 2o Apellido | Identificador<br>• | Fecha de Alta | Fecha de Baja | E-mail<br>• | Acciones |
| admin           | Administrador         | Admin            | Admin       | 14000000E          | 15/04/2019    | -             | -           |          |
| admin 1         | Administrador         | ICCM             |             |                    | 15/04/2019    |               |             |          |

Gestión de usuarios y grupos

# 4.1.1 Gestión de usuarios

G GOUCE

Desde la pestaña de Administración de usuarios, se pueden consultar los usuarios dados de alta en la herramienta.

| Administración de us | uarios y grupos  |             |                 |                 |                 |               |          |                                  |
|----------------------|------------------|-------------|-----------------|-----------------|-----------------|---------------|----------|----------------------------------|
| Administración de    | usuarios Listado | de Grupos   |                 |                 |                 |               |          |                                  |
| 🗌 Ver también usuari | os dados de baja |             |                 |                 |                 |               |          |                                  |
|                      |                  |             |                 |                 |                 |               |          |                                  |
| Código •             | Nombre           | 1er Apellid | o • 2o Apellido | • Identificador | • Fecha de Alta | Fecha de Baja | E-mail • | Acciones                         |
| admin                | Administrador    | Admin       | Admin           | 14000000E       | 15/06/2020      | -             |          | 🖉 Modificar Usuario 🖌 Opciones 🔻 |
| admin_1              | Administrador    | ARCHIVO_CLM | 1               |                 | 15/06/2020      |               |          | 🗹 Modificar Usuario 🖌 Opciones 🗸 |
|                      |                  |             |                 | <i>a</i> .a. a  | » »»            |               |          |                                  |
|                      |                  |             |                 |                 |                 |               |          |                                  |
| 🕂 Añadir Usuario     |                  |             |                 |                 |                 |               |          |                                  |

Gestión de usuarios

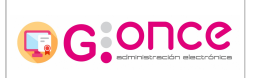

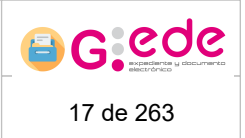

Por defecto, se los usuarios que se encuentran vigentes . Además ofrece la posibilidad de consultar los usuarios dados de baja chequeando la siguiente opción:

Ver también usuarios dados de baja

Esta tabla nos ofrece información y detalles sobre los usuarios, como su código identificador, nombre, apellidos, e-mail, etc. Igualmente a través de los botones situados a la derecha de cada usuario se podrán realizar las siguientes acciones:

- Consultar políticas de acceso del usuario
- Modificar la información del usuario
- Modificar su contraseña de acceso a la herramienta
- Eliminar o dar de baja al usuario. El usuario pasaría a ser no vigente, poniendo como fecha de baja la fecha actual.

Igualmente desde la opción Añadir usuario, se podrá crear un nuevo usuario en la herramienta para el órgano en el se encuentra autenticado el usuario.

# 4.1.1.1 Añadir usuario

Para añadir un nuevo usuario pulsaremos sobre el botón:

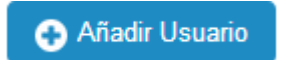

Se mostrará un formulario que nos permitirá incluir la información relativa a un usuario, así como los perfiles asociados para la operativa en la propia aplicación. Si bien, en función de los perfiles asociados, se mostrarán unas opciones del menú u otras, de forma que se le permita al usuario realizar ciertas acciones o no.

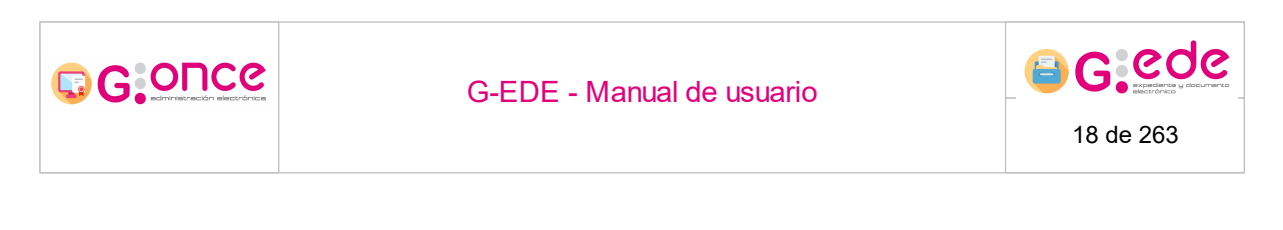

| Añadir Usuario                                       |                 |                 |   |            | ×     |
|------------------------------------------------------|-----------------|-----------------|---|------------|-------|
| *Código                                              |                 |                 |   |            | 1     |
| *Clave                                               |                 |                 |   |            |       |
| * Nombre                                             |                 |                 |   |            | ĺ.    |
| 1er Apellido                                         |                 |                 |   |            |       |
| 2o Apellido                                          |                 |                 |   |            | i I   |
| * Tipo de Identificador                              | Seleccione V    |                 |   |            | ,<br> |
| *Identificador                                       |                 |                 |   |            |       |
| *Fecha de Alta                                       |                 |                 |   |            |       |
| Fecha de Baja                                        |                 |                 |   |            |       |
| Anagrama                                             |                 |                 |   |            | 1     |
| E-mail                                               |                 |                 |   |            | j i   |
| *Perfiles de Usuario                                 |                 |                 |   |            |       |
| REVISOR                                              |                 | ^               |   |            |       |
| PERFIL PARA EDITAR EN BLOQUE                         |                 |                 |   |            |       |
| Escritura y lectura de entidades en el archivo de ge | stión u oficina | H Incluir Todos |   |            |       |
| Escritura y lectura de entidades en archivo          |                 | ▶ Incluir Peril |   |            |       |
| Lectura de expediente/documento en oficina           |                 | 4 Quitar Perfil |   |            |       |
| Lectura de expediente/documento en archivo           |                 | 🗰 Quitar Todos  |   |            |       |
| Gestión de Transferencias                            |                 |                 |   |            |       |
| Gestión de Expurgos                                  |                 | ~               |   |            |       |
|                                                      |                 |                 |   |            |       |
| Guardar                                              |                 |                 | 1 | 😵 Cancelar |       |
| California                                           |                 |                 |   | Gancola    |       |

Formulario de Alta de usuarios

Los campos precedidos de un asterisco \* son considerados obligatorios.

Una vez cumplimentados los datos del nuevo usuario, podremos guardar el usuario en el sistema pulsando el siguiente botón:

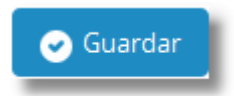

Si en el proceso alta se produce algún error, el sistema informará sobre estos errores permaneciendo en la misma pantalla.

En el caso de que la elección sea cancelar la operación, se deberá clicar el botón de cancelar:

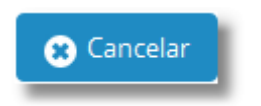

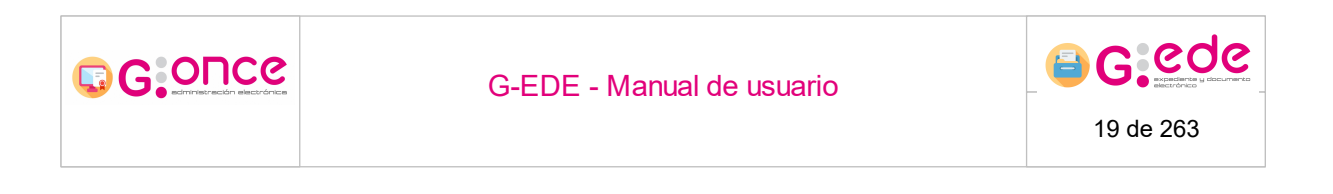

El código de usuario es único en el sistema independientemente del órgano. Así, si el código del usuario ya se encuentre dado de alta, el sistema mostrará un mensaje indicando que ya se ha dado de alta un registro con el código de usuario indicado.

A cada usuario se le puede asignar una fecha de baja que marcará su vigencia en el sistema, de modo que no podrá acceder en el sistema a partir de que la fecha actual sea mayor que la fecha de baja asociada. Si bien, en el caso de no querer marcar una vigencia para el usuario, se podrá dejar vacía la fecha de baja (no es un campo obligatorio).

### 4.1.1.2 Modificar usuario

Para modificar un usuario ya existente en nuestra lista pulsaremos sobre Modificar Usuario dentro del menú opciones:

| Administración de u | suarios y grupos                     |              |                 |                 |                 |                 |          |                                  |
|---------------------|--------------------------------------|--------------|-----------------|-----------------|-----------------|-----------------|----------|----------------------------------|
| Administración de   | usuarios Listado                     | de Grupos    |                 |                 |                 |                 |          |                                  |
| 🗌 Ver también usua  | ] Ver también usuarios dados de baja |              |                 |                 |                 |                 |          |                                  |
|                     |                                      |              |                 |                 |                 |                 |          |                                  |
| Código              | Nombre                               | 1er Apellido | • 2o Apellido • | Identificador • | Fecha de Alta 🔹 | Fecha de Baja 🔹 | E-mail • | Acciones                         |
| admin               | Administrador                        | Admin        | Admin           | 14000000E       | 15/06/2020      |                 |          | 🗹 Modificar Usuario 🖌 Opciones 🗸 |
| admin_1             | Administrador                        | ARCHIVO_CLM  |                 |                 | 15/06/2020      |                 |          | 😰 Modificar Usuario 🖌 Opciones 🗸 |
|                     |                                      |              |                 | «« «            | » »»            |                 |          |                                  |

🕂 Añadir Usuario

Menú Modificar Usuario

Se mostrará de nuevo el formulario con los datos del usuario a editar. Se podrá modificar cualquier información relativa al usuario a excepción del código del usuario que no será susceptible de editar:

#### G-EDE - Manual de usuario

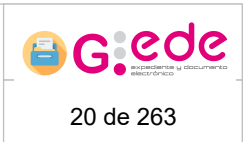

| Modificar Usuario                                     |               |                  |                                                                     | × |  |  |  |  |
|-------------------------------------------------------|---------------|------------------|---------------------------------------------------------------------|---|--|--|--|--|
| *Código                                               | admin         |                  |                                                                     |   |  |  |  |  |
| *Nombre                                               | Administrador |                  |                                                                     |   |  |  |  |  |
| 1er Apellido                                          | Admin         | dmin             |                                                                     |   |  |  |  |  |
| 2o Apellido                                           | Admin         | Admin            |                                                                     |   |  |  |  |  |
| *Tipo de Identificador                                | NIF ~         |                  |                                                                     |   |  |  |  |  |
| * Identificador                                       | 1400000E      |                  |                                                                     |   |  |  |  |  |
| * Fecha de Alta                                       | 15/06/2020    |                  |                                                                     |   |  |  |  |  |
| Fecha de Baja                                         |               |                  |                                                                     |   |  |  |  |  |
| Anagrama                                              |               |                  |                                                                     |   |  |  |  |  |
| E-mail                                                |               |                  |                                                                     |   |  |  |  |  |
| * Perfiles de Usuario                                 |               |                  |                                                                     |   |  |  |  |  |
| PERFIL PARA EDITAR EN BLOQUE                          |               |                  | REVISOR                                                             | ^ |  |  |  |  |
| Lectura de expediente/documento en oficina            |               |                  | Escritura y lectura de entidades en el archivo de gestión u oficina |   |  |  |  |  |
| Lectura de expediente/documento en archivo            |               | 🗰 Incluir Todos  | Escritura y lectura de entidades en archivo                         |   |  |  |  |  |
| Gestión de Transferencias                             |               | ▶ Incluir Perfil | Gestión de Expurgos                                                 |   |  |  |  |  |
| Visualización del cuadro para consulta sin posibilida | ad de edición | 4 Quitar Perfil  | Gestión de préstamos                                                |   |  |  |  |  |
| PERFIL PARA REAPERTURA                                |               | 🙀 Quitar Todos   | Administrador de la herramienta                                     |   |  |  |  |  |
|                                                       |               |                  | Administración de archivo                                           |   |  |  |  |  |
|                                                       |               |                  | Acceso a la configuración del sistema para implantación             | ~ |  |  |  |  |
|                                                       |               |                  |                                                                     |   |  |  |  |  |
| Guardar                                               |               |                  | Cancelar                                                            |   |  |  |  |  |
| Cuartai                                               |               |                  | Cancela                                                             |   |  |  |  |  |

Formulario de edición de usuario

La pantalla de modificación de datos incluye los mismos campos que los de la pantalla de alta. Al terminar la modificación del usuario podremos guardar los cambios o cancelar el proceso. En cualquier caso el sistema nos avisará del éxito o fallo de la acción.

# 4.1.1.3 Eliminar usuario

Para eliminar un usuario ya existente en nuestra lista pulsaremos sobre Eliminar Usuario dentro del menú opciones:

| Administración de l | usuarios y grupos   |              |               |               |               |                 |        |                                                                                 |
|---------------------|---------------------|--------------|---------------|---------------|---------------|-----------------|--------|---------------------------------------------------------------------------------|
| Administración d    | le usuarios Listad  | o de Grupos  |               |               |               |                 |        |                                                                                 |
| 🗌 Ver también usu   | arios dados de baja |              |               |               |               |                 |        |                                                                                 |
|                     |                     |              |               |               |               |                 |        |                                                                                 |
| Código              | • Nombre            | 1er Apellido | • 20 Apellido | Identificador | Fecha de Alta | Fecha de Baja 🔹 | E-mail | Acciones                                                                        |
| admin               | Administrador       | Admin        | Admin         | 14000000E     | 15/06/2020    |                 |        | Modificar Usuario 🖌 Opciones 🗸                                                  |
| admin_1             | Administrador       | ARCHIVO_CLM  |               |               | 15/06/2020    |                 |        | Eliminar Usuario                                                                |
|                     |                     |              |               | × × ×         | 3 <b>3</b> 3  |                 |        | <ul> <li>Cambiar Contraseña del usuario</li> <li>Políticas de acceso</li> </ul> |
| Añadir Usuario      |                     |              |               |               |               |                 |        |                                                                                 |

Menú Eliminar Usuario

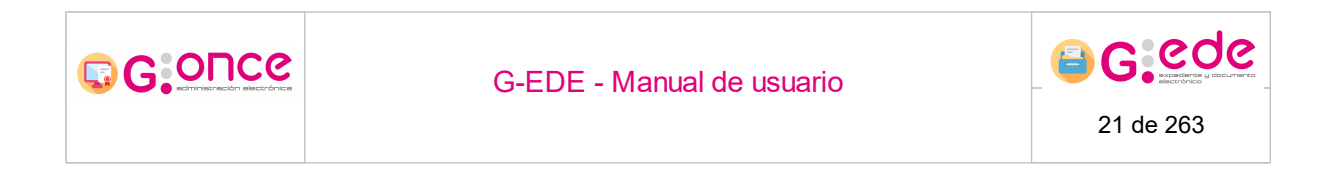

La opción de eliminación requiere confirmación de usuario:

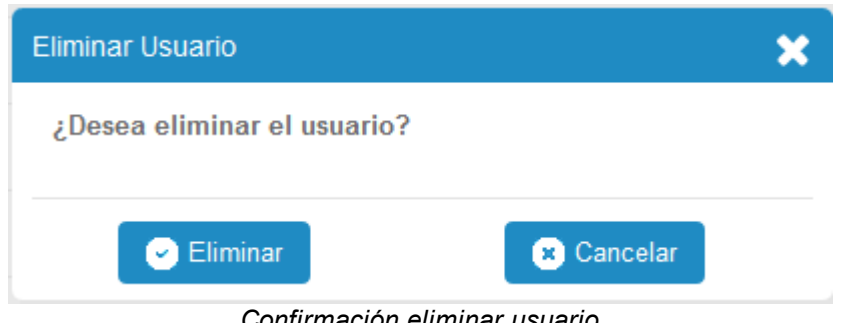

Confirmación eliminar usuario

Si se elige la opción de Eliminar, el sistema dará de baja al usuario seleccionado, pasando a no vigente.

También se dispone de la opción de Cancelar la operación por si realmente no se desea eliminar el usuario.

#### 4.1.1.4 Cambiar contraseña

Para cambiar la contraseña a un usuario ya existente en nuestra lista pulsaremos sobre Cambiar Contraseña del usuario dentro del menú opciones:

| Administración de us | uarios y grupos    |                  |               |                 |                 |                 |          |                                                       |
|----------------------|--------------------|------------------|---------------|-----------------|-----------------|-----------------|----------|-------------------------------------------------------|
| Administración de    | usuarios Listado o | le Grupos        |               |                 |                 |                 |          |                                                       |
| Uer también usuari   | os dados de baja   |                  |               |                 |                 |                 |          |                                                       |
|                      |                    |                  |               |                 |                 |                 |          |                                                       |
| Código •             | Nombre             | • 1er Apellido • | 2o Apellido 🔹 | Identificador • | Fecha de Alta 🔹 | Fecha de Baja 🔹 | E-mail • | Acciones                                              |
| admin                | Administrador      | Admin            | Admin         | 14000000E       | 15/06/2020      | -               |          | Modificar Usuario 🎤 Opciones 🗸                        |
| admin_1              | Administrador      | ARCHIVO_CLM      |               | -               | 15/06/2020      | -               |          | Eliminar Usuario                                      |
|                      |                    |                  |               | × × ×           | » »»            |                 |          | Cambiar Contraseña del usuario<br>Políticas de acceso |
| 🕂 Añadir Usuario     |                    |                  |               |                 |                 |                 |          |                                                       |

Menú Cambiar contraseña

Al pulsar sobre dicha opción, se mostrará una ventana emergente con un formulario que pemitirá introducir la nueva contraseña. El formulario requerirá que se introduzca dos veces para comprobar que coincide y evitar posibles errores:

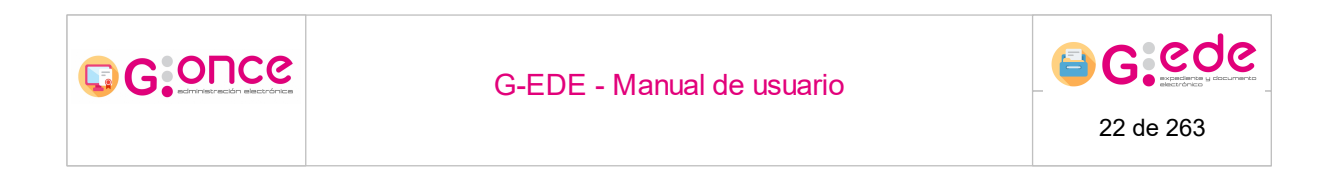

| Cambiar Contras                                              | eña del usuario | × |
|--------------------------------------------------------------|-----------------|---|
| <ul> <li>Clave nueva</li> <li>Confirmar<br/>Clave</li> </ul> |                 |   |
| Seditar                                                      | 🙁 Cancelar      |   |

Formulario Modificar contraseña

Una vez se ha introducido, pulsando sobre el botón Guardar, el sistema modificará la contraseña con el nuevo valor introducido.

# 4.1.1.5 Políticas de acceso

Para asociar una política de acceso, se pulsará sobre la opción Política de acceso de cada uno de los usuarios mostrados

| Administración de usuarios y g | grupos            |   |                                     |   |                                                    |
|--------------------------------|-------------------|---|-------------------------------------|---|----------------------------------------------------|
| Administración de usuarios     | Listado de Grupos |   |                                     |   |                                                    |
|                                |                   |   |                                     |   |                                                    |
|                                | Código            | + | Identificador                       | ٠ | Acciones                                           |
| Administradores                |                   | G | rupo de administradores del sistema |   |                                                    |
|                                |                   |   | «« « » »»                           |   | Modificar Grupo Eliminar Grupo Políticas de acceso |
| Anadir Grupo                   |                   |   |                                     |   |                                                    |

Menú asociar políticas de acceso

Se mostrará un listado con las políticas de acceso disponibles en el sistema. Se podrá seleccionar la política o políticas que se deseen aplicar al usuario en cuestión:

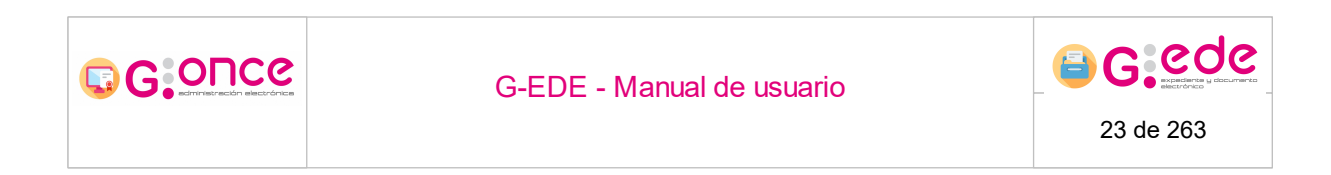

| Asociar polí | ticas de acceso    |                                                 |                                          | × |
|--------------|--------------------|-------------------------------------------------|------------------------------------------|---|
|              |                    |                                                 |                                          | _ |
|              |                    |                                                 |                                          |   |
|              |                    | Código +                                        | Descripción +                            |   |
|              | Política_acceso_01 |                                                 | Acceso a la serie documental de registro |   |
|              |                    |                                                 |                                          |   |
|              |                    |                                                 |                                          |   |
|              |                    | <ul> <li>Asociar políticas de acceso</li> </ul> | 😮 Cancelar                               |   |
|              |                    |                                                 |                                          |   |
|              |                    | Asociar políticas                               | de acceso                                |   |

Una vez seleccionadas las políticas en cuestión, podremos asociarlas al usuario en el sistema pulsando el siguiente botón:

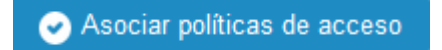

Si en el proceso de asociación se produce algún error, el sistema informará sobre estos errores permaneciendo en la misma pantalla.

En el caso de que la elección sea cancelar la operación, se deberá clicar el botón de cancelar:

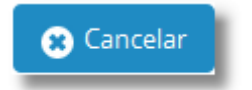

# 4.1.2 Gestión de grupos

El sistema permite la gestión de grupos de usuarios de forma que se puedan administrar de forma masiva un conjunto de usuarios con la misma configuración.

Desde la pestaña de Listado de grupos, se pueden ver los grupos vigentes en la aplicación.

| G GONCe          | G-E                               | G-EDE - Manual de usuario |          |  |  |  |  |  |
|------------------|-----------------------------------|---------------------------|----------|--|--|--|--|--|
| Administración d | le usuarios y grupos              |                           |          |  |  |  |  |  |
| Administrac      | ión de usuarios Listado de Grupos |                           |          |  |  |  |  |  |
|                  | Código •                          | Identificador •           | Acciones |  |  |  |  |  |
| GRUPO_EXP        | E                                 | Grupo exp electronico eni |          |  |  |  |  |  |
| prueba           |                                   | prueba                    |          |  |  |  |  |  |
|                  |                                   | «« « »»»»                 |          |  |  |  |  |  |
| 🔶 Añadir G       | rupo                              |                           |          |  |  |  |  |  |

Gestión de grupos

Por cada grupo se podrá gestionar los perfiles y políticas de acceso tal y como se ha realizado en la gestión de usuarios. Así, los perfiles o políticas de acceso seleccionados se aplicarán a cada uno de los usuarios que pertenezcan a dicho grupo.

# 4.1.2.1 Añadir grupo

Para añadir un nuevo grupo pulsaremos sobre el botón:

Añadir Grupo

Se mostrará un formulario que nos permitirá incluir la información relativa a un grupo, así como los perfiles asociados para la operativa en la propia aplicación. Si bien, en función de los perfiles asociados, se mostrarán unas opciones del menú u otras, de forma que se le permita al usuario realizar ciertas acciones o no.

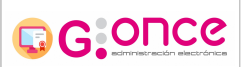

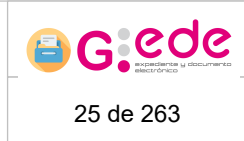

| Añadir Grupo                                                                                                    |                                                |                                                                                                    |                        | × |
|----------------------------------------------------------------------------------------------------|------------------------------------------------|----------------------------------------------------------------------------------------------------|------------------------|---|
| *Código<br>Descripción<br>*Porfilos do Grupo                                                                                       | Archivero<br>Grupo de                          | usuarios de archivo                                                                                |                        |   |
| PERFIL PARA USUARIOS<br>PERFIL PARA ADMINISTRAD<br>PERFIL PARA EL USUARIO S<br>PERFIL PARA ARCHIVEROS<br>PERFIL DE CONSULTA SIN FI | ORES<br>SUPER-ADMI<br>ADMINISTR<br>ILTRO POR ( | <ul> <li>Incluir Todos</li> <li>Incluir Femi</li> <li>Quitar Femi</li> <li>Quitar Todos</li> </ul> | PERFIL PARA ARCHIVEROS |   |
| Guarda                                                                                                    | ar                                             | Crear nuevo grupo                                                                                  | 8 Cancelar             |   |

Los campos precedidos de un asterisco \* son considerados obligatorios.

Una vez cumplimentados los datos, podremos guardar el grupo en el sistema pulsando el siguiente botón:

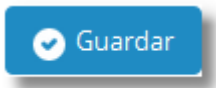

Si en el proceso alta se produce algún error, el sistema informará sobre estos errores permaneciendo en la misma pantalla.

En el caso de que la elección sea cancelar la operación, se deberá clicar el botón de cancelar:

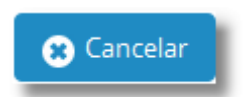

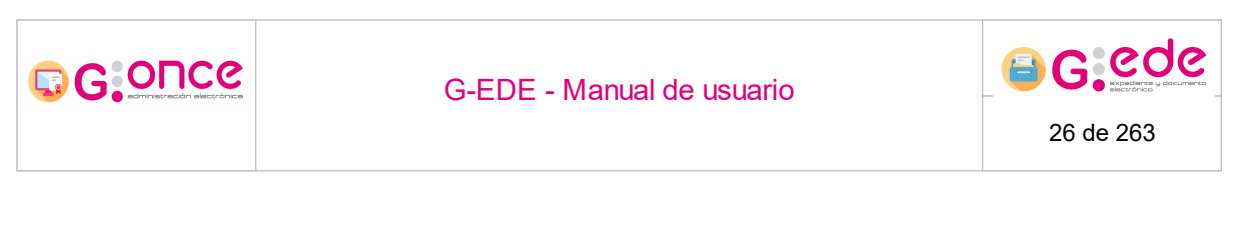

# 4.1.2.2 Listado de usuarios

Desde esta pestaña, se podrán asociar un conjunto de usuarios concretos a un grupo.

Para acceder a esta pantalla debemos pulsar sobre el botón <a>O</a> Consultar

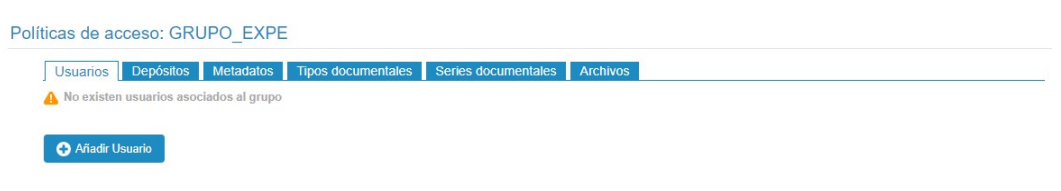

Listado de usuarios del grupo

Para asignar un nuevo usuario a un grupo en concreto, bastará con pulsar sobre el botón:

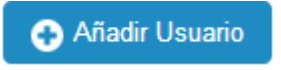

Aparecerá una nueva pantalla donde se mostrará el listado de usuarios configurados en G-EDE. El usuario podrá seleccionar a través de los check situados a la izquierda el usuario o usuarios que desea asociar a dicho grupo y hacer click sobre el botón Guardar.

|              | G-EDE - Manual de usuario                           | G cd      |
|--------------|-----------------------------------------------------|-----------|
|              |                                                     | 27 de 263 |
|              |                                                     |           |
| Añadir Usuar | io                                                  | ×         |
|              |                                                     |           |
|              | admin 14000000E Administrador Admin Admin           |           |
|              | admin_DES_SIN_PARENT - Administrador DES_SIN_PARENT |           |
|              |                                                     |           |
|              |                                                     |           |
|              |                                                     |           |
|              |                                                     |           |
|              | Guardar Cancelar                                    |           |

Añadir usuarios al grupo

Si desea consultar un usuario en concreto, bastará con escribir su nombre en la caja de texto situada en la parte superior de la tabla. Este filtro acotará los resultados de la tabla con aquellos que cumplan los criterios de filtrado establecidos.

Para eliminar un usuario asociado a un grupo en concreto, bastará con pulsar el botón de eliminar situado a la derecha de cada uno de los usuarios mostrados en la tabla.

| G-EDE - Manual de usuario |
|---------------------------|
|---------------------------|

# 4.1.2.3 Modificar grupo

Para modificar la información de un grupo ya existente, en nuestra lista pulsaremos sobre la opción Modificar Grupo:

| Administración de usuarios y grupos          |        |   |                          |   |                 |
|----------------------------------------------|--------|---|--------------------------|---|-----------------|
| Administración de usuarios Listado de Grupos |        |   |                          |   |                 |
|                                              |        |   |                          |   |                 |
|                                              | Código | ÷ | Identificador            | ÷ | Acciones        |
| Administradores                              |        |   | Grupo de administradores |   | Opciones ▼      |
|                                              |        |   | «« « »»»»                |   | Modificar Grupo |
| Añladir Grupo                                |        |   |                          |   |                 |
| Opción modificar grupo                       |        |   |                          |   |                 |

Se mostrará de nuevo el formulario con los datos del grupo a editar. Se podrá modificar cualquier información relativa al grupo a excepción del código del grupo que no será susceptible de editar:

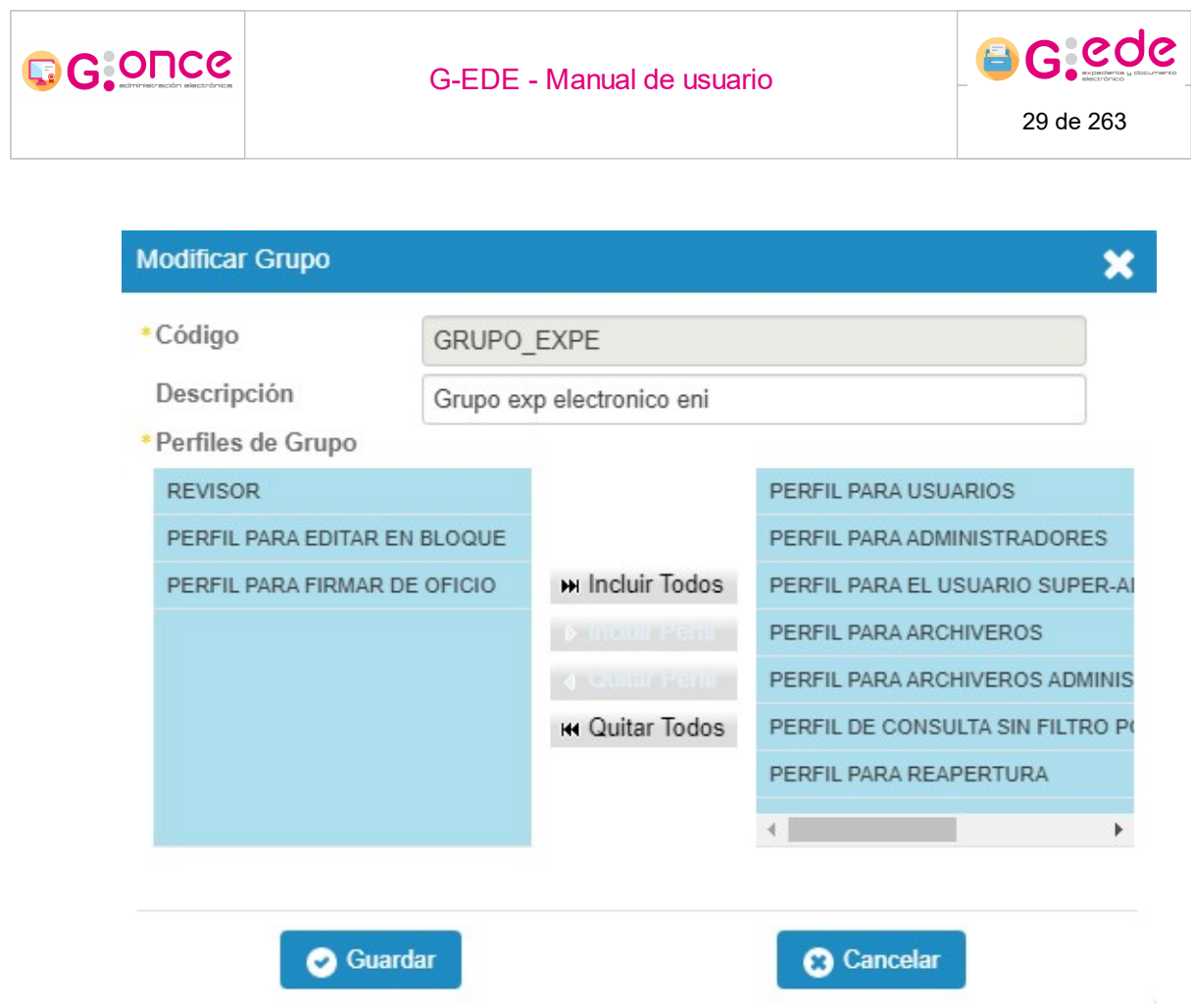

Formularción modificar grupo

La pantalla de modificación de datos incluye los mismos campos que los de la pantalla de alta. Al terminar la modificación del grupo podremos guardar los cambios o cancelar el proceso. En cualquier caso el sistema nos avisará del éxito o fallo de la acción.

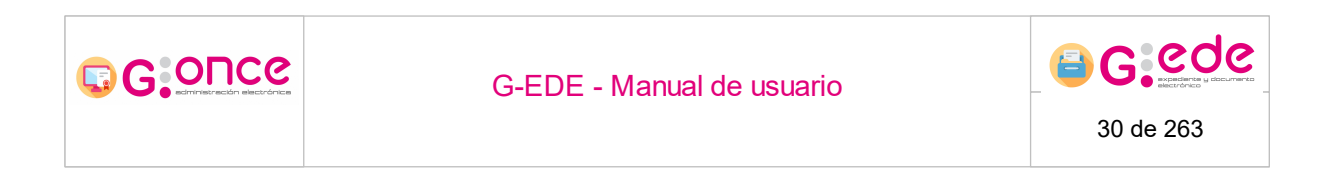

# 4.1.2.4 Eliminar grupo

Para eliminar un grupo existente, se debe hacer click en el icono:

| Administración de usuarios y grupos          |   |                          |   |                                 |  |  |
|----------------------------------------------|---|--------------------------|---|---------------------------------|--|--|
| Administración de usuarios Listado de Grupos |   |                          |   |                                 |  |  |
|                                              |   |                          |   |                                 |  |  |
| Código                                       | ÷ | Identificador            | ÷ | Acciones                        |  |  |
| Administradores                              |   | Grupo de administradores |   | Oconsultar     P Opciones     ▼ |  |  |
|                                              |   | «« « » »»»               |   | Modificar Grupo                 |  |  |
| Añadir Grupo                                 |   |                          |   |                                 |  |  |

Opciones sobre un grupo

La operación de eliminación de grupo requiere confirmación.

| Eliminar Grupo            | ×        |
|---------------------------|----------|
| ¿Desea eliminar el grupo? |          |
| Ce Eliminar               | Cancelar |

Mensaje de confirmación al eliminar

Si se elige la opción de Eliminar, el sistema borrará el grupo seleccionado.

También se dispone de la opción de Cancelar la operación por si realmente no se desea eliminar el usuario.

# 4.1.2.5 Políticas de acceso

Para asociar una política de acceso, se pulsará sobre la opción Política de acceso de cada uno de los grupos mostrados

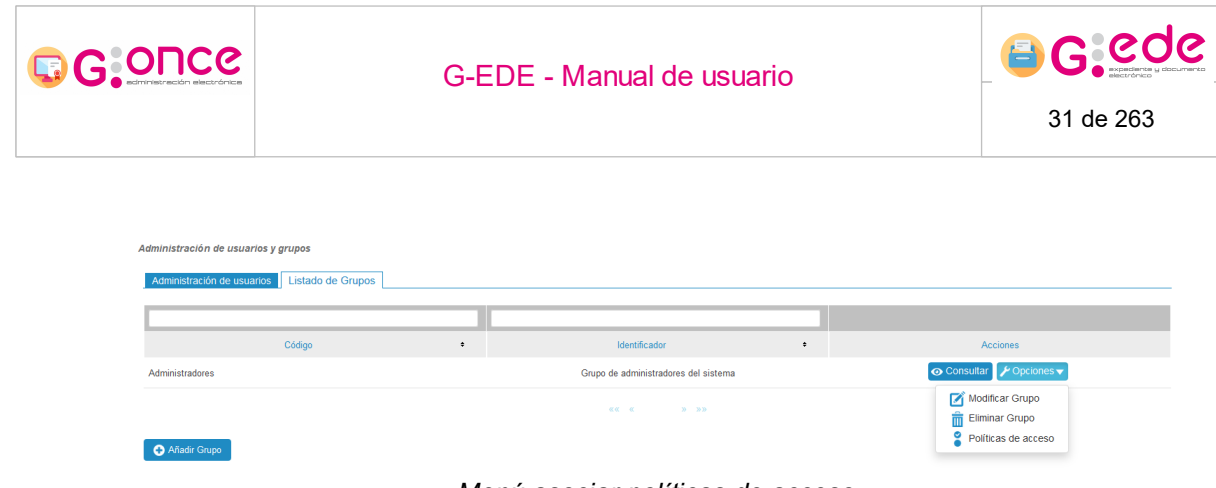

Menú asociar políticas de acceso

Se mostrará un listado con las políticas de acceso disponibles en el sistema. Se podrá seleccionar la política o políticas que se deseen aplicar al grupo en cuestión:

| Asociar políti | cas de acceso      |                                                 | ×                                        |  |
|----------------|--------------------|-------------------------------------------------|------------------------------------------|--|
| _              |                    |                                                 |                                          |  |
|                | L                  |                                                 |                                          |  |
|                |                    | Código 🕈                                        | Descripción +                            |  |
|                | Política_acceso_01 |                                                 | Acceso a la serie documental de registro |  |
|                |                    |                                                 |                                          |  |
|                |                    |                                                 |                                          |  |
|                |                    | <ul> <li>Asociar políticas de acceso</li> </ul> | Cancelar                                 |  |
|                |                    |                                                 |                                          |  |
|                |                    |                                                 |                                          |  |
|                |                    | Asociar políticas o                             | de acceso                                |  |

Una vez seleccionadas las políticas en cuestión, podremos asociarlas al grupo en el sistema pulsando el siguiente botón:

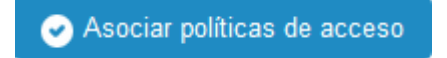

Si en el proceso de asociación se produce algún error, el sistema informará sobre estos errores permaneciendo en la misma pantalla.

En el caso de que la elección sea cancelar la operación, se deberá clicar el botón de cancelar:

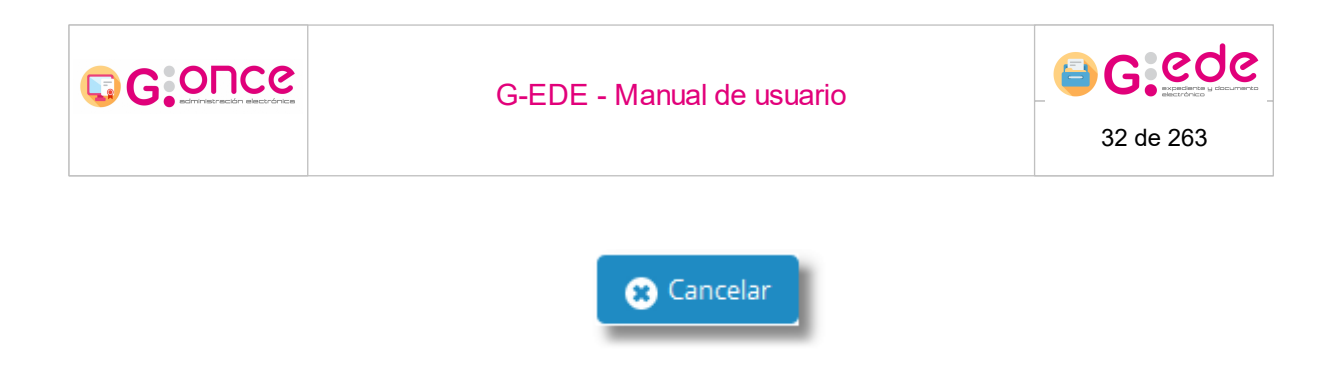

### 4.2 Gestión de políticas de acceso

En el sistema se puede restringir la visibilidad del usuario en el sistema aplicando políticas de acceso a la documentación de modo que sólo se pueda visualizar en función de restricciones a nivel de:

- Archivos/Depósitos
- Metadatos
- Tipos documentales
- Series documentales

Por defecto, si el usuario no tiene ningún valor configurado para cada apartado, podría ver todos los expedientes/documentos del sistema sin restricción.

Desde el módulo de Gestión de Políticas de acceso, se podrán definir estas restricciones que posteriormente podrán ser asociadas a usuarios o grupos de usuarios desde la Gestión de usuarios y grupos.

| Políticas de acceso                                   |                                                          |                                                                                                    |            |
|-------------------------------------------------------|----------------------------------------------------------|----------------------------------------------------------------------------------------------------|------------|
|                                                       |                                                          |                                                                                                    |            |
| Código •                                              | Descripción •                                            | Vigente •                                                                                                    | Acciones   |
| PL_01                                                 | Política de acceso 01: visibilidad de archivo de oficina | <ul> <li>Image: A second second s</li></ul> | Opciones ▼ |
| 🗲 Agregar política de acceso 🛛 🛃 Generar archivo JSON |                                                          |                                                                                                    |            |

Gestión de Políticas de acceso

# 4.2.1 Añadir Política de acceso

Para añadir una nueva Política de Acceso pulsaremos sobre el botón:

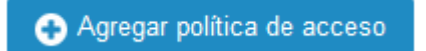

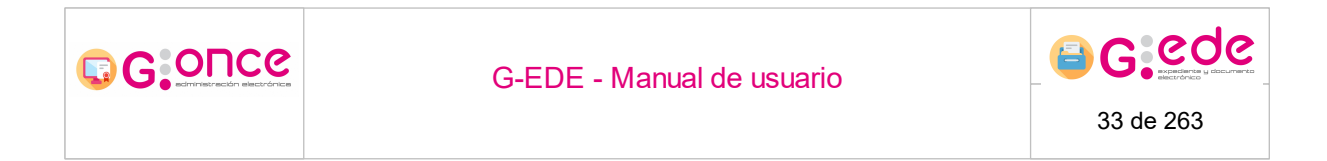

Se mostrará un formulario que nos permitirá incluir la información relativa a una política de acceso:

| Agregar política | a de acceso                | × |
|------------------|----------------------------|---|
| Código *         |                            |   |
| Descripción      |                            |   |
| Vigente          |                            |   |
|                  | < Aceptar 🛛 😵 Cancelar     |   |
|                  | Agregar política de acceso |   |

Los campos precedidos de un asterisco \* son considerados obligatorios.

Una vez cumplimentados los datos del nuevo registro, podremos guardar la política en el sistema pulsando el siguiente botón:

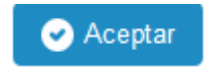

Si en el proceso alta se produce algún error, el sistema informará sobre estos errores permaneciendo en la misma pantalla.

En el caso de que la elección sea cancelar la operación, se deberá clicar el botón de cancelar:

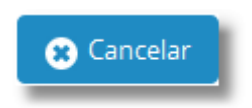

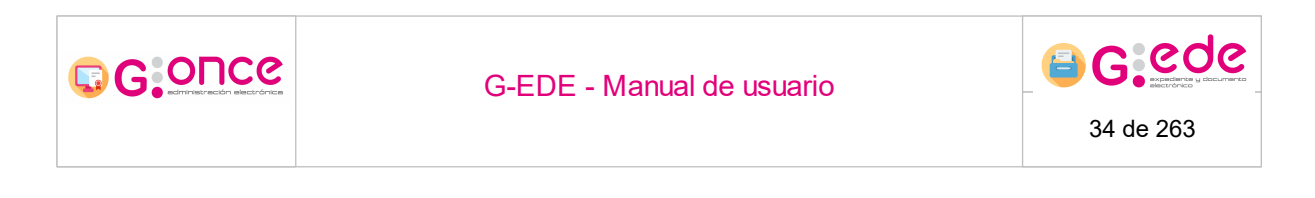

# 4.2.2 Modificar Política de acceso

Para modificar una Política de acceso ya existente en nuestra lista, pulsaremos sobre Modificar Política de acceso dentro del menú opciones:

| olíticas de acceso         |                                                          |                                                                                                    |                              |
|----------------------------|----------------------------------------------------------|----------------------------------------------------------------------------------------------------|------------------------------|
|                            |                                                          |                                                                                                    |                              |
| Código ¢                   | Descripción +                                            | Vigente +                                                                                                    | Acciones                     |
| PL_01                      | Política de acceso 01: visibilidad de archivo de oficina | <ul> <li>Image: A second second s</li></ul> | 💿 Consultar 🎤 Opciones 🗸     |
| Agregar política de acceso |                                                          |                                                                                                    | Modificar política de acceso |
|                            |                                                          |                                                                                                    |                              |

Menú Modificar Política de acceso

Se mostrará de nuevo el formulario con los datos de la política, donde se permitirá modificar la descripción o la vigencia de la misma:

| Modificar política | a de acceso                                                 | × |
|--------------------|-------------------------------------------------------------|---|
| Código *           | PL_01                                                       |   |
| Descripción        | Política de acceso 01: visibilidad de<br>archivo de oficina |   |
| Vigente            |                                                             |   |
|                    | Aceptar Scancelar                                           |   |

Formulario de edición de política

La pantalla de modificación de datos incluye los mismos campos que los de la pantalla de alta. Al terminar la modificación podremos guardar los cambios o cancelar el proceso. En cualquier caso el sistema nos avisará del éxito o fallo de la acción.

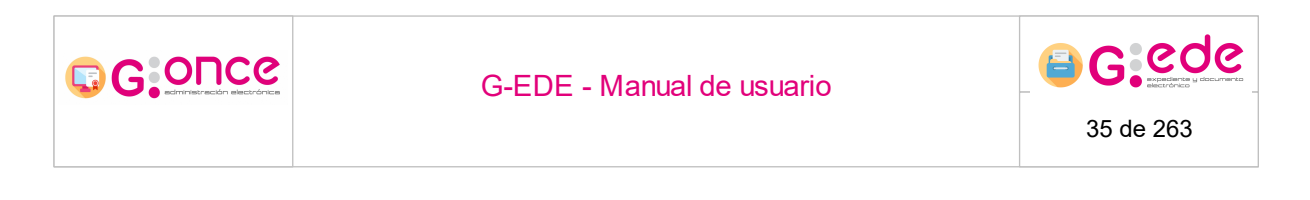

### 4.2.3 Eliminar Política de acceso

Para eliminar una política de acceso debemos pulsar el siguiente botón:

Una vez se pulse el icono saldrá un desplegable en el que podemos usar la opción Eliminar Repositorio.

| Políticas de acceso                                 |                                                          |                                                                                                    |                            |  |  |
|-----------------------------------------------------|----------------------------------------------------------|----------------------------------------------------------------------------------------------------|----------------------------|--|--|
|                                                     |                                                          |                                                                                                    |                            |  |  |
| Código •                                            | Descripción •                                            | Vigente +                                                                                                    | Acciones                   |  |  |
| PL_01                                               | Política de acceso 01: visibilidad de archivo de oficina | <ul> <li>Image: A second second s</li></ul> | 💿 Consultar 🖉 ≁ Opciones 🗸 |  |  |
| Agregar política de acceso 🛃 🛃 Generar archivo JSON |                                                          |                                                                                                    |                            |  |  |

Nos aparece un cuadro de confirmación sobre la eliminación del repositorio. Si escogemos la acción de eliminar, el sistema nos avisará del éxito o no de la operación, por el contrario podemos cancelar la operación de eliminación.

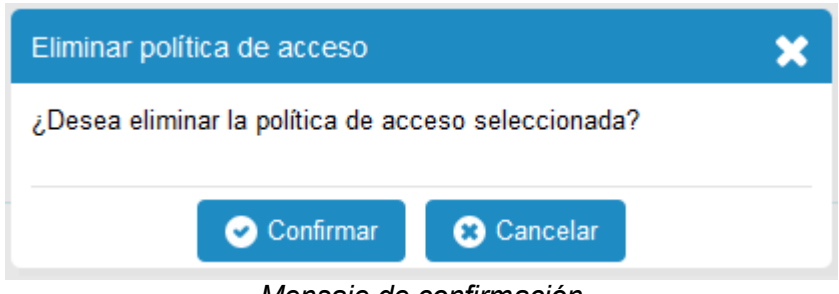

#### Mensaje de confirmación

### 4.2.4 Exportar JSON

El sistema permite exportar la información configurada de las Políticas de Acceso a un JSON a través de la opción:

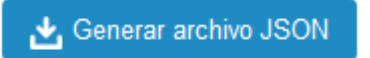

P Opciones -

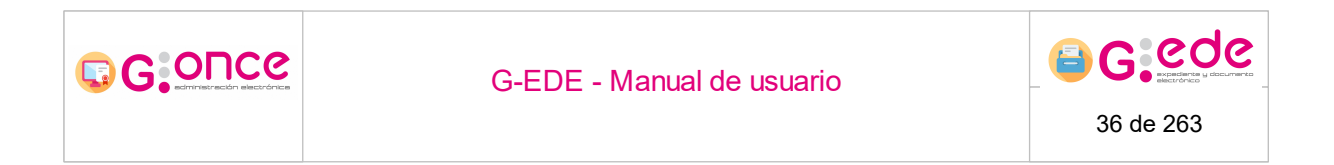

El sistema generará el fichero en formato JSON con la información de Políticas de Acceso almacenada en el sistema.

### 4.2.5 Restricciones de la Política

A través del botón Consultar situado en cada una de las Políticas de acceso mostradas, se podrán consultar las diferentes restricciones que aplican a cada una de ellas:

Una vez se pulse el icono saldrá un desplegable en el que podemos usar la opción Eliminar Repositorio.

| Políticas de acceso                                   |                                                          |                                                                                                    |                          |
|-------------------------------------------------------|----------------------------------------------------------|----------------------------------------------------------------------------------------------------|--------------------------|
|                                                       |                                                          |                                                                                                    |                          |
| Código •                                              | Descripción •                                            | Vigente •                                                                                                    | Acciones                 |
| PL_01                                                 | Política de acceso 01: visibilidad de archivo de oficina | <ul> <li>Image: A second second s</li></ul> | 💿 Consultar 🖌 Opciones 🗸 |
| 😔 Agregar política de acceso 🛛 🛃 Generar archivo JSON |                                                          |                                                                                                    |                          |

Consultar restricciones de la Política de acceso

En la parte inferior se muestra el conjunto de restricciones que definen esa política separadas por pestañas en función del ámbito de aplicación:

| Políticas de acceso                                                                           |                                                          |                                                                                                    |                          |
|-----------------------------------------------------------------------------------------------|----------------------------------------------------------|----------------------------------------------------------------------------------------------------|--------------------------|
|                                                                                               |                                                          |                                                                                                    |                          |
| Código ¢                                                                                      | Descripción •                                            | Vigente +                                                                                                    | Acciones                 |
| PL_01                                                                                         | Política de acceso 01: visibilidad de archivo de oficina | <ul> <li>Image: A second second s</li></ul> | 💿 Consultar 🖌 Opciones 🗸 |
| Agregar política de acceso                                                                    |                                                          |                                                                                                    |                          |
| Restricciones de política de acceso PL_01                                                     |                                                          |                                                                                                    |                          |
| Metadatos         Tipos documentales         Series documentales         Archivos y depósitos |                                                          |                                                                                                    |                          |
| 🔒 No se han encontrado metadatos asociados a la política de acceso seleccionada               |                                                          |                                                                                                    |                          |
| ➔ Agregar metadato                                                                            |                                                          |                                                                                                    |                          |

Restricciones de una política

# 4.2.5.1 Visibilidad por Metadatos

En el caso que a un usuario se le añade una restricción de visibilidad por metadatos, significa que sólo podrá ver aquellos elementos cuyos valores en los metadatos cumplan con los filtros establecidos en la restricción
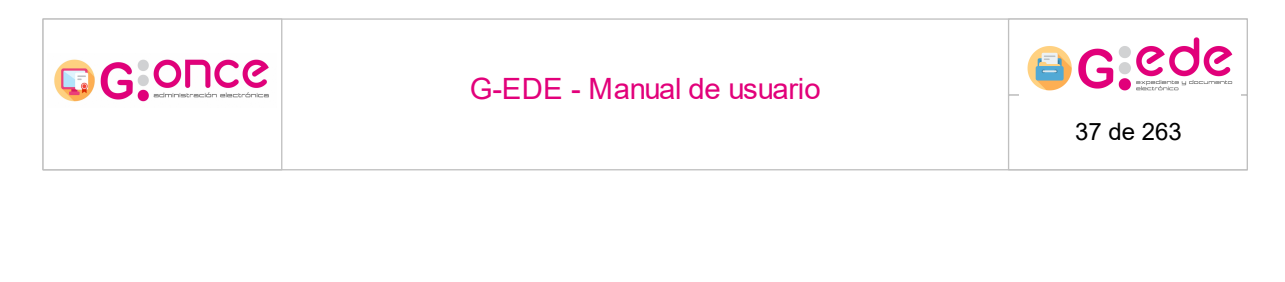

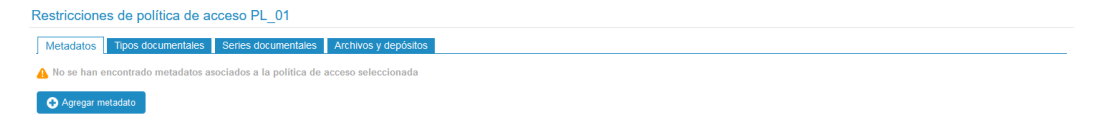

#### Restricción de visibilidad por metadatos

Para añadir la restricción debemos pulsar sobre el botón al efecto.

🕂 Agregar metadato

Aparece una nueva pantalla donde se muestran los tipos documentales configurados en G-EDE- El usuario podrá seleccionar el tipo documental en cuestión, se genera un desplegable para seleccionar el metadato en cuestión del tipo documental, el nombre y el valor a añadir, además de la vigencia para la búsqueda y para el alta

| Agregar metadato              |                      |              |            | × |
|-------------------------------|----------------------|--------------|------------|---|
| Tipo documental *             | Fondo documental CCF |              | ~          |   |
| Metadato *                    | Ámbito               | Ámbito       |            |   |
| Ámbito                        | Seleccione           |              | ~ 🔂        |   |
| Valor                         | Vigente búsqueda     | Vigente alta | Acciones   |   |
| Autonómico                    | V                    |              | 💼 Eliminar |   |
|                               |                      |              |            |   |
| Cancelar                      |                      |              |            |   |
| Nueva restricción de metadato |                      |              |            |   |

Una vez rellenos todos los campos se genera el valor señalando la vigencia para la búsqueda o para el alta, pudiendo ser eliminado el valor asignado a dicha restricción

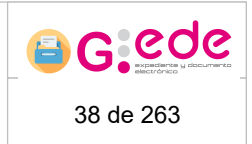

# 4.2.5.2 Visibilidad por Tipos Documentales

Si a un usuario se le asocia una visibilidad para un determinado tipo documental, solo podrá visualizar los expedientes y/o documentos que se hayan generado con ese tipo documental en concreto, sin poder visualizar ni acceder al resto.

| Restricciones de política de acceso PL_01                                                |  |  |
|------------------------------------------------------------------------------------------|--|--|
| Metadatos Tipos documentales Series documentales Archivos y depósitos                    |  |  |
| A No se han encontrado tipos documentales asociados a la política de acceso seleccionada |  |  |
| Agregar tipos documentales                                                               |  |  |

Nuevo restricción por tipo documental

Para asignar un tipo documental a un usuario en concreto, bastará con pulsar sobre el botón

Agregar tipos documentales

Aparecerá una nueva pantalla donde se mostrará el listado de tipos documentales configurados. El usuario podrá seleccionar a través de los check situados a la izquierda el tipo o tipos documentales sobre los que el usuario desea tener visibilidad y hacer click sobre el botón Guardar.

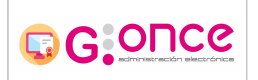

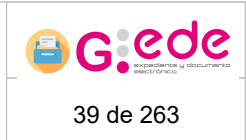

| Agregar tipos | documentales                 | × |
|---------------|------------------------------|---|
|               |                              |   |
|               |                              |   |
|               | Actividad                    |   |
|               | Agente                       |   |
|               | Asiento Registral            |   |
|               | Documento                    |   |
|               | Expediente                   |   |
|               | Fondo documental CCF         |   |
|               | Punto Acceso - CINDOC        |   |
|               | Punto Acceso - Eurovoc       |   |
|               | Punto Acceso - Taxonomia RRI |   |
|               | Punto Acceso - Taxonomia SIA |   |
|               | «« « <u>1</u> 2 » »»         |   |
|               | Confirmar Cancelar           |   |

Nueva restricción por tipo documental

Si desea consultar un tipo documental en concreto, bastará con escribir su nombre en la caja de texto situada en la parte superior de la tabla. Este filtro acotará los resultados de la tabla con aquellos que cumplan los criterios de filtrado establecidos.

| Ą | jregar tipos | documentales                                | ×   |
|---|--------------|---------------------------------------------|-----|
|   |              |                                             | - 1 |
|   |              | ex                                          |     |
|   |              | Expediente                                  |     |
|   |              |                                             |     |
|   |              |                                             |     |
|   |              | 🕑 Confirmar 🛛 🔀 Cancelar                    |     |
|   |              |                                             |     |
|   |              |                                             |     |
|   |              |                                             |     |
|   |              | Filtro sobre restricción de tipo documental |     |

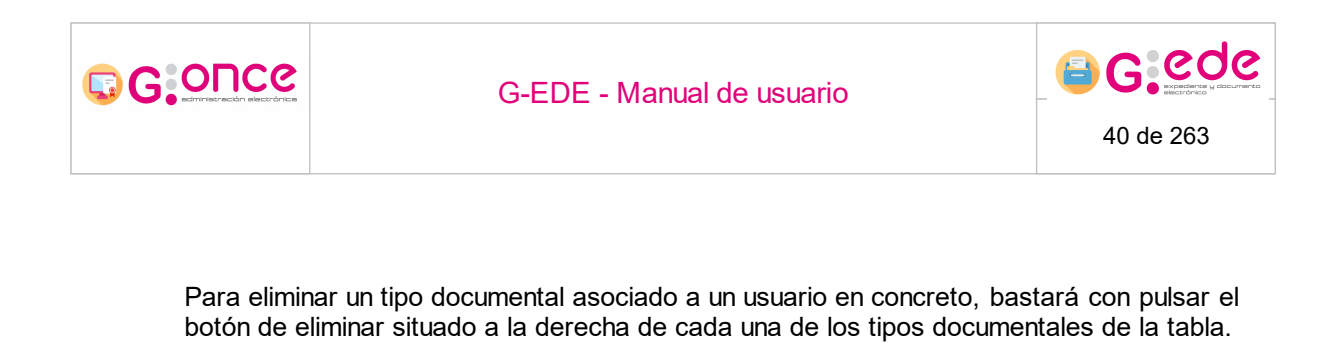

| Restricciones de política de acceso PL_01                             |            |            |  |  |
|-----------------------------------------------------------------------|------------|------------|--|--|
| Metadatos Tipos documentales Series documentales Archivos y depósitos |            |            |  |  |
|                                                                       |            |            |  |  |
| Nombre •                                                              | Título e   | Acciones   |  |  |
| expediente_JCCM                                                       | Expediente | â Eliminar |  |  |
| Agregar Lipos documentales                                            |            |            |  |  |

Eliminar restricción tipo documental

### 4.2.5.3 Visibilidad por Series documentales

Si a un usuario se le asocia una visibilidad para una determinada serie documental, solo podrá visualizar los expedientes y/o documentos que se hayan generado con esa serie documental en concreto o cualquiera de sus nodos hijos, sin poder visualizar ni acceder al resto.

| Restricciones de política de acceso PL_01                                                 |  |  |  |
|-------------------------------------------------------------------------------------------|--|--|--|
| Metadatos Tipos documentales Series documentales Archivos y depósitos                     |  |  |  |
| 🔒 No se han encontrado series documentales asociadas a la política de acceso seleccionada |  |  |  |
| Agregar series documentales                                                               |  |  |  |
|                                                                                           |  |  |  |

Restricción visibilidad por Series Documentales

Para asignar un nivel del Cuadro de clasificación a un usuario en concreto, bastará con pulsar sobre el botón

# 

#### G-EDE - Manual de usuario

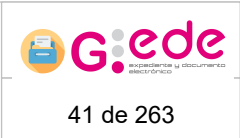

| Agregar series documentales                                                                                                    | ×       |
|----------------------------------------------------------------------------------------------------|---------|
|                                                                                                    |         |
|                                                                                                    |         |
|                                                                                                    | <u></u> |
| Out Gobierno y Dirección                                                                                                    |         |
| In the second second |         |
|                                                                                                    |         |
|                                                                                                    |         |
| V DOUA Revisión y Control                                                                                                    |         |
| V DUS Fomento                                                                                                    |         |
|                                                                                                    |         |
| Olympic v Sanción v Sanción                                                                                                    |         |
| V 📙 🔲 007.001 Ordenación                                                                                                    |         |
| O07.002 Inspección externa                                                                                                    |         |
| 007.002.001 Inspecciones                                                                                                    |         |
| C 007.002.002 Documentos de control                                                                                                    |         |
| 📙 🔲 007.002.003 Reclamaciones de consumidores                                                                                                    |         |
| 🗸 📙 🔲 007.003 Actividad sancionadora                                                                                                    |         |
| 📜 🔲 007.004 Actividad arbitral                                                                                                    |         |
| 🗸 📜 🖂 008 Prestación Social                                                                                                    |         |
|                                                                                                    | ~       |
| < > >                                                                                                    | Þ.      |
|                                                                                                    |         |
|                                                                                                    |         |
| Confirmar 😮 Cancelar                                                                                                    |         |
|                                                                                                    |         |

Selección de series documentales

Aparecerá una nueva pantalla donde se mostrará el cuadro de clasificación configurado. El usuario podrá seleccionar a través de los check situados a la izquierda la serie o series documentales sobre los que el usuario desea tener visibilidad y hacer click sobre el botón Guardar.

| Restricciones de política de acceso PL_01 |                                          |            |
|-------------------------------------------|------------------------------------------|------------|
| Metadatos Tipos documentales              | Series documentales Archivos y depósitos |            |
|                                           |                                          |            |
| Código e                                  | Descripción e                            | Acciones   |
| 007                                       | Ordenación, Inspección y Sanción         | 🛗 Eliminar |
| 006                                       | Servicio Público                         | 🛗 Eliminar |
| 005                                       | Formento                                 | 💼 Eliminar |
| • Agregar series documentales             |                                          |            |

Eliminar restricción por serie documental

Para eliminar una serie documental asociado a un usuario en concreto, bastará con pulsar el icono de eliminar situado a la derecha de cada una de las series cargadas en la tabla.

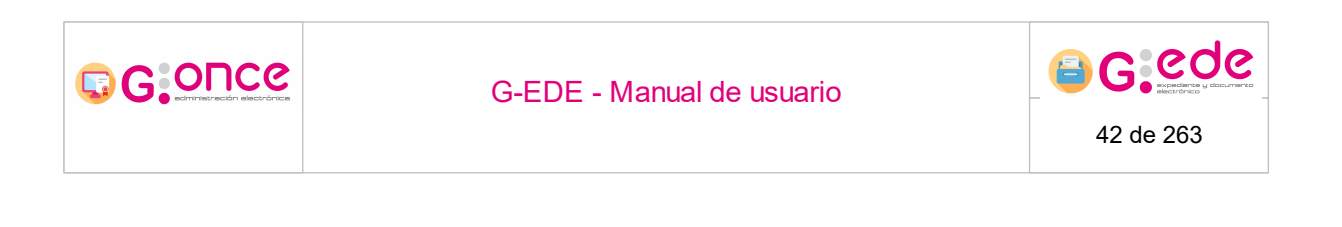

### 4.2.5.4 Visibilidad por Archivos y Depósitos

Si a un usuario se le asocia una visibilidad para un determinado archivo/depósito, solo podrá visualizar los expedientes y/o documentos que hayan sido generados en ese depósito en concreto, sin poder visualizar ni acceder al resto.

| Restricciones de política de acceso PA_ARCH                           |                       |         |                       |  |
|-----------------------------------------------------------------------|-----------------------|---------|-----------------------|--|
| Metadatos Topos documentales Series documentales Archivos y depósitos |                       |         |                       |  |
|                                                                       |                       |         |                       |  |
| Depósitos •                                                           | Archivo •             | Tipo •  | Acciones              |  |
| Depósito físico de archivo definitivo                                 | Archivo del organismo | Gestión | 🛗 Eliminar 🛛 🗹 Editar |  |
| Depósito electrónico de archivo<br>definitivo                         | Archivo del organismo | Gestión | 🛅 Eliminar 🗹 Editar   |  |
| Agregar archivo y depósito                                            |                       |         |                       |  |
|                                                                       |                       |         |                       |  |

Restricción por archivo

Para asignar un archivo/depósito a un usuario en concreto, bastará con pulsar sobre el botón

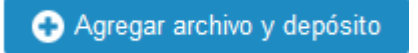

Aparecerá una nueva pantalla donde se mostrará el listado de archivos configurados. Una vez seleccionado el archivo deseado, el usuario podrá seleccionar a través de los check situados a la izquierda los depósitos sobre los que el usuario desea tener visibilidad y hacer click sobre el botón Aceptar.

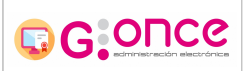

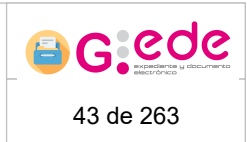

| Agregar archivo y depósito 🗙 🗙                                 |
|----------------------------------------------------------------|
| Archivo * Archivo del organismo •                              |
| Depósitos *                                                    |
|                                                                |
| ARCHIVO DE CASTILLA-LA MANCHA                                  |
| Delegación de Hacienda                                         |
| Depósito de la Delegación de Hacienda y Administración Pública |
| Depósito electrónico de archivo definitivo                     |
| Depósito físico (Planta 1)                                     |
| «« « <u>1</u> 2 » »»                                           |
| Aceptar Scancelar                                              |

Selección de archivo y deposito

El acceso a los archivos puede ser de gestión o de lectura:

- Archivos de gestión: el usuario tiene acceso total al archivo, pudiendo tramitar operaciones de transferencia, ingresos en archivo, solicitudes de servicio u operaciones de eliminación.
- Archivos de lectura: el usuario tiene acceso a la documentación del archivo, no pudiendo realizar operaciones sobre el mismo, solo visualización de la información almacenada.

Desde el botón Editar situado en cada uno de los depósitos seleccionados, el usuario podrá modificar dicha opción, alternando entre Gestión y Lectura. El sistema muestra una ventana emergente donde el usuario podrá seleccionar la opción deseada y conmutar los permisos de visualización en ese depósito concreto:

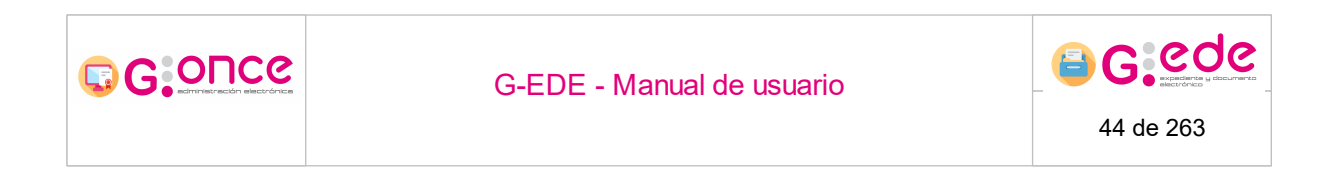

| Modificar | archivo      |                  | > |
|-----------|--------------|------------------|---|
| Тіро      | Gestión      | ~                |   |
|           |              |                  |   |
|           | 🕑 Aceptar    | 🛛 😢 Cancelar     |   |
|           | Modificar ac | ceso al depósito |   |

Para eliminar un archivo asociado a un usuario en concreto, bastará con pulsar el botón de eliminar situado a la derecha de cada uno de los archivos mostrados en la tabla.

| Restricciones de política de acceso PL_01                             |                 |            |  |  |
|-----------------------------------------------------------------------|-----------------|------------|--|--|
| Metadatos Tipos documentales Series documentales Archivos y depósitos |                 |            |  |  |
|                                                                       |                 |            |  |  |
| Archivo •                                                             | Depósitos •     | Acciones   |  |  |
| Archivo central                                                       | DEP_ELE_CENTRAL | â Eliminar |  |  |
| Agregar archivo y depósito                                            |                 |            |  |  |

Eliminar visibilidad sobre archivo/depósito

# 4.3 Gestión de repositorios

La persistencia del sistema se apoya en la combinación de un sistema de base de datos encargado de gestionar la lógica del archivo electrónico, el uso de gestores documentales con soporte al estándar CMIS y motores de indexación, para el almacenamiento de la información.

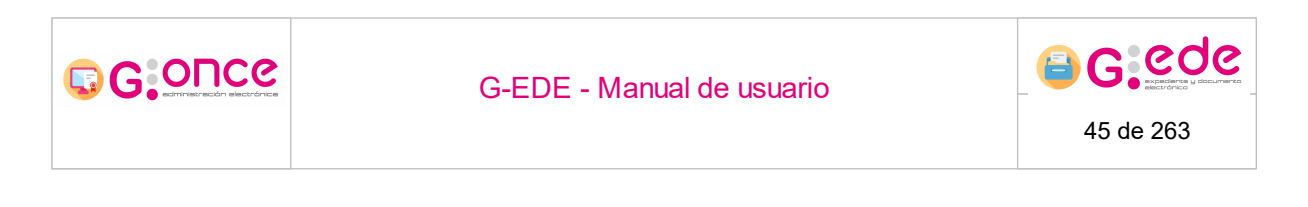

En esta sección se gestionarán los repositorios documentales con los que se conecta la herramienta. Cada repositorio representa a un gestor documental con el que interactuará la herramienta y donde se persistirá la información a través del estándar CMIS.

Entre las acciones a realizar se encuentra la de añadir un nuevo repositorio, modificar/editar uno existente, borrar un repositorio, ver la configuración así como asignar un repositorio de gestión.

Se denomina repositorio de gestión a aquel repositorio que albergará la documentación resultante de los procesos archivísticos de la herramienta (Solicitudes, informes, etc.).

| Listado de Repositorio |                             |   |                     |   |                  |                       |
|------------------------|-----------------------------|---|---------------------|---|------------------|-----------------------|
|                        |                             |   |                     |   |                  |                       |
|                        | Descripción                 | ٠ | Directión IP ó DNS  | ٠ | Usuario •        | Acciones              |
| Archivo Histórico      |                             |   | sad guadaltel es    |   | gede_archivo_olm | 🗹 Editar 🖉 Opciones 🗸 |
| Archivo de oficina     |                             |   | edesia.guadaitel.es |   | gede_oficina     | 🔀 Editar 🖌 Opciones 🗸 |
|                        |                             |   |                     |   |                  |                       |
| Añadir Repositorio     | Asignar repositorio gestión |   |                     |   |                  |                       |

Gestión de repositorios

### 4.3.1 Añadir repositorio

Los repositorio serán los gestores documentales donde se almacenarán los expedientes y/o documentos electrónicos.

Para añadir un repositorio debemos en primer lugar pulsar sobre:

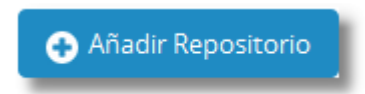

A continuación aparecerá la ventana para introducir los datos del nuevo repositorio. Deberemos insertar todos los datos solicitados puesto que todos son obligatorios.

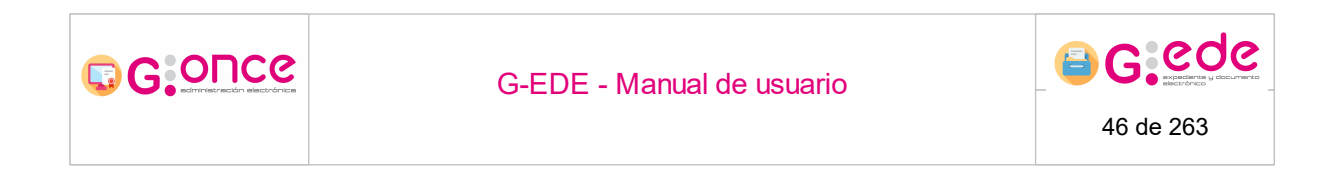

| Añadir Repositorio   |      | ×          |
|----------------------|------|------------|
| * Descripción        |      |            |
| * Dirección IP ó DNS |      |            |
| *Usuario             | gede |            |
| *Clave               | •••• |            |
|                      |      |            |
| 🕑 Guardar            |      | 8 Cancelar |

Añadir repositorio

En la pantalla que se muestra se indicarán los datos relativos al Gestor Documental, recordando que en este caso todos los campos son obligatorios (campos con asterisco):

- Descripción: nombre descriptivo del repositorio a configurar.
- Dirección IP o DNS: IP o URL donde se encuentra desplegado el gestor documental.
- Usuario del gestor documental.
- Clave del gestor documental.

Entre las acciones de las que disponemos, podemos, guardar el nuevo repositorio en cuyo caso el sistema nos avisará del éxito o error ocurrido en la inserción o por el contrario escoger la acción de cancelar la operación.

Una vez que se dé de alta el repositorio con los datos indicados, el sistema muestra un nuevo formulario para terminar de completar la información de ubicación de dicho repositorio documental.

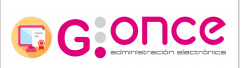

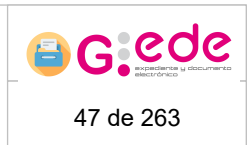

| Añadir Repositorio                                                                                | :                 | × |
|---------------------------------------------------------------------------------------------------|-------------------|---|
| * Protocolo                                                                                       |                   |   |
| *Puerto                                                                                           |                   |   |
| *Tipo de Repositorio                                                                              | Seleccione        |   |
| * Tipo de Conexión al<br>Repositorio                                                              | Conexión con CMIS |   |
| * Espacio raíz (formato:<br>workspace://SpacesStore<br>/a0a0a0a0-b1b1-c2c2-<br>d3d3-e4e4e4e4e4e4) |                   |   |
| *Sufijo (formato: /'contexto'<br>/services/cmis)                                                  |                   |   |
| 📀 Guardar                                                                                         | 🔀 Cancelar        |   |

Añadir repositorio propiedades

Todos los datos a indicar son obligatorios:

- Protocolo: http, https, etc.
- Puerto.
- Tipo de Repositorio: Alfresco, Nuxeo, etc.
- Tipo de Conexión al Repositorio: Conexión con Webservices de Alfresco o Conexión con CMIS.
- Espacio raíz en el Gestor documental (se indica entre paréntesis el formato que debe tener).
- Sufijo donde se encuentran desplegados los servicios web (se indica entre paréntesis uno a modo de ejemplo).

### 4.3.2 Modificar repositorio

Para modificar un repositorio de la lista tendremos que hacer click en:

🗹 Editar

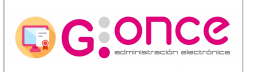

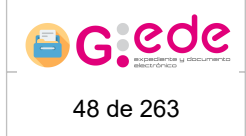

El cuadro de modificación de repositorio es idéntico al de añadir un nuevo repositorio, salvo que los cuadros de texto están completados con los datos pertinentes al repositorio seleccionado y se incluyen tanto el campo "Tipo de Repositorio" como el campo "Tipo de Conexión al Repositorio" como posibles campos a modificar. Guardaremos los nuevos valores de los datos o cancelaremos la operación de modificación.

| Modificar Repositorio                |                         | × |
|--------------------------------------|-------------------------|---|
| *Tipo de Repositorio                 | Alfresco                | • |
| * Tipo de Conexión al<br>Repositorio | Conexión con CMIS       | - |
| * Descripción                        | OFICINA                 |   |
| * Dirección IP ó DNS                 | servidor.instalación.es |   |
| *Usuario                             | gede                    |   |
| * Clave                              | ••••                    |   |
|                                      |                         |   |
| 🕑 Guardar                            | 😦 Cancelar              |   |

Editar repositorio

El tipo de conexión al repositorio por defecto es CMIS. En caso de que nuestro Repositorio no admita CMIS, podemos cambiar dicha opción a "Conexión con Webservices de Alfresco".

Dicho cambio de repositorio influirá en las propiedades de la configuración del repositorio, ya que existen propiedades dependiente del tipo de conexión (tanto a la hora de crear un nuevo repositorio como la modificación de éste).

### 4.3.3 Eliminar repositorio

Para eliminar un repositorio debemos pulsar el siguiente botón:

🖌 Opciones 🗸

Una vez se pulse el icono saldrá un desplegable en el que podemos usar la opción Eliminar Repositorio.

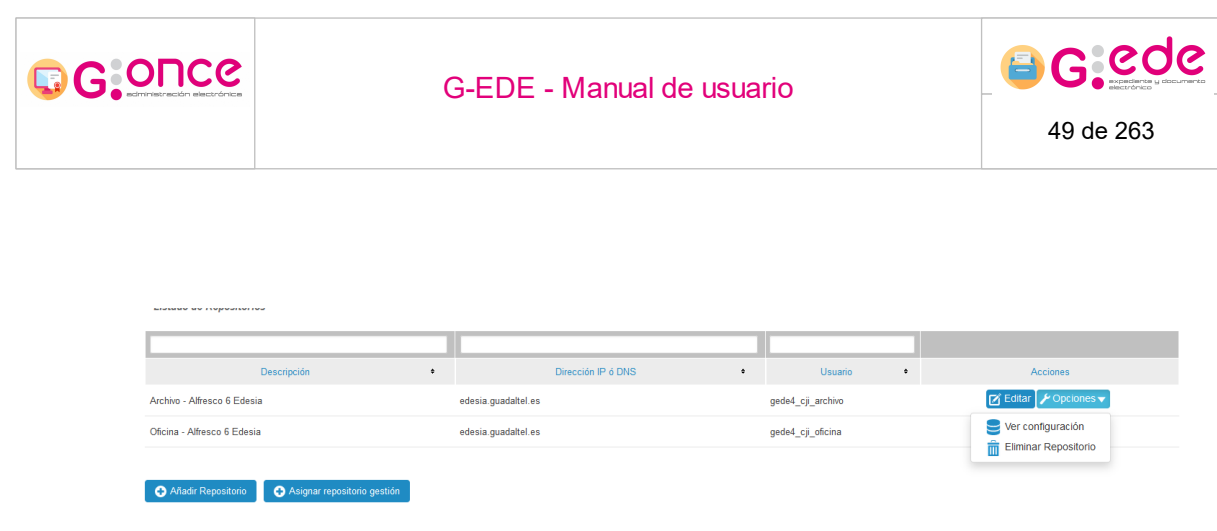

Menú Eliminar repositorio

Nos aparece un cuadro de confirmación sobre la eliminación del repositorio. Si escogemos la acción de eliminar, el sistema nos avisará del éxito o no de la operación, por el contrario podemos cancelar la operación de eliminación.

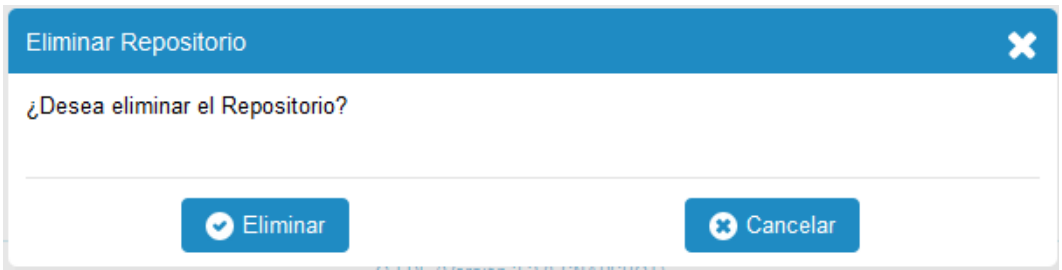

Mensaje de confirmación

### 4.3.4 Configuración del repositorio

Para configurar un repositorio debemos pulsar el siguiente botón:

Una vez se pulse el icono saldrá un desplegable en el que podemos usar la opción Ver Configuración:

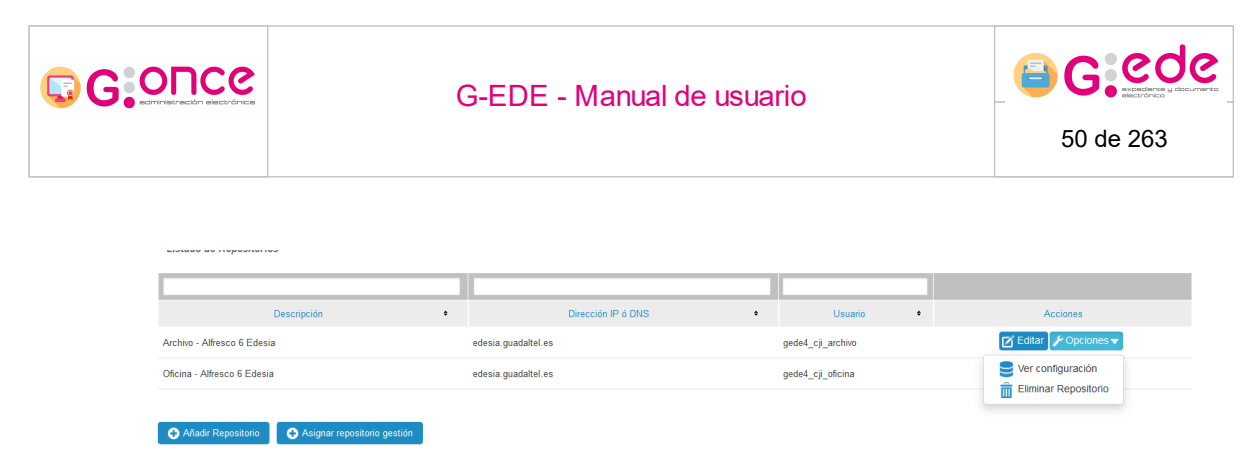

#### Ver configuración del repositorio

Una vez realizado este paso, se nos muestra una lista de las configuraciones del repositorio seleccionado. Teniendo como acciones disponibles, añadir una nueva configuración, cambiar una configuración o eliminar una configuración.

No todas las configuraciones podrán ser modificadas o eliminadas. El sistema solo mostrará los iconos de modificar y eliminar en aquellas que admiten algún tipo de acción.

|   | × | 1 |
|---|---|---|
| 1 | ~ |   |

Los pasos en cada uno de ellos es similar a los pasos de añadir, modificar y borrar que se han detallado en pantallas anteriores.

Para añadir una nueva configuración a un repositorio introduciremos los valores del formulario y lo guardaremos, por el contrario podemos cancelar la operación .

| Añadir Cor | nfiguración |          | × |
|------------|-------------|----------|---|
| *Clave     |             |          |   |
| *Valor     |             |          |   |
|            |             |          |   |
|            | 🖌 Guardar   | Cancelar |   |

#### Añadir configuración

Para eliminar una configuración se tendrá que confirmar su eliminación. Si eliminamos la configuración el sistema nos informará sobre el éxito o no de la operación. Por el contrario podemos cancelar la operación de eliminación.

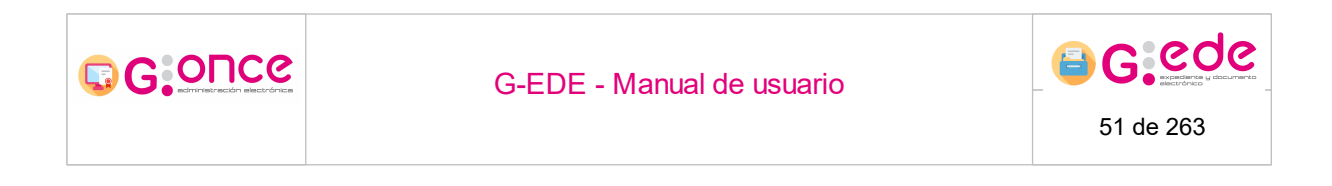

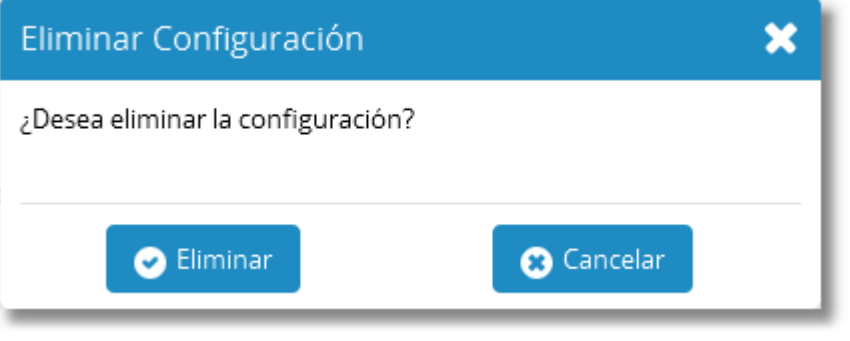

Eliminar configuración

La ventana de modificación de la configuración es idéntica a la de añadir una nueva configuración, excepto en que los valores ya están asociados a los campos. Los valores se podrán cambiar y guardar. También se podrá cancelar la operación de modificación.

### 4.3.5 Asignar repositorio de gestión

Un repositorio de gestión se define como aquel repositorio digital donde se realizará el almacenamiento de la documentación propia de los procesos archivísticos: informes de transferencias, informes de expurgo, tablas de valoración, etc.

Para ello, pulsaremos el botón asignado para ello y situado en la parte inferior:

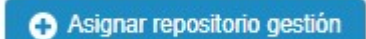

Nos aparece la siguiente pantalla de asignación con los tipos de repositorio disponibles para su asignación

| Asignar repositorio gestión |                                | × |
|-----------------------------|--------------------------------|---|
| • Tipo de Repositorio       | Archivo de oficina             | T |
| Guardar                     | S Cancelar                     |   |
|                             | Asignar repositorio de gestión |   |

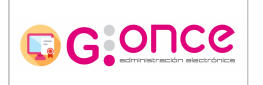

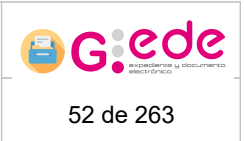

Entre las opciones podemos guardar dicha asignación que deseamos o bien cancelar dicha opción.

# 4.4 Gestión de catálogos

En ocasiones, el conjunto de valores que un determinado metadato puede tomar se quiere que se recupere de un diccionario o vocabulario controlado externo. Por ello en el sistema se podrán definir diferentes catálogos de vocabularios controlados que podrán configurarse como origen de datos para los metadatos de un modelo documental.

Estos catálogos se podrán gestionar desde la opción de "Gestión de catálogos". De este modo, posteriormente, se podrán consultar para la recuperación de un valor o conjunto de valores en función de los criterios introducidos en el metadato en cuestión.

Desde la pantalla de administración "Gestión de catálogo" el sistema nos permitirá crear, editar y eliminar información sobre los diferentes catálogos que se quieran definir. Posteriormente estos catálogos podrán ser utilizados en la definición de un metadato en la "Gestión de metadatos".

| Catálogos |               |   |                           |   |                                    |                   |                                   |                                     |                     |
|-----------|---------------|---|---------------------------|---|------------------------------------|-------------------|-----------------------------------|-------------------------------------|---------------------|
|           |               |   |                           |   |                                    |                   |                                   |                                     |                     |
| Código    | тіро          | ٠ | Descripción               | ÷ | Implementación / Índice 🔹          | Url +             | Campo de detalle •                | Campo de almacenar 🛊                | Acciones            |
| 0001      | ElasticSearch |   | Descripción del catalogo1 |   | Nombre del índice del<br>catalogo1 | Url del catalogo1 | Campo de detalle<br>del catalogo1 | Campo de almacenar<br>del catalogo1 | 🗹 Editar 🛅 Eliminar |
| 0002      | Otros         |   | Descripción del catalogo2 |   | Implementación del catalogo2       | Url del catalogo2 | Campo de detalle<br>del catalogo2 | Campo de almacenar<br>del catalogo2 | 🗹 Editar 🛅 Eliminar |
|           |               |   |                           |   |                                    |                   |                                   |                                     |                     |

Añadir catálogo

#### Gestión de catálogos

A partir de esta pantalla, se podrán configurar diferentes tipos de catálogos:

- Índices Elastic-Search: de forma nativa, sin tener que realizar ningún desarrollo para su integración, se puedan ir añadiendo al sistema diferentes herramientas de lenguajes controlados.
- Otros: Requiere la configuración de una implementación. El sistema permitirá que se configure una clase que incluya la integración específica con una herramienta de lenguaje controlados.

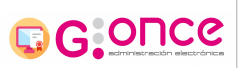

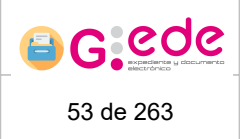

### 4.4.1 Añadir

Para añadir un nuevo catálogo pulsaremos sobre el botón:

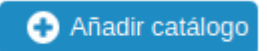

Se mostrará un formulario que nos permitirá incluir la información relativa a un catálogo:

- Código identificativo del catálogo.
- Tipo: Índice de ElasticSearch u Otros (que indicará que habrá una implementación JAVA para la integración con un catálogo).
- Descripción: texto descriptivo del catálogo.
- Url de acceso al catálogo.
- Campo a almacenar: campo del término que se desea almacenar en el metadato para su búsqueda y localización.
- Campo de detalle: campo o campos del término del vocabulario que se desean mostrar.
- Nombre del índice, en caso de que sea de tipo 'ElasticSearch'.
- Implementación en caso que su tipo sea 'Otros': Se almacenará el nombre de la clase JAVA que permite la integración con el catálogo.

| Añadir catálogo    |                    | × |
|--------------------|--------------------|---|
| *Código            |                    |   |
| *Tipo              | Otros ~            |   |
| Descripción        |                    |   |
| *Implementación    |                    |   |
| *Url               |                    |   |
| *Campo a almacenar |                    |   |
| *Campos de detalle |                    | 0 |
|                    |                    | _ |
|                    | Guardar 😵 Cancelar |   |
|                    |                    |   |

Alta de catálogos

Los campos que son precedidos de un asterisco \* son considerados obligatorios.

Una vez cumplimentados los datos del nuevo catálogo, podremos guardarlo en el sistema pulsando el siguiente botón:

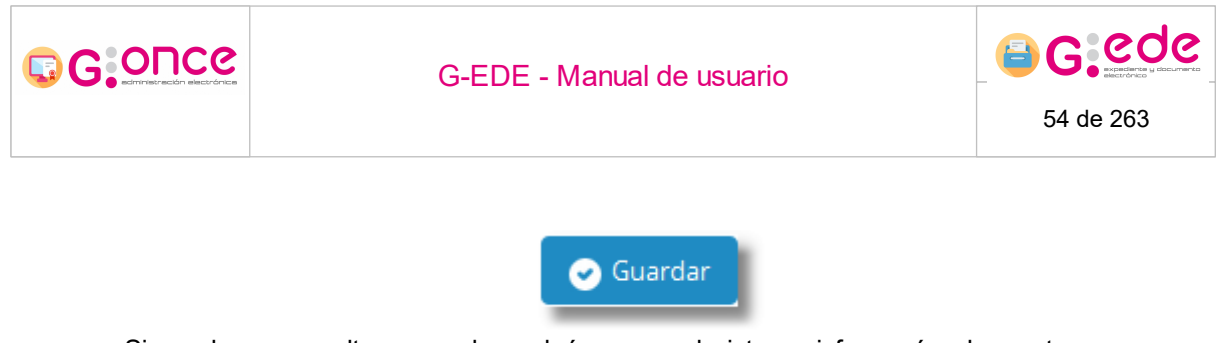

Si en el proceso alta se produce algún error, el sistema informará sobre estos errores permaneciendo en la misma pantalla.

En el caso de que la elección sea cancelar la operación, se deberá clicar el botón de cancelar:

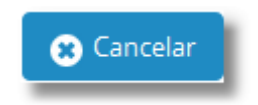

El código del catálogo es único en el sistema independientemente del órgano. Así, si el código ya se encuentra dado de alta, el sistema mostrará un mensaje indicando que ya se ha dado de alta un catálogo con el código indicado.

#### 4.4.2 Modificar

Para modificar un catálogo ya existente en nuestra lista pulsaremos el icono:

🗹 Editar

Se mostrará de nuevo el formulario con los datos del catálogo a editar. Se podrá modificar cualquier información relativa al catálogo excepto su código.

|                            | G-EDE - Manual de us  | G-EDE - Manual de usuario |           |  |  |
|----------------------------|-----------------------|---------------------------|-----------|--|--|
|                            |                       |                           | 55 de 263 |  |  |
| Modificar catálogo '(eurov | oc) Catálogo EUROVOC' |                           |           |  |  |
| *Código                    | eurovoc               |                           |           |  |  |
| * Tipo                     | ElasticSearch         | ~                         |           |  |  |
| Descripción                | Catálogo EUROVOC      |                           |           |  |  |
| *Nombre del índice         | catalogo_eurovoc      |                           |           |  |  |
| * Url                      | https://url_elastic   |                           |           |  |  |
| *Campo a almacenar         | id                    |                           |           |  |  |
| *Campos de detalle         |                       |                           | 0         |  |  |
|                            | Campo de detalle      | Acciones                  |           |  |  |
|                            | nombre                | 💼 Eliminar                |           |  |  |
|                            |                       |                           |           |  |  |

Edición de un catálgoo

La pantalla de modificación de datos incluye los mismos campos que los de la pantalla de alta. Al terminar la modificación del catálogo podremos guardar los cambios o cancelar el proceso. En cualquier caso el sistema nos avisará del éxito o fallo de la acción.

#### 4.4.3 Borrar

Para borrar un catáologo existente se debe hacer click en el icono:

💼 Eliminar

El cuadro de eliminación del catálogo requiere confirmación.

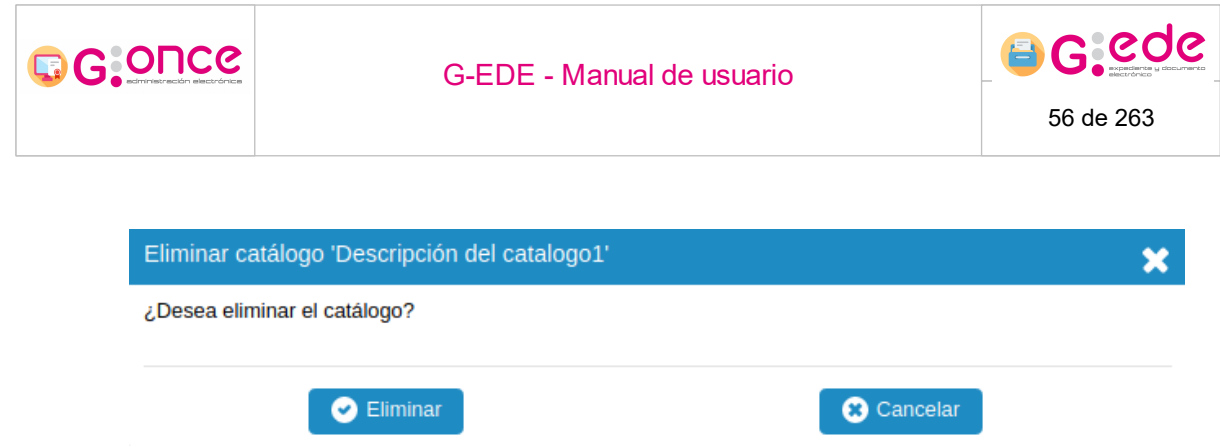

Mensaje de confirmación de eliminación

Si se elige la opción de Eliminar, el sistema borrará el catálogo seleccionado.

También se dispone de la opción de Cancelar la operación por si realmente no se desea eliminar el catálogo.

### 4.5 Gestión de depósitos

En este apartado se controlarán los depósitos de cada archivo donde se almacenará la información de expedientes y documentos. Un depósito puede tener configurado uno o varios repositorios donde almacenar o buscar la información, si bien solo puede tener uno como escritura y varios de lectura o recuperación de información de forma concurrente.

Un archivo está dividido en diferentes depósitos y éstos a su vez tienen configurados diferentes repositorios o gestores documentales donde almacenar la información.

Los depósitos pueden ser electrónicos o físicos dependiendo del soporte de la información que almacenen. Si bien, en el caso de los depósitos físicos será necesario que desde este módulo se describa la estructura del mismo, para poder realizar una ubicación correcta de las unidades de instalación en el mismo.

| Depósito •          | Descripción •                                                     | Tipo soporte • | Archivo               | Provincia • | Municipio • | Repositorios del depósito | Acciones              |
|---------------------|-------------------------------------------------------------------|----------------|-----------------------|-------------|-------------|---------------------------|-----------------------|
| СМ                  | ARCHIVO DE CASTILLA-LA MANCHA                                     | Físico         | Archivo del organismo |             |             | <b>=</b>                  | 🕑 Editar 🎤 Opciones 👻 |
| DEPO_ADM_FIS        | Depósito físico de gestión                                        | Físico         | Archivo de oficina    |             |             | <b>=</b>                  | 🗹 Editar 🖌 Opciones 🗸 |
| DEPO_ARCHIVO        | Depósito electrónico de archivo definitivo                        | Electrónico    | Archivo del organismo |             |             | <b>=</b>                  | 🕑 Editar 🖌 Opciones 🗸 |
| DEPO_ARCHIVO_FISICO | Depósito físico de archivo definitivo                             | Físico         | Archivo del organismo |             |             | <b>=</b>                  | 🕑 Editar 🖌 Opciones 🗸 |
| DEPO_DIPUCADIZ      | Depósito físico de la Diputación de Cádiz                         | Físico         | Archivo del organismo |             |             | <b>=</b>                  | 🕑 Editar 🖌 Opciones 👻 |
| DEPO_HAC            | Depósito de la Delegación de Hacienda y<br>Administración Pública | Físico         | Archivo del organismo |             |             | <b>=</b>                  | 🕑 Editar 🖌 Opciones 🗸 |
| DEPO_INF_FIS        | Depósito físico archivo de oficina de<br>informática              | Físico         | Archivo de oficina    |             |             | <b>=</b>                  | 🖉 Editar 🖌 Opciones 🔻 |
| DEPO_OFICINA        | Depósito electrónico de oficina                                   | Electrónico    | Archivo de oficina    |             |             | <b>=</b>                  | 🕑 Editar 🖌 Opciones 🔻 |
| DEPO_OFICINA_FISICO | Depósito físico de oficina                                        | Físico         | Archivo de oficina    |             |             | <b>=</b>                  | 🕑 Edilar 🖌 Opciones 🔻 |
| DEPO_PL1_FIS        | Depósito físico (Planta 1)                                        | Físico         | Archivo del organismo |             |             | <b>=</b>                  | 🛃 Edilar 🖌 Opciones 👻 |
|                     |                                                                   |                |                       |             |             |                           |                       |

ee e <u>1</u>2 » »»

Añadir Depósito

Gestión de depósitos

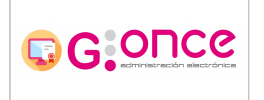

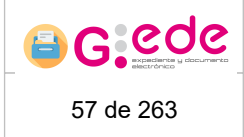

La pantalla muestra un listado de depósitos, identificando sus atributos como: nombre, descripción, tipo de soporte, archivo al que pertenece, los repositorios del depósito, provincia y municipio. Por cada depósito, y dependiendo de su soporte, se podrán realizar diferentes acciones de edición, eliminación o diseño de la estructura del mismo.

# 4.5.1 Añadir depósito

Pulsando sobre el botón 'Añadir Depósito' de la pantalla inicial aparecerá una ventana modal con un formulario que permitirá rellenar los datos para dar de alta un nuevo depósito en el sistema.

| Añadir Depósito      |                  |   | × |
|----------------------|------------------|---|---|
| * Nombre<br>Depósito |                  |   |   |
| Descripción          |                  |   |   |
| * Soporte            | Seleccione       | ~ |   |
| Archivo              | Seleccione       | ~ |   |
| Provincia            |                  |   |   |
| Municipio            |                  |   |   |
|                      |                  |   |   |
| C                    | Aceptar Cancelar |   |   |
|                      | Añadir depósito  |   |   |

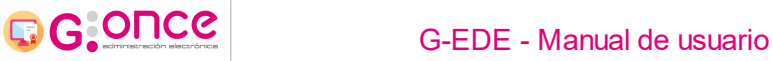

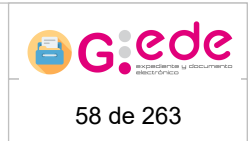

El usuario deberá completar la siguiente información sobre el depósito a crear:

- Nombre y descripción del depósito. El nombre debe ser único para el organismo.
- Soporte del depósito: físico o electrónico.
- Archivo del depósito.
- Provincia
- Municipio

Una vez cumplimentados los campos con sus respectivos valores, recordando que el nombre y el soporte son obligatorios, se procederá a guardar el nuevo depósito o en su defecto cancelar la operación.

### 4.5.2 Modificar depósito

Podemos modificar un depósito con el botón Editar:

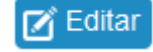

Posteriormente saldrá el cuadro de modificación en el cual podemos cambiar los valores del depósito seleccionado y guardar los cambios o por el contrario cancelar la operación.

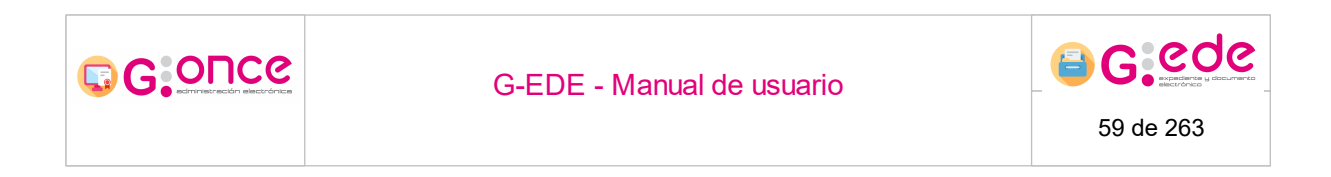

| Modificar Depósi     | to                              |            | × |
|----------------------|---------------------------------|------------|---|
| * Nombre<br>Depósito | DEPO_OFICINA                    |            |   |
|                      | Depósito electrónico de oficina |            |   |
| Descripción          |                                 |            |   |
| * Soporte            | Electrónico                     |            | • |
| Archivo              | Archivo de oficina              |            | ~ |
| Provincia            |                                 |            |   |
| Municipio            |                                 |            |   |
|                      |                                 |            |   |
|                      | Aceptar                         | 😮 Cancelar |   |
|                      | Modificar de                    | epósito    |   |

En este caso, el nombre y el soporte del depósito no podrá ser modificado a través de la edición del sistema.

# 4.5.3 Eliminar depósito

Podemos borrar el depósito a través de la opción Eliminar:

| De | pós | itos |  |
|----|-----|------|--|

| Depósi              | • • | Descripción •                                     | Tipo soporte • | Archivo •             | Repositorios del depósito | Acciones               |
|---------------------|-----|---------------------------------------------------|----------------|-----------------------|---------------------------|------------------------|
| DEPO_ADM_FIS        |     | Depósito físico de gestión                        | Físico         | Archivo de oficina    | E                         | 🗹 Editar 🖌 Opciones 🗸  |
| DEPO_ARCHIVO        |     | Depósito electrónico de archivo definitivo        | Electrónico    | Archivo del organismo | <b>=</b>                  | Diseñar depósito       |
| DEPO_ARCHIVO_FISICO |     | Depósito físico de archivo definitivo             | Físico         | Archivo del organismo | <b>=</b>                  |                        |
| DEPO_INF_FIS        |     | Depósito físico archivo de oficina de informática | Físico         | Archivo de oficina    | <b>=</b>                  | 🗹 Editar 🖌 Opciones 🗸  |
| DEPO_OFICINA        |     | Depósito electrónico de oficina                   | Electrónico    | Archivo de oficina    | <b>=</b>                  | 🗭 Editar 🖌 Opciones 🗸  |
| DEPO_OFICINA_FISICO |     | Depósito físico de oficina                        | Físico         | Archivo de oficina    | <b>=</b>                  | 🗹 Editar 🖌 Popciones 🗸 |
| DEPO_PL1_FIS        |     | Depósito físico (Planta 1)                        | Físico         | Archivo del organismo | <b>=</b>                  | 🗹 Editar 🖌 Opciones 🗸  |

🕂 Añadir Depósito

Eliminar depósito

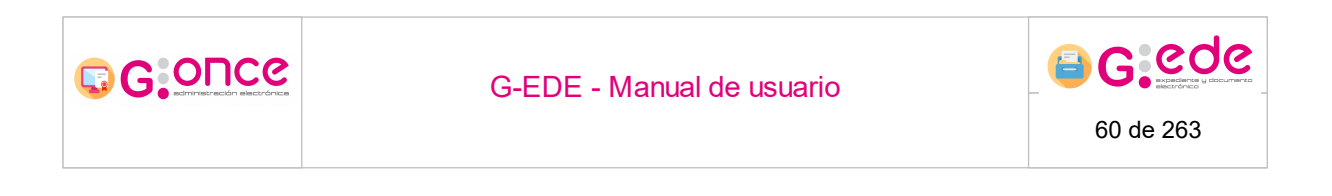

En este caso el sistema informará sobre el éxito de la operación o en caso contrario nos informará del error ocurrido. En su defecto podemos cancelar la operación.

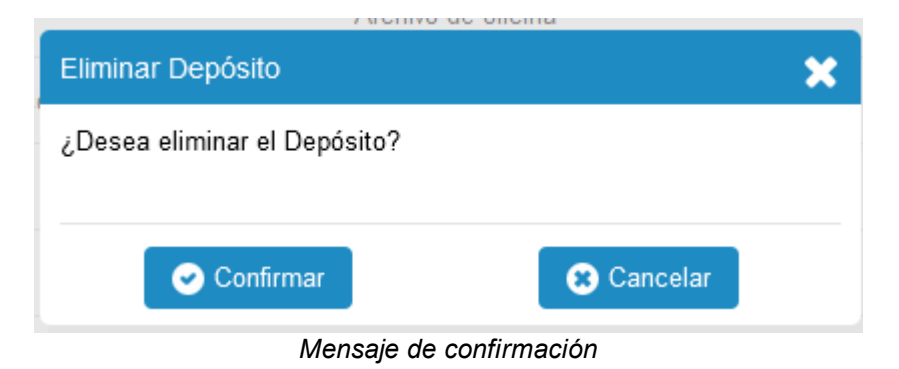

Si el depósito tiene información relacionada no podrá ser eliminado, mostrando el sistema un mensaje de error.

#### 4.5.4 Diseño del Depósito

El sistema permite la gestión de los depósitos físicos, permitiendo configurar el espacio físico donde se almacena la documentación del archivo. Así el sistema permite gestionar una estructura completa compuesta por los diferentes niveles de almacenaje que se tenga preconfigurados en el sistema desde la Administración-> Gestión de niveles de almacenaje, pudiendo así crear estructuras compuestas por edificios, depósitos, compactos, estanterías, baldas, etc, hasta llegar a la unidad de almacenamiento base que es el "hueco".

Cada nodo que compone la estructura será identificado con un código topográfico compuesto con el código del nivel de almacenaje y un secuencial que permitan conocer rápidamente las coordenadas físicas de una unidad de instalación en el depósito.

Cada depósito podrá tener una estructura diferente con diferentes niveles de almacenaje configurados.

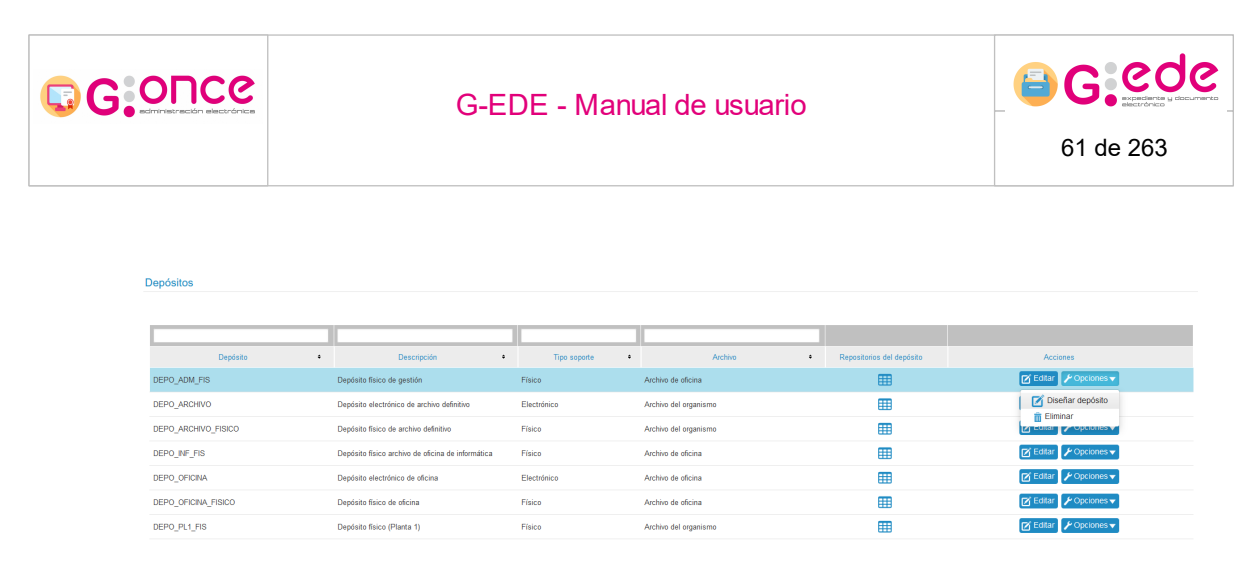

Diseñar depósito

Al hacer click sobre el botón Diseñar depósito, nos aparecerá una nueva pantalla se podrá consultar la estructura del depósito así como realizar su gestión.

| Diseñar depósito                       |                            |                 |                                |                       |                                                                                          |
|----------------------------------------|----------------------------|-----------------|--------------------------------|-----------------------|------------------------------------------------------------------------------------------|
| Nombre de depósito                     | Depósito físico de gestión |                 |                                |                       |                                                                                          |
| Código topográfico *                   | DEPOFIS_ADM                |                 |                                |                       |                                                                                          |
| Agregar estructuras 👔 Eliminar e       | istructura completa        |                 |                                |                       |                                                                                          |
| Signaturas                             |                            |                 |                                |                       |                                                                                          |
| 🛕 No se han encontrado signaturas rela | cionadas al depósito       |                 |                                |                       |                                                                                          |
| Crear signatura                        |                            |                 |                                |                       |                                                                                          |
| Datalle de deschite                    | . develo Rev               |                 |                                |                       |                                                                                          |
|                                        |                            |                 |                                | 0                     | Libres: 400 🖉 Ocupadasi/Ocupadas múltiples: 0 📄 Parcialmente ocupadas: 0 📕 Reservadas: 0 |
| ₩ Marcar                               |                            |                 |                                |                       |                                                                                          |
|                                        | Estado e                   | Código e        | Código padre e                 | Nivel de almacenaje • | Acciones                                                                                 |
|                                        |                            | DEPOFIS_ADM-ES1 |                                | Estanteria            | Agregar espacio físico 🖌 Opoiones 🗸                                                      |
|                                        |                            | DEPOFIS_ADM-ES2 |                                | Estanteria            | Agregar espacio físico                                                                   |
|                                        |                            | DEPOFIS_ADM-ES3 |                                | Estanteria            | Agregar espacio físico 🖌 Opolones 👻                                                      |
|                                        |                            | DEPOFIS_ADM-ES4 |                                | Estantoria            | Agregar espacio físico 🖉 Opciones 👻                                                      |
|                                        |                            | DEPOFIS_ADM-ES5 |                                | Estanteria            | Agregar espacio físico 🗜 Opciones 👻                                                      |
|                                        |                            |                 | (< ) 1 2 3 4 5 6 7 8 9 10 * ** |                       |                                                                                          |

🕤 Volver a listado de depósitos

Consulta estructura del depósito

### 4.5.4.1 Crear estructura

Para diseñar un depósito, el sistema es flexible en cuanto a la estructura que se define, permitiendo que se ajuste a las necesidades de cualquier depósito de una organización.

Antes de comenzar el diseño del mismo, es necesario establecer un código topografico al depósito que queremos diseñar.

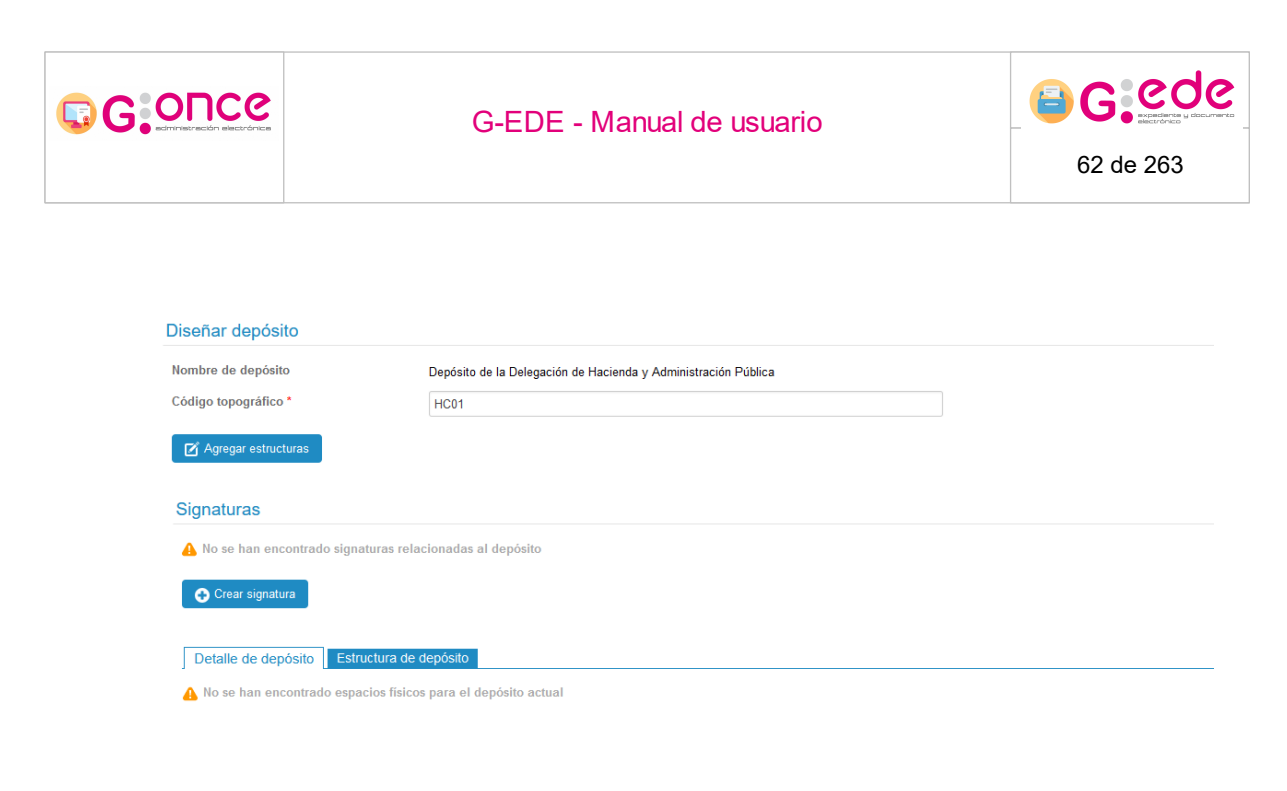

🔊 Volver a listado de depósitos

#### Código topográfico del depósito

Para facilitar la tarea a la hora de crear dicha estructura, el sistema permite definir una estructura simétrica donde el usuario simplemente tendrá que especificar de forma jerárquica el número de los distintos niveles de almacenaje, esto permitirá al sistema crear de forma automática y en bloque el diseño completo del depósito. Si bien, una vez creado podrá ser modificado manualmente por el usuario: agregando o eliminando nuevos niveles de cara a que se pueda adaptar a cualquier diseño.

Así, una vez establecido el código topográfico del depósito, el usuario podrá comenzar el diseño del mismo, a través del botón Agregar Estructuras. Aparecerá una nueva pantalla donde el usuario podrá indicar de forma sucesiva los distintos niveles que componen su depósito:

| gregar estructuras a depósito 'Depósito de la Delegación de Hacienda y Administración Pública'                          |  |  |  |  |  |
|----------------------------------------------------------------------------------------------------|--|--|--|--|--|
| 🔒 No se encuentran agregados niveles de almacenaje. Agregue al menos uno para poder generar la estructura del depósito. |  |  |  |  |  |
|                                                                                                    |  |  |  |  |  |
|                                                                                                    |  |  |  |  |  |
| Agregar nivel de almacenaje                                                                                             |  |  |  |  |  |

Agregar estructuras a depósito

El usuario hará click en el botón Agregar nivel de almacenaje para poder ir incluyendo los diferentes niveles hasta llegar al hueco que será el nivel donde se insertén directamente las diferentes unidades de instalación:

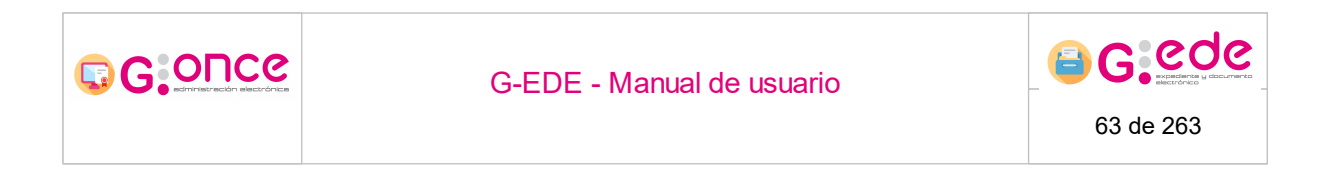

| Agregar nivel de alma | ×                      |  |
|-----------------------|------------------------|--|
| Tipo de espacio *     | Estantería ~           |  |
| Unidades *            | 10                     |  |
| Código topográfico *  | ES                     |  |
|                       |                        |  |
|                       | 📀 Aceptar 🛛 🙁 Cancelar |  |

Agregar nivel de almacenaje

Por cada nivel de almacenaje, el usuario indicará su tipo y el número de elementos que tiene de ese nivel. Pulsando el botón Aceptar se guardará dicho nivel y podrá pasar a configurar uno nuevo a través de la opción Agregar que aparece para el nivel que se acaba de insertar:

| Agregar estructuras a depósito 'Depósito de la Delegación de Hacienda y Administración Pública' |                 |          |                               |  |  |
|-------------------------------------------------------------------------------------------------|-----------------|----------|-------------------------------|--|--|
|                                                                                                 | Tipo de espacio | Unidades | Acciones                      |  |  |
|                                                                                                 | Estanteria      | 10       | 🚱 Agregar 🔀 Editar 📋 Eliminar |  |  |
|                                                                                                 |                 |          |                               |  |  |
| Generar estructura                                                                              | tepósito        |          |                               |  |  |

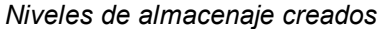

Así, a través de sucesivas iteraciones, el usuario podrá crear una estructura completa compuesta por diferentes niveles y que permitirá al sistema generar de forma automática la creación de todas las unidades de instalación:

| Agregar estructuras a depósito 'Depósito de la Delegación de Hacienda y Administración Pública' |                              |          |                               |  |  |  |
|-------------------------------------------------------------------------------------------------|------------------------------|----------|-------------------------------|--|--|--|
|                                                                                                 | Tipo de espacio              | Unidades | Acciones                      |  |  |  |
|                                                                                                 | Depósito                     | 1        | 🔁 Editar                      |  |  |  |
|                                                                                                 | Compacto                     | 10       | 🔀 Editar                      |  |  |  |
|                                                                                                 | Estantería                   | 8        | 🔁 Editar                      |  |  |  |
|                                                                                                 | Balda                        | 5        | 🔁 Editar                      |  |  |  |
|                                                                                                 | Unidad de instalación básica | 10       | 💽 Agregar 🔀 Editar 🛗 Eliminar |  |  |  |
|                                                                                                 |                              |          |                               |  |  |  |

📀 Generar estructura

Diseño de la estructura completa

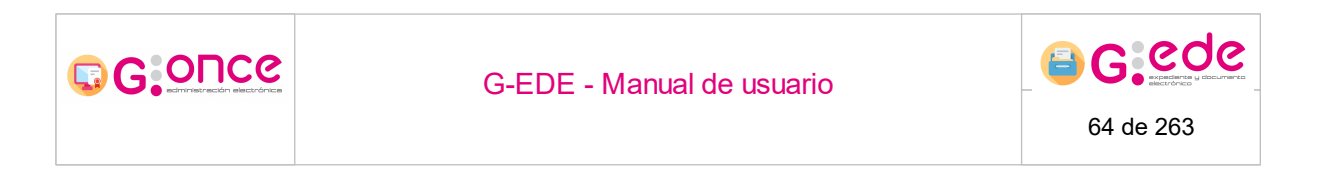

Cuando el usuario haya finalizado, podrá pulsar sobre la opción Generar estructura, para que el sistema cree de forma automática toda la estructura descrita por el usuario. El sistema vuelve a la pantalla anterior mostrando un mensaje indicando que se está realizando la creación de la estructura.

| Diseñar depósito                           |                                                                                                    |    |
|--------------------------------------------|----------------------------------------------------------------------------------------------------|----|
|                                            | Se està generando la estructura del depósito, espere un momento por favor. Este proceso se puede demorar varios minutos. | 26 |
| Nombre de depósito<br>Código topográfico * | Depósito de la Delegación de Hacienda y Administración Pública<br>HOD1                                                   |    |
| Signaturas                                 | signaturas relacionadas al depósito                                                                                      |    |
| Crear signatura                            |                                                                                                    |    |
| Detalle de depósito                        | Elihutura de depódato                                                                                                    |    |
| 💭 Volver a listado de depó                 | ofatos -                                                                                                    |    |
|                                            | G-EDE (Versión 4.0.0-SNAPSHOT)                                                                                           |    |

#### Generando estructura

Cuando haya finalizando, la pantalla se recargará de forma automática, mostrando el nuevo diseño.

| Diseñar depósito       |                                   |                                |             |                      |                          |                                                                       |
|------------------------|-----------------------------------|--------------------------------|-------------|----------------------|--------------------------|-----------------------------------------------------------------------|
|                        | Se ha generado correctamente la   | estructura del depósito        |             |                      |                          | ×                                                                     |
| Nombre de depósito     | Depósito de la Delega             | ción de Hacienda y Administrac | ión Pública |                      |                          |                                                                       |
| Código topográfico *   | HC01                              |                                |             | 1                    |                          |                                                                       |
| Agregar estructuras    | Eliminar estructura completa      | l                              |             |                      |                          |                                                                       |
| Signaturas             |                                   |                                |             |                      |                          |                                                                       |
| 🛕 No se han encontrado | signaturas relacionadas al depósi | ito                            |             |                      |                          |                                                                       |
| 📀 Crear signatura      |                                   |                                |             |                      |                          |                                                                       |
|                        |                                   |                                |             |                      |                          |                                                                       |
| Detalle de depósito    | Estructura de depósito            |                                |             |                      |                          |                                                                       |
|                        |                                   |                                |             |                      | 💭 📕 Libres: 4000 📕 Ocupa | adas/Ocupadas múltiples: 0 📙 Parcialmente ocupadas: 0 📕 Reservadas: 0 |
| 🗹 Marcar               |                                   |                                |             |                      |                          |                                                                       |
|                        | Estado •                          | Código •                       |             | Código padre •       | Nivel de almacenaje •    | Acciones                                                              |
|                        |                                   | HC01-DP1                       |             |                      | Depósito                 | Agregar espacio físico 🖌 Opciones 🗸                                   |
|                        |                                   | HC01-DP1-CM1                   |             | HC01-DP1             | Compacto                 | 🚯 Agregar espacio físico 🍞 Opciones 🗸                                 |
|                        |                                   | HC01-DP1-CM2                   |             | HC01-DP1             | Compacto                 | 🚯 Agregar espacio físico 🍞 Opciones 🗸                                 |
|                        |                                   | HC01-DP1-CM3                   |             | HC01-DP1             | Compacto                 | Agregar espacio físico                                                |
|                        |                                   | HC01-DP1-CM4                   |             | HC01-DP1             | Compacto                 | 🚱 Agregar espacio físico 🖉 🗡 Opciones 👻                               |
|                        |                                   |                                | «« « 1 3    | 2 3 4 5 6 7 8 9 10 » | **                       |                                                                       |

Estructura del depósito

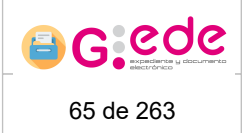

#### 4.5.4.2 Crear signatura

Además del código topográfico asociado a cada unidad de instalación, el sistema permite su identificación a través de una signatura. La signatura no es más que una etiqueta identificativa que se asocia a la unidad de instalación mediante una numeración currens.

Así por cada depósito se puede definir el número inicial a partir del cual el sistema irá calculando de forma correlativa las signaturas a las distintas unidades de instalación que vayan ingresando. Igualmente se podrán establecer diferentes rangos de signaturas en función del tipo de unidad de instalación.

Para ello, y una vez que se ha definido la estructura, podremos gestionar dicho rango desde la pantalla de Diseño del depósito, pulsando la opción "Crear Signatura":

|                       | Se ha generado correctamente       | la estructura del depósito                                                                |                                                                            |                                                                                                    | ×                                                                                                    |
|-----------------------|------------------------------------|-------------------------------------------------------------------------------------------|----------------------------------------------------------------------------|----------------------------------------------------------------------------------------------------|----------------------------------------------------------------------------------------------------|
| mbre de depósito      | Depósito de la Deleg               | gación de Hacienda y Administración Pút                                                   | plica                                                                      |                                                                                                    |                                                                                                    |
| digo topográfico *    | HC01                               |                                                                                           |                                                                            |                                                                                                    |                                                                                                    |
| 🖞 Agregar estructuras | Eliminar estructura complet:       | 8                                                                                         |                                                                            |                                                                                                    |                                                                                                    |
| gnaturas              |                                    |                                                                                           |                                                                            |                                                                                                    |                                                                                                    |
| No se han encontra    | do signaturas relacionadas al depó | ósito                                                                                     |                                                                            |                                                                                                    |                                                                                                    |
| Crear signatura       |                                    |                                                                                           |                                                                            |                                                                                                    |                                                                                                    |
|                       |                                    |                                                                                           |                                                                            |                                                                                                    |                                                                                                    |
|                       |                                    |                                                                                           |                                                                            |                                                                                                    |                                                                                                    |
| Detalle de depósito   | Estructura de depósito             |                                                                                           |                                                                            |                                                                                                    |                                                                                                    |
| Detalle de depósito   | Estructura de depósito             |                                                                                           |                                                                            | Cupada:                                                                                                    | NOcupadas múltiples: 0 🛄 Parcialmente ocupadas: 0 📕 Resen                                                                                                    |
| Detalle de depósito   | Estructura de depósito             |                                                                                           |                                                                            | 💭 🔳 Libres: 4000 🖉 Ocupeda                                                                                                    | WCcupadas múltiples: 0 📕 Parcialmente ocupadas: 0 📕 Resen                                                                                                    |
| etalle de depósito    | Estructura de depósito             | Código •                                                                                  | Código padre •                                                             | Nivel de atmacenaje •                                                                                                    | WCoupadas múltiples: 0 📕 Parcialmente ocupadas: 0 📕 Resen<br>Acciones                                                                                                    |
| Detalle de depósito   | Estructura de depósito             | Código e<br>HC01-DP1                                                                      | Código padre •                                                             | Utres 4000 Coupada                                                                                                    | VCcupadas multiples: 0 Parcialmente ocupadas: 0 Resen<br>Acciones<br>O Agregar espacio físico / Opciones v                                                                                                    |
| Detalle de depósito   | Estructura de depósilo<br>Estado • | Códgo •<br>Hc01-DP1<br>Hc01-DP1-CM1                                                       | Código paore e<br>HCO1-DP1                                                 | Libres 4000 Compade     Libres 4000     Compade     Depósito     Compade                                                         | Accores Accores Accores Accores Accores Accores Accores Accores C Adregar espace filiaio Accores  C Adregar espace filiaio Accores                                                                                                    |
| Detalle de depósito   | Estructura de depósilo             | C6499 +<br>HC01-DP1<br>HC01-DP1-CM1<br>HC01-DP1-CM2                                       | Código paore e<br>HCO1-DP1<br>HCO1-DP1                                     | Libres 4000     Compade     Compade     Compade     Compade     Compade                                                          | Accores Accores Accore |
| Detalle de depósito   | Estudura de depósito               | C0099 •<br>HC01-DP1<br>HC01-DP1-CM1<br>HC01-DP1-CM2<br>HC01-DP1-CM2                       | Código paore e<br>Hoos-DP1<br>Hoos-DP1<br>Hoos-DP1                         | Libres 4000     Compade     Compade     Compade     Compade     Compade     Compade     Compade                                  | Accores Accores Accore |
| Detaile de depósito   | Estudura de depósito               | Código e<br>Hicot-DP1<br>Hicot-DP1-CM1<br>Hicot-DP1-CM2<br>Hicot-DP1-CM3<br>Hicot-DP1-CM3 | Código padre =<br>HC01-DP1<br>HC01-DP1<br>HC01-DP1<br>HC01-DP1<br>HC01-DP1 | Libres: 4000     Coupada     Nivel de almacenaje •     Depósito     Compacto     Compacto     Compacto     Compacto     Compacto | Accones  Agregar espacio finico  Agregar espacio finico  Agregar espacio finic |

#### Estructura del depósito

Aparecerá una ventana emergente que permitirá al usuario establecer el número inicial a partir del cual se establecerán los rangos de signaturas en dicho depósito una vez comiencen a ingresar unidades de instalación. Esta asignación se realizará de forma correlativa y en el orden en el que se vayan recibiendo la documentación e ingresando en el archivo.

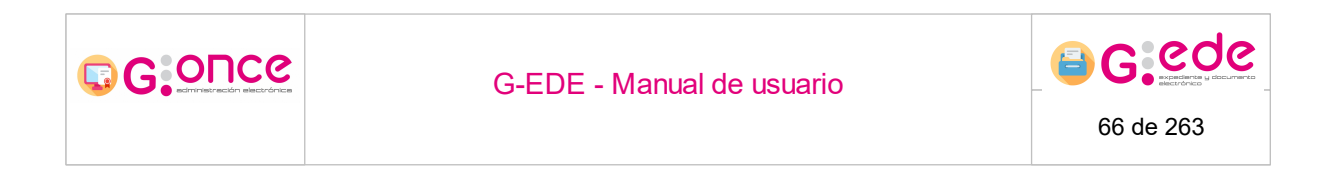

| Crear signatura  |                   | × |
|------------------|-------------------|---|
| Inicio currens * |                   |   |
| Tipo unidad *    | Todos ~           |   |
|                  | Aceptar Scancelar | — |
|                  | Crear signatura   |   |

Si el usuario marca el tipo de unidad, se podrán establecer diferentes rangos de signaturas por cada tipología. Si bien, al dejar marcada la opción por defecto "Todos", se gestionará un único rango de signaturas independientemente del tipo de unidad de instalación.

Una vez haya seleccionado las opciones deseadas, pulsará el botón "Aceptar" para que se asocie dicha signatura al depósito en cuestión:

| Diseñar depósito                           |                                                                        |                              |           |
|--------------------------------------------|------------------------------------------------------------------------|------------------------------|-----------|
|                                            | La signatura se ha creado correctamente                                |                              | ×         |
| Nombre de depósito<br>Código topográfico * | Depósito de la Delegación de Hacienda y Administración Pública<br>HC01 |                              |           |
| 🖉 Agregar estructuras                      | 🁸 Eliminar estructura completa                                         |                              |           |
| Signaturas                                 |                                                                        |                              |           |
|                                            |                                                                        |                              |           |
| Inicio currens •                           | Código tipo de unidad •                                                | Descripción tipo de unidad • | Acciones  |
| 1                                          |                                                                        | -                            | n Elminar |

Rango de signaturas asociadas

#### 4.5.4.3 Consultar estructura

Enter topic text here.

#### 4.5.5 Repositorios del Depósito

El modelo de gestión se basa en el uso de uno o múltiples repositorios. Si bien se permite definir repositorios de escritura o lectura, teniendo en cuenta que solo se podrá marcar un repositorio de escritura y varios para la lectura, es decir para la búsqueda y recuperación de la información. Un repositorio de escritura por defecto también se marca como lectura.

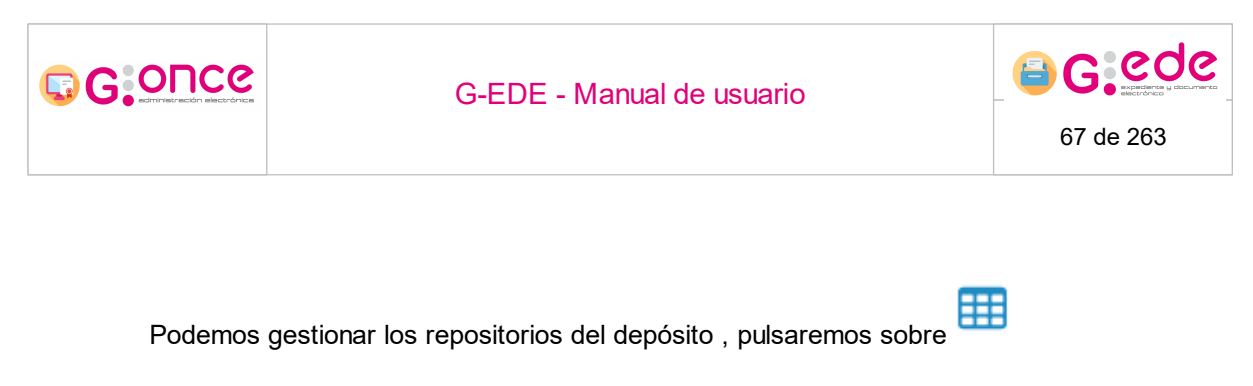

Se podrán añadir o modificar distintos repositorios a un depósito en concreto.

### 4.5.5.1 Añadir repositorio

Para asociar un repositorio a al depósito debemos pulsar sobre el botón Añadir repositorio al depósito de la ventana emergente que aparece al pulsar sobre el botón de Repositorios del depósito:

| Listar Repositorios del depósito              |                                | × |
|-----------------------------------------------|--------------------------------|---|
| No existen Repositorios asociados al depósito |                                |   |
|                                               | Añadir Repositorio al depósito |   |
|                                               | Repositorios al depósito       |   |

El sistema permitirá seleccionar el repositorio deseado y marcarlo como si fuera de escritura/lectura o simplemente de lectura para la recuperación de información:

| Añadir Repositorio al | depósito            |             | ×      |
|-----------------------|---------------------|-------------|--------|
| *Lectura              |                     | *Escritura  |        |
| *Repositorio          | Selecciona un       | repositorio | ~      |
| 🛛 🗨 Ac                | eptar<br>Añadir rep | S Car       | ncelar |

Una vez se seleccione la información, será necesario pulsar el botón Aceptar para que se guarde dicha configuración. Si por el contrario se pulsa la opción Cancelar se volverá a la pantalla anterior sin haber realizado ninguna modificación en el sistema.

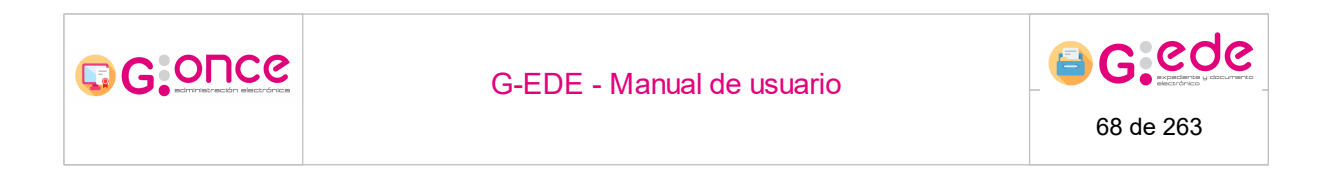

# 4.5.5.2 Modificar / Editar repositorios de depósito

Podemos modificar los valores del repositorio del depósito:

| Listar Repositorios del depósito |                 |                    | ×        |
|----------------------------------|-----------------|--------------------|----------|
| Descripción del Repositorio      | Lectura         | Escritura          | Acciones |
| Archivo - Alfresco 6 Edesia      | Vigente         | •                  | 🕑 Editar |
|                                  |                 |                    |          |
|                                  | Añadir Repos    | itorio al depósito |          |
|                                  | Editar reposito | rio del depósito   |          |

Nos aparece la siguiente ventana emergente con las opciones a modificar:

| Modificar Repositorio o | lel depósito    |                 |            | × |
|-------------------------|-----------------|-----------------|------------|---|
| *Lectura                | $\checkmark$    | *Escritura      | Y          |   |
| *Repositorio            | Archivo - Alfre | sco 6 Edesia    |            | ~ |
| Ac                      | eptar           |                 | 😮 Cancelar |   |
|                         | Formul          | ario de edición |            |   |

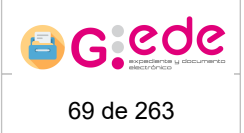

# 4.6 Cuadro de clasificación

GOUCG

El sistema G-EDE está provisto de las funcionalidades necesarias que permiten la clasificación de los documentos de manera que quedan relacionados con las actividades que los produjeron y sustentándose en la definición de un Cuadro de Clasificación y metadatando toda la documentación de la organización de forma que quede clasificada y descrita de acuerdo a una Política de Gestión Documental.

El cuadro de clasificación constituye el elemento fundamental del sistema G-EDE, puesto que representa la jerarquía en la que se basa la gestión documental de la herramienta. Define el modo en el que los documentos electrónicos se organizarán en expedientes o en agrupaciones, así como las relaciones entre los mismos.

La herramienta permite la gestión de la estructura o mapa documental orientada a recoger y clasificar toda la documentación relativa a actividades, procedimientos administrativos, registro E/S, registro telemático, documentos compulsados, etc. atendiendo a las políticas documentales de la organización. Esta configuración se realiza a partir de una interfaz gráfica que permite la navegación y la exploración de la estructura en un entorno visual.

| Cuadros de Clasificación | 1                                 |                                |          |
|--------------------------|-----------------------------------|--------------------------------|----------|
|                          |                                   |                                |          |
|                          |                                   |                                |          |
| Código •                 | Cuadro de clasificación •         | Identificador •                | Acciones |
| CCF_PRUV4                | Cuadro de clasificación funcional | JCCM01160761375759457959332948 |          |
|                          |                                   |                                |          |

Listado de cuadros de clasificación

Una vez, el usuario accede al módulo de administración del Cuadro de Clasificación, la herramienta muestra un listado de todos los cuadros de clasificación que se encuentra configurados en la herramienta y a los que puede tener acceso para su gestión.

El Cuadro de clasificación está dotado de herramientas de administración y edición que permiten a los usuarios autorizados la edición del cuadro en cualquiera de sus niveles, agregando, modificando, eliminando o moviendo sus elementos de una parte a otra del cuadro. Toda operación ejecutada sobre este cuadro quedará registrada en las auditorías de la aplicación a modo de trazabilidad. Por otro lado, permitirá la gestión de tablas de valoración a cada entidad serie del cuadro de clasificación.

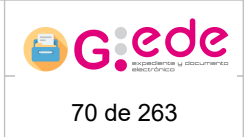

### 4.6.1 Añadir nuevo cuadro

G:O⊓Ce

🙃 Añadir cua

El sistema permite gestionar diferentes cuadros de clasificación que puedan responder a las necesidades de organización de diferentes fondos documentales.

Así, desde la pantalla de inicio, podemos pulsar el botón "Añadir cuadro" que nos permitirá crear un nuevo cuadro de clasificación en la herramienta.

| Cuadros de Clasificació | n                                 |                          |                                |                         |
|-------------------------|-----------------------------------|--------------------------|--------------------------------|-------------------------|
|                         |                                   |                          |                                |                         |
|                         |                                   |                          |                                |                         |
| Código •                | C.                                | uadro de clasificación • | Identificador •                | Acciones                |
| CCF_PRUV4               | Cuadro de clasificación funcional |                          | JCCM01160761375759457959332948 | 🐼 Explorar 🖉 Opciones 🔻 |
|                         |                                   |                          |                                |                         |

Listado de cuadros de clasificación

El sistema permite la descripción de las diferentes entidades documentales. Igualmente también podrá ser configurados diferentes esquemas de metadatos o tipologías documentales a los diferentes niveles de clasificación, pudiendo poner diferentes grupos de descriptores al fondo, secciones, subsecciones, series documentales, etc. que compongan nuestro Cuadro de clasificación. Así, una vez pulstamos el botón "Añadir Cuadro", el sistema solicitará al usuario seleccionar el tipo documental o esquema de metadatos predefinidos para la gestión de 'Nivel del cuadro' y que quiere ser utilizado para la descripción del fondo.

| Alta de cuadro de clasificación |                   |            |  |
|---------------------------------|-------------------|------------|--|
|                                 |                   |            |  |
| тір                             | po de contenido 🔺 | Seleccione |  |

Selección tipo documental

Una vez seleccionado, el sistema muestrará un formulario donde se podrán rellenar los diferentes descriptores asociados a ese nivel de clasificación. Una vez se hayan cumplimentando al menos los metadatos obligatorios, a través del botón "Guardar" se podrán almacenar los cambios, generando en este caso un nuevo cuadro de clasificación. Igualmente, el sistema permite al usuario limpiar el formulario o cancelar el alta para volver a la pantalla de inicio de nuevo.

| G.ONCC                                         | G-EDE - Manual de usuario                                                      |    | 6 6 6 6 6 6 6 6 6 6 6 6 6 6 6 6 6 6 6 |
|------------------------------------------------|--------------------------------------------------------------------------------|----|---------------------------------------|
| Alta de cuadro de clasificación<br>Tipo de con | Nide • Fonds documental CCF                                                    | ۲. | Serie documental                      |
|                                                | digo*                                                                          |    |                                       |
| Secuencia identi                               | dee * Campo autocalculado                                                      |    |                                       |
| Esquema de identi                              | ador [[5_558/8[_<10_especifico>]                                               |    |                                       |
|                                                | bito * Seleccione                                                              |    |                                       |
| Desc                                           | den* Φ B I I II III II A·TI· Φ <b>Γ·</b> Κ II δ R· 5 C - σ Τ × 1<br>Exorbs sep | Ø  |                                       |
|                                                | 10 Petidias 0 Gradiens                                                         | •  |                                       |
| Entidad Rela                                   | on B I 田田 A・TI・ 4 4・ 国田 3 単・ 0 C ー グ T X I<br>Exorba sign                      | Ø  | •                                     |
|                                                | Scuardar 🛱 Limpiar formulario                                                  |    |                                       |

Formulario de alta Cuadro de Clasificación

A la hora de rellenar el formulario, el usuario debe tener en cuenta lo siguiente:

- Dependiendo del tipo de metadato, los campos del formulario se mostrarán de un tipo u otro: texto, texto enriquecido, fecha, numérico, enlace, etc.
- Aquellos campos que son obligatorios, se marcan con un asterisco rojo indicando así la obligatoriedad. El resto de campos que no disponen de dicha marca, son campos opcionales que pueden ser no facilitados durante el proceso de alta.

Fecha creación \*

• Los campos de fechas tienen un icono a su derecha de calendario que permiten

seleccionar la fecha deseada en el formato correcto.

 Existen campos que son repetibles y en el cual se pueden introducir múltiples valores. En este caso una vez el usuario escribe el valor deseado, deberá pulsar sobre el botón más para incorporar dicho valor.

| Idioma | 0 |  |
|--------|---|--|
|        |   |  |

 Algunos campos pueden ser configurados con una ayuda para facilitar la introducción de información en el sistema. Estos campos tienen a su derecha un símbolo de interrogación que al pasar el ratón sobre el mismo, se desplegará el texto de ayuda:

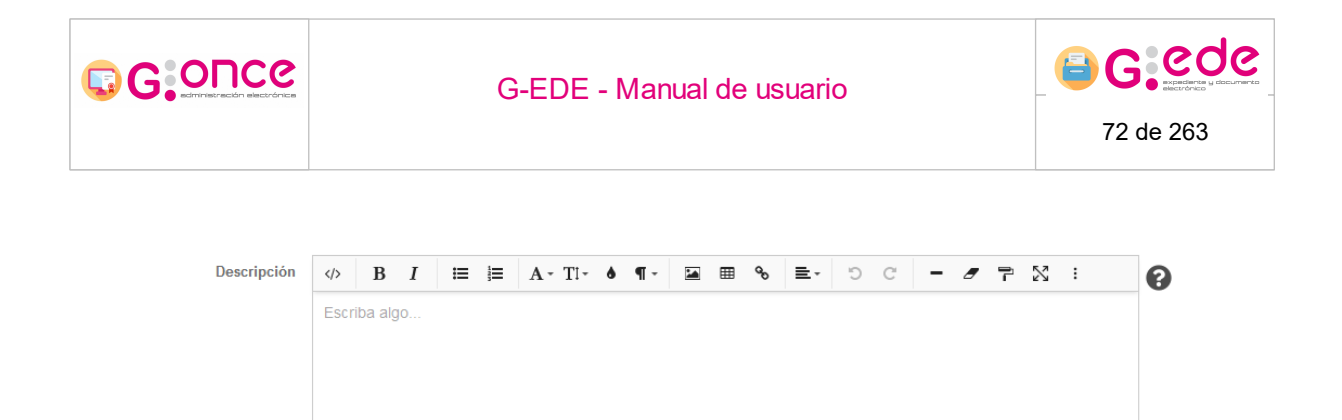

• Existen campos no editables donde el usuario no podrá rellenar información, debido a que se tratan de campos que el sistema calcula de forma automática en base a unas reglas configuradas. Estos campos se muestra en el formulario desactivados con un fondo en gris. En este caso el usuario no tendrá que realizar ninguna acción y será el sistema el que asigne un valor durante el proceso de alta:

Tipo de Entidad \* Documento

0

 Algunos campos pueden tener una lista de valores predefinida o vocabulario controlado. Para ello, tendrán que seleccionar el valor de una lista desplegable que se puede autocompletar conforme a la escritura del usuario.

| Formato |
|---------|
|---------|

• Existen campos que pueden estar compuestos por varios valores, en ese caso, el sistema mostrará una ventana emergente donde se deberá de cumplimentar dicha estructrua de metadatos

Una vez han sido cumplimentados los diferentes descriptores, el usuario podrá pulsar el botón Guardar para almacenar los cambios en el sistema. En el caso que hubiera algún error en el proceso de validación de la información introducida, se mostrará un mensaje indicativo en la parte superior de la pantalla y se marcarán en color rojo aquellos campos que no superen dicha validación:

Palabras: 0 Caracteres: 0
| G:ONCe                            |                                                                               | G-EDE - Manual de usuario                                                                                               | 6 C C C C C C C C C C C C C C C C C C C |                  |
|-----------------------------------|-------------------------------------------------------------------------------|----------------------------------------------------------------------------------------------------|-----------------------------------------|------------------|
| Alta de cuadro de clasif<br>Uno o | Teación<br>varios campos contienes errores, revisies y<br>Tipo de contenido * | preshe de nuevo                                                                                                    | <b>M</b>                                | Serie documental |
| Fondo documental CCF              |                                                                               |                                                                                                    | <u>*</u>                                |                  |
|                                   | Código *                                                                      | No se ha lindicado ringún valor y el metadato Código es obligatorio                                                     |                                         |                  |
|                                   | Secuencia identificador *                                                     | Campo autocalculado                                                                                                    |                                         |                  |
|                                   | Titulo*                                                                       | No se ha indicado ringún valor y el metadato Titulo es obligatorio                                                      |                                         |                  |
|                                   | Ambito •                                                                      | (2.50%, 40,000000)                                                                                                    | ×                                       |                  |
|                                   | Descripción *                                                                 | No H In androe mignite way je metodo Metodo Biorganos<br>Φ B I I III A TI- ♦ ¶ Σ Σ III Φ Σ Ο C - σ 7 X I<br>Exotha sign | 0                                       |                  |
|                                   |                                                                               | 8 Padras 0 Canatines 1<br>No se ha indicado ringún valer y el metadato Descripción es abligatorio                       | 5                                       |                  |
|                                   | Entidad Relacionada                                                           |                                                                                                    | 0                                       | •                |
|                                   |                                                                               | 🗢 Guandar 🔠 Limplar formulario 🗖 Cancelar                                                                               |                                         |                  |
|                                   |                                                                               | Error al generar cuadro de clasif                                                                                       | ficación                                |                  |

## 4.6.2 Explorar Cuadro Clasificación

El sistema permite navegar de forma visual por el Cuadro de Clasificación. Para ello, desde el listado de Cuadros, se pulsará sobre la opción Explorar:

| Cuadros de Clasificación |                                   |   |                                |                         |  |  |
|--------------------------|-----------------------------------|---|--------------------------------|-------------------------|--|--|
|                          |                                   |   |                                |                         |  |  |
|                          |                                   | _ |                                |                         |  |  |
| Código •                 | Cuadro de clasificación •         |   | Identificador •                | Acciones                |  |  |
| CCF_PRUV4                | Cuadro de clasificación funcional |   | JCCM01160761376759457959332948 | ⊗ Explorar  POpciones ▼ |  |  |
|                          |                                   |   |                                |                         |  |  |
| Añadir cuadro            |                                   |   |                                |                         |  |  |

Listado de cuadros de clasificación

El sistema mostrará una nueva pantalla dividada en dos secciones: cuadro de clasificación y detalle descriptivo de cada serie documental. El tamaño de estas dos secciones puede modificarse según las necesidades del usuario, haciendo click en la barra separadora y arrastrándola hacia uno u otro lado.

| G:Once                           | G-E                     | 6 6 6 6 6 6 6 6 6 6 6 6 6 6 6 6 6 6 6                                                                                                    |                                                   |                     |
|----------------------------------|-------------------------|----------------------------------------------------------------------------------------------------|---------------------------------------------------|---------------------|
| CCF_PRUV4 Cuadro de<br>↓ Lopandi | clasificación funcional | Detalle de nivel del cuadro  Fonda documental CCI  Coligo: Secuencia identific  Titulo:  Esquema de ident  Ambia:  Descripción:  Cuadro de clasifica  Cuadro de clasifica | Cuadro de clasificación funcional                 |                     |
|                                  |                         | 85<br>Entidad Relaciona<br>CCF Entidades Rela<br>Identificador:                                                                                                    | x:<br>Lionadas:<br>JCCM01160761373759457959332948 | Padras 4 Cradien 30 |

Explorar Cuadro de Clasificación

#### 1. Presentación en modo árbol.

En la parte izquierda, se muestra la estructura jerárquica del Cuadro de clasificación. El usuario podra ir navegando a través de las diferentes seciones, subsecciones, series, etc desplegando los diferentes niveles.

El usuario podrá acotar los resultados mostrados, realizando algún tipo de filtrado por el código o la descripción de cada uno de los niveles. Para ello, hará uso del buscador situado en la parte superior del árbol.

Por cada uno de los niveles, se muestran dos botones de opciones:

• Un botón que permite reubicar un nodo del arbol. Para ello, muestra una mano y el usuario solo tendrá que arrastrar, haciendo previamente click, el elemento en cuestión a la ruta deseada.

|                                           | G-EDE - Manual de usuario                                                                  | 6 6 6 2 6 3       |
|-------------------------------------------|--------------------------------------------------------------------------------------------|-------------------|
| ↓ Expandir                                | Q     Filtrar                                                                              | <b>→</b>          |
| ✓ <a></a>                                 | PRUV4 Cuadro de clasificación funcional Z /                                                | lesee reubicarlo  |
| _                                         |                                                                                            |                   |
| <u>୍</u> ଚ୍ଚ                              | Volver a lista de cuadros de clasificación<br>Reubicación de nodos Cuadro de clasificación |                   |
| <ul> <li>Un botón<br/>acciones</li> </ul> | n de configuración, donde el usuario podrá realizar una<br>:                               | de las siguientes |

|                  | <b>Q</b> Filtrar            | 💼 Eliminar filtro |
|------------------|-----------------------------|-------------------|
| ↓ Expandir ↑ 0   | Contraer                    |                   |
| ✓ L CCF PRUV4 CO | uadro de clasificación func | ional 🗾 🖌         |
|                  | 😌 Crear serie               |                   |
|                  | 😋 Crear nivel               |                   |
| 💭 Volver         | 🗹 Editar                    |                   |
|                  | 前 Eliminar                  |                   |
|                  | 🤱 Buscar series doci        | umentales         |
|                  |                             |                   |

Menú contextual Cuadro de Clasificación

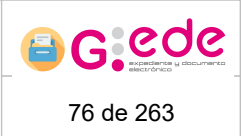

- Crear serie: Permite crear una nueva serie documental en el cuadro de clasificación inmediantemente inferior al nivel en el que se encuentra situado.
- Crear nivel: Permite crear un nivel del cuadro en el cuadro de clasificación inmediantemente inferior al nivel en el que se encuentra situado.
- Editar la decripción del nivel seleccionado.
- Eliminar el nivel seleccionado. La herramienta controlará que no tiene entidades expedientes o documentos asociadas.
- Cerrar serie: cierre de la serie documental, no permitirá asociar nuevos expedientes o documentos.
- Crear tabla de valoración a la serie documental.
- Buscar series documentales. Permite acceso directo al buscador de series, que permitirá realizar una búsqueda por cualquiera de sus metadatos de descripción o entidades relacionadas si las tuvieras (actividades o regulaciones).

#### 2. Detalle de metadatos

En la parte derecha se muestra la descripción completa del nodo seleccionado en la parte izquierda. Así esta pantalla se va resfrescando con los metadatos de cada uno de los niveles que se hayan marcado en el árbol de la derecha.

| e serie documental AYU                                                                        | DAS ECONÓMICAS A FAMILIAS NUMEROSAS                                                                                                    | Serie documental                                   |
|-----------------------------------------------------------------------------------------------|----------------------------------------------------------------------------------------------------|----------------------------------------------------|
|                                                                                               |                                                                                                    | Actividad                                          |
| Serie aprobada? Si                                                                            |                                                                                                    | REGISTRO DE COMERCIANTES DE PLANTAS. Ficha para qu |
| Información general                                                                           |                                                                                                    | Archivo.                                           |
| Tipo de Entidad:                                                                              | Documento                                                                                                    |                                                    |
| Categoría:                                                                                    | Serie                                                                                                    |                                                    |
| Idioma:                                                                                       |                                                                                                    |                                                    |
| Formato:                                                                                      |                                                                                                    |                                                    |
| Accesible en sede:                                                                            | Si                                                                                                    |                                                    |
| Identificador                                                                                 |                                                                                                    |                                                    |
| Identificador:                                                                                | JCCM01161357694212108352731972                                                                                                    |                                                    |
|                                                                                               |                                                                                                    |                                                    |
| Esquema identificador:                                                                        | [ES_SERIE_ <id_especifico>]</id_especifico>                                                                                               |                                                    |
| Esquema identificador:<br>Secuencia identificador:                                            | [ES_SERIE_ <id_especifico>]<br/>ES_SERIE_ICCM01161357694212108352731972</id_especifico>                                                   |                                                    |
| Esquema identificador:<br>Secuencia identificador:                                            | [85_5886_cr0_exapecificor)<br>E5_5886_crCu0161357694212108352731972                                                                       |                                                    |
| Esquema identificador:<br>Secuencia identificador:<br>Nombre                                  | [E5_5ERE_VC.M01161357694212108352731972                                                                                                   | •                                                  |
| Esquema identificador:<br>Secuencia identificador:<br>Nombre<br>Código:                       | [E5_SERE_UCM01161357664212108352231972                                                                                                    |                                                    |
| Esquema identificador:<br>Secuencia identificador:<br>Nombre<br>Código:<br>Detalle:           | [85,5888_40, appetflow]     E5,5888_40, appetflow]     E5,588     Z000     Z00     Z00     Z00     XNDDAS ECONÓMICAS A FAMILIAS NUMERIDAS |                                                    |
| Esquema identificador:<br>Secuencia identificador:<br>Nombre<br>Código:<br>Detaile:<br>Fechas | (BS_SERIE_VP_pagetRev)<br>ES_SERIE_CCM0110130764212100352721972<br>2007<br>AYUDAS ECONÓMICAS A FAMILIAS NUMEROSAS                         |                                                    |

Ficha descriptiva Serie documental

En esta representación, dependiendo de la configuración de metadatos para la entidad serie, se mostrará un detalle completo con la información asociada a la serie documental. Igualmente en la parte derecha, se muestra su relación con otras entidades: regulaciones o actividades con las que se relaciona la serie documental en cuestión.

Haciendo click en cada una de las entidades relacionadas, el sistema mostrará el detalle del elemento seleccionado.

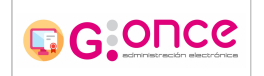

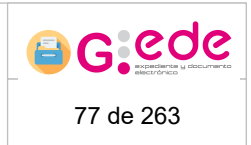

«

Serie documental

Actividad

• REGISTRO DE COMERCIANTES DE PLANTAS. Ficha para que use Archivo.

Entidades relacionadas

| G-EDE - Manual de usuario | 6 C C C C C C C C C C C C C C C C C C C |
|---------------------------|-----------------------------------------|
|                           |                                         |

## 4.6.3 Consultar Cuadro Clasificación

A través de la opción Consultar desde el Listado de Cuadros de Clasificación, el sistema permite consultar la descripción del Cuadro de Clasificación:

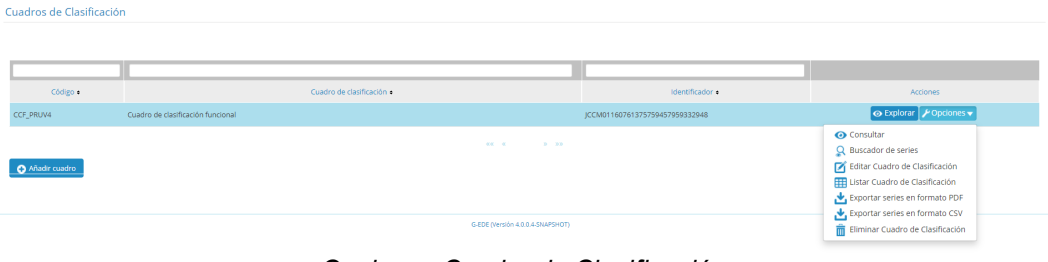

Opciones Cuadro de Clasificación

El sistema muestra una nueva pantalla donde se recoge el detalle descriptivo del Cuadro de Clasificación, según los metadatos que hayan sido configurados para dicha entidad:

| de serie documental Cuadro        | o de clasificación funcional                |
|-----------------------------------|---------------------------------------------|
|                                   |                                             |
| ¿Serie aprobada? Sí               |                                             |
| Fondo documental CCF              |                                             |
| Accion dictaminada:               |                                             |
| Fecha creación:                   | 13/01/2021 00:00                            |
| Fecha cierre:                     |                                             |
| Plazo de valor jurídico:          |                                             |
| Tipo de dictamen:                 |                                             |
| Tipo de valor fiscal:             |                                             |
| Código:                           | CCF_DESV4                                   |
| Fecha de dictamen:                |                                             |
| Tipo de valor informativo:        |                                             |
| Tipo de valor jurídico:           |                                             |
| Secuencia identificador:          | ES_SERIE_ICCM01161053053719194800593251     |
| Esquema de identificador:         | [ES_SERIE_ <id_especifico>]</id_especifico> |
| Plazo de valor histórico:         |                                             |
| Plazo de valor informativo:       |                                             |
| Cantidad Expedientes:             | 0                                           |
| Detalle:                          | Cuadro de clasificación funcional           |
| Plazo de valor fiscal:            |                                             |
| Plazo acción dictaminada:         |                                             |
| Tipo de valor histórico:          |                                             |
| Identificador:                    | JCCM01161053053719194800593251              |
| Plazo de valor<br>administrativo: |                                             |
| Tipo de valor administrativo      |                                             |

Detalle del Cuadro de Clasificación

Esta pantalla mostrará todos los datos que han sido recogidos durante la creación o edición del Cuadro.

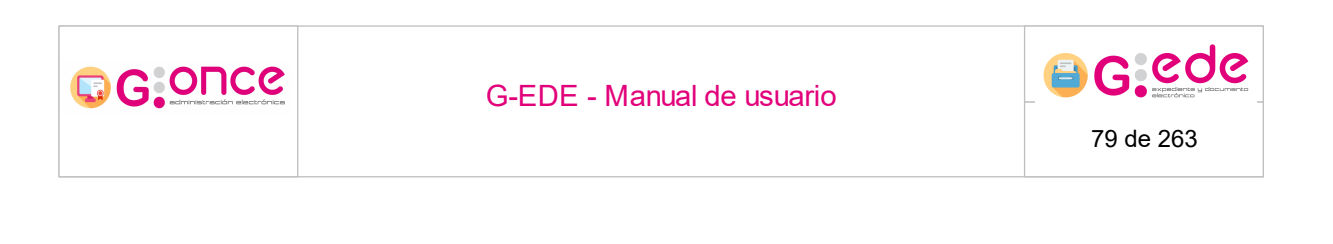

## 4.6.4 Buscador de series

A través de la opción de Buscador de series desde el Listado de Cuadros de Clasificación, el sistema permite la consulta y recuperación de series documentales del Cuadro de Clasificación, teniendo en cuenta los metadatos con los que han sido descritos:

| Cuadros de Clasifica | ión                               |                                  |                                |                                                                                                    |
|----------------------|-----------------------------------|----------------------------------|--------------------------------|----------------------------------------------------------------------------------------------------|
|                      |                                   |                                  |                                |                                                                                                    |
|                      |                                   |                                  |                                |                                                                                                    |
| CCF_PRUV4            | Cuadro de clasificación funcional | Cuaoro de clasmicación •         | JCCM01160761375759457959332948 | 🐼 Explorar 🎤 Opciones 👻                                                                                                    |
| Añadir cuadro        |                                   |                                  |                                | Consultar  Euscador de series  Editar Cuadro de Clasificación  Eustrationario de Clasificación  Eustro Cuadro de Clasificación  Consultar series en formato PDF  Consultar series en formato PDF |
|                      |                                   | G-EDE (Versión 4.0.0.4-SNAPSHOT) |                                | <ul> <li>Eliminar Cuadro de Clasificación</li> </ul>                                                                                                    |

Opciones Cuadro de Clasificación

El sistema muestra un formulario de búsqueda en el que se detallan todos los descriptores que se han definido para la entidad serie documental:

| tuscador de series para cuadro CCF_DESV4 Cuadro de clasificación funcional |                                                                            |          |  |  |
|----------------------------------------------------------------------------|----------------------------------------------------------------------------|----------|--|--|
| Cuadro de clasificación                                                    | CCF_DESV4 Cuadro de clasificación funcional                                |          |  |  |
| Tipos de contenido para series documentales                                | Serie documental CCF 🔹                                                     |          |  |  |
| Filtros de serie                                                           |                                                                            | «        |  |  |
| Información general                                                        |                                                                            | ۰.       |  |  |
| Accesible en sede                                                          | - Selectore - 🗸 🗸 🖉 🚱                                                      |          |  |  |
| Identificador                                                              |                                                                            | <u> </u> |  |  |
| Identificador                                                              | 0                                                                          |          |  |  |
| Nombre                                                                     |                                                                            | κ.       |  |  |
| Código                                                                     | •                                                                          |          |  |  |
| Detalle                                                                    | 0                                                                          | •        |  |  |
| Fechas                                                                     | O Barcar 🕴 Limited formulation 🔿 Weber's listado do nadros de ritadiración |          |  |  |

Formulario de Búsqueda de Series Documentales

Igualmente si dicha entidad se encuentra configurada y relacionada con una actividad y regulación, el sistema dará la posibilidad de buscar por cualquier descriptor de dicha entidad. Es necesario aclarar que dichos formularios de búsqueda, al igual que en el detalle y el alta, son dinámicos y configurables en función del detalle de descripción que

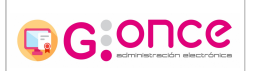

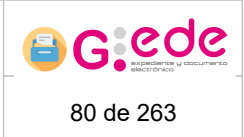

se haya establecido desde la Configuración de los metadatos, por lo que las pantallas pueden variar a las que se muestran en el presente manual.

Así, el usuario podrá ir estableciendo los diferentes criterios de búsqueda que sean

necesarios, para ello, introducirá el valor deseado y lo añadirá a través del botón . Dependiendo del tipo de metadato y las restricciones configuradas, el formulario mostrará un campo de texto libre, una lista de valores acotada, un calendario para poder establecer la fecha deseada, etc.

Para finalizar, podrá pulsar sobre el botón Buscar, el sistemá seleccionará y mostrará un listado con las series documentales que cumplen los criterios de filtrado establecidos por el usuario.

| ados de la búsqueda  |             |                                         |                    |                                |                                             |                               |
|----------------------|-------------|-----------------------------------------|--------------------|--------------------------------|---------------------------------------------|-------------------------------|
|                      |             |                                         |                    |                                |                                             |                               |
| Cantidad Expedientes | Código      | Detalle                                 | Fecha creación     | Identificador                  | Secuencia identificador                     | Acciones                      |
| 0                    | 003.004.002 | Informes de Intervención                | 01/01/1900 01:14   | JCCM01161053085551767957343075 | ES_SERIE_JCCM0116105308555176795734<br>3075 | O Consultar                   |
| 0                    | 003.004.003 | Comprobaciones, conciliaciones, arqueos | 01/01/1900 01:14   | JCCM01161053085578516072579800 | ES_SERIE_JCCM0116105308557851607257<br>9800 | O Consultar                   |
| 0                    | 003.004.004 | Auditorias                              | 01/01/1900 01:14   | JCCM01161053085621013600884034 | ES_SERIE_ICCM0116105308562101360088<br>4034 | <ul> <li>Consultar</li> </ul> |
| 0                    | 003.004.005 | Control de gastos                       | 01/01/1900 01:14   | JCCM01161053085659625288943610 | ES_SERIE_JCCM0116105308565962528894<br>3610 |                               |
| 0                    | 003.005     | Contabilidad                            | 01/01/1900 01:14   | JCCM01161053085685476986560938 | ES_SERIE_ICCM0116105308568547698656<br>0938 | <ul> <li>Consultar</li> </ul> |
| 0                    | 003.005.001 | Contabilidad presupuestaria de gastos   | 01/01/1900 01:14   | JCCM01161053085726387943586472 | ES_SERIE_JCCM0116105308572638794358<br>6472 | O Consultar                   |
| 0                    | 003.003     | Gestión de gastos                       | 01/01/1900 01:14   | JCCM01161053085304118651911974 | ES_SERIE_JCCM0116105308530411865191<br>1974 | 🕢 Consultar                   |
| 0                    | 003.003.001 | Gestión de gastos de personal           | 01/01/1900 01:14   | JCCM01161053085340981759582930 | ES_SERIE_JCCM0116105308534098175958<br>2930 | <ul> <li>Consultar</li> </ul> |
| 0                    | 003.003.002 | Gestión de pagos                        | 01/01/1900 01:14   | JCCM01161053085367092656535787 | ES_SERIE_ICCM0116105308536709265653<br>5787 | 🕢 Consultar                   |
| 0                    | 002.002.001 | Relaciones de puestos de trabajo        | 01/01/1900 01:14   | JCCM01161053083562986134706865 | ES_SERIE_JCCM0116105308356298613470<br>6865 | O Consultar                   |
|                      |             | ee e <u>1</u>                           | 2 3 4 5 6 7 8 9 10 |                                |                                             |                               |
|                      |             |                                         |                    |                                |                                             |                               |

Resultado de búsqueda

A través del botón Consultar, el sistema mostrará la descripción completa del elemento seleccionado.

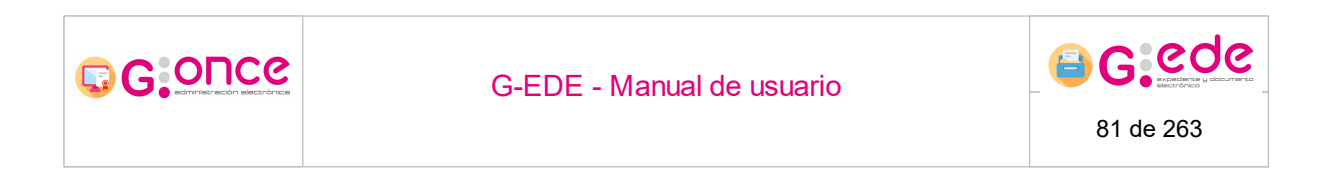

## 4.6.5 Editar Cuadro de Clasificación

:

A través de la opción Editar Cuadro de clasificación desde el Listado de Cuadros de Clasificación, el sistema permite editar su descripción:

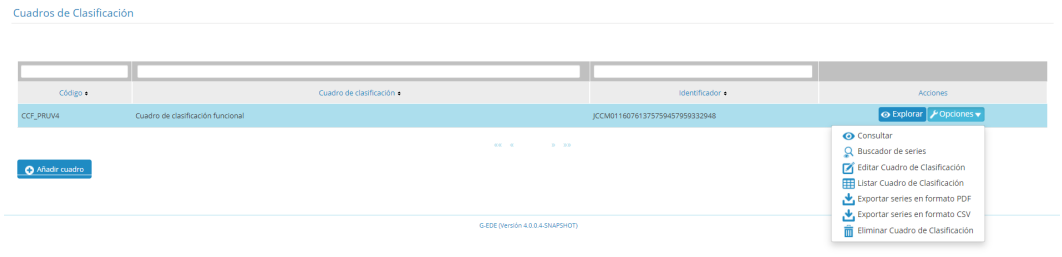

Opciones Cuadro de Clasificación

El sistema muestra un formulario donde el usuario podrá Editar la información descriptiva del Cuadro de Clasificación. Es necesario aclarar que dichos formularios de edición, al igual que en el detalle y el alta, son dinámicos y configurables en función del detalle de descripción que se haya establecido desde la Configuración de los metadatos, por lo que las pantallas pueden variar a las que se muestran en el presente manual.

| Edición de cuadro de clasificación Cuadro de clasificación funcional |                                                 |     |
|----------------------------------------------------------------------|-------------------------------------------------|-----|
| Tipo de contenido de serie                                           | Fondo documental CCF                            |     |
| Fondo documental CCF                                                 |                                                 | *   |
| Accion dictaminada                                                   | Campo autocalulado                              |     |
| Fecha creación *                                                     | 13/01/2021 00:00                                |     |
| Fecha cierre                                                         |                                                 | iii |
| Plazo de valor jurídico                                              | Campo autocalculado                             |     |
| Tipo de dictamen                                                     | Campo autocatolado                              |     |
| Tipo de valor fiscal                                                 | Campo autocalculado                             |     |
| Código *                                                             | CCF_DESV4                                       |     |
| Fecha de dictamen                                                    | Campo autocalculado                             |     |
| Tipo de valor informativo                                            | Campo autocalculado                             | •   |
| Tipo de valor jurídico                                               | Campo autocalisa 🕜 Guardar 👔 Limpiar formulario |     |

Editar Cuadro de Clasificación

Una vez se hayan realizado las modificaciones necesarios, a través del botón "Guardar" se podrán almacenar los cambios. Igualmente, el sistema permite al usuario limpiar el formulario o cancelar el alta para volver a la pantalla de inicio de nuevo.

A la hora de rellenar el formulario, el usuario debe tener en cuenta lo siguiente:

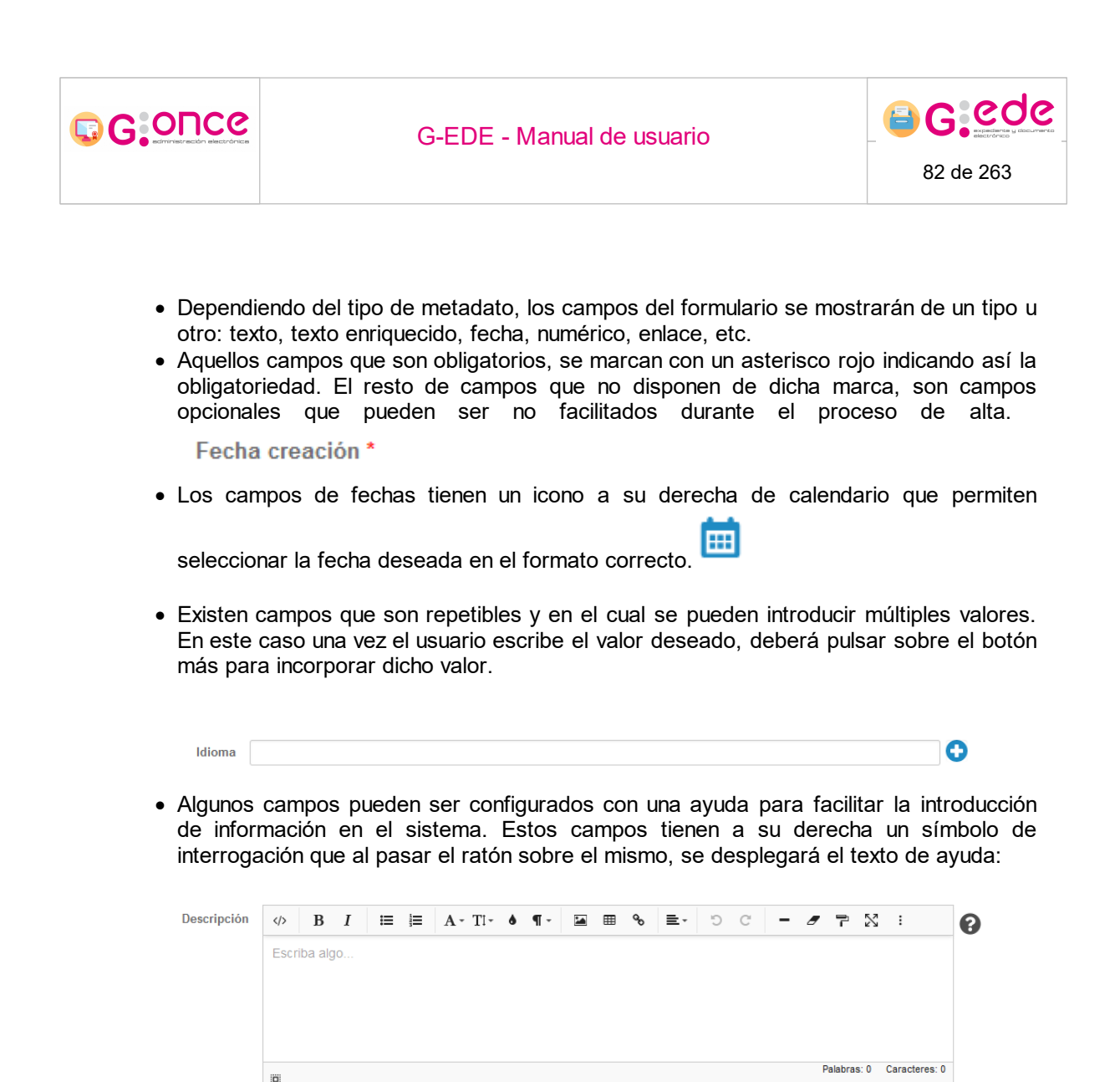

• Existen campos no editables donde el usuario no podrá rellenar información, debido a que se tratan de campos que el sistema calcula de forma automática en base a unas reglas configuradas. Estos campos se muestra en el formulario desactivados con un fondo en gris. En este caso el usuario no tendrá que realizar ninguna acción y será el sistema el que asigne un valor durante el proceso de alta:

Tipo de Entidad \* Documento

• Algunos campos pueden tener una lista de valores predefinida o vocabulario controlado. Para ello, tendrán que seleccionar el valor de una lista desplegable que se puede autocompletar conforme a la escritura del usuario.

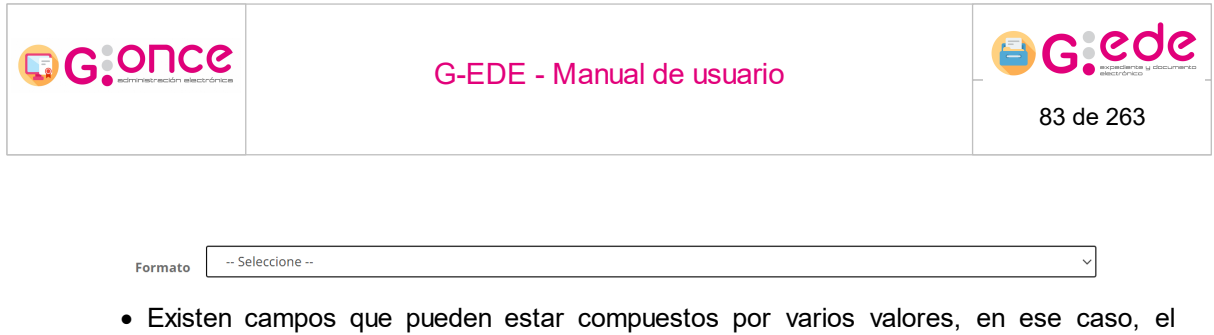

 Existen campos que pueden estar compuestos por varios valores, en ese caso, el sistema mostrará una ventana emergente donde se deberá de cumplimentar dicha estructrua de metadatos

Una vez han sido cumplimentados los diferentes descriptores, el usuario podrá pulsar el botón Guardar para almacenar los cambios en el sistema. En el caso que hubiera algún error en el proceso de validación de la información introducida, se mostrará un mensaje indicativo en la parte superior de la pantalla y se marcarán en color rojo aquellos campos que no superen dicha validación.

### 4.6.6 Listar Cuadro de Clasificación

A través de la opción Editar Cuadro de clasificación desde el Listado de Cuadros de Clasificación, el sistema permite mostar las series documentales en modo tabla para facilitar su localización:

| Cuadros de Clasificaci | ón                                |                                  |                                |                                                                                                    |
|------------------------|-----------------------------------|----------------------------------|--------------------------------|----------------------------------------------------------------------------------------------------|
|                        |                                   |                                  |                                |                                                                                                    |
|                        |                                   |                                  |                                |                                                                                                    |
| Código •               | Cuadro de clasificación           | 1.                               | identificador •                | Acciones                                                                                                    |
| CCF_PRUV4              | Cuadro de clasificación funcional |                                  | JCCM01160761375759457959332948 | 💿 Explorar 🎤 Opciones 👻                                                                                                    |
| Añadir cuadro          |                                   |                                  |                                | Consultar  Buscador de series  Editar Cuadro de Clasificación  Eustar Cuadro de Clasificación  Eustar Cuadro de Clasificación  Esportar series en formato PDF |
|                        |                                   | G-EDE (Versión 4.0.0.4-SNAPSHOT) |                                | Eliminar Cuadro de Clasificación                                                                                                    |

Opciones Cuadro de Clasificación

El sistema muestra un listado con los niveles y series documentales disponibles para ese cuadro de clasificación. En la parte superior de la tabla, existe un filtro 'Ocultar niveles del cuadro', para mostrar solo las series documentales.

Por cada elemento, el sistema permite realizar operaciones de configuración y administración tal y como ocurre en la vista modo árbol (Ver Explorar Cuadro Clasificación):

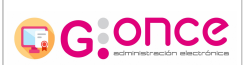

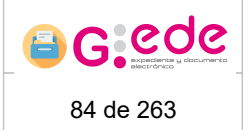

- Añadir serie: Permite crear una nueva serie en el cuadro de clasificación inmediantemente inferior al nivel que se ha seleccionado a través de la opción Marcar.
- Añadir nivel: Permite crear un nuevo nodo en el cuadro de clasificación inmediantemente inferior al nivel que se ha seleccionado a través de la opción Marcar.
- Consultar detalle de la serie documental: descripción metadatda y entidades relacionadas.
- Editar la decripción del nivel seleccionado.
- Aprobar/rechazar serie: permite aprobar o rechazar series para que esté disponibles para su uso y asociación de expedientes o documentos.
- Eliminar el nivel seleccionado. La herramienta controlará que no tiene entidades expedientes o documentos asociadas.
- Cerrar serie: cierre de la serie documental, no permitirá asociar nuevos expedientes o documentos.
- Crear tabla de valoración a la serie documental.
- Buscar series documentales. Permite acceso directo al buscador de series, que permitirá realizar una búsqueda por cualquiera de sus metadatos de descripción o entidades relacionadas si las tuvieras (actividades o regulaciones).

| tarcar |                                                                   |                                                                            |                     |                   |                                                                                                    |           |                           |
|--------|-------------------------------------------------------------------|----------------------------------------------------------------------------|---------------------|-------------------|----------------------------------------------------------------------------------------------------|-----------|---------------------------|
|        | Titulo •                                                          | Nivel padre •                                                              | Fecha de apertura • | Fecha de cierre • | Aprobada •                                                                                                    | Ablerta • | Acciones                  |
|        | 2611 - SESIONES DE ÓRGANOS COLEGIADOS DE<br>GOBIERNO Y DIRECCIÓN  | 001.001.001 Participación en Órganos Colegiados de<br>Gobierno y Dirección | 12/06/2012 00:00    |                   | <ul> <li>Image: A second second s</li></ul> | ×         |                           |
|        | 433 - DISPOSICIONES E INFORMES ELEVADOS AL CONSEJO<br>DE GOBIERNO | 001.001.001 Participación en Órganos Colegiados de<br>Gobierno y Dirección | 04/02/2009 00:00    |                   | ×                                                                                                    | ×         | Editar<br>Rechazar serie  |
|        | 494 - CERTIFICADOS DE ACUERDOS DEL CONSEJO DE<br>GOBIERNO         | 001.001.001 Participación en Órganos Colegiados de<br>Gobierno y Dirección | 29/01/2010 00:00    |                   | ×                                                                                                    | ×         | Eliminar                  |
|        | 565 - SESIONES DEL CONSEJO DE GOBIERNO                            | 001.001.001 Participación en Órganos Colegiados de<br>Goblerno y Dirección | 02/02/2009 00:00    |                   | ×                                                                                                    | ×         | Crear tabla de valoración |
|        | 804 - SESIONES DE LA COMISIÓN DE SECRETARIOS<br>GENERALES         | 001.001.001 Participación en Órganos Colegiados de<br>Gobierno y Dirección | 06/10/2009 00:00    |                   | ×                                                                                                    | ×         | Q Buscador de series      |

Listar cuadro de clasificación

| G-EDE - Manual de usuario | 65 de 263 |
|---------------------------|-----------|
|---------------------------|-----------|

## 4.6.7 Exportar series en formato CSV

A través de la opción Exportar series en formato CSV, el sistema permite exportar un CSV con los datos de las series:

| Cuadros de Clasificaci | ón                                |                                  |                                |                                                                                                    |
|------------------------|-----------------------------------|----------------------------------|--------------------------------|----------------------------------------------------------------------------------------------------|
|                        |                                   |                                  |                                |                                                                                                    |
|                        |                                   |                                  |                                |                                                                                                    |
| Código •               |                                   | Cuadro de clasificación •        | Identificador e                | Acciones                                                                                                    |
| CCF_PRUV4              | Cuadro de clasificación funcional |                                  | JCCM01160761375759457959332948 | 🐼 Explorar 🎤 Opciones 🗸                                                                                                    |
| Añadir cuadro          |                                   |                                  |                                | Consultar Buscador de series Elitar Cuadro de Clasificación Elitara Cuadro de Clasificación Elitara cuadro de Clasificación Exportar series en formato PDF Exportar series en formato PDF |
|                        |                                   | G-EDE (Versión 4.0.0.4-SNAPSHOT) |                                | Eliminar Cuadro de Clasificación                                                                                                    |

Opciones Cuadro de Clasificación

El sistema monta y descarga el documento, mostrandonos de cada serie el código, descripción, número de expedientes, número de documentos, fecha de apertura, fecha de cierre y datos de las tabla de valoración.

| Cótino Descripción                                                                                                    | Número de expedienter | Número de documentor - Eacha de apertura | Eacha da ciarra | Tabla de valeración |
|----------------------------------------------------------------------------------------------------|-----------------------|------------------------------------------|-----------------|---------------------|
| 1001001 Barticipación en Órenses Colesiados do Cobieros y Dirección                                                                                                    | numero de expedientes | 0.01/01/1000 01-14                       | reche de cierre | TRUIN OF TRUUNCIUM  |
| 201001r ancipation on organic congains to obtaining yore com                                                                                                    |                       | 0.00/10/2008 00:00                       |                 |                     |
| ZUECENTWENTED DE CONCORSION ET FREMIOS<br>3%/EXPERIMENTED DE CERTIÓN DEL BRACENAMA DE ACOCIMIENTO FAMILIAR DE MENORES.                                                                                                    |                       | 011/11/2010 00:00                        |                 |                     |
| 211EAPEDIENTES DE GESTION DEL PROGRAMA DE ADOBIÓN DEGIDIAL DE MENORES<br>212EVERDIENTES DE GESTIÓN DEL PROGRAMA DE ADOBIÓN DEGIDIAL DE MENORES                                                                                                    |                       | 0.09/05/2012 00:00                       |                 |                     |
| 212 DATION DE INTERNERIÓN                                                                                                    |                       | 0.01/02/2011 00:00                       |                 |                     |
| 213 DURNOS DE INTERVENCIÓN<br>1991 EXPEDIENTE DE ADMERÍA EN DEPIDENCIAS DADA MAYORES                                                                                                    |                       | 000000000000000000000000000000000000000  |                 |                     |
| 2212APEDIEVIES DE ADMISION EN RESIDENCIAS PARA MATORES ES CENTROS DE CENTROS DE CENTROS |                       | 003/08/2009 00:00                        |                 |                     |
| 222A0 TORIZACIONES 1 ACREDITACIONES DE CENTROS 1 ESTABLECIMIENTOS DE SERVICIOS SOCIALES                                                                                                    |                       | 0000019000114                            |                 |                     |
| 224ATUDAS PARA LA INI EGRACIÓN DE MENORES                                                                                                    |                       | 009/05/2011 00:00                        |                 |                     |
| ZZSAYUDAS PARA LA MEJORA DE LA VIVIENDA RORAL                                                                                                    |                       | 001/01/1900 01:14                        |                 |                     |
| 228AYUDAS CON CARGO AL PLAN REGIONAL DE SULDARIDAD                                                                                                    |                       | 004/04/2016 00:00                        |                 |                     |
| 230CONVENIOS EN MATERIA DE EDUCACION DE PERSONAS ADULTAS                                                                                                    |                       | 0 23/12/2009 00:00                       |                 |                     |
| 231 EXPEDIENTES DE BIENES DE ENTIDADES LOCALES                                                                                                    |                       | 0 13/08/2009 00:00                       |                 |                     |
| 234 EXPEDIENTES DE ENTIDADES BANCARIAS COLABORADORAS                                                                                                    |                       | 0/01/03/2016 00:00                       |                 |                     |
| 237 CONVENIOS                                                                                                    |                       | 0/09/10/2008 00:00                       |                 |                     |
| 243PRESTACIÓN SOCIAL SUSTITUTORIA                                                                                                    |                       | 0/23/12/2009 00:00                       |                 |                     |
| 248 EXPEDIENTES DE RECONOCIMIENTO DE COMUNIDADES ORIGINARIAS DE CASTILLA-LA MANCHA                                                                                                    |                       | 0/01/01/1900 01:14                       |                 |                     |
| 252/AYUDAS PARA EL DESARROLLO DE PROGRAMAS DE ATENCIÓN A PERSONAS MAYORES                                                                                                    |                       | 0/23/10/2008 00:00                       |                 |                     |
| 253AYUDAS PARA EL DESARROLLO DE PROGRAMAS DE INTEGRACIÓN SOCIAL                                                                                                    |                       | 0(03/09/2009 00:00                       |                 |                     |
| 256 EXPEDIENTES DISCIPLINARIOS                                                                                                    |                       | 0/01/12/2008 00:00                       |                 |                     |
| 257 EXPEDIENTES PERSONALES DE MENORES ACOGIDOS EN CENTROS                                                                                                    |                       | 0/01/01/1900 01:14                       |                 |                     |
| 261AYUDAS DE EMERGENCIA SOCIAL                                                                                                    |                       | 0 15/04/2010 00:00                       |                 |                     |
| 264 EXPEDIENTES DE GESTIÓN DE PENSIONES ASISTENCIALES                                                                                                    |                       | 0 24/08/2010 00:00                       |                 |                     |
| 265 EXPEDIENTES DE GESTIÓN DE PENSIONES NO CONTRIBUTIVAS                                                                                                    |                       | 0 15/04/2010 00:00                       |                 |                     |
| 288 EXPEDIENTES DE GESTIÓN DEL INGRESO MÍNIMO DE SOLIDARIDAD                                                                                                    |                       | 0 15/04/2010 00:00                       |                 |                     |
| 268 INCIDENCIAS DE PERSONAL                                                                                                    | (                     | 0.31/10/2008 00:00                       |                 |                     |

Ejemplo de CSV exportado

| G-EDE - Manual de usuario |
|---------------------------|
|---------------------------|

## 4.6.8 Exportar series en formato PDF

A través de la opción Exportar series en formato PDF, el sistema permite exportar un CSV con los datos de las series:

| Cuadros de Clasificad | ión                               |                                  |                                |                                                                                                    |
|-----------------------|-----------------------------------|----------------------------------|--------------------------------|----------------------------------------------------------------------------------------------------|
|                       |                                   |                                  |                                |                                                                                                    |
|                       |                                   |                                  |                                |                                                                                                    |
| Código •              |                                   | Cuadro de clasificación e        | identificador •                | Acciones                                                                                                    |
| CCF_PRUV4             | Cuadro de clasificación funcional |                                  | JCCM01160761375759457959332948 | 🐼 Explorar 🎤 Opciones 🔻                                                                                                    |
| Añadir cuadro         |                                   |                                  |                                | Consultar  Ruscador de series  Settar Cuadro de Clasificación  Listar Cuadro de Clasificación  Estar Cuadro de Clasificación  Consultar series en formato PDF  Consultar series en formato CDF |
|                       |                                   | G-EDE (Versión 4.0.0.4-SNAPSHOT) |                                | Eliminar Cuadro de Clasificación                                                                                                    |

Opciones Cuadro de Clasificación

El sistema monta y descarga el documento, mostrandonos de cada serie el código, descripción, número de expedientes, número de documentos, fecha de apertura, fecha de cierre y datos de las tabla de valoración.

| Series documentales de CCF_PRUV4 Cuadro de clasificación funcional |                                                                           |                       |                      |                   |                 |                     |  |
|--------------------------------------------------------------------|---------------------------------------------------------------------------|-----------------------|----------------------|-------------------|-----------------|---------------------|--|
| Código                                                             | Descripción                                                               | Número de expedientes | Número de documentos | Fecha de apertura | Fecha de cierre | Tabla de valoración |  |
| 1075                                                               | RECLAMACIONES DEL PERSONAL DOCENTE                                        | 0                     | 0                    | 11/02/2011 00:00  |                 |                     |  |
| 1170                                                               | AUTORIZACIONES DE CAMBIO DE DENOMINACIÓN DE ESTABLECIMIENTOS              | 0                     | 0                    | 01/01/1900 01:14  |                 |                     |  |
| 1185                                                               | EXPEDIENTES DE CADUCIDAD DE DERECHOS MINEROS                              | 0                     | 0                    | 10/07/2009 00:00  |                 |                     |  |
| 1203                                                               | EXPEDIENTES DE ORGANIZACIÓN Y PARTICIPACIÓN EN FERIAS COMERCIALES         | 36                    | 4                    | 01/09/2016 00:00  |                 | TV-2/2021           |  |
| 1204                                                               | EXPEDIENTES DE PRÉSTAMOS PARA LA FINANCIACIÓN DE INVERSIONES DE LAS PYMES | 0                     | 0                    | 02/03/2012 00:00  |                 |                     |  |
| 1225                                                               | VEHÍCULOS                                                                 | 0                     | 0                    | 24/02/2010 00:00  |                 |                     |  |

Ejemplo de PDF exportado

## 4.6.9 Eliminar Cuadro de Clasificación

A través de la opción Eliminar Cuadro de clasificación desde el Listado de Cuadros de Clasificación, el sistema permite eliminar el Cuadro de Clasificación y sus series documentales siempre y no tenga entidades expedientes o documentos asociadas:

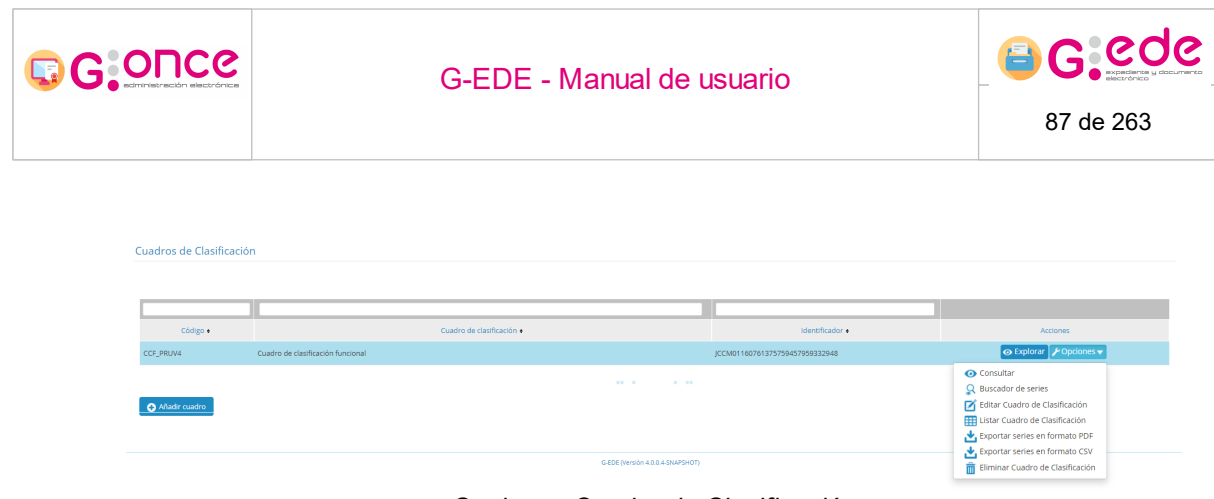

Opciones Cuadro de Clasificación

El sistema muestra un mensaje de confirmación de la operación que permitirá continuar con el proceso de eliminación o cancelar la operación sin que se produzca ningún cambio en el sistema.

| Cuadros de Clasificad |                                   |                                              |                                |            |
|-----------------------|-----------------------------------|----------------------------------------------|--------------------------------|------------|
|                       |                                   |                                              |                                |            |
|                       |                                   |                                              |                                |            |
|                       |                                   |                                              |                                |            |
|                       |                                   |                                              |                                |            |
| Código e              | Cuadro de clasificación e         |                                              | Identificador •                | Acciones   |
| CCF_DESV4             | Cuadro de clasificación funcional |                                              | JCCM01161053053719194800593251 | ⊕ Explorar |
|                       |                                   | Eliminar nodo                                | ×                              |            |
| Añadir cuadro         |                                   | ¿Desea eliminar el cuadro de clasificación ? |                                |            |
|                       |                                   | 🔿 Confirmar 🛛 🕄 Cancelar                     |                                |            |
|                       |                                   | G-EDE (Versión 4.0.0-SNAPSHOT)               |                                |            |
|                       |                                   |                                              |                                |            |
|                       |                                   |                                              |                                |            |

Mensaje de confirmación de eliminación

## 4.6.10 Administrar Niveles del Cuadro Clasificación

A continuación, se exponen cada una de las opciones de configuración y administración de cada serie documental que compone el Cuadro de Clasificación y que será accesible desde las siguientes opciones:

• Explorar Cuadro de Clasificación: Desde el menú contextual de cada serie documental

que compone el cuadro, a través del botón 🦯

| G:Once                           | G-EDE -                 | 6 <b>6 6 6 6 6 6 6 6 6 6 6 6 6 6 6 6 6 6 </b>                                                                                                    |                                                                                                    |                    |
|----------------------------------|-------------------------|----------------------------------------------------------------------------------------------------|----------------------------------------------------------------------------------------------------|--------------------|
| CCF_PRUV4 Cuadro de<br>↓ topundr | clasificación funcional | e de nivel del cuadro: Cuadro<br>fondo documental CCF<br>Securacia identificador:<br>Titulo:<br>Esquena de identificador:<br>Ambio:<br>Descripción:<br>X III Descripción:<br>X III Descripción:<br>X III Descripción:<br>III<br>Cuadro de clasificación hunc<br>III<br>Entidiad Relacionada:<br>ICCF Entidades Relacionada:<br>Identificador: | ro de clasificación funcional           CCI_PRUV4           ES_SERE_JCL00116076137579457999332948           Cuadro de clasificación funcional           [IS_SERE_GD_especificor]           Audonómico | Patra 4 Contres 30 |

Explorar Cuadro de Clasificación

• Listar series documentales. A través del botón de opciones que existe junto a cada serie documental que se muestra en la tabla:

| Código •      |                                   | Cuadro de clasificación •        | Identificador •                | Acciones                                                                                                    |
|---------------|-----------------------------------|----------------------------------|--------------------------------|----------------------------------------------------------------------------------------------------|
| CCF_PRUV4     | Cuadro de clasificación funcional |                                  | JCCM01160761375759457959332948 | 💿 Explorar 🎤 Opciones 🔻                                                                                                    |
| Añadir cuadro |                                   |                                  |                                | Consultar Buscador de series Buscador de series Internative Cuadro de Clasificación Listar Cuadro de Clasificación Exportar series en formato PDF Exportar series en formato CSV |
|               |                                   | G-EDE (Versión 4.0.0.4-SNAPSHOT) |                                | Eliminar Cuadro de Clasificación                                                                                                    |

Opciones Cuadro de Clasificación

#### 4.6.10.1 Añadir nivel del cuadro

Cuadros de Clasificación

El sistema permite crear una estructura jerárquica que defina el Cuadro de Clasificación, pudiendo añadir diferentes niveles de clasificación. Así a partir de un nodo se pueden crear tantos nodos hijos sean necesarios.

En el proceso de alta se debe especificar la determinación de los niveles que tendrá el Cuadro de Clasificación, identificando las diferentes secciones, subsecciones, series, subseries, grupos documentales, etc. que lo compondrán.

El sistema no impone restricciones en cuanto al número de niveles de descripción que represente la jerarquía así como a los metadatos que compongan los distintos modelos,

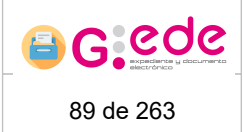

cumpliendo con las reglas de descripción archivística que recoge la norma **ISAD(G)**. Por tanto, se deberá determinar el número de niveles y por cada nivel se definirá la siguiente información:

- Código identificador.
- Descripción.

GOUCG

• **Metadatos descriptivos** asociados al nivel del cuadro de clasificacion. Los metadatos descriptivos asociados a cada nivel dependerá del esquema de metadatos definido para cada tipo de entidad, por lo que podrá configurarse para cada organización atendiendo a su Política de Gestión Documental.

La definición y configuración del cuadro de clasificación así como sus metadatos en el sistema permite contextualizar a los expedientes y documentos electrónicos que se dan de alta en el sistema desde el momento de su identificación.

Para ello, el sistema facilitará un formulario de descripción donde se detallará los datos descriptivos asociados a cada serie documental.

El sistema solicitará al usuario seleccionar el tipo documental o esquema de metadatos predefinidos para la gestión de series documentales y que quiere ser utilizado para su descripción. Es necesario aclarar que dichos formularios, al igual que en el detalle y el alta, son dinámicos y configurables en función del detalle de descripción que se haya establecido desde la Configuración de los metadatos, por lo que las pantallas pueden variar a las que se muestran en el presente manual.

| Alta de serie documental     |                                             |   |  |  |  |  |  |
|------------------------------|---------------------------------------------|---|--|--|--|--|--|
|                              |                                             |   |  |  |  |  |  |
| Nivel superior del CCF *     | CCF_DESV4 Cuadro de clasificación funcional |   |  |  |  |  |  |
| Tipo de contenido de serie * | Serie documental CCF 🗸                      | j |  |  |  |  |  |

Selección tipo documental

Una vez seleccionado, el sistema muestrará un formulario donde se podrán rellenar los diferentes descriptores asociados a ese nivel de clasificación. Una vez se hayan cumplimentando al menos los metadatos obligatorios, a través del botón "Guardar" se podrán almacenar los cambios, generando en este caso una nueva serie documental. Igualmente, el sistema permite al usuario limpiar el formulario o cancelar el alta para volver a la pantalla de inicio de nuevo.

| G.Once                   |                              | G-EDE - Manual de usuario                   | )   | 90 de 263        |
|--------------------------|------------------------------|---------------------------------------------|-----|------------------|
|                          |                              |                                             |     |                  |
| Alta de serie documental |                              |                                             |     | Serie documental |
|                          | Nivel superior del CCF *     | CCF_DESV4 Cuadro de clasificación funcional |     |                  |
|                          | Tipo de contenido de serie * | Serie documental CCF                        | v   |                  |
| Información general      |                              |                                             | ٠.  |                  |
|                          | Tipo de Entidad *            | Documento                                   |     |                  |
|                          | Categoría *                  | Serie                                       |     |                  |
|                          | Idioma                       |                                             | 0   |                  |
|                          | Formato                      | Seleccione                                  | ~   |                  |
|                          | Accesible en sede            | Seleccione                                  | ~ O |                  |
| Identificador            |                              |                                             | *   |                  |
|                          | Identificador *              | Campo autocalculado                         |     |                  |
|                          | Esquema identificador *      | [ES_SERIE_ <id_especifico>]</id_especifico> |     | •                |
|                          | Secuencia identificador *    | Campo autocalculado                         |     |                  |

A la hora de rellenar el formulario, el usuario debe tener en cuenta lo siguiente:

- Dependiendo del tipo de metadato, los campos del formulario se mostrarán de un tipo u otro: texto, texto enriquecido, fecha, numérico, enlace, etc.
- Aquellos campos que son obligatorios, se marcan con un asterisco rojo indicando así la obligatoriedad. El resto de campos que no disponen de dicha marca, son campos opcionales que pueden ser no facilitados durante el proceso de alta.

Fecha creación \*

• Los campos de fechas tienen un icono a su derecha de calendario que permiten

seleccionar la fecha deseada en el formato correcto.

• Existen campos que son repetibles y en el cual se pueden introducir múltiples valores. En este caso una vez el usuario escribe el valor deseado, deberá pulsar sobre el botón más para incorporar dicho valor.

| • |
|---|
|   |

 Algunos campos pueden ser configurados con una ayuda para facilitar la introducción de información en el sistema. Estos campos tienen a su derecha un símbolo de interrogación que al pasar el ratón sobre el mismo, se desplegará el texto de ayuda:

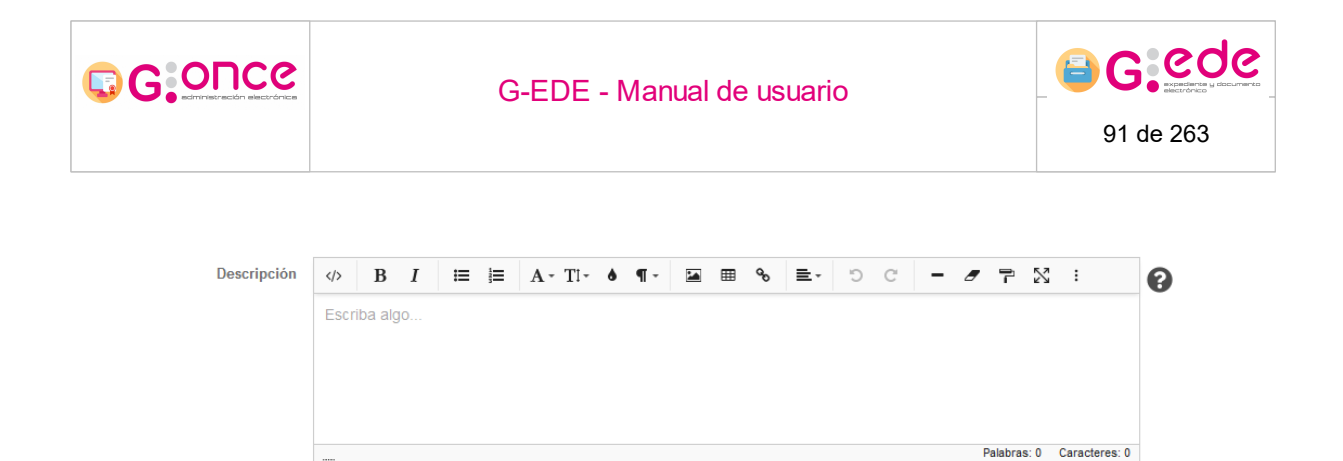

• Existen campos no editables donde el usuario no podrá rellenar información, debido a que se tratan de campos que el sistema calcula de forma automática en base a unas reglas configuradas. Estos campos se muestra en el formulario desactivados con un fondo en gris. En este caso el usuario no tendrá que realizar ninguna acción y será el sistema el que asigne un valor durante el proceso de alta:

Tipo de Entidad \* Documento

0

• Algunos campos pueden tener una lista de valores predefinida o vocabulario controlado. Para ello, tendrán que seleccionar el valor de una lista desplegable que se puede autocompletar conforme a la escritura del usuario.

| Formato Seleccione | ~ | ] |
|--------------------|---|---|
|--------------------|---|---|

• Existen campos que pueden estar compuestos por varios valores, en ese caso, el sistema mostrará una ventana emergente donde se deberá de cumplimentar dicha estructrua de metadatos

Una vez han sido cumplimentados los diferentes descriptores, el usuario podrá pulsar el botón Guardar para almacenar los cambios en el sistema. En el caso que hubiera algún error en el proceso de validación de la información introducida, se mostrará un mensaje indicativo en la parte superior de la pantalla y se marcarán en color rojo aquellos campos que no superen dicha validación:

|                     | G-E                                              | DE - Manual de usuario                      |           |
|---------------------|--------------------------------------------------|---------------------------------------------|-----------|
|                     |                                                  |                                             | 92 de 263 |
|                     |                                                  |                                             |           |
| Alta de serie docu  | mental                                           |                                             |           |
| u                   | Jno o varios campos contienen errores, revíselo: | : y pruebe de nuevo                         | ×         |
|                     | Nivel superior del CCF *                         | CCF_DESV4 Cuadro de clasificación funcional |           |
|                     | Tipo de contenido de serie *                     | Serie documental CCF                        | ~         |
| Información general |                                                  |                                             | ×         |
|                     | Tipo de Entidad *                                | Documento                                   |           |
|                     | Categoría *                                      | Serie                                       |           |
|                     | Idioma                                           |                                             | 0         |
|                     | Formato                                          | Electrónico                                 | ~         |
|                     | Accesible en sede                                | Seleccione                                  | ~ P       |
| Identificador       |                                                  |                                             | α         |

Si la serie documental se ha configurado su relación con la entidad actividad, una vez se ha guardado la serie, el sistema permite dar de alta la actividad o actividades relacionadas con las mismas. Para ello, se mostrará en la parte derecha una nueva opción de actividades. El sistema mostrará una ventana emergente donde se podrá seleccionar las diferentes actividades registradas en el sistema y establecer así su relación.

|                     |                                                  |                            |                      |                                        |   | Serie documental                    |     |
|---------------------|--------------------------------------------------|----------------------------|----------------------|----------------------------------------|---|-------------------------------------|-----|
| vinculación de a    | cuvidades a serie documental proet               | /d                         |                      |                                        |   | Actividad                           | - 0 |
|                     | Se ha activado la asociación de actividades para | la serie prueba. Opcion    | almente puede vir    | icular actividades antes de finalizar. |   | No se han encontrado datos añadidos |     |
|                     | Nivel superior del CCF *                         | CCF_DESV4 Cuad <u>ro d</u> | e clasificación fun  | lional                                 |   |                                     |     |
|                     | Tipo de contenido de serie *                     | Serie document.            | nculación de activi  | idad                                   | × |                                     |     |
|                     |                                                  | ,                          | eleccione una activi | oad dei istado                         |   |                                     |     |
| Información general |                                                  |                            | Actividad *          | Escriba para buscar                    | - |                                     |     |
|                     |                                                  |                            | Motivo               |                                        |   |                                     |     |
|                     | Tipo de Entidad *                                | Documento                  |                      |                                        |   |                                     |     |
|                     | Categoría *                                      | Serie                      |                      | O Vincular Cancelar                    |   |                                     |     |
|                     | Idioma                                           |                            |                      |                                        |   |                                     |     |
|                     | Formato                                          |                            |                      |                                        | v |                                     |     |

Vincular actividades

La serie documental se puede relacionar con diferentes actividades, bastará ir pulsando sucesivamente sobre el botón añadir del apartado Actividad. Si la actividad tuviera relacionada regulaciones o normativas en el sistema origen, el sistema establecerá la vinculación automática con las regulaciones relacionadas.

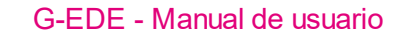

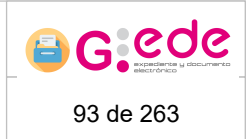

## 4.6.10.2 Editar nivel del cuadro

© G:ONCe

Esta opción permite editar los campos descriptivos del nivel del cuadro.

Así, el sistema mostrará el formulario de edición del nivel del cuadro y el usuario podrá introducir las modificaciones necesarias.

Las directrices para cumplimentar el formulario de edición son exactamente iguales a las de creación del nivel del cuadro. Es necesario aclarar que dichos formularios, al igual que en el detalle y el alta, son dinámicos y configurables en función del detalle de descripción que se haya establecido desde la Configuración de los metadatos, por lo que las pantallas pueden variar a las que se muestran en el presente manual.

### 4.6.10.3 Eliminar nivel del cuadro

En caso que nos resulte necesario y no tengamos asociadas series con expedientes o documentos al nivel, podremos eliminar la serie documental o nodo del cuadro de clasificación pulsando sobre el botón de acción al efecto.

El sistema muestra un mensaje de confirmación de la operación que permitirá continuar con el proceso de eliminación o cancelar la operación sin que se produzca ningún cambio en el sistema.

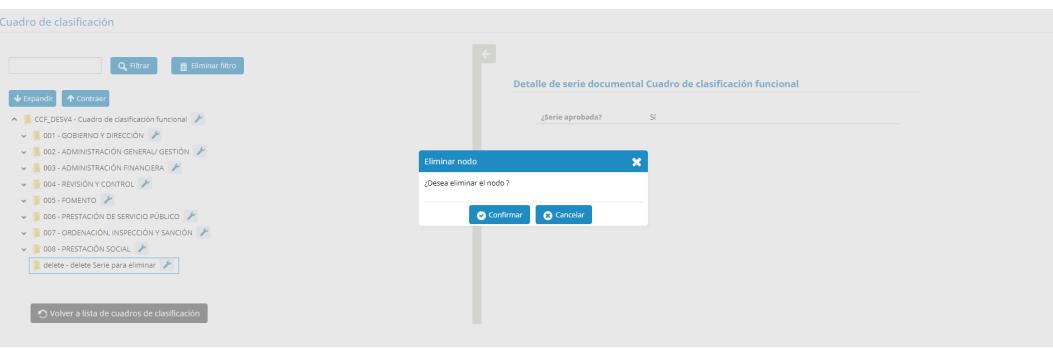

Eliminar serie documental

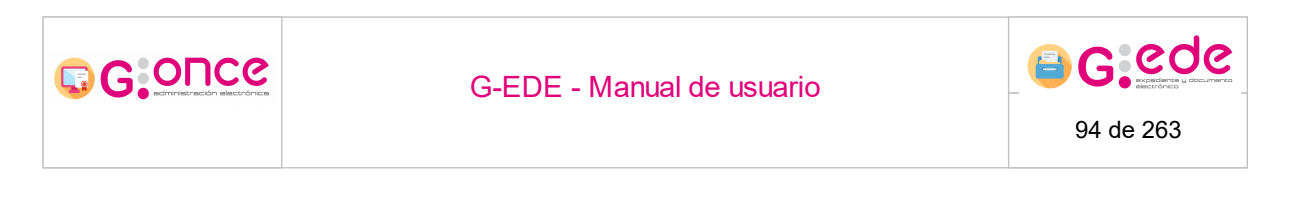

## 4.6.11 Administrar Series del Cuadro Clasificación

A continuación, se exponen cada una de las opciones de configuración y administración de cada serie documental que compone el Cuadro de Clasificación y que será accesible desde las siguientes opciones:

• Explorar Cuadro de Clasificación: Desde el menú contextual de cada serie documental

| RUV4 Cuadro de clasificación funcional          |                 |                                                                             |                                                                                             |
|-------------------------------------------------|-----------------|-----------------------------------------------------------------------------|---------------------------------------------------------------------------------------------|
| Q Filtrar Birminar filtro                       | ⇒<br>Detalle de | e nivel del cuadro: Cuadr                                                   | o de clasificación funcional                                                                |
| CCF_PRUV4 Cuadro de clasificación funcional 🜌 🥕 | Fo              | ndo documental CCF                                                          |                                                                                             |
| O Volver a lista de cuadros de clasificación    |                 | Código:<br>Secuencia identificador:<br>Título:<br>Esquema de identificador: | CCF_PRU/4<br>E5_SERE[_001160701375759457099332948<br>Cuadro de clasificación funcional<br>[ |
|                                                 |                 | Ámbito:<br>Descripción:                                                     | Autonómico                                                                                  |
|                                                 |                 | X = 0                                                                       |                                                                                             |
|                                                 |                 | Cuadro de clasificación funci                                               | onal                                                                                        |
|                                                 |                 | 8                                                                           | Palabras: 4 Caracteres:                                                                     |
|                                                 |                 | Entidad Relacionada:                                                        |                                                                                             |
|                                                 |                 | CCF Entidades Relacionadas:                                                 |                                                                                             |
|                                                 |                 | Idontificador                                                               | ICCN01160761275750457050223048                                                              |

Explorar Cuadro de Clasificación

• Listar series documentales. A través del botón de opciones que existe junto a cada serie documental que se muestra en la tabla:

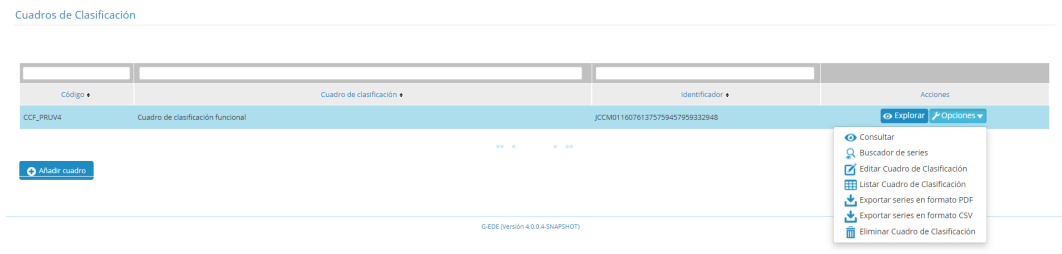

Opciones Cuadro de Clasificación

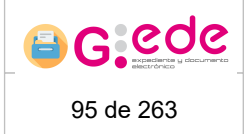

## 4.6.11.1 Añadir serie documental

G:O⊓Ce

El sistema permite crear una estructura jerárquica que defina el Cuadro de Clasificación, pudiendo añadir diferentes niveles de clasificación. Así a partir de un nodo se pueden crear tantos nodos hijos sean necesarios.

En el proceso de alta se debe especificar la determinación de los niveles que tendrá el Cuadro de Clasificación, identificando las diferentes secciones, subsecciones, series, subseries, grupos documentales, etc. que lo compondrán.

El sistema no impone restricciones en cuanto al número de niveles de descripción que represente la jerarquía así como a los metadatos que compongan los distintos modelos, cumpliendo con las reglas de descripción archivística que recoge la norma **ISAD(G)**. Por tanto, se deberá determinar el número de niveles y por cada nivel se definirá la siguiente información:

- Código identificador.
- Descripción.
- Metadatos descriptivos asociados a la serie documental que posteriormente serán vinculados a los expedientes o documentos que contengan de forma automática. Los metadatos descriptivos asociados a cada serie documental dependerá del esquema de metadatos definido para cada tipo de entidad, por lo que podrá configurarse para cada organización atendiendo a su Política de Gestión Documental.
- Actividades y regulaciones con los que se encuentra relacionado, de cara a que de los procedimientos administrativos y su normativa jurídica queden relacionados con una serie documental.

Durante la fase de identificación de procedimientos y trámites administrativos se llevan a cabo el conjunto de operaciones destinadas a analizar la función, el contenido, la estructura y el contexto de los documentos generados en cada actividad administrativa. Estas actividades estarán recogidas y descritas en el catálogo de procedimientos y relacionadas con su serie documental en la herramienta de archivo G-EDE.

La definición y configuración del cuadro de clasificación así como sus metadatos en el sistema permite contextualizar a los expedientes y documentos electrónicos que se dan de alta en el sistema desde el momento de su identificación.

Para ello, el sistema facilitará un formulario de descripción donde se detallará los datos descriptivos asociados a cada serie documental.

El sistema solicitará al usuario seleccionar el tipo documental o esquema de metadatos predefinidos para la gestión de series documentales y que quiere ser utilizado para su descripción. Es necesario aclarar que dichos formularios, al igual que en el detalle y el

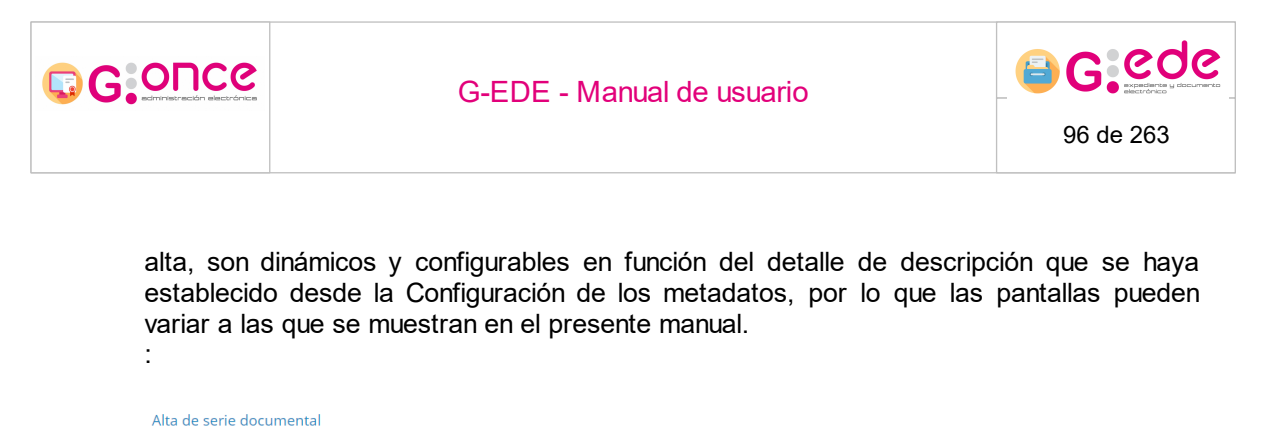

| Nivel superior del CCF *     | CCF_DESV4 Cuadro de clasificación funcional |
|------------------------------|---------------------------------------------|
| Tipo de contenido de serie * | Serie documental CCF                        |

Selección tipo documental

Una vez seleccionado, el sistema muestrará un formulario donde se podrán rellenar los diferentes descriptores asociados a ese nivel de clasificación. Una vez se hayan cumplimentando al menos los metadatos obligatorios, a través del botón "Guardar" se podrán almacenar los cambios, generando en este caso una nueva serie documental. Igualmente, el sistema permite al usuario limpiar el formulario o cancelar el alta para volver a la pantalla de inicio de nuevo.

| Alta de serie documental     |                                              |          | Serie documental | J |
|------------------------------|----------------------------------------------|----------|------------------|---|
| Nivel superior del CCF *     | CCF. DESV4 Cuadro de clasificación funcional |          |                  |   |
| Tipo de contenido de serie * | Serie documental CCF 🔹                       | ]        |                  |   |
| Información general          |                                              | ×        |                  |   |
| Tipo de Entidad *            | Documento                                    | ]        |                  |   |
| Categoria *                  | Serie                                        |          |                  |   |
| Idioma                       |                                              | 0        |                  |   |
| Formato                      | Seleccione 🗸 🗸                               | ]        |                  |   |
| Accesible en sede            | Seleccione V                                 | 0        |                  |   |
| Identificador                |                                              | <u>«</u> |                  |   |
| Identificador *              | Campo autocalculado                          |          | •                |   |
| Esquema identificador *      | [E5_SERIE_ <id_especifico>]</id_especifico>  | ]        |                  |   |
| Secuencia identificador *    | Campo autocalculado                          |          |                  |   |
|                              | Alta de serie documenta                      | /        |                  |   |

A la hora de rellenar el formulario, el usuario debe tener en cuenta lo siguiente:

- Dependiendo del tipo de metadato, los campos del formulario se mostrarán de un tipo u otro: texto, texto enriquecido, fecha, numérico, enlace, etc.
- Aquellos campos que son obligatorios, se marcan con un asterisco rojo indicando así la obligatoriedad. El resto de campos que no disponen de dicha marca, son campos

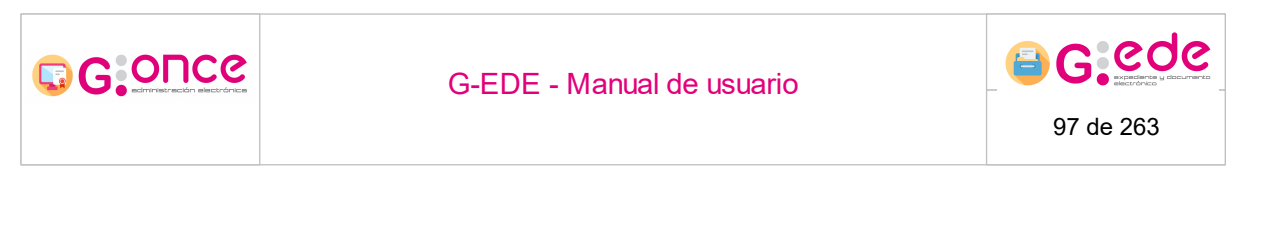

opcionales que pueden ser no facilitados durante el proceso de alta. Fecha creación \*

• Los campos de fechas tienen un icono a su derecha de calendario que permiten

seleccionar la fecha deseada en el formato correcto.

• Existen campos que son repetibles y en el cual se pueden introducir múltiples valores. En este caso una vez el usuario escribe el valor deseado, deberá pulsar sobre el botón más para incorporar dicho valor.

| Idioma | 0 |
|--------|---|

• Algunos campos pueden ser configurados con una ayuda para facilitar la introducción de información en el sistema. Estos campos tienen a su derecha un símbolo de interrogación que al pasar el ratón sobre el mismo, se desplegará el texto de ayuda:

| Descripción | >     | В       | Ι | I≡ | A٠ | TI∗ | ٥ | ¶ - | ⊞ | 90 | ≣- | C | С | - |   | ٦       | X | :             | 8 |
|-------------|-------|---------|---|----|----|-----|---|-----|---|----|----|---|---|---|---|---------|---|---------------|---|
|             | Escri | iba alg | 0 |    |    |     |   |     |   |    |    |   |   |   |   |         |   |               |   |
|             |       |         |   |    |    |     |   |     |   |    |    |   |   |   |   |         |   |               |   |
|             |       |         |   |    |    |     |   |     |   |    |    |   |   |   |   |         |   |               |   |
|             |       |         |   |    |    |     |   |     |   |    |    |   |   |   |   |         |   | C             |   |
|             | 0     |         |   |    |    |     |   |     |   |    |    |   |   |   | Р | alabras |   | caracteres: 0 | ' |

 Existen campos no editables donde el usuario no podrá rellenar información, debido a que se tratan de campos que el sistema calcula de forma automática en base a unas reglas configuradas. Estos campos se muestra en el formulario desactivados con un fondo en gris. En este caso el usuario no tendrá que realizar ninguna acción y será el sistema el que asigne un valor durante el proceso de alta:

Tipo de Entidad\* Documento
Algunos campos pueden tener una lista de valores predefinida o vocabulario controlado. Para ello, tendrán que seleccionar el valor de una lista desplegable que se puede

| Formato | Seleccione | ~ |
|---------|------------|---|

autocompletar conforme a la escritura del usuario.

• Existen campos que pueden estar compuestos por varios valores, en ese caso, el sistema mostrará una ventana emergente donde se deberá de cumplimentar dicha estructrua de metadatos

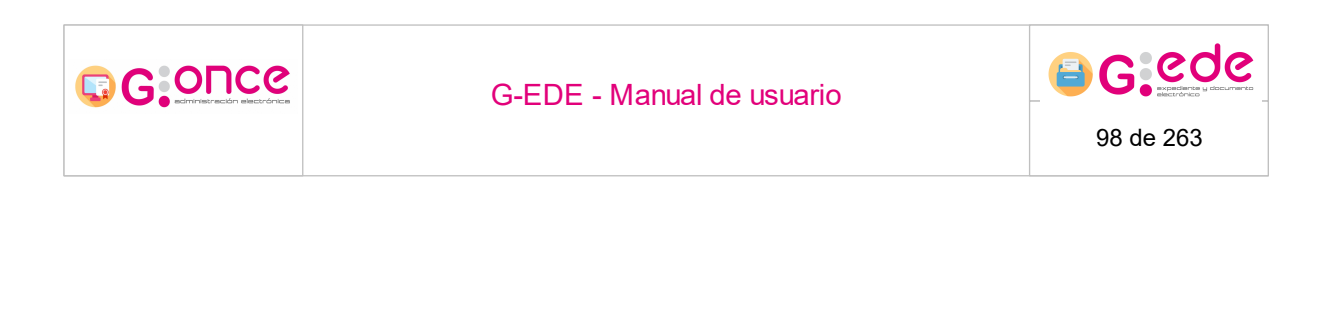

Una vez han sido cumplimentados los diferentes descriptores, el usuario podrá pulsar el botón Guardar para almacenar los cambios en el sistema. En el caso que hubiera algún error en el proceso de validación de la información introducida, se mostrará un mensaje indicativo en la parte superior de la pantalla y se marcarán en color rojo aquellos campos que no superen dicha validación:

|                    | Uno o varios campos contienen errores, revíselos | y pruebe de nuevo                           |      |
|--------------------|--------------------------------------------------|---------------------------------------------|------|
|                    |                                                  |                                             |      |
|                    |                                                  |                                             |      |
|                    | Nivel superior del CCF *                         | CCF_DESV4 Cuadro de clasificación funcional |      |
|                    | The description describe                         | Serie documental CCE                        | *    |
|                    | Tipo de contenido de serie -                     |                                             |      |
|                    |                                                  |                                             |      |
| nformación general |                                                  |                                             |      |
|                    |                                                  |                                             |      |
|                    | Tipo de Entidad *                                | Documento                                   |      |
|                    | The ac intrata                                   | boundito                                    |      |
|                    | Categoría *                                      | Caria                                       |      |
|                    | categoin                                         | Selle                                       |      |
|                    | Idiana                                           |                                             | 0    |
|                    | Gona                                             |                                             | •    |
|                    |                                                  |                                             |      |
|                    | Formato                                          | Electrónico                                 | ~    |
|                    |                                                  |                                             |      |
|                    | Accesible en sede                                | Seleccione                                  | ~ (P |
|                    |                                                  |                                             |      |
|                    |                                                  |                                             |      |

Error al almacenar una serie documental

Si la serie documental se ha configurado su relación con la entidad actividad, una vez se ha guardado la serie, el sistema permite dar de alta la actividad o actividades relacionadas con las mismas. Para ello, se mostrará en la parte derecha una nueva opción de actividades. El sistema mostrará una ventana emergente donde se podrá seleccionar las diferentes actividades registradas en el sistema y establecer así su relación.

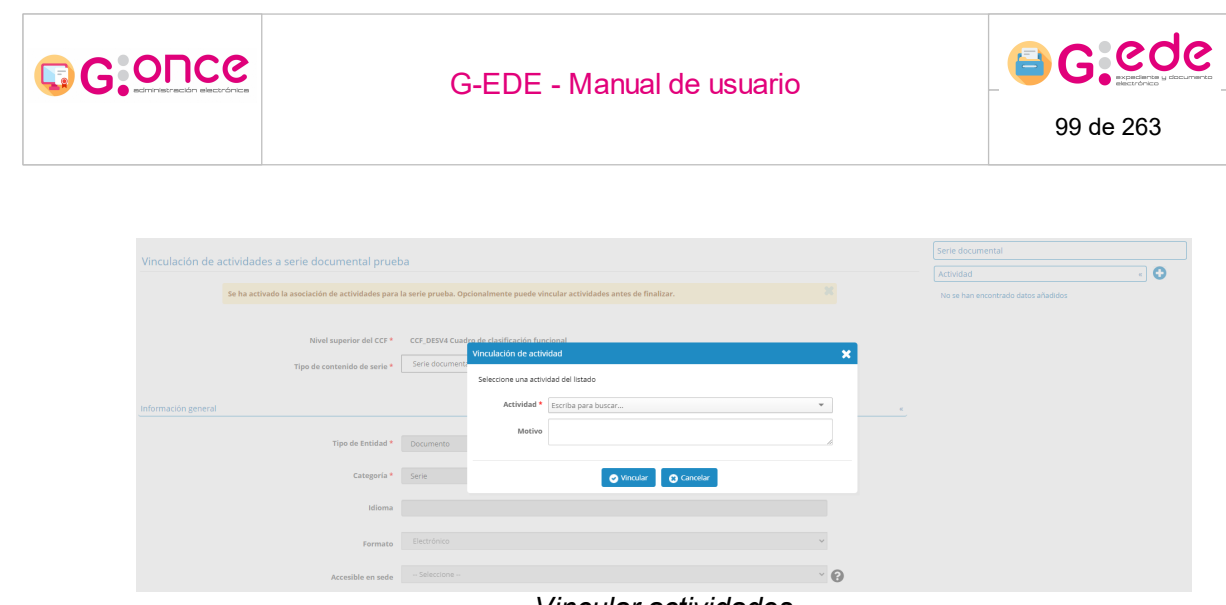

Vincular actividades

La serie documental se puede relacionar con diferentes actividades, bastará ir pulsando sucesivamente sobre el botón añadir del apartado Actividad. Si la actividad tuviera relacionada regulaciones o normativas en el sistema origen, el sistema establecerá la vinculación automática con las regulaciones relacionadas.

### 4.6.11.2 Editar serie documental

Esta opción permite editar los campos descriptivos de la serie documental y las actividades que pudiera tener relacionadas.

Así, el sistema mostrará el formulario de edición de la serie documental y el usuario podrá introducir las modificaciones necesarias o bien añadir nuevas actividades relacionadas con las series.

Las directrices para cumplimentar el formulario de edición son exactamente iguales a las de creación de la serie documental. Es necesario aclarar que dichos formularios, al igual que en el detalle y el alta, son dinámicos y configurables en función del detalle de descripción que se haya establecido desde la Configuración de los metadatos, por lo que las pantallas pueden variar a las que se muestran en el presente manual.

## 4.6.11.3 Eliminar serie documental

En caso que nos resulte necesario y no tengamos asociados expedientes o documentos al nodo, o no tengamos niveles inferiores a dicho nivel, podremos eliminar la serie documental o nodo del cuadro de clasificación pulsando sobre el botón de acción al efecto.

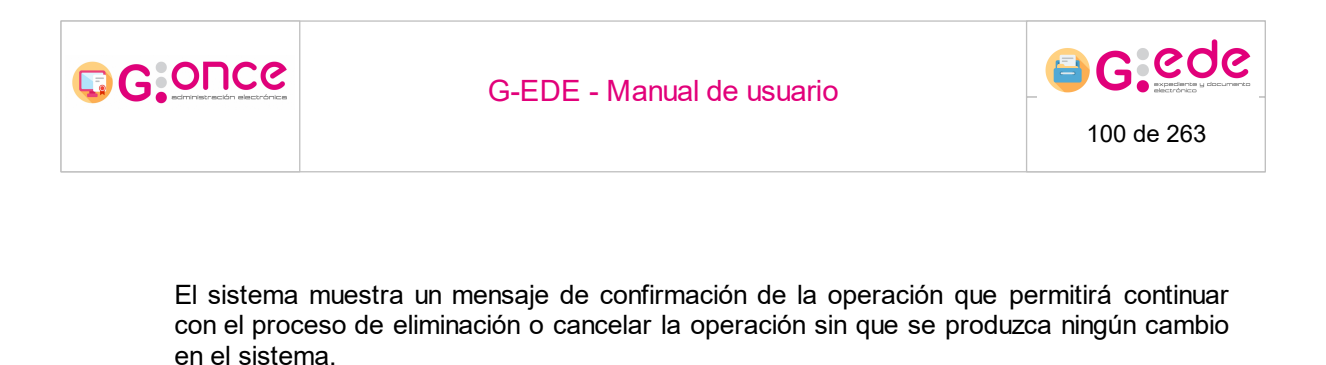

| Cuadro de clasificación                                                                                                    |                                                               |
|----------------------------------------------------------------------------------------------------|---------------------------------------------------------------|
| Image: Control of the control of the control of th | Detaile de sorie documental Cuadro de clasificación funcional |
|                                                                                                    |                                                               |

Eliminar serie documental

### 4.6.11.4 Cerrar serie documental

El sistema permite el cierre de una serie documental, de modo que dicha serie no permite la creación de nuevos expedientes o documentos asociados a dicha serie. Se podrá consultar y la búsqueda y recuperación de dicha serie, si bien no se permitirá añadir nuevos elementos.

Una vez se pulse sobre la opción, el sistema mostrará una ventana emergente, donde el usuario podrá indicar la fecha de cierre de la serie documental. Una vez introducida podrá confirmar la operación o bien cancelar si que se produzca el cierre de la misma.

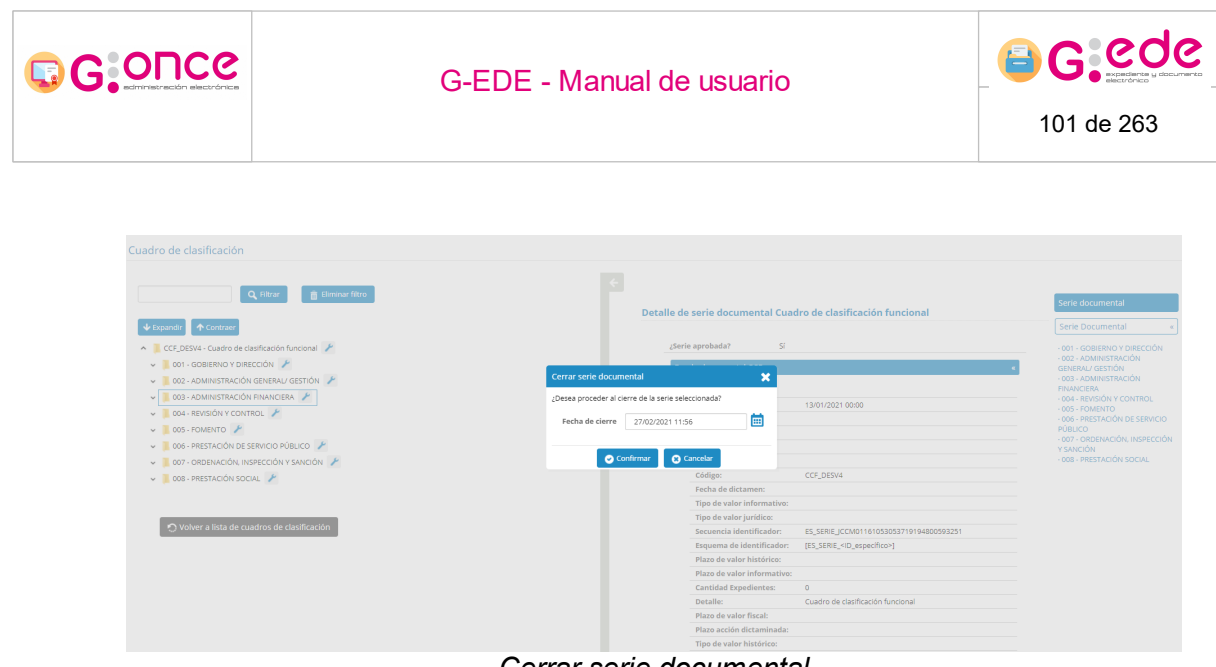

Cerrar serie documental

### 4.6.11.5 Crear tabla de valoración

Durante la definición y configuración del cuadro de clasificación, se debe definir las reglas de conservación asociadas a cada clase del cuadro, de modo que cualquier documento o expediente que pertenezcan a dicha serie hereden estas normas. El sistema permite crear o modificar normas de conservación, que puede gestionarse dentro de la misma aplicación.

La herramienta permite realizar tareas de calificación documental en los expedientes o documentos dados de alta en el sistema, de forma que se determine el periodo de conservación de los documentos.

Así, el sistema permite recoger las normas, informes y especificaciones de valoración de documentos administrativos, asociándolos a las series documentales. La aplicación de estas normas se hará de manera rutinaria y de forma automatizada a todos los ítems contenidos en el sistema cualquiera que sea su soporte o formato.

La información que se recogerá por cada regla de valoración será la siguiente:

Descripción de la tabla de valoración. Con carácter general se recogerá la siguiente información: código de la regla de valoración, administración (estatal, autonómica o local), fecha de la sesión, fecha de publicación, número de informe, número de publicación, url de la publicación y documentación adjunta (asociación de ficheros que permitan ampliar la ficha de valoración de dicha serie documental y se podrán seleccionar de los ficheros del equipo del usuario). El usuario podrá introducir la información deseada y guardar la ficha descriptiva a través del botón Guardar.

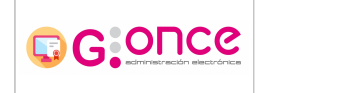

٠

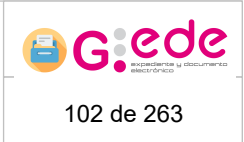

#### Alta de tabla de valoración

| Código *              | TV-2/2019                                                                                |      |
|-----------------------|------------------------------------------------------------------------------------------|------|
| Administración        | Autonómico ~                                                                             |      |
| Fecha sesión          | 30/01/2019                                                                               | ₿    |
| Fecha publicación     | 15/03/2019                                                                               | iii) |
| Número informe        |                                                                                          |      |
| Número publicación    | DOCM, nº 53                                                                              |      |
| Enlace publicación    | https://docm.castillalamancha.es/portaldocm/descargarArchivo.do?ruta=2019/03/15/pdf/2019 |      |
| Documentación adjunta | 0                                                                                        |      |

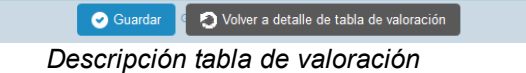

**Valoración**: se recogerán los valores primarios y secundarios asociados. Se trata de información descriptiva para cada serie que marca la valoración de la documentación de esa serie documental. Si el usuario hace click en el botón Editar valoraciones, se mostrará este formulario en forma editable para poder modificar su información.

| Valores primarios   |                |                                     |
|---------------------|----------------|-------------------------------------|
| Administrativo:     | Plazo: 5 años  | Observaciones: Valor administrativo |
| Fiscal:             | Plazo: 5 años  | Observaciones: Valor fiscal         |
| Jurídico:           | Plazo: años    | Observaciones:                      |
| Otros:              | Plazo: años    | Observaciones:                      |
| Valores secundarios |                |                                     |
| Histórico:          | Justificación: |                                     |
| Informativo:        | Justificación: |                                     |

#### Pestaña valoración

**Conservación**. Plazos máximos de conservación de la documentación en cada uno de los niveles de archivo. Se podrán añadir nuevos plazos a partir de la opción Agregar plazo, editarlo a través de la opción Editar o eliminar un plazo existente (opción Eliminar).

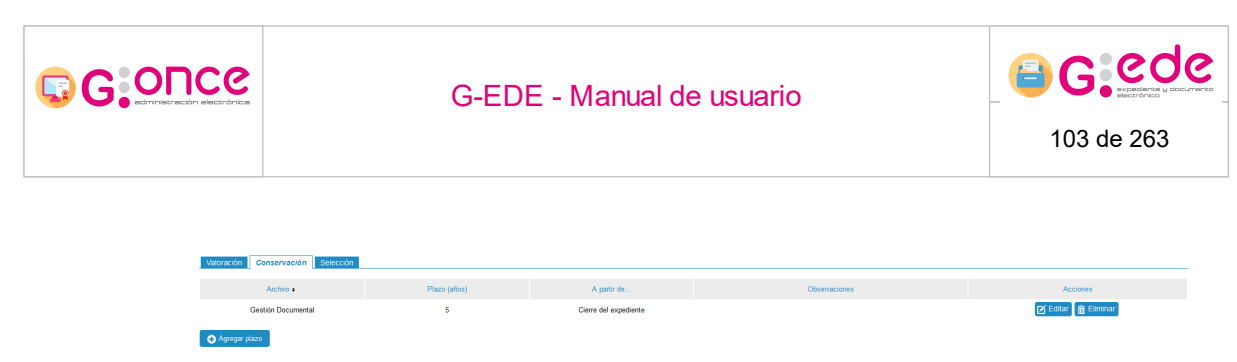

#### Pestaña conservación

Si el usuario, hace click sobre el botón Agregar plazo, aparecerá una ventana emergente donde se podrá introducir el nivel de archivo y plazo de permanencia en ese archivo de la documentación.

| Agregar plazo        |                               | × |
|----------------------|-------------------------------|---|
| Archivo *            | Seleccione 🗸                  |   |
| Plazo de ejecución * | años A partir de Seleccione 🗸 |   |
| Observaciones        |                               |   |
|                      |                               |   |
|                      | Aceptar 😮 Cancelar            |   |

#### Agregar plazo

**Selección**: permite describir los plazos de eliminación de la serie documental. Será necesario describir la siguiente información:

| Tipo de dictamen • | Archivo               | Plazo (años) | A partir de           | Acción dictaminada | Muestreo                                      | Acciones |
|--------------------|-----------------------|--------------|-----------------------|--------------------|-----------------------------------------------|----------|
| Eliminación total  | Archivo del organismo | 0            | Cierre del expediente |                    | Eliminar todos menos 1<br>para demostraciones | Editar   |

#### Pestaña Selección

- El usuario podrá agregar un nuevo dictamen a través de la opción Agregar dictamen. El usuario deberá indicar la siguiente información:
- ? Tipo de dictamen: Conservación permanente, eliminación parcial, eliminación total y pendiente de dictamen.
- ? Archivo: nivel de archivo (gestión documental, archivo definitivo)
- ? Plazo de ejecución: plazo en años y desencadenante a partir del cual se calculará la fecha (cierre del expediente, fecha de transferencia o ingreso en ese archivo)
- ? Acción dictaminada
- ? En el caso de seleccionar la eliminación parcial o total, se podrá establecer el muestreo. Según el tipo de muestreo tendremos:

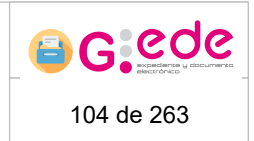

- ? Manual: se podrá realizar una descripción, pero el sistema no será capaz se realizar el cálculo de forma automática.
- ? Automático: se seleccionará la regla de muestreo entre las disponibles en el sistema. Igualmente se podrá establecer una descripción en el campo detalle.

| Agregar dictamen   |                                   | × |
|--------------------|-----------------------------------|---|
| Tipo de dictamen * | Seleccione 🗸                      |   |
| Archivo            | Seleccione 🗸                      |   |
| Plazo de ejecución | años A partir de 🛛 Seleccione 🗸 🗸 |   |
| Acción dictaminada |                                   |   |
|                    |                                   |   |
|                    | 🖌 Aceptar 🛛 😢 Cancelar            |   |
|                    | Agregar dictamen                  |   |

A partir de la información cargada en la pestaña selección, el sistema calculará de forma automática los plazos de eliminación de cara a poder establecer posteriormente propuesta de eliminación y sus posibles muestreos. Se puede eliminar o bloquear cualquier acción pendiente, así como reanudar una en suspenso siempre y cuando se encuentre en fecha.

## 4.7 Tipos de contenido

El módulo de Gestión documental G-EDE, se basa en el uso de modelos documentales entendiendo a éstos como la agrupación o esquema de metadatos que describen a la documentación que custodia. El Esquema Nacional de Interoperabilidad (ENI) define los metadatos como el "conjunto de datos que proporcionan contexto al contenido, estructura y firma del expediente, contribuyendo al valor probatorio de este a lo largo del tiempo".

El sistema permite la configuración y parametrización de cualquier esquema de metadatos que responda a las necesidades descriptivas de una organización: desde los metadatos mínimos obligatorios que define el ENI, como los propios del e-EMGDE, así como su extensión a cualquier otro tipo de metadato complementario recogido en una Política de Gestión Documental.

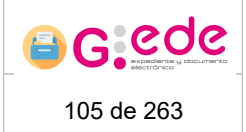

La herramienta se basa en una descripción multientidad, orientada a una representación multidimensional que considera que para realizar una descripción completa de un documento administrativo es necesario almacenar características que son inherentes a más de una entidad o relación. Es por ello, que el sistema concibe las siguientes tipos de entidades que se relacionan con el documento o expediente para su contexto:

• Agentes: Sujetos que se relacionan de algún modo con los documentos ya sea porque son creadores, productores, custodios, etc.

• Actividades: acciones o funciones que desempeñan los agentes y que quedan testimoniados en los documentos.

• Regulaciones: Disposiciones y normativas que regulan a los documentos, a los agentes y a sus funciones.

• Documentos: incluye las agrupaciones documentales (expedientes), unidad documental simple y componente documental.

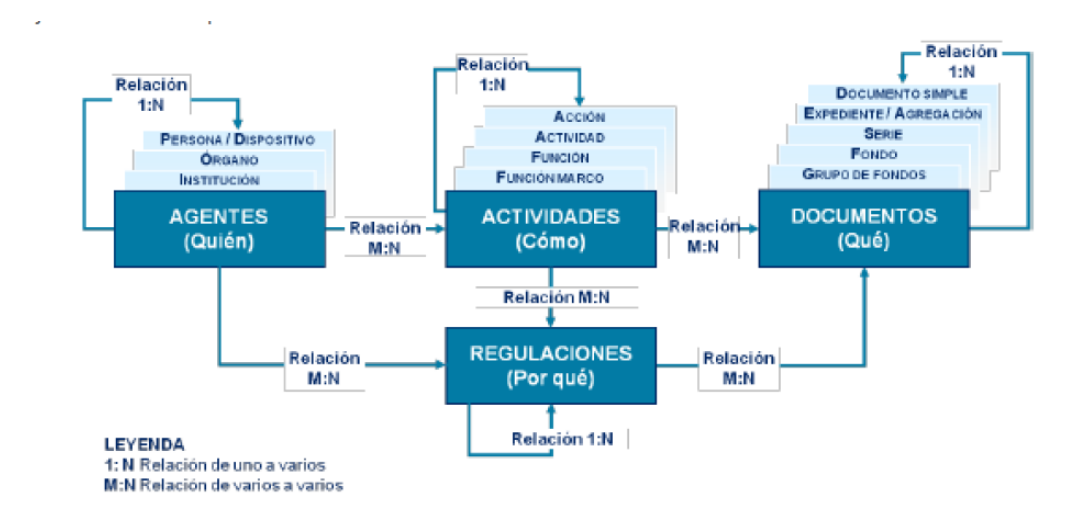

#### Modelo mutlientidad

Todas estas entidades podrán ser descritas a través de propiedades o metadatos que son inherentes a cada uno de los elementos. El uso combinado y relacionado de todas ellas, nos permitirá tener una representación completa de los documentos y de su contexto.

Se plantea un nuevo modelo o enfoque de administración electrónica en la que se estructuran y combinan metadatos generados por los diversos agentes que intervienen, por los distintos documentos que se producen, por las regulaciones afectadas, por la clasificación funcional a la que pertenece, etc. Estas entidades podrán ser configuradas y descritas a través de diferentes tipos documentales. El sistema almacenará información sobre los expedientes, documentos y series documentales y las relaciones con las

G:O⊓Ce

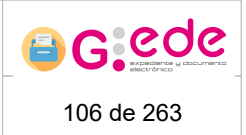

entidades actividades, regulacioens y agentes que serán gestionados y custodiados en sistemas externos.

Así, G-EDE almacenará documentos y expedientes y su relación con las actividades. Estas actividades estarán clasificadas funcionalmente y enmarcadas en el cuadro de clasificación funcional de la organización. Así mismo dichas actividades estarán relacionadas con una serie de regulaciones o normas que aportarán otro nivel de descripción al expediente y que serán creados, producidos o custodiados por una serie de agentes.

Al acceder a la Gestión de metadatos, el sistema ofrece un listado de tipos de contenido o modelos documentales asociados a la aplicación:

| Tipos de cor  | ntenido  |                              |                      |                        |                                 |            |                 |                     |                               |
|---------------|----------|------------------------------|----------------------|------------------------|---------------------------------|------------|-----------------|---------------------|-------------------------------|
|               |          |                              |                      |                        |                                 |            |                 |                     |                               |
|               | Nombre • | Descripción •                | Origen               | Tipo de entidad        | Soporte                         | Extiende a | Vigente<br>alta | Vigente<br>búsqueda | Acciones                      |
| serie_CCF     |          | Serie documental CCF         | Gestor<br>Documental | Serie                  | Hibrido<br>Electrónico<br>Papel |            | 0               | 0                   | 💿 Consultar 🖌 Opciones 🗸      |
| fondo_CCF     |          | Fondo documental CCF         | Gestor<br>Documental | Serie                  | Hibrido<br>Electrónico<br>Papel |            | 0               | 0                   |                               |
| actividad     |          | Actividad                    | Fuente<br>externa    | Actividad              | Hibrido<br>Electrónico<br>Papel |            | 0               | 0                   | Consultar     POpciones     ✓ |
| regulacion    |          | Regulación                   | Fuente<br>externa    | Regulación             | Hibrido<br>Electrónico<br>Papel |            | 0               | 0                   |                               |
| expediente    |          | Expediente                   | Gestor<br>Documental | Expediente             | Electrónico<br>Papel            |            | 0               | 0                   |                               |
| documento     |          | Documento                    | Gestor<br>Documental | Documento              | Electrónico<br>Papel            |            | 0               | 0                   |                               |
| ec_asientoReg | gistral  | Asiento Registral            | Gestor<br>Documental | Estructura<br>compleja | Hibrido<br>Electrónico<br>Papel |            | 0               | 0                   |                               |
| taxonomiaSIA  |          | Punto Acceso - Taxonomia SIA | Fuente<br>externa    | Estructura<br>compleja | Hibrido<br>Electrónico<br>Papel |            | 0               | •                   |                               |

Listado de modelos documentales

Desde esta pantalla se permitirá crear un nuevo tipo de contenido, descargar los modelos que posteriormente podremos cargar en el Gestor Documental o bien gestionar la información por defecto que se mostrarán en las pantallas.

Por cada tipo documental dado de alta, desde el botón de opciones, podemos modificar el tipo de contenido, eliminar el tipo de contenido (en caso de que en el sistema no existan entidades relacionadas con dicho tipo documental), su vigencia, la previsualización de formulario de alta y de formulario de búsqueda.

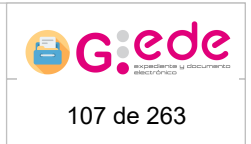

# 4.7.1 Añadir tipo de contenido

G:O⊓Ce

Para añadir un nuevo tipo de contenido se hace click en el botón correspondiente:

| Tipos de contenido |                            |             |                      |                        |                                 |             |   |              |                     |          |
|--------------------|----------------------------|-------------|----------------------|------------------------|---------------------------------|-------------|---|--------------|---------------------|----------|
|                    |                            |             |                      |                        |                                 |             |   |              |                     |          |
|                    |                            |             |                      |                        |                                 |             |   |              |                     |          |
| Nombre             | •                          | Descripción | Fuente de dato       | s • Tipo de entidad    | Soporte                         | Extiende a  | • | Vigente alta | Vigente<br>búsqueda | Acciones |
| nivel_CCF_JCCM     | Nivel del cuadro           |             | Gestor<br>Documental | Nivel del cuadro       | Hibrido<br>Electrónico<br>Papel |             |   | 0            | 0                   |          |
| ec_SerieAntigua    | Datos de serie antigua     |             | Gestor<br>Documental | Estructura<br>compleja | Hibrido<br>Electrónico<br>Papel |             |   | 0            | 0                   |          |
| idsExternosAgente  | Identificadores auxiliares |             | Fuente externa       | Estructura<br>compleja | Hibrido<br>Electrónico<br>Papel |             |   | 0            | 0                   |          |
| directionAgente    | Dirección física           |             | Fuente externa       | Estructura<br>compleja | Hibrido<br>Electrónico<br>Papel |             |   | 0            | 0                   |          |
| ciudadano_JCCM     | Agente de ciudadano        |             | Fuente externa       | Agente                 | Hibrido<br>Electrónico<br>Papel | agente_JCCM |   | 0            | 0                   |          |
| empleado_JCCM      | Agente de empleado         |             | Fuente externa       | Agente                 | Hibrido<br>Electrónico<br>Papel | agente_JCCM |   | 0            | 0                   |          |
| organo_JCCM        | Agente de organo           |             | Fuente externa       | Agente                 | Hibrido<br>Electrónico<br>Papel | agente_JCCM |   | 0            | 0                   |          |
| pers_juridica_JCCM | Agente de persona jurídica |             | Fuente externa       | Agente                 | Hibrido<br>Electrónico<br>Papel | agente_JCCM |   | 0            | 0                   |          |
|                    |                            |             | ex e                 | <u>1</u> 2 0 00        |                                 |             |   |              |                     |          |
|                    |                            |             |                      |                        |                                 |             |   |              |                     |          |

Gestión de tipos documentales

Por cada tipo de contenido se deberá de introducir la siguiente información:

- Nombre del tipo documental. Debe ser único en el sistema.
- Descripción del tipo documental. Será la información que se muestre al usuario a través de los diferentes formularios de alta o recuperación.
- Clase Java. Implementación de clase para extender sus metadatos de descripción.
- Fuente de datos. Indica si se trata de una entidad gestionada por el sistema de Archivo y por tanto se almacena en el Gestor Documental, o por el contrario si es responsabilidad de un sistema tercero y simplemente el sistema de archivo lo recupera para su indexación y consulta.
- Tipo de entidad: expediente, documento, firma, serie, actividad, regulación, agente o estructura compleja. Esta lista se muestra en función del valor que se seleccione en el campo Fuente de datos.
- Soporte: Electrónico, papel o híbrido. Los valores para esta configuración dependerá del valor seleccionado en Tipo de entidad.
- Extiende a: Si el tipo documental hereda o extiende la descripción de otro, se indicará en esta opción. Así un tipo de contenido estará compuesto por todos sus metadatos configurados y todos los metadatos de los tipos de contenidos de los que dependa (es decir, sus antecesores).

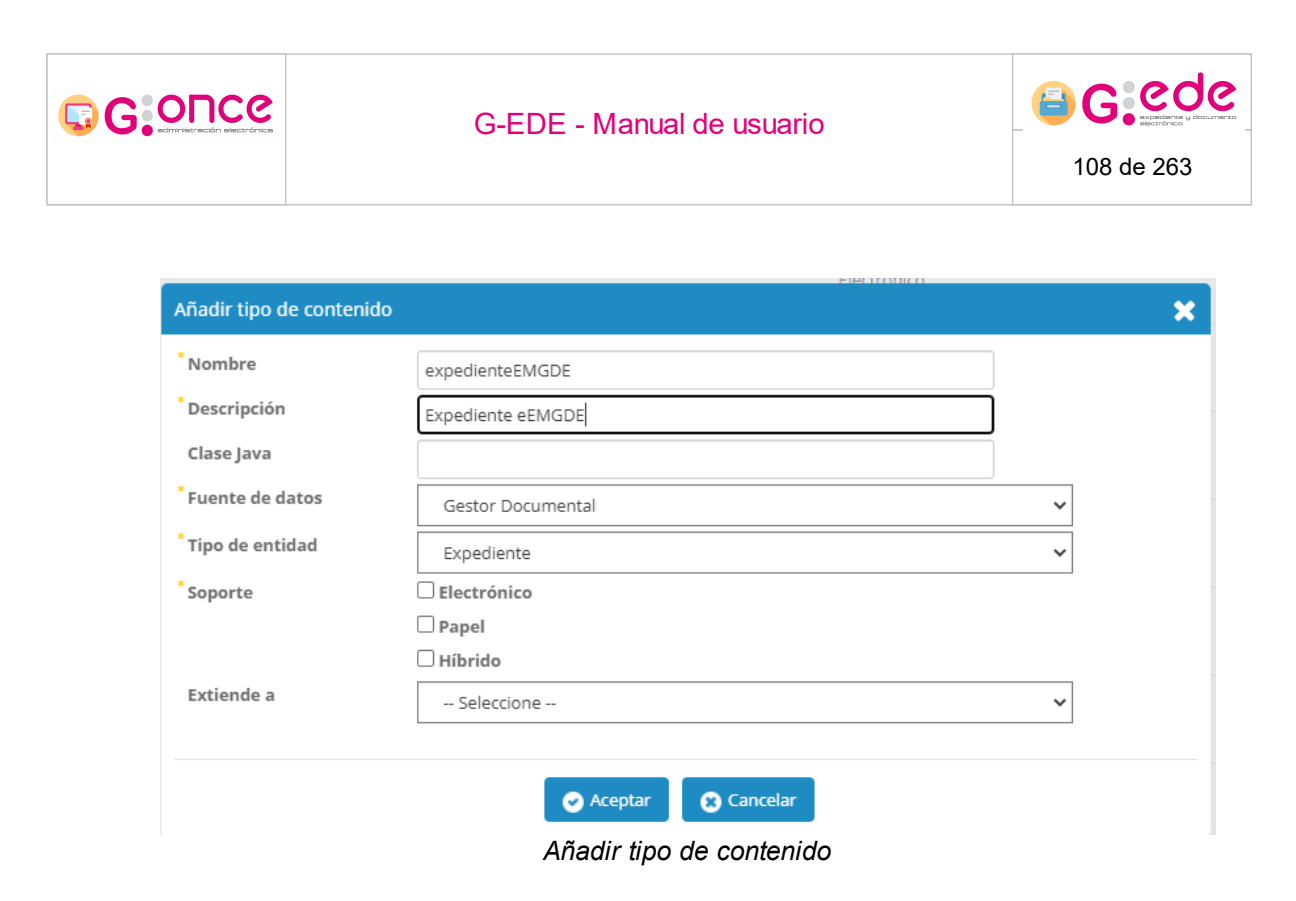

Una estructura compleja hace referencia a un conjunto o estructura de descriptores que hacen referencia a unas cualidades determinadas y que pueden ser repetibles. Un ejemplo podría hacer referencia a los datos de registro de un documento: oficina de registro, número de registro, fecha de registro, tipo de registro (entrada o salida), etc.

## 4.7.2 Descargar modelos

G-EDE ofrece a los usuarios con perfil superadministrador la posibilidad de descargar los modelos que se cargarán posteriormente en los gestores documentales para permitir el almacenamiento de los datos que se den de alta en el sistema conforme a los metadatos precargados en el modelo.
| G:Once                   | G-ED                                                      |                                              |                                      |             |              |                     |                                 |
|--------------------------|-----------------------------------------------------------|----------------------------------------------|--------------------------------------|-------------|--------------|---------------------|---------------------------------|
|                          |                                                           |                                              |                                      |             |              |                     | 109 de 263                      |
|                          |                                                           |                                              |                                      |             |              |                     |                                 |
|                          |                                                           |                                              |                                      |             |              |                     |                                 |
| Tipos de contenido       |                                                           |                                              |                                      |             |              |                     |                                 |
| Nombre                   | • Descripción                                             | Fuente de datos • Ti                         | po de entidad • Soporte 4            | Extiende a  | Vigente alta | Vigente<br>búsqueda | Acciones                        |
| niveLCCF_JCCM            | Nivel del cuadro                                          | Gestor Nin<br>Documental Nin                 | rel del cuadro Electrónico<br>Papel  |             | 0            | 0                   |                                 |
| ec_SerieAntigua          | Datos de serie antigua                                    | Gestor Est<br>Documental con                 | ructura Hibrido<br>mpleja Papel      |             | O            | 0                   |                                 |
| idsExternosAgente        | Identificadores auxiliares                                | Fuente externa co                            | ructura Hibrido<br>mpleja Papel      |             | 0            | 0                   | ⊙ Consultar     Popciones     ✓ |
| direccionAgente          | Dirección física                                          | Fuente externa co                            | ructura Hibrido<br>mpleja Papel      |             | 0            | 0                   |                                 |
| ciudadano_JCCM           | Agente de ciudadano                                       | Fuente externa Ag                            | Hibrido<br>Electrónico<br>Papel      | agente_JCCM | 0            | 0                   | ⊘ Consultar     POpciones       |
| empleado_JCCM            | Agente de empleado                                        | Fuente externa Ag                            | Hibrido<br>ente Electrónico<br>Papel | agente_JCCM | 0            | 0                   |                                 |
| organo_JCCM              | Agente de organo                                          | Fuente externa Ag                            | Hibrido<br>Electrónico<br>Papel      | agente_JCCM | 0            | 0                   |                                 |
| pers_juridica_JCCM       | Agente de persona jurídica                                | Fuente externa Ag                            | Hibrido<br>Electrónico<br>Papel      | agente_JCCM | 0            | 0                   | ⊙ Consultar                     |
|                          |                                                           | ex e <u>1</u> 2                              |                                      |             |              |                     |                                 |
| Añadir tipo de contenido | Descargar modelo alfresco 📑 Gestión de columnas genéricas | 🗐 Metadatos del sistema 🛛 🛃 Exportar tipos e | focumentales                         |             |              |                     |                                 |

Gestión de tipos documentales con vista de superadministrador

Así dependiendo de los gestores documentales que se hayan configurados en el sistema, se mostrará la opción para descargar el fichero con los modelos que deberán ser administrados en el gestor:

# 4.7.3 Gestión de columnas genéricas

A través de esta opción visible para los usuarios con perfil superadministrador, se podrán configurar en el sistema las columnas por defecto que se mostrarán en las tablas resumen dependiendo de la tipología: expedientes, documentos o firmas.

| G.C | BOUG                                  | G-EDE - Manual de usuario         |                                                |                      |                        |                                 |              |              |                     | <b>G</b> : CO              |
|-----|---------------------------------------|-----------------------------------|------------------------------------------------|----------------------|------------------------|---------------------------------|--------------|--------------|---------------------|----------------------------|
| Tip | oos de contenido                      |                                   |                                                |                      |                        |                                 |              |              |                     |                            |
|     | Nombre •                              | D                                 | rescripción •                                  | Fuente de datos      | Tipo de entidad        | Soporte                         | Extiende a • | Vigente alta | Vigente<br>búsqueda | Acciones                   |
| ni  | wel_CCF_JCCM                          | Nivel del cuadro                  |                                                | Gestor<br>Documental | Nivel del cuadro       | Híbrido<br>Electrónico<br>Papel |              | •            | •                   | ⊙ Consultar                |
| ec  | <_SerieAntigua                        | Datos de serie antigua            |                                                | Gestor<br>Documental | Estructura<br>compleja | Hibrido<br>Electrónico<br>Papel |              | 0            | 0                   |                            |
| id  | IsExternosAgente                      | Identificadores auxiliares        |                                                | Fuente externa       | Estructura<br>compleja | Hibrido<br>Electrónico<br>Papel |              | 0            | 0                   | ⊙ Consultar 🖉 Opciones 🗸   |
| di  | ireccionAgente                        | Dirección física                  |                                                | Fuente externa       | Estructura<br>compleja | Hibrido<br>Electrónico<br>Papel |              | 0            | 0                   |                            |
| ch  | iudadano_JCCM                         | Agente de ciudadano               |                                                | Fuente externa       | Agente                 | Hibrido<br>Electrónico<br>Papel | agente_JCCM  | 0            | 0                   | ⊘ Consultar     POpciones  |
| er  | mpleado_JCCM                          | Agente de empleado                |                                                | Fuente externa       | Agente                 | Hibrido<br>Electrónico<br>Papel | agente_JCCM  | •            | 0                   |                            |
| or  | rgano_ICCM                            | Agente de organo                  |                                                | Fuente externa       | Agente                 | Híbrido<br>Electrónico<br>Papel | agente_JCCM  | 0            | •                   | ⊙ Consultar POpciones ▼    |
| pe  | ers_juridica_JCCM                     | Agente de persona jurídica        |                                                | Fuente externa       | Agente                 | Hibrido<br>Electrónico<br>Papel | agente_JCCM  | 0            | 0                   | ⊙ Consultar     P Opciones |
|     | 🚱 Añadir tipo de contenido 🛛 🛃 Descar | gar modelo alfresco 🛛 📑 Gestión d | e columnas genéricas 🛛 🗗 Metadatos del sistema | ≪                    | 2 × PP                 |                                 |              |              |                     |                            |

Gestión de tipos documentales con vista de superadministrador

Si bien, para cada tipo de entidad, se podrán configurar los metadatos que se mostrarán por defecto en las tablas resumen del sistema: información sobre los documentos asociados a un expediente, firmas de un documento o expedientes relacionados con un documento. La información que se muestra en estas tablas, depende de las columnas que se carguen en esta gestión y en el orden que así se configure.

| Expedientes Documentos Firmas                                                                                                    |   |                                                         |                                         |  |
|----------------------------------------------------------------------------------------------------|---|---------------------------------------------------------|-----------------------------------------|--|
| Columnas disponibles                                                                                                    |   |                                                         | Columnas genéricas                      |  |
| Fecha ciere<br>Tamaño de los documentos<br>Código espacio fínico<br>Signatura<br>Undad orgânica<br>Idoma<br>Edentificador<br>Edentificador |   | <ul> <li>Incluir Todos</li> <li>Quitar Todos</li> </ul> | Nombre Nadaral<br>Feda orasolo<br>Serie |  |
| Cantidad Documentos                                                                                                    | * |                                                         |                                         |  |

Gestión de columnas genéricas

En la lista de columnas disponibles, se muestran todos los metadatos del sistema. A través de la opción Incluir Metadato o Incluir todos, se podrán cargar la lista de columnas genéricas. Si bien, se puede establecer el orden en el que aparece a través de la botonera de la derecha: Primero, Subir, Bajar o Último.

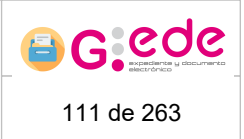

# 4.7.4 Metadatos del sistema

lipos de contenido

Los metadatos del sistema o metadatos de negocio, son descriptores por defecto que el sistema siempre gestiona independientemente de la configuración o esquema de metadatos que se defina. Dependiendo del tipo de entidad (serie, expediente o documento) se gestiona diferentes metadatos. Para poder ver el botón de metadatos del sistema se debera tener perfil de superadministrador.

| Nombre •           | Descripción •              | Fuente de datos      | Tipo de entidad        | Soporte                         | Extiende a 🔹 | Vigente alta | Vigente<br>búsqueda | Acciones |
|--------------------|----------------------------|----------------------|------------------------|---------------------------------|--------------|--------------|---------------------|----------|
| nivel_CCF_JCCM     | Nivel del cuadro           | Gestor<br>Documental | Nivel del cuadro       | Hibrido<br>Electrónico<br>Papel |              | •            | •                   |          |
| ec_SerieAntigua    | Datos de serie antigua     | Gestor<br>Documental | Estructura<br>compleja | Hibrido<br>Electrónico<br>Papel |              | •            | •                   |          |
| idsExternosAgente  | Identificadores auxiliares | Fuente externa       | Estructura<br>compleja | Hibrido<br>Electrónico<br>Papel |              | •            | 0                   |          |
| directionAgente    | Dirección física           | Fuente externa       | Estructura<br>compleja | Hibrido<br>Electrónico<br>Papel |              | 0            | 0                   |          |
| cludadano_JCCM     | Agente de ciudadano        | Fuente externa       | Agente                 | Hibrido<br>Electrónico<br>Papel | agente_JCCM  | 0            | 0                   |          |
| empleado_JCCM      | Agente de empleado         | Fuente externa       | Agente                 | Hibrido<br>Electrónico<br>Papel | agente_JCCM  | 0            | 0                   |          |
| organo_JCCM        | Agente de organo           | Fuente externa       | Agente                 | Hibrido<br>Electrónico<br>Papel | agente_JCCM  | 0            | 0                   |          |
| pers_juridica_JCCM | Agente de persona jurídica | Fuente externa       | Agente                 | Hibrido<br>Electrónico<br>Papel | agente_JCCM  | •            | •                   |          |
|                    |                            | ** * <u>1</u>        | 2 8 88                 |                                 |              |              |                     |          |

Gestión de tipos documentales con vista de superadministrador

Desde esta pantalla se podrá consultar y administrar alguna de su información. Si bien, la estructura es similar a la gestión de metadatos de cualquier tipo documental, aunque la mayoría de valores de configuración se encuentra bloqueados, pudiendo administrar únicamente la siguiente información:

- Texto descriptivo del metadato.
- Nombre o título del metadato en la Sede.
- Si es susceptible de mostrarse en los listados de búsqueda
- Aplicación del metadato: soporte electrónico, papel o híbrido
- Lista de restricciones posibles en el caso de tener una lista de valores permitidos.
- Valor por defecto que pudiera tomar.

|      |                                                | G-EDE - M                                        | anual de usuario     |     | <b>G C C C C C C C C C C</b> |                     |                |          |
|------|------------------------------------------------|--------------------------------------------------|----------------------|-----|------------------------------|---------------------|----------------|----------|
| Meta | datos del sistema<br>Metadatos Configuración f | testricciones Obligatoriedad Valores por defecto |                      |     |                              |                     |                |          |
|      |                                                |                                                  |                      | _   |                              |                     |                |          |
|      | Nombre                                         | Descripción • Nombre en la se                    | de • Tipo de entidad | • 1 | Tipo de dato •               | Múltiples valores • | Filtro<br>sede | Acciones |
|      | accesibilidadDocumento                         | Accesibilidad del documento                      | documento            | T   | exto                         | No                  | No             | 🕑 Editar |
|      | accesibilidadExpediente                        | Accesibilidad del expediente                     | expediente           | т   | exto                         | No                  | No             | 🕑 Editar |
|      | accionDictaminada                              | Accion dictaminada                               | serie                | т   | exto                         | Si                  | No             | Editar   |
|      | cantidadDocumentos                             | Cantidad Documentos                              | expediente           | N   | lúmero                       | No                  | No             | 🕑 Editar |
|      | cantidadExpedientes                            | Cantidad Expedientes                             | serie                | N   | lúmero                       | No                  | No             | 🕑 Editar |
|      | codigoEspacioExpediente                        | Código espacio físico                            | expediente           | т   | exto                         | No                  | No             | Editar   |
|      | codigoSerie                                    | Código                                           | serie                | т   | exto                         | No                  | No             | 🕑 Editar |
|      | csvDocumento                                   | CSV del documento                                | documento            | т   | exto                         | No                  | No             | 🕑 Editar |

Metadatos del sistema

#### 4.7.5 Exportar tipos documentales

G-EDE ofrece la posibilidad de generar y descargar un script con los tipos documentales y todos sus datos para posteriormente ser cargados en otro organismo.

| Tipos de contenido |                            |                      |                        |                                 |             |              |                     |                            |
|--------------------|----------------------------|----------------------|------------------------|---------------------------------|-------------|--------------|---------------------|----------------------------|
|                    |                            |                      |                        |                                 |             |              |                     |                            |
|                    |                            |                      |                        |                                 |             |              |                     |                            |
| Nombre             | Descripción                | Fuente de datos      | • Tipo de entidad      | Soporte                         | Extiende a  | Vigente alta | Vigente<br>búsqueda | Acciones                   |
| nivel_CCF_JCCM     | Nivel del cuadro           | Gestor<br>Documental | Nivel del cuadro       | Hibrido<br>Electrónico<br>Papel |             | 0            | 0                   | 🐼 Consultar 🖍 Opciones 🔻   |
| ec_SerieAntigua    | Datos de serie antigua     | Gestor<br>Documental | Estructura<br>compleja | Hibrido<br>Electrónico<br>Papel |             | 0            | ٢                   | 🐼 Consultar 🗡 Opciones 🔻   |
| idsExternosAgente  | Identificadores auxiliares | Fuente externa       | Estructura<br>compleja | Hibrido<br>Electrónico<br>Papel |             | 0            | 0                   |                            |
| directionAgente    | Directión física           | Fuente externa       | Estructura<br>compleja | Hibrido<br>Electrónico<br>Papel |             | 0            | 0                   |                            |
| ciudadano_JCCM     | Agente de ciudadano        | Fuente externa       | Agente                 | Hibrido<br>Electrónico<br>Papel | agente_JCCM | 0            | 0                   | 👁 Consultar 🖍 Opciones 🔻   |
| empleado_JCCM      | Agente de empleado         | Fuente externa       | Agente                 | Hibrido<br>Electrónico<br>Papel | agente_JCCM | ٢            | ٢                   | 👁 Consultar 🖌 Opciones 🔻   |
| organo_ICCM        | Agente de organo           | Fuente externa       | Agente                 | Hibrido<br>Electrónico<br>Papel | agente_JCCM | 0            | 0                   | 💿 Consultar 🛛 🗡 Opciones 🔻 |
| pers_juridica_JCCM | Agente de persona jurídica | Fuente externa       | Agente                 | Hibrido<br>Electrónico<br>Papel | agente_JCCM | 0            | 0                   | Opciones ▼                 |
|                    |                            | •× •                 | 1_2 0.00               |                                 |             |              |                     |                            |

0.4 dir tipo de contenido 🛛 📩 Exportar tipo

Gestión de tipos documentales

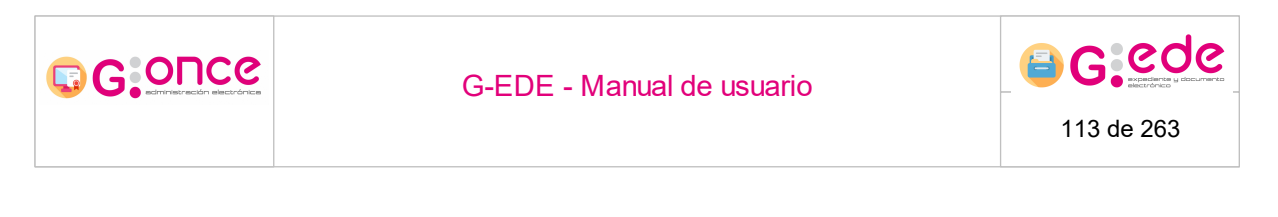

Al clicar en él nos aparecerá un formulario en el que debemos seleccionar los tipos documentales que deseemos descargar y el código del organismo en el que queramos importar los metadatos:

| Exportar tipos documentales                    |          |                    |
|------------------------------------------------|----------|--------------------|
| <sup>•</sup> Selección tipos documentales      |          |                    |
| ec_SerieAntigua - Datos de serie antigua       | <b>^</b> | 🛏 Incluir Todos    |
| idsExternosAgente - Identificadores auxiliares |          |                    |
| direccionAgente - Dirección física             |          |                    |
| ciudadano_JCCM - Agente de ciudadano           |          | 🗰 Quitar Todos     |
| *Introduzca el código del organismo            |          |                    |
|                                                |          |                    |
|                                                |          |                    |
|                                                |          |                    |
|                                                |          | Guardar 🛞 Cancelar |

Exportar tipos documentales

El sistema genera un fichero sql con la configuración cargada en el sistema para poder exportar a otros entornos.

# 4.7.6 Modificar el tipo de contenido

Para modificar un tipo de contenido se debe pinchar sobre la opción Modificar tipo de contenido del modelo documental en cuestión:

| Nombre         | • Des                      | scripción • | Fuente de datos      | Tipo de entidad        | Soporte                         | Extiende a  | Vigente<br>alta | Vigente<br>búsqueda                                                                                                    | Acciones                                                                 |  |
|----------------|----------------------------|-------------|----------------------|------------------------|---------------------------------|-------------|-----------------|----------------------------------------------------------------------------------------------------|--------------------------------------------------------------------------|--|
| erieAntigua    | Datos de serie antigua     |             | Gestor<br>Documental | Estructura<br>compleja | Hibrido<br>Electrónico<br>Papel |             | 0               | 0                                                                                                    |                                                                          |  |
| sternosAgente  | Identificadores auxiliares |             | Fuente externa       | Estructura<br>compleja | Hibrido<br>Electrónico<br>Papel |             | 0               | Mod<br>Vige                                                                                                    | lificar tipo de contenido<br>ncia<br>risualización de formulario de alta |  |
| cionAgente     | Dirección física           |             | Fuente externa       | Estructura<br>compleja | Hibrido<br>Electrónico<br>Papel |             | 0               | <ul> <li>Previsualización de formulario de auta</li> <li>Previsualización de formulario de búsqueda</li> <li>Configuración de categorias de metadatos</li> </ul> |                                                                          |  |
| adano_JCCM     | Agente de ciudadano        |             | Fuente externa       | Agente                 | Hibrido<br>Electrónico<br>Papel | agente_JCCM | •               | 0                                                                                                    |                                                                          |  |
| leado_JCCM     | Agente de empleado         |             | Fuente externa       | Agente                 | Hibrido<br>Electrónico<br>Papel | agente_ICCM | 0               | 0                                                                                                    |                                                                          |  |
| ino_ICCM       | Agente de organo           |             | Fuente externa       | Agente                 | Hibrido<br>Electrónico<br>Papel | agente_JCCM | •               | 0                                                                                                    |                                                                          |  |
| _juridica_JCCM | Agente de persona jurídica |             | Fuente externa       | Agente                 | Hibrido<br>Electrónico<br>Papel | agente_JCCM | •               | 0                                                                                                    |                                                                          |  |
| a_CCF_JCCM     | Serie documental CCF       |             | Gestor<br>Documental | Serie                  | Hibrido                         |             | 0               | 0                                                                                                    | 🐼 Consultar 🖌 Opciones 🗸                                                 |  |

Opciones tipos de contenido

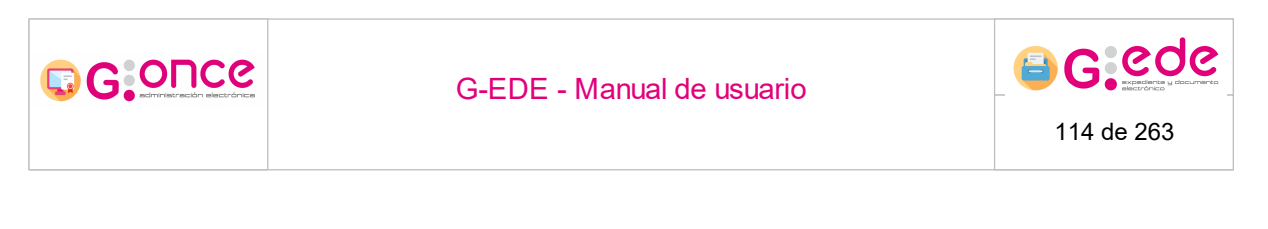

Dicho botón se encuentra dentro de la pestaña opciones que encontramos a la derecha de los tipos de contenido. Se pueden cambiar los valores de los campos de texto y del desplegable, siendo obligatorios los marcados con asterisco.

| Modificar tipo de conte      | enido 'ec_SerieAntigua'     |   | × |
|------------------------------|-----------------------------|---|---|
| *Nombre                      | ec_SerieAntigua             |   |   |
| * Descripción                | Datos de serie antigua      |   |   |
| Clase Java                   |                             |   |   |
| <sup>*</sup> Fuente de datos | Gestor Documental           | ~ |   |
| <sup>*</sup> Tipo de entidad | Estructura compleja         | ~ |   |
|                              |                             |   |   |
|                              | Aceptar 😮 Cancelar          |   |   |
|                              | Modificar tipo de contenido |   |   |

Una vez efectuados los cambios, se procederá a guardarlos, en cuyo caso el sistema avisará de el éxito o error en la operación, o se cancelará la acción.

### 4.7.7 Eliminar el tipo de contenido

Si se desea se puede borrar un tipo de contenido. Esta acción se encuentra ubicada dentro del botón de opciones siempre y cuando el tipo de contenido no contenga elementos ya creados para dicho modelo.

|                                                         |                                                               | G-EDE - Ma | anual                                                | l de u                                           | suar                                                                        | io                         |                 |                        | 6 G C C C C C C C C C C C C C C C C C C                                                                                                    |
|---------------------------------------------------------|---------------------------------------------------------------|------------|------------------------------------------------------|--------------------------------------------------|-----------------------------------------------------------------------------|----------------------------|-----------------|------------------------|----------------------------------------------------------------------------------------------------|
| Tipos de contenido                                      |                                                               |            |                                                      |                                                  |                                                                             |                            |                 |                        |                                                                                                    |
| Nombre •                                                | Descripción                                                   | •          | Fuente de datos<br>•<br>Gestor                       | Tipo de entidad                                  | Soporte                                                                     | Extiende a                 | • Vigen<br>alta | te Vigente<br>búsqueda | Acciones                                                                                                    |
| expedienteEMGDE<br>ec_SerieAntigua<br>idsExternosAgente | Datos de serie antigua<br>Identificadores auxiliares          |            | Documental<br>Gestor<br>Documental<br>Fuente externa | Estructura<br>compleja<br>Estructura<br>compleja | Hibrido<br>Electrónico<br>Papel<br>Hibrido<br>Electrónico<br>Papel          |                            | 0               |                        | Indificar tipo de contenido<br>iminar tipo de contenido<br>igencia<br>revisualización de formulario de alta<br>revisualización de formulario de alta |
| direccionAgente                                         | Dirección física                                              |            | Fuente externa                                       | Estructura<br>compleja                           | Hibrido<br>Electrónico<br>Papel                                             |                            | 0               | 2 C                    | onfiguración de categorias de metadatos<br>onfiguración de metadatos ENI                                                                             |
|                                                         |                                                               |            | Eucoto externa                                       | Agente                                           | Hibrido<br>Electrónico                                                      | agente ICCM                | 0               | 0                      |                                                                                                    |
| ciudadano_JCCM                                          | Agente de ciudadano                                           |            | Puence externa                                       | - Gene                                           | Papel                                                                       |                            |                 |                        |                                                                                                    |
| ciudadano_JCCM<br>empleado_JCCM                         | Agente de ciudadano<br>Agente de empleado                     |            | Fuente externa                                       | Agente                                           | Papel<br>Hibrido<br>Electrónico<br>Papel                                    | agente_JCCM                | 0               | 0                      |                                                                                                    |
| ciudadano_JCCM<br>empleado_JCCM<br>organo_JCCM          | Agente de ciudadano<br>Agente de empleado<br>Agente de organo |            | Fuente externa                                       | Agente                                           | Papel<br>Hibrido<br>Electrónico<br>Papel<br>Hibrido<br>Electrónico<br>Papel | agente_JCCM<br>agente_JCCM | 0               | 0<br>0                 | <ul> <li>⊘ Consultar</li></ul>                                                                                                    |

El sistema mostrará el cuadro de confirmación de borrado, se podrá eliminar el tipo de contenido o cancelar la operación.

# 4.7.8 Vigencia tipo contenido

Los tipos de contenidos se podrán desactivar una vez no estén vigentes, pudiendo quedar activos para la búsqueda y desactivándolos para el alta, o bien dejándolos no vigentes para ambas operaciones.

Como en los casos anteriores, esta acción se encuentra dentro del botón de opciones que tenemos a la derecha de la lista de tipos de contenido.

|                                                                                        | G-E                                                                                                    | 116 de 263                                                                                                    |                                                      |                                                                                                    |                                                          |                  |                                                                                                    |                                                                                                    |
|----------------------------------------------------------------------------------------|----------------------------------------------------------------------------------------------------|----------------------------------------------------------------------------------------------------|------------------------------------------------------|----------------------------------------------------------------------------------------------------|----------------------------------------------------------|------------------|----------------------------------------------------------------------------------------------------|----------------------------------------------------------------------------------------------------|
| Tipos de contenido                                                                     | Description                                                                                                  | Fuente de dato                                                                                                    | Tipo de entidad                                      | Soporte                                                                                                    | Extende a                                                | Vigente          | Vigente                                                                                                | Accores                                                                                                    |
| ec_SerieAntigua                                                                        | Datos de serie antigua                                                                                       | •<br>Gestor<br>Documental                                                                                               | •<br>Estructura<br>compleja                          | Hibrido     Electrónico     Papel                                                                                                    |                                                          | alta             | búsqueda<br>🕑                                                                                          | Consultar     POpciones      ✓                                                                                                    |
| idsExternosAgente                                                                      | Identificadores auxiliares                                                                                   | Fuente externa                                                                                                    | Estructura<br>compleja                               | Hibrido<br>Electrónico<br>Papel                                                                                                    |                                                          | •                | Modifi<br>Vigeni                                                                                       | icar tipo de contenido<br>Cla<br>ualización de formulacio de alta                                                                                                    |
|                                                                                        |                                                                                                    |                                                                                                    |                                                      |                                                                                                    |                                                          |                  |                                                                                                    |                                                                                                    |
| direccionAgente                                                                        | Dirección física                                                                                             | Fuente externa                                                                                                    | Estructura<br>compleja                               | Hibrido<br>Electrónico<br>Papel                                                                                                    |                                                          | 0                | Q Previs                                                                                               | ualización de formulario de tita<br>guración de formulario de búsqueda<br>guración de categorias de metadatos                                                                 |
| direccionAgente<br>ciudadano_JCCM                                                      | Dirección física<br>Agente de ciudadano                                                                      | Fuente externa<br>Fuente externa                                                                                        | Estructura<br>compleja<br>Agente                     | Hibrido<br>Electrónico<br>Papel<br>Hibrido<br>Electrónico<br>Papel                                                                       | agente_JCCM                                              | 0                | Config                                                                                                 | usilización de romaniario de de bissueda<br>guración de categorias de metadatos                                                                                               |
| direccionAgente<br>ciudedano JCCM<br>empikado JCCM                                     | Dirección física<br>Agente de ciudadano<br>Agente de empleado                                                | Fuerte externa<br>Fuerte externa<br>Fuerte externa                                                                      | Estructura<br>compleja<br>Agente<br>Agente           | Hibrido<br>Electrónico<br>Papel<br>Hibrido<br>Electrónico<br>Papel<br>Hibrido<br>Electrónico<br>Papel                                    | agente_JCCM<br>agente_JCCM                               | 0<br>0<br>0      | Config                                                                                                 | walazacion de formulario de bisqueda<br>gración de categorias de metadatos                                                                                                    |
| directonAgente<br>custatino_JCCM<br>empleado_JCCM<br>organo_JCCM                       | Dirección fisica<br>Agente de ciudadano<br>Agente de empleado<br>Agente de organo                            | Fuente externa<br>Fuente externa<br>Fuente externa<br>Fuente externa                                                    | Estructura<br>compleja<br>Agente<br>Agente<br>Agente | Hibrido<br>Electrónico<br>Papel<br>Hibrido<br>Electrónico<br>Papel<br>Hibrido<br>Electrónico<br>Papel<br>Hibrido<br>Electrónico<br>Papel | agente_JCCM<br>agente_JCCM                               | 0<br>0<br>0      | <ul> <li>♀ Previs</li> <li>♀ Previs</li> <li>♀ Config</li> <li>♀</li> </ul>                            | Occosultar     A Opciones     Occosultar     A Opciones     Occosultar     A Opciones                                                                                         |
| direccionAgente<br>cuotedana_LCCM<br>empleada_LCCM<br>organa_LCCM<br>pers_JunidioLLCCM | Drecoln filia<br>Agente de cludadano<br>Agente de empleado<br>Agente de organo<br>Agente de persona jurídica | Fuerte esterna Fuerte esterna Fuerte esterna Fuerte esterna Fuerte esterna Fuerte esterna Fuerte esterna Fuerte esterna | Estrutura<br>compleja<br>Agente<br>Agente<br>Agente  | Hibrido<br>Electrónico<br>Papel<br>Hibrido<br>Electrónico<br>Papel<br>Hibrido<br>Electrónico<br>Papel<br>Hibrido<br>Electrónico<br>Papel | agente_JCCM<br>agente_JCCM<br>agente_JCCM<br>agente_JCCM | 0<br>0<br>0<br>0 | <ul> <li>Previs</li> <li>Previs</li> <li>Config</li> <li>O</li> <li>O</li> <li>O</li> <li>O</li> </ul> | autización de formulario de bisqueda<br>gración de categorias de metadatos<br>(o) Consultar () / Opciones =<br>(o) Consultar () / Opciones =<br>(o) Consultar () / Opciones = |

Opciones tipos de contenido

A través de esta acción, se podrán modificar la vigencia de los tipos de contenidos, teniendo en cuenta que esta edición afectará a los tipos de contenidos que hereden del mismo.

# 4.7.9 Previsualización de formulario de alta

Para previsualizar el formulario de alta correspondiente al tipo documental seleccionado se debe pulsar la opción Previsualización de formulario de alta:

| Tipos | de | conteni | c |
|-------|----|---------|---|
|       |    |         |   |

| Nombre                   | •                           | Descripción                   | •              | Fuente de datos      | Tipo de entidad<br>e   | Soporte                         | Extiende a  | Vigente<br>alta | Vigente<br>búsqueda | Acciones                                                                        |
|--------------------------|-----------------------------|-------------------------------|----------------|----------------------|------------------------|---------------------------------|-------------|-----------------|---------------------|---------------------------------------------------------------------------------|
| ec_SerieAntigua          | Datos de serie antigua      |                               |                | Gestor<br>Documental | Estructura<br>compleja | Hibrido<br>Electrónico<br>Papel |             | 0               | 0                   | 🐼 Consultar 🎤 Opciones 🗸                                                        |
| idsExternosAgente        | Identificadores auxiliares  |                               |                | Fuente externa       | Estructura<br>compleja | Hibrido<br>Electrónico<br>Papel |             | 0               | Vige                | ncia<br>isualización de formulario de alta                                      |
| direccionAgente          | Dirección física            |                               |                | Fuente externa       | Estructura<br>compleja | Hibrido<br>Electrónico<br>Papel |             | 0               | Q Prev              | isualización de formulario de búsqueda<br>liguración de categorías de metadatos |
| ciudadano_JCCM           | Agente de ciudadano         |                               |                | Fuente externa       | Agente                 | Hibrido<br>Electrónico<br>Papel | agente_JCCM | 0               | 0                   |                                                                                 |
| empleado_JCCM            | Agente de empleado          |                               |                | Fuente externa       | Agente                 | Hibrido<br>Electrónico<br>Papel | agente_JCCM | 0               | 0                   | <ul> <li></li></ul>                                                             |
| organo_ICCM              | Agente de organo            |                               |                | Fuente externa       | Agente                 | Hibrido<br>Electrónico<br>Papel | agente_JCCM | •               | 0                   |                                                                                 |
| pers_juridica_JCCM       | Agente de persona jurídica  |                               |                | Fuente externa       | Agente                 | Hibrido<br>Electrónico<br>Papel | agente_JCCM | 0               | 0                   |                                                                                 |
| erie_CCF_JCCM            | Serie documental CCF        |                               |                | Gestor<br>Documental | Serie                  | Hibrido                         |             | 0               | 0                   | 💿 Consultar 🖌 Opciones 🗸                                                        |
|                          |                             |                               |                | ee e                 | 2 9 99                 |                                 |             |                 |                     |                                                                                 |
| Añadir tipo de contenido | 🛃 Descargar modelo alfresco | Gestión de columnas genéricas | 🗐 Metadatos de | l sistema 🛃 📩        | Exportar tipos docu    | mentales                        |             |                 |                     |                                                                                 |

Opciones tipos de contenido

Una vez pulsado, se cargarán los metadatos del tipo documental y se mostrará un formulario de alta conforme a dichos metadatos.

| Provinualización de formulario de alta de Expediente |                                          |     | Expediente |
|------------------------------------------------------|------------------------------------------|-----|------------|
| Previsualización de formulario de alta de Expediente |                                          |     |            |
|                                                      |                                          |     |            |
| Información general                                  |                                          | *   |            |
| Tipo de entidad *                                    | Documento                                |     |            |
| Categoría •                                          | Expediente Administrativo                |     |            |
|                                                      |                                          |     |            |
| Idioma                                               | Campo autocalculado 🗸 🗸                  |     |            |
| Formato *                                            |                                          |     |            |
| Identificador G-EDE                                  |                                          | ×   |            |
|                                                      |                                          |     |            |
| Identificador *                                      | Campo autocalculado                      |     |            |
| Esquema Identificador GEDE *                         | GEDE                                     |     |            |
| Identificador ENI                                    |                                          | *   |            |
| Identificador ENI *                                  | Carmonautoralrulado                      |     | •          |
|                                                      | campo autoranciando                      |     |            |
| Esquema identificador ENI *                          | [ES_sOrgano>_sAAAA>_EXP_sID_especifico>] |     |            |
|                                                      | Due vie velime ei fue del ferme vie d    | 14- |            |

Previsualización del formulario de alta

Se pueden rellenar los campos pero no es posible finalizar el formulario ya que se trata de una previsualización. Una vez terminado de observar el formulario se puede volver a la pantalla anterior pulsando el botón Volver.

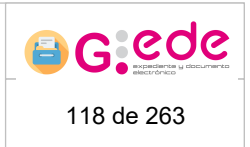

#### Previsualización de formulario de búsqueda 4.7.10

Tipos de contenido

Para previsualizar el formulario de búsqueda correspondiente al tipo documental seleccionado se debe pulsar la opción Previsualización de formulario de búsqueda:

| Nombre          | • Descrip                  | sión • | Fuente de datos      | Tipo de entidad        | Soporte<br>•                    | Extiende a • | Vigente<br>alta | Vigente<br>búsqueda | Acciones                                                                        |
|-----------------|----------------------------|--------|----------------------|------------------------|---------------------------------|--------------|-----------------|---------------------|---------------------------------------------------------------------------------|
| erieAntigua     | Datos de serie antigua     |        | Gestor<br>Documental | Estructura<br>compleja | Hibrido<br>Electrónico<br>Papel |              | 0               | 0                   | ⊙ Consultar 🖌 Opciones 🗸                                                        |
| kternosAgente   | Identificadores auxiliares |        | Fuente externa       | Estructura<br>compleja | Hibrido<br>Electrónico<br>Papel |              | 0               | Vige                | mcar tipo de contenido<br>ncia<br>isualización de formulario de alta            |
| ccionAgente     | Dirección física           |        | Fuente externa       | Estructura<br>compleja | Hibrido<br>Electrónico<br>Papel |              | 0               | Q Prev              | isualización de formulario de búsqueda<br>líguración de categorías de metadatos |
| adano_JCCM      | Agente de ciudadano        |        | Fuente externa       | Agente                 | Hibrido<br>Electrónico<br>Papel | agente_JCCM  | 0               | 0                   |                                                                                 |
| leado_JCCM      | Agente de empleado         |        | Fuente externa       | Agente                 | Hibrido<br>Electrónico<br>Papel | agente_JCCM  | 0               | 0                   |                                                                                 |
| ano_JCCM        | Agente de organo           |        | Fuente externa       | Agente                 | Hibrido<br>Electrónico<br>Papel | agente_JCCM  | 0               | 0                   |                                                                                 |
| s_juridica_JCCM | Agente de persona jurídica |        | Fuente externa       | Agente                 | Hibrido<br>Electrónico<br>Papel | agente_JCCM  | 0               | 0                   |                                                                                 |
|                 | Serie documental CCF       |        | Gestor               | Serie                  | Hibrido                         |              | 0               | 0                   | ⊙ Consultar 🖌 Opciones 🗸                                                        |

Opciones tipos de contenido

Una vez pulsado, se cargarán los metadatos del tipo documental y se mostrará un formulario de búsqueda conforme a dichos metadatos.

| Previsualización de formulario de búsqueda de Documento |                                       |            | ↑ Ocultar filtros |
|---------------------------------------------------------|---------------------------------------|------------|-------------------|
|                                                         |                                       |            |                   |
| Información general                                     |                                       |            | к.                |
| Idioma                                                  | Seleccione                            | ~ 😮        |                   |
| Tipo documental                                         | - Seleccione -                        | ~ <b>C</b> |                   |
| Estado de elaboración                                   | Seleccione                            | ~ <b>O</b> |                   |
| Origen dei documento                                    | Seleccione                            | ~ <b>O</b> |                   |
| Órgano Productor                                        |                                       | 0          |                   |
| Identificador G-EDE                                     |                                       |            | ×                 |
| Identificador                                           |                                       | 0          |                   |
| Identificador ENI                                       |                                       |            | <u>*</u>          |
| Identificador ENI                                       |                                       | 0          | ·                 |
| Nombre                                                  |                                       |            | <u> </u>          |
|                                                         | O Volver                              | -          |                   |
| Drovia                                                  | ualización del formulario de húsqueda |            |                   |

Previsualización del formulario de búsqueda

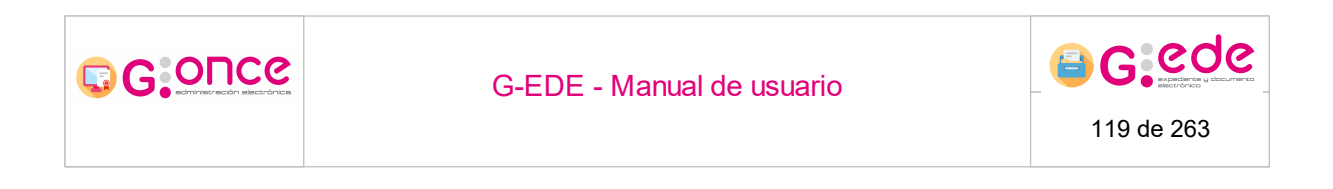

Se pueden rellenar los campos pero no es posible finalizar el formulario ya que se trata de una previsualización. Una vez terminado de observar el formulario se puede volver a la pantalla anterior pulsando el botón Volver.

# 4.7.11 Configuración de categorías de metadatos

Esta opción permite la creación de categorías para la ordenación de los metadatos en los formularios de alta y búsqueda. Así el sistema puede establecer diferentes categorías de metadatos estableciendo una jerarquía a la hora de la visualización por pantalla. Desde el menú opciones de cada tipo de contenido, se podrá acceder a esta configuración, pulsando Configuración de categorías de metadatos:

| Nombre           | •                          | Descripción | • | Fuente de datos      | Tipo de entidad<br>e   | Soporte                         | Extiende a  | • | Vigente<br>alta | Vigente<br>búsqueda                      | Acciones                                                                             |
|------------------|----------------------------|-------------|---|----------------------|------------------------|---------------------------------|-------------|---|-----------------|------------------------------------------|--------------------------------------------------------------------------------------|
| pedienteEMGDE    | Expediente eEMGDE          |             |   | Gestor<br>Documental | Expediente             | Electrónico                     |             |   | 0               | 0                                        |                                                                                      |
| _SerieAntigua    | Datos de serie antigua     |             |   | Gestor<br>Documental | Estructura<br>compleja | Hibrido<br>Electrónico<br>Papel |             |   | 0               | Mod                                      | lificar tipo de contenido<br>inar tipo de contenido                                  |
| ExternosAgente   | Identificadores auxiliares |             |   | Fuente externa       | Estructura<br>compleja | Hibrido<br>Electrónico<br>Papel |             |   | 0               | Vige                                     | ncia<br>isualización de formulario de alta<br>isualización de formulario de búsqueda |
| eccionAgente     | Dirección física           |             |   | Fuente externa       | Estructura<br>compleja | Hibrido<br>Electrónico<br>Papel |             |   | 0               | Configuración de categorias de metadatos |                                                                                      |
| dadano_ICCM      | Agente de ciudadano        |             |   | Fuente externa       | Agente                 | Hibrido<br>Electrónico<br>Papel | agente_ICCM |   | 0               | 0                                        | 💿 Consultar 🖌 Opciones 🗸                                                             |
| ipleado_JCCM     | Agente de empleado         |             |   | Fuente externa       | Agente                 | Hibrido<br>Electrónico<br>Papel | agente_ICCM |   | 0               | 0                                        | ⊙ Consultar     Popciones                                                            |
| gano_JCCM        | Agente de organo           |             |   | Fuente externa       | Agente                 | Hibrido<br>Electrónico<br>Papel | agente_ICCM |   | 0               | 0                                        | ⊙ Consultar     Popciones                                                            |
| rs_juridica_JCCM | Agente de persona jurídica |             |   | Fuente externa       | Agente                 | Hibrido<br>Electrónico<br>Papel | agente_ICCM |   | 0               | 0                                        | ⊙ Consultar     P Opciones                                                           |

Las categorías tienen un orden, en base al cual se muestran de menor a mayor. Dentro de cada categoría también existe un orden para los metadatos dentro de esta.

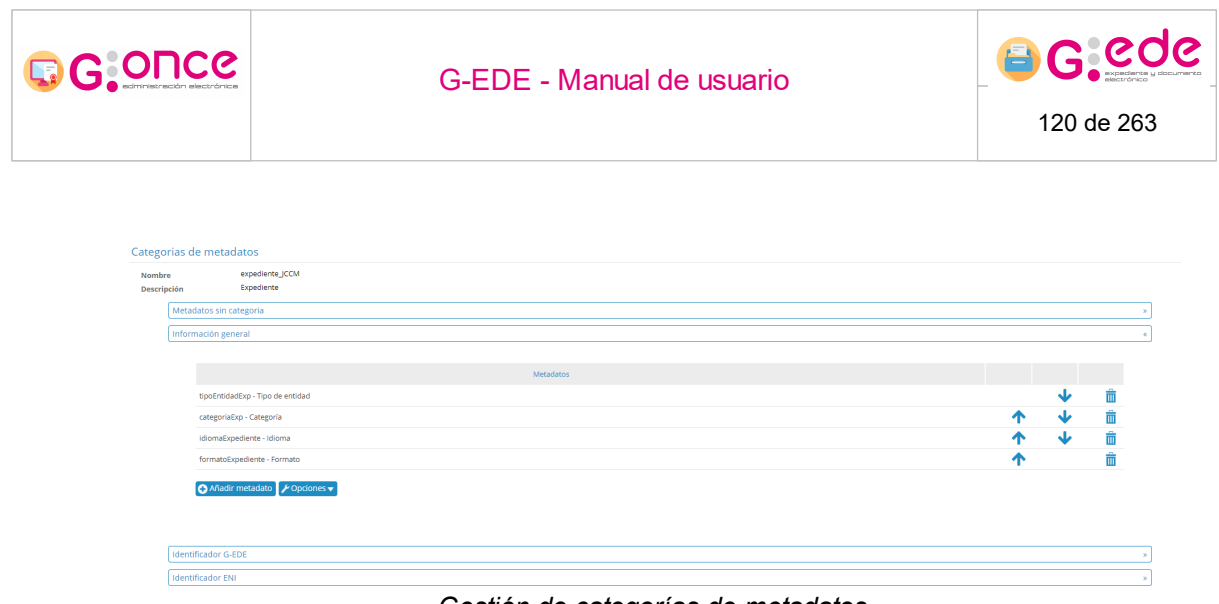

Gestión de categorías de metadatos

A través de la opción Añadir categoría, donde se tendrá que especificar el código, descripción y orden de la categoría en cuestión:

| Añadir categoría |                   | × |
|------------------|-------------------|---|
| * Código         |                   |   |
| * Descripción    |                   |   |
| *Orden           |                   |   |
|                  |                   |   |
| -                | Aceptar Scancelar |   |
|                  | Añadir categoría  |   |

Una vez creada, se mostrarán como vemos a continuación, las categorías, ordenadas según el orden creado, y dentro de éstas, los metadatos, que pueden ordenarse dentro de la categoría usando las flechas de las acciones.

Por cada categoría, se podrán editar sus valores o bien eliminarlas. Igualmente se podrán ir añadiendo diferentes metadatos en cada una de las categorías.

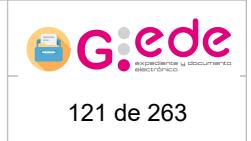

# 4.7.12 Configuración de metadatos ENI

El sistema permite la configuración de los metadatos y su correspondencia con el metadato ENI. Esta configuración permitirá la validación y exportación de la documentación conforme a las directrices exigidas por el ENI en cuanto a descriptores mínimos. Esta acción se encuentra ubicada dentro del botón de opciones para los tipos de entidad expediente, documento y firmas.

Tipos de contenido

| Nombre                                       | • D                               | escripción •                               | Fuente de datos      | Tipo de entidad        | Soporte<br>•                    | Extiende a • | Vigente<br>alta | Vigente<br>búsqueda | Acciones                                                                     |
|----------------------------------------------|-----------------------------------|--------------------------------------------|----------------------|------------------------|---------------------------------|--------------|-----------------|---------------------|------------------------------------------------------------------------------|
| expedienteEMGDE                              | Expediente eEMGDE                 |                                            | Gestor<br>Documental | Expediente             | Electrónico                     |              | 0               | 0                   | 🐼 Consultar 🎤 Opciones 🗸                                                     |
| ec_SerieAntigua                              | Datos de serie antigua            |                                            | Gestor<br>Documental | Estructura<br>compleja | Hibrido<br>Electrónico<br>Papel |              | 0               | Mod                 | lificar tipo de contenido<br>inar tipo de contenido                          |
| IdsExternosAgente                            | Identificadores auxiliares        |                                            | Fuente externa       | Estructura<br>compleja | Hibrido<br>Electrónico<br>Papel |              | 0               | Prev<br>Rev<br>Rev  | isualización de formulario de alta<br>isualización de formulario de búsqueda |
| direccionAgente                              | Dirección física                  |                                            | Fuente externa       | Estructura<br>compleja | Hibrido<br>Electrónico<br>Papel |              | 0               | 🗹 Cont              | figuración de categorias de metadatos<br>figuración de metadatos ENI         |
| ciudadano_JCCM                               | Agente de ciudadano               |                                            | Fuente externa       | Agente                 | Hibrido<br>Electrónico<br>Papel | agente_JCCM  | 0               | 0                   |                                                                              |
| empleado_JCCM                                | Agente de empleado                |                                            | Fuente externa       | Agente                 | Hibrido<br>Electrónico<br>Papel | agente_JCCM  | 0               | 0                   |                                                                              |
| organo_JCCM                                  | Agente de organo                  |                                            | Fuente externa       | Agente                 | Hibrido<br>Electrónico<br>Papel | agente_JCCM  | 0               | 0                   |                                                                              |
| pers_Juridica_JCCM                           | Agente de persona jurídica        |                                            | Fuente externa       | Agente                 | Hibrido<br>Electrónico<br>Papel | agente_JCCM  | 0               | 0                   | ⊙ Consultar     ↓ Opciones                                                   |
|                                              |                                   |                                            | «« « <u>1</u>        | 2 * **                 |                                 |              |                 |                     |                                                                              |
| <ul> <li>Añadir tipo de contenido</li> </ul> | 🛓 Descargar modelo alfresco 🗧 Ges | stión de columnas genéricas 📑 Metadatos de | el sistema 👌         | Exportar tipos docu    | mentales                        |              |                 |                     |                                                                              |

Al pulsar el botón se muestra un formulario donde para cada metadato mínimo exigido por el ENI, el usuario podrá configurar el metadato correspondiente en el esquema de metadatos configurado.

| Configuración de metadatos ENI: Expediente       |                       |   |                     |   |
|--------------------------------------------------|-----------------------|---|---------------------|---|
| Nombre expediente_JCCM<br>Descripción Expediente |                       |   |                     |   |
| Metadato ENI                                     | Tipo documental       |   | Metadato            |   |
| Versión NTI                                      | expediente_JCCM       | • | versionNTIExp       | ~ |
| Identificador                                    | expediente_JCCM       | ~ | codENIExp           | ~ |
| Órgano                                           | expediente_JCCM       | ~ | dir3OrgProdExp      | ~ |
| Fecha de apertura                                | Metadatos del sistema | ~ | fechaAltaExpediente | ~ |
| Clasificación                                    | actividad_JCCM        | ~ | codSiaci3Act        | ~ |
| Estado                                           | expediente_JCCM       | ~ | estadoExp           | ~ |
| Identificador del Interesado                     | agente_JCCM           | ~ | idAgente            | ~ |
| Tipo de firma del índice                         | expediente_JCCM       | * | formatoFirmaExp     | ~ |
| Valor del CSV                                    | expediente_JCCM       | ~ | valorCSVExp         | ~ |
| Esquema de generación del CSV                    | expediente_JCCM       | ~ | definicionCSVExp    | * |

Curder configuración de metadatos ENI
Configuración metadatos ENI

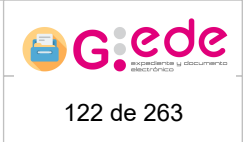

# 4.7.13 Consulta tipo contenido

Para mostrar los detalles del tipo de contenido pulsamos sobre la opción Consultar

| Tipos de contenido        |           |                            |             |   |                      |                        |                                 |             |   |              |                     |                                             |
|---------------------------|-----------|----------------------------|-------------|---|----------------------|------------------------|---------------------------------|-------------|---|--------------|---------------------|---------------------------------------------|
|                           |           |                            |             |   |                      |                        |                                 |             |   |              |                     |                                             |
|                           |           |                            |             |   |                      |                        |                                 |             |   |              |                     |                                             |
| Nombre                    | •         |                            | Descripción | · | Fuente de datos      | Tipo de entidad        | Soporte •                       | Extiende a  | • | Vigente alta | Vigente<br>búsqueda | Acciones                                    |
| nivel_CCF_JCCM            |           | Nivel del cuadro           |             |   | Gestor<br>Documental | Nivel del cuadro       | Hibrido<br>Electrónico<br>Papel |             |   | •            | 0                   | <ul> <li>⊘ Consultar</li></ul>              |
| ec_SerieAntigua           |           | Datos de serie antigua     |             |   | Gestor<br>Documental | Estructura<br>compleja | Hibrido<br>Electrónico<br>Papel |             |   | 0            | 0                   |                                             |
| idsExternosAgente         |           | Identificadores auxiliares |             |   | Fuente externa       | Estructura<br>compleja | Hibrido<br>Electrónico<br>Papel |             |   | •            | •                   | <ul> <li>⊘ Consultar  Popciones </li> </ul> |
| directionAgente           |           | Dirección física           |             |   | Fuente externa       | Estructura<br>compleja | Hibrido<br>Electrónico<br>Papel |             |   | 0            | 0                   | <ul> <li>⊘ Consultar  POpciones </li> </ul> |
| ciudadano_JCCM            |           | Agente de ciudadano        |             |   | Fuente externa       | Agente                 | Hibrido<br>Electrónico<br>Papel | agente_ICCM |   | •            | 0                   | <ul> <li>⊘ Consultar</li></ul>              |
| empleado_JCCM             |           | Agente de empleado         |             |   | Fuente externa       | Agente                 | Hibrido<br>Electrónico<br>Papel | agente_JCCM |   | •            | 0                   |                                             |
| organo_JCCM               |           | Agente de organo           |             |   | Fuente externa       | Agente                 | Hibrido<br>Electrónico<br>Papel | agente_JCCM |   | 0            | 0                   | <ul> <li>⊘ Consultar  POpciones </li> </ul> |
| pers_juridica_JCCM        |           | Agente de persona jurídica |             |   | Fuente externa       | Agente                 | Hibrido<br>Electrónico<br>Papel | agente_CCM  |   | 0            | 0                   | <ul> <li>⊘ Consultar POpciones </li> </ul>  |
|                           |           |                            |             |   |                      | 2 0.00                 |                                 |             |   |              |                     |                                             |
| Afladir tipo de contenido | 📩 Exporta | r tipos documentales       |             |   |                      |                        |                                 |             |   |              |                     |                                             |

Gestión de tipos documentales

El cuadro de detalles nos ofrece datos sobre el tipo documental como su nombre, tipo de entidad, soporte, descripción y clase java en caso de que tuviese. En la parte inferior nos ofrece información sobre los metadatos, configuración, restricciones, obligatoriedad y valores por defecto, pudiendo en cada uno de ellos añadir un nuevo elemento o borrar uno ya existente.

| Detalle | es del tipo de cont | enido Expediente               |                                    |                     |                |                     |                |          |
|---------|---------------------|--------------------------------|------------------------------------|---------------------|----------------|---------------------|----------------|----------|
| Nombr   |                     | expediente_JCCM                |                                    |                     |                |                     |                |          |
| Tipo de | entidad             | Expediente                     |                                    |                     |                |                     |                |          |
| Soporte |                     | Electrónico Papel Hibrido      |                                    |                     |                |                     |                |          |
| Descrip | ción                | Expediente                     |                                    |                     |                |                     |                |          |
|         | Metadatos C         | onfiguración Restricciones     | Obligatoriedad Valores por defecto |                     |                |                     |                |          |
|         |                     |                                |                                    |                     |                |                     |                |          |
|         |                     | Nombre •                       | Descripción •                      | Nombre en la sede • | Tipo de dato • | Múltiples valores • | Filtro<br>sede | Acciones |
|         | actividadExp        |                                | Actividad                          |                     | Actividad      | No                  | No             | 🕑 Editar |
|         | categoriaExp        |                                | Categoría                          |                     | Texto          | No                  | No             | Editar   |
|         | ciudadanoExp        |                                | Ciudadano                          |                     | Agente         | SÍ                  | No             | 🗹 Editar |
|         | codENIEsqExp        |                                | Esquema identificador ENI          |                     | Texto          | No                  | No             | Editar   |
|         | codENIExp           |                                | Identificador ENI                  |                     | Texto          | No                  | No             | Editar   |
|         | codGEDEEsqExp       |                                | Esquema Identificador GEDE         |                     | Texto          | No                  | No             | 🕑 Editar |
|         | definicionCSVExp    |                                | Definición CSV                     |                     | Texto          | No                  | No             | 🕑 Editar |
|         | descripcionExp      |                                | Descripción                        |                     | Texto          | No                  | No             | 🕑 Editar |
|         | 🕂 Añadir metada     | ito 🛛 🙀 Asignar metadato repre | ex                                 | < 1 2 3 4 > >>      |                |                     |                |          |

Consulta tipos documentales

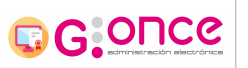

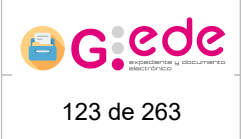

### 4.7.13.1 Metadatos

Desde esta pestaña, el sistema permite crear nuevos metadatos indicando por cada uno de ellos el nombre, la descripción, si es o no editable, si puede o no tener múltiples valores, el tipo de dato que es (texto, numero, fecha, expediente, documento, firma, serie, actividad, regulación, agente, estructura compleja, enlace, texto enriquecido o fichero), si el metadato es obligatorio, indexable y un campo de ayuda.

En esta pestaña se configurará en principio la siguiente información:

- ? **Tipos de datos** asociados: texto, número, fecha, enlace, texto enriquecido, estructura compleja, etc.
- ? Múltiples valores: si se selecciona el valor de una lista de valores
- ? Nombre en sede. Nombre descriptivo externo para la sede.
- ? Filtro en sede. Permite indicar si va a permitir realizar búsquedas por este metadato.

| etalle                              | es del tipo de cont | tenido Expediente                                                        |                                       |                       |                |                     |                |          |
|-------------------------------------|---------------------|--------------------------------------------------------------------------|---------------------------------------|-----------------------|----------------|---------------------|----------------|----------|
| ombri<br>ipo de<br>oporte<br>escrip | entidad<br>ción     | expediente_JCCM<br>Expediente<br>Electrónico Papel Hibrido<br>Expediente |                                       |                       |                |                     |                |          |
|                                     | Metadatos 0         | Configuración Restriccion                                                | es Obligatoriedad Valores por defecto |                       |                |                     |                |          |
|                                     |                     | Nombre                                                                   | • Descripción                         | Nombre en la sede •   | Tipo de dato • | Múltiples valores • | Filtro<br>sede | Acciones |
|                                     | actividadExp        |                                                                          | Actividad                             |                       | Actividad      | No                  | No             | 🕑 Editar |
|                                     | categoriaExp        |                                                                          | Categoría                             |                       | Texto          | No                  | No             | 🕑 Editar |
|                                     | ciudadanoExp        |                                                                          | Ciudadano                             |                       | Agente         | si                  | No             | 🕑 Editar |
|                                     | codENIEsqExp        |                                                                          | Esquema identificador ENI             |                       | Texto          | No                  | No             | 🕑 Editar |
|                                     | codENIExp           |                                                                          | Identificador ENI                     |                       | Texto          | No                  | No             | 🕑 Editar |
|                                     | codGEDEEsqExp       |                                                                          | Esquema Identificador GEDE            |                       | Texto          | No                  | No             | 🕑 Editar |
|                                     | definicionCSVExp    |                                                                          | Definición CSV                        |                       | Texto          | No                  | No             | 🕑 Editar |
|                                     | descripcionExp      |                                                                          | Descripción                           |                       | Texto          | No                  | No             | 🕑 Editar |
|                                     | 🕂 Añadir metada     | ato 🛛 🦹 Asignar metadato                                                 | representativo                        | < <u>1</u> 2 3 4 ≫ ≫> |                |                     |                |          |

Consulta tipos documentales

Mientras no se hayan relacionado entidades para un tipo de contenido, el sistema permitirá editar y eliminar los metadatos configurados en el sistema. De otra forma, no se

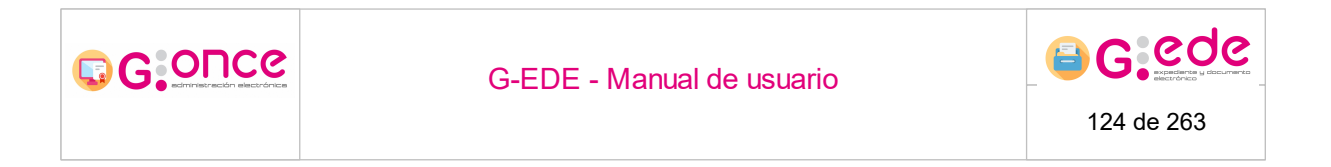

podrá puesto que el propio gestor documental ya contiene información y no permite la modificación o eliminación de metadatos en los tipos documentales.

Desde esta pestaña, el sistema también permite asignar el metadato representativo del tipo documental que deberá ser siempre obligatorio y no múltiple:

| Metadato representativo ca | lculado expediente_JCCM | × |
|----------------------------|-------------------------|---|
| Metadato representativo    | Seleccione              | ~ |
| C                          | Aceptar 8 Cancelar      |   |

Asignar metadato representativo

Igualmente se puede establecer si el tipo documental será configurado para que se pueda inteoperar con su documentación.

| Interoperabilidad del tipo documenta | al expediente_JCCM | × |
|--------------------------------------|--------------------|---|
| * Interoperable                      | Sí                 | ~ |
| 😪 Aceptar                            | 8 Cancelar         |   |

Interoperabilidad de tipos documentales

### 4.7.13.2 Configuración de metadatos

Desde esta pestaña, se podrá gestionar la información relativa a los metadatos de cara a los formularios dinámicos de alta y búsqueda de expedientes y documentos.

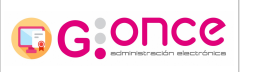

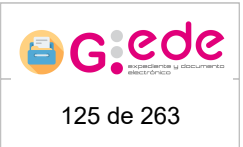

| Detall                                | es del tipo de con                          | tenido Expediente                                                                                       |                   |                   |            |             |                   |                   |               |                    |                             |
|---------------------------------------|---------------------------------------------|----------------------------------------------------------------------------------------------------|-------------------|-------------------|------------|-------------|-------------------|-------------------|---------------|--------------------|-----------------------------|
| Nombr<br>Tipo de<br>Soport<br>Descrij | re<br>entidad<br>e<br>oción<br>Metadatos () | expediente_JCCM<br>Expediente<br>Electrónico Papel Hibrido<br>Expediente<br>Configuración Restricciones | Obligatoriedad Va | lores por defecto |            |             |                   |                   |               |                    |                             |
|                                       |                                             |                                                                                                    |                   |                   |            |             |                   |                   |               |                    |                             |
|                                       |                                             | Metadatos                                                                                               |                   | •                 | Vigencia • | Indexable • | Filtro búsqueda • | Ver en listados • | Aplicable a • | Confidencialidad • | Acciones                    |
|                                       | Actividad                                   |                                                                                                    |                   |                   | Sí         | No          | No                | No                | Hibrido       | Confidencial       | 🗹 Editar 🐼 Ampliar metadato |
|                                       | Categoría                                   |                                                                                                    |                   |                   | Sí         | No          | No                | No                | Hibrido       | Confidencial       | 🗹 Editar 🔕 Ampliar metadato |
|                                       | Ciudadano                                   |                                                                                                    |                   |                   | Sí         | Sí          | si                | No                | Hibrido       | Público            | 🗹 Editar 😡 Ampliar metadato |
|                                       | Esquema identific                           | ador ENI                                                                                                |                   |                   | Sí         | No          | No                | No                | Hibrido       | Público            | 🗹 Editar 😡 Ampliar metadato |
|                                       | Identificador ENI                           |                                                                                                    |                   |                   | Sí         | Sí          | sí                | sí                | Hibrido       | Público            | 🗹 Editar 🔕 Ampliar metadato |
|                                       | Esquema Identific                           | ador GEDE                                                                                               |                   |                   | Si         | No          | No                | No                | Hibrido       | Confidencial       | 🗹 Editar 🔕 Ampliar metadato |
|                                       | Definición CSV                              |                                                                                                    |                   |                   | Sí         | No          | No                | No                | Hibrido       | Confidencial       | 🛃 Editar 😡 Ampliar metadato |
|                                       | Descripción                                 |                                                                                                    |                   |                   | Sí         | SÍ          | sí                | No                | Hibrido       | Público            | 🗹 Editar 😡 Ampliar metadato |
|                                       |                                             |                                                                                                    |                   |                   |            | - <u>1</u>  | 234 >> >>>        |                   |               |                    |                             |

Pestaña Configuración

Por cada metadato dado de alta se podrá configurar la siguiente información:

- Vigencia: permite eliminar metadatos que ya están siendo utilizados por registros en el Gestor documental y que éste no permite eliminar. Mediante este borrado lógico, G-EDE será el encargado de no dar visibilidad al metadato dejándolo en un estado no disponible para el resto de aplicaciones y usuarios que acceden a la herramienta.
- Filtro de búsqueda: permite indicar si este metadato estará disponible o no en las herramientas de búsqueda.
- Indexable: permite indexar la información descriptiva para realizar criterios de filtrado por este campo.
- Ver en listados: si está disponible en los listados de resultados de la búsqueda.
- Aplicable a: indica si el metadato es un descriptor propio del soporte electrónico (características técnicas del documento), físico (ubicación física en el archivo) o híbrido (código del expediente)
- **Confidencialidad:** si se trata de un metadato público o restringido de cara a devolverlo en las consultas o accesos a la información según los perfiles.

A través de la opción Ampliar metadato, el sistema permite ampliar la descripción de un metadato con el valor de un metadato de cualquier de sus entidades relacionadas. Por ejemplo, ampliar en el metado materia del expediente con el metadato materia de su actividad relacionada.

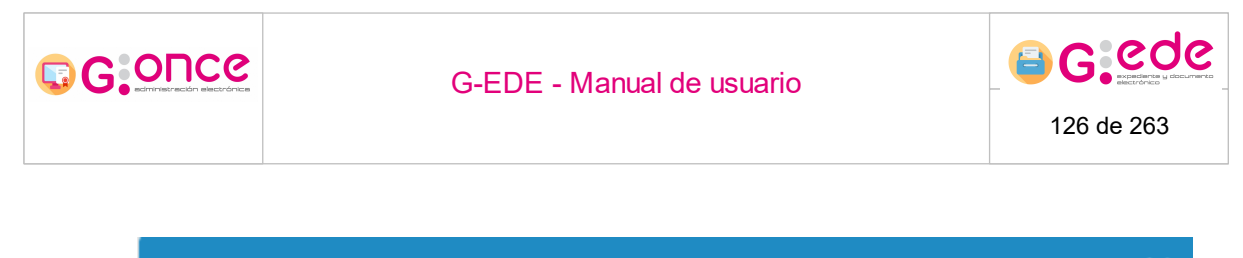

| Ampliar metadato 'Actividad' | × |
|------------------------------|---|
| *Tipo documental             |   |
| Seleccione                   | ~ |
| * Metadato                   |   |
|                              | ~ |
| Aceptar Scancelar            |   |
| Ampliar metadato             |   |

### 4.7.13.3 Restricciones

Por cada metadato, se puede configurar restricciones que permitirán restringir los formularios de alta así como sus validaciones:

| talles del tipo de con                                   | tenido Expediente                                                                                          |                                 |                     |                       |
|----------------------------------------------------------|----------------------------------------------------------------------------------------------------|---------------------------------|---------------------|-----------------------|
| mbre<br>no de entidad<br>porte<br>scripción<br>Metadatos | expediente_JCCM<br>Expediente<br>Electrónico Papel Hibrido<br>Expediente<br>Configuración Restricciones Ot | Ngatoriedad Valores por defecto |                     |                       |
|                                                          | Metadatos •                                                                                                |                                 | Tipo de restricción | Acciones              |
| estadoExp                                                |                                                                                                    | Lista de valores permitidos     |                     | 🕑 Editar 🎤 Opciones 🗸 |
| taxonomiaEurovo                                          | cExp                                                                                                    | Catálogo                        |                     | 🕑 Editar 🖌 Opciones 🗸 |
| toponimiaCiudad                                          |                                                                                                    | Catálogo                        |                     | 🕑 Editar 🗡 Opciones 🗸 |
| toponimiaPais                                            |                                                                                                    | Catálogo                        |                     | 🕑 Editar 🖌 Opciones 🗸 |
| toponimiaProvinc                                         | a                                                                                                    | Catálogo                        |                     | 🕑 Editar 🖌 Opciones 🗸 |
| toponimiaRegion                                          |                                                                                                    | Catálogo                        |                     | 🔀 Editar 🖌 Opciones 🗸 |
| <ul> <li>Añadir restric</li> </ul>                       | ción                                                                                                    |                                 |                     |                       |

Pestaña Restricciones

Permiten acotar o restringir los posibles valores que pueden tener los metadatos de cara a su validación:

- Tamaño del texto. Se podrá configurar dicha restricción e indicar la longitud máxima y mínima del campo. Esta restricción sera chequeada por el sistema en la validación al realizar el alta.
- Rango de valores en el caso que el metadato sea numérico.
- Lista de valores permitidos que restringen los posibles valores del metadato a un conjunto de valores conocidos. En el formulario de alta se mostrará una lista desplegable con los valores posibles.

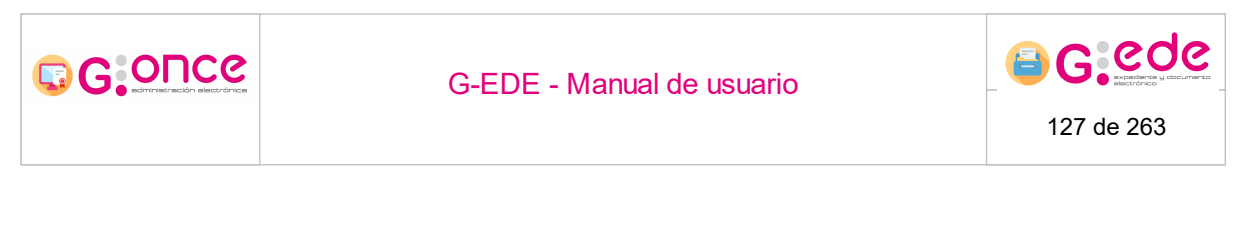

 Catálogo: valores de los metadatos asociados a una herramienta de lenguaje controlado o tesauro. Dependerá de los catálogos configurados desde la Gestión de Catálogos.

El campo de ayuda es opcional. Servirá de ayuda a la hora de rellenar los formularios.

Una vez configurada la restricción podremos editar la configuración del metadato, ver la lista de valores (en caso que sea una lista de valores permitidos) o eliminar la restricción a través de los botones de acción siguientes

### 4.7.13.4 Obligatoriedad

Esta pestaña muestra los metadatos y su condición de si es obligatorio o no, además de poder gestionar o editar dichas condiciones en la columna habilitada para ello de forma individualizada.

| Detalle                                | es del tipo de con                  | tenido Expediente                                                                                                    |            |                      |                  |                       |
|----------------------------------------|-------------------------------------|----------------------------------------------------------------------------------------------------|------------|----------------------|------------------|-----------------------|
| Nombr<br>Tipo de<br>Soporte<br>Descrip | e<br>entidad<br>ción<br>Metadatos C | expediente_JCOM<br>Expediente<br>Electrónico Papel Hibrido<br>Expediente<br>onfiguración Restricciones Obligatoriedad Valores por | Jefecto -  |                      |                  |                       |
|                                        |                                     |                                                                                                    |            |                      |                  |                       |
|                                        |                                     | Metadatos •                                                                                                    | Editable • | Editable al cierre • | Obligatoriedad • | Gestionar Condiciones |
|                                        | Actividad                           |                                                                                                    | Si         | No                   | Sí               | 🕑 Editar              |
|                                        | Categoría                           |                                                                                                    | No         | No                   | Sí               | 🕑 Editar              |
|                                        | Cludadano                           |                                                                                                    | Sí         | No                   | No               | 🕑 Editar              |
|                                        | Esquema identifica                  | ador ENI                                                                                                    | No         | No                   | Sí               | <b>⊠</b> Editar       |
|                                        | Identificador ENI                   |                                                                                                    | No         | No                   | SÍ               | 🕑 Editar              |
|                                        | Esquema Identifica                  | ador GEDE                                                                                                    | No         | No                   | Sí               | 🕑 Editar              |
|                                        | Definición CSV                      |                                                                                                    | Sí         | No                   | No               | <b>⊠</b> Editar       |
|                                        | Descripción                         |                                                                                                    | SÍ         | No                   | SÍ               | 🕑 Editar              |
|                                        |                                     |                                                                                                    |            | «« « <u>1</u> 234    | 3 23             |                       |

Pestaña Obligatoriedad

Se podrá gestionar la siguiente configuración:

- Obligatorio: indica si el campo es obligatorio o no en el momento del alta o cierre.
- Editable: indica si se puede modificar o por el contrario tiene un valor que se genera de forma automática durante la apertura, trámite o cierre del expediente facilitando el proceso de descripción en la medida de lo posible.
- Modificable tras cierre: metadatos susceptibles de ser editados tras el cierre del expediente o documento electrónico.

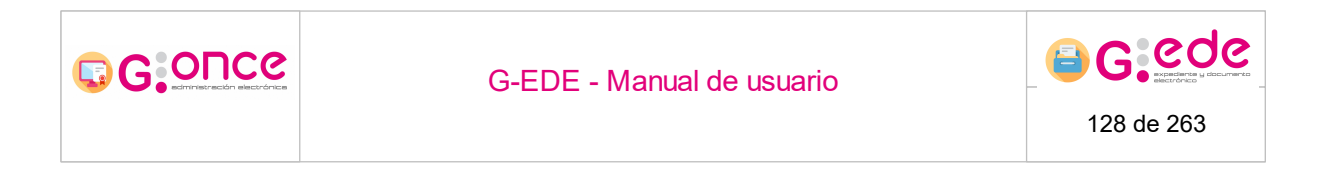

Si el metadato es condicional, además de tener en cada una de las filas la opción de editar también nos aparecerá la opción en la que podemos gestionar las condiciones:

| Condiciones de Obligator | iedad: Actividad   |   | × |
|--------------------------|--------------------|---|---|
| *Metadato Referencia     | estadoExp (Estado) | ~ |   |
| *Tipo Condición          | Igual a            | ~ |   |
| *Añadir valor            | Abierto            |   |   |
| Ayuda                    |                    |   |   |
|                          |                    |   |   |
|                          |                    |   |   |
|                          | Aceptar 🕃 Cancelar |   |   |
|                          |                    |   |   |

Obligatoriedad condicional de los metadatos

Al clicar sobre el botón de condiciones llegaremos al listado de las condiciones creadas para el metadato seleccionado y es aquí donde podremos añadir más condiciones a dicho metadato. Cada una de estas condiciones a su vez pueden ser editadas o eliminadas.

#### 4.7.13.5 Valores por defecto

Esta pestaña permite la posibilidad de automatizar el valor de los metadatos del tipo de contenido, pudiéndose indicar el valor por defecto con el que se autocompletará. Si bien, en función que el metadato sea editable o no, el sistema indicará un valor que el usuario podrá modificar o no.

|                                                                                          | <b>3</b>                                                                                                    | G-EDE - Manual de usuario                                       | 6 C C C C C C C C C C C C C C C C C C C |
|------------------------------------------------------------------------------------------|----------------------------------------------------------------------------------------------------|-----------------------------------------------------------------|-----------------------------------------|
| Detalles del tipo de<br>Nombre<br>Tipo de entidad<br>Saporte<br>Descripción<br>Metadatos | contenido Expediente<br>espediente, ICCM<br>Escarónico Sapel Hónico<br>Espediente<br>Configuración Restricciones Obligatoriedad | Valores por defecto                                             |                                         |
|                                                                                          | Metadatos                                                                                                    | f Valor                                                         | Acciones                                |
| Categoria                                                                                |                                                                                                    | Expediente_Administrativo                                       | 🕑 Editar 📋 Eliminar                     |
| Esquema iden                                                                             | ntificador ENI                                                                                                    | [ES_<Órgano>_ <aaaa>_EXP_<id_especifico></id_especifico></aaaa> | Editar 📋 Eliminar                       |
| Esquema Iden                                                                             | ntificador GEDE                                                                                                    | GEDE                                                            | 🗹 Editar 📋 Eliminar                     |
| Rol de firma                                                                             |                                                                                                    | Testimonia                                                      | 🕑 Editar 🛅 🛱 Eliminar                   |
| Tipo de entida                                                                           | ad                                                                                                    | Documento                                                       | 🔁 Editar 👔 Eliminar                     |
| Unidades                                                                                 |                                                                                                    | Documentos                                                      | 🕑 Editar 💼 Eliminar                     |
| Versión JCCM                                                                             |                                                                                                    | http://castillalamancha.es/NTI_1.0                              | 🗹 Editar 💼 Eliminar                     |
| Versión NTI                                                                              |                                                                                                    | http://administracionelectronica.gob.es/ENI                     | /XSD/v1.0/expediente-e                  |
| O Afladir ve                                                                             | Her por defecto                                                                                                    | مست<br>Valores por defecto                                      |                                         |

#### 4.8 Gestión de peticiones

Dado que el almacenamiento de documentos y el tratamiento de información de forma masiva puede demorarse en el tiempo en función del tamaño de los ficheros, del número de gestores documentales (en caso del funcionamiento a través de réplicas) o del número de documentos que se maneje; La herramienta cuenta con un sistema de procesamiento de la información asíncrono, que permite devolver una respuesta inmediata a los usuarios y/o sistemas terceros con los que se integra. Toda la información se guarda en el sistema de forma temporal, permitiendo así procesarla en modo diferido cuando sea posible.

A través de este apartado del módulo de Administración, se permite la gestión de las peticiones y los *jobs* necesarios para llevar a cabo el procesamiento de carga de información en los gestores documentales.

En esta pantalla aparece una lista de peticiones, mostrando su id, la operación a realizar y las acciones disponibles para cada una de ellas, junto a los filtros por tipo de petición e identificador que permitirán encontrar mas rápido las peticiones que deseamos buscar, realizando una búsqueda sobre la lista de peticiones.

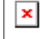

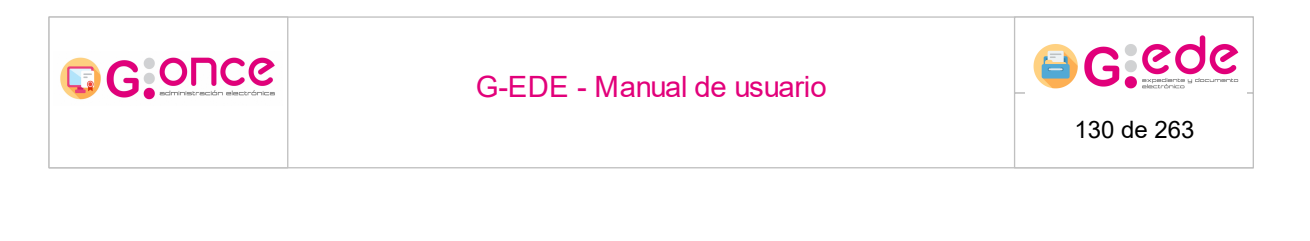

Las acciones disponibles para cada una de las peticiones son las de mostrar los errores de la petición, forzar su procesamiento o borrar todo el registro de errores de la petición.

Además el sistema dará la posibilidad de lanzar el procesamiento de todas las peticiones existentes pulsando el botón:

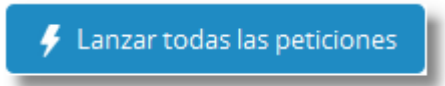

Junto con la opción de lanzar todas las peticiones existentes, en el apartado de "Gestión de peticiones" de la herramienta se dispone también de elementos que permiten controlar la ejecución de los jobs de procesamiento o refrescar la lista de peticiones. Los usuarios tendrán también disponible un modo que activa el refresco automático de la pantalla cada 45 segundos.

#### 4.8.1 Buscar peticiones

Para realizar una búsqueda de peticiones tenemos que seleccionar un tipo de petición (seleccionar una de las distintas operaciones que se pueden realizar en una petición) y para ser mas precisos en la búsqueda podemos introducir también el identificador de la petición. Por ultimo tenemos que pulsar el botón:

Q Buscar

Si al realizar la búsqueda no se encuentra ninguna petición en la vista nos va a aparecer el siguiente mensaje:

No existen peticiones creadas en el Sistema

Podemos limpiar el formulario de búsqueda y volver a ver todas las peticiones pulsando el siguiente botón:

💼 Limpiar formulario

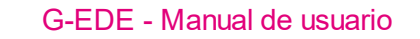

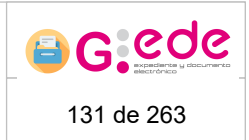

# 4.8.2 Pausar / Apagar el Quartz

G GOUCE

Estos botones colocados en la parte superior izquierda de la pantalla gestionan el componente Quartz (job) de procesamiento de las peticiones para resolverlas.

El botón pausar detiene el componente y por lo tanto el procesamiento de peticiones por completo, mientras que el de apagar solo apaga el hilo que se ejecuta en ejecución en el servidor donde se encuentra desplegada la instancia de la herramienta desde la que se pulse el botón. Es decir, si existen más instancias de la herramienta, el resto seguirán funcionando con total normalidad.

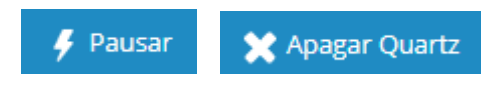

# 4.8.3 Errores en la petición

Para mostrar los errores de la petición pulsaremos el botón

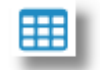

Nos muestra la lista de errores ocurridos durante la ejecución de la petición con la fecha y hora en la que se produjeron.

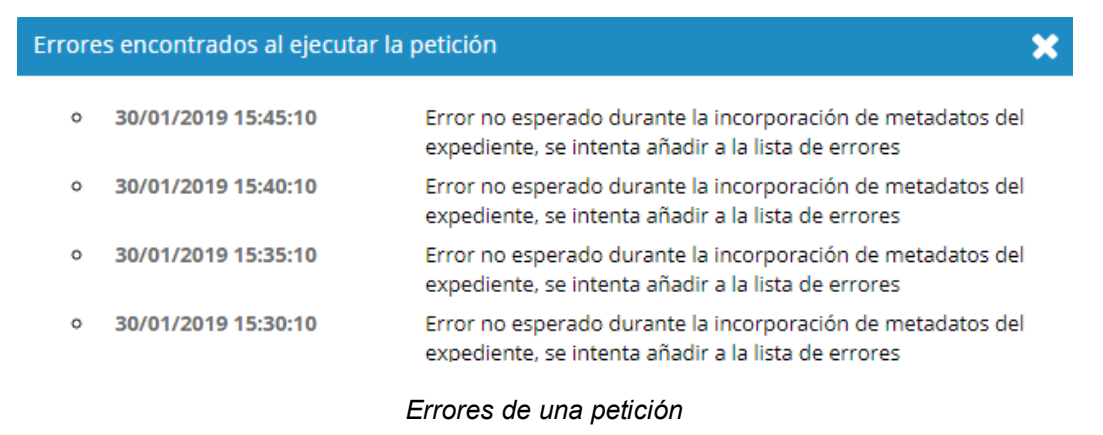

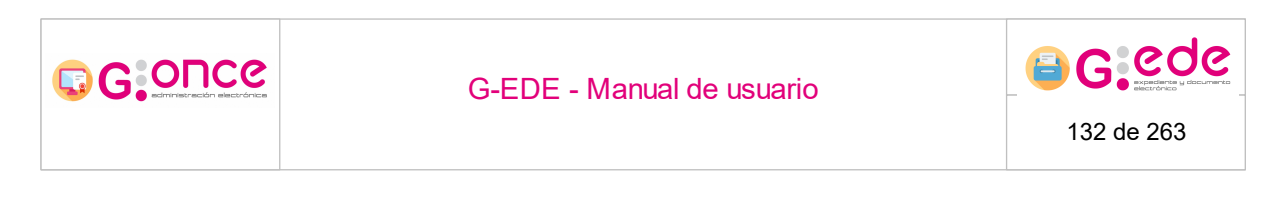

# 4.8.4 Ejecución de la petición

Para forzar la ejecución de una petición pulsaremos el icono

Después se lanzará la ejecución y desaparecerá del listado de peticiones pendientes en caso de que se haya procesado correctamente o mostrará el antes citado icono de

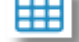

errores en la petición

en caso de producirse erroes en la ejecución.

#### 4.8.5 Descargar metadatos de la petición

Esta opción permite descargar los metadatos de una petición siempre que su tipología sea de alta de expediente, de documento o de firma, ya que estas tipologías son las únicas que llevan metadatos asociados.

### 4.8.6 Actualizar metadatos de la petición

Mediante esta funcionalidad la herramienta permite modificar los metadatos de una petición. Si una petición no puede finalizarse motivado por un error en sus metadatos, podremos descargar los metadatos y modificarlos para que la petición logre terminar con éxito. Se debe tener mucho cuidado con esta opción pues al ser un caso poco frecuente y complejo de realizar, solo estará disponible para un perfil administrador y cuando el procesamiento de la petición ya haya tenido errores. No se validarán los metadatos pues se 'confia' en que si se utiliza esta opción es con conocimiento de lo que se hace y de como debe hacerse.

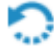

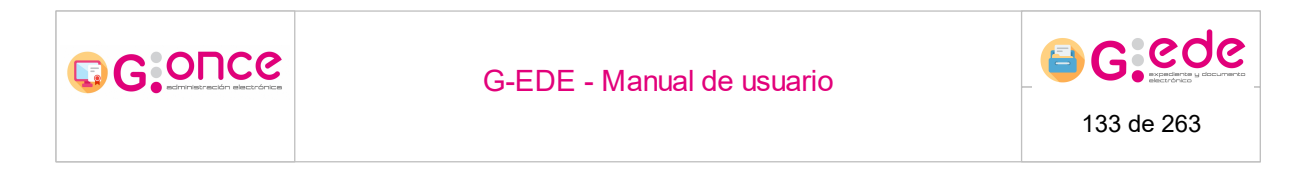

## 4.8.7 Borrar errores petición

Este botón permite eliminar los errores asociados a la petición, siendo así mas sencilla la administración y visualización de los últimos errores reportados.

m

×

Una vez pulsado dicho botón, el sistema nos avisará con el siguiente mensaje:

### 4.9 Configurador de transferencias

A través de este módulo, se podrán configurar las diferentes transferencias entre los archivos y depósitos configurados en el sistema:

- Permitirá que el sistema pueda realizar transferencias electrónicas de forma automática entre depósitos. En caso de no existir dicha configuración, el sistema no podrá realizar transferencia automática en un depósito.
- Permitirá precargar la configuración en las transferencias manuales sin que el usuario pueda elegir a los depósitos donde remitir una solicitud. Si esta configuración no existe, la pantalla estará abierta a cualquier remisión entre depósitos.

| Configuraciones de    | transferencias     |                       |                                 |                                            |                     |
|-----------------------|--------------------|-----------------------|---------------------------------|--------------------------------------------|---------------------|
|                       |                    |                       |                                 |                                            |                     |
| Formato •             | Archivo origen •   | Archivo destino •     | Depósitos origen                | Depósito destino •                         | Acciones            |
| Electrónico           | Archivo de oficina | Archivo del organismo | Depósito electrónico de oficina | Depósito electrónico de archivo definitivo | 🗹 Editar 👔 Eliminar |
| Papel                 | Archivo de oficina | Archivo del organismo | Depósito físico de oficina      | Depósito físico de archivo definitivo      | 🗭 Editar 📋 Eliminar |
| Agregar configuración | de transferencia   |                       |                                 |                                            |                     |

Configurador de transferencias

A través de la opción Agregar configuración de transferencia, se mostrará una pantalla donde se configurará el archivo/depósito origen con el archivo/depósito destino.

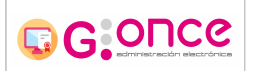

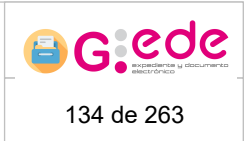

| Agregar configuración de tran | sferencia                    |                   |                            | × |
|-------------------------------|------------------------------|-------------------|----------------------------|---|
| Formato *                     | Papel                        |                   | *                          |   |
| Archivo origen *              | Archivo de oficina           |                   | ~                          |   |
| Archivo destino *             | Archivo del organismo        |                   | ~                          |   |
|                               | Depósito físico archivo de c | H Incluir Todos   | Depósito físico de gestión |   |
|                               | Depósito consejería de salu  | Agregar depósito  | Depósito físico de oficina |   |
| Depositos origen *            |                              | 4 Quitar depósito |                            |   |
|                               | < >>                         | 🙀 Quitar Todos    |                            |   |
| Depósito destino *            | Depósito físico de archiv    | o definitivo      | ~                          |   |
|                               | Aceptar                      | 8 Cancelar        |                            |   |

Agregar configuración de transferencia

A través de esta pantalla se podrá editar o eliminar cualquier configuración de las ya creadas.

# 4.10 Gestión de tablas de valoración

El sistema permite consultar las diferentes tablas de valoración configuradas para cada serie documental. En este caso, se trata de una pantalla de cada consulta, sin posibilidad de edición o modificación de los valores presentados.

| Gestión de tablas de valora | ación             |                                                                      |                         |                     |             |
|-----------------------------|-------------------|----------------------------------------------------------------------|-------------------------|---------------------|-------------|
| Series Expedientes Doc      | umentos           |                                                                      |                         |                     |             |
|                             |                   |                                                                      |                         |                     |             |
| Código •                    | Dictámenes        | Serie                                                                | Periodo                 | Datos publicación   | Acciones    |
| TV-1/2020                   |                   | Ayudas sociales                                                      | 01/01/1900 - Actualidad |                     | 💿 Consultar |
| TV-2/2021                   | Eliminación total | EXPEDIENTES DE ORGANIZACIÓN Y PARTICIPACIÓN EN<br>FERIAS COMERCIALES | 01/09/2016 - Actualidad |                     | O Consultar |
| TV-1/2021                   | Eliminación total | AYUDAS ECONÓMICAS A FAMILIAS NUMEROSAS                               | 13/11/2017 - Actualidad | [21545, 04/01/2021] | 🐼 Consultar |
|                             |                   |                                                                      |                         |                     |             |

Gestión de tablas de valoración

La información se presenta dividida en pestañas dependiendo de la entidad a la que se asocia la tabla de valoración: serie, expediente o documento.

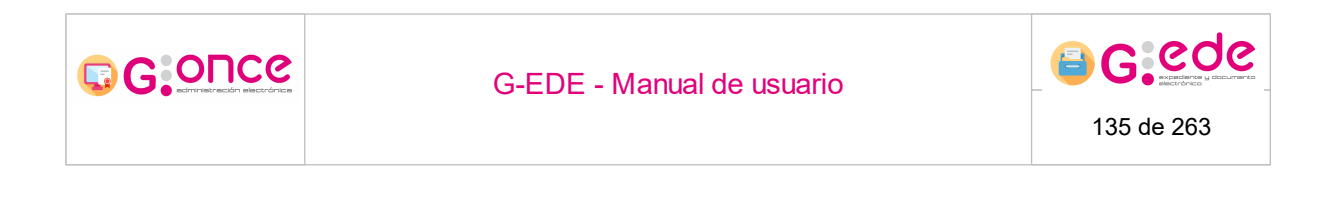

Por cada una de ellas, muestra un listado con las tablas de valoración configuradas en el sistema. A través de la opción consultar, el usuario podrá ver en detalle las reglas de valoración seleccionadas.

La información que se recogerá por cada regla de valoración será la siguiente:

• **Descripción** de la tabla de valoración. Con carácter general se recogerá la siguiente información: código de la regla de valoración, administración (estatal, autonómica o local), fecha de la sesión, fecha de publicación, número de informe, número de publicación, url de la publicación y documentación adjunta.

| Tabla de valoración TV-1/                           | 2021                     |                            |                                                                |      |
|-----------------------------------------------------|--------------------------|----------------------------|----------------------------------------------------------------|------|
| Código de serie:                                    | 2307                     |                            |                                                                |      |
| Descripción de serie:                               | AYUDAS ECONÓMICAS.       | A FAMILIAS NUMEROSAS       |                                                                |      |
| Fechas extremas de serie:                           | 13/11/2017 - Actualidad  | 8                          |                                                                |      |
| Código:                                             | TV-1/2021                |                            |                                                                |      |
| Administración:                                     | Autonómico               |                            |                                                                |      |
| Fecha sesión:                                       | 01/01/2021               |                            |                                                                |      |
| Fecha publicación:                                  | 04/01/2021               |                            |                                                                |      |
| Número informe:                                     | 54951                    |                            |                                                                |      |
| Número publicación:                                 | 21545                    |                            |                                                                |      |
| Enlace publicación:                                 | https://docm.castillalan | nancha.es/portaldocm/desca | rgarArchivo.do?ruta=2019/03/15/pdf/2019_2479.pdf&tipo=rutaDocm |      |
| Documentación adjunta:                              |                          |                            |                                                                |      |
| <ul> <li>Revisiones de tabla de valoraci</li> </ul> | ón                       |                            |                                                                |      |
| Valoración Conservación                             | Selección                |                            |                                                                | <br> |
| Valores primarios                                   |                          |                            |                                                                |      |
| Administrativo:                                     | <b>2</b> 1               | Mazo: 5 años               | Observaciones:                                                 |      |
| Fiscal:                                             |                          | Mazo: años                 | Observaciones:                                                 |      |
| Jurídico:                                           |                          | Mazo: años                 | Observaciones:                                                 |      |
| Otros:                                              |                          | Mazo: años                 | Observaciones:                                                 |      |
| Valores secundarios                                 |                          |                            |                                                                |      |
| Histórico:                                          |                          | Justificación:             |                                                                |      |
| Informativo:                                        |                          | lustificación:             |                                                                |      |

Descripción de tabla de valoración

Valoración: se recogerán los valores primarios y secundarios asociados. Se trata de información descriptiva para cada serie que marca la valoración de la documentación de esa serie documental.

| ores primarios        |          |                |                |  |
|-----------------------|----------|----------------|----------------|--|
| inistrativo:          | <b>S</b> | Plazo: 5 años  | Observaciones: |  |
| al:                   |          | Plazo: años    | Observaciones: |  |
| fico:                 |          | Plazo: años    | Observaciones: |  |
| 15:                   |          | Plazo: años    | Observaciones: |  |
| ores secundarios      |          | Justificación: |                |  |
| or reo.               |          | junitation.    |                |  |
| and the second second |          | Justinicación. |                |  |
| rmativo:              |          |                |                |  |
| rmativo:              |          |                |                |  |

#### Pestaña Valoración

- **Conservación**. Plazos máximos de conservación de la documentación en cada uno de los niveles de archivo.
- **Selección**: muestra los plazos de eliminación de la serie documental. Será necesario describir la siguiente información:

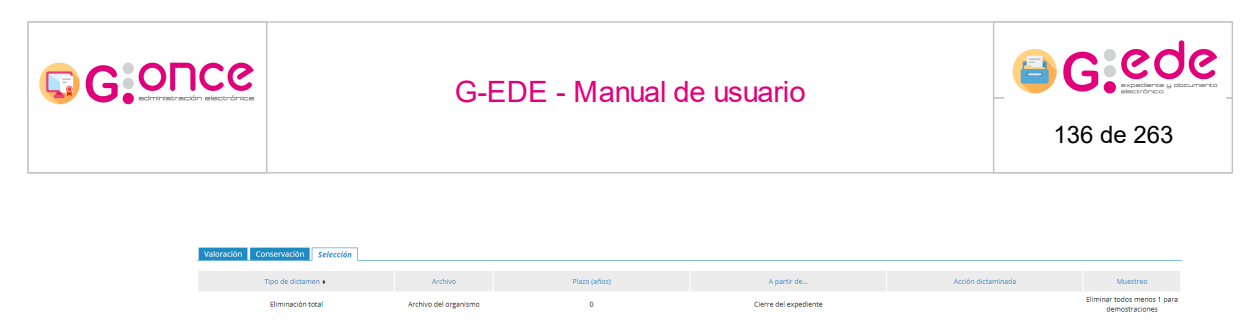

Pestaña Selección

# 4.11 Gestión de remisiones

Desde la pantalla de gestión de remisiones, un usuario administrador podrá consultar las importaciones y exportaciones que se han realizado en el sistema, pudiendo lanzar una petición en concreto para que se ejecute de forma inmediata en el sistema, consultar el estado de las mismas, información sobre el contenido de las mismas, etc.

| istado de importaciones.             |                       |                    |                    |                     |            |                          |
|--------------------------------------|-----------------------|--------------------|--------------------|---------------------|------------|--------------------------|
| Listado de importaciones             | tado de exportaciones |                    |                    |                     |            |                          |
|                                      |                       |                    |                    |                     |            |                          |
| Identificador •                      | Código DIR •          | Fecha remisión 🔷 • | Identificador Gede | Identificador ENI • | Estado •   | Opciones                 |
| 7245C77A9D2C4974B8043F<br>2A4A4CF5C1 | 3/02                  | 2/2021             | JCCM051612352154   | ES_GUADALTEL_202    | Completado | ✓ Opciones               |
| D7059023C6DE421DB1544<br>A0192E95670 | 3/0;                  | 2/2021             | JCCM051612337060   | ES_GUADALTEL_202    | Completado | ✓ Opciones               |
| 3A4356D13D754E0C904456<br>EE04A030BB | 1/0;                  | 2/2021             | JCCM051612174259   | ES_GUADALTEL_202    | Completado | 🖌 Opciones 🗸             |
| ECB292F5F8294DA2B4A558<br>C580CA8417 | 28/                   | 01/2021            | JCCM051611821439   | ES_GUADALTEL_202    | Completado | 🖌 Opciones 🗸             |
| F1CF62F7D02C49D7B2B96A<br>3BBB8A880E | 18/                   | 01/2021            | JCCM051610963127   | ES_GUADALTEL_202    | Completado | 🖌 Opciones 🔻             |
| F07F8DDF8E67466985DD4A<br>319AC07963 | 18/                   | 01/2021            | JCCM051610954876   | ES_GUADALTEL_202    | Completado | ✓ Opciones               |
| 054E0BD6F52C48E4826FDE<br>92D0FBAEA0 | 18/                   | 01/2021            | JCCM051610638437   | ES_GUADALTEL_202    | Completado | ✓ Opciones               |
| 794393CFE9B844F6AAA3DE<br>91F06A6E67 | 15/                   | 01/2021            | JCCM051610711111   | ES_GUADALTEL_202    | Completado |                          |
| DADDDB0CB0804864AF70C<br>DAFFC7BE095 | 15/                   | 01/2021            | JCCM051610710052   | ES_GUADALTEL_202    | Recibido   | Lanzar Job 🖉 Popciones 🔻 |
| 9787669A603E4C86AD8E85<br>C004276F80 | 14/                   | 01/2021            | JCCM051610638769   | ES_GUADALTEL_202    | Completado | ✓ Opciones ▼             |

Gestión de remisiones

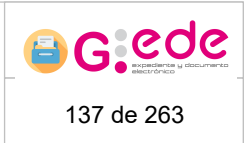

# 

# 4.11.1 Listado de importaciones

El sistema permite consultar el conjunto de importaciones de expedientes que se han realizado en el sistema para ese organismo.

Por defecto, el sistema muestra todas aquellas remisiones que no están finalizadas. Si bien, a partir de la opción "Ver todas las remisiones", el listado mostrará un histórico de todas las remisiones realizadas y cuya tabla se podrá filtrar en las cabeceras de las tablas.

| istado de importacion         | Listado de   | exportaciones    |                                |   |                                                      |                                |           |
|-------------------------------|--------------|------------------|--------------------------------|---|------------------------------------------------------|--------------------------------|-----------|
| Ver todas las remisiones      |              |                  |                                |   |                                                      |                                |           |
|                               |              |                  |                                |   |                                                      |                                |           |
| Identificador +               | Código DIR 🔹 | Fecha remisión • | Identificador Gede             | ٠ | Identificador ENI •                                  | Estado +                       | Opciones  |
| 55006434227139723724549532640 | A01002820    | 13/02/2019 14:25 | 155004842111888712624545350349 | ) | ES_A01002820_2019_EXP_15500484210564778764165120948  | 4 Completado                   | 🖻 📾 📾 💼   |
| 55005011318624110762769208422 | A01002820    | 13/02/2019 10:28 | 15500509880266021301783792823  | 1 | ES_A01002820_2019_EXP_15500478371742482908075520020  | Pendiente de los<br>documentos | 🚔 💼 🗲     |
| 55004799627789023136184664890 | A01002820    | 13/02/2019 09:53 | 155004783721213134929656580119 | 9 | ES_A01002820_2019_EXP_15500478371742482908075520020  | 7 Completado                   | 🚔 📾 💼     |
| 55004425863861445755707944361 | 123456789    | 13/02/2019 08:50 | 15500439914962900129695282338  | 3 | ES_123456748_2019_EXP_155004399142973191901126968340 | Completado                     | 🚔 🔤 🧰 💼   |
| 54998936997164142352317362714 | 123456789    | 12/02/2019 17:36 | 154996995407833029727578626090 | 0 | ES_123456789_2019_EXP_154996995400119717061076673508 | Completado                     | 🖻 🔤 🧰 💼   |
| 54998814188104040938430810975 | 123456789    | 12/02/2019 00:00 | 154996995407833029727578626090 | D | ES_123456789_2019_EXP_154996995400119717061076673508 | Completado                     | 🚔 🔤 🧰 💼   |
| 54963015003405630335815992221 | 777777777    | 08/02/2019 13:49 | 154885996381093964227706325334 | 4 | ES_245234523_2019_EXP_154885996374758445100934350464 | Recibido                       | 📾 📾 🛅 🗲   |
| 54936681617495403140843625566 | 123456789    | 05/02/2019 12:40 | 154885996381093964227706325334 | 4 | ES_245234523_2019_EXP_154885996374758445100934350464 | Completado                     | 🔤 🖻 前     |
| 54887827040209588498938526142 | 234213412    | 30/01/2019 20:57 | 154886032389109143347154643468 | в | ES_123456788_2019_EXP_154886032382973464564243561284 | Completado                     | 🚔 🔤 💼 前   |
| 54887707505977737417895704763 | 123456789    | 30/01/2019 20:37 | 154885522702733898202364151830 | D | ES_123456485_2019_EXP_154885522693274811684759385766 | Recibido                       | 🖻 📾 📾 前 🗲 |
|                               |              |                  |                                |   |                                                      |                                |           |

#### Listado de importaciones

La información mostrada para cada remisión es la siguiente:

- Identificador de la remisión
- Código DIR3 del organismo al que se va a asociar el expediente importado.
- Fecha de la remisión.
- Identificador G-EDE del expediente que se importará.
- Identificador ENI del expediente de intercambio
- Estado de la remisión.

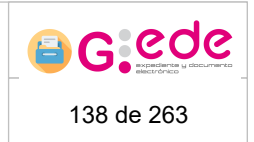

Por cada una de las remisiones, se podrá realizar las siguientes opciones:

• **Mostrar documentos**: muestra el listado de documentos que contiene el expediente que se va a importar.

| Listado de documento de la remisión 155006434227139723724549532640 |            | ×          |
|--------------------------------------------------------------------|------------|------------|
| Identificador ENI •                                                | Estado +   | Opciones   |
| ES_A01002820_2019_155004954662130743380113269325                   | Completado | <b>₩</b> 0 |
| ES_A01002820_2019_155005335907182029631797432756                   | Completado | <b>₩</b> 0 |
| ES_A01002820_2019_155005002268486986532410558376                   | Completado | <b>₩</b> 0 |

Listado de documentos de la remisión

Por cada documento, se puede a su vez descargar el xml de intercambio del documento en cuestión o ver un detalle informativo sobre datos del documento.

- **Descargar XML** de intercambio del expediente que se está importando.
- **Descargar ZIP:** permite obtener el zip de la remisión del expediente. Fichero comprimido con el xml del expediente y los xml de los documentos que contienen el expediente de intercambio
- Eliminar la remisión en cuestión

G:OUC6

• Lanzar el proceso de remisión para que se ejecute de forma inmediata en el sistema. Por defecto, las remisiones se realizan de forma asíncrona, evitando cargar el sistema con procesos pesados. Esta opción permitiría que un usuario Administrador con privilegios suficientes pudiera ejecutarla en ese instante, evitando tener que esperar el tiempo establecido en la configuración del sistema.

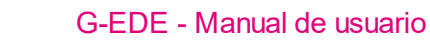

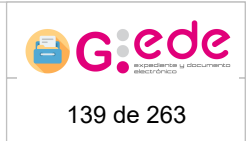

# 4.11.2 Listado de exportaciones

El sistema permite consultar el conjunto de exportaciones de expedientes que se han realizado en el sistema para ese organismo.

| Listado de importaciones Listad | o de exporta | ciones           |                                |                                                      |            |                                                                                                    |
|---------------------------------|--------------|------------------|--------------------------------|------------------------------------------------------|------------|----------------------------------------------------------------------------------------------------|
|                                 |              |                  |                                |                                                      |            |                                                                                                    |
| Identificador •                 | Código DIR • | Fecha remisión • | Identificador Gede             | Identificador ENI                                    | Estado •   | Opciones                                                                                                    |
| 155006434227139723724549532640  | A01002820    | 13/02/2019       | 155004842111888712624545350349 | ES_A01002820_2019_EXP_155004842105647787641651209484 | Completado |                                                                                                    |
| 155004799627789023136184664890  | A01002820    | 13/02/2019       | 155004783721213134929656580119 | ES_A01002820_2019_EXP_155004783717424829080755200207 | Completado | <b>i</b>                                                                                                    |
| 155004425863861445755707944361  | 123456789    | 13/02/2019       | 155004399149629001296952823383 | ES_123456748_2019_EXP_155004399142973191901126968340 | Completado | in († 1915)<br>1915 - Alexandright († 1915)<br>1916 - Alexandright († 1915)<br>1917 - Alexandright († 1915)<br>1917 |
| 154998936997164142352317362714  | 123456789    | 12/02/2019       | 154996995407833029727578626090 | ES_123456789_2019_EXP_154996995400119717061076673508 | Completado | in 🔁 👘                                                                                                    |
| 154998814188104040938430810975  | 123456789    | 12/02/2019       | 154996995407833029727578626090 | ES_123456789_2019_EXP_154996995400119717061076673508 | Completado | in 🔁                                                                                                    |
| 154963015003405630335815992221  | זזזזזזזז     | 8/02/2019        | 154885996381093964227706325334 | ES_245234523_2019_EXP_154885996374758445100934350464 | Recibido   | <u>n</u> 4                                                                                                    |
| 154936681617495403140843625566  | 123456789    | 5/02/2019        | 154885996381093964227706325334 | ES_245234523_2019_EXP_154885996374758445100934350464 | Completado | ÎII 🔤                                                                                                    |
| 154887827040209588498938526142  | 234213412    | 30/01/2019       | 154886032389109143347154643468 | ES_123456788_2019_EXP_154886032382973464564243561284 | Completado | in 1997 (* 1997)<br>1997 (* 1997)<br>1997 (* 1997)                                                                                                    |
| 154887707505977737417895704763  | 123456789    | 30/01/2019       | 154885522702733898202364151830 | ES_123456485_2019_EXP_154885522693274811684759385766 | Recibido   | 7                                                                                                    |

#### Listado de exportaciones

La información mostrada para cada remisión es la siguiente:

- Identificador de la remisión
- Código DIR3 del organismo destino de la remisión del expediente.
- Fecha de la remisión.
- Identificador G-EDE del expediente que se exportará.
- Identificador ENI del expediente de intercambio
- Estado de la remisión.

Por cada una de las remisiones, se podrá realizar las siguientes opciones:

• Mostrar documentos: muestra el listado de documentos que contiene el expediente que se va a exportar.

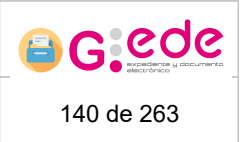

Por cada documento, se puede a su vez descargar el xml de intercambio del documento en cuestión o ver un detalle informativo sobre datos del documento.

| Listado de documento de la remisión 155006434227139723724549532640 |            | ×          |
|--------------------------------------------------------------------|------------|------------|
|                                                                    |            |            |
| Identificador ENI +                                                | Estado +   | Opciones   |
| ES_A01002820_2019_155004954652130743380113269325                   | Completado | <b>₩</b> 0 |
| ES_A01002820_2019_155005335907182029631797432756                   | Completado | <b>₩</b> 0 |
| ES_A01002820_2019_155005002268486986532410558376                   | Completado | <b>₩</b> 0 |

Listado de documentos de la exportación

- Descargar ZIP: permite obtener el zip de la remisión del expediente. Fichero comprimido con el xml del expediente y los xml de los documentos que contienen el expediente de intercambio
- Eliminar la remisión en cuestión
- Lanzar el proceso de remisión para que se ejecute de forma inmediata en el sistema. Por defecto, las remisiones se realizan de forma asíncrona, evitando cargar el sistema con procesos pesados. Esta opción permitiría que un usuario Administrador con privilegios suficientes pudiera ejecutarla en ese instante, evitando tener que esperar el tiempo establecido en la configuración del sistema.

#### 4.12 Gestión de auditoría

G GOUCE

La herramienta permite a los usuarios administradores consultar un registro de auditoría de los eventos o acciones que se producen en la misma.

Se trata de una utilidad de seguimiento que facilita el seguimiento dentro de la herramienta de la creación, incorporación, movimiento, uso y eventual modificación de los documentos. También se podrán encontrar registros de auditoría referentes a la propia administración de la herramienta.

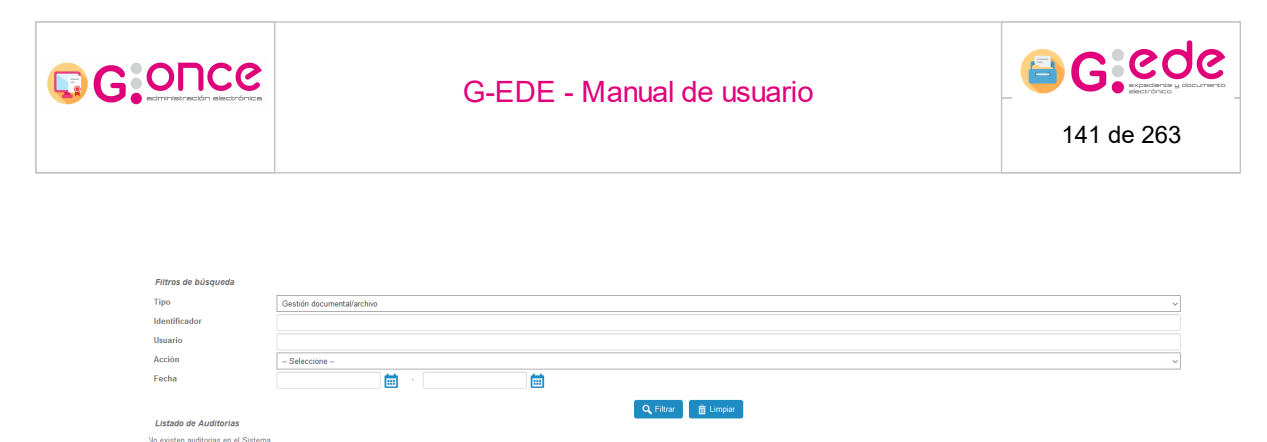

Filtros de auditoría

Se muestra la posibilidad de, mediante filtros de búsqueda, saber qué acciones se han realizado en el sistema. La información que nos ofrece se compone de los siguientes campos para filtrar la búsqueda y mostrar la auditoria en cuestión:

- Tipo: Tipo de evento o acción. Puede ser de Administración o Gestión documental/archivo.
- · Identificador: Código identificador del archivo en el que se produjo la acción.
- Usuario: Usuario que realizó la acción.
- Acción: Acción que se quiere consultar. Listado tasado de acciones contempladas en la herramienta.
- Fecha: Fecha en la que se produjo la acción.

Al final de la pantalla se nos ofrece la posibilidad de ejecutar la búsqueda o bien eliminar los criterios de filtro establecidos.

### 4.13 Gestión de niveles de almacenaje

Desde la pantalla de administración "Gestión de niveles de almacenaje" el sistema nos permitirá crear, editar y eliminar información sobre los diferentes niveles que se podrán definir para la estructura de almacenaje del archivo físico.

Para poder definir la estructura de un depósito debe existir al menos un nivel "hueco" donde podrán ubicarse las diferentes unidades de instalación. El sistema gestiona una configuración (Administración avanzada -> Gestión de configuraciones) donde se describe en una propiedad el código correspondiente a ese nivel "hueco" que será el último nivel

| G:ONCe                                                | G-EDE - Manual de usuario                                                                                | 142 de 263                      |
|-------------------------------------------------------|----------------------------------------------------------------------------------------------------|---------------------------------|
| donde se ins<br>coincida cor<br>Niveles de almacenaje | stalen las diferentes unidades de instalación. Así sera<br>n el de esta propiedad (NIVEL_ALMACENAJE_BASE | á necesario que el código<br>:) |
| FS                                                    | Código • Descripción •                                                                                   | Acciones                        |

|    | Código | •     | Descripción             | Acciones              |
|----|--------|-------|-------------------------|-----------------------|
| ES |        | Estar | teria                   | 🗹 Editar 🛗 Eliminar   |
| BA |        | Baldz |                         | 🕑 Editar 🗋 🛱 Eliminar |
| СМ |        | Comp  | acto                    | 🗹 Editar 🗋 🏛 Eliminar |
| DP |        | Depó  | ito                     | 🗹 Editar 🛗 Eliminar   |
| u  |        | Unida | d de instalación básica | 🗹 Editar 🛗 Eliminar   |
| CV |        | Estar | teria Convencional      | 🗹 Editar 🗋 🏛 Eliminar |
|    |        |       |                         |                       |

Añadir nivel de almacenaje

Gestión de niveles de almacenaje

# 4.13.1 Añadir nivel de almacenaje

Para añadir un nuevo nivel de almacenaje pulsaremos sobre el botón: Añadir nivel de almacenaje

Se mostrará un formulario que nos permitirá incluir la información relativa a un nivel de almacenaje como lo es su código y su descripción.

| Añadir nivel de almacenaje |                      | × |
|----------------------------|----------------------|---|
| *Código                    |                      |   |
| *Descripción               |                      |   |
|                            |                      |   |
|                            | Guardar 🛛 😮 Cancelar |   |

Añadir nivel de almacenaje

Ambos campos son precedidos de un asterisco \* por lo tanto ambos son considerados obligatorios.

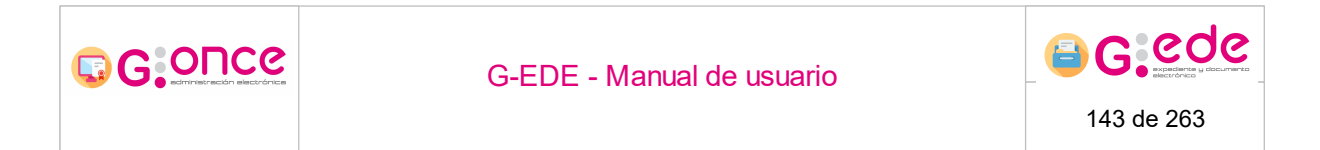

Una vez cumplimentados los datos del nuevo nivel de almacenaje, podremos guardar el

Guardar

nivel de almacenaje en el sistema pulsando el siguiente botón:

Si en el proceso alta se produce algún error, el sistema informará sobre estos errores permaneciendo en la misma pantalla.

En el caso de que la elección sea cancelar la operación, se deberá clicar el botón de

cancelar:

acción.

El código del nivel de almacenaje es único en el sistema independientemente del órgano. Así, si el código ya se encuentra dado de alta, el sistema mostrará un mensaje indicando que ya se ha dado de alta un nivel de almacenaje con el código indicado.

#### 4.13.2 Modificar nivel de almacenaje

Para modificar un nivel de almacenaje ya existente en nuestra lista pulsaremos el icono: Editar

Se mostrará de nuevo el formulario con los datos del nivel de almacenaje a editar.

| Modificar nivel de alm | acenaje 'Estantería'       | × |
|------------------------|----------------------------|---|
| *Código                | ES                         |   |
| * Descripción          | Estantería                 |   |
|                        |                            |   |
|                        | Aceptar 😮 Cancelar         |   |
|                        | Editar nivel de almacenaje |   |

La pantalla de modificación de datos incluye los mismos campos que los de la pantalla de alta. Al terminar la modificación del nivel de almacenaje podremos guardar los cambios o cancelar el proceso. En cualquier caso el sistema nos avisará del éxito o fallo de la

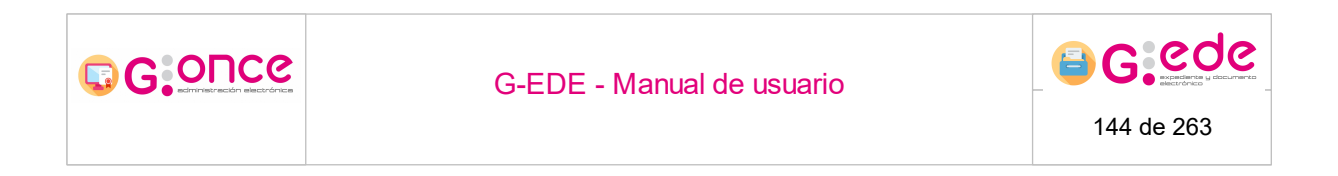

### 4.13.3 Eliminar nivel de almacenaje

Para borrar un nivel de almacenaje existente se debe hacer click en el icono:

El sistema muestra un mensaje de confirmación de la acción.

| Eliminar nivel de almacenaje 'Estantería' | ×          |  |  |  |
|-------------------------------------------|------------|--|--|--|
| ¿Desea eliminar el nivel de almacenaje?   |            |  |  |  |
| Confirmar                                 | 8 Cancelar |  |  |  |
| Mensaje de confirmación                   |            |  |  |  |

Si se elige la opción de Eliminar, el sistema borrará el nivel de almacenaje seleccionado.

También se dispone de la opción de Cancelar la operación por si realmente no se desea eliminar el nivel de almacenaje.

Si un nivel de almacenaje está siendo utilizado para describir la estructura de un depósito, no podrá ser eliminado.

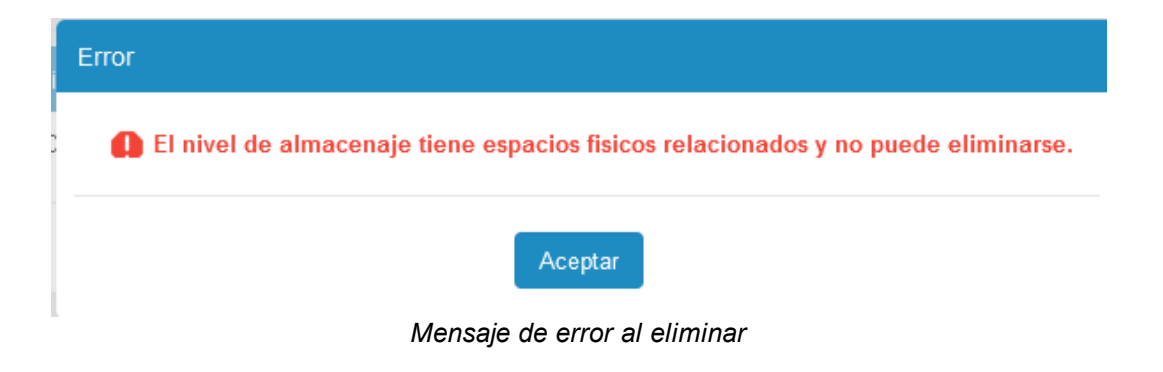
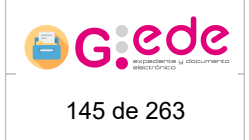

# 4.14 Gestión de tipos de unidades de instalación

Desde la pantalla de administración "Gestión de tipos de unidades de instalación" el sistema nos permitirá crear, editar y eliminar información sobre las diferentes tipos de unidades de instalación que se podrán gestionar en el sistema.

Sobre cada tipo de unidad de instalación deberá indicarse el espacio en metros líneales que ocupan para permitir que el sistema haga luego una gestión correcta del espacio y ocupación de cada uno de los depósitos. En función de dicha medida, el sistema autocalculará el número de huecos que ocupan en función de la que consideremos como unidad base. La unidad de instalación que consideremos como base deberá ser configurada en la propidad UNIDAD\_INSTALACION\_BASICA de la configuración del sistema (Administración avanzada-> Configuración del sistema). Cuando se describe un depósito, el número de huecos libres y por tanto de metros lineales se calcularán en función de esta unidad base, de modo que el sistema siempre podrá devolver información sobre los huecos que tiene disponibles y en función del tipo de unidad de instalación, cuál sería su mejor ubicación teniendo en cuenta el espacio que ocupa.

| Tipos de unidades instalación        |                    |                   |           |                     |
|--------------------------------------|--------------------|-------------------|-----------|---------------------|
|                                      |                    |                   |           |                     |
|                                      |                    |                   |           |                     |
| Código •                             | Descripción •      | Metros lineales • | Espacio • | Acciones            |
| CAJA                                 | Caja estándar      | 0.11              | 1         | 🗹 Editar 📑 Eliminar |
| PLANERO                              | Planero horizontal | 1.0               | 10        | 🗹 Editar 🛗 Eliminar |
|                                      |                    |                   |           |                     |
| Añadir tipo de unidad de instalación |                    |                   |           |                     |

Tipos de unidades de instalación

Por cada tipo de unidad de instalación, se gestiona la siguiente información:

- Código del tipo de unidad de instalación
- Descripción del tipo de unidad de instalación
- Metros lineales que ocupa esa tipo de unidad.
- Espacio o número de huecos que ocupa ese tipo de unidad de instalación. El sistema lo autocalcula en función de la unidad de instalación que se marque como "base".

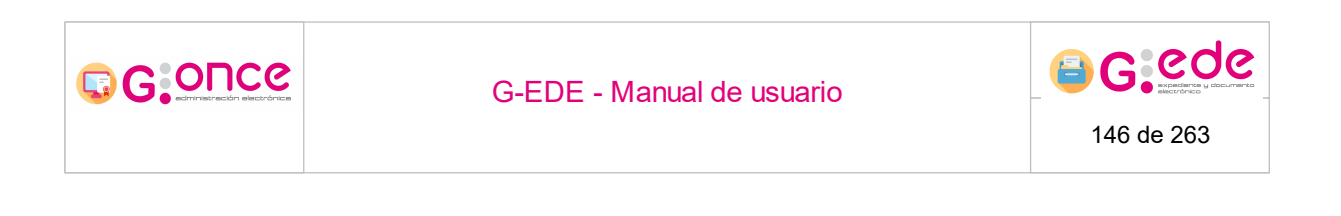

## 4.14.1 Añadir tipo de unidad

Para añadir una nueva unidad de instalación pulsaremos sobre el botón: Añadir tipo de unidad de instalación

Se mostrará un formulario que nos permitirá incluir la información relativa a una unidad de instalación como lo es su código, su descripción y sus metros lineales:

| Añadir tipo de unidad | de instalación        | × |
|-----------------------|-----------------------|---|
| Código *              |                       |   |
| Descripción *         |                       |   |
| Metros lineales *     |                       |   |
|                       | ✓ Aceptar Scancelar   |   |
|                       | Añadir tipo de unidad |   |

Los campos que son precedidos de un asterisco \* son considerados obligatorios.

Una vez cumplimentados los datos de la nueva unidad de instalación, podremos guardar la unidad de instalación en el sistema pulsando el siguiente botón:

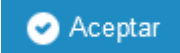

Si en el proceso alta se produce algún error, el sistema informará sobre estos errores permaneciendo en la misma pantalla.

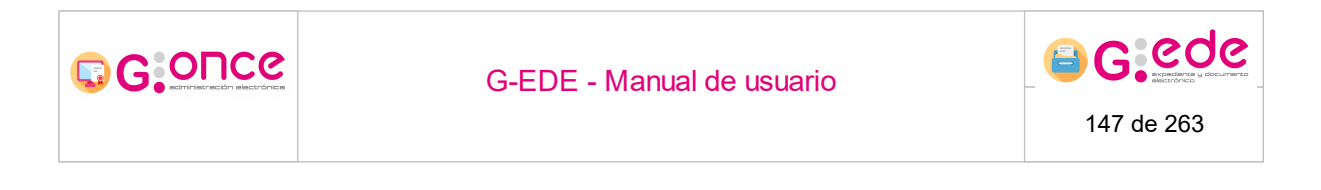

En el caso de que la elección sea cancelar la operación, se deberá clicar el botón

de cancelar:

El código de la unidad de instalación es único en el sistema independientemente del órgano. Así, si el código ya se encuentra dado de alta, el sistema mostrará un mensaje indicando que ya se ha dado de alta una unidad de instalación con el código indicado.

### 4.14.2 Modificar tipo de unidad

Para modificar una unidad de instalación ya existente en nuestra lista pulsaremos el icono:

#### 🗹 Editar

Se mostrará de nuevo el formulario con los datos de la unidad de instalación a editar. Se podrá modificar cualquier información relativa a la unidad de instalación.

| Modificar tipo de unio | lad de instalación 'CAJA' | × |
|------------------------|---------------------------|---|
| Código *               | CAJA                      |   |
| Descripción *          | Caja estándar             |   |
| Metros lineales *      | 0.11                      |   |
|                        | Aceptar S Cancelar        |   |
|                        | Modificar tipo de unidad  |   |

La pantalla de modificación de datos incluye los mismos campos que los de la pantalla de alta. Al terminar la modificación de la unidad de instalación podremos guardar los cambios o cancelar el proceso. En cualquier caso el sistema nos avisará del éxito o fallo de la acción.

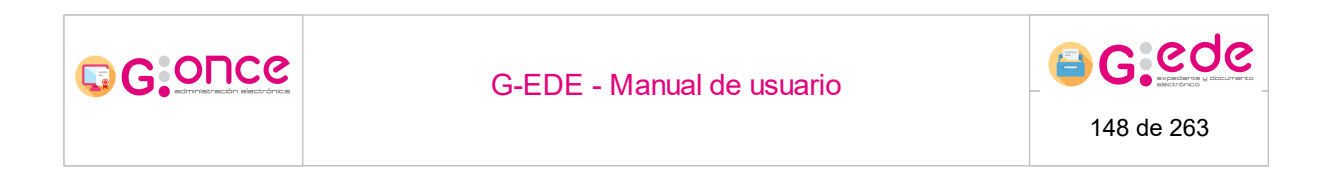

## 4.14.3 Eliminar tipo de unidad

Para borrar una unidad de instalación existente se debe hacer click en el icono:

El cuadro de eliminación de la unidad de instalación requiere confirmación.

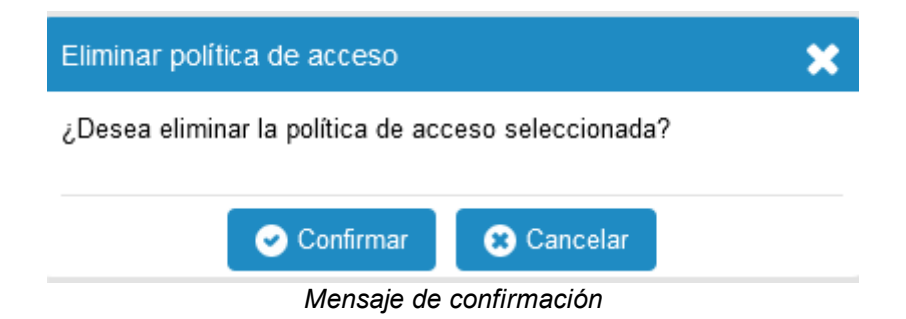

Si se elige la opción de Eliminar, el sistema borrará la unidad de instalación seleccionada.

También se dispone de la opción de Cancelar la operación por si realmente no se desea eliminar la unidad de instalación.

## 4.15 Gestión de Archivos

En este apartado del módulo de Administración, se encuentra la gestión de los diferentes niveles archivos de documentos y expedientes dentro de una organización: archivo central, archivo intermedio, archivo histórico, etc.

G-EDE es un servicio centralizado que puede dividirse en diferentes niveles de archivo. Esta división del modelo en diferentes niveles no es más que un conjunto de archivos vinculados entre sí en razón del traspaso de la custodia de los documentos a lo largo de su vida, facilitando la asignación de responsabilidades sobre la conservación del documento en función de la fase en la que se encuentre. Si bien, G-EDE permite la configuración de diferentes archivos atendiendo a la políticas documentales de la organización.

En esta pantalla aparece el listado de los archivos dados de alta en el sistema, junto con los siguientes campos:

- Archivo: Código del archivo.
- **Descripción**: Información descriptiva sobre el archivo.
- Orden: Posición del archivo en el menú de la aplicación.
- Archivo vigente: Vigencia del archivo.

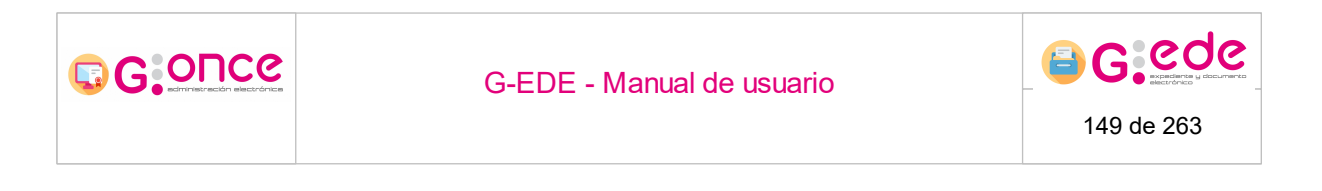

 Acciones: Edición o eliminación de archivos, archivos asociados y modificación de archivo.

| Archivos        |                 |             |   |         |                   |                       |
|-----------------|-----------------|-------------|---|---------|-------------------|-----------------------|
|                 |                 |             |   |         |                   |                       |
|                 |                 |             |   |         |                   |                       |
| Archivo         | •               | Descripción | • | Orden • | Archivo Vigente • | Acciones              |
| ARCHIVO         | Archivo del or  | ganismo     | 2 |         | 0                 | 🕑 Editar 🖌 Opciones 🗸 |
| OFICINA         | Archivo de ofic | cina        | 1 |         | 0                 | 🕑 Editar 🖌 Opciones 🗸 |
|                 |                 |             |   |         |                   |                       |
| Afladir Archivo |                 |             |   |         |                   |                       |

Gestión de archivos

## 4.15.1 Añadir archivo

Para añadir un archivo nuevo, pulsaremos en el botón "Añadir archivo" y aparecerá una ventana modal con los campos necesarios para registrar un nuevo archivo en el sistema. Así es necesario indicar la siguiente informacion:

| Añadir Archivo  |    |                       |            | × |
|-----------------|----|-----------------------|------------|---|
| *Nombre Archivo |    |                       |            | 1 |
| *Descripcion    |    |                       |            | Ĩ |
| *Orden          |    |                       |            | ] |
| Archivo Vigente |    | Oficina               |            |   |
|                 |    |                       |            |   |
| 🕑 Acepta        | ir |                       | 8 Cancelar |   |
|                 |    | Añ a alim a na lainna |            |   |

Añadir archivo

- Nombre del archivo
- Descripción del archivo
- Orden o posición que ocupará el archivo en el menú superior de la aplicación. Se trata simplemente de un indicador para la visualización de los diferentes archivos en el menú dinámico de la herramienta.
- Marca de selección para indicar si el Archivo dado de alta se encuentra vigente
- Marca de selección para indicar si se trata de un archivo de oficina.

Al ingresar un nuevo nivel de archivo, aparecerá una nueva entrada en el menú con las opciones disponibles según se trate de un archivo de oficina o archivo de conservación a largo plazo. Si se deseara que ciertos usuarios no pudieran acceder a la gestión de dicho archivo, sería necesario aplicar políticas de acceso sobre el mismo.

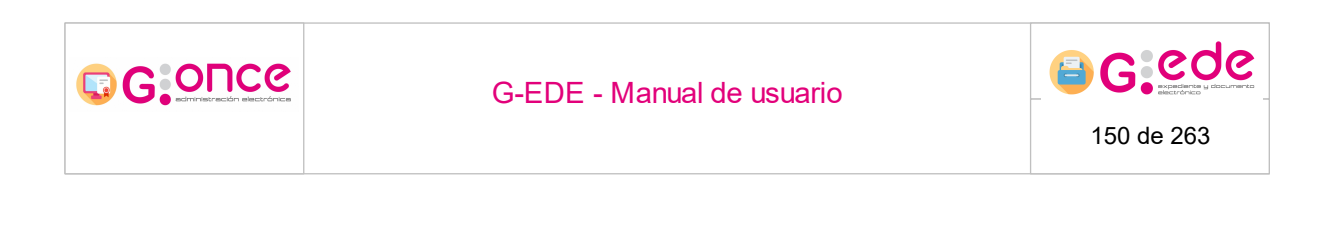

### 4.15.2 Modificar archivo

Esta opción nos permitirá modificar la configuración de un archivo dado de alta en el sistema previamente (descripción, vigencia, orden y oficina).

🗹 Editar

La pantalla es idéntica a la de "Añadir Archivo" vista anteriormente.

| Modificar Archivo |              |                   |            | × |
|-------------------|--------------|-------------------|------------|---|
| *Nombre Archivo   | ARCHIVO      |                   |            |   |
| * Descripcion     | Archivo del  | organismo         |            |   |
| *Orden            | 2            |                   |            |   |
| Archivo Vigente   | $\checkmark$ | Oficina           |            |   |
| Action            | eptar        |                   | 😮 Cancelar |   |
| e Ac              | eptar        | lodificar archivo | 8 Cancelar |   |

### 4.15.3 Eliminar archivo

Esta opción nos permitirá eliminar un archivo configurado: Conciones . Una vez se pulse el icono saldrá un desplegable en el que podemos usar la opción Eliminar Archivo.

| Archivo        | ٠                    | Descripción | • | Orden | • | Archivo Vigente • | Acciones              |
|----------------|----------------------|-------------|---|-------|---|-------------------|-----------------------|
| ARCHIVO        | Archivo del organisr | no          | 2 |       |   | 0                 | 🗹 Editar 🏏 Opciones 🗸 |
| OFICINA        | Archivo de oficina   |             | 1 |       |   | 0                 | Elminar Archivo       |
| Añadir Archivo |                      |             |   |       |   |                   |                       |

Eliminar archivo

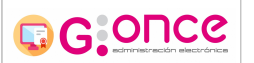

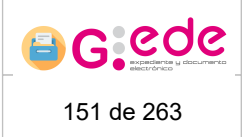

Antes de la eliminación, nos aparecerá una ventana modal para la confirmación. Si se pulsa el botón de "Eliminar", se eliminará. En caso que se pulse "Cancelar", no realizará el borrado del archivo.

# 5 Gestión de expedientes y documentos

El módulo de gestión documental y archivo, permite gestionar el ciclo de vida de un documento y un expediente electrónico desde su producción hasta su preservación a largo plazo, controlando en todo momento que los documentos así como la agregación lógica de los mismos en expedientes son únicos para toda la organización y se modifican y almacenan con todos los requisitos organizativos que la misma ha establecido.

## 5.1 Alta de expediente

La captura engloba el resultado de registrar un expediente en el sistema, decidir el nivel del cuadro de clasificación en el que incluirá, completar sus metadatos y almacenarlo en el repositorio digital como una estructura compuesta por:

- Documentos electrónicos que lo integran como representación de los objetos digitales de cada una de las actuaciones administrativas que integran el expediente, metadatos del documento y si procede, la firma del documento por parte de la organización.
- **Índice electrónico**: objeto digital que contiene la identificación sustancial de los documentos electrónicos que componen el expediente.
- Firma del índice que garantice la autenticidad e integridad del contenido.
- **Metadatos** del expediente como conjunto de datos que proporcionan contexto al contenido, estructura y firma del expediente.

El resultado del proceso de alta comprende la formación del expediente. Para ello, el sistema permite la creación del expediente a partir de los metadatos establecidos y la generación del índice con las referencias a los documentos que hayan sido incorporados en esta fase. En este momento, se crea el objeto digital expediente en el sistema y se añaden los metadatos y documentos asociados. Se dota al expediente o documento electrónico de un identificador unívoco en el sistema G-EDE, estableciendo una relación entre el documento o expediente, el productor y el contexto en el que se originó. Durante el alta del expediente algunos de los metadatos se rellenaran de forma automática a partir de la información que pueda extraer del propio proceso de captura o bien a partir de la información suministrada por terceras aplicaciones.

GOUCG

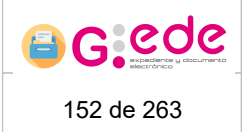

A partir del alta de la solicitud de ingreso con la correspondiente creación de la estructura del expediente electrónico, el sistema realiza una serie de validaciones para asegurar la integridad y adecuación de la información a ingresar:

- Comprobación formal de la estructura del expediente electrónico.
- Validez de los objetos digitales de acuerdo a los formatos de ficheros indicados.
- Corrección de la información de los metadatos mínimos especificados en el momento de la configuración, tanto los obligatorios recogidos por el ENI, como cualquier otro metadato descriptivo que atienda a las políticas de gestión documental de la Administración.

Una vez accedes al módulo a través de Alta de expedientes, se muestra una lista desplegable con los depósitos donde el usuario podrá realizar el alta de expediente. Estos depósitos se mostrarán en función del archivo seleccionado y los depósitos a los que el usuario tenga acceso según sus permisos.

También será necesario seleccionar los tipos documentales de expedientes que se encuentran dados de alta en el sistema. El usuario debe seleccionar el tipo de expediente que desea dar de alta. Hay que puntualizar que los tipos de expedientes que se muestran serán aquellos que se encuentren vigentes en el sistema y que el usuario tiene visibilidad según sus políticas de acceso.

En función del tipo de contenido y depósito seleccionado, se configurará el formulario de alta con los metadatos exigidos para el ingreso en archivo. Los campos mostrados, la obligatoriedad, el tipo de dato (lista desplegable, fecha, cadena, etc.), valores múltiples, etc. dependerán de la configuración realizada previamente para cada tipo documental desde la administración del sistema.

| Alta de evenediente                   |                                                       |   | Expediente               |     |
|---------------------------------------|-------------------------------------------------------|---|--------------------------|-----|
| Aita de expediente                    |                                                       |   | Serie                    | 8   |
| Depósito *                            | Depósito electrónico de oficina                       | ~ | Actividad                | × 🗘 |
|                                       | Evnarianta                                            | ~ | Seleccione una actividad |     |
| Tipos de contenido para expedientes * |                                                       |   | Ciudadano                | . 🗘 |
| Información general                   |                                                       |   | Empleado                 | × 🗘 |
|                                       |                                                       |   | Organización             | » O |
| Tipo de entidad *                     | Documento                                             |   | Persona Jurídica         | » 🗘 |
| Categoría *                           | Expediente_Administrativo                             |   | Unidad productora        | » 🗘 |
|                                       |                                                       |   |                          |     |
| Idioma                                |                                                       | ~ |                          |     |
| Formato *                             | Electronico                                           |   |                          |     |
|                                       |                                                       |   |                          |     |
| Identificador G-EDE                   |                                                       | * |                          |     |
| Identificador *                       | Campo autocalculado                                   |   |                          |     |
|                                       |                                                       |   |                          |     |
| Esquema Identificador GEDE *          | GEDE                                                  |   |                          | •   |
| Identificador ENI                     |                                                       |   |                          | -   |
|                                       | 📀 Guardar 📘 💕 Guardar borrador 🛛 👔 Limpiar formulario |   |                          |     |
|                                       | Alta de expediente                                    |   |                          |     |

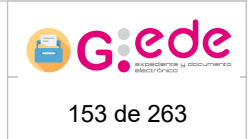

Los campos marcados con asterisco serán obligatorios.

A la hora de rellenar el formulario, el usuario debe tener en cuenta lo siguiente:

- Dependiendo del tipo de metadato, los campos del formulario se mostrarán de un tipo u otro: texto, texto enriquecido, fecha, numérico, enlace, etc.
- Aquellos campos que son obligatorios, se marcan con un asterisco rojo indicando así la obligatoriedad. El resto de campos que no disponen de dicha marca, son campos opcionales que pueden ser no facilitados durante el proceso de alta.

Fecha creación \*

GOUCG

• Los campos de fechas tienen un icono a su derecha de calendario que permiten

seleccionar la fecha deseada en el formato correcto.

• Existen campos que son repetibles y en el cual se pueden introducir múltiples valores. En este caso una vez el usuario escribe el valor deseado, deberá pulsar sobre el botón más para incorporar dicho valor.

|  | - |
|--|---|
|  | Ð |
|  |   |

 Algunos campos pueden ser configurados con una ayuda para facilitar la introducción de información en el sistema. Estos campos tienen a su derecha un símbolo de interrogación que al pasar el ratón sobre el mismo, se desplegará el texto de ayuda:

| Descripción | >     | В      | Ι | ≣ | A٠ | TI∗ | ٥ | ¶ - | ⊞ | œ | ≣- | C | C | - |   | ٦      | $\mathbb{N}$ | :             | 8 |
|-------------|-------|--------|---|---|----|-----|---|-----|---|---|----|---|---|---|---|--------|--------------|---------------|---|
|             | Escri | ba alg | 0 |   |    |     |   |     |   |   |    |   |   |   |   |        |              |               |   |
|             |       |        |   |   |    |     |   |     |   |   |    |   |   |   |   |        |              |               |   |
|             |       |        |   |   |    |     |   |     |   |   |    |   |   |   |   |        |              |               |   |
|             |       |        |   |   |    |     |   |     |   |   |    |   |   |   | P | alabra | s: 0         | Caracteres: 0 |   |

• Existen campos no editables donde el usuario no podrá rellenar información, debido a que se tratan de campos que el sistema calcula de forma automática en base a unas reglas configuradas. Estos campos se muestra en el formulario desactivados con un fondo en gris. En este caso el usuario no tendrá que realizar ninguna acción y será el sistema el que asigne un valor durante el proceso de alta:

Tipo de Entidad \* Documento

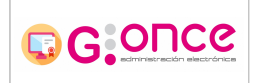

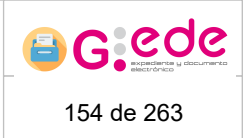

• Algunos campos pueden tener una lista de valores predefinida o vocabulario controlado. Para ello, tendrán que seleccionar el valor de una lista desplegable que se puede autocompletar conforme a la escritura del usuario.

| Formato | Seleccione | ~ |
|---------|------------|---|

• Existen campos que pueden estar compuestos por varios valores, en ese caso, el sistema mostrará una ventana emergente donde se deberá de cumplimentar dicha estructrua de metadatos

Desde la parte derecha, el usuario podrá seleccionar las entidades relacionadas con el expediente. Estas entidades se mostrarán en funión de la configuración para ese tipo documental, pudiendo relacionar:

- Actividad o serie documental. En función de la configuración, será necesario al menos indicar una actividad o serie documental relacionada con el expediente para que pueda ser identificado y clasificado correctamente en el Cuadro de Clasificación.
- Agente. Según la configuración del sistema puede ser necesario tener que indicar los agentes relacionados con el expediente, al menos la unidad productora del mismo.

Una vez han sido cumplimentados los diferentes descriptores, el usuario podrá pulsar el botón Guardar para almacenar los cambios en el sistema. En el caso que hubiera algún error en el proceso de validación de la información introducida, se mostrará un mensaje indicativo en la parte superior de la pantalla y se marcarán en color rojo aquellos campos que no superen dicha validación.

En caso de pulsar sobre el botón "Guardar borrador" saldrá un mensaje informando sobre la creación exitosa del expediente. En este caso, se crea un borrador de expediente que podrá ser finalizado posteriormente, sin que éste sea accesible desde las búsquedas, solo a través de la bandeja de borradores donde se podrá finalizar y proceder al alta completo.

## 5.2 Detaile del expediente

El detalle del expediente mostrará la información del expediente organizada por pestañas:

- Metadatos del expediente
- Documentos del expediente
- Indices del expediente
- Remisiones del expediente para intercambio
- Tratamiento archivístico

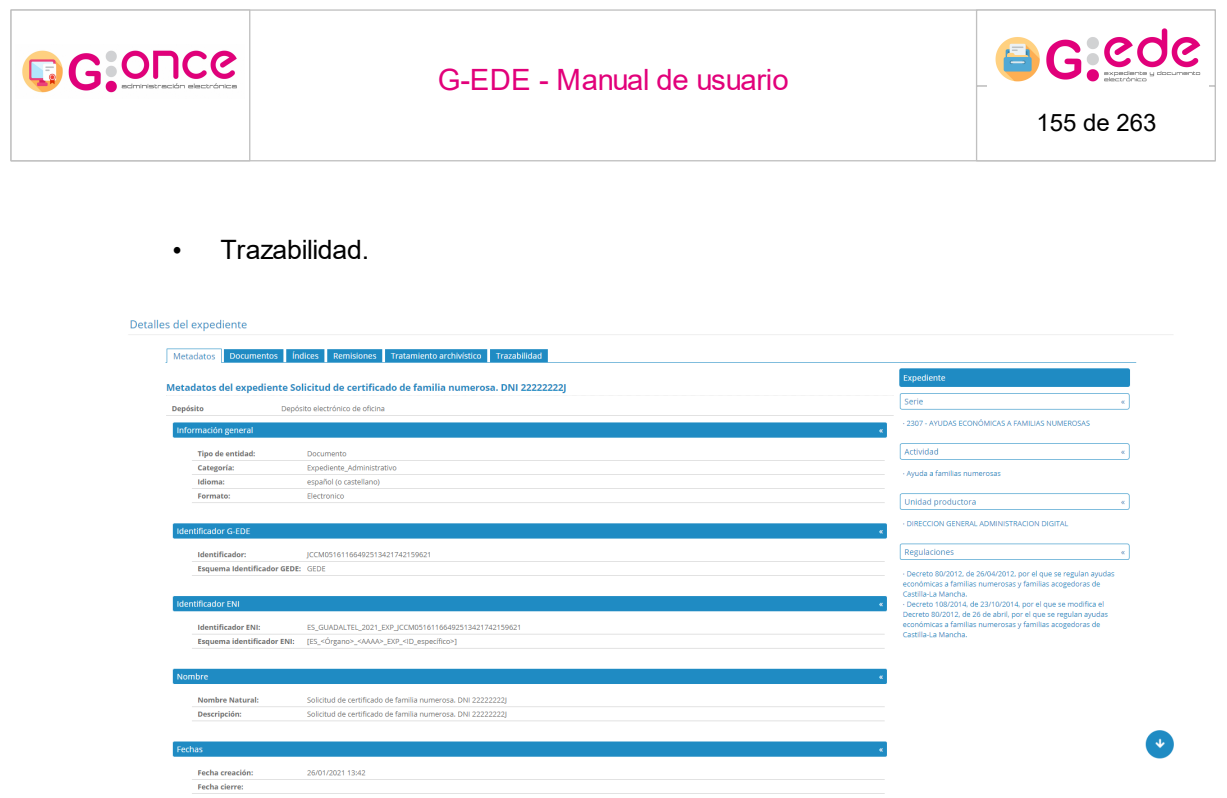

Detalle del expediente

## 5.2.1 Metadatos del expediente

El sistema permite la representación jerárquica en pantalla de los ítems recuperados, visualizando tanto la información que le es inherente como la representación de sus asociaciones o vinculaciones con otras entidades. De este modo, el expediente quedará contextualizado a través de sus metadatos descriptivos, de sus relaciones con otras entidades y de su ubicación física en el Cuadro de Clasificación funcional de la herramienta.

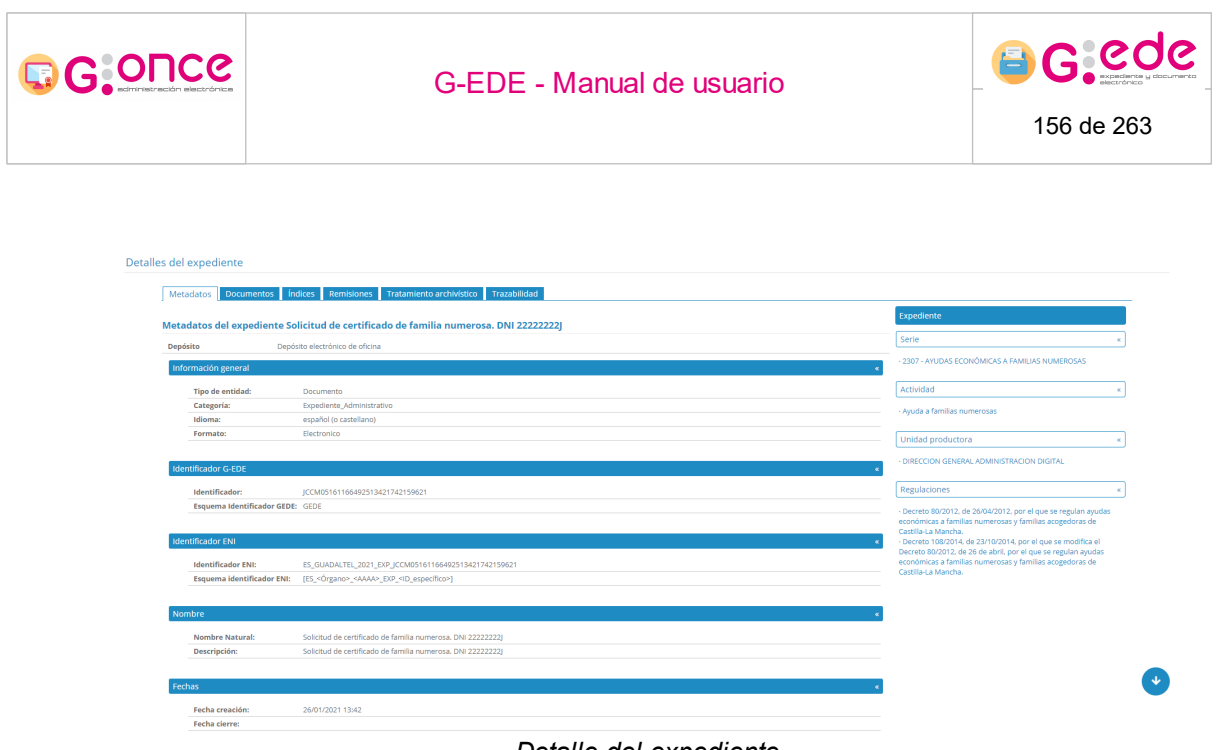

Detalle del expediente

Desde la pestaña de Metadatos, el sistema muestra la información descriptiva del expediente que ha sido configurada en la herramienta. Dependiendo de las diferentes categorías que se hayan configurado para el tipo documental, se mostrarán diferentes bloques de metadatos según el orden establecidos. Haciendo click sobre el título de cada bloque se podrá expandir o contraer.

Por otro lado, en la parte derecha, se muestra un listado de todas las entidades que se encuentran relacionadas con dicho expediente. Haciendo click en cada una de ellas, se podrá acceder a la ficha descriptiva de la entidad en cuestión, refrescando la ficha de metadatos descriptivos de la parte izquierda:

| tadates de la Astividad Avuda a familias numerosos (Cunadiente Calisitud de contificade de familia numerosa DAU 22222221) |                                                                                                   | Expediente                                                                                                    |                  |
|----------------------------------------------------------------------------------------------------|---------------------------------------------------------------------------------------------------|----------------------------------------------------------------------------------------------------|------------------|
| auatos de la Actividad                                                                                                    | Ayuda a familias numerosas (Expediente Soncitud de Cerdificado de familia numerosa. DNI 22222222) | Serie                                                                                                    |                  |
| formación general                                                                                                    |                                                                                                   | <ul> <li>2307 - AYUDAS ECONÓMICAS A FAMILIAS NUMEROSI</li> </ul>                                                                  | us               |
| Tipo de entidad:                                                                                                    | Actividad                                                                                         |                                                                                                    |                  |
| Categoría:                                                                                                    | Procedimiento                                                                                     | Actividad                                                                                                    | ĸ                |
| Código K2:                                                                                                    | 2354                                                                                              | - Ayuda a familias numerosas                                                                                                    |                  |
| entificador SIACI                                                                                                    |                                                                                                   | Regulaciones                                                                                                    | ĸ                |
| Identificador SIACI:                                                                                                    | 37403                                                                                             | - Decreto 80/2012, de 26/04/2012, por el que se regula                                                                            | n ayudas         |
| Esquema identificador SI                                                                                                  | ACI: SIACI                                                                                        | economicas a ramilias numerosas y tamilias acogedor<br>Castilla-La Mancha.                                                        | is ue            |
|                                                                                                    |                                                                                                   | <ul> <li>Decreto 108/2014, de 23/10/2014, por el que se mod<br/>Decreto 80/2012, de 26 de abril, por el que se regulan</li> </ul> | nca ei<br>avudas |
| entificador SIACI 3                                                                                                    |                                                                                                   | <ul> <li>económicas a familias numerosas y familias acogedor<br/>Castilla-La Mancha.</li> </ul>                                   | as de            |
| Identificador SIACI3:                                                                                                    | 201                                                                                               |                                                                                                    |                  |
| Esquema identificador<br>SIACI3:                                                                                          | SIACI3                                                                                            | Unidad productora                                                                                                    | ×                |
|                                                                                                    |                                                                                                   | DIRECCION GENERAL ADMINISTRACION DIGITAL                                                                                          |                  |
| entificador SIA                                                                                                    |                                                                                                   |                                                                                                    |                  |

Detalle de entidades relacionadas

En la parte inferior se muestra una barra de herramientas donde se podrán realizar alguna de las siguientes acciones.

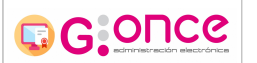

G-EDE - Manual de usuario

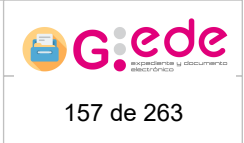

🗹 Editar metadatos

具 Finalizar expediente

Eliminar expediente
 Crear tabla de valoración

🎤 Opciones 🚽

- Edición de los metadatos del expediente. Se permite la edición de cualquier metadato del expediente que se haya dado de alta que éste no se encuentre cerrado o el metadato sea no editable. Una vez que el expediente se encuentre finalizado y se haya realizado su foliado e indizado, solo se permitirán modificar los metadatos del expediente que se hayan configurado como Editables tras el cierre. Si bien, en este punto es necesario tener en cuenta, que la información relativa a dichos metadatos no será incluida en el índice final del expediente.
- Finalizar expediente: se producirá en foliado del expediente, generando un índice del expediente con toda la información relativa suministrada a lo largo de la vida del expediente: metadatos, documentos asociados (hash y metadatos de los documentos) y firmas de los documentos. Este índice implicará una firma en servidor de manera que permita mantener la integridad del expediente a largo plazo. Para la generación de los índices, es necesario tener en cuenta que todos los documentos que integra el expediente deben estar finalizados.
- Eliminar expediente: siempre que el expediente se encuentre en estado abierto, se podrá eliminar su contenido. Esta acción eliminará la información descriptiva, índices parciales asociados y los documentos que estuviera relacionados. Si un documento se encontrara relacionado con más de un expediente, el documento no se eliminará, borrando simplemente la relación con el expediente.
- **Crear tabla de valoración**: Permite crear una norma de conservación o añadir al expediente una regla de conservación ya existente.
- **Repaertura de expediente.** Permite realizar la reapertura del expediente cuando éste se encuentre cerrado

## 5.2.2 Documentos del expediente

Desde el detalle, se puede acceder a una lista con los documentos del expediente asociados. La información que se muestra relativa a los documentos se configura por defecto desde la administración de la herramienta, siendo conveniente mostrar información común al conjunto de tipos documentales definidos en el sistema.

| G:ONCC                                                                   |                                                          | G-EI                                | 6 6 6 6 6 6 6 6 6 6 6 6 6 6 6 6 6 6 6 |                |                                            |                                    |
|--------------------------------------------------------------------------|----------------------------------------------------------|-------------------------------------|---------------------------------------|----------------|--------------------------------------------|------------------------------------|
| Detalles del expedient<br>Metadatos<br>Documentos asc<br>o comute por ca | 2<br>umentos findices f<br>ciados al expediente<br>petas | temisiones Tratamiento archivistico | Trazabilidad                          |                |                                            |                                    |
| Marcer                                                                   | Orden •                                                  | Carpeta • Fecha crea                | ión<br>13:43                          | Nombre fichero | Nombre Natural<br>Solicitud del interesado | Acciones<br>© Consultar 🌆 Eliminar |
| O Alta de docum                                                          | ento 🕒 Asociar d                                         | ocumentos                           |                                       |                |                                            |                                    |
| 🔊 Volver a la lista de resu                                              | ltados de la búsqueda                                    |                                     |                                       |                |                                            |                                    |

Listado de documentos del expediente

Por cada uno de los documentos mostrados se podrá realizar las siguientes acciones:

- Consultar. Mostrará información sobre el documento: metadatos, firmas y expedientes con los que se encuentra relacionado. También permitirá realizar ciertas acciones sobre el documento dependiendo de su estado. Para más información, consulta el apartado de Detalle del documento de este mismo manual.
- Eliminar documento electrónico. Siempre que el documento no se encuentre relacionado con otros expedientes o firmado electrónicamente, se permitirá eliminar del sistema. Si el documento se encuentra relacionado con más de un expediente, el eliminar solo contempla la eliminación de la relación entre ese expediente y el documento en cuestión.

Tanto la acción de eliminar el documento electrónico como la de eliminar su relación con el expediente, se podrá realizar siempre y cuando el expediente no se encuentre "Cerrado".

Finalmente se muestra una botonera que permite incorporar nuevos documentos al expediente electrónico:

- Alta de documento: se da de alta un nuevo documento electrónico y se relaciona directamente con el expediente.
- Asociar documentos: se asocia al expediente un documento electrónico que se encuentre ya dado de alta en el sistema.

Estas acciones estarán disponibles para el expediente siempre y cuando este no se encuentre ya "Cerrado".

Existe la opción de ver el listado de documentos organizados por carpetas. Para ello, bastará con pulsar la opción Consultar por carpetas. El sistema mostrará una nueva vista donde se mostrará el listado de documentos de forma jerárquica para el expediente, organizándola como una estructura en árbol.

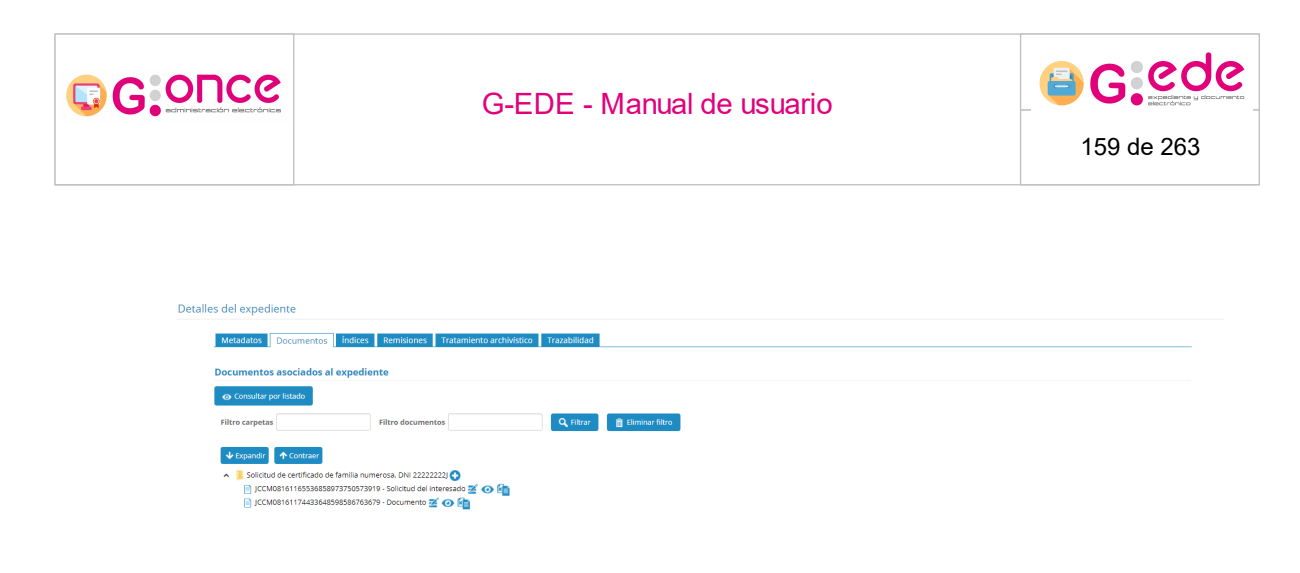

Organización por carpetas

Al lado de cada documento, se muestra las opciones de edición, consulta y eliminación del documento en el expediente tal y como se mostraba mediante la vista de tabla.

# 5.2.3 Índices del expediente

Desde el detalle del expediente, se puede acceder al listado de índices configurados para el expediente, tanto aquellos parciales que se generan para interoperar con otras entidades como el índice final que se genera durante el cierre y foliado del mismo.

| etalles | s del expediente<br>Metadatos Documentos Indices Remisiones | Tratamiento archivístico | Trazabilidad |                 |              |
|---------|-------------------------------------------------------------|--------------------------|--------------|-----------------|--------------|
|         | Índices del expediente                                      |                          |              |                 |              |
|         |                                                             |                          |              |                 |              |
|         | Identificador •                                             | Fecha •                  | Tipo e       | Observaciones • | Acciones     |
|         | 7B930428047B494A93949461E566F1B2                            | 01/03/2021 18:25         | Remisión     |                 | 🗲 Opciones 👻 |
|         | <b>%</b> Generar índice                                     |                          |              |                 |              |
| 0 V0    | iver a la lista de resultados de la búsqueda                |                          |              |                 |              |

Listado de índices del expediente

Se mostrará así un listado donde por cada uno de los índices del expediente se describe la siguiente información:

- Identificador del índice
- Fecha de generación del índice
- Tipo de índice: índice parcial para la remisión o índice final de cierre
- Observaciones
- Opciones sobre los índices:
  - ? Descargar el XML del índice
  - ? Descargar la firma del índice
  - ? Descargar un zip con un pdf resumen de los metadatos del expediente y todos los documentos que componen el mismo.

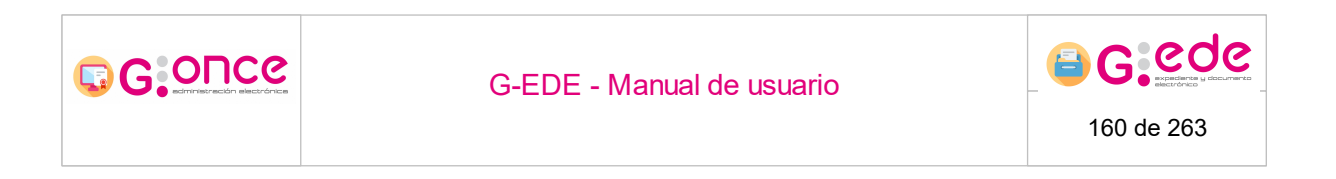

En la parte inferior, se muestra un botón que permitirá **Generar índice** que permite la generación de índices parciales sin que ello implique un cierre del expediente. Si bien este índice podrá ser utilizado para su remisión o puesta a disposición. Para ello, el usuario podrá indicar unas observaciones y el listado de documentos susceptibles de pertenecer a este índice. Los documentos que se listan serán aquellos que están cerrados y cumplen con las restricciones marcadas por las Normas Técnicas de Interoperabilidad de Documento Electrónico.

| Generar índice               |                   |                    | ×                        |
|------------------------------|-------------------|--------------------|--------------------------|
| Observaciones:               |                   |                    |                          |
|                              |                   |                    | li -                     |
| Documentos cerrados asociado | os al expediente  |                    |                          |
| Marcar                       |                   |                    |                          |
|                              | Fecha creación    | Nombre fichero     | Nombre Natural           |
|                              | 14/01/2021 16:34  | pdf-30.pdf         | Documento de prueba      |
|                              | 01/03/2021 18:23  | Informe prueba.pdf | Solicitud del interesado |
|                              |                   |                    |                          |
| 💽 Guar                       | dar               | 🛛 😢 Car            | ncelar                   |
|                              | <b>o</b> <i>i</i> | <i>p</i> , ,       |                          |

Generar índice parcial

## 5.2.4 Remisiones del expediente

En la pestaña Remisiones, se muestra el listado de exportaciones asociadas al expediente y que permite inteoperar con el mismo.

| Detalle | s del expediente                              |                                    |             |            |                   |                  |             |
|---------|-----------------------------------------------|------------------------------------|-------------|------------|-------------------|------------------|-------------|
|         | Metadatos Documentos Índices Remisio          | nes Tratamiento archivístico Traza | abilidad    |            |                   |                  |             |
|         | Listado de remisiones                         |                                    |             | 1          |                   |                  |             |
|         |                                               |                                    |             |            |                   |                  |             |
|         | Identificador e                               | Tipo •                             | Operación • | Estado •   | Última descarga • | Fecha remisión • | Acciones    |
|         | 58EE4619DFDD4F6CB2245BCD0EB1CDBE              | ZIP                                | Exportación | Completada | 14/01/2021 16:37  | 14/01/2021 16:36 | 🛃 Descargar |
|         | 054E0BD6F52C48E4826FDE92D0FBAEA0              | ZIP                                | Exportación | Completada | 19/01/2021 10:11  | 18/01/2021 08:50 | 🛃 Descargar |
|         | Crear exportación                             |                                    |             |            |                   |                  |             |
| ro vo   | olver a la lista de resultados de la búsqueda |                                    |             |            |                   |                  |             |

#### Listado de remisiones

Por cada una de las exportaciones listadas, el sistema muestra la siguiente información:

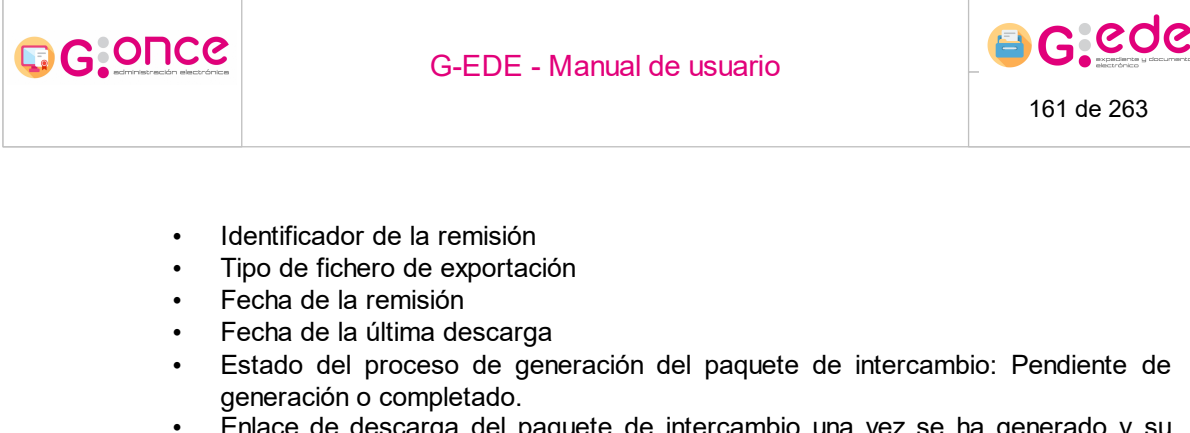

• Enlace de descarga del paquete de intercambio una vez se ha generado y su estado es completado.

A través de la opción Crear exportación, se puede crear un nuevo paquete interoperable. Para ello, el sistema mostrará una ventana emergente, donde el usuario podrá seleccionar el documento o documentos a incluir en la remisión. El sistema solo mostrará aquellos documentos que se encuentren firmados y cerrados.

| Crear exportación          |                   |                    | ×                        |  |  |  |
|----------------------------|-------------------|--------------------|--------------------------|--|--|--|
| Documentos cerrados asocia | dos al expediente |                    |                          |  |  |  |
| Marcar                     |                   |                    |                          |  |  |  |
|                            | Fecha creación    | Nombre fichero     | Nombre Natural           |  |  |  |
|                            | 14/01/2021 16:34  | pdf-30.pdf         | Documento de prueba      |  |  |  |
|                            | 01/03/2021 18:23  | Informe prueba.pdf | Solicitud del interesado |  |  |  |
| Aceptar Cancelar           |                   |                    |                          |  |  |  |
|                            | Crear ex          | portación          |                          |  |  |  |

### 5.2.5 Tratamiento archivístico

Desde esta pestaña se podrá consultar la información del expediente referente a:

- Operaciones de transferencia realizadas para dicho expediente.
- Fechas de eliminación o transferencia teniendo en cuenta su tabla de valoración.
- Marcar como esencial el expediente. Esto implicará que dicho expediente no será tenido en cuenta a la hora de proponerlo para su eliminación.

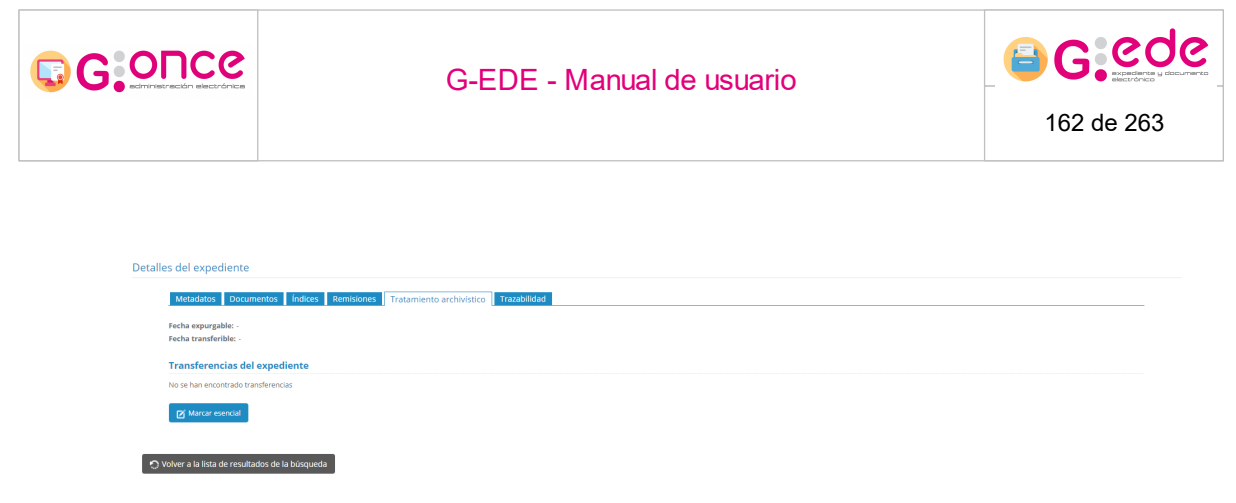

Tratamiento archivístico

## 5.2.6 Trazabilidad

Desde esta pestaña se podrá consultar información sobre todas las acciones realizadas sobre dicho expediente, cualquier operación de alta, modificación o consulta sobre el elemento en cuestión.

Para ello, el sistema muestra una tabla donde se recoge la siguiente información:

- Usuario que ejecuta dicha acción.
- Órgano del usuario que realiza la acción.
- Fecha en la que se produce.
- Acción que realiza.
- Resultado de la acción. Si se ha realizado correctamente o se ha producido algún tipo de error.

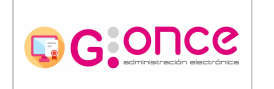

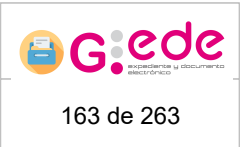

| Usuario e | Organismo • | Fecha •              | Acción •                      | Éxito •                                                                                                    |
|-----------|-------------|----------------------|-------------------------------|----------------------------------------------------------------------------------------------------|
| admin     | PRUV4       | 14/01/2021 16:33     | EXPEDIENTE_CREAR              | <ul> <li>Image: A set of the set of the</li></ul>  |
| admin     | PRUV4       | 14/01/2021 16:33     | EXPEDIENTE_OBTENER_DOCUMENTOS | <ul> <li>Image: A set of the set of the</li></ul>  |
| admin     | PRUV4       | 14/01/2021 16:34     | EXPEDIENTE_OBTENER_METADATOS  | <ul> <li>Image: A second second s</li></ul> |
| admin     | PRUV4       | 14/01/2021 16:34     | EXPEDIENTE_OBTENER_DOCUMENTOS | <ul> <li>Image: A second second s</li></ul> |
| admin     | PRUV4       | 14/01/2021 16:36     | EXPEDIENTE_OBTENER_METADATOS  | <ul> <li>Image: A second second s</li></ul> |
| admin     | PRUV4       | 14/01/2021 16:36     | EXPEDIENTE_OBTENER_REMISIONES | <ul> <li>Image: A second second s</li></ul> |
| admin     | PRUV4       | 14/01/2021 16:36     | EXPEDIENTE_OBTENER_DOCUMENTOS | <ul> <li>Image: A second second s</li></ul> |
| admin     | PRUV4       | 14/01/2021 16:36     | EXPEDIENTE_OBTENER_REMISIONES | <ul> <li>Image: A second second s</li></ul> |
| admin     | PRUV4       | 14/01/2021 16:37     | EXPEDIENTE_OBTENER_METADATOS  | <ul> <li>Image: A second second s</li></ul> |
| admin     | PRUV4       | 14/01/2021 16:37     | EXPEDIENTE_OBTENER_REMISIONES | <ul> <li>Image: A second second s</li></ul> |
| admin     | PRUV4       | 18/01/2021 08:50     | EXPEDIENTE_OBTENER_METADATOS  | <ul> <li>Image: A second second s</li></ul> |
| admin     | PRUV4       | 18/01/2021 08:50     | EXPEDIENTE_OBTENER_REMISIONES | ×                                                                                                    |
| admin     | PRUV4       | 18/01/2021 08:50     | EXPEDIENTE_OBTENER_DOCUMENTOS | <ul> <li>Image: A set of the set of the</li></ul>  |
| admin     | PRUV4       | 18/01/2021 08:50     | EXPEDIENTE_OBTENER_REMISIONES | <ul> <li>Image: A second second s</li></ul> |
| admin     | PRUV4       | 24/02/2021 16:56     | EXPEDIENTE_OBTENER_METADATOS  | <ul> <li>Image: A second second s</li></ul> |
| admin     | PRUV4       | 01/03/2021 18:22     | EXPEDIENTE_OBTENER_METADATOS  | <ul> <li>Image: A second second s</li></ul> |
| admin     | PRUV4       | 01/03/2021 18:22     | EXPEDIENTE_OBTENER_DOCUMENTOS | <ul> <li>Image: A second second s</li></ul> |
| admin     | PRUV4       | 01/03/2021 18:24     | EXPEDIENTE_OBTENER_METADATOS  | <ul> <li>Image: A second second s</li></ul> |
| admin     | PRUV4       | 01/03/2021 18:25     | EXPEDIENTE_OBTENER_DOCUMENTOS | <ul> <li>Image: A second second s</li></ul> |
| admin     | PRUV4       | 01/03/2021 18:25     | EXPEDIENTE_OBTENER_DOCUMENTOS | ×                                                                                                    |
|           |             | «« « <u>1</u> 2 » »» |                               |                                                                                                    |

#### Trazabilidad del expediente

## 5.3 Alta de documentos

El alta de documentos electrónicos en el sistema comprende su incorporación en el mismo. En este punto, se crea la relación entre el documento, su productor y el contexto en el que originó. Si bien, para ello, en en momento de la captura se ha de registrar la siguiente información:

- **Contenido:** conjunto de datos en que se sustancia la información de un documento electrónico.
- Firma del binario que garantice la autenticidad, fiabilidad e integridad del documento.
- **Metadatos** del expediente como conjunto de datos que proporcionan contexto al contenido, estructura y firma del documento, contribuyendo al valor probatorio y fiabilidad de éste a lo largo del tiempo.

El resultado del proceso de alta comprende la formación de un documento electrónico.

Los documentos electrónicos pueden existir en G-EDE como entidades por si solas, sin necesidad de que se encuentre asociado a un expediente electrónico. Si bien, en este momento, el documento tendrá configurado un nivel o serie del cuadro de clasificación del cual colgará. Posteriormente, si éste es asociado a un expediente, el nivel del cuadro del documento vendrá dado por el que tenga el expediente al que pertenece.

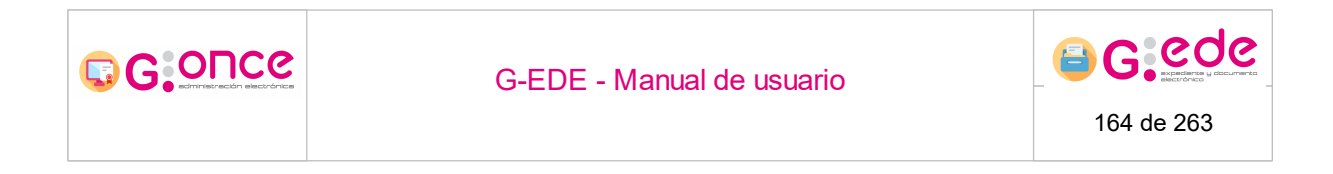

Para el proceso de alta, habrá que acceder al módulo de Alta de documentos.

| lta de decumente                                                           | Incorporación de ficheros |
|----------------------------------------------------------------------------|---------------------------|
|                                                                            |                           |
| Seleccione el origen del fichero binario asociado al documento electrónico |                           |
| 🖶 Digitalizar documento 👘 Copia auténtica                                  |                           |
|                                                                            |                           |
| Incorporación de ficheros                                                  |                           |
|                                                                            |                           |
| • •                                                                        |                           |
|                                                                            |                           |
|                                                                            |                           |
|                                                                            |                           |
| A Incorporar dogumentos                                                    |                           |
|                                                                            |                           |
| <ul> <li>Omitir incorporación de ficheros</li> </ul>                       |                           |
|                                                                            |                           |

Alta de documento

La captura del documento electrónico en el sistema viene precedida de un proceso de incorporación del binario que podemos realizar de diversas formas:

- Adjuntar documento existente en el equipo cliente
- Digitalización del documento
- Digitalización como copia auténtica.

### 5.3.1 Incorporar documento

Por defecto, al acceder a la pantalla, el sistema muestra un recuadro donde se podrán adjuntar los diferentes ficheros que se quieran incorporar en el proceso de alta. Al hacer click sobre el botón más, aparecerá un buscador/examinador interno por el cual se navegará hasta seleccionar el documento que se desee incorporar.

Igualmente, se podrán incorporar documentos, arrastrándolos desde una carpeta del equipo al recuadro mencionado. El sistema irá listando los ficheros que se vayan seleccionando, mostrando información sobre su tamaño. Si existiera algún error en el proceso de incorporación de los ficheros, se mostrará el binario con un sombreado en rojo e indicando que existe un problema a la hora de incoporarlo al sistema.

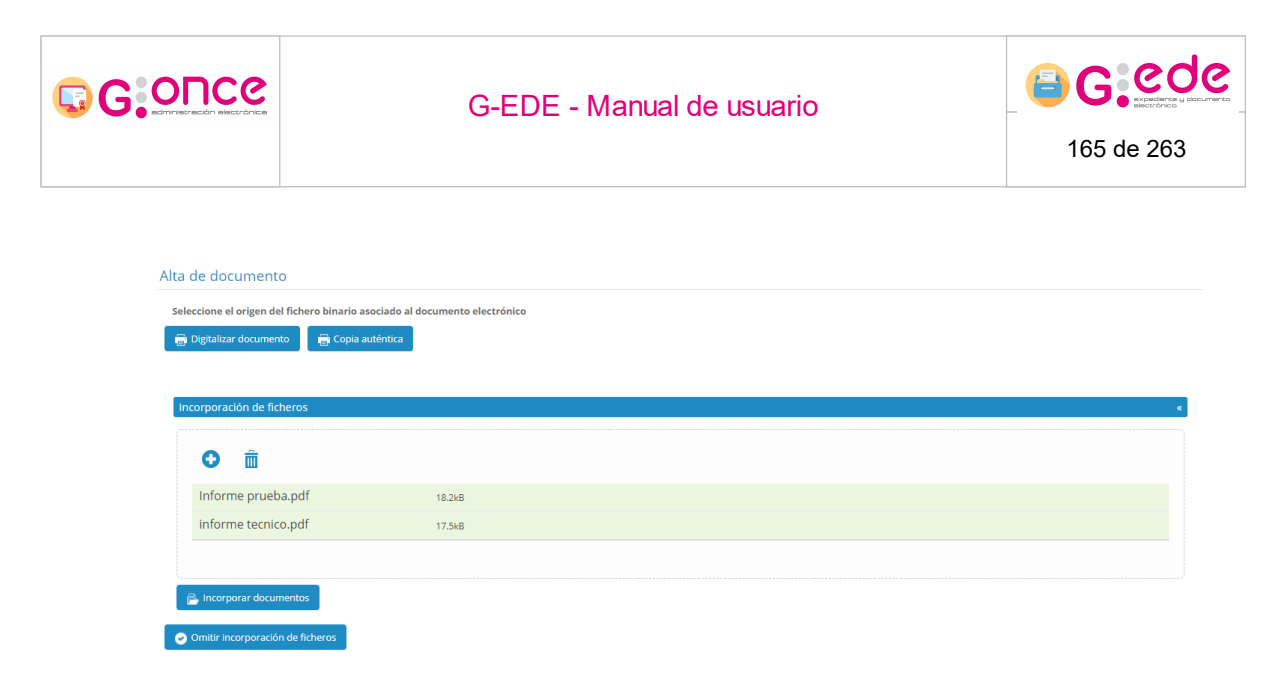

#### Incorporar fichero

A través de la opción de eliminar, se podrán borrar los ficheros seleccionados.

Finalizado el proceso de selección de los ficheros, se podrán añadir en el sistema a través de la opción Incorporar Documentos. En ese momento, los documentos se añadirá en una tabla en la parte inferior donde podrán ser descargados para su consulta o eliminarlos del proceso de alta.

Si bien, la pantalla también da la posibilidad de incorporar documentos que no tienen binario asociados puesto que se tratan de documentos en soporte físico. En ese caso, el usuario podrá omitir este paso y describir directamente el documento a través de la opción Omitir incorporación de ficheros.

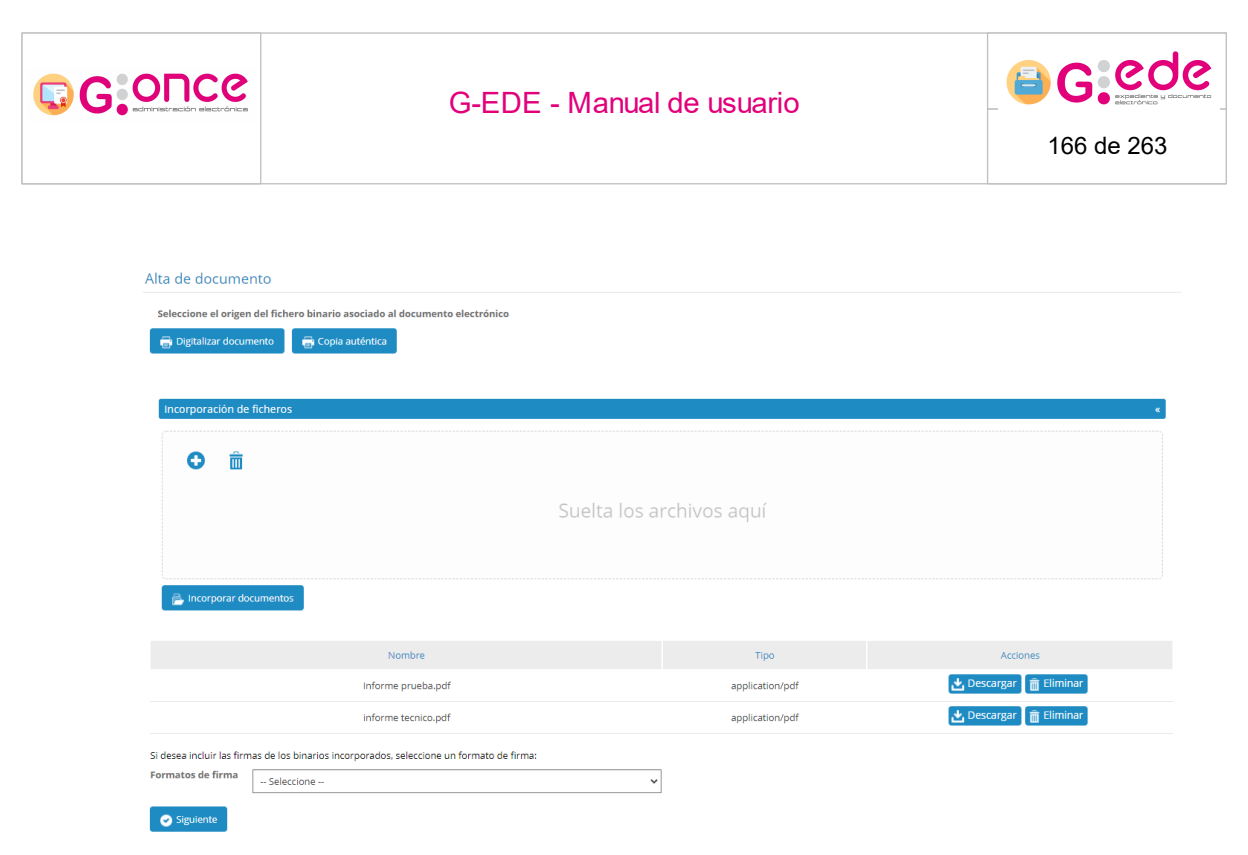

#### Subir documento

En caso que el usuario haya incorporado un documento firmado, el usuario podrá seleccionar el formato de firma del documento. Esta acción se aplica a todos los documentos de la selección, por lo que en caso de documentos con diferentes formatos de firma, se tendrán que dar de alta en el sistema en dos pasos diferentes.

Si el usuario no selecciona formato del firma, el sistema entiende que el binario asociado no se encuentra firmado electrónicamente.

Al pulsar sobre el botón Siguiente, el usuario pasará a describir el documento conforme a un tipo documental definido en el sistema (Ver Incorporación de metadatos).

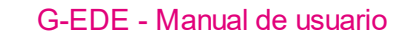

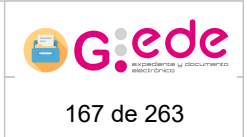

# 5.3.2 Digitalizar documento

El sistema permite incorporar documentos a partir de un proceso de digitalización. Para ello, el usuario deberá pulsar sobre la opción Digitalizar documento.

Al seleccionar dicha opción es posible que se nos muestre el siguiente aviso en la pantalla si es la primera vez que utilizamos GScan. Para evitar este diálogo en futuras ocasiones, pulse el check para recordar la selección y continúe.

| ¿Abrir URL: pr | rotocolo GScan?                                  | ×         |
|----------------|--------------------------------------------------|-----------|
| 📃 Recordar mi  | selección para todos los enlaces de URL: protoco | olo GScan |
|                | Abrir URL: protocolo GScan                       | No abrir  |

Eligiendo la opción abrir URL: protocolo G Scan, se inicia la aplicación GScan y nos emerge la siguiente pantalla:

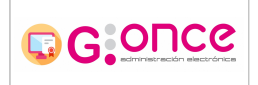

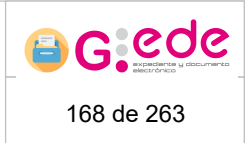

| 🛃 GScan - Digitalizacion de documentos |                                               |     |
|----------------------------------------|-----------------------------------------------|-----|
|                                        |                                               |     |
| G                                      | <b>5CQN</b><br>jitalización y copia auténtica |     |
| Establezca la configur                 | ación deseada y pulse Escane                  | ar. |
| Número de hojas                        | 1 🚔 🔲 Bandeja completa                        |     |
| Compresión                             | 💿 Con pérdidas 🛛 💿 Sin pérdidas               |     |
| Modo Color                             | 💿 B/N 💿 E. Grises 💿 Color                     |     |
| Tipo de escaneo                        | 🔲 Doble cara 📃 Descartar última               |     |
| Formato del documento                  | PDF                                           |     |
| Resolución                             | 200                                           |     |
| Scanner                                |                                               |     |
| Estado                                 | No disponible                                 |     |
|                                        |                                               |     |
| Seleccionar Dispositivo                | Escanear                                      |     |
| Estado<br>Seleccionar Dispositivo      | No disponible<br>Escanear                     |     |

Esta opción permite digitalizar o escanear documentos físicos con una serie de opciones de configuración, incluyendo la selección de dispositivo o ejecutar la opción Escanear.

Al realizar la opción nos da la información que se ha realizado la digitalización, y se ha procesado el pdf.

Finalizado el proceso de digitalización, el sistema añadira los ficheros obtenidos en el listado inferior donde podrán ser descargados para su consulta o eliminarlos del proceso de alta.

Si bien, la pantalla también da la posibilidad de incorporar documentos que no tienen binario asociados puesto que se tratan de documentos en soporte físico. En ese caso, el usuario podrá omitir este paso y describir directamente el documento a través de la opción Omitir incorporación de ficheros.

| Alta de docume            | ento                                                                                 |               |                 |                          |
|---------------------------|--------------------------------------------------------------------------------------|---------------|-----------------|--------------------------|
| Seleccione el origer      | n del fichero binario asociado al documento electrónico<br>mento 🛛 🖶 Copia auténtica |               |                 |                          |
| Incorporación de          | : ficheros                                                                           |               |                 | •                        |
|                           |                                                                                      | Suelta los ar | chivos aquí     |                          |
| 📄 Incorporar do           | ocumentos                                                                            |               |                 |                          |
|                           | Nombre                                                                               |               | Тіро            | Acciones                 |
|                           | Informe prueba.pdf                                                                   |               | application/pdf | 🛃 Descargar 🗋 🛅 Eliminar |
|                           | informe tecnico.pdf                                                                  |               | application/pdf | 🛃 Descargar 🗋 💼 Eliminar |
| Si desea incluir las firn | nas de los binarios incorporados, seleccione un formato de fi                        | irma:         |                 |                          |
| Formatos de firma         | Seleccione                                                                           | ~             |                 |                          |
| Siguiente                 |                                                                                      |               |                 |                          |

Subir documento

Al pulsar sobre el botón Siguiente, el usuario pasará a describir el documento conforme a un tipo documental definido en el sistema (Ver Incorporación de metadatos).

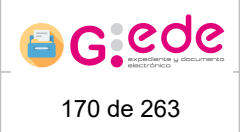

# 5.3.3 Copia auténtica

Esta opción permite permite la obtención de copias auténticas de documentos en soporte papel, con los requisitos técnicos establecidos en el Esquema Nacional de Interoperabilidad y las Normas Técnicas de Interoperabilidad.

La digitalización se realiza en un proceso automático en memoria sin intervención del operador y añadiendo posteriormente los metadatos exigidos por la administración al documento, firmándolo, para posteriormente almacenar el fichero obtenido como resultado del proceso en base de datos y/o en el gestor documental.

Al igual que ocurre durante el proceso de Digitalición simple, se cargará la aplicación GScan con la diferencia que en el caso de Copia auténtica al finalizar se proceder a la firma con sello de Órgano de la imagen digitalizada.

## 5.3.4 Incorporación de metadatos

Una vez se haya incorporado el fichero del documento, se ha de indicar la información descriptiva del documento.

Para ello, el sistema muestra una lista desplegable con los depósitos donde el usuario podrá realizar el alta. Estos depósitos se mostrarán en función del archivo seleccionado y los depósitos a los que el usuario tenga acceso según sus permisos.

También será necesario seleccionar el tipo documental entre los disponibles en el sistema. El usuario debe seleccionar el tipo de documento que desea dar de alta. Hay que puntualizar que los tipos de documentos que se muestran serán aquellos que se encuentren vigentes en el sistema y que el usuario tiene visibilidad según sus políticas de acceso.

En función del tipo de contenido y depósito seleccionado, se configurará el formulario de alta con los metadatos exigidos para el ingreso. Los campos mostrados, la obligatoriedad, el tipo de dato (lista desplegable, fecha, cadena, etc.), valores múltiples, etc. dependerán de la configuración realizada previamente para cada tipo documental desde la administración del sistema.

|                     | G-EDE - Manual de usuario                                                  |                                                      |          | 6 6 6 6 6 6 6 6 6 6 6 6 6 6 6 6 6 6 6 |
|---------------------|----------------------------------------------------------------------------|------------------------------------------------------|----------|---------------------------------------|
| Alta de documento E | ectrónico                                                                  |                                                      | (        | ncorporación de ficheros<br>Aetadatos |
|                     | Depósito *<br>Tipos de contenido para documentos *<br>Formato de fichero * | Depósito electrónico de oficina<br>Documento<br>POF  | •        | Sere *                                |
| Información general | Tipo de entidad *                                                          | Campo autocalculado<br>Tipo de entidad<br>Documento  |          |                                       |
| ,                   | Categoria *<br>Idioma *<br>Tipo documental *                               | Documento simple español (o catellano) - Seleccone - | >        | 0                                     |
|                     | Estado de elaboración *                                                    | - Seleccione -                                       | <b>~</b> |                                       |

Gestión de metadatos de documento

A la hora de rellenar el formulario, el usuario debe tener en cuenta lo siguiente:

- Dependiendo del tipo de metadato, los campos del formulario se mostrarán de un tipo u otro: texto, texto enriquecido, fecha, numérico, enlace, etc.
- Aquellos campos que son obligatorios, se marcan con un asterisco rojo indicando así la obligatoriedad. El resto de campos que no disponen de dicha marca, son campos opcionales que pueden ser no facilitados durante el proceso de alta.

Fecha creación \*

• Los campos de fechas tienen un icono a su derecha de calendario que permiten

seleccionar la fecha deseada en el formato correcto.

• Existen campos que son repetibles y en el cual se pueden introducir múltiples valores. En este caso una vez el usuario escribe el valor deseado, deberá pulsar sobre el botón más para incorporar dicho valor.

| Idioma 🖸 |
|----------|
|----------|

• Algunos campos pueden ser configurados con una ayuda para facilitar la introducción de información en el sistema. Estos campos tienen a su derecha un símbolo de interrogación que al pasar el ratón sobre el mismo, se desplegará el texto de ayuda:

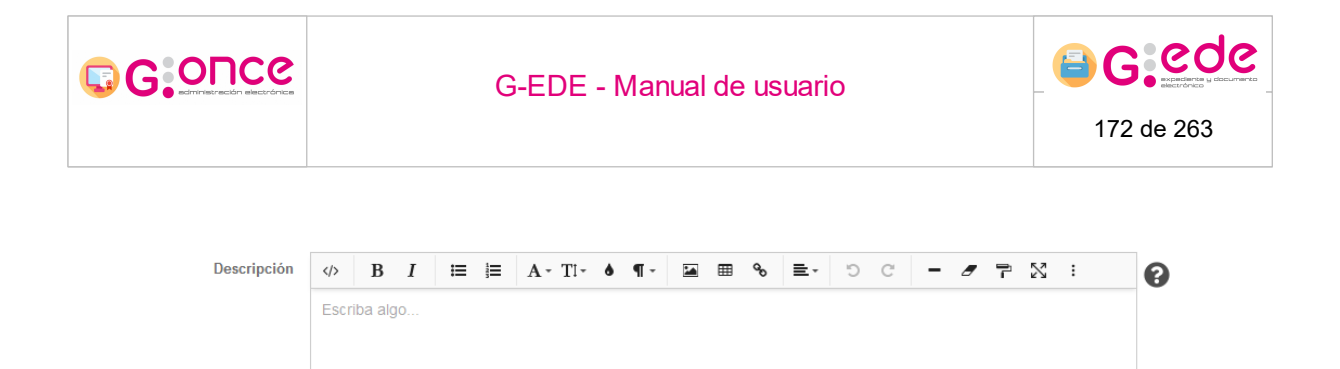

Existen campos no editables donde el usuario no podrá rellenar información, debido a
que se tratan de campos que el sistema calcula de forma automática en base a unas
reglas configuradas. Estos campos se muestra en el formulario desactivados con un
fondo en gris. En este caso el usuario no tendrá que realizar ninguna acción y será el
sistema el que asigne un valor durante el proceso de alta:

Tipo de Entidad \* Documento

• Algunos campos pueden tener una lista de valores predefinida o vocabulario controlado. Para ello, tendrán que seleccionar el valor de una lista desplegable que se puede autocompletar conforme a la escritura del usuario.

| Formato | Seleccione | ~ |  |
|---------|------------|---|--|
|---------|------------|---|--|

• Existen campos que pueden estar compuestos por varios valores, en ese caso, el sistema mostrará una ventana emergente donde se deberá de cumplimentar dicha estructrua de metadatos

Desde la parte derecha, el usuario podrá seleccionar la serie documental relacionada con el documento. Si bien, esta opción solo estará disponible cuando se da de alta un documento directamente desde el menú de la herramienta. Si por el contrario, el alta se realiza desde el detalle de un expediente, no será necesario indicar la serie documental, ya que dicho documento estará relacionado directamente con un expediente y éste, a su vez, será el que se relacione con la serie documental.

Una vez han sido cumplimentados los diferentes descriptores, el usuario podrá pulsar el botón Guardar para almacenar los cambios en el sistema. En el caso que hubiera algún error en el proceso de validación de la información introducida, se mostrará un mensaje indicativo en la parte superior de la pantalla y se marcarán en color rojo aquellos campos que no superen dicha validación. Si el usuario hubiera seleccionado varios ficheros, se crearán tantos documentos como binarios se hubieran seleccionado.

En caso de pulsar sobre el botón "Guardar borrador" saldrá un mensaje informando sobre la creación exitosa del expediente. En este caso, se crea un borrador de documento que podrá ser finalizado posteriormente, sin que éste sea accesible desde las búsquedas,

Palabras: 0 Caracteres: 0

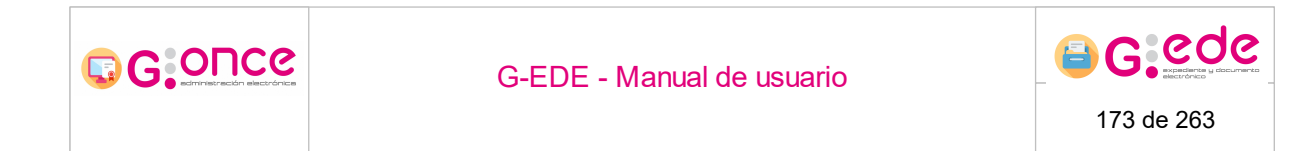

solo a través de la bandeja de borradores donde se podrá finalizar y proceder al alta completo.

# 5.4 Detaile del documento

El detalle del expediente mostrará la información del expediente organizada por pestañas:

- Metadatos del documento
- Expediente del documento
- Tratamiento archivístico
- Trazabilidad.

De

|                         | Designed                                                       | Documento |
|-------------------------|----------------------------------------------------------------|-----------|
| tadatos del document    | Documento                                                      |           |
| ado /                   | BIERTO                                                         |           |
| pósito [                | epósito electrónico de oficina                                 |           |
| nformación general      |                                                                |           |
| Tipo de entidad:        | Documento                                                      |           |
| Categoria:              | Documento simple                                               |           |
| Idioma:                 | español (o castellano)                                         |           |
| Tipo documental:        | Acta                                                           |           |
| Estado de elaboración:  | Original                                                       |           |
| Origen del documento:   | Administración                                                 |           |
| Órgano Productor:       | GUADALTEL                                                      |           |
| lentificador G-EDE      |                                                                | ĸ         |
| Identificador:          | JCCM08161174433648598586763679                                 | _         |
| Esquema Identificador G | EDE: GEDE                                                      |           |
| lentificador ENI        |                                                                | ĸ         |
| Identificador ENI:      | E5_GUADALTEL_2021_JCCM08161174433648598596763679               |           |
| Esquema identificador E | NI: E5_<Órgano>_ <aaaa>_<id_especifico></id_especifico></aaaa> |           |

### 5.4.1 Metadatos del documento

El sistema permite la representación jerárquica en pantalla de los ítems recuperado, visualizando tanto la información que le es inherente como la representación de sus asociaciones o vinculaciones con otras entidades. De este modo, el documento quedará contextualizado a través de sus metadatos descriptivos, de sus relaciones con otras entidades y de su ubicación física en el Cuadro de Clasificación funcional de la herramienta (siempre y cuando no pertenezca a un expediente, en dicho caso las series del documento se corresponderán con las diferentes series que tienen sus expedientes).

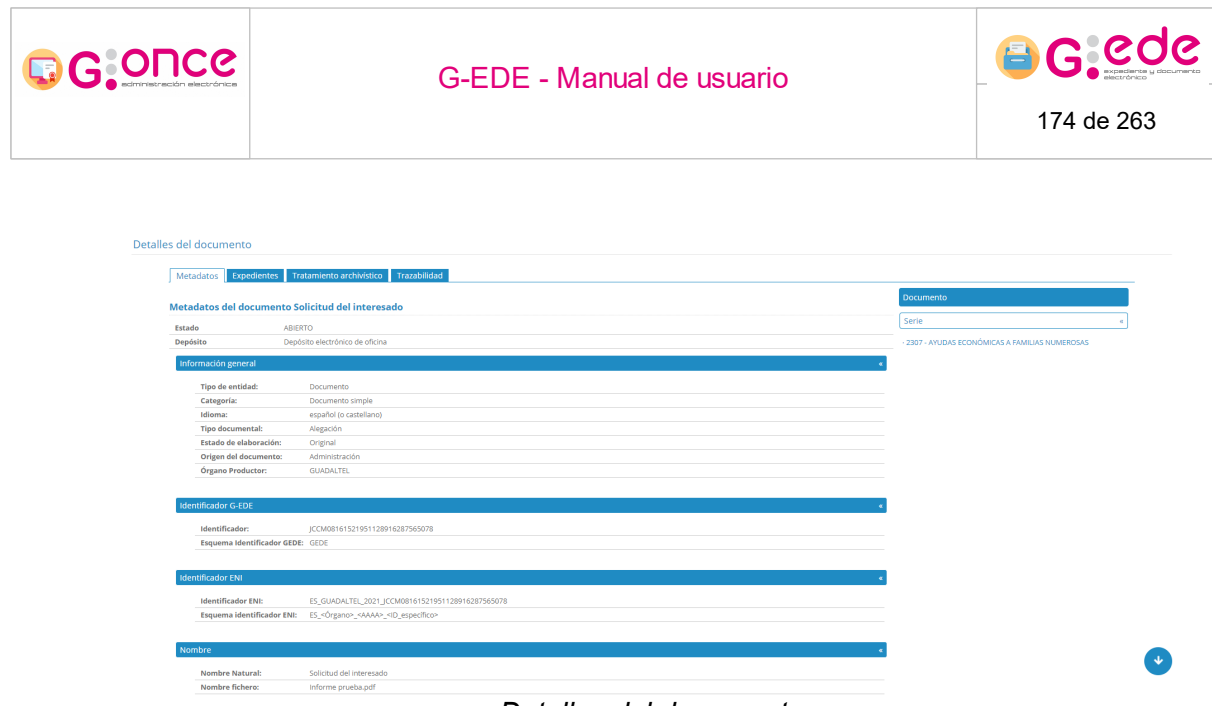

Detalles del documento

Desde la pestaña de Metadatos, el sistema muestra la información descriptiva del documento que ha sido configurada en la herramienta. Dependiendo de las diferentes categorías que se hayan configurado para el tipo documental, se mostrarán diferentes bloques de metadatos según el orden establecidos. Haciendo click sobre el título de cada bloque se podrá expandir o contraer.

Por otro lado, en la parte derecha, se muestra un listado de las entidades relacionadas con el documento. Haciendo click en cada una de ellas, se podrá acceder a la ficha descriptiva de la entidad en cuestión, refrescando la ficha de metadatos descriptivos de la parte izquierda:

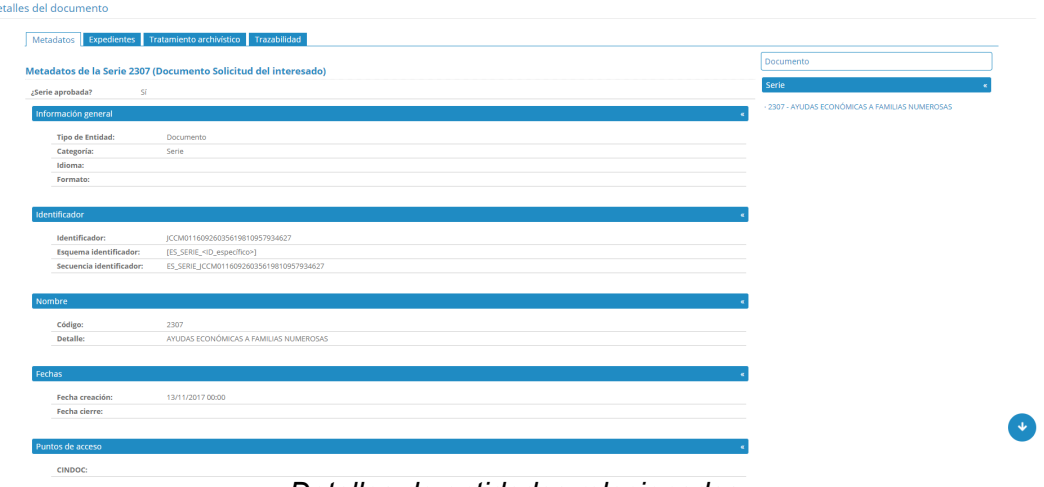

Detalles de entidades relacionadas

GOUCG

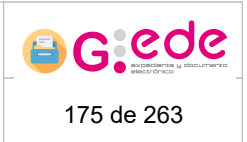

En la parte inferior se muestra una barra de herramientas donde se podrán realizar alguna de las siguientes acciones.

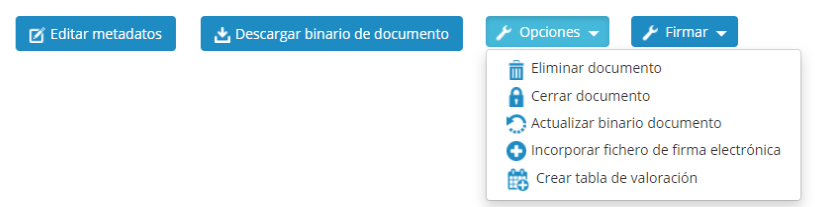

- Edición de los metadatos del documento. Se permite la edición de cualquier metadato del documento que se haya dado de alta siempre que éste no se encuentre cerrado o el metadato sea no editable. Una vez que el documento se encuentre finalizado, solo se permitirán modificar los metadatos del expediente que se hayan configurado como Editables tras el cierre.
- **Descargar binario de documento**. Permite descargar el fichero asociado al documento al equipo del usuario.
- Eliminar documento: siempre que el documento se encuentre en estado borrador, se podrá eliminar su contenido. Esta acción eliminará la información descriptiva y relaciones con el resto de entidades. Al pulsar sobre la opción eliminar, el sistema mostrará un mensaje de confirmación sobre la acción a realizar.
- Cerrar documento. Cuando el documento llegue a su versión definitiva y no sea susceptible de incorporar nuevas firmas, se procederá al cierre del documento. En este momento, el documento quedará en un estado definitivo, no pudiendo realizar por el usuario ninguna acción que permita su edición. Durante el proceso de cierre, se producirá la validación formal de la estructura del documento, de modo que no permitirá su cierre en el caso que el documento no sea válido (en el caso de documento electrónico no contenga firmas, los metadatos no sea correctos, etc).
- Actualizar binario documento. Permite reemplazar el fichero binario asociado al documento electrónico. El sistema mostrará una ventana emergente donde el usuario podrá seleccionar un nuevo fichero desde el equipo.
- **Incorporar fichero de firma electrónica.** Permite incorporar una firma electrónica para el documento.
- **Crear tabla de valoración**: Permite crear una norma de conservación o añadir al documento una regla de conservación ya existente.
- **Firmar.** El sistema permite firmar directamente el documento electrónico a través de una firma cliente.
- **Repaertura de documento.** Permite realizar la reapertura del documento cuando éste se encuentre cerrado

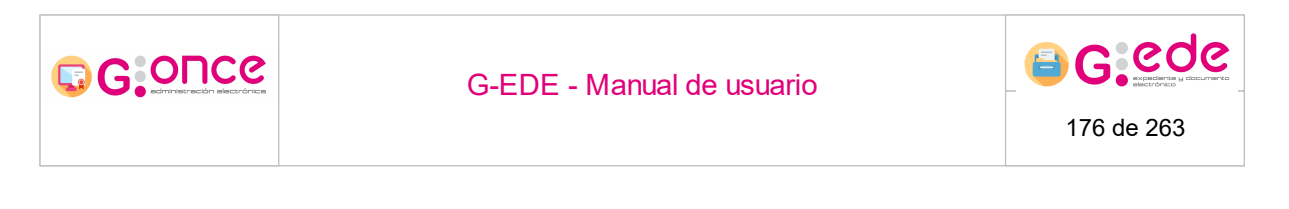

## 5.4.2 Expedientes del documento

Desde el detalle, se puede acceder al listado de expedientes relacionados con ese documento. La información que se muestra relativa a los documentos se configura por defecto desde la administración de la herramienta, siendo conveniente mostrar información común al conjunto de tipos documentales definidos en el sistema.

| del documento Metadatos Expedientes Tr | atamiento archivístico Trazabilidad           |                  |                                                             |                        |
|----------------------------------------|-----------------------------------------------|------------------|-------------------------------------------------------------|------------------------|
| cpedientes asociados al doc            | cumento                                       |                  |                                                             |                        |
| Marcar                                 |                                               |                  |                                                             |                        |
|                                        | Serie                                         | Fecha creación   | Nombre Natural                                              | Acciones               |
|                                        | 2307 - AYUDAS ECONÓMICAS A FAMILIAS NUMEROSAS | 18/01/2021 08:27 | Solicitud de certificado de familia numerosa. DNI 333333331 | 💿 Consultar 😭 Eliminar |
|                                        | 2307 - AYUDAS ECONÓMICAS A FAMILIAS NUMEROSAS | 18/01/2021 08:27 | Solicitud de certificado de familia numerosa. DNI 333333331 | 😡 Consultar 🗿 Elimi    |
|                                        |                                               |                  |                                                             |                        |
|                                        |                                               |                  |                                                             |                        |
|                                        |                                               |                  |                                                             |                        |
| er a los metadatos del expediente      |                                               |                  |                                                             |                        |
|                                        |                                               |                  |                                                             |                        |

Listado de expedientes relacionados con el documento

Por cada uno de los documentos mostrados se podrá realizar las siguientes acciones:

- Consultar. Mostrará información sobre los expedientes con los que se encuentra relacionado. Para más información, consulta el apartado de Detalle del expediente de este mismo manual.
- Eliminar. Contempla la eliminación de la relación entre ese expediente y el documento en cuestión. Esta acción solo se podrá realizar siempre y cuando el expediente no se encuentre "Cerrado".

Finalmente se muestra una botonera que permite asociar a otros expedientes que ya se encuentren dados de alta en el sistema. Para ello, se mostrará un buscador, donde el usuario podrá localizar y seleccionar aquellos expedientes en estado Abierto para llevar a cabo dicha acción.

## 5.4.3 Tratamiento archivístico

Desde esta pestaña se podrá consultar la información del documento referente a:

- Operaciones de transferencia realizadas para dicho documento.
- Fechas de eliminación o transferencia teniendo en cuenta su tabla de valoración.

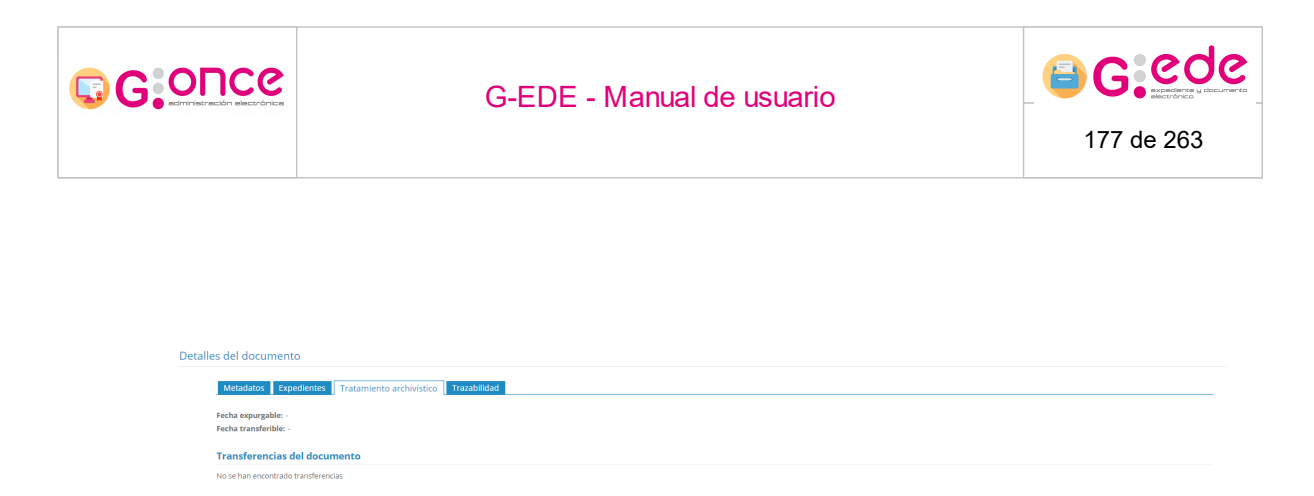

#### Tratamiento archivístico

## 5.4.4 Trazabilidad

Desde esta pestaña se podrá consultar información sobre todas las acciones realizadas sobre dicho documento, cualquier operación de alta, modificación o consulta sobre el elemento en cuestión.

Para ello, el sistema muestra una tabla donde se recoge la siguiente información:

- Usuario que ejecuta dicha acción.
- Órgano del usuario que realiza la acción.
- Fecha en la que se produce.
- Acción que realiza.
- Resultado de la acción. Si se ha realizado correctamente o se ha producido algún tipo de error.

| Ietadatos Expedientes Tratamiento archivístic | Trazabilidad |                  |                               |                                                                                                    |
|-----------------------------------------------|--------------|------------------|-------------------------------|----------------------------------------------------------------------------------------------------|
| azabilidad                                    |              |                  |                               |                                                                                                    |
|                                               |              |                  |                               |                                                                                                    |
| Usuario •                                     | Organismo •  | Fecha +          | Acción •                      | Éxito •                                                                                                    |
| admin                                         | PRUV4        | 18/01/2021 08:29 | DOCUMENTO_CREAR               | <ul> <li>Image: A second second s</li></ul> |
| admin                                         | PRUV4        | 18/01/2021 08:29 | DOCUMENTO_OBTENER_FICHERO     | <ul> <li>Image: A second second s</li></ul> |
| admin                                         | PRUV4        | 18/01/2021 08:29 | DOCUMENTO_MODIFICAR_METADATOS | ×                                                                                                    |
| admin                                         | PRUV4        | 18/01/2021 08:29 | DOCUMENTO_OBTENER_METADATOS   | ×                                                                                                    |
| admin                                         | PRUV4        | 18/01/2021 08:29 | DOCUMENTO_CERRAR              | ×                                                                                                    |
| admin                                         | PRUV4        | 18/01/2021 08:29 | DOCUMENTO_OBTENER_METADATOS   | ×                                                                                                    |
| admin                                         | PRUV4        | 18/01/2021 08:34 | DOCUMENTO_OBTENER_METADATOS   | ×                                                                                                    |
| admin                                         | PRUV4        | 18/01/2021 08:34 | DOCUMENTO_OBTENER_EXPEDIENTES | ×                                                                                                    |
| admin                                         | PRUV4        | 18/01/2021 08:34 | DOCUMENTO_OBTENER_METADATOS   | ×                                                                                                    |
| admin                                         | PRUV4        | 18/01/2021 08:35 | DOCUMENTO_OBTENER_FICHERO     | ×                                                                                                    |
| admin                                         | PRUV4        | 18/01/2021 08:37 | BUSQUEDA_RAPIDA               | ×                                                                                                    |
| admin                                         | PRUV4        | 18/01/2021 08:37 | BUSQUEDA_RAPIDA               | ×                                                                                                    |
| exportar                                      | PRUV4        | 18/01/2021 09:01 | DOCUMENTO_OBTENER_FICHERO     | ×                                                                                                    |
| ədmin                                         | PRUV4        | 08/03/2021 17:58 | DOCUMENTO_OBTENER_METADATOS   | ×                                                                                                    |
| admin                                         | PRUV4        | 08/03/2021 17:58 | DOCUMENTO_OBTENER_EXPEDIENTES | ×                                                                                                    |
| admin                                         | PRUV4        | 08/03/2021 18:04 | DOCUMENTO_OBTENER_METADATOS   | ×                                                                                                    |
| a desia                                       | 001044       | 02/02/2021 10:04 | DOCUMENTO OBTENER EXPEDIENTES |                                                                                                    |

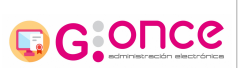

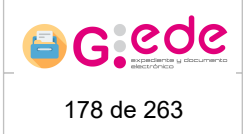

# 5.5 Bandeja de borradores

Permite importar un expediente al sistema a partir de un ZIP que cumpla con la estructura de expediente propuesta por el Esquema Nacional de Interoperabilidad para el intercambio entre Administraciones.

Para ello, se muestra un formulario donde se indicará la siguiente información:

- Código DIR3 configurado en el paquete de remisión del expediente.
- Identificador ENI del expediente que se va a importar.
- Adjuntar fichero ZIP de paquete de intercambio

# 6 Consultas y recuperación

El sistema G-EDE permite la consulta y recuperación de expedientes y documentos, en base a a los descriptores o metadatos definidos en la herramienta.

G-EDE proporciona una gama flexible de funciones que operan sobre los metadatos relacionados y sobre los contenidos de los documentos al efecto de localizar, acceder y recuperar documentos y expedientes almacenados:

- Es capaz de buscar, recuperar y visualizar todos los documentos y expedientes con detalle de sus metadatos, asociaciones y binarios.
- Permite buscar por todos los metadatos de gestión de documentos y expedientes así como por cualquier entidad con la que estuviera relacionada.
- El sistema dispone de varios niveles de consulta: búsquedas simples, búsquedas avanzadas y búsquedas complejas.
- El sistema permite a los usuarios almacenar sus consultas más usuales, permitiendo hacer uso de ellas o editarlas en función de sus necesidades de recuperación.
- Los resultados de las búsquedas pueden estar límitados según las políticas de acceso definidos para cada usuario o grupo de usuarios, de modo que en función de las mismas se mostrará unos resultados u otros.

|                           | G-EDE - Manual de usuario |                                        |              | 179 de 263  |
|---------------------------|---------------------------|----------------------------------------|--------------|-------------|
| Resultados de la búsqueda |                           |                                        |              |             |
| , waroar                  | Eecha creación            | Serie                                  | Fecha cierre | Acciones    |
|                           | 31/07/2020 08:58          | 008.001.2 - Ayudas sociales a familias |              | O Consultar |
|                           | 28/07/2020 13:24          | 008.001.2 - Ayudas sociales a familias |              | O Consultar |
| 0                         | 28/07/2020 00:00          | 008.001.2 - Ayudas sociales a familias |              |             |
|                           | 24/07/2020 12:34          | 008.001.2 - Ayudas sociales a familias |              | O Consultar |
|                           | 23/07/2020 14:46          | 008.001.2 - Ayudas sociales a familias |              | 🐼 Consultar |
|                           | 23/07/2020 12:33          | 008.001.2 - Ayudas sociales a familias |              | Onsultar    |
|                           | 23/07/2020 12:29          | 008.001.2 - Ayudas sociales a familias |              | Onsultar    |
|                           | 20/07/2020 15:02          | 008.001.2 - Ayudas sociales a familias |              |             |
|                           | 20/07/2020 13:38          | 008.001.2 - Ayudas sociales a familias |              | 📀 Consultar |
|                           | 16/07/2020 14:24          | 008.001.2 - Ayudas sociales a familias |              |             |
|                           |                           | «« « <u>1</u> 23 » »»                  |              |             |
|                           |                           | Se han obtenido 25 resultado(s)        |              |             |

Resultado de búsqueda

Tal y como se explica en el apartado de Gestión de expedientes y documentos, el sistema permite la representación en pantalla de los ítems recuperados (expedientes o documentos), visualizando tanto la información que le es inherente como la representación de sus asociaciones o vinculaciones con otras entidades. De este modo, el expediente o documento quedarán contextualizados a través de sus metadatos descriptivos, de sus relaciones con otras entidades y de su ubicación física en el Cuadro de Clasificación funcional de la herramienta.

### 6.1 Búsquedas simples

Debajo del menú, hay una barra que permite realizar una búsqueda rápida de expedientes o documentos independientemente de la sección donde te encuentres.

|--|

Así, el sistema muestra un selector para indicar si desea buscar expedientes o documentos, y un campo de texto libre para introducir el criterio de filtrado.

Al pulsar sobre el icono de lupa, el sistema realiza la consulta a partir del criterio introducido. Esta búsqueda se basa en realizar un filtrado sobre cualquier descriptor del expediente o documento. En este caso, no se realizaría búsqueda por metadatos de cualquier entidad relacionada.

| G GONCe                                                                                                    | G-EDE - Manı                                                                                                    | ual de usuario                                                                                                    |                                                                                                    |
|----------------------------------------------------------------------------------------------------|----------------------------------------------------------------------------------------------------|----------------------------------------------------------------------------------------------------|----------------------------------------------------------------------------------------------------|
|                                                                                                    |                                                                                                    |                                                                                                    | 180 de 263                                                                                                    |
| · ·                                                                                                    |                                                                                                    |                                                                                                    | '                                                                                                    |
| Resultados de la búsqueda                                                                                                    |                                                                                                    |                                                                                                    |                                                                                                    |
|                                                                                                    |                                                                                                    |                                                                                                    |                                                                                                    |
| Nombre Natural                                                                                                    | Fecha creación                                                                                                    | Serie                                                                                                    | Acciones                                                                                                    |
| Expediente ayuda familia numerosa                                                                                                    | 2021/01/15/02 15/01/2021 14:56                                                                                                    | 2007 AVEDAG ECONÓMICAS A SAMUAS NUMEDOSAS                                                                                                    |                                                                                                    |
| Expediente avuda familia numerosa                                                                                                    |                                                                                                    | 237 - Al Const Economical Al Parizina home home                                                                                                    |                                                                                                    |
|                                                                                                    | 2021/01/14/03 14/01/2021 00:00                                                                                                    | 2007 - AYUDAS ECONÓMICAS A FAMILIAS NUMEROSAS                                                                                                    | <ul> <li>♥ Consultar</li> <li>♥ Consultar</li> </ul>                                                                                        |
| Expediente ayuda familia numerosa                                                                                                    | 2021/01/4/03 14/01/2021 00.00<br>2021/01/4/02 14/01/2021 00.00                                                                                                    | 2007 - ANUDAS ECONÓMICAS A FAMILAS NUMEROBAS<br>2007 - AVUDAS ECONÓMICAS A FAMILAS NUMEROBAS<br>2007 - AVUDAS ECONÓMICAS A FAMILAS NUMEROBAS                                                                                                    | <ul> <li></li></ul>                                                                                                    |
| Espediente ayuda familia numerosa<br>Espediente ayuda familia numerosa                                                                                                    | 20210/14/03 14/01/2021/00/00<br>20210/14/02 14/01/2021/00/00<br>20210/14/02 18/01/2021/00/00                                                                                                    | 2017 - HUDAN ECONOMICAS A FAMILIA MUREPOLA<br>2007 - ATUDAS ECONOMICAS A FAMILIA MUREPOLA<br>2017 - ATUDAS ECONOMICAS A FAMILIA MUREPOLA<br>2017 - ATUDAS ECONOMICAS A FAMILIA MUREPOLAS                                                                                                    | <ul> <li>Consultar</li> <li>Consultar</li> <li>Consultar</li> <li>Consultar</li> <li>Consultar</li> </ul>                                   |
| Eppsdente syuda tunita numerosa<br>Espedente syuda tunita numerosa<br>Espedente syuda tunita numerosa                                                                                                    | 2021071463         14610271000           2021071462         14610271000           2021071461         18610271000           2021071561         156100211227                                                                                                    | 2007 - Andre Euclidente de Arabitas Manifestaria<br>2007 - Ancias Econòmicas a familias manifestaria<br>2007 - Ancias Econòmicas a familias maneficias<br>2007 - Ancias Econòmicas a familias maneficias<br>2007 - Ancias Econòmicas a familias maneficias                                                                                                    | <ul> <li>(a) Consultar</li> <li>(b) Consultar</li> <li>(b) Consultar</li> <li>(c) Consultar</li> <li>(c) Consultar</li> </ul>               |
| Expediente systel familia numerosa<br>Expediente systel familia numerosa<br>Expediente systel familia numerosa<br>Aystel a Barrita numero                                                                   | 3201601/480         14615021 686           3201601/482         4815021 686           3201601/481         18615021 686           3201601/891         18615021 1227           64         19615021 139                                                                                                    | 2017 - A LOBA ELCONÓMICIA A FARLLAS INVESTIGAS<br>2017 - A VICAS ELCONÓMICIA A FARLLAS INVESTIGAS<br>2017 - A VICAS ELCONÓMICIA A FARLLAS INVESTIGAS<br>2017 - A VICAS ELCONÓMICIA A FARLLAS INVESTIGAS<br>2017 - A VICAS ELCONÓMICIA A FARLLAS INVESTIGAS                                                                                                    | Ormular     Ormular     Ormular     Ormular     Ormular     Ormular     Ormular     Ormular      Ormular                                    |
| Expediente ayoda tantila rumanoa<br>Expediente ayoda tantila rumanoa<br>Expediente ayoda tantila rumanoa<br>Ayoda a tantila trumeno<br>Ayoda a tantila trumeno                                              | 32010/14/84         14410201/08/00           32010/14/842         4410201/08/00           32010/14/841         18610201/08/00           32010/14/841         18610201/08/00           32010/14/841         18610201/08/00           48         15610201/12.85                                                                                                    | 2007 - A LOBE DURANNESS A FARMLINS NUMERIONS<br>2007 - A VILDAS ECONÓMICIAS A FARMLINS NUMERIONS<br>2007 - A VILDAS ECONÓMICIAS A FARMLINS NUMERIONS<br>2007 - A VILDAS ECONÓMICIAS A FARMLINS NUMERIONS<br>2007 - A VILDAS ECONÓMICIAS A FARMLINS NUMERIONS<br>2007 - A VILDAS ECONÓMICIAS A FARMLINS NUMERIONS                                                                                                    | Granular     Granular     Granular     Granular     Granular     Granular     Granular     Granular     Granular     Granular     Granular  |
| Expediente ayoda tarrika inumensa<br>Expediente ayoda tarrika inumensa<br>Expediente ayoda tarrika inumensa<br>Ayoda sa tarrika inumen<br>Ayoda sa tarrika inumen<br>Bisticuturi de ayota sa tarrika inumen | 32010/14/30         14/10/2017 08/0           32010/14/30         14/10/2017 08/0           32010/14/30         16/10/2017 08/0           32010/14/30         16/10/2017 18/0           32010/14/30         16/10/2017 18/0           32010/14/30         16/10/2017 18/0           32010/12/11         16/10/2017 18/0           32010/12/11         16/10/2017 18/0 | 2007 - ALICIDA ELICIDATENSE A FAMILIA MUNERICIDA<br>2007 - ALICIDA ECIDATENSE A FAMILIA MUNERICIDA<br>2007 - ALICIDA ECIDATENSE A FAMILIA MUNERICIDA<br>2007 - ALICIDA ECIDATENSE A FAMILIA MUNERICIDA<br>2007 - ALICIDA ECIDATENSE A FAMILIA MUNERICIDA<br>2007 - ALICIDA ECIDATENSE A FAMILIA MUNERICIDA<br>2007 - ALICIDA ECIDATENSE A FAMILIA MUNERICIDA<br>2007 - ALICIDA ECIDATENSE A FAMILIA MUNERICIDA<br>2007 - ALICIDA ECIDATENSE A FAMILIA MUNERICIDA | Granutz     Granutz     Granutz     Granutz     Granutz     Granutz     Granutz     Granutz     Granutz     Granutz     Granutz     Granutz |

ec e <u>1 2 3 4</u> » »» Se han obtenido 37 resultado(s) con el siguiente filtro: ayuda familia 2021

Resultados de búsqueda simple

El sistema muestra un listado con todos los resultados que coinciden con los criterios seleccionados. En la parte inferior de la tabla de resultados, se indica el número de resultados obtenidos y el filtro introducido.

El sistema busca por cualquier palabra que se introduzca en dicho filtro. Si bien, para poder afinar los resultados, se podrán tener en cuenta las siguientes pautas:

• Uso de comillas para búsqueda exactas. Cuando en los criterios de filtrado se introducen varias palabras, el sistema de búsqueda recupera cualquier resultado que contenga alguna de esas palabras. Si bien, si esas palabras se introducen entrecomilladas, los resultados se limitan a todos los elementos que contengan dichos criterios juntos y en ese orden.

*Ejemplo:* Si el usuario introduce: "Expediente ayuda familia"; el sistema solo devolverá aquellos expedientes que contengan dicha cadena exacta en alguno de sus descriptores.

| esultados de la bónqueda                                                                                                    |                  |                                               |             |  |  |                                                 |                  |
|----------------------------------------------------------------------------------------------------|------------------|-----------------------------------------------|-------------|--|--|-------------------------------------------------|------------------|
|                                                                                                    |                  |                                               |             |  |  |                                                 |                  |
| Nombre Natural                                                                                                    | Fecha creación   | Serie                                         | Acciones    |  |  |                                                 |                  |
| Expediente ayuda familia numerosa 2021/01/14/03                                                                                                    | 14/01/2021 00:00 | 2307 - AYUDAS ECONÓMICAS A FAMILIAS NUMEROSAS | @ Consultar |  |  |                                                 |                  |
| Expediente ayuda familia numerosa 2021/01/14/02                                                                                                    | 14/01/2021 00:00 | 2307 - AYUDAS ECONÓNICAS A FAMILIAS NUMEROSAS | 🐼 Consultar |  |  |                                                 |                  |
| Expediente ayuda familia numerosa 20210113001                                                                                                    | 13/01/2021 00:00 | 2307 - AYUDAS ECONÓMICAS A FAMILIAS NUMEROSAS | @ Consultar |  |  |                                                 |                  |
| Expediente ayuda familia numerosa 2021/01/14/04                                                                                                    | 14/01/2021 00:00 | 2307 - AYUDAS ECONÓNICAS A FAMILIAS NUMEROSAS | @ Consultar |  |  |                                                 |                  |
| Epedente spuls tamila numerosa 2021/01/1401 14012021 000 2307 - AVUGAS ECOMONICAS A FAMILIAS NUMERCISAS 💿 Comunitar                                                                                                    |                  |                                               |             |  |  |                                                 |                  |
| Epipedietta ajusta temlia nunemaa 2021/01/15/20 15/01/2021 14:56 2207 - AUCUAR ECON/AUCAR A FARILUAN AUMERCORAS O Consultar<br>Epipedietta ajusta temlia nunemaa 2021/01/10/01 10/12/21 00:00 2207 - AUCUAR ECON/AUCAR A FARILUAN AUMERCORAS O Consultar |                  |                                               |             |  |  |                                                 |                  |
|                                                                                                    |                  |                                               |             |  |  | Expediente ayuda familia numerosa 2021/01/15/01 | 15/01/2021 12:27 |
|                                                                                                    |                  |                                               |             |  |  |                                                 |                  |

• Se puede excluir un criterio de una búsqueda de modo que no incluya una varias palabras. Para ello, bastará con indicar un guión por delante de la palabra a ignorar. *Ejemplo: Si el usuario introduce: Expediente ayuda -familia; el sistema buscará todos los expedientes que tengan las palabras Expediente ayuda, pero que no contenga la palabra familia.*
| G:Once                           | G-ED               | )E - Manual c                             | le usuario                                                                  | 6 6 6 6 6 6 6 6 6 6 6 6 6 6 6 6 6 6 6 |
|----------------------------------|--------------------|-------------------------------------------|-----------------------------------------------------------------------------|---------------------------------------|
|                                  |                    |                                           |                                                                             |                                       |
| Resultados de la búsqueda        |                    |                                           |                                                                             |                                       |
|                                  |                    |                                           |                                                                             |                                       |
| Numbre Natur                     | ral                | Fecha creación                            | Serie                                                                       | Acciones                              |
| Solicitud de ayuda a familias nu | imerosa 03/02/2021 | 03/02/2021 00:00                          | 2307 - AYUDAS ECONÓMICAS A FAMILIAS NUMEROSAS                               | 🐼 Consultar                           |
| Expediente de contratació        | in de personal     | 23/02/2021 00:00                          | 1203 - EXPEDIENTES DE ORGANIZACIÓN Y PARTICIPACIÓN EN FERIAS<br>COMERCIALES | @ Consultar                           |
| Expediente nº TEST_002_00        | 1/202122021_D-3    | 12/11/2011 14:12                          | 2307 - AYUDAS ECONÓMICAS A FAMILIAS NUMEROSAS                               | @ Consultar                           |
| Expediente de contratació        | in de personal     | 01/02/2021 09:44                          | 1203 - EXPEDIENTES DE ORGANIZACIÓN Y PARTICIPACIÓN EN FERIAS<br>COMERCIALES | 🔿 Consultar                           |
| Expediente de contratació        | in de personal     | 03/02/2021 08:32                          | 1203 - EXPEDIENTES DE ORGANIZACIÓN Y PARTICIPACIÓN EN FERIAS<br>COMERCIALES |                                       |
| Expediente de contratació        | in de personal     | 13/01/2021 00:00                          | 1203 - EXPEDIENTES DE ORGANIZACIÓN Y PARTICIPACIÓN EN FERIAS<br>COMERCIALES | 👁 Consultar                           |
| Expediente de contratació        | in de parsonal     | 13/01/2021 00:00                          | 1203 - EXPEDIENTES DE ORGANIZACIÓN Y PARTICIPACIÓN EN FERIAS<br>COMERCIALES | 🐼 Consultar                           |
| Expediente nº TEST_002_00        | 1/202122021_D-1    | 20/12/2015 05:56                          | 2307 - AYUDAS ECONÓMICAS A FAMILIAS NUMEROSAS                               | 🐼 Consultar                           |
| Expediente de contratació        | in de personal     | 29/01/2021 00:00                          | 🐼 Consultar                                                                 |                                       |
| Expediente de contratació        | in de personal     | 29/01/2021 00:00                          | 🐼 Consultar                                                                 |                                       |
|                                  |                    | ee e <u>1</u> 23                          | 4 5 > >>                                                                    |                                       |
|                                  |                    | Se han obtanido 43 resultado(s) con el si | nuiente filtro: Evnediente avuda Jamilia                                    |                                       |

Excluir términos

• El sistema permite el uso de comodines en las búsquedas:

\* (asterisco). El asterico puede reemplazar por cero o más caracteres.
 Ejemplo: Si el usuario introduce: famil\*; el sistema buscará todos los expedientes que tengan palabras que contenga la cadena famil.

| ultados de la búsqueda                                            |                              |                                                                             |             |  |  |  |  |  |  |  |
|-------------------------------------------------------------------|------------------------------|-----------------------------------------------------------------------------|-------------|--|--|--|--|--|--|--|
|                                                                   |                              |                                                                             |             |  |  |  |  |  |  |  |
| Nombre Natural                                                    | Fecha creación               | Serie                                                                       | Acciones    |  |  |  |  |  |  |  |
| Solicitud de ayuda a familias numerosa 03/02/2021                 | 03/02/2021 00:00             | 2307 - AYUDAS ECONÓMICAS A FAMILIAS NUMEROSAS                               | 🐼 Consultar |  |  |  |  |  |  |  |
| Solicitud de certificado de familia numerosa. DNI 22222222J       | 04/03/2021 00:00             | 2907 - AYUDAS ECONÓMICAS A FAMILIAS NUMEROSAS                               | 📀 Consultar |  |  |  |  |  |  |  |
| Solicitud de certificado de familia numerosa. DNI 22222222J 01/02 | 01/02/2021 11:10             | 2907 - AYUDAS ECONÓMICAS A FAMILIAS NUMEROSAS                               |             |  |  |  |  |  |  |  |
| Solicitud de certificado de familia numerosa. DNI 22222222J       | 01/02/2021 09:40             | 2307 - AYUDAS ECONÓNICAS A FAMILIAS NUMEROSAS                               |             |  |  |  |  |  |  |  |
| Solicitud de certificado de familia numerosa. DNI 22222222J       | 04/03/2021 13:51             | 1203 - EXPEDIENTES DE ORGANIZACIÓN Y PARTICIPACIÓN EN FERIAS<br>COMERCIALES | 🐼 Consultar |  |  |  |  |  |  |  |
| Expediente ayuda familia numerosa 2021/01/15/02                   | 15/01/2021 14:56             | 2307 - AYUDAS ECONÓMICAS A FAMILIAS NUMEROSAS                               |             |  |  |  |  |  |  |  |
| Ayuda a familia numerosa                                          | 15/01/2021 13:59             | 2307 - AYUDAS ECONÓMICAS A FAMILIAS NUMEROSAS                               |             |  |  |  |  |  |  |  |
| Ayuda a familia numerosa                                          | 15/01/2021 12:45             | 2307 - AYUDAS ECONÓMICAS A FAMILIAS NUMEROSAS                               | 🐼 Consultar |  |  |  |  |  |  |  |
| Solicitud de certificado de familia numerosa. DNI 22222222J       | 14/01/2021 00:00             | 2307 - AYUDAS ECONÓMICAS A FAMILIAS NUMEROSAS                               | 🐼 Consultar |  |  |  |  |  |  |  |
| Expediente ayuda familia numerosa 2021/01/14/03                   | 14/01/2021 00:00             | 2307 - AYUDAS ECONÓMICAS A FAMILIAS NUMEROSAS                               | 🐼 Consultar |  |  |  |  |  |  |  |
|                                                                   | ee e <u>1</u> 2              | 1 3 4 » »»                                                                  |             |  |  |  |  |  |  |  |
|                                                                   | Se han obtenido 33 resultado | (s) con el siguiente filtro: famil*                                         |             |  |  |  |  |  |  |  |
|                                                                   |                              |                                                                             |             |  |  |  |  |  |  |  |

Búsquedas con comodines

 ? (signo de interrogación). En la mayoría de los casos, el signo de interrogación se puede reemplazar por un solo carácter.

*Ejemplo: Si el usuario introduce: famili?; el sistema buscará todos los expedientes que tengan palabras que contenga la cadena famili y a continuación cualquier carácter.* 

| Resultados de la búsqueda                                         |                              |                                                                             |             |
|-------------------------------------------------------------------|------------------------------|-----------------------------------------------------------------------------|-------------|
|                                                                   |                              |                                                                             |             |
| Nombre Natural                                                    | Fecha creación               | Serie                                                                       | Acciones    |
| Solicitud de certificado de familia numerosa. DNI 2222222J        | 04/03/2021 00:00             | 2307 - AYUDAS ECONÔMICAS A FAMILIAS NUMEROSAS                               | O Consultar |
| Solicitud de certificado de familia numerosa. DNI 22222222J 01/02 | 01/02/2021 11:10             | 2307 - AYUDAS ECONÔMICAS A FAMILIAS NUMEROSAS                               | 📀 Consultar |
| Solicitud de certificado de familia numerosa. DNI 2222222J        | 01/02/2021 09:40             | 2307 - AYUDAS ECONÔMICAS A FAMILIAS NUMEROSAS                               | 🐼 Consultar |
| Solicitud de certificado de familia numerosa. DNI 22222223J       | 04/03/2021 13:51             | 1203 - EXPEDIENTES DE ORGANIZACIÓN Y PARTICIPACIÓN EN FERIAS<br>COMERCIALES | 🐼 Consultar |
| Expediente ayuda familia numerosa 2021/01/15/02                   | 15/01/2021 14:58             | 2307 - AYUDAS ECONÔMICAS A FAMILIAS NUMEROSAS                               | @ Consultar |
| Ayuda a familia numerosa                                          | 15/01/2021 13:59             | 2307 - AYUDAS ECONÔMICAS A FAMILIAS NUMEROSAS                               | 🐼 Consultar |
| Ayuda a familia numerosa                                          | 15/01/2021 12:45             | 2307 - AYUDAS ECONÓMICAS A FAMILIAS NUMEROSAS                               | @ Consultar |
| Solicitud de certificado de familia numerosa. DNI 22222223J       | 14/01/2021 00:00             | 2307 - AYUDAS ECONÓMICAS A FAMILIAS NUMEROSAS                               | Consultar   |
| Expediente ayuda familia numerosa 2021/01/14/03                   | 14/01/2021 00:00             | 2307 - AYUDAS ECONÓMICAS A FAMILIAS NUMEROSAS                               | 👁 Consultar |
| Expediente ayuda familia numerosa 2021/01/14/02                   | 14/01/2021 00:00             | 2307 - AYUDAS ECONÓMICAS A FAMILIAS NUMEROSAS                               | 👁 Consultar |
|                                                                   | 44 4 <u>1</u> 3              | 2 3 4 * **                                                                  |             |
|                                                                   | Se han obtenido 32 resultado | o(s) con el siguiente filtro: famili?                                       |             |

Búsquedas con comodines

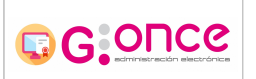

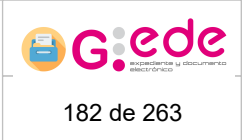

## 6.2 Búsquedas complejas

El sistema ofrece funcionalidades de búsqueda y recuperación para cada nivel de archivo en función de los metadatos introducidos. El sistema permite la localización y recuperación de cualquier expediente o documento en función de los valores de sus metadatos. Así, desde el Buscador disponible en el menú de cada archivo se puede acceder al formulario de búsqueda.

Una vez se accede, el sistema solicita el Tipo de búsqueda. El usuario debe introducir si desea realizar una búsqueda de Expedientes o de Documentos.

| úsqueda            |                                | 🛧 Ocultar filtros 🏾 🗞 Búsqueda avanzada 🛛 🗇 Cargar búsqueda |
|--------------------|--------------------------------|-------------------------------------------------------------|
| Tipo de búsqueda * | - Seleccione -                 | v                                                           |
|                    |                                |                                                             |
|                    | Seleccione un tipo de búnqueda |                                                             |

Selección tipo de búsqueda

Una vez se selecciona una opción, el usario deberá elegir el depósito del archivo donde desea realizar la búsqueda. El sistema muestra un desplegable con todos los depósitos (físico o electrónicos) disponible para ese archivo.

| Búsqueda           |                                                                                      | 🛧 Ocultar filtros 🏾 🏠 Búsqueda avanzada 🛛 🛱 C | Dargar búsqueda |
|--------------------|--------------------------------------------------------------------------------------|-----------------------------------------------|-----------------|
| Tipo de búsqueda " | Expediente                                                                           |                                               |                 |
| Tipo de archivo *  | Archivo de oficina Depósito * - Seleccione                                           | ×                                             |                 |
|                    | Seleccione un depósito y un tipo de contentido para cargar el formulario de básqueda |                                               |                 |

Selección de depósito

Si existierá más de un tipo de contenido o esquema de metadatos definido para la entidad Expediente o Documento (en función del tipo de búsqueda) y a los que el usuario tenga accesó según sus políticas, el usuario deberá de seleccionar el Tipo de contenido en cuestión. El sistema desplegará un formulario con todos los descriptores configurados para la búsqueda de cara a poder establecer los criterios de filtrado.

|                     |                                                                            | G-EDE - Manual de usuario                                                | 183 de 263                                        |  |  |  |  |
|---------------------|----------------------------------------------------------------------------|--------------------------------------------------------------------------|---------------------------------------------------|--|--|--|--|
| Búsqueda            |                                                                            |                                                                          | ▲ Ocultar Ittera >>>>>>>>>>>>>>>>>>>>>>>>>>>>>>>> |  |  |  |  |
|                     | Tipo de búsqueda *<br>Tipo de archivo *                                    | Espediente Archeva de oficina Depósito * Depósito electrónico de oficina |                                                   |  |  |  |  |
|                     | Tipos de contenido para expedientes *<br>Texto de búsqueda global<br>Serie | Equesters                                                                |                                                   |  |  |  |  |
| Información general |                                                                            | •<br>                                                                    |                                                   |  |  |  |  |
|                     | Idioma<br>Formato                                                          | - Seleccione -                                                           | •                                                 |  |  |  |  |
| Identificador G-EDE | Identificador                                                              |                                                                          |                                                   |  |  |  |  |
| Identificador ENI   |                                                                            |                                                                          |                                                   |  |  |  |  |

Formulario de búsqueda

En el formulario de búsqueda podemos encontrar:

- Texto de búsqueda global. Permite buscar por cualquier término de cualquier descriptor. Su funcionamiento es similar al de la búsqueda simple. Si bien, en este caso se combina con el resto de filtros del formulario pudiendo acotar de forma más concreta los resultados.
- Serie. Permite seleccionar una serie documental del Cuadro de Clasificación por el que realizar la búsqueda. Para ello, el sistema muestra una ventana emergente donde se podrá buscar la serie documental en cuestión.

|   | Seleccionar serie                      | × |
|---|----------------------------------------|---|
| - | Seleccione una serie                   |   |
| 1 | Buscar serie 🗸 🗸                       |   |
| _ | • Mostrar árbol de series documentales |   |

#### Filtro de serie

- El usuario podrá introducir una serie manualmente escribiendo en el cuadro de texto.
   El sistema mostrará el listado de series en función al texto introducido. Pulsando el botón +, se añadirá la serie como criterio de filtrado. Se pueden seleccionar una o varias series.
- El usuario, a través de la opción Mostrar árbol de series documentales, podrá navegar a través del cuadro de clasificación para la selección de la serie o series documentales por las que desea realizar la búsqueda.

GOUCG

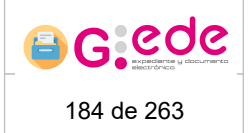

 A continuación, el sistema muestra una serie de campos o criterios de búsqueda que coinciden con los descriptores o esquema de metadatos definido para el tipo de contenido seleccionado.

Así, el usuario podrá ir estableciendo los diferentes criterios de búsqueda que sean

necesarios, para ello, introducirá el valor deseado y lo añadirá a través del botón . Dependiendo del tipo de metadato y las restricciones configuradas, el formulario mostrará un campo de texto libre, una lista de valores acotada, un calendario para poder establecer la fecha deseada, etc.

 Para finalizar, podrá pulsar sobre el botón Buscar, el sistemá seleccionará y mostrará un listado con las series documentales que cumplen los criterios de filtrado establecidos por el usuario.

El sistema muestra un listado con los resultados de búsqueda que cumplen los criterios establecidos. En la parte inferior, el sistema indica el número de resultados encontrados y la posibilidad de generar un informe de los resultados de la búsqueda realizada.

| Búsqueda         |                                 |                        |                                                              |        |                  |               |                                    |                 |                                                     |                                                                                             | 41                          | Aostrar filtros 🛛 🏷 B | úsqueda avanzada | 🗂 Cargar búsqueda             |
|------------------|---------------------------------|------------------------|--------------------------------------------------------------|--------|------------------|---------------|------------------------------------|-----------------|-----------------------------------------------------|---------------------------------------------------------------------------------------------|-----------------------------|-----------------------|------------------|-------------------------------|
| Resultados de la | a búsqueda                      |                        |                                                              |        |                  |               |                                    |                 |                                                     |                                                                                             |                             |                       |                  |                               |
| 🗑 Marcar         |                                 |                        |                                                              |        |                  |               |                                    |                 |                                                     |                                                                                             |                             |                       |                  |                               |
|                  | Accesibilidad del<br>expediente | Cantidad<br>Documentos | Identificador ENI                                            | Estado | Fecha creación   | Formato       | Identificador                      | Idoma           | Nombre Natural                                      | Serie                                                                                       | Tamaño de los<br>documentos | Unidad orgânica       | Fecha cierre     | Acciones                      |
|                  | L                               | 0                      | ES_GUADALTEL_2011<br>EXP_JCCM05161228<br>907368337508229362  | E01    | 23/03/2011 11:58 | Bectronico    | JCCM05161228907388<br>337508229362 |                 | Expediente nº<br>INI_TEST_001_001/20<br>2122521_D-3 | old_1203 -<br>EXPEDIENTES DE<br>ORGANIZACIÓN Y<br>PARTICIPACIÓN EN<br>FERIAS<br>COMERCIALES | 0                           | GUADALTEL             |                  |                               |
|                  | L                               | 3                      | ES_GUADALTEL_1994<br>_EXP_JCCM05161229<br>114242277774827714 | E01    | 05/11/1994 16:47 | Electronico   | JCCM05161229114242<br>277774827714 | 65              | Expediente nº<br>TEST_601_001/202122<br>021_D-3     | old 1203 -<br>EXPEDIENTES DE<br>ORGANIZACIÓN Y<br>PARTICIPACIÓN EN<br>FERIAS<br>COMERCIALES | 275712                      | GUADALTEL             |                  |                               |
| 0                | L                               | Ō                      | ES_GUADALTEL_1993<br>_EXP_JCCM05161228<br>774434781804029384 | E01    | 23/02/1993 08:27 | Electronico   | JCCM05161228774434<br>781804029394 |                 | Expediente nº<br>INI_TEST_001_001/20<br>2122021_D-2 | old_1203 -<br>EXPEDIENTES DE<br>ORGANIZACIÓN Y<br>PARTICIPACIÓN EN<br>FERIAS<br>COMERCIALES | 0                           | GUADALTEL             |                  | <ul> <li>Consultar</li> </ul> |
|                  | L                               | 1                      | ES_GUADALTEL_1992<br>_EXP_JCCM05161229<br>067008018988122994 | E02    | 28/02/1992 15:21 | Electronico   | JCCM05161229067008<br>018568122994 | 8               | Expediente nº<br>INI_TEST_001_001/20<br>2122021_D-2 | old_1203 -<br>EXPEDIENTES DE<br>ORGANIZACIÓN Y<br>PARTICIPACIÓN EN<br>FERIAS<br>COMERCIALES | 79693                       | GUADALTEL             | 17/02/2021 15:14 |                               |
|                  | L                               | 0                      | ES_GUADALTEL_1981<br>_EXP_JCCM05161229<br>089943479130650275 | E01    | 28/08/1981 20:31 | Electronico   | JCCM05161229069943<br>479130650275 |                 | Expediente nº<br>INI_TEST_001_001/20<br>2122021_D-3 | old_1203 -<br>EXPEDIENTES DE<br>ORGANIZACIÓN Y<br>PARTICIPACIÓN EN<br>FERIAS<br>COMERCIALES | 0                           | GUADALTEL             |                  |                               |
|                  | L                               | 0                      | ES_GUADALTEL_1979<br>_EXP_JCCM05161228<br>640214622602728858 | E01    | 15/07/1979 10:05 | Electronico   | JCCM05161228540214<br>622602728858 |                 | Expediente nº<br>INI_TEST_001_001/20<br>2122021_D-3 | old_1203 -<br>EXPEDIENTES DE<br>ORGANIZACIÓN Y<br>PARTICIPACIÓN EN<br>FERIAS<br>COMERCIALES | 0                           | GUADALTEL             |                  |                               |
|                  |                                 |                        |                                                              |        |                  | 44 K          | 1 2 3 4                            | 3 35            |                                                     |                                                                                             |                             |                       |                  |                               |
|                  |                                 |                        |                                                              |        |                  | Se han d      | obtenido 34 de 34 re               | sultados        |                                                     |                                                                                             |                             |                       |                  | •                             |
|                  |                                 |                        |                                                              |        |                  |               | G-EDE (Venión 4.0.0)               |                 |                                                     |                                                                                             |                             |                       |                  |                               |
|                  |                                 |                        |                                                              |        | Q Buscar         | Limpiar forms | atario 🔒 Generar int               | orme resultados | 🕑 Guardar                                           |                                                                                             |                             |                       |                  |                               |
|                  |                                 |                        |                                                              |        | <b>D</b>         | 14 1          | ! -                                | 1               |                                                     |                                                                                             |                             |                       |                  |                               |

Resultados de búsqueda

En la generación de informe, si los resultados superan un determinado número (configurado en el sistema) se requerirá de un email para notificar al usuario cuándo ha finalizado la generación de dicho informe.

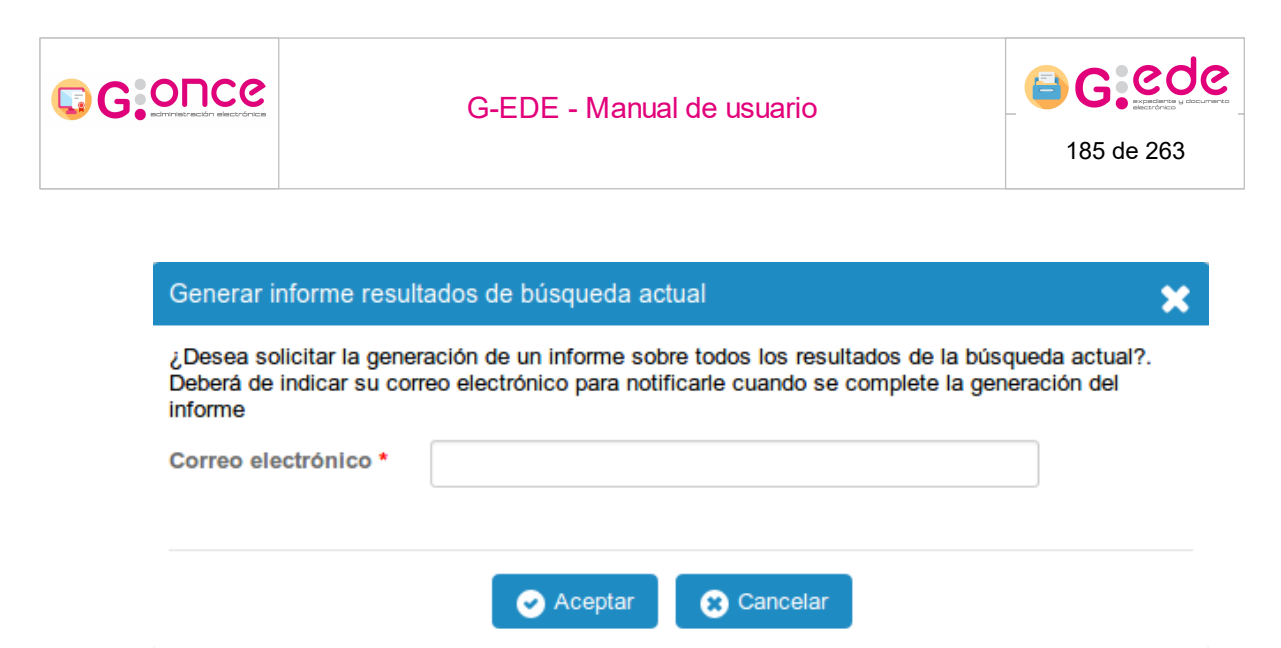

Panel de generación de informe de resultados

El sistema permite refinar esa búsqueda añadiendo más criterios de filtrado. Para ello, a través del botón Mostrar filtros situado en la parte superior, aparece de nuevo el formulario de búsqueda con los criterios introducidos. Bastaría con realizar los cambios necesarios y volver a pulsar sobre el botón Buscar.

Igualmente, cada usuario puede guardar las búsquedas preferidas y cargarlas posteriormente en el sistema. Para ello, bastará con pulsar el botón inferior Guardar. El sistema mostrará una ventana emergente donde se le solicitará al usuario introducir un nombre de la consulta:

| Guardar búsqueda                           |                      | * |
|--------------------------------------------|----------------------|---|
| Nombre de búsqueda *<br>Tipo de búsqueda * | Búsqueda por defecto |   |
|                                            | Guardar Scancelar    |   |

#### Guardar búsqueda

Para cargar las búsquedas guardadas, el usuario pulsará sobre el botón Cargar Búsquedas situado en el parte superior de la pantalla de búsqueda. El sistema mostrará una ventana emergente con las búsquedas guardadas a nivel de sistema o para su usuario en concreto. El usuario podrá seleccionar una y el sistema automáticamente precargará el formulario de búsqueda con los criterios ya preestablecidos.

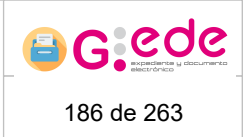

## 6.3 Búsquedas avanzadas

GOUCG

El sistema permite realizar búsquedas de expedientes/documentos con campos asociados a otras entidades relacionadas con estos (actividades, regulaciones, agentes, etc). Para ello, habrá que hacer uso de la herramienta de Buscador Avanzado disponible para cada uno de los Archivos. Estas búsquedas permitirán realizar consultas, por ejemplo, de expedientes cuya actividad tenga la materia Ganadería o el ámbito de la Serie documental sea autonómico.

Una vez se accede, el sistema solicita el Tipo de búsqueda. El usuario debe introducir si desea realizar una búsqueda de Expedientes o de Documentos.

| Búsqueda avanzada |                                |                                  | 🛧 Ocultar filtros 📄 🗇 Cargar búsqueda |
|-------------------|--------------------------------|----------------------------------|---------------------------------------|
| Τιρ               | po de beisqueda • - Seleccione |                                  |                                       |
|                   |                                | 🔒 Seleccione un tipo de búsqueda |                                       |

Si existierá más de un tipo de contenido o esquema de metadatos definido para la entidad Expediente o Documento (en función del tipo de búsqueda) y a los que el usuario tenga accesó según sus políticas, el usuario deberá de seleccionar el Tipo de contenido en cuestión. El sistema desplegará un formulario donde se mostrarán los siguientes campos:

| Búsqueda avanzada                     |                                         | 🛧 Coultar filtros 🛛 🗇 Cargar búsqueda |
|---------------------------------------|-----------------------------------------|---------------------------------------|
| Tipo de biisqueda *                   | Expediente v                            |                                       |
| Tipos de contenido para expedientes * | Expediente                              |                                       |
| Filtros                               | Desc                                    |                                       |
| Work of the second stated             | Expediente                              |                                       |
| iexto de puedesda grobal              | Descripción                             |                                       |
|                                       | Documento                               |                                       |
|                                       | Descripción                             |                                       |
|                                       |                                         |                                       |
|                                       |                                         |                                       |
|                                       | 0.000 000000000000000000000000000000000 |                                       |

Filtros de Búsqueda Avanzada

- Filtros: Se muestra un desplegable con todos los descriptores de las distintas entidades relacionadas con ese tipo de contenido. El usuario puede acotar la lista desplegable escribiendo en la caja de texto. Una vez se seleccione la pantalla se refrescará introduciendo un nuevo campo según el metadato introducido para seleccionar su valor. Al pulsar sobre el botón más se añadirá dicho criterio a la búsqueda. El usuario puede introducir nuevos valores para ese metadato o bien seleccionar un nuevo criterio.
- Texto de búsqueda global. Permite buscar por cualquier término de cualquier descriptor. Su funcionamiento es similar al de la búsqueda simple. Si bien, en este caso se combina con el resto de filtros del formulario pudiendo acotar de forma más concreta los resultados.

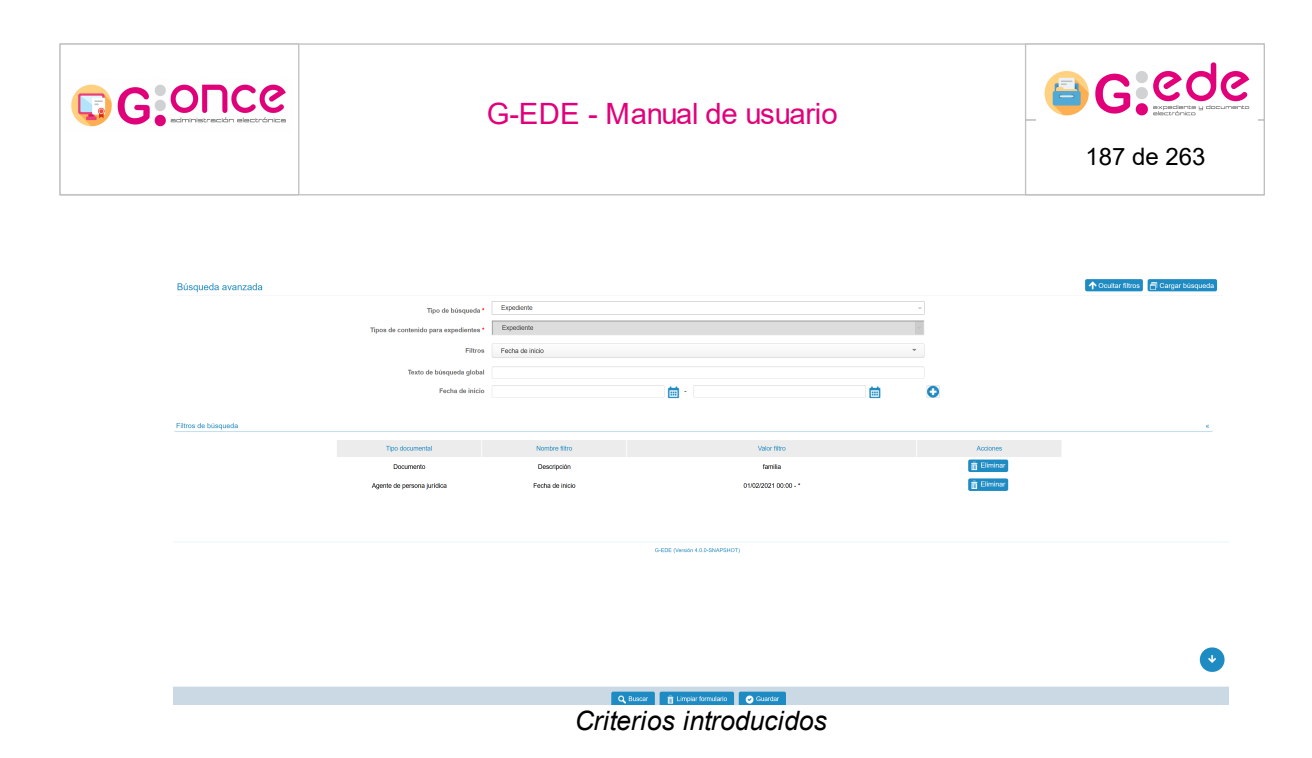

Cuando el usuario haya introducido los filtros deseados, podrá pulsar sobre el botón búscar de la barra inferior y el sistema realizará la consulta, mostrando en pantalla un listado con los resultados encontrados. En la parte inferior, el sistema indica el número de resultados encontrados y la posibilidad de generar un informe de los resultados de la búsqueda realizada.

| 🗘 Materi tira 🖉 Goge kousad     |                        |                                                                   |                          |        |                  |         |                                    |                                                                      |                         |                                                                                                    |           |                 |                  |        |                             |                          |           |
|---------------------------------|------------------------|-------------------------------------------------------------------|--------------------------|--------|------------------|---------|------------------------------------|----------------------------------------------------------------------|-------------------------|----------------------------------------------------------------------------------------------------|-----------|-----------------|------------------|--------|-----------------------------|--------------------------|-----------|
| Resultados de la                | búsqueda               |                                                                   |                          |        |                  |         |                                    |                                                                      |                         |                                                                                                    |           |                 |                  |        |                             |                          |           |
|                                 |                        |                                                                   |                          |        |                  |         |                                    |                                                                      |                         |                                                                                                    |           |                 |                  |        |                             |                          |           |
| Accesibilidad del<br>expediente | Cantidad<br>Documentos | Identificador ENI                                                 | Código espacio<br>Tísico | Estado | Fecha creación   | Formato | Identificador                      | Nombre Natural                                                       | Orden del<br>expediente | Serie                                                                                                    | Signatura | Unidad orgánica | Fecha cierre     | klioma | Tamaño de los<br>documentos | Código del<br>expediente | Acciones  |
| L                               | 0                      | ES GUADALTEL 2<br>010 EXP JCCM041<br>0140368850511420<br>2046051  | CMOP1-CM37-<br>UI159     | E01    | 31/12/2010 10:36 | Papel   | JCCM04161493688<br>595114202046951 | EXPEDIENTES DE<br>17/2010 AL<br>25/2010 DE<br>VIVIENDA DE<br>CUENCA  | 9858-4                  | 282 - AYUDAS<br>PARA LA<br>ADECUACIÓN DE<br>LA VIVIENDA EN<br>SITUACIONES DE<br>EMERGENCIA<br>SOCIAL                                        | 9858      | U01000000       | 31/12/2010 00:00 |        |                             | 009858                   |           |
| L                               | 0                      | ES_GUADALTEL_2<br>010_EXP_JCCM041<br>6149368515033821<br>6719686  | CM-DP1-CM37-<br>UI158    | E01    | 31/12/2010 10:36 | Papel   | JCCM04161493688<br>159338216719886 | EXPEDIENTES DE<br>9/2010 AL 14/2010<br>DE MENORES DE<br>CUENCA       | 9857-3                  | 2077 -<br>EXPEDIENTES DE<br>PRESTACIONES<br>ECONÓMICAS EN<br>FRIVOR DE<br>MENORES,<br>PERSONAS<br>MAYORES Y<br>PERSONAS CON<br>DISCAPACIDAD | 9857      | U01095099       | 31/12/2010 00:00 |        |                             | 009857                   | Consultar |
| Ļ                               | a                      | ES_GUADALTEL_2<br>010_EXP_JCCM041<br>6149368807505376<br>1173388  | CMOP1-CM37-<br>UI158     | E01    | 31/12/2010 10:36 | Papel   | JCCM04161493888<br>075053761173388 | EXPEDIENTES DE<br>3/2010 AL 7/2010<br>DE MENORES DE<br>CUENCA        | 9857-2                  | 2077 -<br>EXPEDIENTES DE<br>PRESTACIONES<br>ECONÓMICAS EN<br>FWYOR DE<br>MENORES<br>PERSONAS CON<br>DISCAPACIDAD                            | 9857      | UC1000000       | 31/12/2010 00:00 |        |                             | 009857                   | Consultar |
| L                               | ū                      | ES_GLIADALTEL_2<br>010_EXP_JCCM041<br>0149308791808202<br>9652578 | CM-OP1-CM37-<br>UI154    | E01    | 31/12/2010 10:36 | Papel   | JCCM04161492687<br>918682629652578 | EXPEDIENTES DE<br>241/2010 AL<br>250/2010 DE<br>MAYORES DE<br>CUENCA | 9853-2                  | 2077 -<br>EXPEDIENTES DE<br>PRESTACIONES<br>ECONÓMICAS EN<br>FAVOR DE<br>MENORES,<br>PERSONAS<br>MAYORES Y<br>PERSONAS CON<br>DISCAPACIDAD  | 9853      | UCI000000       | 31/12/2010 00:00 |        |                             | 009853                   | Consultar |
| L                               | Q                      | ES_GUADALTEL_2<br>010_EXP_JC00041<br>6149388784236093<br>0646013  | CMOP1-CM37-<br>UI154     | E01    | 31/12/2010 10:36 | Papel   | JCCM04161493687<br>842360930646013 | EXPEDIENTES DE<br>221/2010 AL<br>239/2010 DE<br>MAYORES DE<br>CUENCA | 9853-1                  | 2077 -<br>EXPEDIENTES DE<br>PRESTACIONES<br>ECONÓMICAS EN<br>FAVIOR DE<br>MENORES,<br>PERSONAS<br>MAYORES Y<br>PERSONAS CON<br>DISCAPACIDAD | 9853      | UCI000000       | 31/12/2010 00:00 |        |                             | 009853                   | Consultar |
|                                 |                        |                                                                   |                          |        |                  |         |                                    | 5 6 7 8 9                                                            | 10 11 12 13 14          |                                                                                                    |           |                 |                  |        |                             |                          |           |
|                                 |                        |                                                                   |                          |        |                  |         | Se                                 | han obtenido 500 e                                                   | le 10,000 resulta       | dos                                                                                                    |           |                 |                  |        |                             |                          | •         |
|                                 |                        |                                                                   |                          |        |                  |         |                                    |                                                                      |                         |                                                                                                    | -         |                 |                  |        |                             |                          |           |

Resultados de búsqueda avanzada

En la generación de informe, si los resultados superan un determinado número (configurado en el sistema) se requerirá de un email para notificar al usuario cuándo ha finalizado la generación de dicho informe.

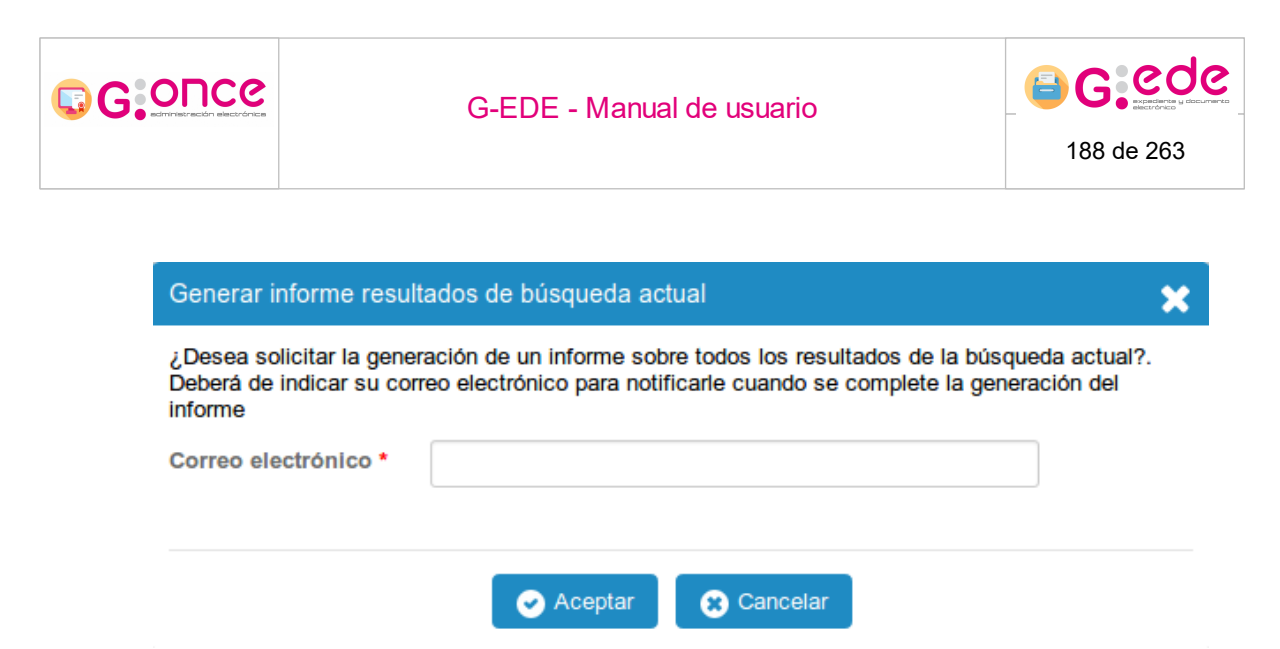

Panel de generación de informe de resultados

El sistema permite refinar esa búsqueda añadiendo más criterios de filtrado. Para ello, a través del botón Mostrar filtros situado en la parte superior, aparece de nuevo el formulario de búsqueda con los criterios introducidos. Bastaría con realizar los cambios necesarios y volver a pulsar sobre el botón Buscar.

Igualmente, cada usuario puede guardar las búsquedas preferidas y cargarlas posteriormente en el sistema. Para ello, bastará con pulsar el botón inferior Guardar. El sistema mostrará una ventana emergente donde se le solicitará al usuario introducir un nombre de la consulta:

| Guardar búsqueda                           |                      | × |
|--------------------------------------------|----------------------|---|
| Nombre de búsqueda *<br>Tipo de búsqueda * | Búsqueda por defecto |   |
|                                            | Guardar Scancelar    |   |

#### Guardar búsqueda

Para cargar las búsquedas guardadas, el usuario pulsará sobre el botón Cargar Búsquedas situado en el parte superior de la pantalla de búsqueda. El sistema mostrará una ventana emergente con las búsquedas guardadas a nivel de sistema o para su usuario en concreto. El usuario podrá seleccionar una y el sistema automáticamente precargará el formulario de búsqueda con los criterios ya preestablecidos.

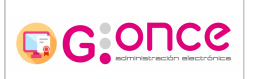

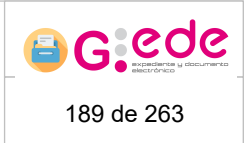

# 7 Gestión de Transferencias

G-EDE permite tramitar las solicitudes de transferencia entre los diferentes depósitos de los archivos

La forma de iniciar y gestionar una transferencia es diferente atendiendo al soporte de los expediente/documentos y de la configuración del sistema:

- Transferencias en soporte papel. En este caso, se permite el movimiento de la documentación física entre diferentes archivos/depósitos. En el propio proceso de transferencia, el usuario debe indicar la localización de las unidades de instalación de la transferencia en el depósito destino y la asignación de la signatura.
- Transferencia en soporte electrónico. En este caso, se produce la transferencia entre los repositorios digitales de los diferentes archivos. Si bien, en el caso de electrónico, el sistema permite configurar dichos procesos de transferencia de diferentes formas:
  - ? Automáticas al cierre. Una vez se produzca el cierre del expediente en el archivo de oficina, será transferido de forma automática al archivo, sin necesidad de interacción por parte del usuario de archivo. Esta operación realizará las correspondientes trazas de auditoría en el sistema de modo que quede constancia de la acción que se ha realizado, documentación afectada y fecha en la que se produce.
  - ? Manual a través de un asistente, donde el usuario podrá selecionar la documentación que desea transferir al siguiente nivel de archivo en base a la serie documental. En este caso, es necesario crear una solicitud y que sea tramitada en el sistema al igual que ocurre en físico.

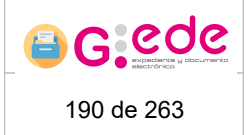

## 7.1 Transferencias soporte electrónico

G:OUC6

El sistema permite la gestión de transferencias en soporte electrónico. Para ello, en el sistema deben existir previamente configurados los depósitos digitales de origen y destino desde donde la documentación se va a trasladar.

La gestión de transferencias electrónicas en el sistema se encuentra diferenciada en dos fases claramente diferenciadas:

- Generación y envío de la solicitud de transferencia desde el depósito origen: se lleva a cabo la creación de una solicitud y se asocian los expedientes o documentos electrónicos asociados en el archivo de gestión.
- Recepción y aceptación/rechazo de la solicitud de transferencia en el depósito destino: el archivo/depósito destino realiza el cotejo de la documentación a remitir desde el archivo/depósito origen. Se lleva a cabo su aceptación o rechazo de la solicitud de transferencia por parte del destino.

Al producirse la aceptación, se produce el movimiento o traspaso de las responsabilidades de custodia al archivo/depósito destino. En este momento, esta información será localizable desde el archivo en cuestión, pudiendo realizar búsquedas o recuperación por cualquiera de su información. En este punto, es necesario aclarar, que el sistema realiza este movimiento en un proceso en segundo plano, de modo que el movimiento no será instantáneo, siendo necesario esperar a que el sistema complete dicha transferencia para poder acceder a la documentación. Si bien, desde la propia pantalla de transferencia, el sistema muestra si el estado es completo (se ha terminado de procesar y de mover la ubicación de la documentación) o incompleta (el proceso está en ese momento ejecutándose y todavía no se ha trasladado toda la documentación).

Los actores implicados en cada una de las fases de la transferencia son diferentes en función del archivo o depósitos a los que tenga acceso y los perfiles de usuario configurados.

Así, durante la tramitación de una transferencia, la solicitud pasa por los siguientes estados:

- Borrador: solicitud iniciada en el origen que no ha sido cerrada. Es susceptible de seguir incorporando nueva documentación.
- Pendiente de estudio: Solicitud remitida al archivo destino, que no ha sido todavía vista para su gestión.
- En estudio: Solicitud remitida al archivo destino y que está siendo gestionada por el mismo. A este estado se llega de forma automática conforme se accede al detalle de la solicitud.
- Aprobada: Solicitud que ha sido aprobada en el destino.
- Rechazada: Solicitud que ha sido rechazada en el destino.
- Firmada: Acta de entrega generada y firmada por el archivo destino.

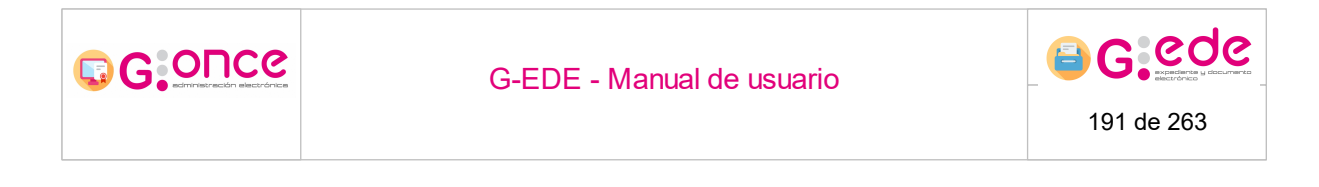

- Aceptada: Solicitud aceptada por el archivo destino. En este momento se comienza a trasladar la información de la documentación al depósito destino.
- Eliminada: Solicitud de transferencia eliminada. Solo se pueden eliminar aquellas transferencias que están en estado Borrador.

### 7.1.1 Envío de transferencias

Para cada uno de los archivos configurados en el sistema, se muestra la opción de permitir realizar Envío de transferencias. Así, al acceder a la pantalla, el sistema muestra por defecto un listado con las últimas transferencias realizadas para dicho archivo, independientemente del estado en el que se encuentre:

| Envio de transferencias |           |                                                    |                                                                     |                      |          |                     |                         |
|-------------------------|-----------|----------------------------------------------------|---------------------------------------------------------------------|----------------------|----------|---------------------|-------------------------|
| Filtros de búsqued      | a         |                                                    |                                                                     |                      |          |                     | 20                      |
|                         |           |                                                    |                                                                     |                      |          |                     |                         |
| Código tranferencia •   | Soporte • | Archivo origen •                                   | Archivo destino •                                                   | Fecha de solicitud • | Estado • | Organismo remisor • | Acciones                |
| 8                       | Papel     | Archivo de oficina (Depósito físico de<br>oficina) | Archivo del organismo<br>(Depósito físico de archivo<br>definitivo) | 29/03/2021           | BORRADOR |                     |                         |
| 7                       | Papel     | Archivo de oficina (Depósito físico de<br>oficina) | Archivo del organismo<br>(Depósito físico de archivo<br>definitivo) | 23/03/2021           | ACEPTADA |                     |                         |
| 6                       | Papel     | Archivo de oficina (Depósito físico de<br>oficina) | Archivo del organismo<br>(Depósito físico de archivo<br>definitivo) | 17/03/2021           | ACEPTADA |                     |                         |
| 5                       | Papel     | Archivo de oficina (Depósito físico de<br>oficina) | Archivo del organismo<br>(Depósito físico de archivo<br>definitivo) | 16/03/2021           | ACEPTADA |                     | 💿 Consulta 🖌 Opciones 🗸 |
| 4                       | Papel     | Archivo de oficina (Depósito físico de<br>oficina) | Archivo del organismo<br>(Depósito físico de archivo<br>definitivo) | 05/03/2021           | ACEPTADA |                     | 💿 Consulta 🎤 Opciones 🔻 |
| 3                       | Papel     | Archivo de oficina (Depósito físico de<br>oficina) | Archivo del organismo<br>(Depósito físico de archivo<br>definitivo) | 04/03/2021           | ACEPTADA |                     | 💿 Consulta 🎤 Opciones 🔻 |
| 2                       | Papel     | Archivo de oficina (Depósito físico de<br>oficina) | Archivo del organismo<br>(Depósito físico de archivo<br>definitivo) | 23/02/2021           | BORRADOR |                     |                         |
| 1                       | Papel     | Archivo de oficina (Depósito físico de<br>oficina) | Archivo del organismo<br>(Depósito físico de archivo<br>definitivo) | 23/02/2021           | ACEPTADA |                     |                         |
|                         |           |                                                    |                                                                     |                      |          |                     |                         |

📷 iniciar solicitud de transferencia

Solicitudes de transferencia (archivo origen)

Si bien, al pulsar sobre la sección "Filtros de búsqueda" situada en la parte superior, se despliega un formulario donde en base a una serie de criterios de filtrado, se pueden localizar alguna solicitud concreta:

| G. ONCC               | опсе      |                                                    |                                                                         | S-EDE - Manual de usuario |                   |                     | G G G G G G G G G G G G G G G G G G G |
|-----------------------|-----------|----------------------------------------------------|-------------------------------------------------------------------------|---------------------------|-------------------|---------------------|---------------------------------------|
|                       |           |                                                    |                                                                         |                           | 192 de 263        |                     |                                       |
|                       |           |                                                    |                                                                         |                           |                   |                     |                                       |
| Envio de transferenc  | ias       |                                                    |                                                                         |                           |                   |                     |                                       |
| Filtros de búsqueda   |           |                                                    |                                                                         |                           |                   |                     | α                                     |
|                       |           | Código de transferencia origen                     |                                                                         |                           |                   |                     |                                       |
|                       |           | Archivo origen                                     | Seleccione                                                              |                           |                   | ~                   |                                       |
|                       |           | Depósito origen                                    | - Seleccione                                                            |                           |                   | ~                   |                                       |
|                       |           | Archivo destino                                    | Seleccione                                                              |                           |                   | ~                   |                                       |
|                       |           | Depósito destino                                   | - Seleccione                                                            |                           |                   | ~                   |                                       |
|                       |           | Estados de origen                                  | BORRADOR<br>PENDIENTE DE ESTUDIO<br>EN ESTUDIO<br>ACEPTADA<br>RECHAZADA | ,                         |                   | -                   |                                       |
|                       |           | Fecha de aceptación                                | dd/mm/yyyy                                                              |                           |                   |                     |                                       |
|                       |           | Soporte                                            | - Seleccione                                                            |                           |                   | ~                   |                                       |
|                       |           | Organismo remisor                                  |                                                                         |                           |                   |                     |                                       |
|                       |           |                                                    |                                                                         | Q Buscar                  | 📋 Limplar filtros |                     |                                       |
|                       |           |                                                    |                                                                         |                           |                   |                     |                                       |
| Código tranferencia • | Soporte • | Archivo origen •                                   | Archivo destino •                                                       | Fecha de solicitud •      | Estado •          | Organismo remisor • | Acciones                              |
| 8                     | Papel     | Archivo de oficina (Depósito físico de<br>oficina) | Archivo del organismo<br>(Depósito físico de archivo<br>definitivo)     | 29/03/2021                | BORRADOR          |                     |                                       |
| 7                     | Papel     | Archivo de oficina (Depósito físico de<br>oficina) | Archivo del organismo<br>(Depósito físico de archivo<br>definitivo)     | 23/03/2021                | ACEPTADA          |                     |                                       |

Criterios de búsqueda. Solicitudes de transferencia

Los criterios de filtrado pueden ser los siguientes:

- Código de transferencia en el origen.
- Archivo/depósito origen de la transferencia.
- Archivo/depósito destino de la transferencia.
- Estado de la transferencia
- Fecha de aceptación
- Soporte: transferencias físicas o electrónicas (solo transferencias de documentación electrónica que se hagan de forma manual).
- Organismo remisor de la transferencia.

Al pulsar sobre el botón Buscar, el sistema mostrará el conjunto de solicitudes que cumplan con los criterios introducidos. Si bien, el número de resultados se encuentra limitado, por lo que en caso de no tener los resultados esperados, el usuario deberá introducir más criterios de cara a acotar el conjunto de solicitudes.

Por cada una de las solicitudes de transferencia que muestra el sistema, se permite realizar alguna de las siguientes acciones:

- Iniciar solicitud de transferencia. Creación de una nueva solicitud de transferencia en estado Borrador.
- Consulta de una transferencia. En función del estado, el sistema permitirá realizar ciertas operaciones.
- Ver histórico. Ver los estados por los que ha pasado la transferencia.
- Borrar la solicitud de trasferencia. Solo para aquellas transferencias que se encuentren en estado Borrador.
- Mostrar informes. Para aquellas transferencias que previamente hayan generado informes sobre la Relación de entrega o Acta de entrega.

## 7.1.1.1 Iniciar solicitud de transferencia

Al pulsar sobre el botón Iniciar solicitud de transferencia, el sistema muestra una ventana emergente que permite grabar los datos de la cabecera de la transferencia:

| Iniciar solicitud de transferencia |                                            |         |  |  |  |  |
|------------------------------------|--------------------------------------------|---------|--|--|--|--|
| Soporte *                          | Electrónico                                | ~       |  |  |  |  |
| Archivo origen *                   | Archivo de oficina                         |         |  |  |  |  |
| Depósito origen *                  | Depósito electrónico de oficina            | ~       |  |  |  |  |
| Archivo destino *                  | Archivo del organismo                      | ~       |  |  |  |  |
| Depósito destino *                 | Depósito electrónico de archivo definitivo | ~       |  |  |  |  |
| Observaciones                      |                                            | i.      |  |  |  |  |
| •                                  | Guardar                                    | ancelar |  |  |  |  |

Iniciar solicitud de transferencia

El usuario deberá seleccionar los datos de la solicitud de transferencia, indicando el soporte de la documentación que desea transferir (papel o electrónica), depósito origen, archivo destino y depósito destino. Si bien, esta información puede venir seleccionada por defecto en los siguientes casos:

- Depósito origen. Si el archivo en cuestión solo dispone de un depósito físico o el usuario solo tiene visibilidad sobre un depósito.
- Archivo destino/depósito destino. El sistema permite configurar a que archivo y depósito remite por defecto la documentación un determinado archivo/depósito origen. Esta información se configura desde la administración del sistema (Configurador de transferencias). Así el usuario no tendrá que seleccionar entre los diferentes archivos o depósitos configurados, sino que el sistema precargará la información en base a la configuración existente.

Igualmente, el usuario podrá registrar en el campo de observaciones cualquier información adicional que deseé sobre la solicitud en curso.

Cuando se hayan registrado toda la información necesaria, el usuario podrá generar una nueva solicitud pulsando el botón "Guardar". El sistema volverá a la pantalla de inicio con la solicitud creada, mostrando un mensaje de confirmación. El usuario podrá comenzar a asociar la documentación en cuestión a través de la opción Consultar.

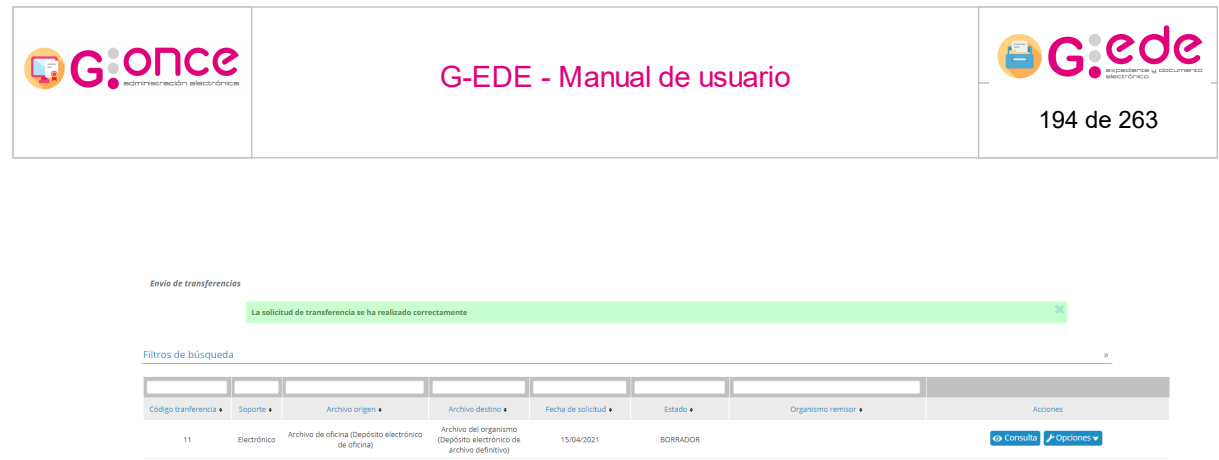

Solicitud de transferencia electrónica generada

#### 7.1.1.2 Detalle solicitud de transferencia

Al pulsar sobre el botón Consulta de cada solicitud de transferencia, el sistema muestra una pantalla con el detalle de la solicitud. Si bien dependiendo del estado de la solicitud, podrá configurar o administrarla a través de un asistente que le guiará en los diferentes pasos a realizar:

| Soporte<br>Depósito origen<br>Depósito destino | Electrónico<br>Depósito electrónico de oficina<br>Depósito electrónico de archivo definitivo | Archivo origen<br>Archivo destino | Archivo de oficina<br>Archivo del organismo |
|------------------------------------------------|----------------------------------------------------------------------------------------------|-----------------------------------|---------------------------------------------|
| Observaciones                                  | 🖉 Gauster                                                                                    |                                   |                                             |
| Series de la transfer                          | encia<br>series documentales relacionadas a la transferencia                                 |                                   |                                             |

Detalle de solicitud de transferencia en borrador

En la parte superior, se muestra la información de la cabecera de la solicitud. Si bien, el campo de observaciones se muestra editable por si el usuario quisiera completar o modificar la información adicional. Para ello, bastaría con introducir el texto correspondiente y pulsar sobre el botón Guardar.

En la parte inferior, se muestran las series documentales configuradas para dicha solicitud de transferencia.

### 7.1.1.2.1 Crear solicitud a partir de expedientes y documentos

Desde el detalle de una transferencia electrónica, si nos encontramos en una transferencia en estado "Aceptada" se activará la opción de crear solicitudes a partir de los expedientes y documentos de la transferencia electrónica. Los datos que seleccionemos se precargarán en las referencias del alta de solicitud y también se autocompletará el depósito destino de la solicitud teniendo en cuenta el de la transferencia.

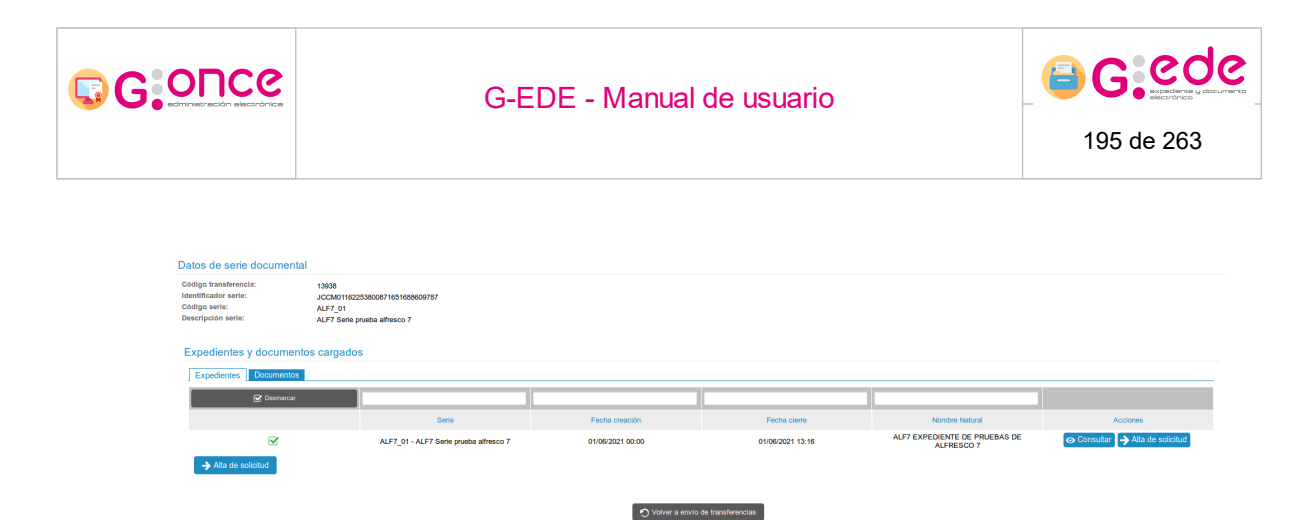

Expedientes y documentos de la transferencia electrónica con opción de alta de solicitud en origen

Pulsando sobre el botón "Alta de solicitud", ya sea seleccionando varios expedientes o documentos, o pulsándo la acción individual de la fila, se redirigirá hacia el alta de solicitud con los datos mencionados anteriormente ya precargados. Para mostrar las referencias es necesario seleccionar antes el tipo de solicitud, que en el caso de "Informe" no serán válidas dado que éste tipo de solicitud no permite asociar referencias.

| Alta de solicitud                   |                                |                                 |                                              |            |  |  |  |
|-------------------------------------|--------------------------------|---------------------------------|----------------------------------------------|------------|--|--|--|
| Archivo destino *                   | Archivo del organismo          |                                 |                                              | •          |  |  |  |
| Depósito destino *                  | Depósito electrónico de archit | vo definitivo                   |                                              | ~          |  |  |  |
| Tipo de solicitud •                 | Consulta                       |                                 |                                              | ~          |  |  |  |
| Origen de solicitud •               | - Seleccione -                 |                                 |                                              | ~          |  |  |  |
| Datos del solicitante               |                                |                                 |                                              |            |  |  |  |
| Email de contacto •                 |                                |                                 |                                              |            |  |  |  |
| Observaciones                       |                                |                                 |                                              |            |  |  |  |
| Patellas de la colletto d (contema) |                                |                                 |                                              |            |  |  |  |
| Soporte *                           | - Seleccione -                 |                                 |                                              | ~          |  |  |  |
|                                     |                                |                                 |                                              |            |  |  |  |
| Tipo •                              | A seleccione un soporte pa     | ra mostrar los upos disponibles |                                              |            |  |  |  |
| Pererencia                          |                                |                                 |                                              |            |  |  |  |
|                                     | Agregar detaile de solicitud   |                                 |                                              |            |  |  |  |
|                                     |                                |                                 |                                              |            |  |  |  |
|                                     | Soporte •                      | Tipo •                          | Referencia •                                 | Acciones   |  |  |  |
|                                     | Electrónico                    | Expediente                      | JCCM05162254430191344593949520               | 🛱 Eliminar |  |  |  |
|                                     |                                |                                 |                                              |            |  |  |  |
|                                     | 🕑 G                            | uardar 💼 Limpiar formutario     | 🔿 Volver a detalle de serie de transferencia |            |  |  |  |

Alta de solicitud con datos de expedientes precargados de transferencia electrónica

## 7.1.1.2.2 Selección de serie documental

El primer paso para configurar una transferencia en estado Borrador, será la selección de la serie o series documentales que se desean incluir en la relación de transferencia. Para ello, desde el detalle de la transferencia aparecerá una opción Agregar serie documental que permitirá seleccionar una serie del Cuadro de Clasificación:

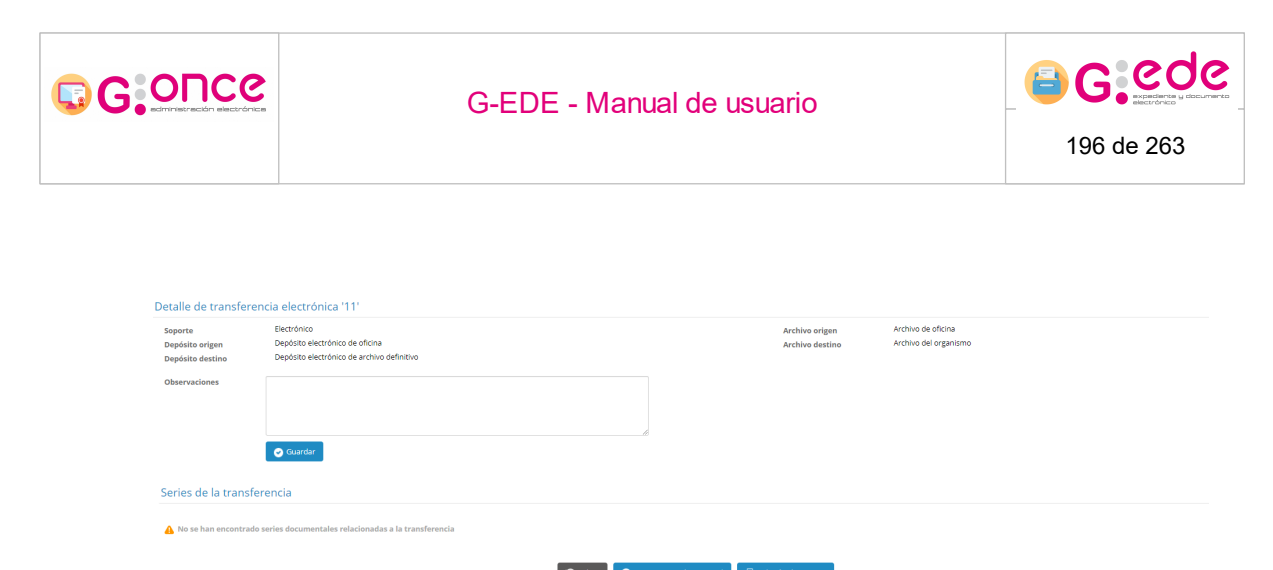

| C) volver | <ul> <li>Agregar serie documentar</li> </ul> | melación de entrega |
|-----------|----------------------------------------------|---------------------|
|           |                                              |                     |
|           |                                              |                     |

Detalle de solicitud de transferencia en borrador

El sistema muestra una ventana emergente donde el usuario a través de la búsqueda directa o la navegación a través del árbol, podrá seleccionar la serie o series documentales de su Cuadro de Clasificación que se configurarán en la transferencia. La tabla inferior se irá rellenando con todas las series seleccionadas, pudiendo eliminar cuaqluiera en un momento determinado:

| Agregar serie d  | ocumental                                             |                                                  | ×          |
|------------------|-------------------------------------------------------|--------------------------------------------------|------------|
| Seleccione una s | serie documental del listado:                         |                                                  |            |
| Escriba para b   | ouscar                                                | · •                                              |            |
| Series docur     | nentales a agregar                                    |                                                  |            |
| Marcar           |                                                       |                                                  |            |
|                  | Identificador +                                       | Descripción +                                    | Acciones   |
|                  | JCCM01160926035619810957934627                        | 2307 - AYUDAS ECONÓMICAS A FAMILIAS<br>NUMEROSAS | 🛱 Eliminar |
|                  | <ul> <li>Mostrar árbol de series documento</li> </ul> | entales 🛛 😪 Aceptar 🔹 Cancelar                   |            |
|                  |                                                       | ing de sum entelles                              |            |

Agregar series documentales

Una vez seleccionadas, pulsando sobre el botón Aceptar, el sistema añadirá a la pantalla de inicio la serie o series documentales seleccionadas. El usuario podrá añadir nuevas series pulsando sobre el botón Agregar de nuevo.

| G.ONCC                                                                                                    | G-EDI                                                                                 | E - Manual    | <b>G C C C C C C C C C C</b>   |                                                                       |          |  |  |  |
|----------------------------------------------------------------------------------------------------|---------------------------------------------------------------------------------------|---------------|--------------------------------|-----------------------------------------------------------------------|----------|--|--|--|
| Detaile de transferencia electr<br>soparte referencia electrónic<br>Depásite origen Depósito<br>Depásite destino Depósito i<br>Observaciones | <mark>ónica '11'</mark><br>o<br>Netrónico de ofona<br>Netrónico de archivo definitivo |               | Archivo origo<br>Archivo desti | <ul> <li>Archivo de oficina</li> <li>Archivo del organismo</li> </ul> |          |  |  |  |
| Series de la transferencia<br>Carga en poceso 🗌 Carga completada 🗒 Erro 🗌 Carga detenda                                                      |                                                                                       |               |                                |                                                                       |          |  |  |  |
| 2307 - /                                                                                                    | Serie •                                                                               | Expedientes • | Documentos •                   | Estado e                                                              | Actiones |  |  |  |

Series documentales de la transferencia

El sistema muestra el listado de series documentales agregadas a la transferencia, por cada una de ellas de podrán realizar las siguientes acciones:

- Consultar: muestra un detalle de los expedientes y/o documentos de la serie documental que será transferidos. El listado de expedientes y documentos se cargan por cada una de las series al puslar sobre el botón Opciones -> Cargar expedientes y documentos.
- Cargar expedientes y documentos: el sistema calcula de forma automática todos aquellos expedientes y documentos de la serie documental seleccionada en son susceptibles de ser transferidos. Para ello, tiene en cuenta los expedientes y documentos de ese depósito electrónico que se encuentran cerrados o en su versión definitiva y que son accesibles por el usuario que genera la transferencia.
- Establecer filtros de expedientes y documentos. El sistema permite establecer filtros para que a la hora de cargar expedientes o documentos, solo se configuren en la transferencia aquellos que cumplan unos determinados criterios.
- Eliminar la serie documental

#### 7.1.1.2.3 Asignar filtros de expedientes y documentos

El sistema permite establecer filtros a los expedientes y documentos que se cargan por cada serie documental. Por defecto, la herramienta asocia a la transferencia todos aquellos expedientes o documentos del depósito seleccionado que se encuentren finalizados y que el usuario tenga permisos de visibilidad según sus políticas de acceso. Si bien, a través de esta opción, se pueden establecer filtros que permite determinar los criterios de asignación, de modo que sólo se asocien a la transferencia aquellos expedientes o documentos que cumplan con los filtros marcados.

Para ello, al pulsar sobre la opción, muestra una ventana emergente, en la que a modo de buscador avanzado se pueden establecer los diferentes criterios:

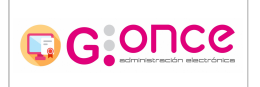

#### G-EDE - Manual de usuario

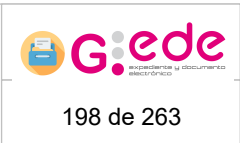

| Asignación de filtros a serie documental 2307 - AYUDAS ECON | ÓMICAS A FAMILIAS NUMEROSAS                            | ×   |
|-------------------------------------------------------------|--------------------------------------------------------|-----|
| !<br>Tipo de búsqueda *                                     | Expediente                                             | •   |
| 3 Tipos de contenido para expedientes *                     | Expediente                                             | •   |
| Filtros                                                     | - Seleccione -                                         | -   |
|                                                             |                                                        |     |
|                                                             |                                                        |     |
|                                                             |                                                        |     |
|                                                             |                                                        |     |
| -                                                           |                                                        |     |
| _                                                           |                                                        |     |
|                                                             |                                                        |     |
| >                                                           |                                                        |     |
|                                                             |                                                        |     |
| Confirm                                                     | ar 🗎 Eimpiar formulario 💿 Histórico de filtros 😪 Cance | lar |
|                                                             | Asociar criterios de filtrado                          |     |

El usuario seleccionará los diferentes descriptores y les asociará el valor a cumplir. Una vez se haya establecido, se pulsará sobre el botón confirmar y al pulsar de nuevo sobre Cargar expedientes o documentos, el sistema volverá a calcular el listado pero con el criterio introducido. Además la pantalla muestra un histórico de los filtros aplicados con anterioridad que sirva como información de ayuda al usuario.

| Asignación de filtros a serie documental 2307 - AYUDAS ECON | IÓMICAS A FAMILIAS NUME | ROSAS                  |            |            | ×        |
|-------------------------------------------------------------|-------------------------|------------------------|------------|------------|----------|
| Tipo de búsqueda *                                          | Expediente              |                        | •          |            |          |
| Tipos de contenido para expedientes *                       | Expediente              |                        | •          |            |          |
| Filtros                                                     | Fecha clerre            |                        | Ŧ          |            |          |
| Fecha clerre                                                |                         | <b>=</b> -             |            | •          |          |
|                                                             |                         | _                      |            |            |          |
| Filtros de búsqueda                                         |                         |                        |            |            | <b>«</b> |
| Tipo documental                                             | Nombre filtro           | Valor filtro           |            | Acciones   |          |
| Expediente                                                  | Fecha cierre            | 01/07/2021 00:00 - *   |            | 💼 Eliminar |          |
|                                                             |                         |                        |            |            |          |
|                                                             |                         |                        |            |            |          |
|                                                             |                         |                        |            |            |          |
|                                                             |                         |                        |            |            |          |
| Confirma                                                    | ar 💼 Limpiar formulario | • Histórico de filtros | 8 Cancelar |            |          |
| Cı                                                          | riterios de filtr       | ado estableci          | dos        |            |          |

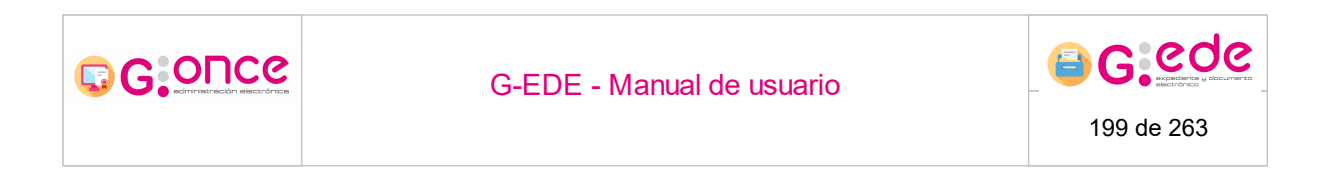

## 7.1.1.2.4 Relación de entrega

Una vez se configura la transferencia y se incluyen todos aquellos expedientes y documentos que la compone, el sistema permite la generación del informe de Relación de entrega. Para ello, bastará con pulsar la opción Relación de entrega.

| Detalle de transferencia electrónica '11'      |                                                                                              |               |              |                                                                    |          |  |  |
|------------------------------------------------|----------------------------------------------------------------------------------------------|---------------|--------------|--------------------------------------------------------------------|----------|--|--|
| Soporte<br>Depósito origen<br>Depósito destino | Electrónico<br>Depósito electrónico de oficina<br>Depósito electrónico de archivo definitivo |               | Arch         | ivo origen Archivo de oficina<br>ivo destino Archivo del organismo |          |  |  |
| Observaciones                                  |                                                                                              |               |              |                                                                    |          |  |  |
| Series de la transfe                           | Guardar                                                                                      |               |              |                                                                    |          |  |  |
| Carga en proceso Ca                            | ea completada Error Carga detenida                                                           |               |              |                                                                    |          |  |  |
|                                                |                                                                                              |               |              |                                                                    |          |  |  |
|                                                | Serie •                                                                                      | Expedientes • | Documentos • | Estado •                                                           | Acciones |  |  |
|                                                | 2307 - AYUDAS ECONÓMICAS A FAMILIAS NUMEROSAS                                                | 150           | 1            | Carga completada                                                   |          |  |  |
| ○ Volver ○ Agregar serie documental            |                                                                                              |               |              |                                                                    |          |  |  |

Relación de entrega

En ese momento, el sistema generará en base a la plantilla cargada en la herramienta la relación de entrega donde se recoge toda la información asociada. Esta relación se genera en un segundo plano, recargándose la pantalla cuando haya finalizado su generación mostrando un aviso con el resultado de la operación.

| Detalle de transferer                                        | ncia electrónica '11'                                                                        |                              |                          |                                                                |                          |  |  |  |  |
|--------------------------------------------------------------|----------------------------------------------------------------------------------------------|------------------------------|--------------------------|----------------------------------------------------------------|--------------------------|--|--|--|--|
|                                                              | El documento de la relación de entrega se ha generando correctamente                         |                              |                          |                                                                | ×                        |  |  |  |  |
| Soporte<br>Depósito origen<br>Depósito destino               | Electrónico<br>Depósito electrónico de oficina<br>Depósito electrónico de archivo definitivo |                              | Archiv<br>Archiv         | o origen Archivo de oficina<br>o destino Archivo del organismo |                          |  |  |  |  |
| Observaciones                                                |                                                                                              | 6                            |                          |                                                                |                          |  |  |  |  |
|                                                              | Courder                                                                                      |                              |                          |                                                                |                          |  |  |  |  |
| Series de la transfe                                         | Series de la transferencia                                                                   |                              |                          |                                                                |                          |  |  |  |  |
| Carga en proceso 🗌 Carga completada 🔄 Error 🗋 Carga detenida |                                                                                              |                              |                          |                                                                |                          |  |  |  |  |
|                                                              |                                                                                              |                              |                          |                                                                |                          |  |  |  |  |
|                                                              | Serie •                                                                                      | Expedientes •                | Documentos •             | Estado •                                                       | Acciones                 |  |  |  |  |
|                                                              | 2307 - AYUDAS ECONÓMICAS A FAMILIAS NUMEROSAS                                                | 150                          | 4                        | Carga completada                                               | 🐼 Consultar 🎽 Opciones 🗸 |  |  |  |  |
|                                                              | 🔿 Volver 🕒 Agregar serie documental                                                          | 8 Eliminar relación de entre | ga 🛛 🖶 Relación de entre | ga 🛃 Mostrar informes 🛛 🧕 Firmar                               |                          |  |  |  |  |

Relación de entrega generada

En la parte inferior, se muestran una serie de botones adicionales que permiten realizar las siguientes acciones:

- Eliminar relación de entrega: elimina el informe generado permitiendo posteriormente la creación de uno nuevo.
- Mostrar informes: muestra el listado de informes que han sido generados a lo largo del ciclo de vida de la transferencia: relación de entrega, acta de recepción, etc. Desde la

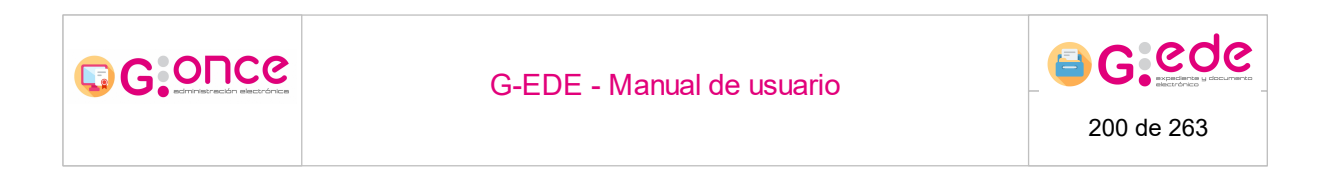

opción Mostrar informes, el sistema permitirá la consulta y descarga de la información relativa a la relación generada.

| Fecha            | Vigencia                  |                                                       |
|------------------|---------------------------|-------------------------------------------------------|
| 15/04/2021 12:32 | Vigente                   | 🛃 Descargar 🔻                                         |
|                  |                           |                                                       |
|                  | Fecha<br>15/04/2021 12:32 | Fecha     Vigencia       15/04/2021 12:32     Vigente |

Informes asociados a la transferencia

• Firmar permite incluir una firma electrónica en el documento de relación.

## 7.1.1.2.5 Enviar solicitud de transferencia

Una vez la relación de entrega ha sido firmada, el asistente mostrará una nueva opción que permite el envío de solicitud al archivo destino:

| Detalle de transferer                          | icia electrónica '11'                                                                        |                          |                    |                                                                  |                          |
|------------------------------------------------|----------------------------------------------------------------------------------------------|--------------------------|--------------------|------------------------------------------------------------------|--------------------------|
| Soporte<br>Depósito origen<br>Depósito destino | Electrónico<br>Depósito electrónico de oficina<br>Depósito electrónico de archivo definitivo |                          | Arch<br>Arch       | ve origen Archivo de oficina<br>vo destino Archivo del organismo |                          |
| Observaciones                                  |                                                                                              | d.                       |                    |                                                                  |                          |
|                                                | 🧿 Guardar                                                                                    |                          |                    |                                                                  |                          |
| Series de la transfe                           | rencia                                                                                       |                          |                    |                                                                  |                          |
| 🔲 Carga en proceso 🛄 Car                       | ga completada 🛄 Error 🛄 Carga detenida                                                       |                          |                    |                                                                  |                          |
|                                                |                                                                                              |                          |                    |                                                                  |                          |
|                                                | Serie •                                                                                      | Expedientes •            | Documentos •       | Estado •                                                         | Acciones                 |
|                                                | 2307 - AYUDAS ECONÔMICAS A FAMILIAS NUMEROSAS                                                | 150                      | 1                  | Carga completada                                                 | 📀 Consultar 🎤 Opciones 🔻 |
|                                                | 🔿 Volver                                                                                     | Agregar serie documental | 🛃 Mostrar informes | 🚔 Envlar solicitud                                               |                          |
|                                                |                                                                                              | Enviar                   | solicitud          |                                                                  |                          |

A través de la opción Enviar solicitud, la solicitud se remite al archivo destino para que sea estudiada y llevar a cabo su aceptación o rechazo.

#### 7.1.2 Recepción de transferencias

Desde cada archivo, existirá la opción que permite recepcionar las diferentes solicitudes de transferencia y proceder a su aceptación y rechazo. Así, al acceder a la pantalla, el sistema muestra por defecto un listado con las últimas transferencias recepcionadas para dicho archivo, independientemente del estado en el que se encuentre:

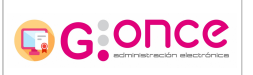

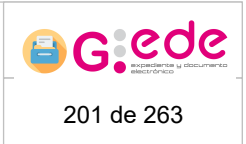

| Bandeja de solicitudes                                     |                              |           |                                                       |                                                                     |                      |                         |                     |            |  |
|------------------------------------------------------------|------------------------------|-----------|-------------------------------------------------------|---------------------------------------------------------------------|----------------------|-------------------------|---------------------|------------|--|
| Esta página se actualiza automáticamente cada 45 segundos. |                              |           |                                                       |                                                                     |                      |                         |                     |            |  |
| 🙄 Befrescar partalla 🧳 Activar refresco automateco         |                              |           |                                                       |                                                                     |                      |                         |                     |            |  |
| Filtros de búsqueda                                        |                              |           |                                                       |                                                                     |                      |                         |                     | *          |  |
|                                                            |                              |           |                                                       |                                                                     |                      |                         |                     |            |  |
| Código tranferencia destino •                              | Código tranferencia origen • | Soporte • | Archivo origen •                                      | Archivo destino •                                                   | Fecha de solicitud • | Estado •                | Organismo remisor • | Acciones   |  |
| 8                                                          | 8                            | Papel     | Archivo de oficina<br>(Depósito físico de<br>oficina) | Archivo del organismo<br>(Depósito físico de<br>archivo definitivo) | 29/03/2021           | PENDIENTE DE<br>ESTUDIO |                     |            |  |
| 7                                                          | 10                           | Papel     | Archivo de oficina<br>(Depósito físico de<br>oficina) | Archivo del organismo<br>(Depósito físico de<br>archivo definitivo) | 14/04/2021           | ACEPTADA                |                     | G Consulta |  |
| 6                                                          | 7                            | Papel     | Archivo de oficina<br>(Depósito físico de<br>oficina) | Archivo del organismo<br>(Depósito físico de<br>archivo definitivo) | 23/03/2021           | ACEPTADA                |                     |            |  |
| 5                                                          | 6                            | Papel     | Archivo de oficina<br>(Depósito físico de<br>oficina) | Archivo del organismo<br>(Depósito físico de<br>archivo definitivo) | 17/03/2021           | ACEPTADA                |                     |            |  |
| 4                                                          | 5                            | Papel     | Archivo de oficina<br>(Depósito físico de<br>oficina) | Archivo del organismo<br>(Depósito físico de<br>archivo definitivo) | 16/03/2021           | ACEPTADA                |                     | ⊙ Consulta |  |
| 3                                                          | 4                            | Papel     | Archivo de oficina<br>(Depósito físico de<br>oficina) | Archivo del organismo<br>(Depósito físico de<br>archivo definitivo) | 05/03/2021           | ACEPTADA                |                     |            |  |
| 2                                                          | 3                            | Papel     | Archivo de oficina<br>(Depósito físico de<br>oficina) | Archivo del organismo<br>(Depósito físico de<br>archivo definitivo) | 04/03/2021           | ACEPTADA                |                     | ⊙ Consulta |  |
| 1                                                          | 1                            | Papel     | Archivo de oficina<br>(Depósito físico de<br>oficina) | Archivo del organismo<br>(Depósito físico de<br>archivo definitivo) | 23/02/2021           | ACEPTADA                |                     | ⊙ Consulta |  |
|                                                            |                              |           |                                                       |                                                                     |                      |                         |                     |            |  |

#### Recepción de transferencias

Si bien, al pulsar sobre la sección "Filtros de búsqueda" situada en la parte superior, se despliega un formulario donde en base a una serie de criterios de filtrado, se pueden localizar alguna solicitud concreta:

| Bandeia de solicitudes                           |                                                                               |                |                                                       |                                                                     |                      |                         |                     |          |
|--------------------------------------------------|-------------------------------------------------------------------------------|----------------|-------------------------------------------------------|---------------------------------------------------------------------|----------------------|-------------------------|---------------------|----------|
| Esta názina se actualiza automáticamente cada 45 | segundos                                                                      |                |                                                       |                                                                     |                      |                         |                     |          |
|                                                  | - Contraction                                                                 |                |                                                       |                                                                     |                      |                         |                     |          |
| C Refrescar pantalla                             | o automatico                                                                  |                |                                                       |                                                                     |                      |                         |                     |          |
| Filtros de búsqueda                              |                                                                               |                |                                                       |                                                                     |                      |                         |                     | *        |
|                                                  | Código de transferencia origen                                                |                |                                                       |                                                                     |                      |                         |                     |          |
|                                                  | Código de transferencia destino                                               |                |                                                       |                                                                     |                      |                         |                     |          |
|                                                  | Archivo origen                                                                | - Seleccione - |                                                       |                                                                     |                      | ~                       |                     |          |
|                                                  | Depósito origen                                                               | - Seleccione - |                                                       |                                                                     |                      | ~                       |                     |          |
|                                                  | Archivo destino                                                               | Seleccione -   |                                                       |                                                                     |                      | ~                       |                     |          |
|                                                  | Depósito destino                                                              | Seleccione -   | -                                                     |                                                                     |                      | ~                       |                     |          |
|                                                  | Estados de destino PENDENTE DE ESTUDIO<br>EN ESTUDIO<br>R CEPTOLA<br>APROBADA |                |                                                       |                                                                     | ×                    |                         |                     |          |
|                                                  | Fecha de aceptación                                                           | dd/mm/yyyy     |                                                       |                                                                     |                      | Ē                       | <b>1</b>            |          |
|                                                  | Soporte                                                                       | Seleccione -   | -                                                     |                                                                     |                      | ~                       |                     |          |
|                                                  |                                                                               |                | ٩                                                     | Buscar 📋 Limpiar filtro                                             | z                    |                         |                     |          |
|                                                  |                                                                               | _              |                                                       |                                                                     |                      |                         |                     |          |
| Código tranferencia destino • Código tran        | ierencia origen • Sopor                                                       | æ•             | Archivo origen •                                      | Archivo destino •                                                   | Fecha de solicitud • | Estado e                | Organismo remisor • | Acciones |
| 8                                                | 8 Pap                                                                         | el             | Archivo de oficina<br>(Depósito físico de<br>oficina) | Archivo del organismo<br>(Depósito físico de<br>archivo definitivo) | 29/03/2021           | PENDIENTE DE<br>ESTUDIO |                     |          |

Criterios de búsqueda. Recepción de transferencias

Los criterios de filtrado pueden ser los siguientes:

- Código de transferencia en el origen.
- Archivo/depósito origen de la transferencia.
- Archivo/depósito destino de la transferencia.
- Estado de la transferencia

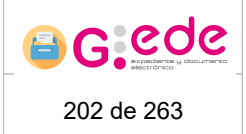

• Fecha de aceptación

GOUCG

• Soporte: transferencias físicas o electrónicas (solo transferencias de documentación electrónica que se hagan de forma manual).

Al pulsar sobre el botón Buscar, el sistema mostrará el conjunto de solicitudes que cumplan con los criterios introducidos. Si bien, el número de resultados se encuentra limitado, por lo que en caso de no tener los resultados esperados, el usuario deberá introducir más criterios de cara a acotar el conjunto de solicitudes.

Por cada una de las solicitudes de transferencia que muestra el sistema, se permite realizar alguna de las siguientes acciones:

- Consulta de una transferencia. En función del estado, el sistema permitirá realizar ciertas operaciones.
- Ver histórico. Ver los estados por los que ha pasado la transferencia.
- Mostrar informes. Para aquellas transferencias que previamente hayan generado informes sobre la Relación de entrega o Acta de entrega.

#### 7.1.2.1 Detalle solicitud de transferencia

Al pulsar sobre el botón Consulta de cada solicitud de transferencia, el sistema muestra una pantalla con el detalle de la solicitud. Si bien, en función del estado de la solicitud permitirá realizar diferentes acciones:

| Start Start S                                                      | Soporte<br>Depósito origen | Electrónico<br>Depósito electrónico de oficina |                  | Archivo origen Archivo de oficina<br>Archivo destino Archivo del organism | 50               |
|----------------------------------------------------------------------------------------------------|----------------------------|------------------------------------------------|------------------|---------------------------------------------------------------------------|------------------|
| Example           Expediences         Science status           Science status         Science status           Science status         Science status                                                                                                    | Observaciones              |                                                |                  |                                                                           |                  |
| Expedientics/ occumentos de la transferencia           Expedientes/         Proto resulto         Nome         Accumentos           100         100         Expedientes/         Proto resulto         Accumentos           100         100         Expedientes/         Proto resulto         Accumentos           100         100         Expedientes/         Proto resulto         Accumentos           100         100         Expedientes/         Proto resulto         Accumentos           100         - Antolus Econômicos A Antuus NuMEROSAS         2010/0000         Expedientes/         Accumentos           100         - Antulos Econômicos A Antuus NuMEROSAS         600/00000         Expedientes/         Accumentos         Accumentos           100         - Antulos Econômicos A Antuus NuMEROSAS         600/00000         Expedientes/         Accumentos         Accumentos           100         - Antulos Econômicos A Antuus NuMEROSAS         600/00000         Expedientes/         Accumentos         Accumentos           100         - Antulos Econômicos A Antuus NuMEROSAS         100/100000         Expedientes/         Accumentos         Accumentos           100         - Antulos Econômicos A Antuus NuMEROSAS         100/1000000000000000000000000000000000                                                                                                    |                            | Suardar                                        |                  |                                                                           |                  |
| State         Farls trackin         Names Record         Account           2077 - ATLOS E CONDUCE A FARULS RUMERODAS         20 90/201 1013         Depeterent (* ORDE, MASTER, 000, 01/20210115, p.3)         © Conduit           2077 - ATLOS E CONDUCE A FARULS RUMERODAS         210 90/201 2013         Depeterent (* ORDE, MASTER, 000, 01/20210115, p.3)         © Conduit           2077 - ATLOS E CONDUCE A FARULS RUMERODAS         210 90/201 2013         Depeterent (* ORDE, MASTER, 000, 01/20210115, p.3)         © Conduit           2077 - ATLOS E CONDUCE A FARULS RUMERODAS         101/2020 00.33         Depeterent (* ORDE, MASTER, 000, 01/20210115, p.1)         © Conduit           2077 - ATLOS E CONDUCE A FARULS RUMERODAS         101/2021 101 3.04         Depeterent (* ORDE, MASTER, 000, 01/20210115, p.1)         © Conduit           2077 - ATLOS E CONDUCE A FARULS RUMERODAS         101/2021 101 3.04         Depeterent (* ORDE, MASTER, 000, 00/20210115, p.1)         © Conduit           2077 - ATLOS E CONDUCE A FARULS RUMERODAS         101/2021 101 3.04         Depeterent (* ORDE, MASTER, 000, 00/20210115, p.1)         © Conduit           2077 - ATLOS E CONDUCE A FARULS RUMERODAS         100/2012 101 3.04         Depeterent (* ORDE, MASTER, 000, 00/20210115, p.1)         © Conduit           2077 - ATLOS E CONDUCE A FARULS RUMERODAS         220/2012 101 3         Depeterent (* ORDE, MASTER, 000, 00/20210115, p.1)         © Conduit           2077 - ATLOS E CONDUCE A FARULS RUME                                                                                                    | Expedientes y docur        | mentos de la transferencia                     |                  |                                                                           |                  |
| Serie         Partia reacción         Nombre Necural         Accores           2077 - AVIDAS ECONDUCISA FAMILAS NUMERIDAS         3399/0012 1013         Bordement (PARAL_MESTRA_003_01/02201413_D.3)         © Consultat           2007 - AVIDAS ECONDUCISA FAMILAS NUMERIDAS         2109/0012 1013         Bordement (PARAL_MESTRA_003_01/02201413_D.3)         © Consultat           2007 - AVIDAS ECONDUCISA FAMILAS NUMERIDAS         2109/0012 1013         Bordement (PARAL_MESTRA_003_01/02201413_D.3)         © Consultat           2007 - AVIDAS ECONDUCISA FAMILAS NUMERIDAS         609/00200 1015         Experiment (PARAL_MESTRA_003_01/02201413_D.1)         © Consultat           2007 - AVIDAS ECONDUCISA FAMILAS NUMERIDAS         191/02006 003         Experiment (PARAL_MESTRA_003_01/02201411_D.1)         © Consultat           2007 - AVIDAS ECONDUCISA FAMILAS NUMERIDAS         191/02006 003         Experiment (PARAL_MESTRA_003_00020141_D.1)         © Consultat           2007 - AVIDAS ECONDUCISA FAMILAS NUMERIDAS         191/01970 11.3         Experiment (PARAL_MESTRA_003_00020141_D.1)         © Consultat           2007 - AVIDAS ECONDUCISA FAMILAS NUMERIDAS         191/01970 11.3         Experiment (PARAL_MESTRA_003_00020141]_D.1         © Consultat           2007 - AVIDAS ECONDUCISA FAMILAS NUMERIDAS         191/01970 11.3         Experiment (PARAL_MESTRA_003_00020141]_D.1         © Consultat           2007 - AVIDAS ECONDUCISA FAMILAS NUMERIDAS         190/01980 11.4                                                                                                    |                            |                                                |                  |                                                                           |                  |
| 2177 - ANDAG SCOMMICKA ARMULKA NUMEROSKA         21/02/02/10/13         Experiment / CARGA, MESTRA, 2012/10/22/10/13, D-3         © Comminis           2187 - ANDAG SCOMMARCKA ARMULKA NUMEROSKA         11/02/15 02/6         Experiment / CARGA, MESTRA, 2012/10/22/10/13, D-3         © Comminis           2187 - ANDAG SCOMMARCKA ARMULKA NUMEROSKA         11/02/16 02/6         Experiment / CARGA, MESTRA, 2012/10/22/10/13, D-3         © Comminis           2187 - ANDAG SCOMMARCKA ARMULKA NUMEROSKA         19/12/2004 00.33         Experiment / CARGA, MESTRA, 2012, 2012/01/13, D-1         © Comminis           2187 - ANDAG SCOMMARCKA ARMULKA NUMEROSKA         19/12/2004 00.33         Experiment / CARGA, MESTRA, 2012, 2012/01/13, D-1         © Comminis           2187 - ANDAG SCOMMARCKA ARMULKA NUMEROSKA         19/02/02/02 0.01         Experiment / CARGA, MESTRA, 2012, 2012/01/13, D-1         © Comminis           2187 - ANDAG SCOMMARCKA ARMULKA NUMEROSKA         19/02/02/02 0.01         Experiment / CARGA, MESTRA, 2012, 2002/01/13, D-1         @ Comminis           2187 - ANDAG SCOMMARCKA ARMULKA NUMEROSKA         19/02/02/02 0.01         Experiment / CARGA, MESTRA, 2012, 2002/01/13, D-1         @ Comminis           2197 - ANDAG SCOMMARCKA ARMULKA NUMEROSKA         19/02/02/02 0.01         Experiment / CARGA, MESTRA, 2012, 2002/02/01/13, D-1         @ Comminis           2197 - ANDAG SCOMMARCKA ARMULKA NUMEROSKA         12/02/01/01/02/01/01/02/01/01/02/01/01/02/01/01/02/01/01/02/01/01/02/01/01/02/01/01/02/01/01/02/01/01/02/01                                                                                                    |                            | Serie                                          | Fecha creación   | Nombre Natural                                                            | Acciones         |
| 2077. AVIAGE ECONDUCIGA FAMILIAS ILMERIOSAS       2101/0315026       Epektemer (VAGA_MESTRA, 002.01/2020141),D.2       @ Consult         2077. AVIAGE ECONDUCIGA FAMILIAS ILMERIOSAS       660:500 01.51       Epektemer (VAGA_MESTRA, 002.01/2020141),D.1       @ Consult         2077. AVIAGE ECONDUCIGA FAMILIAS ILMERIOSAS       191/20206 00.31       Epektemer (VAGA_MESTRA, 002.01/2020141),D.1       @ Consult         2077. AVIAGE ECONDUCIGA FAMILIAS ILMERIOSAS       190/2020 00.31       Epektemer (VAGA_MESTRA, 002.00202014),D.1       @ Consult         2077. AVIAGE ECONDUCIGA FAMILIAS ILMERIOSAS       190/01/2021 00.31       Epektemer (VAGA_MESTRA, 002.00202014),D.1       @ Consult         2077. AVIAGE ECONDUCIGA FAMILIAS ILMERIOSAS       190/01/2021 00.31       Epektemer (VAGA_MESTRA, 002.00202014),D.1       @ Consult         2077. AVIAGE ECONDUCIGA FAMILIAS ILMERIOSAS       190/01/2021 00.41       Epektemer (VAGA_MESTRA, 002.00202014),D.1       @ Consult         2077. AVIAGE ECONDUCIGA FAMILIAS ILMERIOSAS       190/01/2021 00.41       Epektemer (VAGA_MESTRA, 002.00202014),D.2       @ Consult         2077. AVIAGE ECONDUCIGA FAMILIAS ILMERIOSAS       190/01/2021 00.41       Epektemer (VAGA_MESTRA, 002.00202014),D.2       @ Consult         2077. AVIAGE ECONDUCIGA FAMILIAS ILMERIOSAS       190/01/2021 00.41       Epektemer (VAGA_MESTRA, 002.002020141),D.2       @ Consult         2077. AVIAGE ECONDUCIGA FAMILIAS ILMERIOSAS       190/01/2021 00.41                                                                                                    | 2307 - AYUDA               | IS ECONÓMICAS A FAMILIAS NUMEROSAS             | 23/09/2012 10:13 | Expedience nº CARGA_MUESTRA_003_011/20210415                              | _D-3 O Consultar |
| 2017 - ATUDAS ECONDUCIÓS A FAMILUS NUMEROSAS     06/09/2001 0151     Expedienter // CAGA_MESTRA_003_07/2021 0415_0-1     06/001001       2017 - ATUDAS ECONDUCIÓS A FAMILUS NUMEROSAS     10/20206 003     Expedienter // CAGA_MESTRA_003_07/2021 0415_0-1     06/001001       2017 - ATUDAS ECONDUCIÓS A FAMILUS NUMEROSAS     10/20206 103     Expedienter // CAGA_MESTRA_003_07/2021 0415_0-1     06/001001       2017 - ATUDAS ECONDUCIÓS A FAMILUS NUMEROSAS     10/01/2021 0415_0-1     Expedienter // CAGA_MESTRA_003_07/2021 0415_0-1     06/001001       2017 - ATUDAS ECONDUCIÓS A FAMILUS NUMEROSAS     10/01/1921 101     Expedienter // CAGA_MESTRA_003_00/20201011_0-1     06/001001       2017 - ATUDAS ECONDUCIÓS A FAMILUS NUMEROSAS     10/01/1921 101     Expedienter // CAGA_MESTRA_003_00/20201011_0-1     06/001001       2017 - ATUDAS ECONDUCIÓS A FAMILUS NUMEROSAS     10/01/1921 101     Expedienter // CAGA_MESTRA_003_00/20201011_0-1     06/001001       2017 - ATUDAS ECONDUCIÓS A FAMILUS NUMEROSAS     10/01/1921 101     Expedienter // CAGA_MESTRA_003_00/20201011_0-1     06/001001       2017 - ATUDAS ECONDUCIÓS A FAMILUS NUMEROSAS     10/01/1921 101     Expedienter // CAGA_MESTRA_003_00/20201011_0-1     06/001001       2017 - ATUDAS ECONDUCIÓS A FAMILUS NUMEROSAS     10/01/1926 1044     Expedienter // CAGA_MESTRA_003_00/20201011_0-1     06/001001       2017 - ATUDAS ECONDUCIÓS A FAMILUS NUMEROSAS     10/01/1926 1044     Expedienter // CAGA_MESTRA_003_00/20201011_0-1     06/001001       <                                                                                                    | 2307 - AYUDA               | IS ECONÓMICAS A FAMILIAS NUMEROSAS             | 21/01/2015 02:06 | Expedience nº CARGA_MUESTRA_003_012/20210415                              | _D-2             |
| 217 - ALDAS ECOLÓNICS A FAMILIS ILMEROSS 19122056 033 Experience * CARGA_MESTRA_001_01/02011415_0-1 © Combined<br>2297 - ALDAS ECOLÓNICS A FAMILIS ILMEROSS 16001774 1543 Experience * CARGA_MESTRA_001_01/02011415_0-1 © Combined<br>2207 - ALDAS ECOLÓNICS A FAMILIS ILMEROSS 1911110 Experience * CARGA_MESTRA_001_001/0201141_0-1 © Combined<br>2207 - ALDAS ECOLÓNICS A FAMILIS ILMEROSS 19101120134 Experience * CARGA_MESTRA_001_001/0201141_0-1 © Combined<br>2207 - ALDAS ECOLÓNICS A FAMILIS ILMEROSS 2001121_0 Experience * CARGA_MESTRA_001_001/0201141_0-1 © Combined<br>2207 - ALDAS ECOLÓNICS A FAMILIS ILMEROSS 2001121_0 Experience * CARGA_MESTRA_001_001/0201141_0-1 © Combined<br>2207 - ALDAS ECOLÓNICS A FAMILIS ILMEROSS 2001112 Experience * CARGA_MESTRA_001_001/0201141_0-1 © Combined<br>2207 - ALDAS ECOLÓNICS A FAMILIS ILMEROSS 200112 Experience * CARGA_MESTRA_001_001/0201141_0-1 © Combined<br>2207 - ALDAS ECOLÓNICS A FAMILIS ILMEROSS 200112 Experience * CARGA_MESTRA_001_001/0201141_0-1 © Combined<br>2207 - ALDAS ECOLÓNICS A FAMILIS ILMEROSS 200112 Experience * CARGA_MESTRA_001_001/0201141_0-1 © Combined<br>2207 - ALDAS ECOLÓNICS A FAMILIS ILMEROSS 200112 EXPERIENCE * EXPERIENCE * EX | 2307 - AYUDA               | IS ECONÓMICAS A FAMILIAS NUMEROSAS             | 06/09/2009 01:51 | Expedience nº CARGA_MUESTRA_003_017/20210415                              | _D-1             |
| 2027 - ANDAG ECONDUCIOS A FAMILIOS INARIDOS     16/03 / 1972 1034     Epektrem of VORD_MEETRA, 2023, 2022 1011, D-1     © crimitar       2027 - ANDAG ECONDUCIOS A FAMILIOS INARIDOS     16/01 / 1972 1113     Epektrem of VORD_MEETRA, 2023, 2022 1011, D-1     © crimitar       2027 - ANDAG ECONDUCIOS A FAMILIOS INARIDOS     19/01 / 1972 1113     Epektrem of VORD_MEETRA, 2023, 2023 1011, D-1     © crimitar       2027 - ANDAG ECONDUCIOS A FAMILIOS INARIDOS     19/01 / 1922 1034     Epektrem of VORD_MEETRA, 2023, 2023 1011, D-2     © crimitar       2027 - ANDAG ECONDUCIOS A FAMILIOS INARIDOS     12/01 / 1926 1034     Epektrem of VORD_MEETRA, 2023, 2023 1011, D-2     © crimitar       2027 - ANDAG ECONDUCIOS A FAMILIOS INARIDOS     17/101/198 1644     Epektrem of VORD_MEETRA, 2023, 2023 1011, D-1     @ Crimitar       2027 - ANDAG ECONDUCIOS A FAMILIOS INARIDOS     17/101/198 1644     Epektrem of VORD_MEETRA, 2023, 2023 1011, D-1     @ Crimitar       2027 - ANDAG ECONDUCIOS A FAMILIOS INARIDOS     10/01 / 19/21 104     Epektrem of VORD_MEETRA, 2023, 2032 1011, D-1     @ Crimitar       2027 - ANDAG ECONDUCIOS A FAMILIOS INARIDOS     10/01 / 19/21 104     Epektrem of VORD_MEETRA, 2023, 2032 1011, D-1     @ Crimitar       2027 - ANDAG ECONDUCIOS A FAMILIOS INARIDOS     10/01 / 19/21 104     Epektrem of VORD_MEETRA, 2023, 2032 1011, D, 3     @ Crimitar                                                                                                    | 2307 - AYUDA               | IS ECONÓMICAS A FAMILIAS NUMEROSAS             | 19/12/2006 00:33 | Expedience nº CARGA_MUESTRA_003_018/20210415                              | _D-1             |
| 2107 - NLDAS ECONÂNICAS A FAMILIAS NUMERIOAS     16/11/1997 21/13     Expediente nº CARGA_MESTRA_003_00020210115_D-1     © Consultar       2107 - NLDAS ECONÂNICAS A FAMILIAS NUMERIOAS     19/01/1920 21/31     Expediente nº CARGA_MESTRA_003_00020210115_D-1     © Consultar       2107 - NLDAS ECONÂNICAS A FAMILIAS NUMERIOAS     19/01/1920 21/31     Expediente nº CARGA_MESTRA_003_0002210115_D-1     © Consultar       2107 - NLDAS ECONÂNICAS A FAMILIAS NUMERIOAS     2106 N1920 11-0     Expediente nº CARGA_MESTRA_003_0002210115_D-1     © Consultar       2107 - NLDAS ECONÂNICAS A FAMILIAS NUMERIOAS     60/01/1900 11-0     Expediente nº CARGA_MESTRA_003_0002210115_D-3     © Consultar       2107 - NLDAS ECONÂNICAS A FAMILIAS NUMERIOAS     60/01/1900 11-0     Expediente nº CARGA_MESTRA_003_0002210115_D-3     © Consultar                                                                                                    | 2307 - AYUDA               | IS ECONÓMICAS A FAMILIAS NUMEROSAS             | 16/03/1974 10:34 | Expediente nº CARGA_MUESTRA_003_020/20210415                              | _D-1             |
| 237 - AVLOAGE ECONÂNCIGA FAMILUA FILMEROSAS     1960/1920 0834     Expediente nº CARGA_MESTRA_003_00020210113_0-1     © Consultar       2307 - AVLOAGE ECONÂNCIGA FAMILUA FILMEROSAS     2200/1920 1313     Expediente nº CARGA_MESTRA_003_00020210113_0-2     © Consultar       2307 - AVLOAG ECONÂNCIGA FAMILUA FILMEROSAS     2200/1920 1313     Expediente nº CARGA_MESTRA_003_00020210113_0-2     © Consultar       2307 - AVLOAG ECONÂNCIGA FAMILUA FILMEROSAS     1010/1986 14.4     Expediente nº CARGA_MESTRA_003_00020210113_0-1     © Consultar       2307 - AVLOAG ECONÂNCIGA FAMILUA FILMEROSAS     0010/1986 14.4     Expediente nº CARGA_MESTRA_003_00020210113_0-1     © Consultar       2307 - AVLOAG ECONÂNCIGA FAMILUA FILMEROSAS     0010/1986 14.4     Expediente nº CARGA_MESTRA_003_00020210113_0-3     © Consultar       2307 - AVLOAG ECONÂNCIGA FAMILUA FILMEROSAS     0010/1986 14.4     Expediente nº CARGA_MESTRA_003_00020210113_0-3     © Consultar       2307 - AVLOAG ECONÂNCIGA FAMILUA FILMEROSAS     0010/1986 14.4     Expediente nº CARGA_MESTRA_003_00020210113_0-3     © Consultar                                                                                                    | 2307 - AYUDA               | IS ECONÓMICAS A FAMILIAS NUMEROSAS             | 16/11/1997 21:13 | Expedience nº CARGA_MUESTRA_003_002/20210415                              | _D-1             |
| 2107 - NUDAG ECONÚMICAS A FAMILIAS ILMARIDAS     2200/182 2131     Expediente nº CARQUALESTA, DAS GUAZZIDATU-D-2     @ Consultar       2107 - NUDAS ECONÚMICAS A FAMILIAS ILMARIDAS     17/10/1986 14.4     Expediente nº CARQUALESTA, DAS GUAZZIDATU-D-2     @ Consultar       2107 - NUDAS ECONÚMICAS A FAMILIAS ILMARIDAS     17/10/1986 14.4     Expediente nº CARQUALESTA, DAS GUAZZIDATU-D-2     @ Consultar       2107 - NUDAS ECONÚMICAS A FAMILIAS ILMARIDAS     05.04/1980 11.00     Expediente nº CARQUALESTA, DAS GUAZZIDATU-D-3     @ Consultar       2107 - NUDAS ECONÚMICAS A FAMILIAS ILMARIDAS     05.04/1980 11.00     Expediente nº CARQUALESTA, DAS GUAZZIDATU-D-3     @ Consultar                                                                                                    | 2307 - AYUDA               | IS ECONÓMICAS A FAMILIAS NUMEROSAS             | 19/06/1982 08:34 | Expedience nº CARGA_MUESTRA_003_003/20210415                              | _D-1 💿 Consultar |
| 2207 - RUDA'S ECONÓMICAS A FAMILIAS NUMERIOSAS 17/10/1986 14.44 Expedience nº CARGA, MAESTRA, DOI, DISCO210415, D-1 CO-Consultar<br>2307 - RUDA'S ECONÓMICAS A FAMILIAS NUMERIOSAS 2004/1980 11.49 Expedience nº CARGA, MAESTRA, DOI, DISCO210415, D-3 CO-CONSULTAR<br>2407 - RUDA'S ECONÓMICAS A FAMILIAS NUMERIOSAS 2004/1980 11.49 Expedience nº CARGA, MAESTRA, DOI, DISCO210415, D-3 CO-CARGA, MAESTRA, DOI, DISCO210415, D-3 CO-CARGA, MAESTRA, DISCO210415, D-3 CO-CARGA, MAESTRA, DISCO210415, D-3 CO-CARGA, MAESTRA, DISCO210415, D-3 CO-CARGA, MAESTRA, DISCO210415, D-3 CO-CARGA, MAESTRA, DISCO210415, D-3 CO-CARGA, MAESTRA, DISCO210415, D-3 CO-CARGA, MAESTRA, DISCO210415, D-3 CO-CARGA, MAESTRA, DISCO210415, D-3 CO-CARGA, MAESTRA, DISCO210415, D-3 CO-CARGA, MAESTRA, DISCO210415, D-3 CO-CARGA, MAESTRA, DISCO210415, D-3 CO-CARGA, MAESTRA, DISCO3100, D-3 CO-CARGA, MAES                         | 2307 - AYUDA               | IS ECONÓMICAS A FAMILIAS NUMEROSAS             | 22/06/1982 21:31 | Expedience nº CARGA_MUESTRA_003_004/20210415                              | _D-2             |
| 2207-ARDAG ECONÓMICA A RAMUA NUMEROSA ESIDALISES 11-49 Epidemia (* CARGA, MAESTRA, DOL, DOS 20210413, D-3 Or Consultar<br>                                                                                                    | 2307 - AYUDA               | IS ECONÓMICAS A FAMILIAS NUMEROSAS             | 17/10/1986 14:44 | Expedience nº CARGA_MUESTRA_003_005/20210415                              | _D-1             |
| ···· <u>1 2 3</u> · ···                                                                                                    | 2307 - AYUDA               | IS ECONÓMICAS A FAMILIAS NUMEROSAS             | 03/04/1980 11:49 | Expediente nº CARGA_MUESTRA_003_006/20210415                              | D-3 O Consultar  |
|                                                                                                    |                            |                                                | ac a             | 1 2 3 > >>                                                                |                  |
|                                                                                                    |                            |                                                |                  |                                                                           |                  |

Detalle solicitud de transferencia

En la parte superior, se muestra la información de la cabecera de la solicitud. Si bien, el campo de observaciones se muestra editable por si el usuario quisiera completar o modificar la información adicional. Para ello, bastaría con introducir el texto correspondiente y pulsar sobre el botón Guardar.

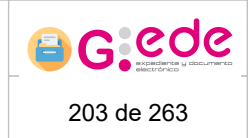

En la parte inferior, se muestra un listado de los expedientes y documentos que componen la solicitud de transferencia.

Desde este detalle, el sistema permite realizar las siguientes acciones:

- Consultar el detalle de cada expediente o documento permitiendo acceder al detalle del mismo.
- Generar el acta de entrega

G:O⊓Ce

- Mostrar el listado de informes disponibles en la solicitud de transferencia.
- Rechazar la solicitud de transferencia al completo.

#### 7.1.2.1.1 Crear solicitud a partir de expedientes y documentos

Desde el detalle de una transferencia electrónica, si nos encontramos en una transferencia en estado "Aceptada" se activará la opción de crear solicitudes a partir de los expedientes y documentos de la transferencia electrónica. Los datos que seleccionemos se precargarán en las referencias del alta de solicitud y también se autocompletará el depósito destino de la solicitud teniendo en cuenta el de la transferencia.

| Detalle de trans           | sferencia electrónica 13935                    |                                   |                                             |
|----------------------------|------------------------------------------------|-----------------------------------|---------------------------------------------|
| Soporte<br>Depósito origen | Electrónico<br>Depósito electrónico de oficina | Archivo origen<br>Archivo destino | Archivo de oficina<br>Archivo del organismo |
| Observaciones              |                                                |                                   |                                             |
| Expedientes y              | documentos de la transferencia                 |                                   |                                             |
| Expedientes                | Documentos                                     |                                   |                                             |
| 🕑 Desmarcar                |                                                |                                   |                                             |
|                            | Identificador                                  |                                   | Acciones                                    |
| <b></b> <i>∎</i>           | JCCM08162970977170131454741609                 |                                   | O Consultar → Alta de solicitud             |
|                            | Notices o Victoria do Jacobia                  | Allo do estallud                  |                                             |

Alta de solicitud desde documentos de transferencia electrónica

Pulsando sobre el botón "Alta de solicitud", ya sea seleccionando varios expedientes o documentos, o pulsándo la acción individual de la fila, se redirigirá hacia el alta de solicitud con los datos mencionados anteriormente ya precargados. Para mostrar las referencias es necesario seleccionar antes el tipo de solicitud, que en el caso de "Informe" no serán válidas dado que éste tipo de solicitud no permite asociar referencias.

|                   |                                                                   | G-EDE                          | - Manua       | 204 de 263                     |          |  |
|-------------------|-------------------------------------------------------------------|--------------------------------|---------------|--------------------------------|----------|--|
| Alta de solicitud |                                                                   |                                |               |                                |          |  |
|                   | Archivo destino *                                                 | Archivo del organismo          |               |                                | •        |  |
|                   | Depósito destino •                                                | Depósito electrónico de archiv | ro definitivo |                                | ~        |  |
|                   | Tipo de solicitud • Consulta                                      |                                |               |                                | ~        |  |
|                   | Origen de solicitud *                                             | - Seleccione -                 |               |                                | ~        |  |
|                   | Datos del solicitante                                             |                                |               |                                |          |  |
|                   | Email de contacto *                                               |                                |               |                                |          |  |
|                   | Observaciones                                                     |                                |               |                                |          |  |
|                   | Detalles de la solicitud (opcional)                               |                                |               |                                |          |  |
|                   | Detailes de la solicitud (opcional) Soporte * - Seleccione        |                                |               |                                |          |  |
|                   | Tipo • A Seleccione un soporte para mostrar los tipos disponibles |                                |               |                                |          |  |
|                   | Referencia                                                        |                                |               |                                |          |  |
|                   | C Agregar detaile de troitcitud                                   |                                |               |                                |          |  |
|                   |                                                                   |                                |               |                                |          |  |
|                   |                                                                   |                                |               |                                |          |  |
|                   |                                                                   | Electrónico                    | Documento     | JCCM08162970977170131454741609 | Eliminar |  |

Alta de solicitud con documentos precargados de transferencia electrónica

### 7.1.2.1.2 Acta de entrega

Una vez cotejada la solicitud, esta podrá rechazarse o bien generar el Acta de entrega para su aceptación. Para ello, bastará con pulsar la opción Acta de entrega.

| e Electrónico<br>to origen Depósito electrónico de oficina |                  | Archivo origen Archivo de oficina<br>Archivo destino Archivo del organismo |                               |
|------------------------------------------------------------|------------------|----------------------------------------------------------------------------|-------------------------------|
| Courder                                                    |                  |                                                                            |                               |
| lientes y documentos de la transferencia                   |                  |                                                                            |                               |
| edientes Documentos                                        |                  |                                                                            |                               |
|                                                            |                  |                                                                            |                               |
| Serie                                                      | Fecha creación   | Nombre Natural                                                             | Acciones                      |
| 2307 - AYUDAS ECONÓMICAS A FAMILIAS NUMEROSAS              | 23/09/2012 10:13 | Expediente nº CARGA_MUESTRA_003_011/20210415_D-3                           | Consultar                     |
| 2307 - AYUDAS ECONÓMICAS A FAMILIAS NUMEROSAS              | 21/01/2015 02:05 | Expediente nº CARGA_MUESTRA_003_012/20210415_D-2                           | 🐼 Consultar                   |
| 2307 - AYUDAS ECONÓMICAS A FAMILIAS NUMEROSAS              | 06/09/2009 01:51 | Expedience nº CARGA_MUESTRA_003_017/20210415_D-1                           | <ul> <li>Consultar</li> </ul> |
| 2307 - AYUDAS ECONÓMICAS A FAMILIAS NUMEROSAS              | 19/12/2006 00:33 | Expedience nº CARGA_MUESTRA_003_018/20210415_D-1                           | 🐵 Consultar                   |
| 2307 - AYUDAS ECONÓMICAS A FAMILIAS NUMEROSAS              | 16/03/1974 10:34 | Expedience nº CARGA_MUESTRA_003_020/20210415_D-1                           | 👁 Consultar                   |
| 2307 - AYUDAS ECONÓMICAS A FAMILIAS NUMEROSAS              | 16/11/1997 21:13 | Expedience nº CARGA_MUESTRA_003_002/20210415_D-1                           | Consultar                     |
| 2307 - AYUDAS ECONÓMICAS A FAMILIAS NUMEROSAS              | 19/06/1982 08:34 | Expedience nº CARGA_MUESTRA_003_003/20210415_D-1                           | 🐼 Consultar                   |
| 2307 - AYUDAS ECONÓMICAS A FAMILIAS NUMEROSAS              | 22/06/1982 21:31 | Expedience nº CARGA_MUESTRA_003_004/20210415_D-2                           | Consultar                     |
| 2307 - AYUDAS ECONÓMICAS A FAMILIAS NUMEROSAS              | 17/10/1986 14:44 | Expediente nº CARGA_MUESTRA_003_005/20210415_D-1                           | 👁 Consultar                   |
| 2307 - AYUDAS ECONÓMICAS A FAMILIAS NUMEROSAS              | 03/04/1980 11:49 | Expedience nº CARGA_MUESTRA_003_006/20210415_D-3                           | 👁 Consultar                   |
|                                                            |                  | 1 2 3                                                                      |                               |
|                                                            |                  |                                                                            |                               |

Detalle solicitud de transferencia

En ese momento, el sistema generará en base a la plantilla cargada en la herramienta, el acta de entrega donde se recoge toda la información asociada. Este acta se genera en un segundo plano, recargándose la pantalla cuando haya finalizado su generación mostrando un aviso con el resultado de la operación.

| G:ONC                      |                                                      | G-EDE - Manu                                            | 205 de 263                                                                                       |                                                                                                    |
|----------------------------|------------------------------------------------------|---------------------------------------------------------|--------------------------------------------------------------------------------------------------|----------------------------------------------------------------------------------------------------|
|                            |                                                      |                                                         |                                                                                                  |                                                                                                    |
| Detalle de transfere       | encia electrónica 8                                  |                                                         |                                                                                                  |                                                                                                    |
|                            | El documento de aceptación se ha generando correctan | sente                                                   |                                                                                                  | 36                                                                                                    |
| Soporte<br>Depósito origen | Electrónico<br>Depósito electrónico de oficina       |                                                         | Archivo origen Archivo de oficina<br>Archivo destino Archivo del organismo                       |                                                                                                    |
| Observaciones              |                                                      |                                                         |                                                                                                  |                                                                                                    |
| Expedientes y dor          | Cuerdar                                              | Å                                                       |                                                                                                  |                                                                                                    |
| Expedientes Door           | umentos                                              |                                                         |                                                                                                  |                                                                                                    |
|                            |                                                      |                                                         |                                                                                                  |                                                                                                    |
|                            | Serie                                                | Fecha creación                                          | Nombre Natural                                                                                   | Acciones                                                                                                    |
| 2307 - AYU                 | IDAS ECONÓMICAS A FAMILIAS NUMEROSAS                 | 23/09/2012 10:13                                        | Expedience nº CARGA_MUESTRA_003_011/20210415_D-3                                                 | Consultar                                                                                                    |
| 2307 - AYU                 | IDAS ECONÓMICAS A FAMILIAS NUMEROSAS                 | 21/01/2015 02:05                                        | Expedience nº CARGA_MUESTRA_003_012/20210415_D-2                                                 | 🐼 Consultar                                                                                                    |
| 2307 - AYU                 | IDAS ECONÓMICAS A FAMILIAS NUMEROSAS                 | 06/09/2009 01:51                                        | Expedience nº CARGA_MUESTRA_003_017/20210415_D-1                                                 | 😡 Consultar                                                                                                    |
| 2307 - AYU                 | IDAS ECONÓMICAS A FAMILIAS NUMEROSAS                 | 19/12/2006 00:33                                        | Expedience nº CARGA_MUESTRA_003_018/20210415_D-1                                                 | <ul> <li>Consultar</li> </ul>                                                                                                    |
| 2307 - AYU                 | IDAS ECONÓMICAS A FAMILIAS NUMEROSAS                 | 16/03/1974 10:34                                        | Expediente nº CARGA_MUESTRA_003_020/20210415_D-1                                                 | Consultar                                                                                                    |
| 2307 - AYU                 | IDAS ECONÓMICAS A FAMILIAS NUMEROSAS                 | 16/11/1997 21:13                                        | Expedience nº CARGA_MUESTRA_003_002/20210415_D-1                                                 |                                                                                                    |
| 2307 - AYU                 | IDAS ECONOMICAS A FAMILIAS NUMEROSAS                 | 19/06/1982 08:34                                        | Expedience nº CARGA_MUESTRA_003_003/20210415_D-1                                                 |                                                                                                    |
| 2307 - AYU                 | IDAS ECONOMICAS A FAMILIAS NUMEROSAS                 | 22/06/1982 21:31                                        | Expediente nº CARGA_MUESTRA_003_004/20210415_D-2                                                 | Consultar                                                                                                    |
| 2307 - AYU                 | IDAS ECUNUMICAS A HAMILIAS NUMEROSAS                 | 1//10/1998-14:44                                        | Expedience of CARGA_MUESTRA_003_005/20210415_D-1                                                 | © Consultar                                                                                                    |
| 2307 - Atu                 | UNA COMUNICIO A PAINURO NUMERUDRO                    | USAGA 1980 11944                                        | Cheateuru Condr <sup>®</sup> Miccol Un <sup>6</sup> 002 <sup>0</sup> 00450510410 <sup>9</sup> 03 | Conditional and Conditional and Conditional an |
|                            |                                                      |                                                         | <u>1</u> 2 3 * **                                                                                |                                                                                                    |
|                            |                                                      | 🔿 Volver a listado de transferencias 👔 Bliminar acta de | entrega 🛃 Mostrar informes 💿 Rechazar solicitud 📑 Firmar                                         |                                                                                                    |
|                            |                                                      |                                                         |                                                                                                  |                                                                                                    |

En la parte inferior, se muestran una serie de botones adicionales que permiten realizar las siguientes acciones:

- Eliminar acta de entrega: elimina el informe generado permitiendo posteriormente la creación de uno nuevo.
- Mostrar informes: muestra el listado de informes que han sido generados a lo largo del ciclo de vida de la transferencia: relación de entrega, acta de entrega, etc. Desde la opción Mostrar informes, el sistema permitirá la consulta y descarga de la información relativa a la relación generada.

| elación de informes genera | dos durante la transferencia |          | 1             |
|----------------------------|------------------------------|----------|---------------|
| Тіро                       | Fecha                        | Vigencia |               |
| Relación de entrega        | 15/04/2021 12:32             | Vigente  | 🛃 Descargar 🗸 |
|                            |                              |          |               |

Informes asociados a la transferencia

• Firmar permite incluir una firma electrónica en el documento de acta.

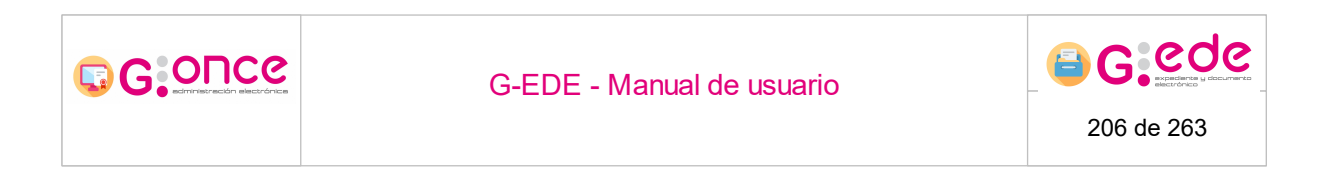

## 7.1.2.1.3 Aceptar transferencia

Una vez la relación de entrega ha sido firmada, el asistente mostrará una nueva opción que permite la aceptación de la transferencia:

| Detalle de transferer      | ncia electrónica 8                             |                                            |                                             |                                             |                               |
|----------------------------|------------------------------------------------|--------------------------------------------|---------------------------------------------|---------------------------------------------|-------------------------------|
| Soporte<br>Depósito origen | Electrónico<br>Depósito electrónico de oficina |                                            | Archivo origen<br>Archivo destino           | Archivo de oficina<br>Archivo del organismo |                               |
| Observaciones              |                                                |                                            |                                             |                                             |                               |
|                            | 📀 Guardar                                      |                                            |                                             |                                             |                               |
| Expedientes y docu         | imentos de la transferencia                    |                                            |                                             |                                             |                               |
| Expedientes Docur          | mentos                                         |                                            |                                             |                                             |                               |
|                            |                                                |                                            |                                             |                                             |                               |
|                            | Serie                                          | Fecha creación                             | Nombr                                       | e Natural                                   | Acciones                      |
| 2307 - AYUD                | AS ECONÓMICAS A FAMILIAS NUMEROSAS             | 23/09/2012 10:13                           | Expediente n° CARGA_MUE                     | STRA_003_011/20210415_D-3                   | O Consultar                   |
| 2307 - AYUD                | AS ECONÓMICAS A FAMILIAS NUMEROSAS             | 21/01/2015 02:06                           | Expediente nº CARGA_MUE                     | STRA_003_012/20210415_D-2                   | 🐵 Consultar                   |
| 2307 - AYUD                | AS ECONÓMICAS A FAMILIAS NUMEROSAS             | 05/09/2009 01:51                           | Expediente nº CARGA_MUE                     | STRA_003_017/20210415_D-1                   |                               |
| 2307 - AYUD                | AS ECONÓMICAS A FAMILIAS NUMEROSAS             | 19/12/2006 00:33                           | Expediente n* CARGA_MUE                     | STRA_003_018/20210415_D-1                   |                               |
| 2307 - AYUD                | AS ECONÓMICAS A FAMILIAS NUMEROSAS             | 16/03/1974 10:34                           | Expediente nº CARGA_MUE                     | STRA_003_020/20210415_D-1                   | Consultar                     |
| 2307 - AYUD                | AS ECONÓMICAS A FAMILIAS NUMEROSAS             | 16/11/1997 21:13                           | Expediente n° CARGA_MUE                     | STRA_003_002/20210415_D-1                   | Consultar                     |
| 2307 - AYUD                | IAS ECONÓMICAS A FAMILIAS NUMEROSAS            | 19/06/1982 08:34                           | Expediente nº CARGA_MUE                     | STRA_003_003/20210415_D-1                   |                               |
| 2307 - AYUD                | AS ECONÓMICAS A FAMILIAS NUMEROSAS             | 22/05/1982 21:31                           | Expediente nº CARGA_MUE                     | STRA_003_004/20210415_D-2                   |                               |
| 2307 - AYUD                | AS ECONÓMICAS A FAMILIAS NUMEROSAS             | 17/10/1986 14:44                           | Expediente nº CARGA_MUE                     | STRA_003_005/20210415_D-1                   | Consultar                     |
| 2307 - AYUD                | AS ECONÓMICAS A FAMILIAS NUMEROSAS             | 03/04/1980 11:49                           | Expediente nº CARGA_MUE                     | STRA_003_006/20210415_D-3                   | <ul> <li>Consultar</li> </ul> |
|                            |                                                |                                            | 1 2 3 » »»                                  |                                             |                               |
|                            |                                                |                                            |                                             |                                             |                               |
|                            |                                                | 🔿 Volver a listado de transferencias 🛛 🛃 M | Aostrar informes III. Aceptar solicitud 😵 I | Rechazar solicitud                          |                               |

Aceptar solicitud de transferencia

Al aceptar la solicitud de transferencia, el sistema procede al movimiento de los expedientes y/o documentos al archivo destino. Una vez se haya finalizado, se podrá proceder a su consulta y recuperación desde el archivo correspondiente.

## 7.2 Transferencias soporte papel

El sistema permite la gestión de transferencias en soporte físico. Para ello, en el sistema deben existir previamente configurados los depósitos físicos origen y destino desde donde la documentación se va a trasladar.

La gestión de transferencias papel en el sistema se encuentra diferenciada en dos fases claramente diferenciadas:

- Generación y envío de la solicitud de transferencia desde el depósito origen: se lleva a cabo la creación de una solicitud y descripción de la documentación a remitir al archivo destino.
- Recepción y aceptación/rechazo de la solicitud de transferencia en el depósito destino: el archivo/depósito destino realiza el cotejo de la documentación a remitir desde el archivo/depósito origen. Se lleva a cabo su aceptación y ubicación en el depósito destino, estableciendo la signatura de la misma. Igualmente, en este momento, se puede desestimar la solicitud de trasnferencia por parte del destino.

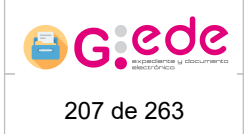

Al producirse la aceptación, se produce el movimiento o traspaso de las responsabilidades de custodia al archivo/depósito destino. En este momento, esta información será localizable desde el archivo en cuestión, pudiendo realizar búsquedas o recuperación por cualquiera de su información. En este punto, es necesario aclarar, que el sistema realiza este movimiento en un proceso en segundo plano, de modo que el movimiento no será instantáneo, siendo necesario esperar a que el sistema complete dicha transferencia para poder acceder a la documentación. Si bien, desde la propia pantalla de transferencia, el sistema muestra si el estado es completo (se ha terminado de procesar y de mover la ubicación de la documentación) o incompleta (el proceso está en ese momento ejecutándose y todavía no se ha trasladado toda la documentación).

Los actores implicados en cada una de las fases de la transferencia son diferentes en función del archivo o depósitos a los que tenga acceso y los perfiles de usuario configurados.

Así, durante la tramitación de una transferencia, la solicitud pasa por los siguientes estados:

- Borrador: solicitud iniciada en el origen que no ha sido cerrada. Es susceptible de seguir incorporando nueva documentación.
- Pendiente de estudio: Solicitud remitida al archivo destino, que no ha sido todavía vista para su gestión.
- En estudio: Solicitud remitida al archivo destino y que está siendo gestionada por el mismo. A este estado se llega de forma automática conforme se accede al detalle de la solicitud.
- Aprobada: Solicitud que ha sido aprobada en el destino.
- Rechazada: Solicitud que ha sido rechazada en el destino.
- Firmada: Acta de entrega generada y firmada por el archivo destino.
- Aceptada: Solicitud aceptada por el archivo destino. En este momento se comienza a trasladar la información de la documentación al depósito destino.
- Eliminada: Solicitud de transferencia eliminada. Solo se pueden eliminar aquellas transferencias que están en estado Borrador.

#### 7.2.1 Envío de transferencias

GOUC6

Para cada uno de los archivos configurados en el sistema, se muestra la opción de permitir realizar Envío de transferencias. Así, al acceder a la pantalla, el sistema muestra por defecto un listado con las últimas transferencias realizadas para dicho archivo, independientemente del estado en el que se encuentre:

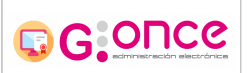

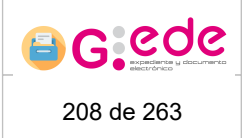

| Envio de transferenc  | ias       |                                                    |                                                                     |                      |          |                     |          |  |
|-----------------------|-----------|----------------------------------------------------|---------------------------------------------------------------------|----------------------|----------|---------------------|----------|--|
| Filtros de búsqued    | a         |                                                    |                                                                     |                      |          |                     | »        |  |
|                       |           |                                                    |                                                                     |                      |          |                     |          |  |
| Código tranferencia • | Soporte • | Archivo origen +                                   | Archivo destino •                                                   | Fecha de solicitud • | Estado • | Organismo remisor • | Acciones |  |
| 8                     | Papel     | Archivo de oficina (Depósito físico de<br>oficina) | Archivo del organismo<br>(Depósito físico de archivo<br>definitivo) | 29/03/2021           | BORRADOR |                     |          |  |
| 7                     | Papel     | Archivo de oficina (Depósito físico de<br>oficina) | Archivo del organismo<br>(Depósito físico de archivo<br>definitivo) | 23/03/2021           | ACEPTADA |                     |          |  |
| 6                     | Papel     | Archivo de oficina (Depósito físico de<br>oficina) | Archivo del organismo<br>(Depósito físico de archivo<br>definitivo) | 17/03/2021           | ACEPTADA |                     |          |  |
| 5                     | Papel     | Archivo de oficina (Depósito físico de<br>oficina) | Archivo del organismo<br>(Depósito físico de archivo<br>definitivo) | 16/03/2021           | ACEPTADA |                     |          |  |
| 4                     | Papel     | Archivo de oficina (Depósito físico de<br>oficina) | Archivo del organismo<br>(Depósito físico de archivo<br>definitivo) | 05/03/2021           | ACEPTADA |                     |          |  |
| 3                     | Papel     | Archivo de oficina (Depósito físico de<br>oficina) | Archivo del organismo<br>(Depósito físico de archivo<br>definitivo) | 04/03/2021           | ACEPTADA |                     |          |  |
| 2                     | Papel     | Archivo de oficina (Depósito físico de<br>oficina) | Archivo del organismo<br>(Depósito físico de archivo<br>definitivo) | 23/02/2021           | BORRADOR |                     |          |  |
| 1                     | Papel     | Archivo de oficina (Depósito físico de<br>oficina) | Archivo del organismo<br>(Depósito físico de archivo<br>definitivo) | 23/02/2021           | ACEPTADA |                     |          |  |
|                       |           |                                                    |                                                                     |                      |          |                     |          |  |

iniciar solicitud de transferencia

Solicitudes de transferencia (archivo origen)

Si bien, al pulsar sobre la sección "Filtros de búsqueda" situada en la parte superior, se despliega un formulario donde en base a una serie de criterios de filtrado, se pueden localizar alguna solicitud concreta:

| Envio de transferencias                                       |                                                                               |                   |                     |          |
|---------------------------------------------------------------|-------------------------------------------------------------------------------|-------------------|---------------------|----------|
| Filtros de búsqueda                                           |                                                                               |                   |                     | α        |
| Código de transferencia origen                                |                                                                               |                   |                     |          |
| Archivo origen                                                | - Seleccione -                                                                |                   | ~                   |          |
| Depósito origen                                               | - Seleccione -                                                                |                   | ~                   |          |
| Archivo destino                                               | - Seleccione                                                                  |                   | ~                   |          |
| Depósito destino                                              | Seleccione                                                                    |                   | ~                   |          |
| Estados de origen                                             | BORRADOR<br>PENDIENTE DE ESTUDIO<br>EN ESTUDIO<br>ACEPTADA<br>RECHAZADA       |                   | •                   |          |
| Fecha de aceptación                                           | dd/mm/yyyy                                                                    |                   | <b></b>             |          |
| Soporte                                                       | - Seleccione                                                                  |                   | ~                   |          |
| Organismo remisor                                             |                                                                               |                   |                     |          |
|                                                               | Q, Buscar                                                                     | 📋 Limpiar filtros |                     |          |
|                                                               |                                                                               |                   |                     |          |
| Código tranferencia • Soporte • Archivo origen •              | Archivo destino   Fecha de solicitud                                          | Estado •          | Organismo remisor • | Acciones |
| 8 Papel Archivo de oficina (Depósito físico de<br>oficina) () | Archivo del organismo<br>Depósito físico de archivo 29/03/2021<br>definitivo) | BORRADOR          |                     |          |
| 7 Papel Archivo de oficina (Depósito físico de<br>oficina) (I | Archivo del organismo<br>Depósito físico de archivo 23/03/2021<br>definitivo  | ACEPTADA          |                     |          |

*Criterios de búsqueda. Solicitudes de transferencia* 

Los criterios de filtrado pueden ser los siguientes:

- Código de transferencia en el origen.
- Archivo/depósito origen de la transferencia.
- Archivo/depósito destino de la transferencia.
- Estado de la transferencia
- Fecha de aceptación

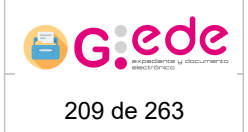

- Soporte: transferencias físicas o electrónicas (solo transferencias de documentación electrónica que se hagan de forma manual).
- Organismo remisor de la transferencia.

G G O⊓Ce

Al pulsar sobre el botón Buscar, el sistema mostrará el conjunto de solicitudes que cumplan con los criterios introducidos. Si bien, el número de resultados se encuentra limitado, por lo que en caso de no tener los resultados esperados, el usuario deberá introducir más criterios de cara a acotar el conjunto de solicitudes.

Por cada una de las solicitudes de transferencia que muestra el sistema, se permite realizar alguna de las siguientes acciones:

- Iniciar solicitud de transferencia. Creación de una nueva solicitud de transferencia en estado Borrador.
- Consulta de una transferencia. En función del estado, el sistema permitirá realizar ciertas operaciones.
- Ver histórico. Ver los estados por los que ha pasado la transferencia.
- Borrar la solicitud de trasferencia. Solo para aquellas transferencias que se encuentren en estado Borrador.
- Mostrar informes. Para aquellas transferencias que previamente hayan generado informes sobre la Relación de entrega o Acta de entrega.

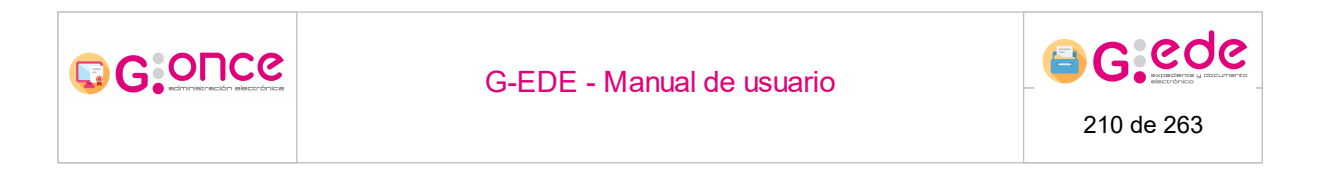

## 7.2.1.1 Iniciar solicitud de transferencia

Al pulsar sobre el botón Iniciar solicitud de transferencia, el sistema muestra una ventana emergente que permite grabar los datos de la cabecera de la transferencia:

| posito físico de archivo   | 23/03/2021 ACEPTANA                   |          |
|----------------------------|---------------------------------------|----------|
| Iniciar solicitud de trans | ferencia                              | *        |
| Soporte *                  | Papel                                 | ~        |
| Archivo origen *           | Archivo de oficina                    |          |
| Depósito origen *          | Depósito físico de oficina            | ~        |
| Archivo destino *          | Archivo del organismo                 | ~        |
| Depósito destino *         | Depósito físico de archivo definitivo | ~        |
| Observaciones              |                                       | 10       |
| 0                          | Guardar                               | Cancelar |

Iniciar solicitud de transferencia

El usuario deberá seleccionar los datos de la solicitud de transferencia, indicando el soporte de la documentación que desea transferir (papel o electrónica), depósito origen, archivo destino y depósito destino. Si bien, esta información puede venir seleccionada por defecto en los siguientes casos:

- Depósito origen. Si el archivo en cuestión solo dispone de un depósito físico o el usuario solo tiene visibilidad sobre un depósito.
- Archivo destino/depósito destino. El sistema permite configurar a que archivo y depósito remite por defecto la documentación un determinado archivo/depósito origen. Esta información se configura desde la administración del sistema (Configurador de transferencias). Así el usuario no tendrá que seleccionar entre los diferentes archivos o depósitos configurados, sino que el sistema precargará la información en base a la configuración existente.

Igualmente, el usuario podrá registrar en el campo de observaciones cualquier información adicional que deseé sobre la solicitud en curso.

Cuando se hayan registrado toda la información necesaria, el usuario podrá generar una nueva solicitud pulsando el botón "Guardar". El sistema volverá a la pantalla de inicio con la solicitud creada, mostrando un mensaje de confirmación. El usuario podrá comenzar a asociar la documentación en cuestión a través de la opción Consultar.

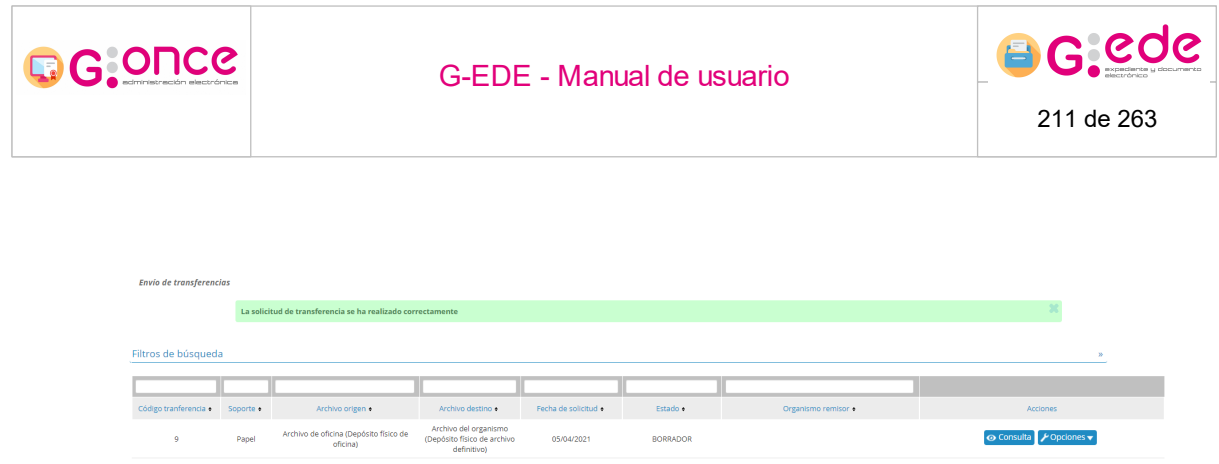

Solicitud de transferencia iniciada

### 7.2.1.2 Detalle solicitud de transferencia

Al pulsar sobre el botón Consulta de cada solicitud de transferencia, el sistema muestra una pantalla con el detalle de la solicitud. Si bien, en función del estado de la solicitud permitirá realizar acciones para incorporar nueva documentación (estado Borrador) o bien solo consultar el detalle de la solicitud en cuestión (resto de estados).

| Detalle de transferer                          | ncia 8                                                          |                                                                             |                              |                                   |                                             |                          |
|------------------------------------------------|-----------------------------------------------------------------|-----------------------------------------------------------------------------|------------------------------|-----------------------------------|---------------------------------------------|--------------------------|
| Soporte<br>Depósito origen<br>Depósito destino | Papel<br>Depósito físico de oficin<br>Depósito físico de archiv | a<br>vo definitivo                                                          |                              | Archivo origen<br>Archivo destino | Archivo de oficina<br>Archivo del organismo |                          |
| Observaciones                                  |                                                                 |                                                                             |                              |                                   |                                             |                          |
|                                                | Guardar                                                         |                                                                             |                              |                                   |                                             |                          |
| Expedientes                                    | nidades de instalación                                          |                                                                             |                              |                                   |                                             |                          |
|                                                | Marcar                                                          |                                                                             |                              |                                   |                                             |                          |
|                                                |                                                                 | Serie                                                                       | Fecha creación               | Nombre Natural                    | Unidad instalación                          | Acciones                 |
|                                                |                                                                 | 1203 - EXPEDIENTES DE ORGANIZACIÓN Y<br>PARTICIPACIÓN EN FERIAS COMERCIALES | 29/03/2021 13:14             | Expediente de prueba              | Caja estándar 1                             | 😔 Consultar 🖌 Opciones 🗸 |
|                                                |                                                                 |                                                                             | 🔿 Volver 📑 Relación de entre | ga 💽 Incluir nuevo expediente     |                                             |                          |

Detalle de solicitud de transferencia

En la parte superior, se muestra la información de la cabecera de la solicitud. Si bien, el campo de observaciones se muestra editable por si el usuario quisiera completar o modificar la información adicional. Para ello, bastaría con introducir el texto correspondiente y pulsar sobre el botón Guardar.

En la parte inferior, se muestra dos pestañas donde el usuario podrá visualizar los expedientes o unidades de instalación configuradas para dicha solicitud de transferencia:

- Expedientes: muestra un listado con los expedientes configurados para la transferencia, donde se muestra información sobre su serie documental, título, fecha de creación y unidad de instalación donde se encuentra almacenado.
- Unidades de instalación: el sistema muestra de nuevo un listado de expedientes pero agrupados por las unidades de instalación que tuviera.

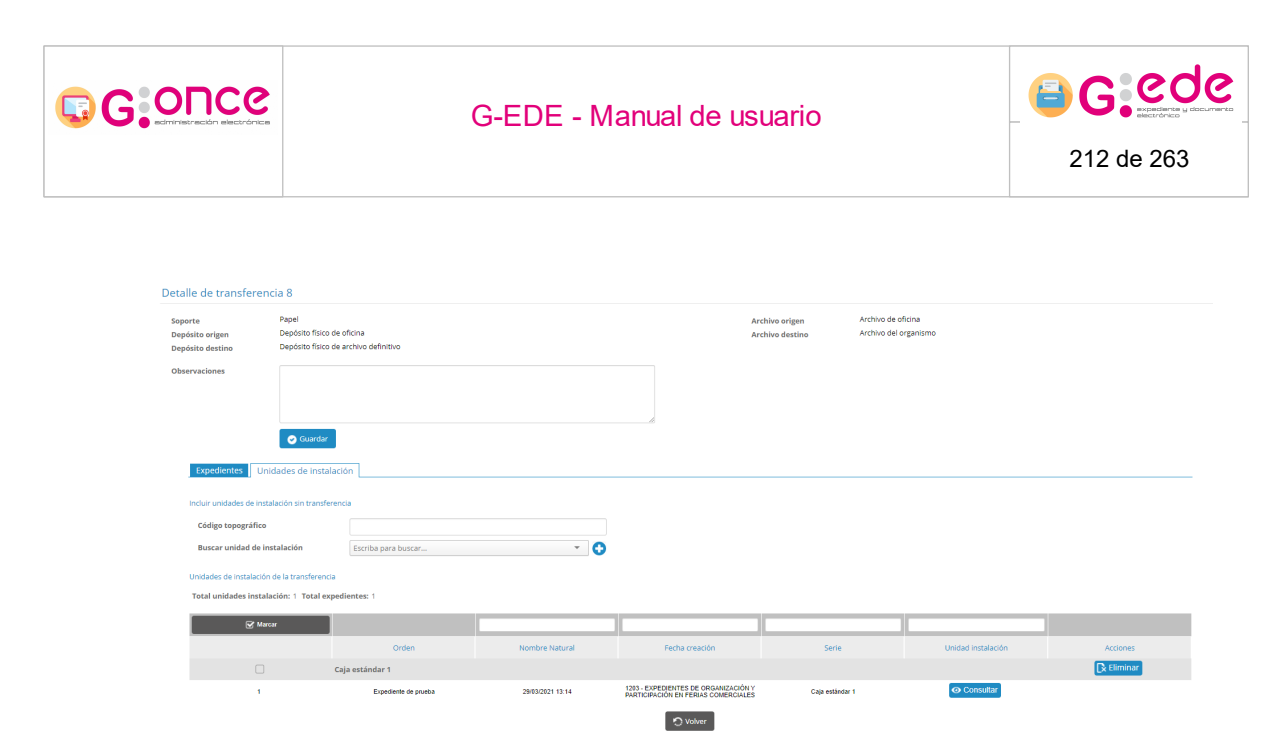

Detalle transferencia. Pestaña unidades de instalación

Desde este detalle, el sistema permite realizar las siguientes acciones:

- Incluir nuevos expedientes en la solicitud de transferencia.
- Incluir nuevas unidades de instalación en la solicitud.
- Asociar los expedientes configurados a una unidad de instalación.
- Generar relación de entrega y enviar transferencia
- Consultar la descripción de los expedientes. Al pulsar sobre el botón consultar, el sistema muestra una ventana con el detalle del expediente. Ver Gestión de expedientes y documentos/Detalle del expediente.
- Eliminar los expedientes o unidades de instalación configurados en la solicitud. En ambas tablas existe la opción eliminar que permite eliminar el expediente o unidad de instalación de la solicitud configurada. Igualmente, el sistema permite realizar esa operación de forma masiva, haciendo click en las casillas de verificación situadas al lado de cada expediente/unidad de instalación, en ese momento, en la parte inferior de la pantalla, se muestra una nueva opción que permite eliminar los elementos seleccionados:

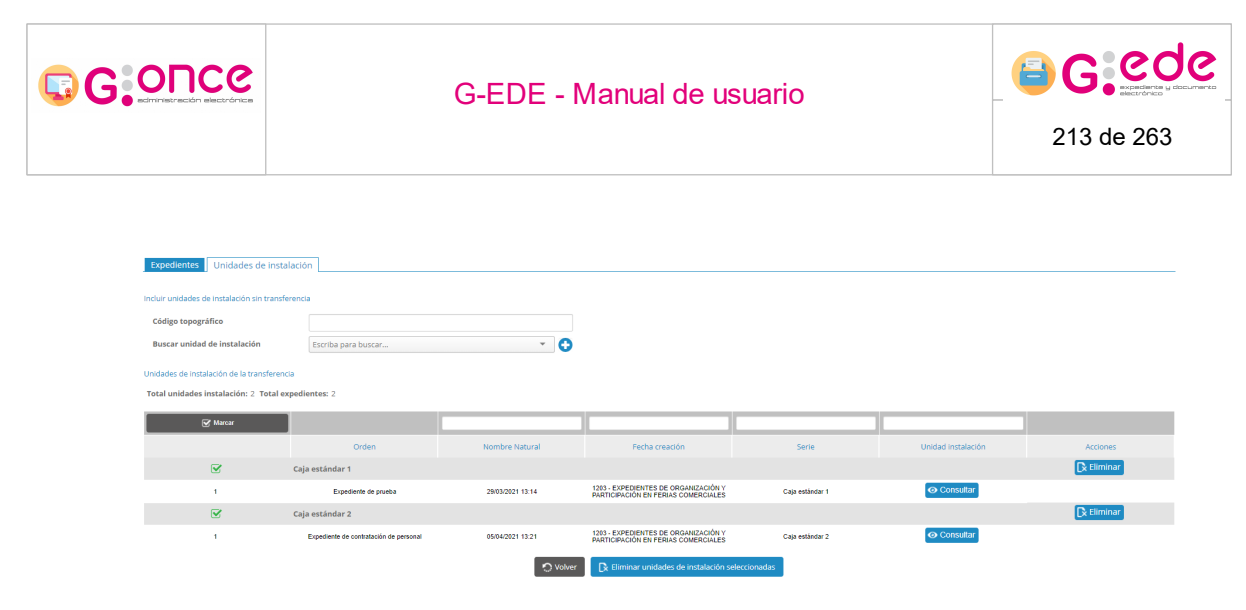

Eliminar elementos de la solicitud

### 7.2.1.2.1 Crear solicitud a partir de cajas

Desde el detalle de una transferencia con soporte papel, si nos encontramos en una transferencia en estado "Aceptada" se activará la opción de crear solicitudes a partir de las caas de la transferencia. Los datos que seleccionemos se precargarán en las referencias del alta de solicitud y también se autocompletará el depósito destino de la solicitud teniendo en cuenta el de la transferencia.

| Detalle de transfe         | rencia 13934                                                                        |                     |                                 |                                   |                                             |            |           |          |
|----------------------------|-------------------------------------------------------------------------------------|---------------------|---------------------------------|-----------------------------------|---------------------------------------------|------------|-----------|----------|
| Detalle de la soli         | citud de transferencia                                                              |                     |                                 |                                   |                                             |            |           |          |
| Soporte<br>Depósito origen | Papel<br>Depósito físico de oficin                                                  | a                   |                                 | Archivo origen<br>Archivo destino | Archivo de oficina<br>Archivo del organismo |            |           |          |
| Observaciones              | Prueba Andrés                                                                       |                     |                                 |                                   |                                             |            |           |          |
|                            |                                                                                     |                     |                                 |                                   |                                             |            |           |          |
| Unidades de inst           | talación                                                                            |                     |                                 |                                   |                                             |            |           |          |
| C Desmancar                |                                                                                     |                     |                                 |                                   |                                             |            |           |          |
|                            | Signatura origen +                                                                  | Signatura destino + | Tipo de unidad de instalación • | Descripción e                     | Número de expedientes +                     | Aprobada + | Ubicada + | Acciones |
| <b>S</b>                   | 1                                                                                   | 26                  | Caja estándar                   |                                   | 1                                           | 0          | 0         |          |
|                            | O prove a pripage or paragrammentaria:<br>→ Note or a pripage or a paragrammentaria |                     |                                 |                                   |                                             |            |           |          |

Cajas de la transferencia papel con opción de alta de solicitud en origen

También será posible acceder al alta de solicitud a partir de los expedientes de cada una de las cajas, siendo el funcionamiento el mismo que para las cajas.

| Expedientes de Caja estándar                                                          | 1                              |                  |                  |                                       |          |          |
|---------------------------------------------------------------------------------------|--------------------------------|------------------|------------------|---------------------------------------|----------|----------|
| Signatura origen<br>Signatura destino<br>Tipo de unidad de instalación<br>Descripción | 1<br>26<br>Caja estándar       |                  |                  |                                       |          |          |
| 🕑 Desmarcar                                                                           |                                |                  |                  |                                       |          |          |
|                                                                                       | Serie                          | Fecha creación   | Fecha cierre     | Nombre Natural                        | Aprobado | Acciones |
|                                                                                       | old_1929 - ACTAS DE INSPECCIÓN | 19/08/2021 00:00 | 19/08/2021 13:24 | Notificación de informe de inspección | 0        |          |
|                                                                                       |                                |                  |                  |                                       |          |          |

Expedientes de la transferencia electrónica con opción de alta de solicitud en origen

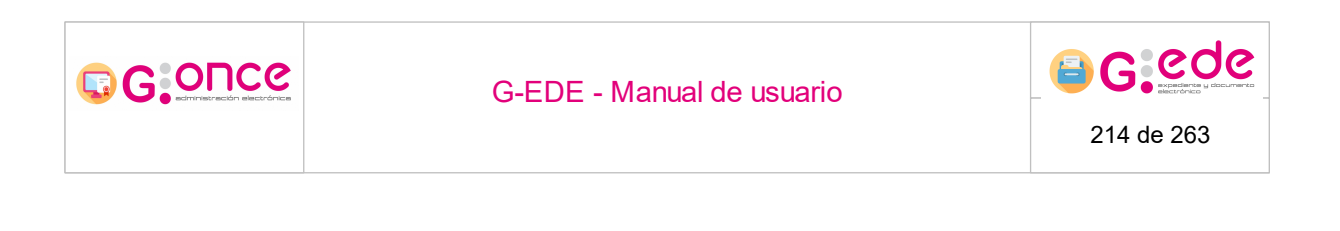

Pulsando sobre el botón "Alta de solicitud", ya sea seleccionando varias cajas o expedientes, o pulsándo la acción individual de la fila, se redirigirá hacia el alta de solicitud con los datos mencionados anteriormente ya precargados. Para mostrar las referencias es necesario seleccionar antes el tipo de solicitud, que en el caso de "Informe" no serán válidas dado que éste tipo de solicitud no permite asociar referencias.

| a de solicitud                      |                               |                                  |                                           |            |   |
|-------------------------------------|-------------------------------|----------------------------------|-------------------------------------------|------------|---|
| Archivo destino *                   | Archivo del organismo         |                                  |                                           |            | • |
| Depósito destino *                  | Depósito físico de archivo de | finitivo                         |                                           | ~          | ~ |
| Tipo de solicitud •                 | Consulta                      |                                  |                                           |            | ~ |
| Origen de solicitud *               | - Seleccione -                |                                  |                                           | ~          | ~ |
| Datos del solicitante               |                               |                                  |                                           |            |   |
| Email de contacto *                 |                               |                                  |                                           |            | 1 |
| Observaciones                       |                               |                                  |                                           |            |   |
| Detailes de la solicitud (opcional) |                               |                                  |                                           |            | 1 |
| Soporte *                           | - Seleccione -                |                                  |                                           | ~          | ~ |
| Тіро •                              | A Seleccione un soporte pa    | ra mostrar los tipos disponibles |                                           |            |   |
| Referencia                          |                               |                                  |                                           |            |   |
|                                     | Agregar detaile de solicitud  |                                  |                                           |            |   |
|                                     |                               |                                  |                                           |            |   |
|                                     | Soporte •                     | Tipo •                           | Referencia •                              | Acciones   |   |
|                                     | Físico                        | Expediente                       | JCCM04162937145489814923711724            | â Eliminar |   |
|                                     |                               |                                  |                                           |            |   |
|                                     | <b>O</b> (                    | Limplar formulario               | Volver a detaile de unidad de instalación |            |   |

Alta de solicitud con expedientes precargados de la transferencia papel

#### 7.2.1.2.2 Incluir expedientes en transferencia

Desde la pestaña de Expedientes, el usuario podrá incluir nuevos expedientes en la transferencia describiéndolos a partir de un formulario. Así, pulsando sobre la opción Incluir nuevo expediente, el sistema muestra una nueva pantalla donde el usuario podrá dar de alta el expediente o expedientes necesarios:

| Detalle de transferen                          | cia 8                                                                                                    |                                                                             |                       |                                       |                                             |          |
|------------------------------------------------|----------------------------------------------------------------------------------------------------|-----------------------------------------------------------------------------|-----------------------|---------------------------------------|---------------------------------------------|----------|
| Soporte<br>Depósito origen<br>Depósito destino | parte Papel Papel politica de dicina<br>politila organiza Depúsito físico de dicina<br>politila destilino Depúsito físico de archivo definitivo |                                                                             |                       | Archivo origen<br>Archivo destino     | Archivo de oficina<br>Archivo del organismo |          |
| Observaciones                                  |                                                                                                    |                                                                             |                       |                                       |                                             |          |
|                                                | Guardar                                                                                                    |                                                                             |                       |                                       |                                             |          |
| Expedientes Un                                 | idades de instalación                                                                                                    |                                                                             |                       |                                       |                                             |          |
| S.                                             | Marcar                                                                                                    |                                                                             |                       |                                       |                                             |          |
|                                                |                                                                                                    | Serie                                                                       | Fecha creación        | Nombre Natural                        | Unidad instalación                          | Acciones |
|                                                |                                                                                                    | 1203 - EXPEDIENTES DE ORGANIZACIÓN Y<br>PARTICIPACIÓN EN FERIAS COMERCIALES | 29/03/2021 13:14      | Expediente de prueba                  | Caja estándar 1                             |          |
|                                                |                                                                                                    |                                                                             | 🔿 Volver 🛛 👼 Relación | de entrega 📀 Incluir nuevo expediente |                                             |          |

Detalle de solicitud de transferencia

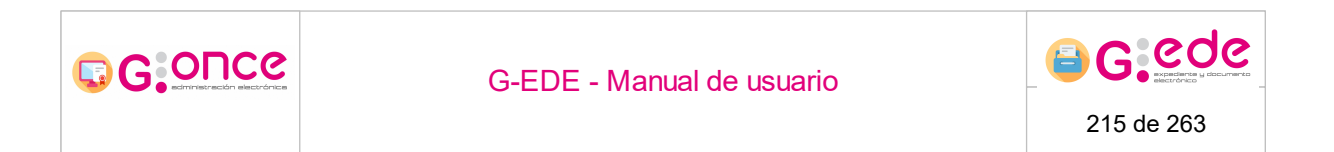

El usuario debe seleccionar el tipo de expediente que desea dar de alta. Hay que puntualizar que los tipos de expedientes que se muestran serán aquellos que se encuentren vigentes en el sistema y que el usuario tiene visibilidad según sus políticas de acceso.

En función del tipo seleccionado, se configurará el formulario de alta con los metadatos exigidos para el ingreso en archivo. Los campos mostrados, la obligatoriedad, el tipo de dato (lista desplegable, fecha, cadena, etc.), valores múltiples, etc. dependerán de la configuración realizada previamente para cada tipo de contenido desde la administración del sistema.

| Asociando nuevo expediente a operación B101E874 | 2FA14A2A92BCCF7DB43794BE                                 |                                     | Expediente               |     |
|-------------------------------------------------|----------------------------------------------------------|-------------------------------------|--------------------------|-----|
|                                                 | 2171476280027884878481                                   |                                     | Serie                    | 3   |
| Denósito *                                      | Depósito físico de oficina                               | ~                                   | Actividad                | < O |
|                                                 |                                                          |                                     | Seleccione una actividad |     |
| Tipos de contenido para expedientes *           | Expediente                                               | Ŷ                                   | Ciudadano                | • 0 |
| Información general                             |                                                          |                                     | Empleado                 |     |
|                                                 |                                                          |                                     | Organización             | » O |
| Tipo de entidad *                               | Documento                                                |                                     | Persona Jurídica         | » O |
| Categoría *                                     | Expediente_Administrativo                                |                                     | Unidad productora        |     |
|                                                 |                                                          |                                     |                          |     |
| Idioma                                          |                                                          |                                     |                          |     |
| Formato *                                       | Papel                                                    |                                     |                          |     |
| Identificador G-EDE                             |                                                          | <u>«</u>                            |                          |     |
| Identifierdes *                                 | Company and and and a                                    |                                     |                          |     |
| 10011011001001                                  | campo autocarcinado                                      |                                     |                          |     |
| Esquema Identificador GEDE *                    | GEDE                                                     |                                     |                          | •   |
| - Identificador ENI                             |                                                          |                                     |                          |     |
|                                                 | 🗢 Guardar 📔 🗢 Guardar y continuar 📗 🏦 Limpiar formulario | 🔿 Volver a detalle de transferencia |                          |     |
|                                                 | Incluir nucus ave                                        | adianta                             |                          |     |

Incluir nuevo expediente

Los campos marcados con asterisco serán obligatorios.

A la hora de rellenar el formulario, el usuario debe tener en cuenta lo siguiente:

- Dependiendo del tipo de metadato, los campos del formulario se mostrarán de un tipo u otro: texto, texto enriquecido, fecha, numérico, enlace, etc.
- Aquellos campos que son obligatorios, se marcan con un asterisco rojo indicando así la obligatoriedad. El resto de campos que no disponen de dicha marca, son campos opcionales que pueden ser no facilitados durante el proceso de alta.

Fecha creación \*

• Los campos de fechas tienen un icono a su derecha de calendario que permiten

seleccionar la fecha deseada en el formato correcto.

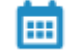

 Existen campos que son repetibles y en el cual se pueden introducir múltiples valores. En este caso una vez el usuario escribe el valor deseado, deberá pulsar sobre el botón más para incorporar dicho valor.

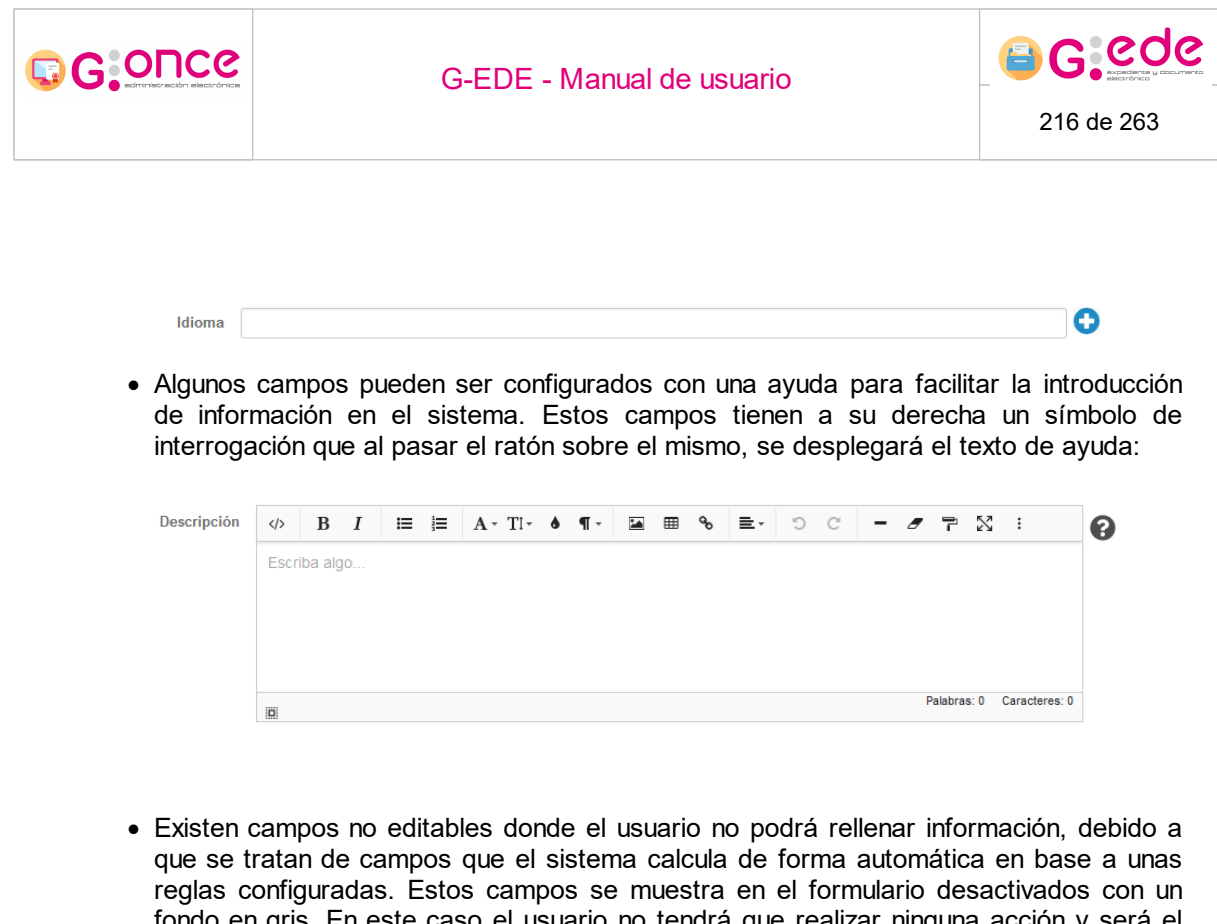

- fondo en gris. En este caso el usuario no tendrá que realizar ninguna acción y será el sistema el que asigne un valor durante el proceso de alta: Tipo de Entidad\* Documento
- Algunos campos pueden tener una lista de valores predefinida o vocabulario controlado. Para ello, tendrán que seleccionar el valor de una lista desplegable que se puede autocompletar conforme a la escritura del usuario.

| Formato | Seleccione | ~ |
|---------|------------|---|

 Existen campos que pueden estar compuestos por varios valores, en ese caso, el sistema mostrará una ventana emergente donde se deberá de cumplimentar dicha estructrua de metadatos

Desde la parte derecha, el usuario podrá seleccionar las entidades relacionadas con el expediente. Estas entidades se mostrarán en funión de la configuración para ese tipo documental, pudiendo relacionar:

- Actividad o serie documental. En función de la configuración, será necesario al menos indicar una actividad o serie documental relacionada con el expediente para que pueda ser identificado y clasificado correctamente en el Cuadro de Clasificación.
- Agente. Según la configuración del sistema puede ser necesario tener que indicar los agentes relacionados con el expediente, al menos la unidad productora del mismo.
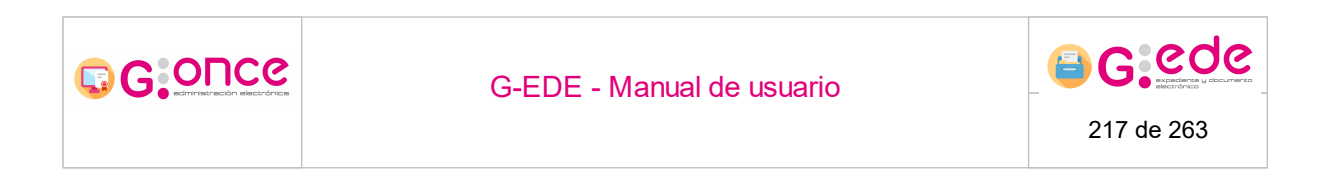

Una vez han sido cumplimentados los diferentes descriptores, el usuario podrá pulsar el botón Guardar para almacenar los cambios en el sistema. En el caso que hubiera algún error en el proceso de validación de la información introducida, se mostrará un mensaje indicativo en la parte superior de la pantalla y se marcarán en color rojo aquellos campos que no superen dicha validación.

Si bien, si el usuario pulsa sobre la opción Guardar y Continuar, el sistema creará el expediente pero permanecerá en dicho formulario con la serie/actividad ya marcadas por defecto, de cara a poder introducir nuevos expedientes sin tener que volver a seleccionar ciertas opciones de nuevo.

#### 7.2.1.2.3 Incluir unidades instalación en transferencia

Desde la pestaña de Unidades de Instalación, el usuario podrá incluir nuevas unidades de instalación en la transferencia que se encuentren en ese depósito físico:

| Detalle de transferenc                         | ia 8                                                                         |                  |                                                                             |                                                           |                    |            |  |  |
|------------------------------------------------|------------------------------------------------------------------------------|------------------|-----------------------------------------------------------------------------|-----------------------------------------------------------|--------------------|------------|--|--|
| Soporte<br>Depósito origen<br>Depósito destino | Papel<br>Depósito físico de oficina<br>Depósito físico de archivo definitivo |                  | Ar<br>Ar                                                                    | chivo origen Archivo de of<br>chivo destino Archivo del o | ìcina<br>rganismo  |            |  |  |
| Observaciones                                  |                                                                              |                  |                                                                             |                                                           |                    |            |  |  |
|                                                | 🥥 Guardar                                                                    |                  |                                                                             |                                                           |                    |            |  |  |
| Expedientes Unid                               | Expedientes Unidades de instalación                                          |                  |                                                                             |                                                           |                    |            |  |  |
| Incluir unidades de instal                     | ación sin transferencia                                                      |                  |                                                                             |                                                           |                    |            |  |  |
| Código topográfico                             |                                                                              |                  |                                                                             |                                                           |                    |            |  |  |
| Buscar unidad de inst                          | Escriba para buscar                                                          | · 🗘              |                                                                             |                                                           |                    |            |  |  |
| Unidades de instalación o                      | de la transferencia                                                          |                  |                                                                             |                                                           |                    |            |  |  |
| Total unidades instalad                        | ción: 1 Total expedientes: 1                                                 |                  |                                                                             |                                                           |                    |            |  |  |
| 🖉 Marca                                        |                                                                              |                  |                                                                             |                                                           |                    |            |  |  |
|                                                | Orden                                                                        | Nombre Natural   | Fecha creación                                                              | Serie                                                     | Unidad instalación | Acciones   |  |  |
|                                                | Caja estándar 1                                                              |                  |                                                                             |                                                           |                    | 🕞 Eliminar |  |  |
| 1                                              | Expediente de prueba                                                         | 29/03/2021 13:14 | 1203 - EXPEDIENTES DE ORGANIZACIÓN Y<br>PARTICIPACIÓN EN FERIAS COMERCIALES | Caja estándar 1                                           | O Consultar        |            |  |  |
|                                                |                                                                              |                  | Volver                                                                      |                                                           |                    |            |  |  |

Detalle transferencia. Pestaña unidades de instalación

En la parte superior de la pestaña, el sistema permite incluir nuevas unidades de instalación que se encuentren descritas en el depósito en cuestión. Para ello, bastará con introducir en la opción Buscar unidad de instalación la signatura o descripción de la unidad a incorporar. El sistema permite también acotar la búsqueda introduciendo el código topográfico del nivel de almacenaje donde se encuentra la unidad de instalación (balda, estanteria, compacto, etc) de cara a acotar los posibles resultados del desplegable.

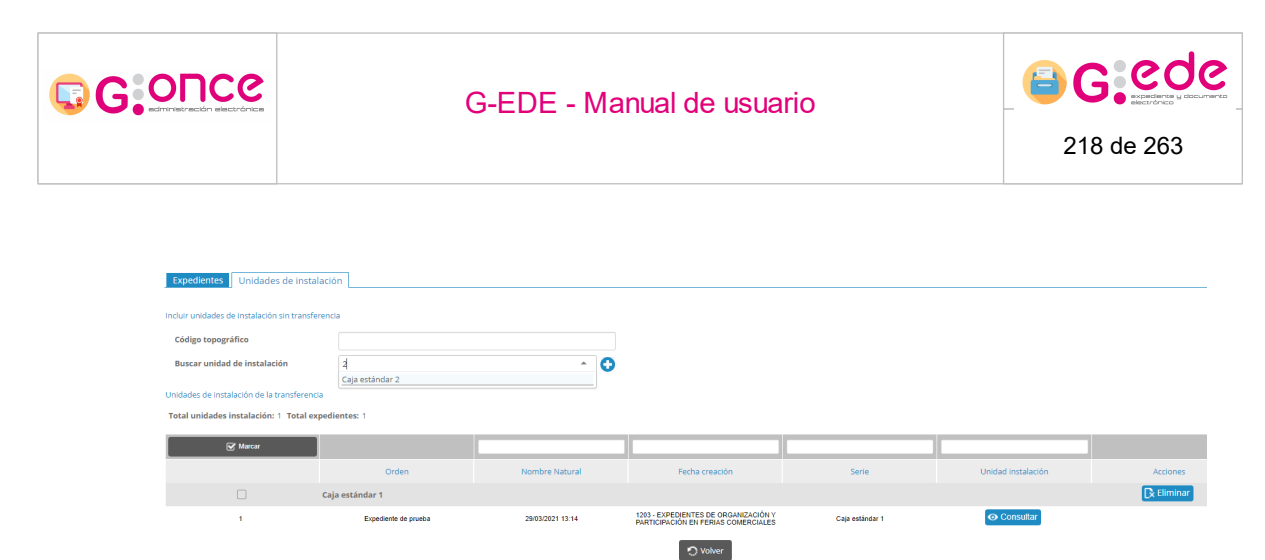

Seleccionar unidad de instalación

Una vez se haya seleccionado la unidad, bastará con pulsar el botón + para incluir dicha unidad de instalación a la solicitud de transferencia.

| Expedientes Unidades de                          | instalación                                           |                  |                                                                             |                 |                               |            |  |  |  |
|--------------------------------------------------|-------------------------------------------------------|------------------|-----------------------------------------------------------------------------|-----------------|-------------------------------|------------|--|--|--|
| La u                                             | La unidad de instalación se ha incluido correctamente |                  |                                                                             |                 |                               |            |  |  |  |
| Inclur unidades de instalación sin transferencia |                                                       |                  |                                                                             |                 |                               |            |  |  |  |
| Código topográfico                               |                                                       |                  |                                                                             |                 |                               |            |  |  |  |
| Buscar unidad de instalación                     | Escriba para buscar                                   | · 🗘              |                                                                             |                 |                               |            |  |  |  |
| Unidades de instalación de la trans              | ferencia                                              |                  |                                                                             |                 |                               |            |  |  |  |
| Total unidades instalación: 2 To                 | otal expedientes: 2                                   |                  |                                                                             |                 |                               |            |  |  |  |
| Marcar                                           |                                                       |                  |                                                                             |                 |                               |            |  |  |  |
|                                                  | Orden                                                 | Nombre Natural   | Fecha creación                                                              | Serie           | Unidad instalación            | Acciones   |  |  |  |
|                                                  | Caja estándar 1                                       |                  |                                                                             |                 |                               | 🕞 Eliminar |  |  |  |
| 1                                                | Expediente de prueba                                  | 29/03/2021 13:14 | 1203 - EXPEDIENTES DE ORGANIZACIÓN Y<br>PARTICIPACIÓN EN FERIAS COMERCIALES | Caja estándar 1 | O Consultar                   |            |  |  |  |
|                                                  | Caja estándar 2                                       |                  |                                                                             |                 |                               | 🕞 Eliminar |  |  |  |
| 1                                                | Expediente de contratación de personal                | 05/04/2021 13:21 | 1213 - EXPEDIENTES DE ORGANIZACIÓN Y<br>PARTICIPACIÓN EN FERIAS COMERCIALES | Caja estándar 2 | <ul> <li>Consultar</li> </ul> |            |  |  |  |
|                                                  |                                                       |                  | O Volver                                                                    |                 |                               |            |  |  |  |

Unidad de instalación incluida

#### 7.2.1.2.4 Asociar expedientes a unidad de instalación

Desde la pestaña expedientes, se incluyen los distintos expedientes a una relación de transferencia. Si bien, antes de proceder al envío, es necesario agrupar dichos expedientes en sus unidades de instalación correspondientes. Así, una vez han sido incorporados a la relación de transferencia, se muestra un listado de los expedientes que pertenecen a dicha transferencia:

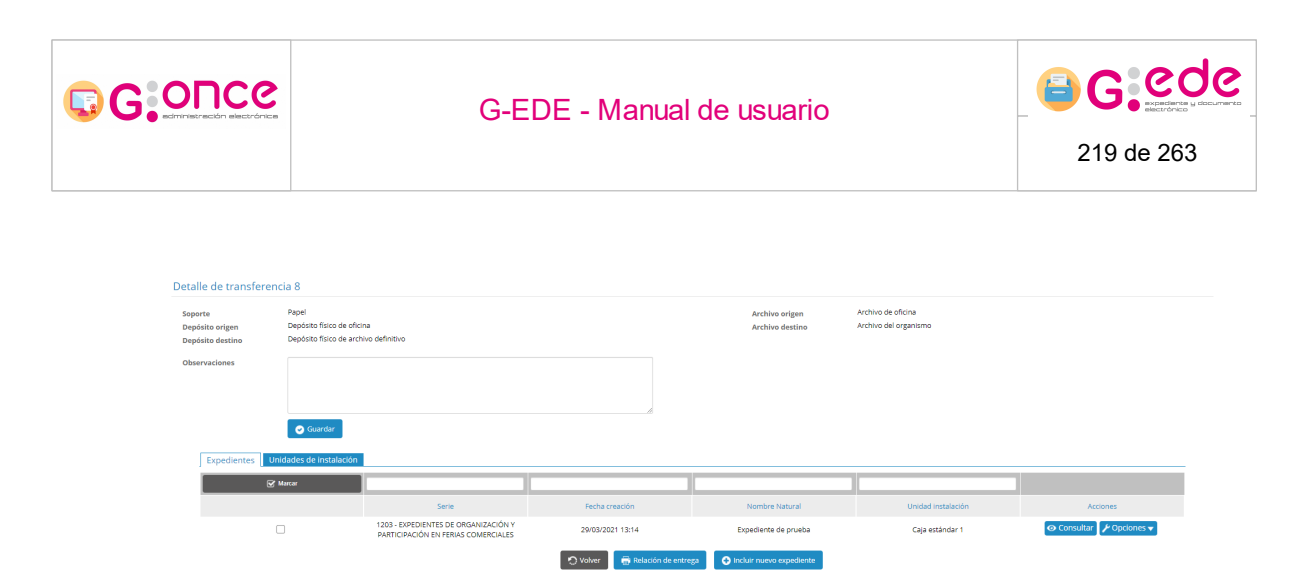

Detalle de solicitud de transferencia

En la columna Unidad de instalación se puede observar las unidad de instalación donde se encuentra el expediente. Si bien, si la columna se encuentra vacía, el sistema está indicando que dicho expediente no se ha incorporado a ninguna unidad de instalación.

Para almacenarlo en una unidad de instalación, se podrá realizar de dos formas diferentes:

• Por cada expediente, desde el botón opciones situado al lado de cada registro de la tabla, en la opción Gestionar unidades de instalación.

| Expedientes Unidades de instalación | L                                                                           |                                |                                        |                    |                                                       |
|-------------------------------------|-----------------------------------------------------------------------------|--------------------------------|----------------------------------------|--------------------|-------------------------------------------------------|
| 🐨 Marcar                            |                                                                             |                                |                                        |                    |                                                       |
|                                     | Serie                                                                       | Fecha creación                 | Nombre Natural                         | Unidad instalación | Acciones                                              |
|                                     | 1203 - EXPEDIENTES DE ORGANIZACIÓN Y<br>PARTICIPACIÓN EN FERIAS COMERCIALES | 29/03/2021 13:14               | Expediente de prueba                   | Caja estándar 1    |                                                       |
| ☑                                   | 1203 - EXPEDIENTES DE ORGANIZACIÓN Y<br>PARTICIPACIÓN EN FERIAS COMERCIALES | 05/04/2021 13:21               | Expediente de contratación de personal |                    | Opciones ▼                                            |
|                                     |                                                                             | 🔿 Volver 📑 Relación de entrega | Induir nuevo expediente     POpciones  |                    | Gestionar unidades de instalación Eliminar expediente |

Gestionar unidades de instalación

 De forma masiva, marcando el check de los expedientes a asociar. Aparece un nuevo botón Opciones, donde se podrá seleccionar la acción Asociar a unidades de instalación.

| Expedientes | Unidades de instalación |                                                                             |                                |                                                                           |                    |                                    |
|-------------|-------------------------|-----------------------------------------------------------------------------|--------------------------------|---------------------------------------------------------------------------|--------------------|------------------------------------|
|             | 🕑 Marcar                |                                                                             |                                |                                                                           |                    |                                    |
|             |                         | Serie                                                                       | Fecha creación                 | Nombre Natural                                                            | Unidad instalación | Acciones                           |
|             |                         | 1203 - EXPEDIENTES DE ORGANIZACIÓN Y<br>PARTICIPACIÓN EN FERIAS COMERCIALES | 29/03/2021 13:14               | Expediente de prueba                                                      | Caja estándar 1    | Opciones      ✓     Opciones     ✓ |
|             |                         | 1203 - EXPEDIENTES DE ORGANIZACIÓN Y<br>PARTICIPACIÓN EN FERIAS COMERCIALES | 05/04/2021 13:21               | Expediente de contratación de personal                                    |                    |                                    |
|             |                         |                                                                             | 🔿 Volver 📑 Relación de entrega | Induir nuevo expediente     POpciones     Asociar a unidad de instalación |                    |                                    |
|             |                         |                                                                             |                                | Eliminar expedie Asociar a unidad de                                      | instalación        |                                    |

Asociar expedientes a unidad de instalación

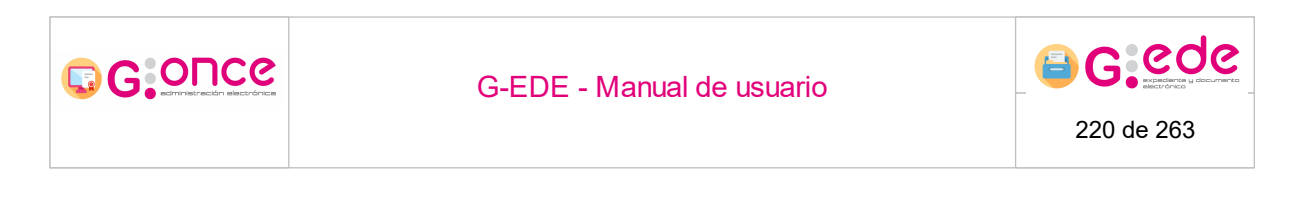

En ambos casos, se levantará una pantalla emergente donde el usuario podrá seleccionar entre las unidades de instalación existentes en esa relación de transferencia (añadir ese expediente a una caja que ya exista) o bien crear una nueva:

| Asociar a unidad de instala | Asociar a unidad de instalación |   |  |  |  |  |  |
|-----------------------------|---------------------------------|---|--|--|--|--|--|
| Unidades de instalación *   | 2 - Caja estándar               | ~ |  |  |  |  |  |
| Crear nueva unidad de       | instalación                     |   |  |  |  |  |  |
|                             | S Finalizar                     |   |  |  |  |  |  |

Seleccionar unidad de instalación

Al pulsar sobre el botón Finalizar, se asociará la unidad de instalación para ese expediente.

#### 7.2.1.2.5 Relación de entrega

Una vez se configura la transferencia y se incluyen todos aquellos expedientes y unidades de instalación que la compone, el sistema permite la generación del informe de Relación de entrega. Para ello, bastará con pulsar la opción Relación de entrega.

| Detalle de transferenc                         | ia 8                                                           |                                                                             |                              |                                        |                                             |                          |
|------------------------------------------------|----------------------------------------------------------------|-----------------------------------------------------------------------------|------------------------------|----------------------------------------|---------------------------------------------|--------------------------|
| Soporte<br>Depósito origen<br>Depósito destino | Papel<br>Depósito físico de oficir<br>Depósito físico de archi | ia<br>vo definitivo                                                         |                              | Archivo origen<br>Archivo destino      | Archivo de oficina<br>Archivo del organismo |                          |
| Observaciones                                  |                                                                |                                                                             |                              |                                        |                                             |                          |
|                                                | 🥑 Guardar                                                      |                                                                             |                              |                                        |                                             |                          |
| Expedientes Uni                                | dades de instalación                                           |                                                                             |                              |                                        |                                             |                          |
| <b>S</b> M                                     | larcar                                                         |                                                                             |                              |                                        |                                             |                          |
|                                                |                                                                | Serie                                                                       | Fecha creación               | Nombre Natural                         | Unidad instalación                          | Acciones                 |
|                                                | )                                                              | 1203 - EXPEDIENTES DE ORGANIZACIÓN Y<br>PARTICIPACIÓN EN FERIAS COMERCIALES | 29/03/2021 13:14             | Expediente de prueba                   | Caja estándar 1                             | ⊘ Consultar 🖌 Opciones 🕶 |
|                                                | )                                                              | 1203 - EXPEDIENTES DE ORGANIZACIÓN Y<br>PARTICIPACIÓN EN FERIAS COMERCIALES | 05/04/2021 13:21             | Expediente de contratación de personal | Caja estándar 2                             | 🛛 Consultar 🖉 Opciones 🗸 |
|                                                |                                                                |                                                                             | 🔿 Volver 📑 Relación de entre | ega 💽 Incluir nuevo expediente         |                                             |                          |

Relación de entrega

En ese momento, el sistema generará en base a la plantilla cargada en la herramienta la relación de entrega donde se recoge toda la información asociada. Esta relación se genera en un segundo plano, recargándose la pantalla cuando haya finalizado su generación mostrando un aviso con el resultado de la operación.

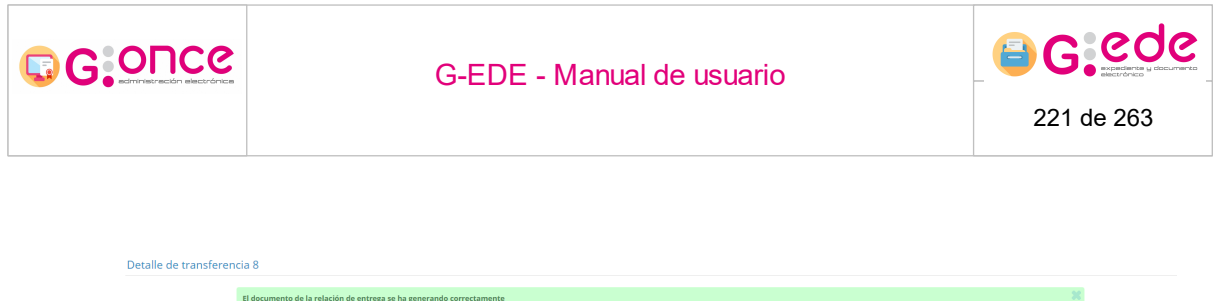

|                                                | El documento de la rela                                         | ición de entrega se ha generando correctame                                 | nte                                  |                                          |                                             | ×          |
|------------------------------------------------|-----------------------------------------------------------------|-----------------------------------------------------------------------------|--------------------------------------|------------------------------------------|---------------------------------------------|------------|
| Soporte<br>Depósito origen<br>Depósito destino | Papel<br>Depósito físico de oficin<br>Depósito físico de archiv | a<br>vo definitivo                                                          |                                      | Archivo origen<br>Archivo destino        | Archivo de oficina<br>Archivo del organismo |            |
| Observaciones                                  |                                                                 |                                                                             | <i>b</i>                             |                                          |                                             |            |
|                                                | 🥑 Guardar                                                       |                                                                             |                                      |                                          |                                             |            |
| Expedientes Un                                 | idades de instalación                                           |                                                                             |                                      |                                          |                                             |            |
| <b>.</b>                                       | lucu                                                            |                                                                             |                                      |                                          |                                             |            |
|                                                |                                                                 | Serie                                                                       | Fecha creación                       | Nombre Natural                           | Unidad instalación                          | Acciones   |
|                                                |                                                                 | 1203 - EXPEDIENTES DE ORGANIZACIÓN Y<br>PARTICIPACIÓN EN FERIAS COMERCIALES | 29/03/2021 13:14                     | Expediente de prueba                     | Caja estándar 1                             |            |
| C                                              |                                                                 | 1203 - EXPEDIENTES DE ORGANIZACIÓN Y<br>PARTICIPACIÓN EN FERIAS COMERCIALES | 05/04/2021 13:21                     | Expediente de contratación de personal   | Caja estándar 2                             | Opciones ▼ |
|                                                |                                                                 | O Volver                                                                    | 🖶 Relación de entrega 🛛 🏦 Eliminar i | relación de entrega 🛛 📩 Mostrar informes | Firmar                                      |            |

Relación de entrega generada

En la parte inferior, se muestran una serie de botones adicionales que permiten realizar las siguientes acciones:

- Eliminar relación de entrega: elimina el informe generado permitiendo posteriormente la creación de uno nuevo.
- Mostrar informes: muestra el listado de informes que han sido generados a lo largo del ciclo de vida de la transferencia: relación de entrega, acta de recepción, etc. Desde la opción Mostrar informes, el sistema permitirá la consulta y descarga de la información relativa a la relación generada.

| elación de informes genera | dos durante la transferencia                              |                                                                                                    | :                                                                                                    |
|----------------------------|-----------------------------------------------------------|----------------------------------------------------------------------------------------------------|----------------------------------------------------------------------------------------------------|
|                            |                                                           |                                                                                                    |                                                                                                    |
| Tipo                       | Fecha                                                     | Vigencia                                                                                                    |                                                                                                    |
| Relación de entrega        | 15/04/2021 12:32                                          | Vigente                                                                                                    | 🛃 Descargar 🔻                                                                                                    |
|                            |                                                           |                                                                                                    |                                                                                                    |
|                            |                                                           |                                                                                                    |                                                                                                    |
|                            | elación de informes genera<br>Tipo<br>Relación de entrega | elación de informes generados durante la transferencia<br>Tipo Fecha<br>Relación de entrega 15/04/2021 12:32 | elación de informes generados durante la transferencia<br>Tipo Fecha Vigencia<br>Relación de entrega 15/04/2021 12:32 Vigente |

Informes asociados a la transferencia

• Firmar permite incluir una firma electrónica en el documento de relación.

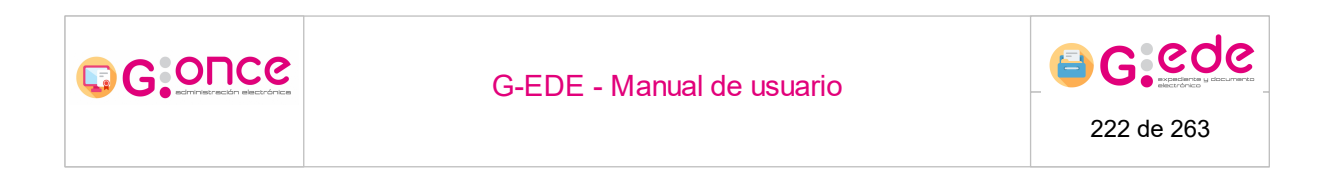

# 7.2.1.2.6 Enviar solicitud de transferencia

Una vez la relación de entrega ha sido firmada, el asistente mostrará una nueva opción que permite el envío de solicitud al archivo destino:

| Detalle de transferer                          | ncia 8                                                         |                                                                             |                        |                                        |                                             |                            |
|------------------------------------------------|----------------------------------------------------------------|-----------------------------------------------------------------------------|------------------------|----------------------------------------|---------------------------------------------|----------------------------|
| Soporte<br>Depósito origen<br>Depósito destino | Papel<br>Depósito físico de oficir<br>Depósito físico de archi | na<br>Ivo definitivo                                                        |                        | Archivo origen<br>Archivo destino      | Archivo de oficina<br>Archivo del organismo |                            |
| Observaciones                                  |                                                                |                                                                             |                        |                                        |                                             |                            |
|                                                | 🕑 Guardar                                                      |                                                                             |                        |                                        |                                             |                            |
| Expedientes                                    | nidades de instalación                                         |                                                                             |                        |                                        |                                             |                            |
|                                                | Marcar                                                         |                                                                             |                        |                                        |                                             |                            |
|                                                |                                                                | Serie                                                                       | Fecha creación         | Nombre Natural                         | Unidad instalación                          | Acciones                   |
|                                                |                                                                | 1203 - EXPEDIENTES DE ORGANIZACIÓN Y<br>PARTICIPACIÓN EN FERIAS COMERCIALES | 29/03/2021 13:14       | Expediente de prueba                   | Caja estándar 1                             | 💿 Consultar 🛛 🗲 Opciones 🗸 |
|                                                |                                                                | 1203 - EXPEDIENTES DE ORGANIZACIÓN Y<br>PARTICIPACIÓN EN FERIAS COMERCIALES | 05/04/2021 13:21       | Expediente de contratación de personal | Caja estándar 2                             |                            |
|                                                |                                                                |                                                                             | 🔿 Volver 🔂 📩 Mostrar i | nformes 🛛 🛤 Enviar solicitud           |                                             |                            |
|                                                |                                                                |                                                                             | Enviar                 | solicitud                              |                                             |                            |

A través de la opción Enviar solicitud, la solicitud se remite al archivo destino para que sea estudiada y llevar a cabo su aceptación o rechazo.

#### 7.2.2 Recepción de transferencias

Desde cada archivo, existirá la opción que permite recepcionar las diferentes solicitudes de transferencia y proceder a su aceptación y rechazo. Así, al acceder a la pantalla, el sistema muestra por defecto un listado con las últimas transferencias recepcionadas para dicho archivo, independientemente del estado en el que se encuentre:

| Bandeja de solicitudes<br>Esta página se actualiza automótic<br>C Refrescar pantalla<br>Filtros de búsqueda | amente cada 45 segundos.<br>Activar refresco automatico |           |                                                       |                                                                     |                      |                         |                     | х        |
|----------------------------------------------------------------------------------------------------|---------------------------------------------------------|-----------|-------------------------------------------------------|---------------------------------------------------------------------|----------------------|-------------------------|---------------------|----------|
|                                                                                                    |                                                         |           |                                                       |                                                                     |                      |                         |                     |          |
| Código tranferencia destino +                                                                               | Código tranferencia origen +                            | Soporte • | Archivo origen •                                      | Archivo destino +                                                   | Fecha de solicitud + | Estado +                | Organismo remisor + | Acciones |
| 8                                                                                                    | 8                                                       | Papel     | Archivo de oficina<br>(Depósito físico de<br>oficina) | Archivo del organismo<br>(Depósito físico de<br>archivo definitivo) | 29/03/2021           | PENDIENTE DE<br>ESTUDIO | 5                   |          |
| 7                                                                                                    | 10                                                      | Papel     | Archivo de oficina<br>(Depósito físico de<br>oficina) | Archivo del organismo<br>(Depósito físico de<br>archivo definitivo) | 14/04/2021           | ACEPTADA                |                     |          |
| 6                                                                                                    | 7                                                       | Papel     | Archivo de oficina<br>(Depósito físico de<br>oficina) | Archivo del organismo<br>(Depósito físico de<br>archivo definitivo) | 23/03/2021           | ACEPTADA                |                     |          |
| 5                                                                                                    | 6                                                       | Papel     | Archivo de oficina<br>(Depósito físico de<br>oficina) | Archivo del organismo<br>(Depósito físico de<br>archivo definitivo) | 17/03/2021           | ACEPTADA                |                     |          |
| 4                                                                                                    | 5                                                       | Papel     | Archivo de oficina<br>(Depósito físico de<br>oficina) | Archivo del organismo<br>(Depósito físico de<br>archivo definitivo) | 16/03/2021           | ACEPTADA                |                     |          |
| 3                                                                                                    | 4                                                       | Papel     | Archivo de oficina<br>(Depósito físico de<br>oficina) | Archivo del organismo<br>(Depósito físico de<br>archivo definitivo) | 05/03/2021           | ACEPTADA                |                     |          |
| 2                                                                                                    | 3                                                       | Papel     | Archivo de oficina<br>(Depósito físico de<br>oficina) | Archivo del organismo<br>(Depósito físico de<br>archivo definitivo) | 04/03/2021           | ACEPTADA                |                     |          |
| 1                                                                                                    | 1                                                       | Papel     | Archivo de oficina<br>(Depósito físico de<br>oficina) | Archivo del organismo<br>(Depósito físico de<br>archivo definitivo) | 23/02/2021           | ACEPTADA                |                     |          |
|                                                                                                    |                                                         |           |                                                       |                                                                     |                      |                         |                     |          |

Recepción de transferencias

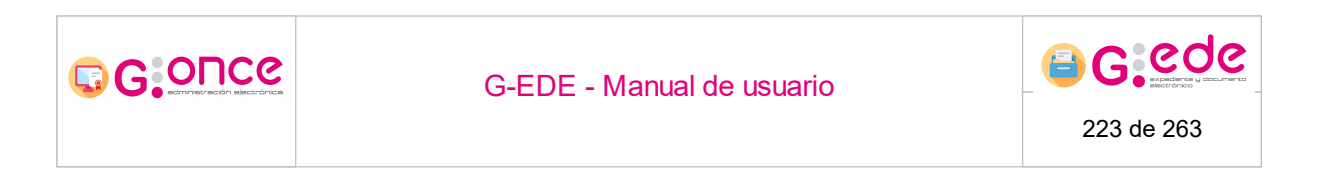

Si bien, al pulsar sobre la sección "Filtros de búsqueda" situada en la parte superior, se despliega un formulario donde en base a una serie de criterios de filtrado, se pueden localizar alguna solicitud concreta:

| Bandeja de solicitudes                                 |                               |                                                            |                                              |                      |              |                     |                         |
|--------------------------------------------------------|-------------------------------|------------------------------------------------------------|----------------------------------------------|----------------------|--------------|---------------------|-------------------------|
| Esta página se actualiza automáticamente cada 45 segui | idos.                         |                                                            |                                              |                      |              |                     |                         |
| C Refrescar pantalla                                   | omatico                       |                                                            |                                              |                      |              |                     |                         |
| Filtros de búsqueda                                    |                               |                                                            |                                              |                      |              |                     | *                       |
| c                                                      | ódigo de transferencia origen |                                                            |                                              |                      |              |                     |                         |
| Có                                                     | digo de transferencia destino |                                                            |                                              |                      |              |                     |                         |
|                                                        | Archivo origen                | Seleccione                                                 |                                              |                      | ~            |                     |                         |
|                                                        | Depósito origen               | Seleccione                                                 |                                              |                      | ~            |                     |                         |
|                                                        | Archivo destino               | Seleccione                                                 |                                              |                      | ~            |                     |                         |
|                                                        | Depósito destino              | Seleccione                                                 |                                              |                      | ~            |                     |                         |
|                                                        | Estados de destino            | PENDIENTE DE ESTUDIO<br>EN ESTUDIO<br>ACEPTADA<br>APROBADA |                                              |                      | 4.<br>V      |                     |                         |
|                                                        | Fecha de aceptación           | dd/mm/yyyy                                                 |                                              |                      | Ċ.           | <b>1</b>            |                         |
|                                                        | Soporte                       | Seleccione                                                 |                                              |                      | ~            |                     |                         |
|                                                        |                               | a                                                          | Buscar 📋 Limplar filtro                      | •                    |              |                     |                         |
|                                                        |                               |                                                            |                                              |                      |              |                     |                         |
| Código tranferencia destino • Código tranferenc        | ia origen • Sopor             | te • Archivo origen •                                      | Archivo destino •                            | Fecha de solicitud • | Estado •     | Organismo remisor • | Acciones                |
| 8 8                                                    | Pap                           | Archivo de oficina<br>el (Depósito físico de               | Archivo del organismo<br>(Depósito físico de | 29/03/2021           | PENDIENTE DE |                     | 🐼 Consulta 🖌 Opciones 🗸 |

Criterios de búsqueda. Recepción de transferencias

Los criterios de filtrado pueden ser los siguientes:

- Código de transferencia en el origen.
- Archivo/depósito origen de la transferencia.
- Archivo/depósito destino de la transferencia.
- Estado de la transferencia
- Fecha de aceptación
- Soporte: transferencias físicas o electrónicas (solo transferencias de documentación electrónica que se hagan de forma manual).

Al pulsar sobre el botón Buscar, el sistema mostrará el conjunto de solicitudes que cumplan con los criterios introducidos. Si bien, el número de resultados se encuentra limitado, por lo que en caso de no tener los resultados esperados, el usuario deberá introducir más criterios de cara a acotar el conjunto de solicitudes.

Por cada una de las solicitudes de transferencia que muestra el sistema, se permite realizar alguna de las siguientes acciones:

- Consulta de una transferencia. En función del estado, el sistema permitirá realizar ciertas operaciones.
- Ver histórico. Ver los estados por los que ha pasado la transferencia.
- Mostrar informes. Para aquellas transferencias que previamente hayan generado informes sobre la Relación de entrega o Acta de entrega.

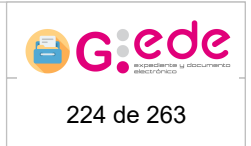

# 7.2.2.1 Detalle solicitud de transferencia

G:O⊓Ce

Al pulsar sobre el botón Consulta de cada solicitud de transferencia, el sistema muestra una pantalla con el detalle de la solicitud. Si bien, en función del estado de la solicitud permitirá realizar diferentes acciones:

| etalle de transferenc                       | ia 8                                |                                 |                                |                                                                             |                        |             |           |                          |
|---------------------------------------------|-------------------------------------|---------------------------------|--------------------------------|-----------------------------------------------------------------------------|------------------------|-------------|-----------|--------------------------|
| Detalle de la solicituo                     | de transferencia                    |                                 |                                |                                                                             |                        |             |           |                          |
| Soporte<br>Depósito origen<br>Observaciones | Papel<br>Depósito físico de oficina |                                 |                                | Archivo exigen Archivo de cificina<br>Archivo destino Archivo del organismo |                        |             |           |                          |
| Jnidades de instalac                        | 🛛 Guardar                           |                                 | ß                              |                                                                             |                        |             |           |                          |
|                                             |                                     |                                 |                                |                                                                             |                        |             |           |                          |
| Signatura origen •                          | Signatura destino •                 | Tipo de unidad de instalación • | Descripción •                  | N                                                                           | imero de expedientes • | Aprobada •  | Ubicada • | Acciones                 |
| 1                                           |                                     | Caja estándar                   |                                |                                                                             | 1                      | 0           | 0         | 🐼 Consultar 🖌 Opciones 🗸 |
| 2                                           |                                     | Caja estándar                   |                                |                                                                             | 1                      | 0           | 8         |                          |
|                                             |                                     | 🔿 Volver a listado de tra       | ansferencias 🛛 👼 Acta de entre | ga 🛛 📩 Mostrar i                                                            | nformes 😵 Rechaza      | r solicitud |           |                          |

Detalle de solicitud de transferencia

En la parte superior, se muestra la información de la cabecera de la solicitud. Si bien, el campo de observaciones se muestra editable por si el usuario quisiera completar o modificar la información adicional. Para ello, bastaría con introducir el texto correspondiente y pulsar sobre el botón Guardar.

En la parte inferior, se muestra un listado con las unidades de instalación que componen la solicitud de transferencia.

Desde este detalle, el sistema permite realizar las siguientes acciones:

- Consultar el detalle de cada unidad de instalación: muestra información sobre la unidad y el listado de expedientes/documentos que almacenan. Desde esta opción se podrá acceder al detalle del mismo.
- Establecer la ubicación de cada unidad de instalación en el archivo destino.
- Aprobar/Rechazar una unidad de instalación.
- Generar el acta de entrega
- Consultar los distintos informes generados durante el trámite de la solicitud de transferencia
- Rechazar la solicitud de transferencia al completo.

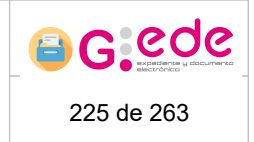

### 7.2.2.1.1 Crear solicitud a partir de cajas (2)

G:O⊓Ce

Desde el detalle de una transferencia con soporte papel, si nos encontramos en una transferencia en estado "Aceptada" se activará la opción de crear solicitudes a partir de las caas de la transferencia. Los datos que seleccionemos se precargarán en las referencias del alta de solicitud y también se autocompletará el depósito destino de la solicitud teniendo en cuenta el de la transferencia.

| Detalle de transfer        | etalle de transferencia 13934                                                                                      |                     |                                 |                                   |                                             |            |           |          |
|----------------------------|----------------------------------------------------------------------------------------------------|---------------------|---------------------------------|-----------------------------------|---------------------------------------------|------------|-----------|----------|
| Detalle de la solid        | Detaile de la solicitud de transferencia                                                                           |                     |                                 |                                   |                                             |            |           |          |
| Soporte<br>Depósito origen | Papel<br>Depósito físico de oficina                                                                                |                     |                                 | Archivo origen<br>Archivo destino | Archivo de oficina<br>Archivo del organismo |            |           |          |
| Observaciones              | Prueba Andrés                                                                                                    |                     |                                 |                                   |                                             |            |           |          |
|                            |                                                                                                    |                     |                                 |                                   |                                             |            |           |          |
| Unidades de insta          | alación                                                                                                    |                     |                                 |                                   |                                             |            |           |          |
| 🕑 Desmantar                |                                                                                                    |                     |                                 |                                   |                                             |            |           |          |
|                            | Signatura origen +                                                                                                 | Signatura destino + | Tipo de unidad de instalación • | Descripción +                     | Número de expedientes +                     | Aprobada + | Ubicada + | Acciones |
|                            | 1                                                                                                    | 26                  | Caja estándar                   |                                   | 1                                           | 0          | •         |          |
|                            | (*) Univ a biblick do specificación<br>(*) Univ a biblick do specificación (*) (*) (*) (*) (*) (*) (*) (*) (*) (*) |                     |                                 |                                   |                                             |            |           |          |

Cajas de la transferencia papel con opción de alta de solicitud en destino

También será posible acceder al alta de solicitud a partir de los expedientes de cada una de las cajas, siendo el funcionamiento el mismo que para las cajas.

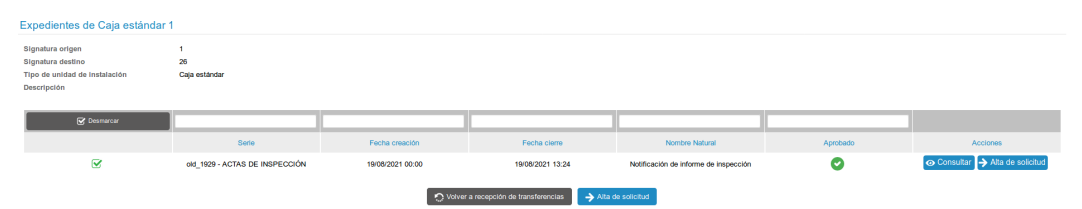

Expedientes de la transferencia electrónica con opción de alta de solicitud en destino

Pulsando sobre el botón "Alta de solicitud", ya sea seleccionando varias cajas o expedientes, o pulsándo la acción individual de la fila, se redirigirá hacia el alta de solicitud con los datos mencionados anteriormente ya precargados. Para mostrar las referencias es necesario seleccionar antes el tipo de solicitud, que en el caso de "Informe" no serán válidas dado que éste tipo de solicitud no permite asociar referencias.

|                   |                                  | G-EDE                         | E - Manua                       | 226 de 263                     |            |  |
|-------------------|----------------------------------|-------------------------------|---------------------------------|--------------------------------|------------|--|
| Alta de solicitud |                                  |                               |                                 |                                |            |  |
|                   | Archivo destino *                | Archivo del organismo         |                                 |                                | -          |  |
|                   | Depósito destino *               | Depósito físico de archivo de | finitivo                        |                                | ~          |  |
|                   | Tipo de solicitud *              | Consulta                      |                                 |                                | ~          |  |
|                   | Origen de solicitud •            | - Seleccione -                |                                 |                                | ~          |  |
|                   | Datos del solicitante            |                               |                                 |                                |            |  |
|                   | Email de contacto *              |                               |                                 |                                |            |  |
|                   | Observaciones                    |                               |                                 |                                |            |  |
| Def               | alles de la solicitud (opcional) |                               |                                 |                                |            |  |
|                   | Soporte *                        | - Seleccione                  |                                 |                                | ~          |  |
|                   | Tipo •                           | 🛕 Seleccione un soporte pa    | ra mostrar los tipos disponible | 5                              |            |  |
|                   | Referencia                       |                               |                                 |                                |            |  |
|                   |                                  | Agregar détaile de solicitud  |                                 |                                | _          |  |
|                   |                                  | Soporte +                     | Tipo +                          | Referencia •                   | Acciones   |  |
|                   |                                  | Físico                        | Expediente                      | JCCM04162937145489814923711724 | 亩 Eliminar |  |

Alta de solicitud con expedientes precargados de la transferencia papel

# 7.2.2.1.2 Establecer ubicación

Por cada una de las unidades de instalación configuradas en la solicitud, el usuario deberá establecer su ubicación en el archivo y depósito destino. Así irá accediendo a cada una de las unidades de instalación, desde el menú Opciones/Establecer ubicación.

| Jnidades de instalació | n                   |                                 |                                      |                                |             |           |                                                    |
|------------------------|---------------------|---------------------------------|--------------------------------------|--------------------------------|-------------|-----------|----------------------------------------------------|
|                        |                     |                                 |                                      |                                |             |           |                                                    |
| Signatura origen •     | Signatura destino • | Tipo de unidad de instalación • | Descripción •                        | Número de expedientes •        | Aprobada •  | Ubicada • | Acciones                                           |
| 1                      |                     | Caja estándar                   |                                      | 1                              | 8           | 0         | 🐼 Consultar 🖌 Opciones 🗸                           |
| 2                      |                     | Caja estándar                   |                                      | 1                              | 0           | 0         | 💿 Consultar 🎤 Opciones 🗸                           |
|                        |                     | 🔊 Volver a listado de tra       | ansferencias 🛛 👼 Acta de entrega 🛛 🛃 | j Mostrar informes 🛛 🛞 Rechaza | r solicitud |           | Establecer ubicación Rechazar Establecer ubicación |

Opción establecer ubicación

El sistema mostrará en pantalla un listado con los huecos disponibles en el depósito para su selección. Ese listado está limitado en el número de resultados, de modo que en caso de querer cualquier otra ubicación, el usuario podrá localizarla filtrando el listado por los criterios situados en la parte superior: selección del espacio físico a través de la estructura o bien a través de su código topográfico.

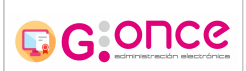

#### G-EDE - Manual de usuario

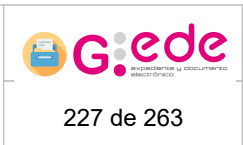

| Establecer ubicación |          |               |                                 |                |             |          |
|----------------------|----------|---------------|---------------------------------|----------------|-------------|----------|
| Depósito *           |          | Depósito físi | ico de archivo definitiv        | 0              |             | *        |
| Caja signatura *     |          | Caja estánda  | ar                              |                |             | ~        |
| Nº espacios          |          | 1             |                                 |                |             |          |
| Contenido en         |          | 📀 Seleccio    | nar espacio físico              |                |             |          |
| Código topográfico   |          |               |                                 |                |             |          |
|                      |          |               |                                 |                | <b>6</b> 11 |          |
|                      |          | Q             | Buscar espacios libre           | es 🗂 Limpiar   | filtros     |          |
| Resultados           |          |               |                                 |                |             |          |
|                      |          |               |                                 |                |             |          |
| Estado Códi          | igo      | Código padre  | Nivel de<br>almacenaje          | Signatura      | Descripción | Acciones |
| DP01-ES2-            | -BA1-UI5 | DP01-ES2-BA1  | Unidad de<br>instalación básica |                |             |          |
| DP01-ES2-            | -BA2-UI1 | DP01-ES2-BA2  | Unidad de<br>instalación básica |                |             |          |
| DP01-ES2-            | -BA2-UI3 | DP01-ES2-BA2  | Unidad de<br>instalación básica |                |             |          |
| DP01-ES2             | -BA2-UI4 | DP01-ES2-BA2  | Unidad de<br>instalación básica |                |             |          |
| DP01-ES2-            | -BA2-UI5 | DP01-ES2-BA2  | Unidad de<br>instalación básica |                |             |          |
|                      |          | «« « <u>1</u> | 2 3 4 5 6                       | 7 8 9 10       | » »»        |          |
|                      |          |               | Mostrando 774 de 1              | 774 resultados |             |          |
|                      |          |               | Selección                       | de ubicac      | ión         |          |

Una vez se haya seleccionado correctamente la ubicación del mismo, el usuario tendrá que proceder a su signatura. Las signatura se pueden asociar de dos formas:

- Mediante asignación de un currens de forma automática.
- Reutilizando la signatura que hubiera tenido anteriormente dicho espacio. Esta opción solo está disponible cuando el hueco ha quedado liberado tras ser ocupado inicialmente.

El sistema tendrá en cuenta de forma automática el número de espacios que ocupa la unidad de instalación en función a su tamaño. Igualmente, es necesario tener en cuenta que al seleccionar dicho espacio, este queda como reservado en el sistema, no pudiendo ser utilizado en otra transferencia.

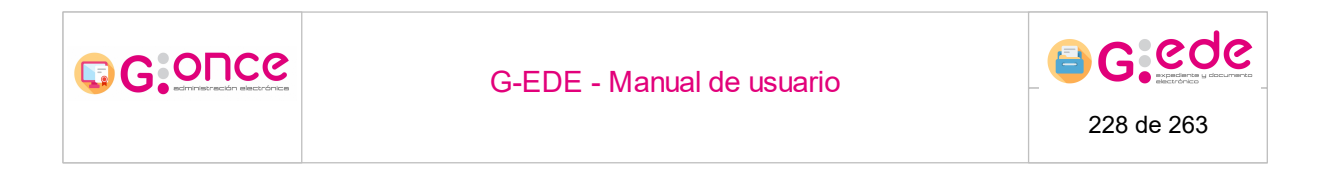

#### 7.2.2.1.3 Acta de entrega

Una vez la totalidad de unidades de instalación han sido aprobadas/signaturadas o rechazadas, podrá generarse el Acta de entrega. Para ello, bastará con pulsar la opción Acta de entrega.

| Detalle de transferenc     | cia 8                               |                                 |                                        |                                          |                      |           |          |
|----------------------------|-------------------------------------|---------------------------------|----------------------------------------|------------------------------------------|----------------------|-----------|----------|
| Detalle de la solicitud    | d de transferencia                  |                                 |                                        |                                          |                      |           |          |
| Soporte<br>Depósito origen | Papel<br>Depósito físico de oficina |                                 | Archivo                                | erigen Archivo de<br>Iestino Archivo del | oficina<br>organismo |           |          |
| Observaciones              |                                     |                                 |                                        |                                          |                      |           |          |
|                            |                                     |                                 |                                        |                                          |                      |           |          |
|                            | 🕑 Guardar                           |                                 |                                        |                                          |                      |           |          |
| Unidades de instalac       | tión                                |                                 |                                        |                                          |                      |           |          |
|                            |                                     |                                 |                                        |                                          |                      |           |          |
| Signatura origen •         | Signatura destino •                 | Tipo de unidad de instalación • | Descripción e                          | Número de expedientes •                  | Aprobada •           | Ubicada • | Acciones |
| 1                          |                                     | Caja estándar                   |                                        | 1                                        | 0                    | 0         |          |
| 2                          | 30                                  | Caja estándar                   |                                        | 1                                        | 0                    | 0         |          |
|                            |                                     | 🔊 Volver a listado de tr        | ansferencias 🛛 👼 Acta de entrega 🛛 🛃 I | lostrar informes 🛛 😮 Rechaz              | ar solicitud         |           |          |
|                            |                                     |                                 |                                        |                                          |                      |           |          |

Generar Acta de entrega

En ese momento, el sistema generará en base a la plantilla cargada en la herramienta, el acta de entrega donde se recoge toda la información asociada. Est acta se genera en un segundo plano, recargándose la pantalla cuando haya finalizado su generación mostrando un aviso con el resultado de la operación.

| Detalle de transferen      | cia 8                               |                                      |                            |                                   |                             |                      |           |          |
|----------------------------|-------------------------------------|--------------------------------------|----------------------------|-----------------------------------|-----------------------------|----------------------|-----------|----------|
|                            | El documento de aceptación se ha ge | enerando correctamente               |                            |                                   |                             |                      |           | ×        |
| Datalla da la colicitu     | d de transferensia                  |                                      |                            |                                   |                             |                      |           |          |
| Soporte<br>Depósito origen | Papel<br>Depósito físico de oficina |                                      |                            | Archivo origen<br>Archivo destino | Archivo de o<br>Archivo del | oficina<br>organismo |           |          |
| Observaciones              |                                     |                                      |                            |                                   |                             |                      |           |          |
|                            |                                     |                                      | 4                          |                                   |                             |                      |           |          |
|                            | 🕑 Guardar                           |                                      |                            |                                   |                             |                      |           |          |
| Unidades de instala        | ción                                |                                      |                            |                                   |                             |                      |           |          |
|                            |                                     |                                      |                            |                                   |                             |                      |           |          |
| Signatura origen •         | Signatura destino •                 | Tipo de unidad de instalación •      | Descripción •              | Número de                         | expedientes •               | Aprobada •           | Ubicada • | Acciones |
| 1                          |                                     | Caja estándar                        |                            |                                   | 1                           | 0                    | 0         |          |
| 2                          | 30                                  | Caja estándar                        |                            |                                   | 1                           | 0                    | 0         |          |
|                            |                                     | 🔿 Volver a listado de transferencias | 원 Eliminar acta de entrega | 🛃 Mostrar informes                | 🛞 Rechazar sol              | licitud 👩 Fir        | mar       |          |

Acta de entrega generada

En la parte inferior, se muestran una serie de botones adicionales que permiten realizar las siguientes acciones:

• Eliminar acta de entrega: elimina el informe generado permitiendo posteriormente la creación de uno nuevo.

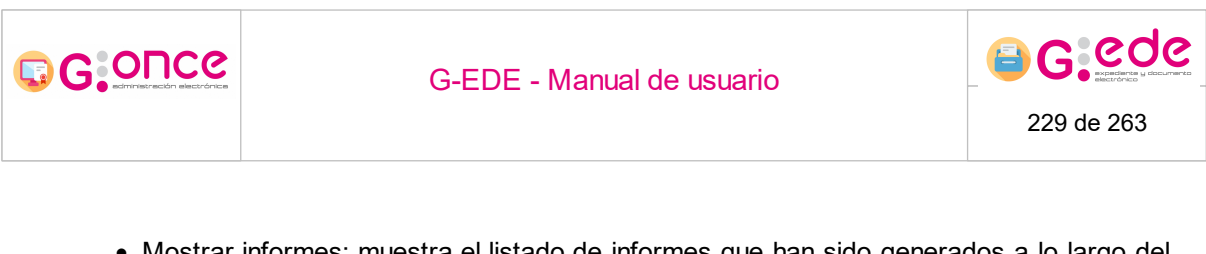

• Mostrar informes: muestra el listado de informes que han sido generados a lo largo del ciclo de vida de la transferencia: relación de entrega, acta de entrega, etc. Desde la opción Mostrar informes, el sistema permitirá la consulta y descarga de la información relativa a la relación generada.

| Relación de informes generados durante la transferencia |                  |          |               |  |  |  |  |
|---------------------------------------------------------|------------------|----------|---------------|--|--|--|--|
|                                                         |                  |          |               |  |  |  |  |
| Тіро                                                    | Fecha            | Vigencia |               |  |  |  |  |
| Relación de entrega                                     | 15/04/2021 12:32 | Vigente  | 🛃 Descargar 🗸 |  |  |  |  |
|                                                         |                  |          |               |  |  |  |  |

Informes asociados a la transferencia

• Firmar permite incluir una firma electrónica en el documento de acta.

## 7.2.2.1.4 Aceptar transferencia

Una vez la relación de entrega ha sido firmada, el asistente mostrará una nueva opción que permite la aceptación de la transferencia:

| Detalle de transferencia 8               |                                     |                                 |               |                           |                                     |                      |           |                               |
|------------------------------------------|-------------------------------------|---------------------------------|---------------|---------------------------|-------------------------------------|----------------------|-----------|-------------------------------|
| Detalle de la solicitud de transferencia |                                     |                                 |               |                           |                                     |                      |           |                               |
| Soporte<br>Depósito origen               | Papel<br>Depósito físico de oficina |                                 |               | Archivo ori<br>Archivo de | gen Archivo de<br>Itino Archivo del | oficina<br>organismo |           |                               |
| Observaciones                            |                                     |                                 |               |                           |                                     |                      |           |                               |
|                                          |                                     |                                 |               |                           |                                     |                      |           |                               |
|                                          |                                     |                                 | ß             |                           |                                     |                      |           |                               |
|                                          | 📀 Guardar                           |                                 |               |                           |                                     |                      |           |                               |
| Unidades de instalac                     | ón                                  |                                 |               |                           |                                     |                      |           |                               |
|                                          |                                     |                                 |               | _                         |                                     |                      |           |                               |
| Signatura origen •                       | Signatura destino •                 | Tipo de unidad de instalación • | Descripción • |                           | Número de expedientes •             | Aprobada •           | Ubicada • | Acciones                      |
| 1                                        |                                     | Caja estándar                   |               |                           | 1                                   | 0                    | 0         |                               |
| 2                                        | 30                                  | Caja estándar                   |               |                           | 1                                   | 0                    | 0         | <ul> <li>Consultar</li> </ul> |
|                                          |                                     | 🔿 Volver a listado de tr        | ansferencias  | rmes III. Ac              | eptar solicitud                     | ar solicitud         |           |                               |
|                                          |                                     | Aconto                          | r ogligitus   |                           | re re efe re                        | naia                 |           |                               |
|                                          |                                     | Acepta                          | r soncitua    | i ue t                    | ranstere                            | ricia                |           |                               |

Al aceptar la solicitud de transferencia, el sistema procede al movimiento de las unidades de instalación al archivo destino en la ubicación establecida y con la signatura correspondiente. Una vez se haya finalizado, se podrá proceder a su consulta y recuperación desde el archivo correspondiente.

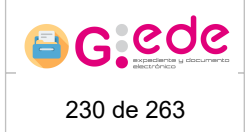

# 8 Gestión de Eliminaciones

El sistema permite la gestión de eliminaciones o expurgos de a documentación que se encuentran en el archivo siempre que así lo dictamine la tabla de valoración correspondiente a la serie documental. El sistema es capaz de generar propuestas de eliminación en base a las tablas de valoración configuradas, gestión de muestreos y el proceso de eliminación en si dejando anotación en el correspondiente registro de eliminaciones.

Estas funcionalidades están presentes en cada archivo y permiten la gestión para la documentación física o electrónica.

El sistema permite la gestión de eliminaciones de la documentación física que se encuentra en un archivo. La eliminación de los expedientes o documentos físicos conlleva la eliminación de su unidad de instalación si corresponde y la liberación de la signatura y espacio físico correspondiente.

La solicitud de eliminación pasará por diferentes estados:

- Borrador: solicitud iniciada que se encuentra en un estado en el que se puede realizar cualquier tipo de configuración (carga de documentaicón, muestreo, etc)
- Firmada: solicitud con la propuesta de eliminación generada y firmada por el archivo.
- Expurgando: eliminación de la documentación asociada a una solicitud en ejecución.
- Expurgado: solicitud finalizada cuya documentación ha sido eliminada y anotada en el registro de eliminaciones.

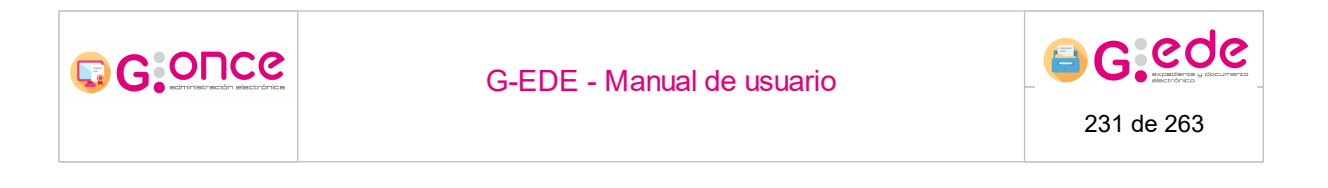

### 8.1 Iniciar solicitud de eliminación

Al pulsar sobre el botón Iniciar solicitud de expurgo, el sistema muestra una ventana emergente que permite grabar los datos de la cabecera de la solicitud:

| Iniciar solicitud de expurgo |                                       |            |  |  |  |  |
|------------------------------|---------------------------------------|------------|--|--|--|--|
| Soporte *                    | Papel                                 | ~          |  |  |  |  |
| Archivo *                    | Archivo del organismo                 |            |  |  |  |  |
| Depósito *                   | Depósito físico de archivo definitivo | ~          |  |  |  |  |
| Observaciones                |                                       |            |  |  |  |  |
| Su:                          | ardar                                 | 😮 Cancelar |  |  |  |  |
|                              | laioiar caliaitud da avauraa          |            |  |  |  |  |

Iniciar solicitud de expurgo

El usuario deberá seleccionar los datos de la solicitud de expurgo, indicando el soporte de la documentación que desea eliminar (papel o electrónica) y depósito del archivo donde se quiere proceder a la eliminación. Igualmente, el usuario podrá registrar en el campo de observaciones cualquier información adicional que deseé sobre la solicitud en curso.

Cuando se hayan registrado toda la información necesaria, el usuario podrá generar una nueva solicitud pulsando el botón "Guardar". El sistema volverá a la pantalla de inicio con la solicitud creada, mostrando un mensaje de confirmación. El usuario podrá comenzar a asociar la documentación a través de la opción Consultar.

| Gestión de expu  | rgos        |                                                                    |                      |           |                         |
|------------------|-------------|--------------------------------------------------------------------|----------------------|-----------|-------------------------|
|                  |             | La solicitud de expurgo se relizado correctamente                  |                      |           | ×                       |
|                  |             |                                                                    |                      |           |                         |
| Filtros de búsqu | ueda        |                                                                    |                      |           | *                       |
|                  |             |                                                                    |                      |           |                         |
| Código expurgo e | Soporte e   | Archivo +                                                          | Fecha de solicitud e | Estado e  | Acciones                |
| 6                | Papel       | Archivo del organismo (Depósito físico de archivo definitivo)      | 15/04/2021           | BORRADOR  |                         |
| 5                | Papel       | Archivo del organismo (Depósito físico de archivo definitivo)      | 15/04/2021           | EXPURGADO |                         |
| 4                | Electrónico | Archivo del organismo (Depósito electrónico de archivo definitivo) | 14/04/2021           | EXPURGADO | 👁 Consulta 🖌 Opciones 🗸 |
| 3                | Electrónico | Archivo del organismo (Depósito electrónico de archivo definitivo) | 16/03/2021           | BORRADOR  |                         |
| 2                | Electrónico | Archivo del organismo (Depósito electrónico de archivo definitivo) | 05/03/2021           | BORRADOR  | 🐼 Consulta 🖌 Opciones 🗸 |
| 1                | Electrónico | Archivo del organismo (Depósito electrónico de archivo definitivo) | 04/03/2021           | BORRADOR  | 🐵 Consulta 🖌 Opciones 🗸 |
|                  |             |                                                                    |                      |           |                         |

iniciar solicitud de expurgo

Solicitud de expurgo iniciada

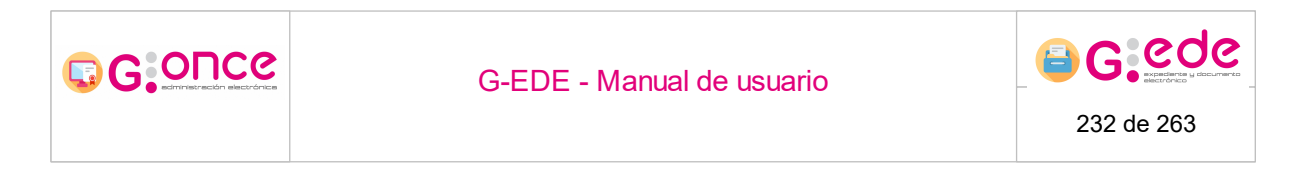

#### 8.2 Detalle solicitud de eliminación

Al pulsar sobre el botón Consulta de cada solicitud de expurgo, el sistema muestra una pantalla con el detalle de la solicitud. Si bien, en función del estado de la solicitud permitirá realizar acciones para incorporar nueva documentación (estado Borrador) o bien solo consultar el detalle de la solicitud en cuestión (resto de estados).

| Detalle de expurgo '6'                                              |                                                                        |                |                       |  |  |  |  |  |
|---------------------------------------------------------------------|------------------------------------------------------------------------|----------------|-----------------------|--|--|--|--|--|
| Soporte<br>Depósito origen                                          | Papel<br>Depósito físico de archivo definitivo                         | Archivo origen | Archivo del organismo |  |  |  |  |  |
| Observaciones                                                       |                                                                        |                |                       |  |  |  |  |  |
|                                                                     |                                                                        |                |                       |  |  |  |  |  |
|                                                                     | Staardar                                                               |                |                       |  |  |  |  |  |
| Series del expurgo                                                  |                                                                        |                |                       |  |  |  |  |  |
| A Nes se han encontrado saries documentales relacionadas al expurgo |                                                                        |                |                       |  |  |  |  |  |
|                                                                     | 🔿 Valver 🔹 🖓 Agrager serie documental 🛛 👼 General induction de expurgo |                |                       |  |  |  |  |  |
|                                                                     | Detelle estisitud de exervire                                          |                |                       |  |  |  |  |  |

Detalle solicitud de expurgo

En la parte superior, se muestra la información de la cabecera de la solicitud. Si bien, el campo de observaciones se muestra editable por si el usuario quisiera completar o modificar la información adicional. Para ello, bastaría con introducir el texto correspondiente y pulsar sobre el botón Guardar.

En la parte inferior, se muestran las series documentales configuradas para dicha solicitud de eliminación.

#### 8.2.1 Selección de serie documental

El primer paso para configurar una solicitud de eliminación en estado Borrador, será la selección de la serie o series documentales que se desean incluir en la propuesta de eliminación. Para ello, desde el detalle de la solicitud aparecerá una opción Agregar serie documental que permitirá seleccionar una serie del Cuadro de Clasificación:

| Detaile de expurgo '6'                                             |                                                        |                |                       |  |  |  |  |
|--------------------------------------------------------------------|--------------------------------------------------------|----------------|-----------------------|--|--|--|--|
| Soporte<br>Depósito origen                                         | Pepel<br>Depósito físico de archivo definitivo         | Archivo origen | Archivo del organismo |  |  |  |  |
| Observaciones                                                      |                                                        |                |                       |  |  |  |  |
|                                                                    |                                                        |                |                       |  |  |  |  |
|                                                                    | Guarda                                                 |                |                       |  |  |  |  |
| Series del expurgo                                                 |                                                        |                |                       |  |  |  |  |
| A No se han encontrado saries decumentales relacionadas al espurgo |                                                        |                |                       |  |  |  |  |
|                                                                    | 🔿 Valaes 🔹 🔿 Regger samt discurrental 🖉 📾 Regulargio - |                |                       |  |  |  |  |
|                                                                    | Detalla policitud de overurge                          |                |                       |  |  |  |  |

Detalle solicitud de expurgo

El sistema muestra una ventana emergente donde el usuario a través de la búsqueda directa o la navegación a través del árbol, podrá seleccionar la serie o series documentales de su Cuadro de Clasificación que se configurarán en la solicitud. La tabla

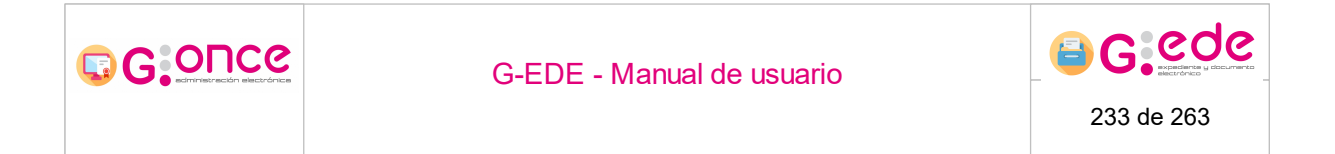

inferior se irá rellenando con todas las series seleccionadas, pudiendo eliminar cuaqluiera en un momento determinado:

| Agregar serie do | ocumental                                          |                                                  | ×          |
|------------------|----------------------------------------------------|--------------------------------------------------|------------|
| Seleccione una s | erie documental del listado:                       |                                                  |            |
| Escriba para b   | uscar                                              | · •                                              |            |
| Series docum     | nentales a agregar                                 |                                                  |            |
| 🗹 Marcar         |                                                    |                                                  |            |
|                  | Identificador +                                    | Descripción +                                    | Acciones   |
|                  | JCCM01160926035619810957934627                     | 2307 - AYUDAS ECONÓMICAS A FAMILIAS<br>NUMEROSAS | 💼 Eliminar |
|                  | <ul> <li>Mostrar árbol de series docume</li> </ul> | entales 🛛 😪 Aceptar 🛛 😵 Cancelar                 |            |
|                  | Agregar ser                                        | ies documentales                                 |            |

Una vez seleccionadas, pulsando sobre el botón Aceptar, el sistema añadirá a la pantalla de inicio la serie o series documentales seleccionadas. El usuario podrá añadir nuevas series pulsando sobre el botón Agregar de nuevo.

| Detalle de expurgo '6      | letalle de expurgo '6'                            |                  |                       |                         |                          |  |  |  |
|----------------------------|---------------------------------------------------|------------------|-----------------------|-------------------------|--------------------------|--|--|--|
| Soporte<br>Depósito origen | Papel<br>Depósito físico de archivo definitivo    |                  | Archivo orige         | n Archivo del organismo |                          |  |  |  |
| Observaciones              |                                                   |                  |                       |                         |                          |  |  |  |
|                            | 🗢 Guardar                                         |                  |                       |                         |                          |  |  |  |
| Series del expurgo         |                                                   |                  |                       |                         |                          |  |  |  |
| 🔲 Carga en proceso 🛄 Carj  | za completada 🔜 Error 📄 Carga detenida 🛄 Muestreo |                  |                       |                         |                          |  |  |  |
|                            |                                                   |                  |                       |                         |                          |  |  |  |
|                            | Serie #                                           | Expedientes •    | Documentos •          | Estado =                | Acciones                 |  |  |  |
|                            | 2307 - AYUDAS ECONÓMICAS A FAMILIAS NUMEROSAS     | 0                | 0                     | Pendiente               | 🐵 Consultar 🎤 Opciones 🗸 |  |  |  |
|                            |                                                   | 🔿 Volver 🚺 🔿 Agr | egar serie documental |                         |                          |  |  |  |

Series documentales de la propuesta de eliminación

El sistema muestra el listado de series documentales agregadas a la solicitud, por cada una de ellas de podrán realizar las siguientes acciones:

 Consultar: muestra un detalle de los expedientes y/o documentos de la serie documental que será eliminados. El listado de expedientes y documentos se cargan por cada una de las series al puslar sobre el botón Opciones -> Cargar expedientes y documentos.

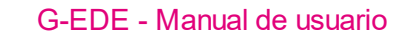

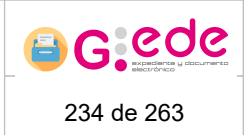

- Cargar expedientes y documentos: el sistema calcula de forma automática todos aquellos expedientes y documentos de la serie documental seleccionada en son susceptibles de ser eliminados. Para ello, tiene en cuenta los expedientes y documentos de ese depósito que se encuentran cerrados o en su versión definitiva y que según su tabla de valoración, son susceptibles de ser eliminados puesto que así lo establece el calendario de retención.
- Establecer filtros de expedientes y documentos. El sistema permite establecer filtros para que a la hora de cargar expedientes o documentos, solo se configuren en la solicitud aquellos que cumplan unos determinados criterios.
- Eliminar la serie documental

© G:ONCe

#### 8.2.2 Asignar filtros de expedientes y documentos

El sistema permite establecer filtros a los expedientes y documentos que se cargan por cada serie documental. Por defecto, la herramienta asocia a la transferencia todos aquellos expedientes o documentos del depósito seleccionado que se encuentren finalizados y que el usuario tenga permisos de visibilidad según sus políticas de acceso. Si bien, a través de esta opción, se pueden establecer filtros que permite determinar los criterios de asignación, de modo que sólo se asocien a la transferencia aquellos expedientes o documentos que cumplan con los filtros marcados.

Para ello, al pulsar sobre la opción, muestra una ventana emergente, en la que a modo de buscador avanzado se pueden establecer los diferentes criterios:

|        | Asignación de filtros a serie documental 2307 - AYUDAS ECON | ÓMICAS A FAMILIAS NUMEROSAS                                 |   |
|--------|-------------------------------------------------------------|-------------------------------------------------------------|---|
| 5      | Tipo de búsqueda *                                          | Expediente •                                                |   |
| d<br>d | Tipos de contenido para expedientes *                       | Expediente -                                                |   |
| ł      | Filtros                                                     | - Seleccione -                                              |   |
|        |                                                             |                                                             |   |
|        |                                                             |                                                             |   |
|        |                                                             |                                                             |   |
|        |                                                             |                                                             |   |
|        |                                                             |                                                             |   |
| ļ      |                                                             |                                                             | 1 |
|        |                                                             |                                                             |   |
| >      |                                                             |                                                             |   |
|        |                                                             |                                                             |   |
|        | Confirma                                                    | ar 💼 Limpiar formulario 💿 Histórico de filtros 💽 😪 Cancelar |   |
|        |                                                             | Assaist criterias de filtrade                               |   |

Asociar criterios de filtrado

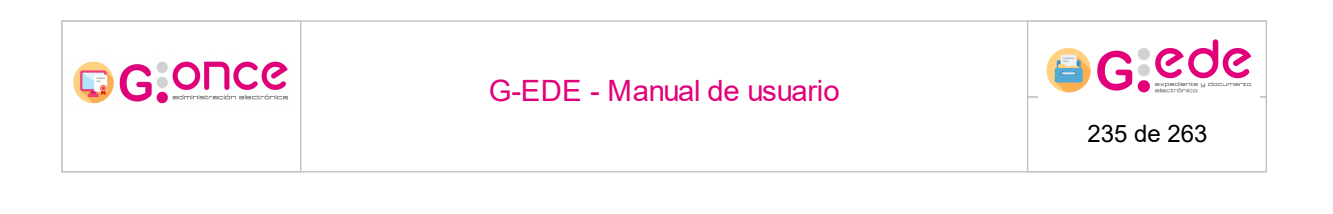

El usuario seleccionará los diferentes descriptores y les asociará el valor a cumplir. Una vez se haya establecido, se pulsará sobre el botón confirmar y al pulsar de nuevo sobre Cargar expedientes o documentos, el sistema volverá a calcular el listado pero con el criterio introducido. Además la pantalla muestra un histórico de los filtros aplicados con anterioridad que sirva como información de ayuda al usuario.

| Asignación de filtros a serie documen | tal 2307 - AYUDAS ECON   | IÓMICAS A FAMILIAS | NUMEROSAS                     |            |          | × |
|---------------------------------------|--------------------------|--------------------|-------------------------------|------------|----------|---|
|                                       | Tipo de búsqueda *       | Expediente         |                               | •          |          |   |
| Tipos de conte                        | enido para expedientes * | Expediente         |                               | -          |          |   |
|                                       | Filtros                  | Fecha cierre       |                               | •          |          |   |
|                                       | Fecha cierre             |                    | -                             |            | 0        |   |
| Filtros de búsqueda                   |                          |                    |                               |            |          | « |
|                                       | Tipo documental          | Nombre filtro      | Valor filtro                  |            | Acciones |   |
|                                       | Expediente               | Fecha cierre       | 01/07/2021 00:00 - *          |            | Eliminar |   |
|                                       |                          |                    |                               |            |          |   |
|                                       |                          |                    |                               |            |          |   |
|                                       |                          |                    |                               |            |          |   |
|                                       |                          |                    |                               |            |          |   |
|                                       | Confirma                 | ar 💼 Limpiar form  | ulario 🕢 Histórico de filtros | 😮 Cancelar |          |   |

Criterios de filtrado establecidos

#### 8.2.3 Muestreo de expedientes y documentos

Desde el detalle de la solicitud de transferencia y por cada serie documental agregada, se pueden seleccionar los expedientes o docuemntos que se establecen como muestra. Para ello, bastará con pulsar el botón Consultar de la serie docuemental deseada:

GOUCG

G-EDE - Manual de usuario

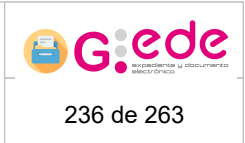

| Datos de serie document                                                                   | al                       |                                               |                  |                                                  |                                                       |
|-------------------------------------------------------------------------------------------|--------------------------|-----------------------------------------------|------------------|--------------------------------------------------|-------------------------------------------------------|
| Código expurgo:<br>Identificador serie:<br>Código serie:<br>Descripción serie:<br>Estado: |                          |                                               |                  |                                                  |                                                       |
| a Terminar muestreo                                                                       |                          |                                               |                  |                                                  |                                                       |
| Expedientes y document                                                                    | tos cargados             |                                               |                  |                                                  | 0                                                     |
| Expedientes Documentos                                                                    | s Expedientes de muestra | Documentos de muestra                         |                  |                                                  |                                                       |
| □ <b>•</b> •                                                                              | arcar                    |                                               |                  |                                                  |                                                       |
|                                                                                           |                          | Serie                                         | Fecha creación   | Nombre Natural                                   | Acciones                                              |
|                                                                                           |                          | 2307 - AYUDAS ECONÓMICAS A FAMILIAS NUMEROSAS | 17/03/2021 18:10 | Expediente de contratación de personal 004       | <ul> <li>Opciones ▼</li> </ul>                        |
|                                                                                           |                          | 2807 - AYUDAS ECONÓMICAS A FAMILIAS NUMEROSAS | 23/09/2012 10:13 | Expedience n° CARGA_MUESTRA_003_011/20210415_D-3 | ⊗ Consultar<br>⊁ Opciones ▼                           |
|                                                                                           |                          | 2307 - AYUDAS ECONÓMICAS A FAMILIAS NUMEROSAS | 21/01/2015 02:06 | Expedience nº CARGA_MUESTRA_003_012/20210415_D-2 | <ul> <li>⊘ Consultar</li> <li>✓ Opciones ▼</li> </ul> |
|                                                                                           |                          | 2307 - AYUDAS ECONÓMICAS A FAMILIAS NUMEROSAS | 06/09/2009 01:51 | Expedience nº CARGA_MUESTRA_003_017/20210415_D-1 |                                                       |
|                                                                                           |                          | 2307 - AYUDAS ECONÓMICAS A FAMILIAS NUMEROSAS | 19/12/2006 00:33 | Expedience nº CARGA_MUESTRA_003_018/20210415_D-1 | <ul> <li>⊘ Consultar</li> <li>✓ Opciones ▼</li> </ul> |
|                                                                                           |                          | 2307 - AYUDAS ECONÓMICAS A FAMILIAS NUMEROSAS | 16/03/1974 10:34 | Expedience nº CARGA_MUESTRA_003_020/20210415_D-1 | <ul> <li>Gonsultar</li> <li></li></ul>                |
|                                                                                           |                          | 2307 - AYUDAS ECONÓMICAS A FAMILIAS NUMEROSAS | 16/11/1997 21:13 | Expedience nº CARGA_MUESTRA_003_002/20210415_D-1 | <ul> <li>⊘ Consultar</li> <li>✓ Opciones ▼</li> </ul> |
|                                                                                           |                          | 2307 - AYUDAS ECONÓMICAS A FAMILIAS NUMEROSAS | 19/06/1982 08:34 | Expedience nº CARGA_MUESTRA_003_003/20210415_D-1 | <ul> <li>⊘ Consultar</li> <li>✓ Opciones ▼</li> </ul> |
|                                                                                           |                          | Consul                                        | ta da saria daci | imental                                          |                                                       |

Consulta de serie documental

La pantalla muestra cuatro pestañas donde se muestran los expedientes y documentos incluidos en la propuesta de eliminación y los expedientes o documentos seleccionados como muestra. Por cada expediente o documento, se podrán realizar las siguientes acciones:

- Consultar: ver el detalle del expediente o documento.
- Establecer como muestra: pasará a la pestaña de Expedientes o Documentos de muestra. Aquellos expedientes o documentos seleccionados como muestras se marcarán como Conservación Permanente y no volverán a ser incluidos en ninguna propuesta de eliminación. Este muestreo es manual, de modo que el usuario tendrá que seleccionar aquellos que desee. Si bien, en el sistema se pueden configurar reglas para realizar muestras automáticas, de modo que en el propio proceso de carga, el sistema ya propone los expedientes a muestrear en función de los criterios establecidos.
- Descartar. En ese caso, los expedientes se descartarán de la propuesta de eliminación y podrán ser posteriormente incorporados en una nueva propuesta de eliminación.

Cuando se hayan seleccionado los expedientes o documentos deseados como muestras, habrá que pulsar sobre el botón Terminar muestreo, para pasar a la siguiente fase.

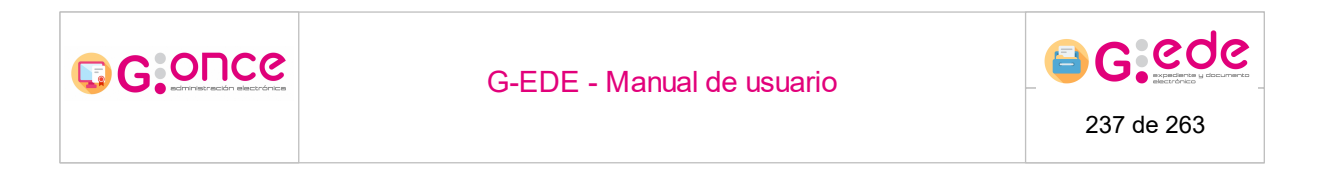

#### 8.2.4 Relación de expurgo

Una vez se configura la solicitud, el sistema permite la generación del informe de Relación de expurgo. Para ello, bastará con pulsar la opción Relación de expurgo.

| Detalle de expurgo '7      |                                                           |                              |                              |                                |                          |
|----------------------------|-----------------------------------------------------------|------------------------------|------------------------------|--------------------------------|--------------------------|
| Soporte<br>Depósito origen | Electrónico<br>Depósito electrónico de archivo definitivo |                              | Archiv                       | o origen Archivo del organismo |                          |
| Observaciones              |                                                           |                              |                              |                                |                          |
|                            | Guardar                                                   | 0                            |                              |                                |                          |
| Series del expurgo         |                                                           |                              |                              |                                |                          |
| 🔲 Carga en proceso 🔲 Carg  | a completada 🔜 Error 🔛 Carga detenida 🔛 Muestreo          |                              |                              |                                |                          |
|                            |                                                           |                              |                              |                                |                          |
|                            | Serie +                                                   | Expedientes +                | Documentos +                 | Estado •                       | Acciones                 |
|                            | 2307 - AYUDAS ECONÓMICAS A FAMILIAS NUMEROSAS             | 18                           | 0                            | Muestreo finalizado            | 🐵 Consultar 📝 Opciones 👻 |
|                            |                                                           | Volver Agregar serie documer | ntal 📑 Generar relación de e | opurgo                         |                          |

Relación de expurgo

En ese momento, el sistema generará en base a la plantilla cargada en la herramienta la relación donde se recoge toda la información asociada. Esta relación se genera en un segundo plano, recargándose la pantalla cuando haya finalizado su generación mostrando un aviso con el resultado de la operación.

| Detalle de expurgo '7'     |                                                                 |                                |                         |                                 |                          |  |  |  |  |
|----------------------------|-----------------------------------------------------------------|--------------------------------|-------------------------|---------------------------------|--------------------------|--|--|--|--|
|                            | El informe de relación del expurgo se ha generado correctamente |                                |                         |                                 | ×                        |  |  |  |  |
| Soporte<br>Depósito origen | Electrónico<br>Depósito electrónico de archivo definitivo       |                                | Archiv                  | ro origen Archivo del organismo |                          |  |  |  |  |
| Observaciones              |                                                                 |                                |                         |                                 |                          |  |  |  |  |
|                            | O Guardar                                                       |                                |                         |                                 |                          |  |  |  |  |
| Series del expurgo         |                                                                 |                                |                         |                                 |                          |  |  |  |  |
| 🔲 Carga en proceso 🛄 Carj  | ga completada 🛄 Error 🛄 Carga detenida 🛄 Muestreo               |                                |                         |                                 |                          |  |  |  |  |
|                            |                                                                 |                                |                         |                                 |                          |  |  |  |  |
|                            | Serie #                                                         | Expediences +                  | Documentos +            | Estado e                        | Acciones                 |  |  |  |  |
|                            | 2307 - AYUDAS ECONÓMICAS A FAMILIAS NUMEROSAS                   | 18                             | 0                       | Muestreo finalizado             | 🐵 Consultar 🖌 Opciones 🔻 |  |  |  |  |
|                            | n Volve                                                         | Ra Birninar relación de expurs | 20 .4. Mostrar informes | ā Birmar                        |                          |  |  |  |  |

Relación de expurgo generada

En la parte inferior, se muestran una serie de botones adicionales que permiten realizar las siguientes acciones:

- Eliminar relación de expurgo: elimina el informe generado permitiendo posteriormente la creación de uno nuevo.
- Mostrar informes: muestra el listado de informes que han sido generados. Desde la opción Mostrar informes, el sistema permitirá la consulta y descarga de la información relativa a la relación generada.

|             | G-                      | EDE - Manual de usuario | 238 de 263  |
|-------------|-------------------------|-------------------------|-------------|
| Relación de | informes generados dura | nte el expurgo          | ×           |
|             | Vigencia                | Tipo                    |             |
|             | Vigente                 | Relación de expurgo     | Descargar 🗸 |
|             |                         |                         |             |
|             |                         | 😮 Cancelar              |             |

Informes asociados a la relación

• Firmar permite incluir una firma electrónica en el documento de relación.

#### 8.2.5 Eliminar solicitud

Una vez se ha generado la relación y se ha firmado, el sistema permitirá proceder a la eliminación de los expedientes o documentos establecidos a través de la opción Realizar expurgo:

| Detalle de expurgo '7      | atalie de expurgo '7'                                     |                         |                          |                                |                          |  |  |  |  |
|----------------------------|-----------------------------------------------------------|-------------------------|--------------------------|--------------------------------|--------------------------|--|--|--|--|
| Soporte<br>Depósito origen | Electrónico<br>Depósito electrónico de archivo definitivo |                         | Archiv                   | a origen Archivo del organismo |                          |  |  |  |  |
| Observaciones              |                                                           |                         |                          |                                |                          |  |  |  |  |
|                            |                                                           |                         |                          |                                |                          |  |  |  |  |
|                            | Suerder                                                   |                         |                          |                                |                          |  |  |  |  |
| Series del expurgo         |                                                           |                         |                          |                                |                          |  |  |  |  |
| 🔲 Carga en proceso 🔲 Carj  | za completada 🛄 Error 🛄 Carga detenida 🛄 Muestreo         |                         |                          |                                |                          |  |  |  |  |
|                            |                                                           |                         |                          |                                |                          |  |  |  |  |
|                            | Serie #                                                   | Expedientes             | Documentos •             | Estado e                       | Acciones                 |  |  |  |  |
|                            | 2307 - AYUDAS ECONÓMICAS A FAMILIAS NUMEROSAS             | 18                      | 0                        | Muestreo finalizado            | 🐼 Consultar 🎤 Opciones 🔻 |  |  |  |  |
|                            |                                                           | 🔿 Volver 🛃 Mostrar Info | irmes 📓 Realizar expurgo |                                |                          |  |  |  |  |

Realizar expurgo

#### 8.3 Calendario de retención

Enter topic text here.

## 9 Solicitudes de servicio

El sistema permite el registro de distintos servicios que ofrece el Archivo, de cara a dejar trazabilidad y constancia de las operaciones que realiza.

En concreto, el sistema permite realizar solicitudes al Archivo en cuanto a:

- Préstamos o puesta a disposición de la documentación que custodia el archivo.
- Consultas de información al archivo

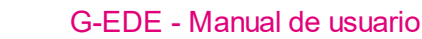

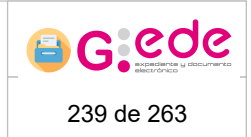

- Copias de documentación, dejando constancia del número de copias generadas.
- Solicitud de informes
- Inserción o intercalación de documentación en archivo
- Certificaciones

GOUCG

Si bien, todas las solicitudes de servicio se encuentra diferenciada en dos fases claramente diferenciadas:

- Generación y envío de la solicitud desde el origen: se lleva a cabo la creación de una solicitud y descripción de la documentación a remitir al archivo destino.
- Recepción y aceptación/rechazo de la solicitud en el depósito destino: el archivo/depósito realiza las acciones necesarias y registra la información asociada a la resolución de dicha solicitud.

Los actores implicados en cada una de las fases de la transferencia son diferentes en función del archivo o depósitos a los que tenga acceso y los perfiles de usuario configurados.

#### 9.1 Envío de solicitud de servicio

Para cada uno de los archivos configurados en el sistema, se muestra la opción de permitir realizar Envío de solicitudes de información al Archivo. Así, al acceder a la pantalla, el sistema muestra por defecto un listado con las últimas solicitudes realizadas, independientemente del estado en el que se encuentre:

| Envío de solicitudes  |                             |                                                                       |                     |                       |                  |                    |                         |                          |  |  |  |
|-----------------------|-----------------------------|-----------------------------------------------------------------------|---------------------|-----------------------|------------------|--------------------|-------------------------|--------------------------|--|--|--|
| Filtros de búsqueda   |                             |                                                                       |                     |                       |                  |                    |                         |                          |  |  |  |
|                       |                             |                                                                       |                     |                       |                  |                    |                         |                          |  |  |  |
| Número de solicitud e | Archivo origen •            | Archivo destino •                                                     | Tipo de solicitud • | Estado de solicitud e | Fecha de envío e | Fecha resolución e | Organismo solicitante e | Acciones                 |  |  |  |
| 8                     | Archivo de oficina          | Archivo del organismo (Depósito electrónico de archivo<br>definitivo) | Préstamo            | Resuelta              | 14/04/2021 08:33 | 14/04/2021 08:33   |                         | 💿 Consultar 🖌 Opciones 🗸 |  |  |  |
| 7                     | Archivo de oficina          | Archivo del organismo (Depósito electrónico de archivo<br>definitivo) | Préstamo            | Resuelta              | 24/03/2021 10:34 | 24/03/2021 10:36   |                         | 🐵 Consultar 🎤 Opciones 👻 |  |  |  |
| 6                     | Archivo de oficina          | Archivo del organismo (Depósito electrónico de archivo<br>definitivo) | Préstamo            | Resuelta              | 18/03/2021 12:17 | 18/03/2021 12:18   |                         | 🐵 Consultar 🎤 Opciones 🗸 |  |  |  |
| 5                     | Archivo de oficina          | Archivo del organismo (Depósito electrónico de archivo<br>definitivo) | Préstamo            | Resuelta              | 17/03/2021 18:40 | 17/03/2021 18:42   |                         | 🐵 Consultar 🎤 Opciones 🔻 |  |  |  |
| 4                     | Archivo de oficina          | Archivo del organismo (Depósito electrónico de archivo<br>definitivo) | Préstamo            | Resuelta              | 16/03/2021 16:50 | 16/03/2021 16:54   |                         | 🐵 Consultar 🎤 Opciones 👻 |  |  |  |
| 3                     | Archivo de oficina          | Archivo del organismo (Depósito electrónico de archivo<br>definitivo) | Préstamo            | Resuelta              | 05/03/2021 13:33 | 05/03/2021 13:35   |                         | 🐵 Consultar 🎤 Opciones 🔻 |  |  |  |
| 2                     | Archivo de oficina          | Archivo del organismo (Depósito electrónico de archivo<br>definitivo) | Préstamo            | Aceptada              | 05/03/2021 13:31 |                    |                         | O Consultar              |  |  |  |
| 1                     | Archivo de oficina          | Archivo del organismo (Depósito electrónico de archivo<br>definitivo) | Préstamo            | Resuelta              | 04/03/2021 14:41 | 04/03/2021 14:43   |                         | 🐵 Consultar 🎤 Opciones 👻 |  |  |  |
|                       |                             |                                                                       |                     |                       |                  |                    |                         |                          |  |  |  |
|                       | Mostrando 8 de 8 resultados |                                                                       |                     |                       |                  |                    |                         |                          |  |  |  |

Envío solicitudes de servicio

Si bien, al pulsar sobre la sección "Filtros de búsqueda" situada en la parte superior, se despliega un formulario donde en base a una serie de criterios de filtrado, se pueden localizar alguna solicitud concreta:

| SOUCO                 | 5                  |                                                      | G-EDE - Manual de usuario                                     |                     |                          |                  |                    | 240 de 263              |          |
|-----------------------|--------------------|------------------------------------------------------|---------------------------------------------------------------|---------------------|--------------------------|------------------|--------------------|-------------------------|----------|
| Envío de solicitudes  |                    |                                                      |                                                               |                     |                          |                  |                    |                         |          |
| Filtros de búsqueda   |                    |                                                      |                                                               |                     |                          |                  |                    |                         | e.,      |
|                       |                    | Número de solicitud                                  |                                                               |                     |                          |                  |                    |                         |          |
|                       |                    | Archivo destino                                      | Seleccione                                                    |                     |                          |                  | ~                  |                         |          |
|                       |                    | Depósito destino                                     | Seleccione                                                    |                     |                          |                  | ~                  |                         |          |
|                       |                    | Tipos de solicitud                                   | Préstamo<br>Consulta<br>Copia<br>Informe<br>Inserción/Interca | lación              |                          |                  | Î                  |                         |          |
|                       |                    | Estados de solicitud                                 | Borrador<br>Pendiente de est<br>Aceptada<br>Resuelta          | udio                |                          |                  |                    |                         |          |
|                       |                    | Fecha de envío                                       | dd/mm/yyyy                                                    |                     |                          |                  | Ē                  |                         |          |
|                       |                    | Fecha de resolución                                  | dd/mm/yyyy                                                    |                     |                          |                  | Ē                  |                         |          |
|                       |                    | Organismo solicitante                                |                                                               |                     |                          |                  |                    |                         |          |
|                       |                    |                                                      |                                                               | Q.                  | Buscar 📋 Limplar filtros |                  |                    |                         |          |
|                       |                    |                                                      |                                                               |                     |                          |                  |                    |                         |          |
| Número de solicitud • | Archivo origen •   | Archivo destino •                                    |                                                               | Tipo de solicitud • | Estado de solicitud •    | Fecha de envío • | Fecha resolución e | Organismo solicitante e | Acciones |
| 8                     | Archivo de oficina | Archivo del organismo (Depósito elect<br>definitivo) | ónico de archivo                                              | Préstamo            | Resuelta                 | 14/04/2021 08:33 | 14/04/2021 08:33   |                         |          |
|                       |                    |                                                      |                                                               |                     |                          |                  |                    |                         |          |

Criterios de búsqueda. Solicitudes de servicio

Los criterios de filtrado pueden ser los siguientes:

- Número de solicitud
- Archivo/depósito destino de la solicitud de la documentación
- Tipos de solicitud
- Estado de la solicitud
- Fecha de envío de la solicitud
- Fecha de Recepción de la solicitud.
- Organismo remisor de la transferencia.

Al pulsar sobre el botón Buscar, el sistema mostrará el conjunto de solicitudes que cumplan con los criterios introducidos. Si bien, el número de resultados se encuentra limitado, por lo que en caso de no tener los resultados esperados, el usuario deberá introducir más criterios de cara a acotar el conjunto de solicitudes.

Por cada una de las solicitudes de transferencia que muestra el sistema, se permite realizar alguna de las siguientes acciones:

- Crear solicitud de servicio. Creación de una nueva solicitud en estado Borrador.
- Consulta de una solicitud. En función del estado, el sistema permitirá realizar ciertas operaciones.
- Eliminar la solicitud. Solo para aquellas transferencias que se encuentren en estado Borrador.
- Ver informe de resolución, para aquellas solicitudes que son aceptadas.

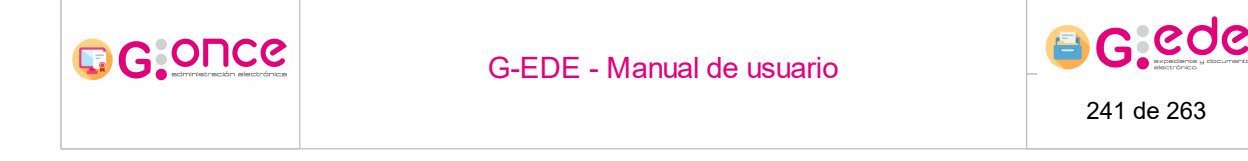

#### 9.1.1 Crear solicitud de servicio

Al pulsar sobre el botón Crear solicitud, el sistema muestra una ventana emergente que permite grabar los datos relacionados con la solicitud:

| Alta de solicitud     |                               |   |
|-----------------------|-------------------------------|---|
| Archivo destino *     | Archivo del organismo         | - |
| Depósito destino *    | Seleccione                    |   |
| Tipo de solicitud *   | Seleccione 🔹 🔹                | - |
| Origen de solicitud * | Seleccione 🔹                  | · |
| Datos del solicitante |                               | ] |
| Email de contacto *   |                               |   |
| Observaciones         |                               | ] |
|                       | Caurdar II Limpiar formulario |   |

Alta de solicitud

El usuario deberá seleccionar los datos de la solicitud de servicio, indicando la siguiente información:

- Archivo/depósito al que se solicita la solicitud.
- Tipo de solicitud: préstamo, consulta, copia, informe, inserción/intercalación, certificación, asesoramiento técnico e información de referencia.
- Origen que demanda la solicitud. Se podrá seleccionar entre los siguientes: organismo, otra administración pública, persona física, persona jurídica
- Datos del solicitante. Campo de texto donde se podrá introducir información sobre los datos de la persona solicitante.
- Email de contacto.
- Observaciones: campo de texto libre donde se podrá registrar cualquier información adicional asociada a la solicitud de transferencia.
- Detalle sobre la solicitud (disponible para todos los tipos de solicitud excepto para informes). Información sobre la documentación que se solicita. Se podrán incorporar tantas referencias como sean necesarias a partir de la opción Agregar detalle de solicitud:
  - o Soporte: electrónica o física.
  - Tipo: expediente, documento, signatura de la unidad de instalación (solo para documentación física) u otro.
  - Referencia: datos sobre el expediente, documento, unidad de instalación que se solicita y que servirá al archivo para la localización de la documentación en el depósito.

| G G O D C e                               |                                     | G-EDE - Manual de usuario                                         |            |  |
|-------------------------------------------|-------------------------------------|-------------------------------------------------------------------|------------|--|
|                                           |                                     |                                                                   | 242 de 263 |  |
|                                           |                                     |                                                                   |            |  |
| Alta de solicitud                         |                                     |                                                                   |            |  |
|                                           | Archivo destino *                   | Archivo del organismo 🗸                                           |            |  |
| Depósita destino *<br>Tipo de solicitud * |                                     | Depósito electrónico de archivo definitivo 🗸 🗸 🗸                  |            |  |
|                                           |                                     | Préstamo 🗸                                                        |            |  |
|                                           | Origen de solicitud *               | Organismo 🗸                                                       |            |  |
|                                           | Datos del solicitante               | Servicio de Informática                                           |            |  |
|                                           | Email de contacto •                 | informatica@organismo.com                                         |            |  |
|                                           | Observaciones                       | Solicitud de préstamo de expediente 007170421                     |            |  |
|                                           | Detalles de la solicitud (opcional) |                                                                   |            |  |
|                                           | Soporte *                           | Rito v                                                            |            |  |
|                                           | Tipo •                              | Expedience v                                                      |            |  |
|                                           | Referencia                          | Expediente con código 007170421                                   |            |  |
|                                           |                                     | O Agregor detaile de solicitud                                    |            |  |
|                                           |                                     | 🖉 Gaurder 👔 Linguin formulares 🔿 Volver a Intackó de solicitudes. |            |  |

Solicitud de préstamo

Cuando se hayan registrado toda la información necesaria, el usuario podrá generar una nueva solicitud pulsando el botón "Guardar". El sistema recargará la pantalla mostrando nuevas acciones:

- Editar: modificar los datos de la solicitud.
- Establecer binario: adjuntar documentación relativa a la solicitud que pueda servir de referencia.
- Enviar solicitud: remisión de la solicitud al archivo.

| Datos de la solicitud  |                                             |                                 |  |  |
|------------------------|---------------------------------------------|---------------------------------|--|--|
| Número de solicitud:   | 10                                          |                                 |  |  |
| Archivo origen:        | Archivo de oficina                          |                                 |  |  |
| Archivo destino:       | Archivo del organismo                       |                                 |  |  |
| Depósito destino:      | Depósito electrónico de archivo definitivo  |                                 |  |  |
| Estado de solicitud:   | Borredor                                    |                                 |  |  |
| Tipo de solicitud:     | Préstamo                                    |                                 |  |  |
| Origen de solicitud:   | Organismo                                   |                                 |  |  |
| Fecha de envío:        | 17/04/2021 09:05                            |                                 |  |  |
| Email de contacto:     | informatica@organismo.com                   |                                 |  |  |
| Datos del solicitante: | Servico de Informática                      |                                 |  |  |
| Observaciones:         | Salicoud de présamo de expediente 007170421 |                                 |  |  |
| Datos solicitados      |                                             |                                 |  |  |
|                        |                                             |                                 |  |  |
| Soporte #              | Tipo e                                      | Referencia a                    |  |  |
| Fisico                 | Expediente                                  | Expedience con código 007170421 |  |  |
|                        |                                             |                                 |  |  |

Detalle de la solicitud

| G-EDE - Manual de usuario | 243 de 263 |
|---------------------------|------------|
|                           |            |

#### 9.1.2 Detalle solicitud de servicio

Desde la pantalla de solicitudes, una vez ha sido creada, se podrá consultar su detalle a través de la opción Consultar. Así, dependiendo del estado de la misma, permitirá realizar unas operaciones u otras:

| Datos de la solicitud  |                                                    |                                      |  |  |  |
|------------------------|----------------------------------------------------|--------------------------------------|--|--|--|
| Número de solicitud:   | 10                                                 |                                      |  |  |  |
| Archivo origen:        | Archivo de oficina                                 |                                      |  |  |  |
| Archivo destino:       | Archivo del organismo                              |                                      |  |  |  |
| Depósito destino:      | Depósito electrónico de archivo definitivo         |                                      |  |  |  |
| Estado de solicitud:   | Borrador                                           |                                      |  |  |  |
| Tipo de solicitud:     | Préstamo                                           |                                      |  |  |  |
| Origen de solicitud:   | Organismo                                          |                                      |  |  |  |
| Fecha de envío:        | 17/04/2021 09:05                                   |                                      |  |  |  |
| Email de contacto:     | informatica@organismo.com                          |                                      |  |  |  |
| Datos del solicitante: | Servicio de Informática                            |                                      |  |  |  |
| Observaciones:         | A<br>Solicitud de présence de expedience 607170421 |                                      |  |  |  |
| Datos solicitados      |                                                    |                                      |  |  |  |
|                        |                                                    |                                      |  |  |  |
|                        |                                                    |                                      |  |  |  |
| Soporte #              | Tipo •                                             | Referencia e                         |  |  |  |
| Físico                 | Expedience Expedience con código 007170421         |                                      |  |  |  |
|                        | 🔊 Volver a listado de solicitudes 🛛 🖉 Editar       | 👼 Eutobleer Ibrario 🗧 Envier schehud |  |  |  |

Detalle de la solicitud

#### 9.1.3 Enviar solicitud

Una vez ha sido conformada la solicitud de servicio, podrá ser remitida al archivo para su estudio y resolución. Así una vez ha sido creada y se ha establecido la información mínima, podrá ser remitida a través de la opción Enviar solicitud, opción disponible desde el detalle de la solicitud:

| atos de la solicitud   |                                                    |                                          |  |  |  |  |
|------------------------|----------------------------------------------------|------------------------------------------|--|--|--|--|
| Número de solicitud:   | 10                                                 |                                          |  |  |  |  |
| Archivo origen:        | Archivo de oficina                                 |                                          |  |  |  |  |
| Archivo destino:       | Archivo del organismo                              |                                          |  |  |  |  |
| Depósito destino:      | Depósito electrónico de archivo definitivo         |                                          |  |  |  |  |
| Estado de solicitud:   | Borrador                                           |                                          |  |  |  |  |
| Tipo de solicitud:     | Préstamo                                           |                                          |  |  |  |  |
| Origen de solicitud:   | Organismo                                          |                                          |  |  |  |  |
| Fecha de envio:        | 17/04/2021 09:05                                   |                                          |  |  |  |  |
| Email de contacto:     | informatica@organismo.com                          |                                          |  |  |  |  |
| Datos del solicitante: | Servicio de Informática                            |                                          |  |  |  |  |
| Observaciones:         | Solotud de présente de expediente 007170421        |                                          |  |  |  |  |
| Datos solicitados      |                                                    |                                          |  |  |  |  |
|                        |                                                    |                                          |  |  |  |  |
| L                      |                                                    |                                          |  |  |  |  |
| Soporte e              | Тіро в                                             | Referencia e                             |  |  |  |  |
| Fisico                 | Expediente                                         | Expediente con código 007170421          |  |  |  |  |
|                        | O Volver a listado de solicitudes         I Editar | 👼 Establicar binario 🛛 🗣 Encare colociud |  |  |  |  |

Detalle de la solicitud

En ese momento, la pantalla se recarga mostrando un mensaje de confirmación con el resultado de la operación y pasando ésta al estado Pendiente de estudio:

| G.Once                                        | G-EDE - Manual de usuario                     | 244 de 263                                      |  |  |  |
|-----------------------------------------------|-----------------------------------------------|-------------------------------------------------|--|--|--|
|                                               |                                               |                                                 |  |  |  |
| Datos de la solicitud                         |                                               |                                                 |  |  |  |
| La soli                                       | itud ha sido enviada a archivo correctamente  | 8                                               |  |  |  |
| Número de solicitud:                          | 10                                            |                                                 |  |  |  |
| Archivo origen:                               | Archivo de oficina                            |                                                 |  |  |  |
| Archivo destino:                              | Archivo del lorganismo                        |                                                 |  |  |  |
| Depósito destino:                             | Depósito electrónico de archivo definitivo    |                                                 |  |  |  |
| Estado de solicitud:                          | Pendiente de estudio                          |                                                 |  |  |  |
| Tipo de solicitud:                            | Préstamo                                      |                                                 |  |  |  |
| Origen de solicitud:                          | Organismo                                     |                                                 |  |  |  |
| Fecha de envío:                               | 17/04/2021 09:05                              |                                                 |  |  |  |
| Email de contacto:                            | informatice@organismo.com                     |                                                 |  |  |  |
| Datos del solicitante:                        | Servicio de Informática                       |                                                 |  |  |  |
|                                               |                                               |                                                 |  |  |  |
| Observaciones:                                | Solicitud de préstamo de expediente 007170421 |                                                 |  |  |  |
| Fecha de envio:                               | 17/04/2021 09:12                              |                                                 |  |  |  |
| Datos solicitados                             |                                               |                                                 |  |  |  |
| 2 2 3 5 5 5 6 1 6 1 6 1 6 1 6 1 6 1 6 1 6 1 6 |                                               |                                                 |  |  |  |
|                                               |                                               |                                                 |  |  |  |
|                                               |                                               |                                                 |  |  |  |
| Sop                                           | Tipo e                                        | Referencia •                                    |  |  |  |
| Sop                                           | ince Tipo e<br>lico Espediente                | Referencia e<br>Expediente con código 007170421 |  |  |  |

Solicitud enviada

# 9.2 Recepción de solicitudes

Desde cada archivo, existirá la opción que permite recepcionar las diferentes solicitudes y proceder a su aceptación y rechazo. Así, al acceder a la pantalla, el sistema muestra por defecto un listado con las últimas solicitudes recepcionadas para dicho archivo, independientemente del estado en el que se encuentre:

| astión de solicitudes |                    |                                                                       |                     |                       |                  |                    |                         |                            |
|-----------------------|--------------------|-----------------------------------------------------------------------|---------------------|-----------------------|------------------|--------------------|-------------------------|----------------------------|
| iltros de búsqueda    |                    |                                                                       |                     |                       |                  |                    |                         | 36                         |
|                       |                    |                                                                       |                     |                       |                  |                    |                         |                            |
| Número de solicitud • | Archivo origen •   | Archivo destino •                                                     | Tipo de solicitud e | Estado de solicitud • | Fecha de envío • | Fecha resolución • | Organismo solicitante e | Acciones                   |
| 10                    | Archivo de oficina | Archivo del organismo (Depósito electrónico de archivo<br>definitivo) | Préstamo            | Pendiente de estudio  | 17/04/2021 09:12 |                    |                         | Consultar                  |
| 9                     | Archivo de oficina | Archivo del organismo (ARCHIVO DE CASTILLA-LA MANCHA)                 | Préstamo            | Borrador              |                  |                    |                         | Consultar                  |
| 8                     | Archivo de oficina | Archivo del organismo (Depósito electrónico de archivo<br>definitivo) | Préstamo            | Resuelta              | 14/04/2021 08:33 | 14/04/2021 08:33   |                         | 💿 Consultar 🖌 Opciones 🗸   |
| 7                     | Archivo de oficina | Archivo del organismo (Depósito electrónico de archivo<br>definitivo) | Préstamo            | Resuelta              | 24/03/2021 10:34 | 24/03/2021 10:36   |                         | 💿 Consultar 🛛 🗲 Opciones 🔻 |
| 6                     | Archivo de oficina | Archivo del organismo (Depósito electrónico de archivo<br>definitivo) | Préstamo            | Resuelta              | 18/03/2021 12:17 | 18/03/2021 12:18   |                         | 💿 Consultar 🛛 🗲 Opciones 🔻 |
| 5                     | Archivo de oficina | Archivo del organismo (Depósito electrónico de archivo<br>definitivo) | Préstamo            | Resuelta              | 17/03/2021 18:41 | 17/03/2021 18:42   |                         | 👁 Consultar 🖌 Opciones 🗸   |
| 4                     | Archivo de oficina | Archivo del organismo (Depósito electrónico de archivo<br>definitivo) | Préstamo            | Resuelta              | 16/03/2021 16:50 | 16/03/2021 16:54   |                         | 👁 Consultar 🖌 Opciones 🗸   |
| 3                     | Archivo de oficina | Archivo del organismo (Depósito electrónico de archivo<br>definitivo) | Préstamo            | Resuelta              | 05/03/2021 13:33 | 05/03/2021 13:35   |                         | 👁 Consultar 🖌 Opciones 🗸   |
| 2                     | Archivo de oficina | Archivo del organismo (Depósito electrónico de archivo<br>definitivo) | Préstamo            | Aceptada              | 05/03/2021 13:31 |                    |                         | Consultar                  |
| 1                     | Archivo de oficina | Archivo del organismo (Depósito electrónico de archivo<br>definitivo) | Préstamo            | Resuelta              | 04/03/2021 14:41 | 04/03/2021 14:43   |                         | 👁 Consultar 🖌 Opciones 🗸   |

Recepción de solicitudes de servicio

Si bien, al pulsar sobre la sección "Filtros de búsqueda" situada en la parte superior, se despliega un formulario donde en base a una serie de criterios de filtrado, se pueden localizar alguna solicitud concreta:

| G:ONCO                | C                  |                                                      |                                                              | G-EDE - Manual de usuario |                          |                  | -                  |                         |             |
|-----------------------|--------------------|------------------------------------------------------|--------------------------------------------------------------|---------------------------|--------------------------|------------------|--------------------|-------------------------|-------------|
|                       |                    |                                                      |                                                              |                           |                          |                  |                    | 245 de 263              |             |
|                       | 1                  |                                                      |                                                              |                           |                          |                  |                    |                         |             |
| Gestión de solicitude | 25                 |                                                      |                                                              |                           |                          |                  |                    |                         |             |
| Filtros de búsqueda   |                    |                                                      |                                                              |                           |                          |                  |                    |                         | e e         |
|                       |                    | Número de solicitud                                  |                                                              |                           |                          |                  |                    |                         |             |
|                       |                    | Archivo destino                                      | Seleccione                                                   |                           |                          |                  | ~                  |                         |             |
| Depósito destino      |                    |                                                      | Seleccione                                                   | - Seleccione - 🗸 🗸        |                          |                  |                    |                         |             |
|                       |                    | Tipos de solicitud                                   | Préstamo<br>Consulta<br>Copia<br>Informe<br>Inserción/Interc | eleción                   |                          |                  | Î                  |                         |             |
|                       |                    | Estados de solicitud                                 | Pendiente de es<br>Aceptada<br>Resuelta                      | tudio                     |                          |                  | *                  |                         |             |
|                       |                    | Fecha de envío                                       | dd/mmbase                                                    |                           |                          |                  |                    |                         |             |
|                       |                    | Fecha de resolución                                  | dd/mm/yyyy                                                   |                           |                          |                  |                    |                         |             |
|                       |                    |                                                      |                                                              | ٩                         | Buscer 📋 Limpler filtros |                  |                    |                         |             |
|                       |                    |                                                      |                                                              |                           |                          |                  |                    |                         |             |
| Número de solicitud e | Archivo origen e   | Archivo destino e                                    |                                                              | Tipo de solicitud e       | Estado de solicitud e    | Fecha de envío e | Fecha resolución e | Organismo solicitante e | Acciones    |
| 10                    | Archivo de oficina | Archivo del organismo (Depósito elect<br>definitivo) | ónico de archivo                                             | Préstamo                  | Pendiente de estudio     | 17/04/2021 09:12 |                    |                         | 👁 Consultar |
| 9                     | Archivo de oficina | Archivo del organismo (ARCHIVO D<br>MANCHA)          | CASTILLA-LA                                                  | Préstamo                  | Borrador                 |                  |                    |                         | 👁 Consultar |
| 8                     | Archivo de oficina | Archivo del organismo (Depósito elect<br>definitivo) | ónico de archivo                                             | Préstamo                  | Resuelta                 | 14/04/2021 08:33 | 14/04/2021 08:33   |                         |             |

Criterios de búsqueda. Recepción de solicitudes

Los criterios de filtrado pueden ser los siguientes:

- Número de solicitud
- Archivo/depósito destino de la solicitud de la documentación
- Tipos de solicitud
- Estado de la solicitud
- Fecha de envío de la solicitud
- Fecha de Recepción de la solicitud.
- Organismo remisor de la transferencia.

Al pulsar sobre el botón Buscar, el sistema mostrará el conjunto de solicitudes que cumplan con los criterios introducidos. Si bien, el número de resultados se encuentra limitado, por lo que en caso de no tener los resultados esperados, el usuario deberá introducir más criterios de cara a acotar el conjunto de solicitudes.

Por cada una de las solicitudes de transferencia que muestra el sistema, se permite realizar alguna de las siguientes acciones:

- Consulta de una solicitud. En función del estado, el sistema permitirá realizar ciertas operaciones.
- Descargar informe de resolución, para aquellas solicitudes que son aceptadas.

#### 9.2.1 Detalle solicitud

Al pulsar sobre el botón Consulta, el sistema muestra una pantalla con el detalle de la solicitud. Si bien, en función del estado de la solicitud permitirá realizar diferentes acciones:

|                                                                                                    | G-                                       | EDE - Manual de usuario                                                                                                    | 246 de 263 |
|----------------------------------------------------------------------------------------------------|------------------------------------------|----------------------------------------------------------------------------------------------------|------------|
| Datos de la s<br>Número de solici<br>Archivo origen:<br>Archivo destino:<br>Depósito destino<br>Estado de solicitu<br>Tipo de solicitu<br>Origen de solicitu<br>Fecha de envio: | olicitud<br>tud:<br>:<br>ud:<br>:<br>ud: | 2<br>Archivo de oficina<br>Archivo del organismo<br>Depósito físico de archivo definitivo<br>Aceptada<br>Préstamo<br>Organismo<br>0/J09/2021 18:09 |            |
| Email de contacto:<br>Datos del solicitante:<br>Observaciones:                                                                                                    |                                          | gedeprestamos@gmail.com                                                                                                    |            |
| Respuesta de re                                                                                                    | esolución:                               |                                                                                                    |            |
| Disponibilidad:<br>Motivo de Incur                                                                                                    | mplimiento:                              | - Seleccione -                                                                                                    |            |
| Fecha de devolución:                                                                                                    |                                          |                                                                                                    |            |

Detalle solicitud de servicio

En la parte superior, se muestra la información de la solicitud. En la parte inferior, se muestra información que le permite al archivo recoger información sobre la resolución de la misma:

- Respuesta de la solicitud que se adjunta a la resolución.
- Disponibilidad de la información: en plazo o fuera de plazo.
- Motivo de incumplimiento si lo hubiera.
- Fecha de devolución

Esta información se adjunta como datos asociados a la resolución de cara a control estadístico, si bien se trata de información opcional.

Dependiendo de la tipología de la solicitud, en la parte inferior se muestra diferente información que se detallará en diferentes secciones.

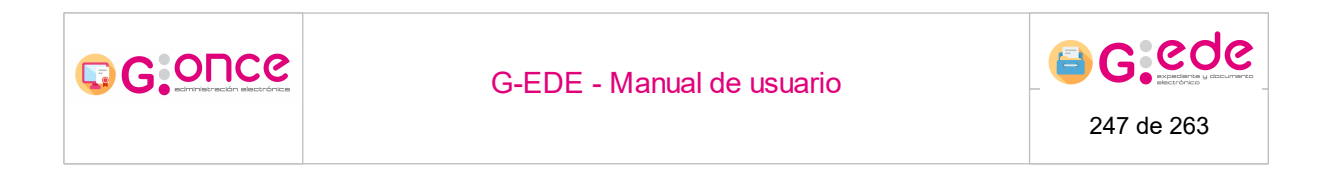

#### 9.2.1.1 Generar solicitud anidada

Desde el detalle de las solicitudes, exceptuando las solicitudes de tipo "Informe", existe la posibilidad de generar solicitudes anidadas pulsando el siguiente botón:

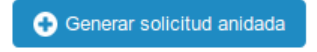

Se autocomplerán los siguientes campos: tipo de solicitud, origen de solicitud, email de contacto y referencias de la solicitud. Será necesario seleccionar el depósito destino al que va dirigida la solicitud.

| - |
|---|
| ~ |
| ~ |
| ~ |
|   |
|   |
|   |
| 6 |
| ~ |
|   |
|   |
|   |
|   |
|   |
|   |
|   |
|   |

Alta de solicitud anidada

Una vez generada la solicitud anidada, se bloqueará la solicitud original hasta que la anidada sea resuelta. Será posible acceder al detalle de la solicitud anidada desde la original.

| Datos de la solicitud  |                                                                      |  |  |  |
|------------------------|----------------------------------------------------------------------|--|--|--|
| Número de solicitud:   | 2                                                                    |  |  |  |
| Archivo origen:        | Archivo de oficina                                                   |  |  |  |
| Archivo destino:       | Archivo del organismo                                                |  |  |  |
| Depósito destino:      | Depósito físico de archivo definitivo                                |  |  |  |
| Estado de solicitud:   | Bioqueada por solicitud nº 2 (Depósito físico de archivo definitivo) |  |  |  |
| Tipo de solicitud:     | Préstamo                                                             |  |  |  |
| Origen de solicitud:   | Organismo                                                            |  |  |  |
| Fecha de envío:        | 01/09/2021 18:09                                                     |  |  |  |
| Email de contacto:     | gedeprestamos@gmail.com                                              |  |  |  |
| Datos del solicitante: |                                                                      |  |  |  |
| Observaciones:         |                                                                      |  |  |  |

Solicitud original bloqueada

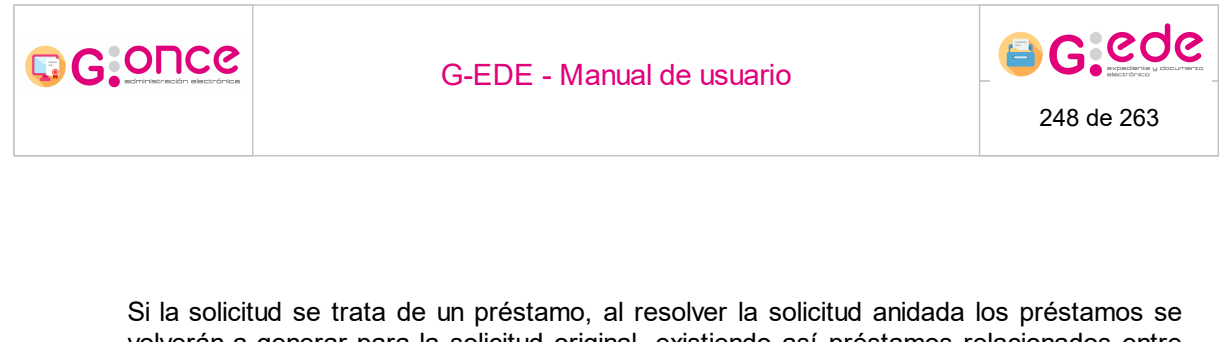

volverán a generar para la solicitud original, existiendo así préstamos relacionados entre sí. Desde el detalle de los préstamos será posible consultar su préstamo relacionado.

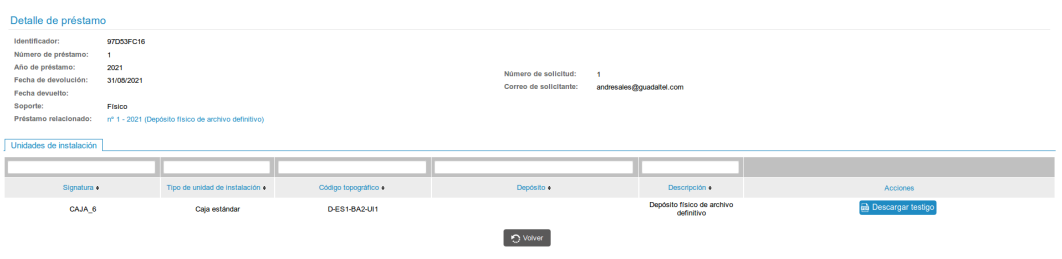

Detalle de préstamo relacionado

#### 9.2.1.2 Préstamos o puesta a disposición

En el caso de los préstamos o puestas a disposición, desde el detalle de la solicitud de servicio se podrá consultar el conjunto de datos solicitados y asociar la documentación necesaria.

| Datos solicitados                                     |                                       |                                    |  |  |  |  |
|-------------------------------------------------------|---------------------------------------|------------------------------------|--|--|--|--|
|                                                       |                                       |                                    |  |  |  |  |
| Soporte e                                             | Tipo e                                | Referencia •                       |  |  |  |  |
| Electrónico                                           | Expediente                            | Expediente con código 007170421    |  |  |  |  |
| Préstamos                                             |                                       |                                    |  |  |  |  |
| A No se han encontrado préstamos para la solicitud    |                                       |                                    |  |  |  |  |
| O Agregar expediente O Agregar unidad de installación |                                       |                                    |  |  |  |  |
|                                                       | 🔿 Volver a listado de solicitudes 🛛 🧿 | Resolver Generar solicitud avidada |  |  |  |  |

Para incluir expedientes/documentos o unidades de intalación y generar los diferentes préstamos, el usuario pulsará sobre las opciones Agregar situadas en lap arte inferior. Esto permitirá ir añadiendo diferente documentación y generar por cada una de ellas diferentes préstamos relacionados con la solicitud.

Cada uno de los préstamos se configurará con una fecha de devolución y tendrá unos plazos en los que el préstamo estará vigente. En cualquier momento, el archivo podrá finalizar la solicitud no permitiendo su acceso.

En el caso de documentos y expedientes, el usuario podrá consultar su información a través de un módulo de consulta. Para ello, el sistema remitirá un correo electrónico al

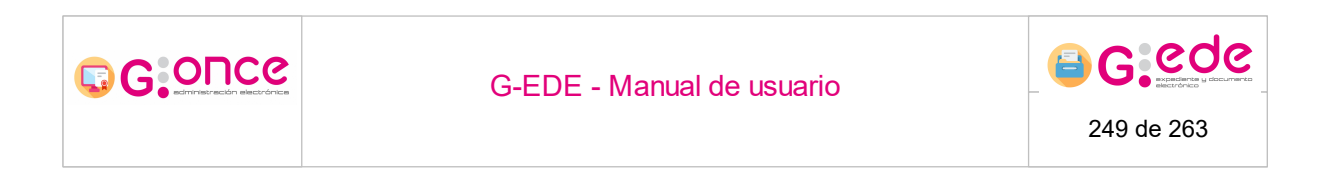

mail asociado a la solicitud donde se facilitarán los accesos y credenciales para poder visualizar la documentación.

#### 9.2.1.2.1 Agregar expedientes/documentos

Haciendo click sobre el botón Agregar expediente o Agregar documento, el usuario podrá ir generando peticiones de préstamo asociadas a la solicitud en curso:

| Datos solicitados                                                         |                                                     |                                       |                                     |  |  |  |  |  |  |  |
|---------------------------------------------------------------------------|-----------------------------------------------------|---------------------------------------|-------------------------------------|--|--|--|--|--|--|--|
|                                                                           |                                                     |                                       |                                     |  |  |  |  |  |  |  |
|                                                                           | Soporte •                                           | Tipo e                                | Referencia e                        |  |  |  |  |  |  |  |
|                                                                           | Electrónico                                         | Expediente                            | Expediente con código 007170421     |  |  |  |  |  |  |  |
| Préstamo                                                                  | Préstamos                                           |                                       |                                     |  |  |  |  |  |  |  |
| 🔒 No se h                                                                 | A No se han encontrado préstamos para la solicitual |                                       |                                     |  |  |  |  |  |  |  |
| O Agregar despediente O Agregar documento O Agregar unidad de instalación |                                                     |                                       |                                     |  |  |  |  |  |  |  |
|                                                                           |                                                     | 🔿 Velver a listado de solicitudes 🔷 🥥 | Resolver O Generar solicitud andada |  |  |  |  |  |  |  |

Agregar expediente/documento

El sistema muestra un buscador donde el usuario podrá localizar el expediente o documento a facilitar. El usuario podrá ir incluyendo los filtros deseados que permitan localizar la información.

| Generación de préstamos de expedientes y documentos |                                                                               |                                                                                                    |             |                                                                                                    |  |  |  |  |
|-----------------------------------------------------|-------------------------------------------------------------------------------|----------------------------------------------------------------------------------------------------|-------------|----------------------------------------------------------------------------------------------------|--|--|--|--|
| Expediente                                          |                                                                               | •                                                                                                    |             |                                                                                                    |  |  |  |  |
| Expedience                                          |                                                                               | ·                                                                                                    |             |                                                                                                    |  |  |  |  |
| Fecha creación                                      |                                                                               |                                                                                                    |             |                                                                                                    |  |  |  |  |
|                                                     |                                                                               |                                                                                                    |             |                                                                                                    |  |  |  |  |
|                                                     | 🗎 ·                                                                           | i                                                                                                    | •           |                                                                                                    |  |  |  |  |
|                                                     |                                                                               |                                                                                                    |             |                                                                                                    |  |  |  |  |
| Manakan Plana                                       | Males Mars                                                                    |                                                                                                    | Aug         |                                                                                                    |  |  |  |  |
| Fecha creación                                      | 15/04/2021 00:00 - *                                                          |                                                                                                    | fi Eliminar |                                                                                                    |  |  |  |  |
|                                                     | Expedience Expedience Fecha creadin  Nomble films Fecha creadin Fecha creadin | Equations Equations Free analon  Name free Value free Free analon  Name free Value free Value free | Equidina    | Equidina V<br>Equidina V<br>Feda orazolin V<br>Manifer fara orazolin E<br>Manifer fara orazolin E<br>Manif |  |  |  |  |

Localización de documentación

Una vez se haya completado, el usuario pulsará el botón Buscar situado en la parte inferior. El sistema realizará la búsqueda con los criterios establecidos y mostrará un listado de aquella documentación que cumpla los requisitos. Desde el listado, el usuario podrá consultar el detalle del expediente o documento o bien, generar el préstamo desde el botón de Opciones.

| GOUC                               | S.C.                   | G-EDE - Manual de usuario                                        |                          |              |                  |             |                                    |                                                                      |                         | 250 de 263                                                                           |           |                 |                             |                  |                                                                                                    |
|------------------------------------|------------------------|------------------------------------------------------------------|--------------------------|--------------|------------------|-------------|------------------------------------|----------------------------------------------------------------------|-------------------------|--------------------------------------------------------------------------------------|-----------|-----------------|-----------------------------|------------------|----------------------------------------------------------------------------------------------------|
| Generación de pr                   | éstamos de             | expedientes y                                                    | documentos               |              |                  |             |                                    |                                                                      |                         |                                                                                      |           |                 |                             |                  |                                                                                                    |
|                                    |                        |                                                                  | Tipo d                   | e búsqueda * | Expediente       |             |                                    |                                                                      |                         |                                                                                      | ~         |                 |                             |                  |                                                                                                    |
|                                    |                        | Tipos                                                            | de contenido para e      | xpedientes * | Expedience       | Expedience  |                                    |                                                                      |                         |                                                                                      |           |                 |                             |                  |                                                                                                    |
|                                    |                        |                                                                  |                          | Filtros      | Fecha creadón v  |             |                                    |                                                                      |                         |                                                                                      |           |                 |                             |                  |                                                                                                    |
|                                    |                        |                                                                  | Texto de bús             | queda global |                  |             |                                    |                                                                      |                         |                                                                                      |           |                 |                             |                  |                                                                                                    |
|                                    |                        |                                                                  |                          |              |                  |             |                                    |                                                                      |                         |                                                                                      | · ·       |                 |                             |                  |                                                                                                    |
| Filtros de búsqueda                |                        |                                                                  |                          |              |                  |             |                                    |                                                                      |                         |                                                                                      |           |                 |                             |                  | <u>«</u>                                                                                                    |
|                                    |                        |                                                                  | Tipo documental          |              | Nombre filtr     | 0           |                                    | N N                                                                  | alor filtro             |                                                                                      |           | Acciones        |                             |                  |                                                                                                    |
|                                    |                        |                                                                  | Expedience               |              | Fecha creació    | ân          |                                    | 01/04                                                                | 2021 00:00 - *          |                                                                                      |           | Eliminar        |                             |                  |                                                                                                    |
| Resultados de la                   | a búsqueda             |                                                                  |                          |              |                  |             |                                    |                                                                      |                         |                                                                                      |           |                 |                             |                  |                                                                                                    |
|                                    |                        |                                                                  |                          |              |                  |             |                                    |                                                                      |                         |                                                                                      |           |                 |                             |                  | 1                                                                                                    |
| Activided                          | Cantidad<br>Documentos | Identificador ENI                                                | Código espacio<br>Físico | Estado       | Fecha creación   | Formato     | Identificador                      | Nombre Natural                                                       | Orden del<br>expediente | Serie                                                                                | Signatura | Unidad orgánica | Tamaño de los<br>documentos | Fecha clerre     | Acciones                                                                                                    |
| JCCM02160926141<br>317971235180825 | 0                      | ES_GUADALTEL_202<br>1_EXP_JCCM041617<br>6216686584543872<br>2701 | OF01-CM1-UI2             | E01          | 05/04/2021 13:21 | Papel       | JCCM041617621668<br>65845438722701 | Expediente de<br>contratación de<br>personal                         | 2-1                     | 1203 - EXPEDIENTES<br>DE ORGANIZACIÓN<br>Y PARTICIPACIÓN<br>EN FERIAS<br>COMERCIALES | 2         | GUADALTEL       |                             |                  | ⊙ Consultar     Popciones                                                                                                    |
| JCCM02159291860<br>100104621095538 | 0                      | ES_GUADALTEL_202<br>1_EXP_JCCM051618<br>3970450686496422<br>2996 |                          | E01          | 14/04/2021 00:00 | Electronico | JCCM051618397045<br>06864964222996 | Solicitud de<br>certificado de<br>familia numerosa.<br>DNI 22222222J |                         | 2307 - AYUDAS<br>ECONÓMICAS A<br>FAMILIAS<br>NUMEROSAS                               |           | GUADALTEL       | 0                           | Ger              | Presidente a construction and the construction of the construction of the construction |
| JCCM02160926141<br>317971235180825 | 0                      | ES_GUADALTEL_202<br>1_EXP_JCCM041618<br>3814553585934627<br>2742 | DP01-ES2-BA2-UIZ         | E02          | 14/04/2021 08:24 | Papel       | JCCM041618381455<br>35859346272742 | Expediente de<br>contratación de<br>personal 004                     | 29-1                    | 1203 - EXPEDIENTES<br>DE ORGANIZACIÓN<br>Y PARTICIPACIÓN<br>EN FERIAS                | 29        | GUADALTEL       |                             | 14/04/2021 08:26 | ⊙ Consultar     P Opciones                                                                                                    |

 
 E5
 GLAND (1, 20) (1, 67) (20) (1, 62)
 Difference is (1, 67) (20) (1, 62)
 Difference is (1, 67) (1, 67) (1, 6

JCCM02160926141 317971235180825

El sistema mostrará una ventana emergente donde se podrá configurar la fecha de devolución del préstamo.

| Generar préstamo                                 | × |  |  |  |  |  |  |
|--------------------------------------------------|---|--|--|--|--|--|--|
| Indique una fecha de devolución para el préstamo |   |  |  |  |  |  |  |
| 18/04/2021                                       |   |  |  |  |  |  |  |
| Confirmar Scancelar                              |   |  |  |  |  |  |  |

Al pulsar sobre el botón Confirmar, se generará un préstamo asociado a la solicitud. Se podrían generar tantos préstamos como fueran necesarios asociados a la solicitud.

Una vez se generen los préstamos correspondientes, se pulsará sobre el botón Finalizar y se podrá volver al detalle de la sociitud. Al resolver la misma, se remitirá el correo con la información del préstamo o préstamos al interesado.

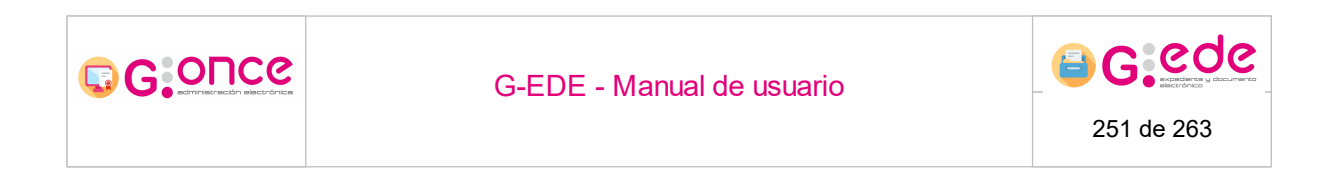

#### 9.2.1.2.2 Agregar unidades de instalación

Haciendo click sobre el botón Agregar unidad de instalación, el usuario podrá ir generando peticiones de préstamo asociadas a la solicitud en curso:

| Datos solicitados                                    |                                       |                                      |  |  |  |  |  |  |
|------------------------------------------------------|---------------------------------------|--------------------------------------|--|--|--|--|--|--|
|                                                      |                                       |                                      |  |  |  |  |  |  |
| Soporte •                                            | Tipo •                                | Referencia •                         |  |  |  |  |  |  |
| Electrónico                                          | Expediente                            | Expediente con código 007170421      |  |  |  |  |  |  |
| Préstamos                                            |                                       |                                      |  |  |  |  |  |  |
| A No se han encontrado prefeitamos para la solicitud |                                       |                                      |  |  |  |  |  |  |
| Agregar expediente                                   | tad de instalación                    |                                      |  |  |  |  |  |  |
|                                                      | 🔿 Volver a listado de solicitudes 📿 🥥 | Resolver 💽 Generar solicitud anidada |  |  |  |  |  |  |

Agregar unidad de instalación

El sistema muestra un buscador donde el usuario podrá localizar la unidad de instalación según su signatura o tipo de unidad.

| Generación de préstamos de unidades de instalación |                      |   |  |  |  |  |  |  |  |
|----------------------------------------------------|----------------------|---|--|--|--|--|--|--|--|
|                                                    |                      |   |  |  |  |  |  |  |  |
| Signatura                                          | 27                   |   |  |  |  |  |  |  |  |
| Tipo de unidad de instalación                      | Caja estándar 🗸      | ] |  |  |  |  |  |  |  |
|                                                    |                      |   |  |  |  |  |  |  |  |
|                                                    | 🔾 Buscar 🕑 Finalizar |   |  |  |  |  |  |  |  |

Localización de la unidad de instalación

Una vez se haya completado, el usuario pulsará el botón Buscar situado en la parte inferior. El sistema realizará la búsqueda con los criterios establecidos y mostrará un listado de aquella unidades de instalación que cumpla los requisitos. Desde el listado, el usuario podrá generar el préstamo.

| Generación de préstamos de unidades de instalación |                                                                                      |             |                      |            |               |          |  |  |
|----------------------------------------------------|--------------------------------------------------------------------------------------|-------------|----------------------|------------|---------------|----------|--|--|
|                                                    | Signatura                                                                            |             |                      |            |               |          |  |  |
|                                                    | Tipo de unidad de instalación                                                        | Caja estáno | tar                  |            | ~             |          |  |  |
| Resultados de la búsqueda                          |                                                                                      |             |                      |            |               |          |  |  |
|                                                    |                                                                                      |             |                      |            |               |          |  |  |
| Signatura •                                        | Tipo de unidad de instalación e                                                      |             | Código topográfico e | Depósito • | Descripción • | Acciones |  |  |
| 10002                                              | 1002 Caja estandar CM-DP1-CM33-U34 ARCHIVO DE CASTILLA-LA MANCHA 🚍 Genorar pristanno |             |                      |            |               |          |  |  |
| Se han encontrado 1 resultado(s)                   |                                                                                      |             |                      |            |               |          |  |  |
| Q Buscat O Finalizar                               |                                                                                      |             |                      |            |               |          |  |  |

Generación de préstamo

El sistema mostrará una ventana emergente donde se podrá configurar la fecha de devolución del préstamo.

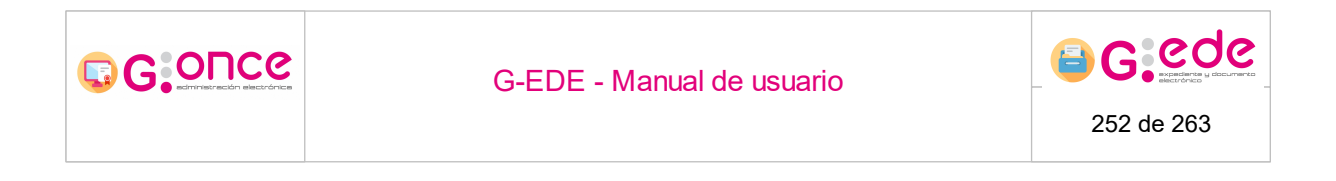

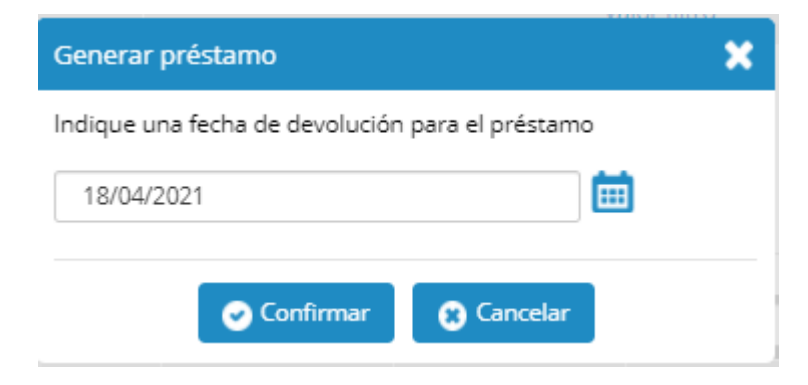

Al pulsar sobre el botón Confirmar, se generará un préstamo asociado a la solicitud. Se podrían generar tantos préstamos como fueran necesarios asociados a la solicitud.

Una vez se generen los préstamos correspondientes, se pulsará sobre el botón Finalizar y se podrá volver al detalle de la soclitiud.

#### 9.2.1.3 Certificación

En el caso de solicitar una certificación al archivo, desde el detalle de la solicitud de servicio se podrá consultar el conjunto de datos solicitados para poder elaborar una respuesta.

| Datos de la solicitud                           |                                                                                                    |                                                   |                              |
|-------------------------------------------------|----------------------------------------------------------------------------------------------------|---------------------------------------------------|------------------------------|
|                                                 |                                                                                                    |                                                   |                              |
| Numero de solicitua:                            | Arthun de oficina                                                                                                    |                                                   |                              |
| Archivo origin:                                 | Authine del ensenime                                                                                                    |                                                   |                              |
| Archivo ossenio:                                | Dendain fairn de arthun definiten                                                                                                    |                                                   |                              |
| Constante de contrato.                          | Avantada                                                                                                    |                                                   |                              |
| Essee or selector.                              | Configuration                                                                                                    |                                                   |                              |
| Orinen de solicitud                             | Omarismo                                                                                                    |                                                   |                              |
| Eacha de envier                                 | 01/09/2021 18:30                                                                                                    |                                                   |                              |
| Email de contector                              | ordeorestamos/Bornal.com                                                                                                    |                                                   |                              |
|                                                 | ferther and fertility of the second second                                                                                                    |                                                   |                              |
| Datos del solicitante:                          | Servicio de contratación                                                                                                    |                                                   |                              |
|                                                 |                                                                                                    |                                                   |                              |
| Observaciones:                                  |                                                                                                    |                                                   |                              |
|                                                 |                                                                                                    |                                                   |                              |
|                                                 | A                                                                                                    |                                                   |                              |
| Datos de resolución de la solicitud             |                                                                                                    |                                                   |                              |
|                                                 |                                                                                                    |                                                   |                              |
| Respuesta de resolución:                        |                                                                                                    |                                                   |                              |
|                                                 |                                                                                                    |                                                   |                              |
| Résine cartificades                             |                                                                                                    |                                                   |                              |
| r agenta contentante.                           |                                                                                                    |                                                   |                              |
| Disperibilidad:                                 | - Seleccine - V                                                                                                    |                                                   |                              |
| Matter de la competitaciones                    | ( A Martin Control of Control of |                                                   |                              |
| neuro de incumprimento.                         | - peeccone - *                                                                                                    |                                                   |                              |
| <ul> <li>Guardar datos de resolución</li> </ul> |                                                                                                    |                                                   |                              |
|                                                 |                                                                                                    |                                                   |                              |
| Datos solicitados                               |                                                                                                    |                                                   |                              |
|                                                 |                                                                                                    |                                                   |                              |
|                                                 |                                                                                                    |                                                   |                              |
| Soparte +                                       | Tpo •                                                                                                    |                                                   | Referencia •                 |
| Fisico                                          | Documento                                                                                                    |                                                   | IND8161062768652995370736394 |
|                                                 |                                                                                                    |                                                   |                              |
|                                                 | 🕥 Völver a listado de s                                                                                                    | olicitudes 🖉 Resolver 💽 Generar solicitud anidada |                              |

Solicitud de certificación

El archivo podrá generar la información necesaria para dar respuesta a la solicitud de certificación. Una vez se obtenga la información, se podrá rellenar el apartado Respuesta de resolución y número de páginas cetificadas, para proceder a la resolución de la misma..
# 9.2.1.4 Consultas de información / Asesoramiento técnico / Información de referencia

En el caso de consultas al archivo, asesoramiento técnico e información de referencia, desde el detalle de la solicitud de servicio se podrá consultar el conjunto de datos solicitados para poder elaborar una respuesta.

| Datos de la solicitud               |                                       |                                                   |                                                            |
|-------------------------------------|---------------------------------------|---------------------------------------------------|------------------------------------------------------------|
| Número de solicitud:                | 3                                     |                                                   |                                                            |
| Archivo origen:                     | Archivo de oficina                    |                                                   |                                                            |
| Archivo destino:                    | Archivo del organismo                 |                                                   |                                                            |
| Depósito destino:                   | Depósito físico de archivo definitivo |                                                   |                                                            |
| Estado de solicitud:                | Aceptada                              |                                                   |                                                            |
| Tipo de solicitud:                  | Consulta                              |                                                   |                                                            |
| Origen de solicitud:                | Organismo                             |                                                   |                                                            |
| Fecha de envio:                     | 01/09/2021 18:20                      |                                                   |                                                            |
| Email de contacto:                  | gedeprestamos@gmail.com               |                                                   |                                                            |
| Datos del solicitante:              |                                       |                                                   |                                                            |
| Observaciones:                      |                                       |                                                   |                                                            |
| Datos de resolución de la solicitud |                                       |                                                   |                                                            |
| Respuesta de resolución:            |                                       |                                                   |                                                            |
| Disponibilidad:                     | Seleccione                            |                                                   |                                                            |
|                                     |                                       |                                                   |                                                            |
| Motivo de incumplimiento:           | - Seleccione V                        |                                                   |                                                            |
| Cuandar datos de resolución         |                                       |                                                   |                                                            |
| Datos solicitados                   |                                       |                                                   |                                                            |
|                                     |                                       |                                                   |                                                            |
| Provente -                          | The                                   |                                                   | Referencia e                                               |
| September 2                         | Constants                             |                                                   |                                                            |
| Fisco                               | Expediente                            |                                                   | Experientes calors de alla en el ano 2021 en soporte papel |
|                                     | O Weiver a listado de                 | olichudes 🖉 Resolver 🚺 🕥 Generar solichud anidada |                                                            |

Consulta de información

El archivo podrá localizar la información necesaria para dar respuesta a la solicitud de información. Una vez se obtenga la información, se podrá rellenar el apartado Respuesta de resolución con el texto correspondiente y proceder a la resolución de la misma.

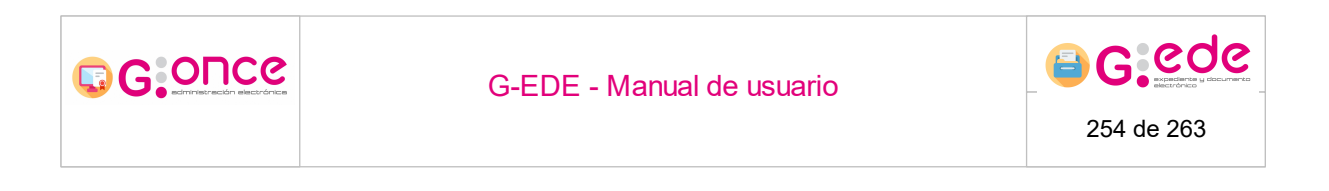

## 9.2.1.5 Copias

En el caso de copias de documentación, desde el detalle de la solicitud de servicio se podrá consultar el conjunto de datos solicitados para poder elaborar una respuesta.

| Datos de la solicitud               |                                                             |                                |  |  |  |  |
|-------------------------------------|-------------------------------------------------------------|--------------------------------|--|--|--|--|
| Nimero de solicitud:                | 4                                                           |                                |  |  |  |  |
| Archivo origen:                     | Archivo de oficina                                          |                                |  |  |  |  |
| Archivo destino:                    | Archivo del organismo                                       |                                |  |  |  |  |
| Depósito destino:                   | Depósito físico de archivo definitivo                       |                                |  |  |  |  |
| Estado de solicitud:                | Aceptada                                                    |                                |  |  |  |  |
| Tipo de solicitud:                  | Copia                                                       |                                |  |  |  |  |
| Origen de solicitud:                | Organismo                                                   |                                |  |  |  |  |
| Fecha de envio:                     | 01/09/2021 18:23                                            |                                |  |  |  |  |
| Email de contacto:                  | gedeprestamos@gmail.com                                     |                                |  |  |  |  |
| Datos del solicitante:              |                                                             |                                |  |  |  |  |
| Observaciones:                      |                                                             |                                |  |  |  |  |
| Datos de resolución de la solicitud |                                                             |                                |  |  |  |  |
| Formato A4:                         |                                                             |                                |  |  |  |  |
| Respuesta de resolución:            |                                                             |                                |  |  |  |  |
| Copias analógicas:                  |                                                             |                                |  |  |  |  |
| Copias digitales:                   |                                                             |                                |  |  |  |  |
| Disponibilidad:                     | - Seleccione - *                                            |                                |  |  |  |  |
| Motivo de incumplimiento:           | - Seleccione - v                                            |                                |  |  |  |  |
| Ocuandar datos de resolución        |                                                             |                                |  |  |  |  |
| Datos solicitados                   |                                                             |                                |  |  |  |  |
|                                     |                                                             |                                |  |  |  |  |
|                                     |                                                             |                                |  |  |  |  |
| Sopote +                            | Tpo a                                                       | Referencia •                   |  |  |  |  |
| Flako                               | Expediente                                                  | JCCM05161097302395816668419787 |  |  |  |  |
|                                     |                                                             |                                |  |  |  |  |
|                                     | Volver a kstado de sukktudes.       O Ranchar     O Ranchar |                                |  |  |  |  |
|                                     |                                                             |                                |  |  |  |  |
|                                     | Solicitud                                                   | ae copias                      |  |  |  |  |

El archivo podrá localizar la información necesaria para dar respuesta a la solicitud de copia. Una vez se generen las copias, se podrá rellenar el apartado Respuesta de resolución con el texto correspondiente e indicar el número de copias analógicas o digitales que se han realizado. Para finalizar se podrá proceder a la resolución de la misma.

| G-EDE - Manual de usuario | 255 de 263 |
|---------------------------|------------|
|                           |            |

## 9.2.1.6 Informes

En el caso de solicitar un informe al archivo, desde el detalle de la solicitud de servicio se podrá consultar el conjunto de datos solicitados para poder elaborar una respuesta.

| Datos de la solicitud               |                                                 |
|-------------------------------------|-------------------------------------------------|
| Número de solicitud:                | 5                                               |
| Archivo origen:                     | Archivo de oficina                              |
| Archivo destino:                    | Archivo del organismo                           |
| Depósito destino:                   | Depósito físico de archivo definitivo           |
| Estado de solicitud:                | Acoptada                                        |
| Tipo de solicitud:                  | Informe                                         |
| Origen de solicitud:                | Organismo                                       |
| Fecha de envio:                     | 01/09/2021 18:27                                |
| Email de contacto:                  | gedeprestamos@gmail.com                         |
| Datos del solicitante:              | Servicia de contratación                        |
| Observaciones:                      |                                                 |
| Datos de resolución de la solicitud |                                                 |
| Respuesta de resolución:            |                                                 |
| Disponibilidad:                     | - Selections - v                                |
| Motivo de incumplimiento:           | - Seleccione - V                                |
| Guardar datos de resolución         |                                                 |
|                                     | Volver a listado de solicitudes     O Riscolver |

#### Gestión de Informes

El archivo podrá generar la información necesaria para dar respuesta a la solicitud de información. Una vez se obtenga la información, se podrá rellenar el apartado Respuesta de resolución con el texto correspondiente y proceder a la resolución de la misma.

## 9.2.1.7 Inserción/intercalación

En el caso de solicitar una inserción/intecalación al archivo, desde el detalle de la solicitud de servicio se podrá consultar el conjunto de datos solicitados para poder elaborar una respuesta.

|                                     | G-EDE - Manual de usuario                                                  | 256 de 263                     |
|-------------------------------------|----------------------------------------------------------------------------|--------------------------------|
| Datos de la solicitud               |                                                                            |                                |
| Número de solicitud:                | 6                                                                          |                                |
| Archivo origen:                     | Archivo de oficina<br>Archivo del ormanismo                                |                                |
| Depósito destino:                   | Depósito físico de archivo definitivo                                      |                                |
| Estado de solicitud:                | Aceptada                                                                   |                                |
| Tipo de solicitud:                  | Inserción Intercalación                                                    |                                |
| Origen de solicitud:                | Organismo                                                                  |                                |
| Fecha de envio:                     | 01/99/2021 18:28 perfectuation of financial com                            |                                |
| Enal de contacto.                   | Anorde on the Warnington of                                                |                                |
| Datos del solicitante:              | Servicio de contratación                                                   |                                |
|                                     |                                                                            |                                |
| Observaciones:                      |                                                                            |                                |
|                                     |                                                                            |                                |
| Datos de resolución de la solicitud |                                                                            |                                |
|                                     |                                                                            |                                |
| Respuesta de resolución:            |                                                                            |                                |
|                                     |                                                                            |                                |
| Signatura:                          |                                                                            |                                |
| Disponibilidad:                     | Seleccione V                                                               |                                |
|                                     |                                                                            |                                |
| motivo de incumplimiento:           | Delectorie V                                                               |                                |
| Cuandar datos de resolución         |                                                                            |                                |
| Datos solicitados                   |                                                                            |                                |
|                                     |                                                                            |                                |
|                                     |                                                                            |                                |
| Soporte a                           | Tpo e                                                                      | Referencia e                   |
| Físico                              | Expediente                                                                 | JCCM05161097303298816666419787 |
|                                     |                                                                            |                                |
|                                     | 🔿 Velver a listado de solicitudes 🛛 🥥 Resolver 🔄 Generar selicitud anidada |                                |
| speranto a andresales               | De selveión de interneleción                                               |                                |
|                                     | Resolucion de intercalación                                                |                                |

El archivo podrá generar la información necesaria para dar respuesta a la solicitud de intercalación. Una vez se obtenga la información, se podrá rellenar el apartado Respuesta de resolución y signatura correspondiente y proceder a la resolución de la misma..

# 10 Gestión de depósitos físicos

El sistema permite la gestión de depósitos físicos pudiendo acceder a la documentación que se encuentran en el archivo. Para ello, el sistema permite acceder a la información almacenada en cada depósito teniendo en cuenta su localización y conocer el estado de ocupación de cada depósito. Igualmente se ofrecen funcionalidades de gestión de signaturas, marcar las cajas como parcialmente ocupadas, reubicar en otra posición disponible o modifcar la información sobre la unidad de instalación.

Estas funcionalidades están presentes en cada archivo.

Así, al acceder a la pantalla, el sistema muestra un listado con todos los depósitos disponibles para el archivo en el que se encuentra.

| Gestión de depósitos físicos |                                                                |             |
|------------------------------|----------------------------------------------------------------|-------------|
|                              |                                                                |             |
| Nombre e                     | Descripción e                                                  | Acciones    |
| CM                           | ARCHIVO DE CASTILLA-LA MANCHA                                  | 👁 Consultar |
| DEPO_ARCHIVO_FISICO          | Depósito físico de archivo definitivo                          | Consultar   |
| DEPO_DIPUCADIZ               | Depósito físico de la Diputación de Cádiz                      | Consultar   |
| DEPO_HAC                     | Depósito de la Delegación de Hacienda y Administración Pública | 👁 Consultar |
| DEPO_PL1_FIS                 | Depósito físico (Planta 1)                                     | 👁 Consultar |
| DEPO_PL2_FIS                 | Depósito físico (Planta 2)                                     |             |
| HAC                          | Delegación de Hacienda                                         | 💿 Consultar |
| J                            | GUADALAJARA FOMENTO (INDUSTRIA)                                | 💿 Consultar |
|                              |                                                                |             |

Gestión de depósitos físicos

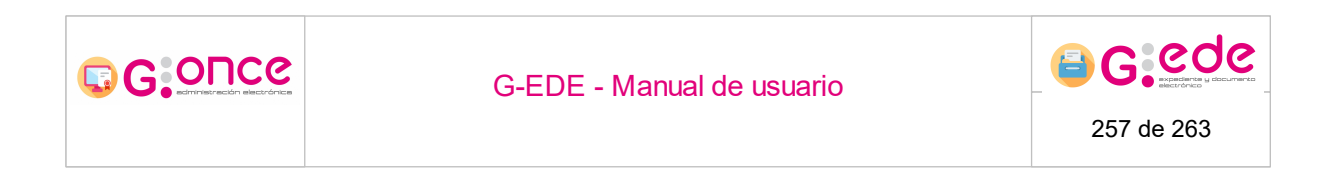

Haciendo click sobre el botón Consultar, se puede acceder al detalle de cada depósito. Si bien, se podrá filtrar el listado introduciendo algún criterio en las columnas de las tablas.

## 10.1 Detalle de un depósito

Al acceder al detalle de un depósito, el sistema muestra información sobre el nivel de ocupación y un listado de las unidades de intsalación que se encuentran ubicados en dicho depósito:

- Metros lineales ocupados
- Metros lineales libres
- Número de huecos libres
- Número de huecos ocupados.
- Huecos parcialmente ocupadas. Huecos que contienen unidades de instalación parcialmente ocupadas.
- Huecos reservados. Huecos que se encuentran reservados para próximas unidades de instalación que van a transferirse al depósito.

| ARCHIVO DE CASTILLA-LA MANCHA                                                                                                   |                                                                                                    |              |                              |                                   |                                                                                                    |                               |
|----------------------------------------------------------------------------------------------------|----------------------------------------------------------------------------------------------------|--------------|------------------------------|-----------------------------------|----------------------------------------------------------------------------------------------------|-------------------------------|
| Metros lineales ocup<br>Metros lineales libre<br>Huecos libres<br>Huecos oupados/oc<br>Huecos parcialmente<br>Huecos reservados | oados 3714.6 metros Irneale<br>6 611.3 metros Irneale<br>1 2700<br>6 ocupados múltiples 2 2700<br>9 0<br>0 0 | 65<br>5      |                              |                                   |                                                                                                    | э.                            |
| Resultados                                                                                                    |                                                                                                    |              | Q Buscar 🗴 🛱 Limplar filtr   | os 🕥 Volver a listado de depósite | 08                                                                                                    |                               |
| Estado                                                                                                    | Código                                                                                                    | Código padre | Nivel de almacenaje          | Signatura                         | Descripción                                                                                                    | Acciones                      |
|                                                                                                    | CM-DP1-CM1-UI1                                                                                               | CM-DP1-CM1   | Unidad de Instalación básica | 1                                 |                                                                                                    |                               |
|                                                                                                    | CM-DP1-CM1-UI2                                                                                               | CM-DP1-CM1   | Unidad de instalación básica | 2                                 | 2102T000 G/711A / 214.00 -<br>REPARACIÓN, MANTENIMIENTO Y<br>CONSERVACIÓN DE ELEMENTOS DE<br>TRANSPORTE (VEHICULOS);<br>210000294 AL 210000181  | O Consultar                   |
|                                                                                                    | CM-DP1-CM1-UI3                                                                                               | CM-DP1-CM1   | Unidad de instalación básica | 3                                 | 2102T000 G/711A / 214.00 -<br>REPARACIÓN, MANTENIMIENTO Y<br>CONSERVACIÓN DE ELEMENTOS DE<br>TRANSPORTE (VEHICULOS);<br>210001162 AL 2100016347 |                               |
|                                                                                                    | CM-DP1-CM1-UI4                                                                                               | CM-DP1-CM1   | Unidad de instalación básica | 4                                 |                                                                                                    |                               |
|                                                                                                    | CM-DP1-CM1-UI5                                                                                               | CM-DP1-CM1   | Unidad de Instalación básica | 5                                 | 2102TO00 G/711A / 215.00 -<br>MOBILIARIOS Y ENSERES: 2100000471<br>AL 2100011009                                                                |                               |
|                                                                                                    | CM-DP1-CM1-UI6                                                                                               | CM-DP1-CM1   | Unidad de instalación básica | 6                                 |                                                                                                    |                               |
|                                                                                                    | CM-DP1-CM1-UI7                                                                                               | CM-DP1-CM1   | Unidad de instalación básica | 7                                 |                                                                                                    |                               |
|                                                                                                    | CM-DP1-CM1-UI8                                                                                               | CM-DP1-CM1   | Unidad de Instalación básica | 8                                 | 2102TO00 G/711A / 221.03 -<br>CARBURANTES: 2100000387 AL                                                                                        | <ul> <li>Consultar</li> </ul> |

Detalle de gestión de depósitos físicos

El sistema permite acotar el resultado de unidades de instalación o localizar una en concreto realizando una búsqueda en el sistema. Para ello, se pulsará sobre la sección Filtros de búsqueda, donde se podrá introducir alguno de los siguientes criterios:

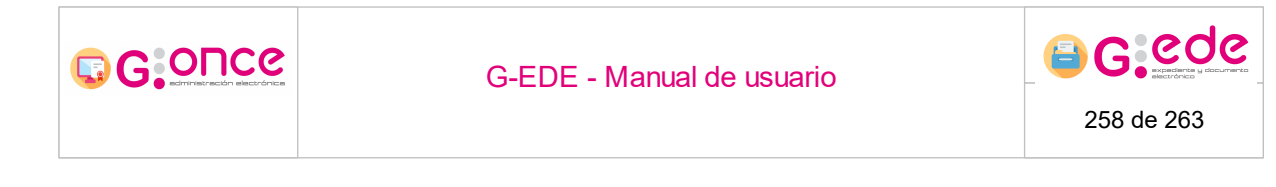

- Código topográfico de la unidad de instalación a localizar. No es necesario introducir el código completo, pudiendo establecer solo una parte de la ubicación de la unidad de instalación. Por ejemplo, en el caso de introducir el código topográfico ES1-BL1, el sistema podrá localizar todas las unidades de instalación en las que su código topográfico contenga dicha cadena, recuperando así todas las unidades de instalación situadas en la Estantería 1 y Balda 1.
- Signatura de localización en el depósito.
- Información descriptiva que se hubiera asociado a la unidad de instalación.
- Contenido en. Selección del nivel de almacenaje donde se quiere recuperar sus unidades de intalación. En este caso se mostrará un árbol con la estructura jerárquica del depósito y se podrá seleccionar el nivel deseado para realizar la búsqueda.
- Estado: libre, parcialmente ocupada, ocupada o reservada.

| ARCHIVO DE CASTILLA-LA MANCHA                                                                                                    |                                                                         |                                          |                                         |             |                                 |  |
|----------------------------------------------------------------------------------------------------|-------------------------------------------------------------------------|------------------------------------------|-----------------------------------------|-------------|---------------------------------|--|
| Metros lineales ocupados<br>Metros lineales libres<br>Huecos libres H<br>Huecos ocupados/ocupados múltiples<br>Huecos parcialmente ocupados<br>Huecos reservados | 3714.6 metros lineales<br>611.3 metros lineales<br>1<br>32700<br>0<br>0 |                                          |                                         |             |                                 |  |
| Filtros de busqueda                                                                                                    |                                                                         |                                          |                                         |             |                                 |  |
|                                                                                                    | Código topográfico                                                      |                                          |                                         |             |                                 |  |
|                                                                                                    | Signatura                                                               |                                          |                                         |             |                                 |  |
|                                                                                                    | Descripción                                                             |                                          |                                         |             |                                 |  |
|                                                                                                    |                                                                         |                                          |                                         |             |                                 |  |
|                                                                                                    | Contenido en                                                            | Seleccionar espacio físico               |                                         |             |                                 |  |
|                                                                                                    | Estados                                                                 | 🕑 📕 Libres 🗌 📙 Parcialmente ocupadas 🗌 📕 | Dcupadas/Ocupadas múltiples 🗌 📕 Reserva | ias         |                                 |  |
| Resultados                                                                                                    | Q Buscar 🗃 Limplar fillion 🖉 Volver a listado de depósitor              |                                          |                                         |             |                                 |  |
| Estado Código                                                                                                    | Código padre                                                            | Nivel de almacenaje                      | Signatura                               | Descripción | Acciones                        |  |
| CM-DP1-CM1-U                                                                                                    | 11-UI1 CM-DP1-CM1-U                                                     | I1 Unidad de instalación básica          |                                         |             | a Asociar unidad de instalación |  |
| Mostrando 1 de 1 resultados<br>Resultados por págna<br>1<br>È Espontar FCF<br>▲ Espontar FCF                                                                     |                                                                         |                                          |                                         |             |                                 |  |

Fitlros de búsqueda

Los resultados de la lista podrán exportarse (en formato PDF o CSV) obteniendo un informe con el listado que se muestra en pantalla. Para ello, bastará pulsar sobre los botones de exportación con el formato deseado.

Dependiendo del estado del hueco, el sistema permitirá realizar unas opciones u otras:

• En el caso que el hueco se encuentre libre, se podrá Asociar una unidad de instalacion. En este momento, se mostrará una ventana emergente donde el usuario podrá establecer el tipo de unidad de instalación, una descripción y signaturar la unidad, pasando así el hueco a estar ocupado.

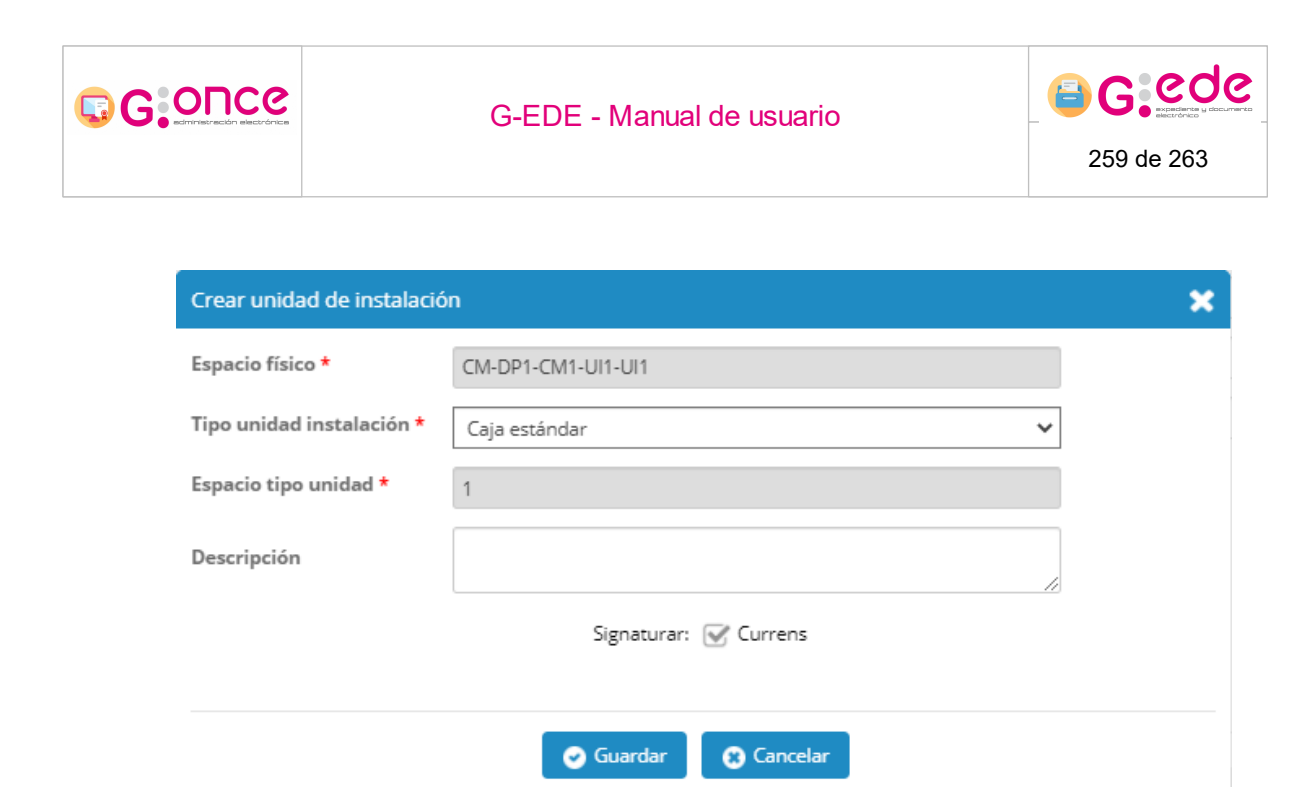

#### Crear unidad de instalación

• En cualquier otro caso, se podrá Consultar la información asociada a la unidad de instalación.

# 10.2 Detalle unidad de instalación

Por cada unidad de instalación del depósito, se podrá acceder al detalle de su contenido, mostrando la siguiente información:

- Depósito de la unidad de instalación
- Signatura de la unidad
- Tipo de unidad de instalación
- Código topográfico
- Estado
- Información descriptiva
- Listado de documentación que se encuentra en la unidad de instalación., si ésta se encontrara descrita.

| Detalle de espacio físico: DP01-ES1-BA3-UI3                                                                                                    |                                        |                                                                             |                  |                          |                        |
|----------------------------------------------------------------------------------------------------|----------------------------------------|-----------------------------------------------------------------------------|------------------|--------------------------|------------------------|
| Depositio         Depositio funccio de archivo admittivo           Unidad de instalación         15           Vini dad de instalación balacia         Usicación           Ubicación         DPO FS 1-6A-3 U3           Estado         Ocupado           Descripción         Vini dad company |                                        |                                                                             |                  |                          |                        |
| Expedientes del espacio físico                                                                                                    |                                        |                                                                             |                  |                          |                        |
| Marcar                                                                                                    |                                        |                                                                             |                  |                          |                        |
|                                                                                                    | Orden                                  | Serie                                                                       | Fecha creación   | Nombre Natural           | Acciones               |
|                                                                                                    | 1                                      | 1203 - EXPEDIENTES DE ORGANIZACIÓN Y<br>PARTICIPACIÓN EN FERIAS COMERCIALES | 21/04/2021 00:00 | Contratación de personal | 💿 Consultar 👔 Eliminar |
| Incluir nuevo expediente                                                                                                    | icar 🔓 Marcar parcialmente ocupado 🛛 😰 | Modificar descripción                                                       | depósito         |                          |                        |

Detalle de unidad de instalación

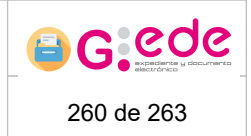

Si bien, se podrán realizar las siguientes acciones:

- Ordenar la documentación de la unidad de instalación. Para ello, bastará pulsar sobre las flechas situadas en las columnas de orden.
- Incluir nuevos expedientes en la unidad de instalación. El sistema mostrará un nuevo formulario donde se podrán describir los expedientes incluidos en la unidad de instalación.
- Reubicar la unidad de instalación en otro hueco disponible del depósito. El sistema mostrará una ventana emergente donde el usuario podrá navegar y seleccionar un hueco disponible o libre del depósito en cuestión. Además una vez seleccionado, se tendrá que proceder a la signatura de la unidad, liberando el espacio actualmente ocupado.

| Reubicar e  | xpedientes               |               |                                       |                |             |          | 3   |
|-------------|--------------------------|---------------|---------------------------------------|----------------|-------------|----------|-----|
| Depósito *  |                          | Depósito físi | Depósito físico de archivo definitivo |                |             |          |     |
| Caja signat | ura *                    | Caja estánda  | ır                                    |                |             |          |     |
| N° espacios | s *                      | 1             |                                       |                |             |          |     |
| Contenido   | en                       | Seleccio      | onar espacio físico                   |                |             |          |     |
| Código top  | ográfico                 |               |                                       |                |             |          |     |
| Roculta     | Q Buscar espacios libres |               |                                       |                |             |          |     |
| Resulta     | uos                      |               |                                       |                |             |          | - 1 |
| Estado      | Código                   | Código padre  | Nivel de<br>almacenaje                | Signatura      | Descripción | Acciones |     |
|             | DP01-ES2-BA2-<br>UI1     | DP01-ES2-BA2  | Unidad de<br>instalación básica       |                |             |          |     |
|             | DP01-ES2-BA2-<br>UI3     | DP01-ES2-BA2  | Unidad de<br>instalación básica       |                |             |          |     |
|             | DP01-ES2-BA2-<br>UI4     | DP01-ES2-BA2  | Unidad de<br>instalación básica       |                |             |          |     |
|             | DP01-ES2-BA2-<br>UI5     | DP01-ES2-BA2  | Unidad de<br>instalación básica       |                |             |          |     |
|             | DP01-ES2-BA3-<br>UI1     | DP01-ES2-BA3  | Unidad de<br>instalación básica       |                |             |          |     |
|             |                          | «« « <u>1</u> | 2 3 4 5 6                             | 7 8 9 10       | » »»        |          |     |
|             |                          |               | Mostrando 773 de 7                    | 773 resultados |             |          |     |
|             |                          |               |                                       |                |             |          |     |

Selección de espacio disponible

- Marcar una unidad de instalación como parcialmente ocupada.
- Modificar datos descriptivos de la unidad de instalación.

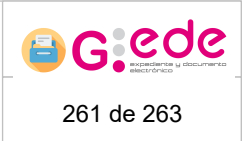

# **11 Gestión de informes**

El sistema permite consultar los informes de resultados de búsquedas para el usuario autenticado dentro de un Archivo. Ingresando en la pantalla nos encontramos con el listado de dichos informes. Los informes pueden poseer varios estados: "Recibido", "Completado" y "Errores".

Por cada uno de ellos podremos realizar dos acciones: consultarlos, lo que nos llevará al <u>detalle del informe</u> 261, o descargar el fichero del informe correspondiente.

| Gestión de informes       |                            |                            |                         |  |  |  |  |
|---------------------------|----------------------------|----------------------------|-------------------------|--|--|--|--|
| Moder informes eliminados |                            |                            |                         |  |  |  |  |
|                           |                            |                            |                         |  |  |  |  |
| Fecha de creación •       | Fecha de última descarga • | Estado e                   | Acciones                |  |  |  |  |
| 28/04/2021 14:57          |                            | Recibido                   |                         |  |  |  |  |
| 28/04/2021 14:57          |                            | Recibido                   |                         |  |  |  |  |
| 28/04/2021 14:57          |                            | Recibido                   |                         |  |  |  |  |
| 28/04/2021 14:57          | 28/04/2021 14:58           | Completado                 | 🐼 Consultar             |  |  |  |  |
| 28/04/2021 14:57          |                            | Completado                 | 👁 Consultar 🛃 Descargar |  |  |  |  |
|                           |                            | «« « 1 <del>2 3</del> » »» |                         |  |  |  |  |

Listado de informes del usuario

En esta misma lista también existe la posibilidad de mostrar los informes que han sido eliminados, el listado es similar con la diferencia de que no podremos descargarlos. En este caso sólo encontraremos informes con el estado "**Borrado**".

| Gestion de informes           |                            |                      |             |
|-------------------------------|----------------------------|----------------------|-------------|
| 🗹 Mostrar informes eliminados |                            |                      |             |
|                               |                            |                      |             |
| Fecha de creación •           | Fecha de última descarga • | Estado •             | Acciones    |
| 07/04/2021 13:24              |                            | Borrado              | 🖸 Consultar |
| 06/04/2021 18:17              |                            | Borrado              | Ocnsultar   |
| 06/04/2021 18:17              |                            | Borrado              |             |
| 06/04/2021 18:16              |                            | Borrado              | 💿 Consultar |
| 06/04/2021 10:04              |                            | Borrado              |             |
|                               |                            | «« « <u>1</u> 2 » »» |             |

Listado de informes eliminados

# 11.1 Detalle de informe

El sistema permite consultar la información acerca del informe de un resultado de búsqueda. Es accesible desde Mis avisos 262 y desde el listado de informes del usuario 261.

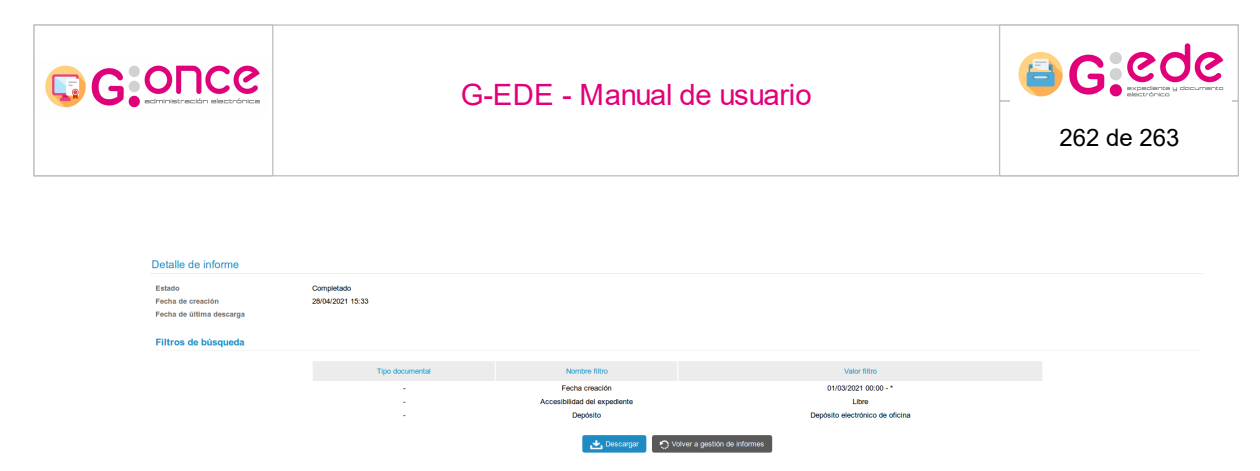

#### Detalle de un informe

Desde el detalle de un informe podremos consultar información básica del mismo como su estado, fecha de creación y fecha de última descarga. También se mostrarán los filtros de búsqueda con los que se generó dicho informe.

En cuanto a las acciones disponibles es posible descargar el informe si se encuentra generado, al igual que en la gestión de informes, o volver a la pantalla de gestión de informes.

## 12 Mis avisos

El sistema dispone de una pantalla que permite consultar las solicitudes e informes pendientes de revisar por el Archivo. Se accede a la misma desde el icono ubicado junto al nombre de usuario autenticado.

|        |             |   | Administrador Admin Admin 🥁 🕦<br>Descripción Organismo PR | <b>U</b> V4 |
|--------|-------------|---|-----------------------------------------------------------|-------------|
|        |             |   |                                                           |             |
| Buscar | Expedientes | ~ |                                                           | Q,          |

Icono de acceso a "Mis avisos"

Desde la pantalla será posible consultar varios tipos de avisos para el usuario que se encuentre autenticado, en primer lugar se encuentran las transferencias pendientes. Consultarlas nos mostrará la información de la transferencia en destino 224.

| Mis avisos                                                                                                    |                              |           |                                                       |                                                                     |                      |                         |                 |                     |                              |
|----------------------------------------------------------------------------------------------------|------------------------------|-----------|-------------------------------------------------------|---------------------------------------------------------------------|----------------------|-------------------------|-----------------|---------------------|------------------------------|
| Transferencias (pendentes de estudio) (2) Solchudes (pendentes de estudio) (1) Informas (pendentes de lectura) (6) |                              |           |                                                       |                                                                     |                      |                         |                 |                     |                              |
|                                                                                                    |                              |           |                                                       |                                                                     |                      |                         |                 |                     |                              |
|                                                                                                    |                              |           |                                                       |                                                                     |                      |                         |                 |                     |                              |
| Código tranferencia destino •                                                                                      | Código tranferencia origen • | Soporte • | Archivo origen •                                      | Archivo destino e                                                   | Fecha de solicitud • | Estado •                | Observaciones • | Organismo remisor • | Acciones                     |
| 13930                                                                                                    | 13935                        | Papel     | Archivo de oficina<br>(Depósito físico de<br>oficina) | Archivo del organismo<br>(Depósito físico de<br>archivo definitivo) | 28/04/2021           | PENDIENTE DE<br>ESTUDIO |                 |                     | O Consulta                   |
| 13931                                                                                                    | 13934                        | Papel     | Archivo de oficina<br>(Depósito físico de<br>oficina) | Archivo del organismo<br>(Depósito físico de<br>archivo definitivo) | 20/04/2021           | PENDIENTE DE<br>ESTUDIO |                 |                     | <ul> <li>Consulta</li> </ul> |

Listado de transferencias pendientes del usuario

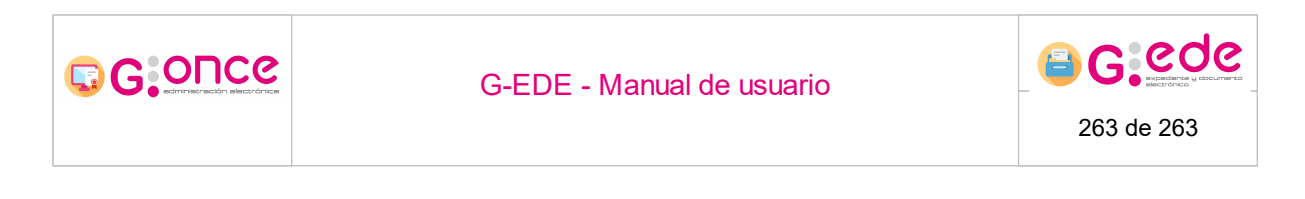

En segundo lugar se observan las solicitudes pendientes. Consultarlas nos redirigirá hacia el detalle de una solicitud de servicio en destino 245.

| Mis avisos Transformiae (pendientes de estudio) (2) Solicitudes (pendientes de estudio) (1) Informes (pendientes de lectura) (6) |                    |                                                                  |                     |                       |                  |                         |          |
|----------------------------------------------------------------------------------------------------|--------------------|------------------------------------------------------------------|---------------------|-----------------------|------------------|-------------------------|----------|
|                                                                                                    |                    |                                                                  |                     |                       |                  |                         |          |
| Número de solicitud •                                                                                                    | Archivo origen e   | Archivo destino •                                                | Tipo de solicitud • | Estado de solicitud • | Fecha de envio • | Organismo solicitante e | Acciones |
| 6                                                                                                    | Archivo de oficina | Archivo del organismo (Depósito físico de<br>archivo definitivo) | Préstamo            | Pendiente de estudio  | 28/04/2021 14:54 |                         |          |

Listado de solicitudes pendientes del usuario

Por último podremos consultar los informes de resultados de búsqueda pendientes de lectura del usuario autenticado. En este caso podremos realizar dos acciones: consultarlas, lo que nos mostrará el <u>detalle del informe</u> [261], o bien descargar el informe si éste ya se encuentra generado.

| Mis avisos                                                                                                    |                     |                            |            |                         |  |  |  |  |
|----------------------------------------------------------------------------------------------------|---------------------|----------------------------|------------|-------------------------|--|--|--|--|
| Transferencias (pendientes de estudio) (1) Solicitudes (pendientes de estudio) (1) Informes (pendientes de lectura) (6) |                     |                            |            |                         |  |  |  |  |
|                                                                                                    |                     |                            |            |                         |  |  |  |  |
| Archivo •                                                                                                    | Fecha de creación • | Fecha de última descarga • | Estado •   | Acciones                |  |  |  |  |
| Archivo de oficina                                                                                                    | 28/04/2021 14:57    |                            | Recibido   | 🐼 Consultar             |  |  |  |  |
| Archivo de oficina                                                                                                    | 28/04/2021 14:57    |                            | Recibido   |                         |  |  |  |  |
| Archivo de oficina                                                                                                    | 28/04/2021 14:57    |                            | Recibido   |                         |  |  |  |  |
| Archivo de oficina                                                                                                    | 28/04/2021 14:57    | 28/04/2021 14:58           | Completado | 💿 Consultar             |  |  |  |  |
| Archivo de oficina                                                                                                    | 28/04/2021 14:57    | 28/04/2021 14:59           | Completado | 💿 Consultar 🛃 Descargar |  |  |  |  |
|                                                                                                    |                     | «« « <u>1</u> 2 » »»       |            |                         |  |  |  |  |

Listado de informes pendientes de lectura del usuario